# MicroVAX and MicroPDP-11

# **Microsystems** Options

Order Number: EK-192AF-MG. F01

# July 1993

This manual contains Update Notice 5, EK-289AE-UD. E01.

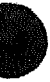

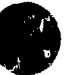

October 1988 Updated, December 1988 Updated, September 1989 Updated, November 1991 Updated, May 1992 Updated, July 1993

The information in this document is subject to change without notice and should not be construed as a commitment by Digital Equipment Corporation.

Digital Equipment Corporation assumes no responsibility for any errors that may appear in this document.

The software, if any, described in this document is furnished under a license and may be used or copied only in accordance with the terms of such license. No responsibility is assumed for the use or reliability of software or equipment that is not supplied by Digital Equipment Corporation or its affiliated companies.

Restricted Rights: Use, duplication, or disclosure by the U.S. Government is subject to restrictions as set forth in subparagraph (c)(1)(ii) of the Rights in Technical Data and Computer Software clause at DFARS 252.227-7013.

Copyright © Digital Equipment Corporation 1988, 1989, 1991, 1992, 1993. All Rights Reserved.

The Reader's Comments form at the end of this document requests your critical evaluation to assist in preparing fiture documentation.

The following are trademark.<sup>3</sup> of Digital Equipment Corporation: CompacTape, CX, DDCMP, DEC, DECconnect, DECdirect, DECnet, DECscan, DECserver, DECUS, DECvoice, DECwindows, DELNI, DEMPR, DESTA, DSRVB, IVAX, KDA, KLESI, MicroVAX, MicroVMS, MSCP, OpenVMS, PATHWORKS, Q-bus, Q22-bus, RA, RQDX, RV20, SA, SDI, ThinWire, TK, TMSCP, TQK, TS05, TU, VAX, VAXcluster, VAX DOCUMENT, VAXELN, VAXlab, VAXserver, VMS, VT, and the DIGITAL logo.

IBM is a trademark of International Business Machines Corporation. UNIX is a registered trademark of UNIX Systems Laboratories.

FCC NOTICE: The equipment described in this document generates, uses, and may emit radio frequency energy. The equipment has been type tested and found to comply with the limits for a Class A computing device pursuant to Part 15 of FCC Rules, which are designed to provide reasonable protection against such radio frequency interference when operated in a commercial environment. Operation of this equipment in a residential area may cause interference, in which case the user at his own expense may be required to take measures to correct the interference.

S2324

# Preface

This guide provides reference, configuration, and maintenance information for options supported by MicroVAX and MicroPDP-11 systems.

# **Intended Audience**

This document is intended only for DIGITAL Field Service personnel and qualified self-maintenance customers.

# Organization

This guide contains an alphabetical listing of all microsystems options, an overview that explains ordering procedures and module configuration, an option section with pertinent information on each supported option, and one appendix.

• The option sections are arranged alphabetically, and each section starts on page 1.

Each option section begins with a table of ordering information and information on operating system support, diagnostic support, related documentation, and dc power and bus loads. Each option section also contains a description, configuration information, power-up self-tests, and general maintenance information, including field replaceable units (FRUs) and loopback connectors.

• Appendix A provides a list of related documentation.

# Warnings, Cautions, and Notes

Warnings, cautions, and notes appear throughout this guide. They have the following meanings:

WARNING Provides information to prevent personal injury.CAUTION Provides information to prevent damage to equipment or softwareNOTE Provides general information about the current topic.

# **List of Options**

This manual contains descriptions of the following options, which are supported by MicroVAX 3000 and VAX 4000 systems. The options ending with an asterisk are new to this revision:

AAV11-D, -S Digital-to-Analog Converter ADQ32-A, -S Analog-to-Digital Converter ADV11-D, -S Analog-to-Digital Converter AXV11-C. -S Analog I/O Module CXA16/CXB16 16-Line Asynchronous Multiplexer **CXY08 8-Line Asynchronous Multiplexer DEFQA FDDIcontroller/Q-bus Adapter \* DELQA** Ethernet Interface **DEQNA Ethernet Interface DEQRA** Token Ring Controller Adapter **DESQA** Ethernet Adapter **DFA01 Modem DHV11 8-Line Asynchronous Multiplexer DIV32 DEC ISNA Controller 100 (synchronous) DLVJ1 4-Line Asynchronous Interface DMV11 Synchronous Controller DPV11** Synchronous Interface DRQ3B-A, -S High-Speed, Parallel Interface DRV11-G, DRV1J-S 4-Line, High-Density Parallel Interface DRV11-WA, DRV1W-S General-Purpose DMA Interface **DSV11 Communications** Option **DTC05 DECvoice Multivoice Processor** DZQ11 4-Line Asynchronous Multiplexer **DZV11 4-Line Asynchronous Multiplexer** EF51R Solid State Disk (SSD) \* EF52R Solid State Disk (SSD) \* EF53 Solid State Disk (SSD) \* **IBQ01 BITBUS Controller IEQ11** Communications Controller

KDA50-Q Disk Controller **KFQSA** Storage Adapter **KZQSA** Storage Adapter KMV1A-M Programmable Communications Controller KWV11-C, -S Programmable Real-Time Clock LPV11/LP25 and LPV11/LP26 Printer Subsystems MRV11-D PROM Module **RA60** Disk Drive **RA70** Disk Drive **RA81** Disk Drive **RA82** Disk Drive **RA90** Disk Drive **RA92** Disk Drive **RC25** Disk Subsystem **RD31 and RD32 Diskette Drives RD50-Series Disk Drives RF30** Integrated Storage Element (ISE) **RF31E** Integrated Storage Element (ISE) **RF31F Integrated Storage Element (ISE) RF31T** Integrated Storage Element (ISE) **RF312** Integrated Storage Element (ISE) **RF35E** Integrated Storage Element (ISE) **RF352** Dual Integrated Storage Elements (ISE) **RF36E** Integrated Storage Element (ISE) \* RF362 Dual Integrated Storage Element (ISE) \* **RF71** Integrated Storage Element (ISE) **RF72** Integrated Storage Element (ISE) **RF73** Integrated Storage Element (ISE) RF74 Integrated Storage Element (ISE) \* **RQDX2** and **RQDX3** Disk Controllers **RQDXE** Expander Module **RRD40** Optical Disc Drive Subsystem **RRD42** Optical Disc Drive Subsystem **RRD50** Optical Disc Drive Subsystem **RWZ01** Magneto Optical Disk Drive **RX33** Diskette Drive **RX50** Diskette Drive **RZ58** Integrated Storage Element (ISE) **TF85** Cartridge Tape Subsystem TF86 Cartridge Tape Subsystem \* TF867 Magazine Tape Subsystem \* **TKZ60** Cartridge Tape Drive **TK50** Tape Drive Subsystem

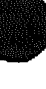

TK70 Tape Drive Subsystem TLZ04 Tape Cassette Drive Subsystem TLZ06 Tape Cassette Drive Subsystem TQK70 Controller TS05 Tape Drive Subsystem TS207 Tape Drive Subsystem TZ85 Cartridge Tape Drive TZ857 Magazine Tape Drive TU81-PLUS Tape Drive VCB02 Monochrome Video Monitor This document describes options supported by MicroVAX and MicroPDP-11 systems. The options are listed alphabetically and contain the following information:

Ordering information Operating system and diagnostic support available Related documentation Brief description Configuration Self-test Loopback connectors FRUs

# **Ordering Options**

You order option parts based on the system enclosure. Field Service personnel can also order modules by the M number. (For example, M7504 is a DEQNA-M module.)

# For the BA23 and BA123 Enclosure, and H9642-J Cabinet

For most options, you must order two item numbers: a *module* and a *cabinet kit*. For example, you order the following two items if you are installing a DEQNA Ethernet interface:

| Item                                                                        | Order Number |  |
|-----------------------------------------------------------------------------|--------------|--|
| Module (M7504)                                                              | DEQNA-M      |  |
| BA23-A cabinet kit, including<br>Type-A filter connector and internal cable | CK-DEQNA-KB  |  |

If you are replacing an option, you order only the parts needed. For example, if the base module is faulty, order the module only. If a cable or filter is faulty, order that part separately.

# For the BA200-Series Enclosure

Cabinet kits are not necessary for modules designed for BA200-series enclosures because these enclosures do not have separate I/O panels. You order the module only; the filtered I/O connector is part of the module's handle.

You can order a module in either of two ways:

- As a system option (factory installed in BA200-series enclosures)
- In an upgrade kit, to be installed by Field Service.

The module order number ends with -xA for a system option, or -xF for a field up, ade kit. The x indicates a letter that varies from module to module. For example, CXY08-AA is a system option, and CXY08-AF is an upgrade kit. The upgrade kit includes cables, an installation manual, and any other required components.

Only those options that specifically list BA200-series enclosures are supported; check the ordering information at the beginning of each option.

# **Module Configuration**

Each module in a system must use a unique device address and interrupt vector. The device address is also known as the control and status register (CSR) address.

Depending on the device, the CSR address and interrupt vector are either fixed or floating.

A fixed CSR address or vector is an address reserved in memory for that module. Fixed addresses and vectors are positioned at the factory. If you have only one module of a certain type in the system, you do not need to change the factory position. If you have two or more modules of the same type, you must change the address and vector on each additional module.

A floating address or vector is a location assigned within an octal (base 8) range. The exact address or vector depends on what other modules the system contains. The ranges are as follows:

- Floating CSR address: (1776)0010 to (1776)3776
- Floating interrupt vector: (00000)300 to (00000)774

**NOTE:** All CSR addresses and interrupt vectors listed in this document are octal values.

You set most addresses and vectors by positioning switches or jumpers on the module. Here is an example of the 22-bit setting for a CSR address of 17761540:

| A | 21 | 20 | 19 | 18 | 17 | 16 | 15  | 14  | 13 | 12 | 11         | 10 | 09 | 80         | 07 | 06 | 05  | 04 | 03 | 02  | 01 | 00 |
|---|----|----|----|----|----|----|-----|-----|----|----|------------|----|----|------------|----|----|-----|----|----|-----|----|----|
|   | 1  | 1  | 1  | 1  | 1  | 1  | 1   | 1   | 1  | 0  | 0          | 0  | 1  | 1          | 0  | 1  | 1   | 0  | 0  | 0   | 0  | 0  |
|   | 1  | ١. |    | 1  | ١. |    | _ / | ۱ ا |    | /  | <u>ا</u> ۱ |    | /  | <u>′</u> ۱ |    | /  | / \ |    |    | / ` | ۱  | /  |
|   | 1  | -  | 7  |    |    | 7  |     |     | 6  |    |            | 1  |    |            | 5  |    |     | 4  |    |     | 0  |    |

In most cases, you can set a CSR address within a typical range by using bits A12 through A03. Bits 21 through 13 are usually all ones (1), and bits

02 through 00 are usually all zeros (0). A typical switch setting shows only the following bits:

 Address Bits:
 A12 All Al0 A09 A08 A07 A06 A05 A04 A03

 Switch Settings:
 0
 0
 1
 1
 0
 1
 0
 0

 I
 I
 I
 I
 I
 0
 1
 I
 0
 0

 Address:
 6
 1
 5
 4
 I
 I
 I
 I
 I
 I
 I
 I
 I
 I
 I
 I
 I
 I
 I
 I
 I
 I
 I
 I
 I
 I
 I
 I
 I
 I
 I
 I
 I
 I
 I
 I
 I
 I
 I
 I
 I
 I
 I
 I
 I
 I
 I
 I
 I
 I
 I
 I
 I
 I
 I
 I
 I
 I
 I
 I
 I
 I
 I
 I
 I
 I
 I
 I
 I
 I
 I
 I
 I
 I
 I
 I
 I
 I
 I
 I
 I
 I
 I
 I
 I
 I
 I
 I
 I
 <td

If you set bit A12 to 1, the address would be 17771540.

Similarly, you can set an interrupt vector of 320 by positioning bits V08 through V03. Bits V02 through V00 are usually all zeros (0).

 Vector Bits:
 V08 V07 V06 V05 V04 V03

 Switch Settings:
 0
 1
 1
 0
 1
 0

 Vector:
 3
 2
 2

**NOTE:** The number of switches or jumpers used to control address and vector bits varies among modules.

Calculating address and vector values is a complex procedure, because some modules use floating addresses and vectors. The value of a floating address depends on what other modules are in the system. For this reason, the MicroVMS and VMS SYSGEN utility has a CONFIG program to determine CSR addresses and interrupt vectors. The next section describes how to use the CONFIG program. If you do not have access to this program, you can determine some common configurations using the information in the section Finding CSR Addresses and Interrupt Vectors Manually. Use this section only when the CONFIG program is not available.

Set CSR addresses and interrupt vectors for a module as follows:

- 1. Determine the correct values for the module with the CONFIG program.
- 2. Find the section in this document that describes the module. That section lists the switch and jumper settings for different CSR addresses and interrupt vectors.

Most modules also have switches and jumpers to change their operating characteristics. For some applications, you may have to change the factory settings.

**NOTE:** Changing the factory settings may affect the operation of the diagnostics for the device.

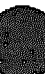

# Finding CSR Addresses and Interrupt Vectors with the CONFIG Program

Use the CONFIG program in the MicroVMS and VMS SYSGEN utility to determine the correct CSR address and interrupt vector for a module. Type in a list of the devices in the system, and CONFIG automatically provides CSR address and interrupt vector information. Table 1 lists the devices supported by this utility.

| Device   | Enter at<br>DEVICE> Prompt | Device | Enter at<br>DEVICE> Prompt |
|----------|----------------------------|--------|----------------------------|
| CXA16    | DHV11                      | DZV11  | DZ11                       |
| CXY08    | DHV11                      | IEQ11  | IEQ11                      |
| DEQNA    | QNA                        | KDA50  | UDA                        |
| DHV11    | DHV11                      | LPV11  | LP11                       |
| DLVJ1    | DJ11                       | RC25   | UDA                        |
| DMV11-M  | DMV11                      | RQDX2  | UDA                        |
| DMV11-N  | DMV11                      | RQDX3  | UDA                        |
| DPV11    | DPV11                      | RRD50  | VDA                        |
| DRV11-WA | DR11W                      | TQK50  | TU81                       |
| DZQ11    | DZ11                       | TSV05  | TS11                       |

The CONFIG program uses a standard Q22-bus algorithm to determine the correct CSR address and interrupt vector for a module. You must use this program so that the operating system (MicroVMS or VMS) and MDM diagnostics can recognize the CSR addresses and interrupt vectors. You can also use these settings in ULTRIX-32m and VAXELN systems.

To use the SYSGEN utility, type the following at the system command prompt:

#### \$ MCR SYSGEN

Press Fourn. The utility responds with the prompt

#### SYSGEN>

At this prompt, type

#### CONFIGURE

Press Fewm. The utility responds with the prompt

#### DEVICE>

At this point, enter the abbreviation for each device you are going to use in the system. Table 1 lists the abbreviations.

Enter one abbreviation per line, then press Return. The DEVICE> prompt will prompt for you for another entry. If you are installing more than one unit of a particular device, enter a comma and the number of devices after the abbreviation. For example, DHV11, 2 indicates two DHV11 modules.

After you have entered all devices, type  $\boxed{CH/2}$ . The program displays the following information for each device you entered:

CSR address and vector The name assigned to the device by the operating system The operating system support status (yes or no)

The program uses an asterisk (\*) to indicate a floating address or vector. To exit from the SYSGEN utility, type EXIT at the **SYSGEN**> prompt and press

Example 1 shows a sample SYSGEN utility display.

## Example 1: Sample Output Using the CONFIGURE Command

| \$MCR \S | YSGEN  |        |     |      |         |         |      |           |     |
|----------|--------|--------|-----|------|---------|---------|------|-----------|-----|
| SYSGEN>  | CONFIC | JURE   |     |      |         |         |      |           |     |
| DEVICE>  | DHV11, | , 2    |     |      |         |         |      |           |     |
| DEVICE>  | DMV11  |        |     |      |         |         |      |           |     |
| DEVICE>  | QNA    |        |     |      |         |         |      |           |     |
| DEVICE>  | UDA, 2 |        |     |      |         |         |      |           |     |
| DEVICE>  | TU81   |        |     |      |         |         |      |           |     |
| DEVICE>  | CTRL/  | Z      |     |      |         |         |      |           |     |
| Device:  | UDA    | Name : | PUA | CSR: | 772150  | Vector: | 154  | Support : | yes |
| Device:  | TU81   | Name : | PTA | CSR: | 774500  | Vector: | 260  | Support:  | yes |
| Device:  | QNA    | Name : | XQA | CSR: | 774440  | Vector: | 120  | Support:  | yes |
| Device:  | DMV11  | Name : | XDA | CSR: | 760320* | Vector: | 300* | Support : | yes |
| Device:  | UDA    | Name : | PUB | CSR: | 760354* | Vector: | 310* | Support : | yes |
| Device:  | DHV11  | Name : | TXA | CSR: | 760500* | Vector: | 320* | Support:  | yes |
| Device   | DHV11  | Name : | TXB | CSR: | 760520* | Vector: | 330* | Support:  | yes |

### Finding CSR Addresses and Interrupt Vectors Manually

If the CONFIG program in the SYSGEN utility is not available, you can determine some CSR addresses and interrupt vectors using Table 2. This table lists some common option modules with their standard CSR address and interrupt vector settings. Go to column 4. Put a check mark next to each module in the system. An F in the table indicates a floating CSR address or interrupt vector. The next two sections describe how to determine floating CSR addresses and interrupt vectors. If you use more units of a device than are listed in the table, those units have floating CSR addresses and interrupt vectors unless otherwise specified.

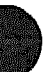

| Option             | Module         | Unit<br>Number | Check <sup>1</sup> | Vector | CSR Address |
|--------------------|----------------|----------------|--------------------|--------|-------------|
| AAV11-D            | A1009          | 1              | 1]                 | F      | 17776420    |
| ADV11-D            | A1008          | 1              | 1]                 | F      | 17776410    |
| DEQNA              | M7504          | 1              | []                 | 120    | 17774440    |
| DHV11              | M3104          | 1              | 1 }                | F      | F           |
| DLVJ1 <sup>1</sup> | M8043          | 1              |                    | F      | 17776500    |
| DLVJ1              | M8043          | 2              |                    | F      | 17776510    |
| DMV11              | M8053          | 1              | 11                 | F      | F           |
| DMV11-CP           | M8064          | 1              |                    | F      | F           |
| DPV11              | M8020          | 1              | []                 | F      | F           |
| DRV11–JP           | M8049          | 1              | 11                 | F      | 17764120    |
| DRV11-JP           | M8049          | 2              | 11                 | F      | 17764100    |
| DRV11-JP           | M8049          | 3              |                    | F      | 17764060    |
| DRV11-WA           | M7651          | 1              | { }                | 124    | 17772410    |
| DRV11-WA           | M7651          | 1              | []                 | F      | 17772430    |
| DZQ11              | M3106          | 1              |                    | F      | F           |
| DZV11              | M7957          | 1              | 1 1                | F      | F           |
| IEQ11              | M8634          | 1              |                    | F      | 17764100    |
| KA630              | M7606          | -              |                    | -      |             |
| KDA50              | M7164<br>M7165 | 1              | 11                 | 154    | 17772150    |
| KMV11              | M7500          | 1              |                    | F      | F           |
| KWV11-C            | M4002          | 1              | 11                 | F      | 17770420    |
| LPV11              | M8027          | 1              | 11                 | 200    | 17777514    |
| MRV11-D            | M8578          | -              |                    |        | -           |
| MS630-A            | M760x          | -              | 1 1                |        | -           |
| RC25               | M7740          | 1              |                    | 154    | 17772150    |
| RLV12              | M8061          | 1              | 11                 | 160    | 17774400    |
| RQDX2              | M8639          | 1              | E 1                | 154    | 17772150    |
| RQDX3              | M7555          | 1              | F 1                | 154    | 17772150    |
| TQK50              | M7546          | 1              | 11                 | 260    | 17774500    |

Table 2: CSR Address and Interrupt Vector Worksheet

<sup>1</sup>The DLVJ1 vector can be set only at 300, 340, 400, 440, and so on. If the first available vector is 310 (or 320, 330), you should set the DLVJ1 to 340 and the next device to 400.

# **Floating Interrupt Vectors**

Floating interrupt vectors start at  $300_8$  and continue in increments of  $10_8$ , with one exception. The device following a DLVJ1 uses an increment of  $40_8$ . You assign floating interrupt vectors in the following order:

DLVJ1 (Increment of 40<sub>8</sub> to next device) DRV11 DZV11, DZQ11 DPV11 DMV11 Second MSCP (The first is fixed at 154<sub>8</sub>.) Second TQK50 (The first is fixed at 260<sub>8</sub>.) IEQ11 DHV11

**Examples:** The following examples show the floating interrupt vectors for two sample configurations:

| Example 1   |     | Example 2   |     |
|-------------|-----|-------------|-----|
| DLVJ1       | 300 | DZQ11       | 300 |
| DZV11       | 340 | Second MSCP | 310 |
| DMV11       | 350 | DHV11       | 320 |
| Second MSCP | 360 |             |     |
| DHV11       | 370 |             |     |

The CXA16 and CXY08 communications devices for the BA200-series enclosure also have floating interrupt vectors. You should assign the first floating interrupt vector in the BA213 to the CXA16.

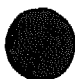

## Floating CSR Addresses

Table 3 lists floating CSR addresses for many possible system configurations. To find the configuration you want, find a column that includes all the devices in your system that need floating addresses.

Columns 1 through 9 are for systems without a KMV11 module. Columns 10 through 18 are for systems with a KMV11. A KMV11 changes the settings for the DHV11 modules below it in the column.

**NOTE:** The CXY08 and CXA16 communications devices for the BA213 enclosure use the same floating CSR addresses as the DHV11.

Table 3 lists devices in the correct order for assigning floating CSR addresses. If you add or remove a device with a floating CSR address, you often have to recalculate the floating CSR addresses of devices below it in the list.

However, a CSR address with an asterisk (\*) in the table does not affect the other addresses in the column. For example, you could use column 1 for a system with one DHV11 module and one or two TK50 tape drives. Adding or removing a second TK50 tape drive from this system does not change the address of the DHV11.

An address without an asterisk *does* affect the addresses below it in the same column. For example, suppose you use column 1 to configure a system with two DHV11s. If you add a second MSCP device to this system later, you must change the CSR addresses of the DHV11s. Column 2 lists the correct CSR addresses for the new configuration.

**Examples:** The following examples show the correct floating CSR addresses for two sample configurations. You can find these addresses in Table 3.

| Example 1 |          | Example 2  |          |
|-----------|----------|------------|----------|
| 1 DZQ11:  | 17760100 | 1 DPV11:   | 17760270 |
| 1 DPV11:  | 17760310 | 2nd MSCP:  | 17760354 |
| 1 DHV11:  | 17760500 | 1 KMV11:   | 17760460 |
|           |          | 1 DHV11:   | 17760520 |
| From colu | mun 5.   | From colum | un 12.   |

# Table 3: Floating CSR Addresses: Sample Configurations

|                                                     | 1                               | 2                               | 3                               | 4                               | 5                               | 6                               | 7                               | 8                               | 9                               |
|-----------------------------------------------------|---------------------------------|---------------------------------|---------------------------------|---------------------------------|---------------------------------|---------------------------------|---------------------------------|---------------------------------|---------------------------------|
| Device                                              | Substi                          | tute                            | the num                         | nbers                           | below                           | for the                         | nnn                             | in 177                          | 60nnn                           |
| DZV/Q 1<br>DZV/Q 2<br>DZV/Q 3                       |                                 |                                 |                                 | 100<br>110*<br>120*             | 100<br>110*                     | 100<br>110<br>120               | 100<br>110*                     | 100<br>110<br>120               | 100<br>110*                     |
| DPV11                                               | 270*                            | 270*                            | 270*                            |                                 | 310*                            | 330*                            | 310*                            | 330*                            | 310*                            |
| DMV11                                               |                                 |                                 | 320*                            |                                 |                                 |                                 | 340                             | 360                             | 340                             |
| 2nd MSCP                                            |                                 | 334                             | 354*                            |                                 | 354*                            | 374                             | 374                             | 414*                            |                                 |
| 2nd TQK                                             | 404*                            | 444*                            | 444*                            | 444*                            |                                 | 504*                            | 504*                            | 504                             | 444*                            |
| DHV11 1<br>DHV11 2<br>DHV11 3<br>DHV11 4<br>DHV11 5 | 440<br>460<br>500<br>520<br>540 | 500<br>520<br>540<br>560<br>600 | 500<br>520<br>540<br>560<br>600 | 500<br>520<br>540<br>560<br>600 | 500<br>520<br>540<br>560<br>600 | 540<br>560<br>620<br>640<br>660 | 540<br>560<br>600<br>620<br>640 | 540<br>560<br>600<br>620<br>640 | 500<br>520<br>540<br>560<br>600 |
|                                                     | 10                              | 11                              | 12                              | 13                              | 14                              | 15                              | 16                              | 17                              | 18                              |
| Device                                              | Subat                           | itute                           | the nu                          | mbers                           | pelow                           | for the                         | e nnn                           | in 177                          | 60nnn                           |
| DZV/Q 1<br>DZV/Q 2<br>DZV/Q 3                       |                                 |                                 |                                 | 100<br>110*<br>120*             | 100<br>110*                     | 100<br>110<br>120               | 100<br>110*                     | 100<br>110<br>120               | 100<br>110*                     |
| DPV11                                               | 270*                            | 270*                            | 270*                            |                                 | 310*                            | 330*                            | 310*                            | 330*                            | 310*                            |
| DMV11                                               |                                 |                                 | 320*                            |                                 |                                 |                                 | 340                             | 360                             | 340                             |
| 2nd MSCP                                            |                                 | 334                             | 354*                            |                                 | 354*                            | 374                             | 374                             | 414*                            |                                 |
| 2nd TQK                                             | 404*                            | 444*                            | 444×                            | 444*                            |                                 | 504*                            | 504*                            | 504                             | 444*                            |
| KMV11                                               | 420                             | 460                             | 460                             | 460                             | 460                             | 520                             | 520                             | 520                             | 460                             |
| DHV11 1<br>DHV11 2<br>DHV11 3<br>DHV11 4<br>DHV11 5 | 460<br>500<br>520<br>540<br>560 | 520<br>540<br>560<br>600<br>620 | 520<br>540<br>560<br>600<br>620 | 520<br>540<br>560<br>600<br>620 | 520<br>540<br>560<br>600<br>620 | 560<br>600<br>620<br>640<br>660 | 560<br>600<br>620<br>640<br>660 | 560<br>600<br>620<br>640<br>660 | 560<br>600<br>620<br>640<br>660 |
|                                                     |                                 |                                 |                                 |                                 |                                 |                                 |                                 | MLO                             | -000263                         |

# **Module Self-Tests**

Module self-tests run only when you power up the system. A module self-test can detect hard or repeatable errors, but not intermittent errors.

You can repeat module self-tests by pressing [Restar]. The module's LEDs display pass/fail test results. You can find detailed information in the command status register (CSR) of the module's Q22-bus interface; see the user's guide for the module.

A self-test that passes does not guarantee that the module is good, because the test checks only the controller logic. The test does not check the module's Q22-bus interface, line drivers and receivers, or connector pins all of which have relatively high failure rates.

A self-test that fails is accurate, because the test does not require any other part of the system to be working.

# **Using a Loopback Connector**

You use a loopback connector with the MicroVAX Diagnostic Monitor (MDM) utilities for troubleshooting communications problems in the system. You can install the loopback connector at different points to isolate a problem to a faulty I/O panel, internal cable, or module (Figure 1).

Start at the system's I/O panel, to see if the problem is in the system enclosure, the external cabling, or the attached device. If the test fails, move the loopback point closer to the CPU until it passes. The faulty FRU is between the point where the test last fails and the point where it passes.

If symptoms change while you are troubleshooting, check all cable connections and start again. You may have introduced a bad connection while performing the procedure.

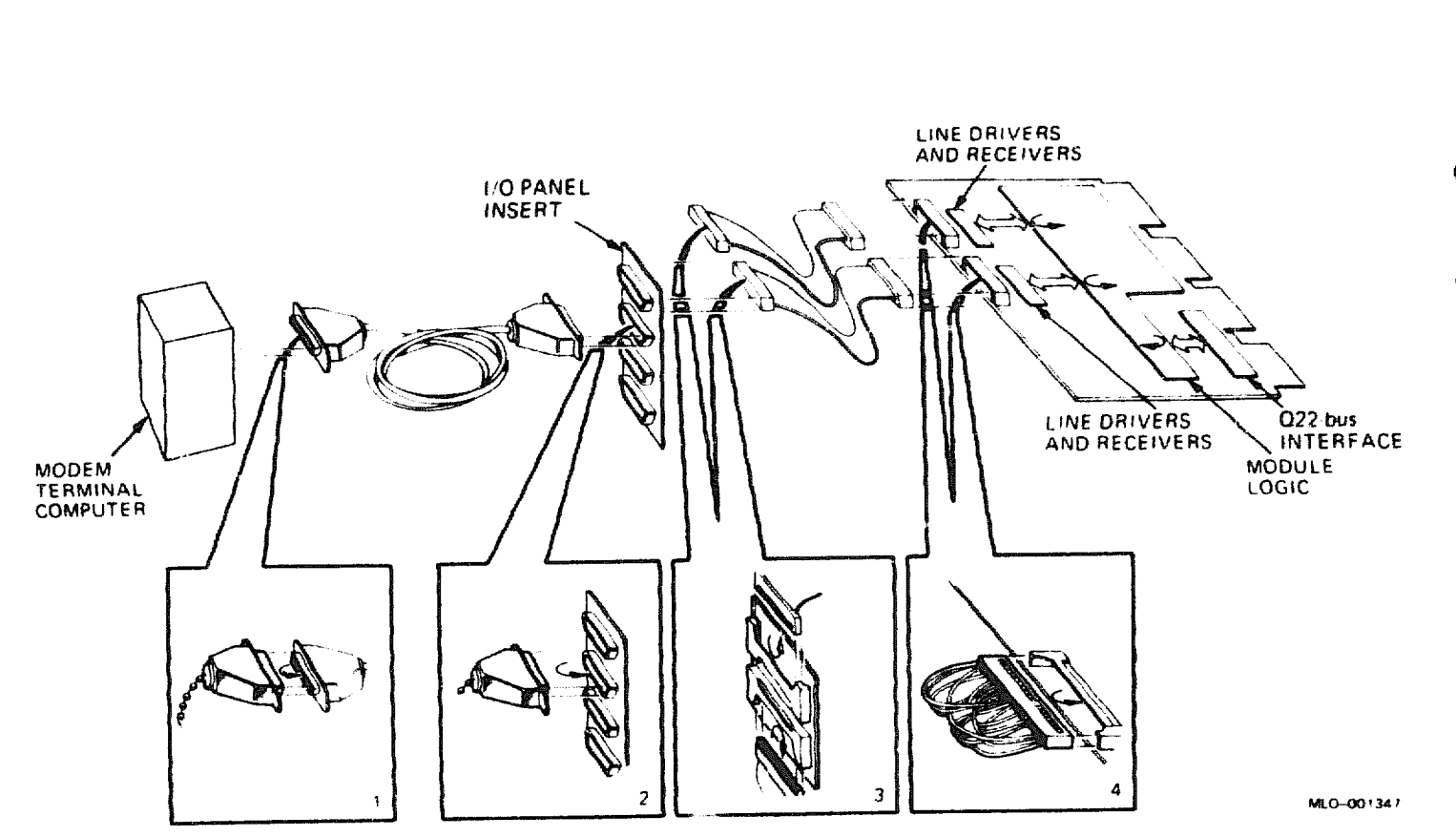

# AAV11–D, –S Digital-to-Analog Converter

### **Ordering Information**

Module (A1009) for BA23 BA123, and H9642–J Module (A1009–PA) for BA200-series Cabinet kit (BA23) Cabinet kit (BA123) UDIP parts

#### AAV11-D

AAV11-SA (factory installed) AAV11-SF (field upgrade) CK-AAV1D-KA CK-AAV1D-KC See Table 2 in this section.

### **Operating System Support**

MicroVMS

RSX-11M RSX-11M-PLUS VAXELN VMS Version 4.4 and later, using VAXlab Software Ubrary Version 4.3 and later Version 4.0 and later Version 3.0 and later Version 5.0 and later, using VAXlab Software Library

## **Diagnostic Support**

MicroVAX Diagnostic Monitor XXDP

Power-up self-test LEDs

Version 1.08 (release 108) and later Version 2.1 (release 134) and later: VAAAA1.BIC, VADAC0.BIC, XAACB0.OBJ See module documentation.

# AAV11/A1009

### Documentation

Q-Bus DMA Analog System User's Guide Universal Data Interface Panel Reference Card

EK-AV11D-UG EK-UDIPD-RC

### **DC** Power and Bus Loads

|          |          | Cu<br>(A | rrent<br>mps) | Power | Bus | Loads |        |
|----------|----------|----------|---------------|-------|-----|-------|--------|
| Option   | Module   | +5 V     | +12 V         | Watts | AC  | DC    | Insert |
| AAV11-D  | A1009    | 1.8      | 0.0           | 9.0   | 1.0 | 1.0   | -      |
| AAV11-SA | A1009-SA | 1.8      | 0.0           | 9.0   | 2.1 | 0.5   | -      |

The AAV11–D, –S is a digital-to-analog converter (DAC) with direct memory access (DMA) capability. The AAV11–D is shown in Figure 1.

The AAV11-D is a dual-height module, with full 22-bit addressing and four interrupt levels controlled by jumpers. Outputs include two analog DAC outputs, a digital two-pulse valid data indicator, and four independent digital TTL control lines.

The AAV11 provides two possible throughput levels:

| One channel  | 200 kHz maximum |
|--------------|-----------------|
| Two channels | 300 kHz         |

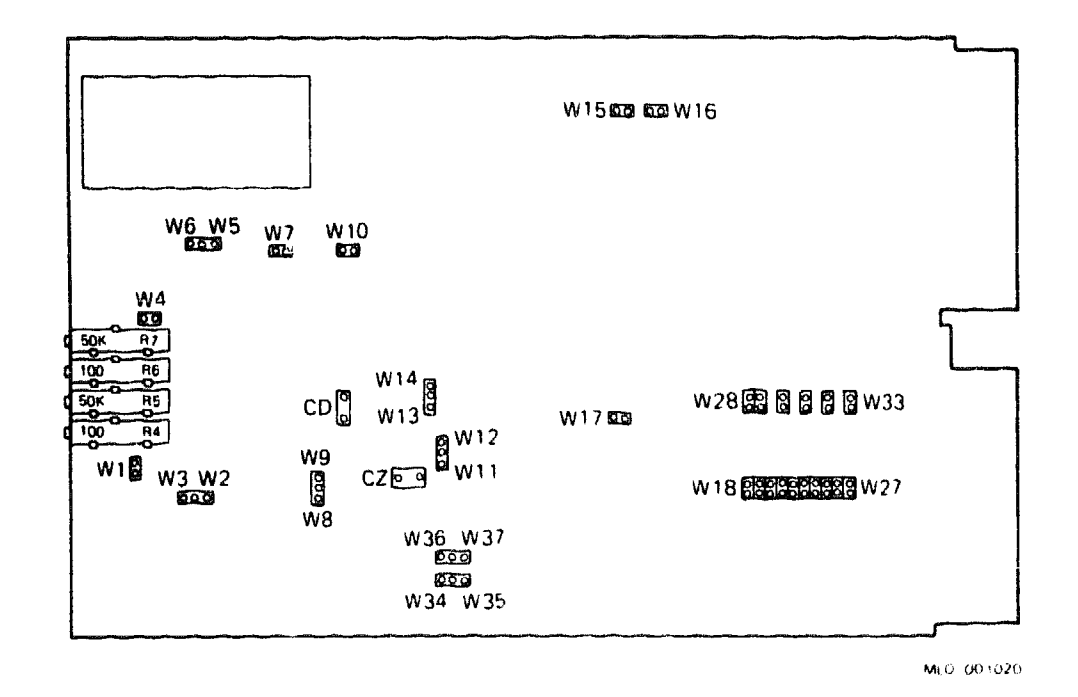

# Figure 1: AAV11-D Module Layout (A1009)

**CAUTION:** Static electricity can damage integrated circuits. Use the wrist strap and antistatic mat found in the Antistatic Kit (29-26246) when you work with the internal parts of a computer system.

Use jumpers W18 through W33 to set the CSR address and interrupt vector for the AAV11. The CSR address is fixed for the first AAV11. All interrupt vectors float. The following tables list the factory configuration for the CSR address and interrupt vector:

AAV11-D, -S CSR Address: 17776420 (factory position) Jumpers W18 through W27 A3 Address Bits: A12 A11 A10 A9 **A**8 A7 **A6 A**5 A4 W19 W20 W21 W22 W23 W24 W25 W26 W27 Jumpers: W18 CSR Address: 17776420 1 1 1 0 1 0 0 0 1 0

1 = installed, 0 = removed

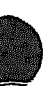

# AAV11/A1009

AAV11-D, -S Interrupt Vector: 330 (factory position) Jumpers W28 through W33 Vector Bits: V8 V7 V6 V5 V4 V3 Jumpers: W28 W29 W30 W31 W32 W33 Vector Address: 330 0 1 0 1 1 1 300 0 1 1 0 0 0 1 = installed, 0 = removed.

The interrupt priority levels for the AAV11 are as follows:

| Priority<br>Level | W15 | W16          |
|-------------------|-----|--------------|
| 4                 | In  | In           |
| 5                 | Out | In (factory) |
| 6                 | In  | Out          |
| 7                 | Out | Out          |

# AAV11–D, –S User-Selectable Jumper Features

The AAV11-D, -S has a variety of user-selectable features, which are controlled by jumpers. These features set parameters for specific applications. The customer should select the features.

Table 1 lists the user-selectable features and the factory configuration. To change any of the features, refer to the module documentation.

# Table 1: AAV11-D, -S User-Selectable Features

| Feature               | Factory<br>Configuration | Jumpers    |
|-----------------------|--------------------------|------------|
| Continuous Mode DMA   | Enabled                  | W10        |
| DMA Wrap Mode         | Enabled                  | W17        |
| Digital/analog ground | Not connected            | W7         |
| X-DAC output range    | +/-10 Volts              | W1, W2, W3 |
| Y-DAC output range    | +/-10 Volts              | W4, W5, W6 |
| X-DAC data coding     | Two's complement         | W34, W35   |
| Y-DAC data coding     | Two's complement         | W36, W37   |
| Z-pulse width         | 3.5 microseconds         | W8, W9     |
| Z-pulse delay         | 350 nanoseconds          | W11, W12   |
| Z-pulse polarity      | 3.5 microseconds         | W13, W14   |

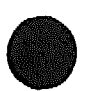

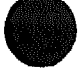

To facilitate connections to the AAV11-D, -S, you can use a universal data interface panel (UDIP). This panel provides BNC cable connectors and push-tab barrier strips for making cabling connections. The panel, like other universal data interface panels, is installed in a UDIP-BA mounting box. Up to three panels can be installed in a mounting box. The mounting box/panel assembly can then be installed in any standard media mounting slot normally used for TK50, RX50, or RD50-series media devices. The mounting box can also be mounted in a tabletop (UDIP-TA) expansion box for use as an external connection box.

Table 2 lists the UDIP components required for each type of configuration.

| Module  | Enclosure            | Front<br>Panel | Mounting<br>Box | Tabletop<br>Box | Other<br>Items |
|---------|----------------------|----------------|-----------------|-----------------|----------------|
| AAV11-S | BA20C series         | UDIP-DB        | UDIP-BA         | UDIP-TA         | None           |
| AAV11-D | BA19')<br>media slot | UDIP-DA        | UDIP-BA         | None            | None           |
| AAV11-D | BA123 with tabletop  | UDIP-DB        | UDIP-BA         | UDIP-TA         | CK-ADV1D-KC    |
| AAV11-D | BA23 with tabletop   | UDIP-DB        | UDIP-BA         | UDIP-TA         | CK-ADV1D-KA    |

Table 2: AAV11 UDIP Components

# ADQ32-A, --S Analog-to-Digital Converter

## **Ordering Information**

Module (A030) for BA23, BA123, and H9642-J Module (A030-PA) for BA200-series Cabinet kit (BA23) Cabinet kit (BA123) Cabinet kit (BA23 expansion box) UDIP parts

#### ADQ32-A

ADQ32-SA (factory installed) ADQ32-SF (field upgrade) CK-ADQ32-KA CK-ADQ32-KB CK-ADQ32-KF See Table 2 of this section.

## **Operating System Support**

VMS

**MicroVMS** 

Version 5.0 and later, using VAXlab Software Library Version 4.5 and later, using VAXlab Software Library

#### **Diagnostic Support**

MicroVAX Diagnostic Monitor XXDP

Power-up self-test LEDs

Version 2.10 (release 120) and later Version 2.1 (release 134): CZADQAO, CZADRAO, CZADSAO, CXADQAO. See module documentation.

## Documentation

ADQ32 A/D Converter Module User's Guide ADQ32 Universal Data Interface Panel Reference Card EK-153AA-UG EK-UDIPA-RC

## DC Power and Bus Loads

|                    |                 | Cu<br>(A   | rrent<br>mps) | Power        | Bus        | Loads      |        |
|--------------------|-----------------|------------|---------------|--------------|------------|------------|--------|
| Option             | Module          | +5 V       | +12 V         | Watts        | AC         | DC         | Insert |
| ADQ32-A<br>ADQ32-S | A030<br>A030-PA | 5.0<br>5.0 | 0.0<br>0.0    | 25.0<br>25.0 | 0.5<br>0.5 | 2.5<br>2.5 | A      |

The ADQ32 is an analog-to-digital converter with direct memory access (DMA). The ADQ32-A is shown in Figure 1.

The ADQ32 is a quad-height module with full 22-bit addressing, and offers the following features:

- 200 kHz throughput
- DMA data transfer
- Four interrupt levels
- Thirty-two single-ended or 16 differential input channels
- Random channel sampling
- On-board clock with variety of clocking modes
- Selectable clock source (initial or external)

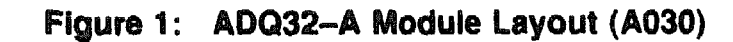

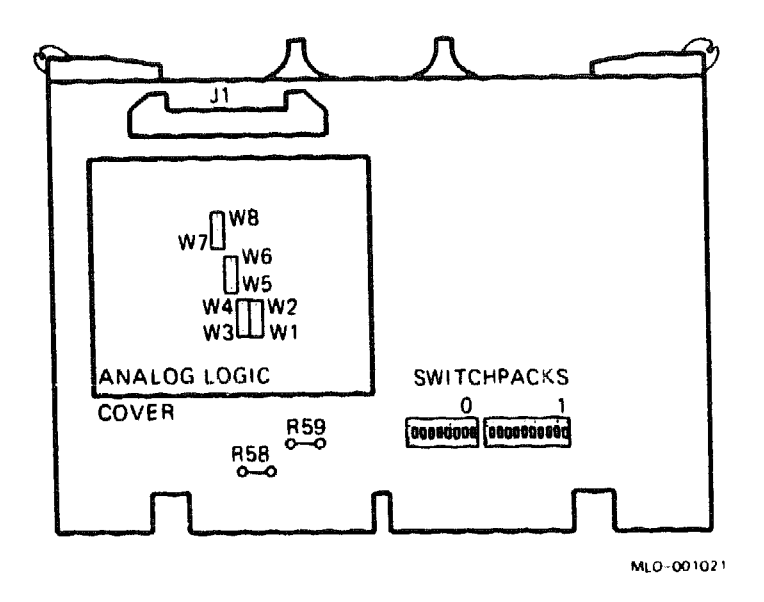

**CAUTION:** Static electricity can damage integrated circuits. Use the wrist strap and antistatic mat found in the Antistatic Kit (29–26246) when you work with the internal parts of a computer system.

Use DIP switchpacks 0 and 1 to set the CSR address and interrupt vector for the ADQ32. The CSR address and interrupt vectors float.

# ADQ32/A030

On switchpack 1, use switch 08 to set extended block mode. Extended block mode increases DMA data transfer efficiency. It cannot be used in MicroPDP-11 systems. Setting switch 08 to the ON position selects the extended block mode. Use switches 09 and 10, also in switchpack 1, to configure the interrupt priority level. The following tables list the factory configuration for the CSR address and interrupt vector:

| Switchpack 0                                                                                          | dress:                                         | 1776                      | 1140              | (fa                   | ctory        | po            | sitio                 | n)         |    |     |
|----------------------------------------------------------------------------------------------------|------------------------------------------------|---------------------------|-------------------|-----------------------|--------------|---------------|-----------------------|------------|----|-----|
| Address Bits                                                                                          | : A12                                          | A11                       | A10               | A9                    | 8A           | A7            | A6                    | <b>A</b> 5 | A4 |     |
| Switches:                                                                                             | 1                                              | 2                         | 3                 | 4                     | 5            | 6             | 7                     | 8          | 9  | 10* |
| CSR Address:                                                                                          |                                                |                           |                   |                       |              |               |                       |            |    |     |
| 17761140                                                                                              | 0                                              | 0                         | 0                 | 1                     | 0            | 0             | 1                     | 1          | 0  |     |
| 17761200                                                                                              | 0                                              | 0                         | С                 | 1                     | 0            | 1             | 0                     | 0          | 0  |     |
| 1 = switch o<br>* Switch 10                                                                           | n, 0 =<br>is not                               | used.                     | in or             | <b>~</b> .            |              |               |                       |            |    |     |
| 1 = switch o<br>* Switch 10<br>ADQ32 Interr<br>Switchpack 1                                           | n, 0 =<br>is not<br>cupt Vec                   | used.                     | 300               | (fa                   | ctory        | po            | sitio                 | n)         |    |     |
| 1 = switch o<br>* Switch 10<br>ADQ32 Interr<br>Switchpack 1<br>Vector Bits:                           | n, 0 =<br>is not<br>cupt Vec<br>V9             | used.<br>ctor:            | 300<br><b>V</b> 7 | (fa<br>V6             | v5           | po<br>V4      | sitio<br>V3           | n)         |    |     |
| <pre>1 = switch o * Switch 10 ADQ32 Interr Switchpack 1 Vector Bits: Switches:</pre>                  | n, 0 =<br>is not<br>rupt Vec<br>V9<br>1        | used.<br>ctor:<br>V8<br>2 | 300<br>V7<br>3    | (fa<br>(fa<br>V6<br>4 | v5<br>5      | ро<br>V4<br>6 | sitio<br>V3<br>7      | n)         |    |     |
| <pre>1 = switch o * Switch 10 ADQ32 Interr Switchpack 1 Vector Bits: Switches: Vector Addre</pre>     | n, 0 =<br>is not<br>upt Vec<br>V9<br>1<br>ess: | v8                        | 300<br>V7<br>3    | (fa<br>V6<br>4        | v5<br>5      | ро<br>V4<br>6 | sitio<br>V3<br>7      | n)         |    |     |
| <pre>1 = switch o * Switch 10 ADQ32 Interr Switchpack 1 Vector Bits: Switches: Vector Addre 300</pre> | <pre>m, 0 = is not upt Vec</pre>               | v8<br>2                   | 300<br>V7<br>3    | (fa<br>V6<br>4<br>1   | v5<br>5<br>0 | ро<br>V4<br>6 | sitio<br>V3<br>7<br>0 | n)         |    |     |

The interrupt priority levels for the ADQ32 are as follows:

| معمد المربيط الحاربيني المحمورية الامتهار الأمريين المحر |   | Switch 1 |
|----------------------------------------------------------|---|----------|
| Priority<br>Level                                        | 9 | 10       |
| 4                                                        | 1 | 1        |
| 5                                                        | 1 | 0        |
| 6                                                        | 0 | 1        |
| 7                                                        | 0 | 0        |

# **ADQ32 Analog Input Range**

The ADQ32 has two selections for analog input ranges. Unipolar signals in the range of 0 to 10 volts can be converted. Bipolar signals in the range of -10 to +10 volts can also be converted. Although the bipolar range setting includes the range covered for unipolar signals, if your signal is unipolar, you will obtain greater resolution using the unipolar setting. Jumpers on the board allow you to select the range.

Two's complement data coding is used for the bipolar input range. When you select the unipolar input range, straight binary coding is used.

Jumpers W1 through W8 on the board control the selection of the analog range. To select the bipolar input range, install jumpers W1, W3, W5, and W7. Install jumpers S2, W4, W6, and W8 to select the unipolar input range. In the bipolar setting, all of the jumpers are installed on the lower portion (closer to the bus fingers) of the jumper fields. These settings are summarized in Table 1.

| Table 1: | ADQ32 Analo | g Input Range | Jumper | Selection |
|----------|-------------|---------------|--------|-----------|
|----------|-------------|---------------|--------|-----------|

| Jumpers        | Bipolar | Unipolar |  |
|----------------|---------|----------|--|
| W1, W3, W5, W7 | In      | Out      |  |
| W2, W4, W6, W8 | Out     | In       |  |
|                |         |          |  |

The factory configuration is for bipolar analog input.

# ADQ32 Q/CD Jumpers

Because the ADQ32 is a quad-height board, in some situations the only slots available for installation are Q/CD slots. Q/CD slots, also called Q-over-CD slots, are slots where the upper backplane slots are Q-bus slots but the bottom slots are C/D slots, which are intended for devices that are not Q-bus devices, such as system memory. When the ADQ32 is installed in a Q/CD backplane slot, jumpers R58 and R59 should be removed. Figure 1, earlier in this section, shows the location of jumpers R58 and R59.

When the ADQ32 is factory installed in a system, the factory removes jumpers R58 and R59, if necessary.

To facilitate connections to the ADQ32, you can use a universal data interface panel (UDIP). This panel provides easily removable input strips for making bare lead connections. The panel, like other universal data interface panels, is installed in a UDIP-BA mounting box. The mounting box/panel assembly can then be installed in any standard media mounting slot normally used for TK50, RX50, or RD50-series media devices. The mounting box can also be mounted in a tabletop (UDIP-TA) expansion box for use as an external connection box.

Table 2 lists the UDIP components required for each type of configuration.

| Module  | Enclosure           | Front<br>Panel | Mounting<br>Box | Tabletop<br>Box | Other<br>Items |
|---------|---------------------|----------------|-----------------|-----------------|----------------|
| ADQ32-S | BA200 Series        | UDIP-DD        | UDIP-BA         | UDIP-TA         | None           |
| ADQ32-A | BA123<br>media slot | UDIP-DC        | UDIP-BA         | None            | None           |
| ADQ32-A | BA123 with tabletop | UDIP-DD        | UDIP-BA         | UDIP-TA         | CK-ADQ32-KB    |
| ADQ32-A | BA23 with tabletop  | UDIP-DD        | UDIP-BA         | UDIP-TA         | CK-ADQ32-KA    |

# Table 2: ADQ32 UDIP Components

# ADV11-D, -S Analog-to-Digital Converter

## **Ordering Information**

Module (A1008) for BA23, BA123, and H9642-J Module (A1008-PA) for BA200-series Cabinet kit (BA23) Cabinet kit (BA123) UDIP parts

#### ADV11-D

ADV11-SA (factory installed) ADV11-SF (field upgrade) CK-ADV1D-KA CK-ADV1D-KC See Table 2 of this section.

### **Operating System Support**

**MicroVMS** 

RSX-11M RSX-11M-PLUS VAXELN VMS Version 4.2 and later, using VAXlab Software Library Version 4.3 and later Version 4.0 and later Version 3.0 and later Version 5.0 and later, using VAXlab Software Library

## **Diagnostic Support**

MicroVAX Diagnostic Monitor XXDP

Power-up self-test LEDs

Version 1.08 (release 108) and later Version 2.1 (release 134) and later: VADACO.BIC, XADCBO.OBJ. See module documentation

# ADV11/A1008

## Documentation

Q-Bus DMA Analog System User's Guide Universal Data Interface Panel Reference Card

EK-AV11D-UG EK-UDIPD-RC

## DC Power and Bus Loads

|          |          | Cu<br>(A | rrent<br>mps) | Power        | Bus | Loads |        |
|----------|----------|----------|---------------|--------------|-----|-------|--------|
| Option N | Module   | +5 V     | +12 V         | Watts        | AC  | DC    | Insert |
| ADV11-D  | A1008    | 3.2      | 0.0           | 16.0         | 1.0 | 1.0   | -      |
| ADV11-SA | A1008-PA | 3.2      | 0.0           | <b>16</b> .0 | 2.3 | 0.5   | -      |

The ADV11–D, -S is an analog-to-digital converter with direct memory access (DMA). The ADV11–D is shown in Figure 1.

The ADV11 is a dual-height module with full 22-bit addressing, and offers the following features:

- Four interrupt levels
- Sixteen single-ended or eight differential input channels
- Selectable clock source (initial or external)
- Programmed I/O or DMA operating modes (with maximum throughput of 50 kHz)

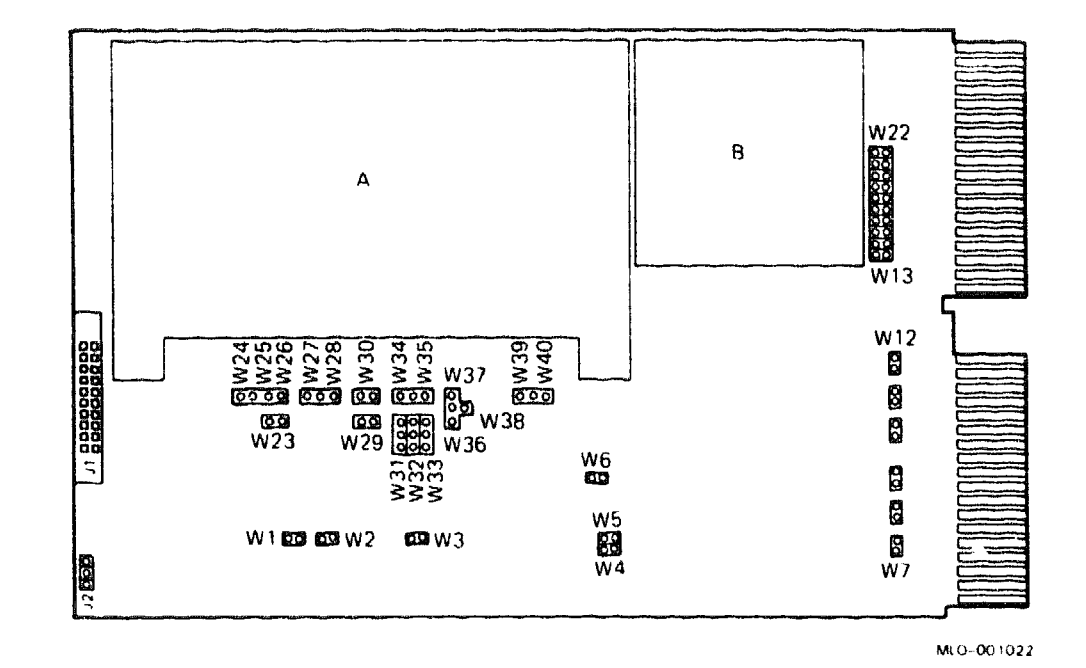

Figure 1: ADV11-D Module Layout (A1008)

**CAUTION:** Static electricity can damage integrated circuits. Use the wrist strap and antistatic mat found in the Antistatic Kit (29–26246) when you work with the internal parts of a computer system.

Use jumpers W7 through W22 to set the CSR address and interrupt vector for the ADV11. The CSR address is fixed for the first ADV11. All interrupt vectors float. The following tables list the factory configuration for the CSR address and interrupt vector:

| ADV11-D<br>Jumpers | CSR .<br>W13         | Address:<br>through | 17'<br>W22 | 7764       | 10 (f     | acto:     | ry po     | ositi     | on)       |           |           |  |
|--------------------|----------------------|---------------------|------------|------------|-----------|-----------|-----------|-----------|-----------|-----------|-----------|--|
| Address<br>Jumpers | Bits                 | : A12<br>W13        | A11<br>W14 | A10<br>W15 | A9<br>W16 | A8<br>W17 | A7<br>W18 | A6<br>W19 | A5<br>W20 | A4<br>W21 | A3<br>W22 |  |
| CSR Add<br>177764  | <b>cess</b> :<br>410 | 1                   | 1          | 1          | 0         | 1         | 0         | 0         | 0         | 0         | 1         |  |

1 = installed, 0 = removed

# ADV11/A1008

ADV11-D Interrupt Vector: 320 (factory position) Jumpers W7 through W12 V3 Vector Bits: V8 V7 V6 V5 V4 W12 W11 W10 W9 W8 ₩7 Jumpers: Vector Address: 0 1 0 1 320 0 1 300 0 1 1 0 0 0

1 = installed, 0 = removed

The interrupt priority levels for the ADV11 are as follows:

| Priority<br>Level | W15 | W16          |
|-------------------|-----|--------------|
| 4                 | In  | In           |
| 5                 | Out | In (factory) |
| 6                 | In  | Out          |
| 7                 | Out | Out          |

# ADV11–D, –S User-Selectable Jumper Features

The ADV11-D, -S has a variety of user-selectable features, which are controlled by jumpers. These features set parameters for specific applications. The customer should select the parameters.

Table 1 lists the user-selectable jumper features and the factory configuration. To change any of these features, refer to the module documentation.

| Feature             | Factory<br>Configuration | Jumpers            |  |  |
|---------------------|--------------------------|--------------------|--|--|
| Continuous Mode DMA | Enabled                  | W3                 |  |  |
| DMA Wrap Mode       | Enabled                  | W6                 |  |  |
| Input range         | +/- 10 Volts             | W27, W28, W30      |  |  |
| Input mode          | Single ended             | W24, W25, W26, W34 |  |  |
| Output coding       | Two's complement         | W39, W40           |  |  |
| Sign Extension      | Enabled                  | W37, W38           |  |  |

## Table 1: ADV11–D, –S User Selectable Features

To facilitate connections to the ADV11–D, –S, you can use a universal data interface panel (UDIP). This panel provides BNC cable connectors and push-tab barrier strips for making cabling connections. The panel, like other universal data interface panels, is installed in a UDIP–BA mounting box. Up to three panels can be installed in a mounting box. The mounting box/panel assembly can then be installed in any standard media mounting slot normally used for TK50, RX50, or RD50-series media devices. The mounting box can also be mounted in a tabletop (UDIP–TA) expansion box for use as an external connection box.

Table 2 lists the EDIP components required for each type of configuration.

| Module  | Enclosure           | Front<br>Panel | Mounting<br>Box | Tabletop<br>Box | Other<br>Items |
|---------|---------------------|----------------|-----------------|-----------------|----------------|
| ADV11-S | <b>BA200</b> Series | UDIP-AB        | UDIP-BA         | UDIP-TA         | None           |
| ADV11-D | BA123<br>media slot | UDIP-AA        | UDIP-BA         | None            | None           |
| ADV11-D | BA123 with tabletop | UDIP-AB        | UDIP-BA         | UDIP-TA         | CK-ADV1D-KC    |
| ADV11-D | BA23 with tabletop  | UDIP-AB        | UDIP-BA         | UDIP-TA         | CK-ADV1D-KA    |

Table 2: ADV11–D, –S UDIP Components

# AXV11-C, -S Analog I/O Module

## **Ordering Information**

Module (A0026) for BA23, BA123, and H9642–J Module (A0026–PA) for BA200-series Cabinet kit (BA23) Cabinet kit (BA123) UDIP parts

#### AXV11-D

AXV11-SA (factory installed) AXV11-SF (field upgrade) CK-AXV1C-KA CK-AXV1C-KC See Table 2 of this section.

## **Operating System Support**

VMS

MicroVMS

VAXELN

Version 5.0 and later, using VAXlab Software Library Version 4.4 and later, using VAXlab Software Library Version 3.0 and later

## **Diagnostic Support**

MicroVAX Diagnostic Monitor XXDP V2.1 Power-up self-test LEDs Version 1.10 (release 110) and later CVAXA, VAXAB0.BIC See module documentation.

### Documentation

AXV11-C/KWV11-C User's Guide EK-AXVAB-UG Universal Data Interface Panel Reference Card EK-UDIPD-RC

|         | Module | Current<br>(Amps) |       | Power | Bus Loads |     |        |
|---------|--------|-------------------|-------|-------|-----------|-----|--------|
| Option  |        | +5 V              | +12 V | Watts | AC        | DC  | Insert |
| ADX11-D | A0026  | 2.0               | 0.0   | 10.0  | 0.3       | 1.2 | В      |

**NOTE:** For full use of diagnostic CVAXA, an analog test fixture (30–18692) is required.

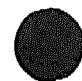

The AXV11 is an analog input/output module. The AXV11-C module layout is shown in Figure 1.

For analog input (A/D conversion), the module contains 16 single-ended or 8 differential input, either unipolar or bipolar. Programmable gain for 1, 2, 4, or 8 can be applied to the input signal. For analog output (D/A conversion), the module provides two 12-bit DACs with unipolar or bipolar output.

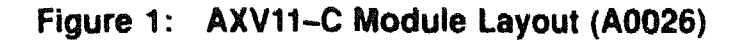

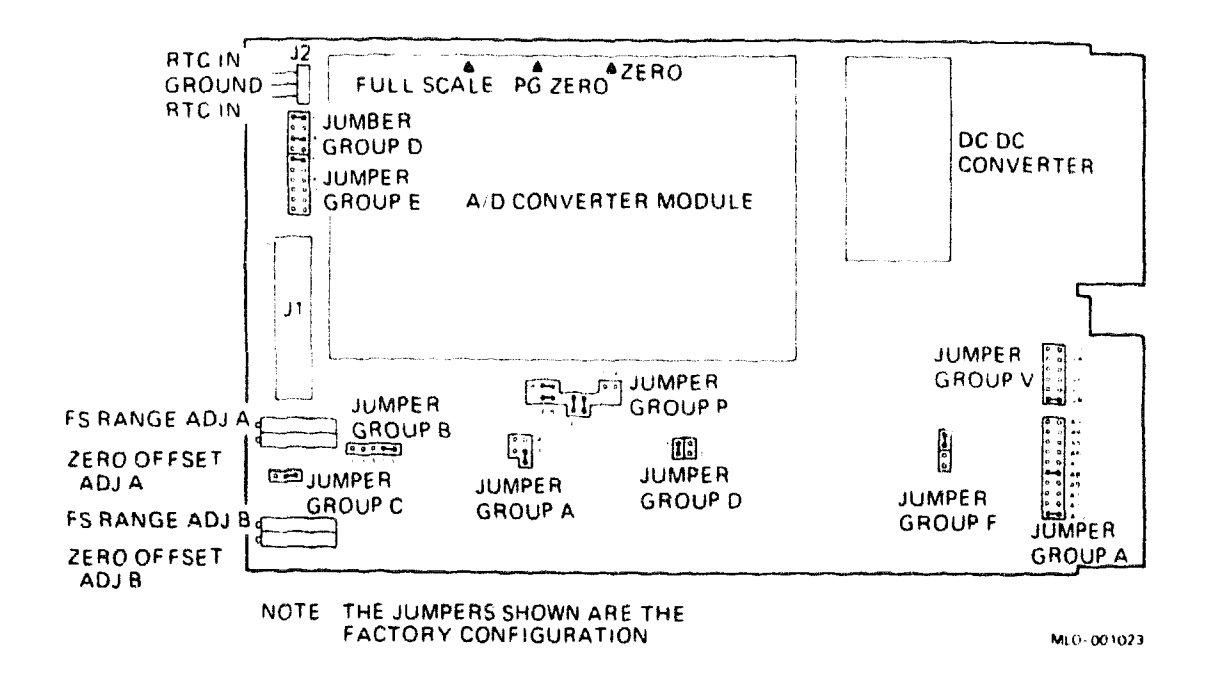

**CAUTION:** Static electricity can damage integrated circuits. Use the wrist strap and antistatic mat found in the Antistatic Kit (29–26246) when you work with the internal parts of a computer system.

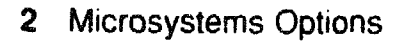

Use jumpers A3 through A12 to set the CSR address and jumpers V3 through V8 to set the interrupt vector for the AXV11. The CSR address is fixed for the first AXV11, and floats for secondary units. The first interrupt vector address is fixed (at 1408; the factory configuration is for 4008.) Vectors for all secondary units float. The following tables list the factory configuration for the CSR address and interrupt vector:

| AXV11-C, -S CS                                                                               | R Addr                                      | ess:                                          | 177                 | 70400                             | (fa                         | ctor              | у ро       | sitic                                    | n)        |                                                              |
|----------------------------------------------------------------------------------------------|---------------------------------------------|-----------------------------------------------|---------------------|-----------------------------------|-----------------------------|-------------------|------------|------------------------------------------|-----------|--------------------------------------------------------------|
| Address Bits:                                                                                | A12                                         | A11                                           | A10                 | <b>A</b> 9                        | <b>A</b> 8                  | <b>A</b> 7        | A6         | <b>A</b> 5                               | A4        | A3                                                           |
| Jumpers:                                                                                     | <b>A</b> 12                                 | A11                                           | A10                 | A9                                | <b>A</b> 8                  | <b>A</b> 7        | <b>A</b> 6 | <b>A</b> 5                               | <b>A4</b> | A3                                                           |
| CSR Address:                                                                                 |                                             | and a sub-transfer of the sub-                | *******             | and think and the second stating  |                             | الموروب والمراجع  |            | an an an an an an an an an an an an an a |           | ۵۵ اینی شارا میں بار ان میں بیا ۵۰ میران <u>اور ان میں م</u> |
| 17770400                                                                                     | 1                                           | 0                                             | 0                   | 0                                 | 1                           | 0                 | 0          | 0                                        | 0         | 0                                                            |
| 1 = installed.                                                                               | 0 = r                                       | emove                                         | d                   |                                   |                             |                   |            |                                          |           |                                                              |
| 1 = installed,<br>AXV11-C, -S In<br>Vector Bits:<br>Jumpers:                                 | 0 = r<br>hterrup<br>V8<br>V8                | emove<br>ot Vec<br>V7 V<br>V7 V               | d<br>tor:<br>6<br>6 | 400<br>V5 V<br>V5 V               | (fa<br>4 ∨<br>4 ∨           | ictor<br>73<br>73 | у ро       | sitic                                    | )         | 998 ***********************************                      |
| 1 = installed.<br>AXV11-C, -S In<br>Vector Bits:<br>Jumpers:<br>Vector Address               | 0 = r<br>nterrup<br>V8<br>V8                | vemove<br>ot Vec<br>V7 V<br>V7 V              | d<br>tor:<br>6      | 400<br>V5 V<br>V5 V               | (fa<br>4 V<br>4 V           | ra<br>73<br>73    | y po       | sitic                                    | )<br>)    |                                                              |
| 1 = installed,<br>AXV11-C, -S In<br>Vector Bits:<br>Jumpers:<br>Vector Address<br>140        | 0 = r<br>nterrup<br>V8<br>V8<br>s:<br>0     | emove<br>ot Vec<br>V7 V<br>V7 V<br>0 1        | d<br>tor:<br>6      | 400<br>V5 V<br>V5 V<br>1 0        | (fa<br>4 V<br>4 V           | 1000<br>73<br>73  | у ро       | sitic                                    | ( תכ      |                                                              |
| 1 = installed,<br>AXV11-C, -S In<br>Vector Bits:<br>Jumpers:<br>Vector Address<br>140<br>400 | 0 = r<br>nterrup<br>V8<br>V8<br>:<br>0<br>1 | emove<br>ot Vec<br>V7 V<br>V7 V<br>0 1<br>0 0 | d<br>tor:<br>6      | 400<br>V5 V<br>V5 V<br>1 0<br>0 0 | (fa<br>4 V<br>4 V<br>0<br>0 | 73<br>73          | у ро       | sitic                                    | )         |                                                              |

1 = installed, 0 = removed

# AXV11-C, -S User Selectable Jumper Features

The AXV11-C, -S has a variety of user-selectable features, which are controlled by jumpers. These features set parameters for specific applications. The customer should select the features.

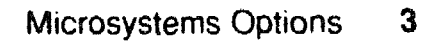
# AXV11/A0026

Table 1 lists the user-selectable jumper features and the factory configuration. To change any of these features, refer to the module documentation.

| Feature                 | Factory<br>Configuration | Jumpers                |
|-------------------------|--------------------------|------------------------|
| DAC A data notation     | Offset binary            | 3A and 5A              |
| DAC B data notation     | Offset binary            | 1B and 5B              |
| DAC A output range      | +/- 10 volts             | D1, D3                 |
| DAC B output range      | +/- 10 volts             | D1, D3                 |
| ADC data notation       | Offset binary            | 1D, 4D, 5D, 6D, 5E, 6E |
| Analog input mode       | Single ended             | P1, P2, P8, P9         |
| External trigger source | External trigger         | F1, F2                 |

### Table 1: AXV11-C, -S User-Selectable Features

To facilitate connections to the AXV11-C or AXV11-S, you can use a universal data interface panel (UDIP). This panel provides BNC cable connectors and push-tab barrier strips for making cabling connections. The panel, like other universal data interface panels, is installed in a UDIP-BA mounting box. Up to three panels can be installed in a mounting box. The mounting box/pane assembly can then be installed in any standard media mounting slot normally used for TK50, RX50, or RD50-series media devices. The mounting box can also be mounted in a tabletop (UDIP-TA) expansion box for use as an external connection box.

Table 2 lists the UDIP components required for each type of configuration.

| Module  | Enclosure           | Front<br>Panel | Mounting<br>Box | Tabletop<br>Box | Other<br>Items |
|---------|---------------------|----------------|-----------------|-----------------|----------------|
| AXV11-S | BA200 Series        | UDIP-AY        | UDIP-BA         | UDIP~TA         | None           |
| AXV11-C | BA123<br>media slot | UDIP-AX        | UDIP-BA         | None            | None           |
| AXV11-C | BA123 with tabletop | UDIP-AY        | UDIP-BA         | UDIP-TA         | CK-AXV1C-KC    |
| AXV11–C | BA23 with tabletop  | UDIP-AY        | UDIP-BA         | UDIP-TA         | CK-AXV1C-KA    |

### Table 2: AXV11–C, –S UDIP Components

## CXA16/M3118-YA CXB16/M3118-YB

# CXA16/CXB16 16-Line Asynchronous Multiplexer

The CXA16/CXB16 is an option for BA200-series enclosures only.

| _ |    |       |    |     |    |     |    |
|---|----|-------|----|-----|----|-----|----|
| 0 | rd | ering | Ir | for | ma | tie | on |

| Module (M3118-YA)              | CXA16-AA (factory installed) |
|--------------------------------|------------------------------|
| ••••••                         | CXA16-AF (field upgrade)     |
| Module (M3118-YB)              | CXB16-AA (factory installed) |
|                                | CXB16-AF (field upgrade)     |
| 25-pin passive adapter         | H8571-A                      |
| 9-pin passive adapter          | H8571-B                      |
| Active adapter                 | H3105                        |
| Loopback connectors (external) | 12-25146-01 (H3101)          |
|                                | 12-25083-01 (H3103)          |

## **Operating System Support**

Micro/RSX RSX-11M RSX-11M-PLUS ULTRIX-32 VMS Version 4.0 and later Version 4.3 and later Version 4.0 and later Version 2.2 Version 4.6a and later

### **Diagnostic Support**

MicroVAX Diagnostic Monitor

Version 2.10 (release 120) and later

#### Documentation

CXA16/CXB16 Technical Manual CXA16/CXB16 User's Guide EK-CAB16-TM EK-CAB16-UG

#### **DC Power and Bus Loads**

|         |          | Cu<br>(A | rrent<br>mps) | Power | Bus | Loads |        |
|---------|----------|----------|---------------|-------|-----|-------|--------|
| Option  | Module   | +5 V     | +12 V         | Watts | AC  | DC    | Insert |
| CXA16-M | M3118-YA | 1.6      | 0.2           | 10.4  | 3.0 | 0.5   | -      |
| CXB16M  | M3118-YB | 2.0      | 0.0           | 10.0  | 3.0 | 0.5   | -      |

The CXA16/CXB16 asynchronous multiplexer performs data concentration, terminal interfacing, and cluster controlling. The CXA16/CXB16 is shown in Figure 1.

The CXA16/CXB16 is a quad-height module (Figure 1) that provides 16 fullduplex, asynchronous data-only channels. The CXA16/CXB16 is compatible with RS423–A and DEC423 interface standards. In addition, the CXB16 is compatible with the RS422–A interface standard.

# Figure 1: CXA16/CXB16 Module (M3118-YA/-YB)

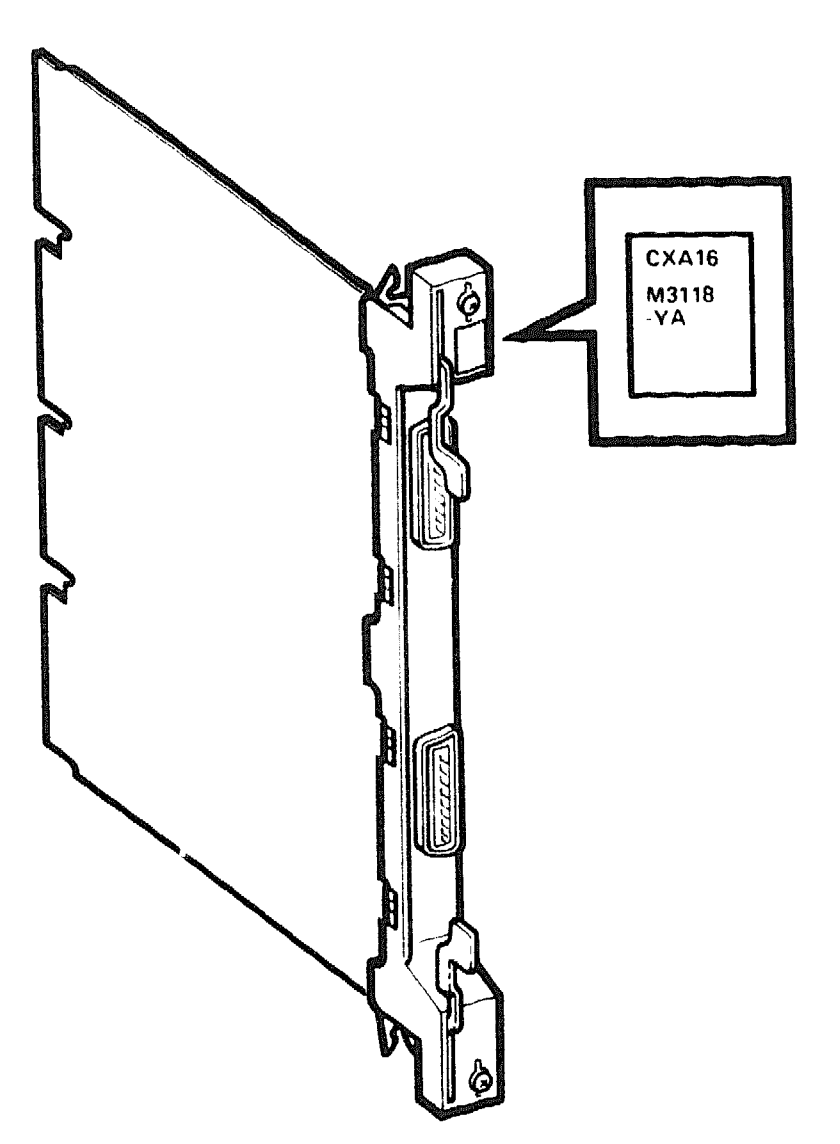

MLO-2175-87

# CXA16/M3118-YA CXB16/M3118-YB

All lines have transient surge suppressors for protection against electrical overstress (EOS) and electrostatic discharge (ESD). You can program each channel separately for split transmit and receive speeds. There are 16 available baud rates:

| Available Baud Rates |        |  |  |  |  |
|----------------------|--------|--|--|--|--|
| 50                   | 1800   |  |  |  |  |
| 75                   | 2000   |  |  |  |  |
| 110                  | 2400   |  |  |  |  |
| 134.5                | 4800   |  |  |  |  |
| 150                  | 7200   |  |  |  |  |
| 300                  | 9600   |  |  |  |  |
| 600                  | 19,200 |  |  |  |  |
| 1200                 | 38.400 |  |  |  |  |

The CXA16/CXB16 provides two throughput rates, based on the character format:

- 122,880 characters per second, at seven bits per character, with one start bit, one parity bit, and one stop bit
- 175,542 characters per second, at five bits per character, with one start bit, no parity bit, and one stop bit

**CAUTION:** Static electricity can damage integrated circuits. Use the wrist strap and antistatic mat found in the Antistatic Kit (29–26246) when you work with the internal parts of a computer system.

Set the CSR address and interrupt vector for the CXA16/CXB16 by using DIP switches on the module (Figure 2). The CXA16/CXB16 uses a floating CSR address and interrupt vector.

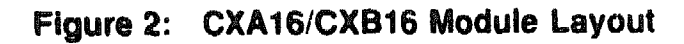

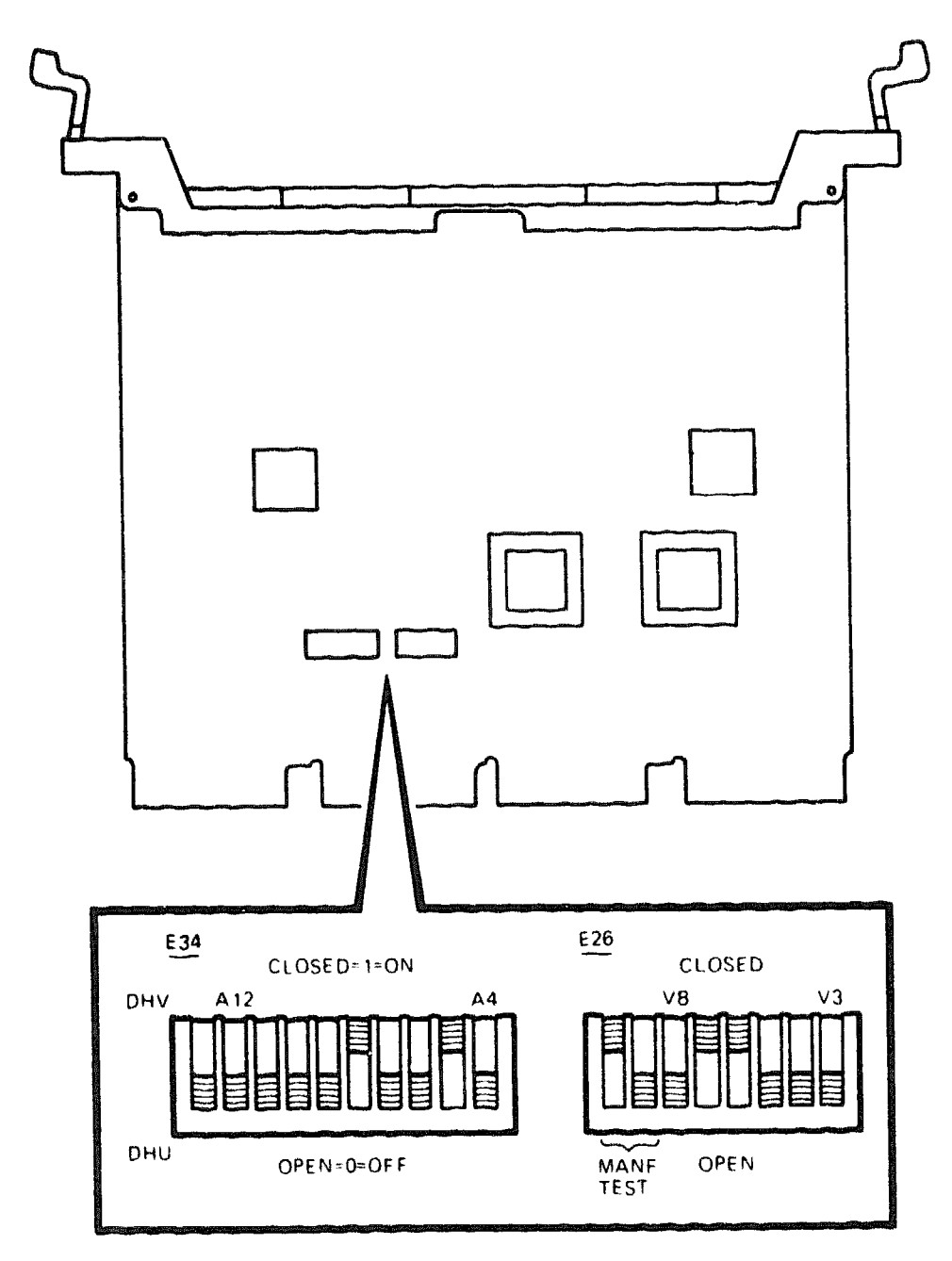

MLO- 2203 -87

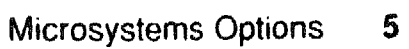

## CXA16/M3118-YA CXB16/M3118-YB

The CXA16/CXB16 factory positions are as follows:

CXA16/CXB16 CSR Address: 17760440 (factory position) Switchpack E34

| Addr | ess Bits | : A12    | A11   | A10      | A9   | <b>A</b> 8                            | <b>A</b> 7 | <b>A</b> 6 | <b>A</b> 5                                                                            | <b>A4</b> |
|------|----------|----------|-------|----------|------|---------------------------------------|------------|------------|---------------------------------------------------------------------------------------|-----------|
| E34  | Switches | : 2      | 3     | 4        | 5    | 6                                     | 7          | 8          | 9                                                                                     | 10        |
| CSR  | Address  |          | A     | <u>~</u> |      | a a a a a a a a a a a a a a a a a a a |            | ~          | a <del>y 1 fi i y y 1 fi y y 1 fi y y 1 fi y y 1 fi y y 1 fi y y 1 fi y y y y y</del> |           |
| 1 -  |          |          | 0     |          | 0    | 1                                     |            |            | 1                                                                                     | U         |
| 1 =  | crosed,  | o ~ ober |       |          |      |                                       |            |            |                                                                                       |           |
| CXA1 | 6/CXB16  | Interrup | st Ve | ctor     | : 30 | 0 (fa                                 | ictor      | y pos      | ition                                                                                 | ı)        |

| Vector  | Bits:                                        | <b>V8</b> | V7                                                         | V6                                                      | V5                                 | V4                        | V3                                                                                                    |
|---------|----------------------------------------------|-----------|------------------------------------------------------------|---------------------------------------------------------|------------------------------------|---------------------------|----------------------------------------------------------------------------------------------------|
| E26 Swi | tches:                                       | 3         | 4                                                          | 5                                                       | 6                                  | 7                         | 8                                                                                                    |
| Vector  | ayan ining yi Dan wa Mineye din ini yeyan in |           |                                                            | ىلىكى ئەرىلىكى بەر يالەركىتىكى تىكىنى تەكەركىكى بىلىرىن | ويدارجين ريانات البيرانية القاربين |                           | ۲۰۰۰ - ۲۰۰۹ - ۲۰۰۹ - ۲۰۰۹ - ۲۰۰۹ - ۲۰۰۹ - ۲۰۰۹ - ۲۰۰۹ - ۲۰۰۹ - ۲۰۰۹ - ۲۰۰۹ - ۲۰۰۹ - ۲۰۰۹ - ۲۰۰۹ - ۲۰۰۹ - ۲۰۰۹ -<br>۱۳۰۰ - ۲۰۰۹ - ۲۰۰۹ - ۲۰۰۹ - ۲۰۰۹ - ۲۰۰۹ - ۲۰۰۹ - ۲۰۰۹ - ۲۰۰۹ - ۲۰۰۹ - ۲۰۰۹ - ۲۰۰۹ - ۲۰۰۹ - ۲۰۰۹ - ۲۰۰۹ - ۲۰۰۹ - |
| Address | 300:                                         | 0         | 1                                                          | 1                                                       | 0                                  | 0                         | 0                                                                                                    |
|         |                                              |           | ر<br>رویک میں رویک اور اور اور اور اور اور اور اور اور اور | والكريم ويدكرونه ومنافعته والمتحد والمتعرين             | ويستجرب المعرو بالمحمودة           | وجذا استوافا فيبودا البرو | an an an an an an an an an an an an an a                                                                                                    |

1 = closed, 0 = open

Switch E34-1 selects DHV11 or DHU11 programming mode. Select the mode appropriate to the device driver in the system. Generally, DHU11 mode gives better performance because it does not require as much CPU time. To select DHU11 mode, set switch E34-1 to 1 (closed).

For correct operation, make sure switch E27-1 is closed (1) and switch E27-2 is open (0). Closing switch E27-1 selects the onboard 14.7458-MHz oscillator. Closing switch E27-2 selects the external loopback indicator for the self-test, in both DHU and DHV modes.

Both the CXA16-AA and -AF, and CXB16-AA and -AF include a 70-24314-01 cabinet kit with the following parts:

Two 7.6 m (25 ft) BC16D-25 cables Two H3104 cable concentrators Cable extender (null modem cable with modified modular jacks)

Both the H8571-A and H8571-B convert a D-connector to a modified modular jack. This conversion is required for connecting terminals and printers to office cables terminated with modified modular plugs. The H3105 converts EIA-232-D signals to DEC423 signals.

# **CXY08 8-Line Asynchronous Multiplexer**

The CXY08 module is an option for BA200-series enclosures only.

### **Ordering Information**

Module (M3119-YA)

Loopback connectors (external)

CXY08-AA (factory installed) CXY08-AF (field upgrade) H3046 H3197 (12-15336-07)

### **Operating System Support**

Micro/RSX RSX-11M RSX-11M-PLUS ULTRIX-32 VMS

Version 4.0 and later Version 4.3 and later Version 4.0 and later Version 2.2 Version 4.6.a and later

#### **Diagnostic Support**

MicroVAX Diagnostic Monitor

Version 2.10 (release 120) and later

# CXY08/M3119-YA

| Document    | ation        |          |               |        |     |       |        |
|-------------|--------------|----------|---------------|--------|-----|-------|--------|
| CXY08 Techr | nical Manual |          | EK-CX         | Y08-TM |     |       |        |
| DC Power    | and Bus Loa  | ıds      |               |        |     |       |        |
|             |              | Cu<br>(A | rrent<br>mps) | Power  | Bus | Loads |        |
| Option      | Module       | +5 V     | +12 V         | Watts  | AC  | DC    | Insert |
| CXY08-M     | M3119-YA     | 1.8      | 0.3           | 12.6   | 3.2 | 0.5   | -      |

NOTE: Both the CXY08-AA and -AF include a 70-24314-01 external cable.

The CXY08 asynchronous multiplexer performs data concentration, realtime processing, and interactive terminal handling. The CXY08 is a quadheight module with a BA200-series handle (Figure 1). The CXY08 option also includes two cable assemblies. The module provides eight full-duplex serial data channels. Each cable assembly has a 4-channel distributor.

All eight channels allow autoanswer dial-up operation over the publicswitched telephone network. You can use AT&T 103, 113, and 212 modems, or the equivalent.

**CAUTION:** Static electricity can damage integrated circuits. Use the wrist strap and antistatic mat found in the Antistatic Kit (29–26246) when you work with the internal parts of a computer system.

Select the CSR address and interrupt vector for the CXY08 by using DIP switches on the module (Figure 2). The CXY08 uses a floating CSR address and interrupt vector.

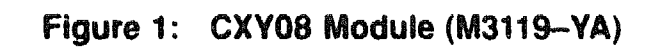

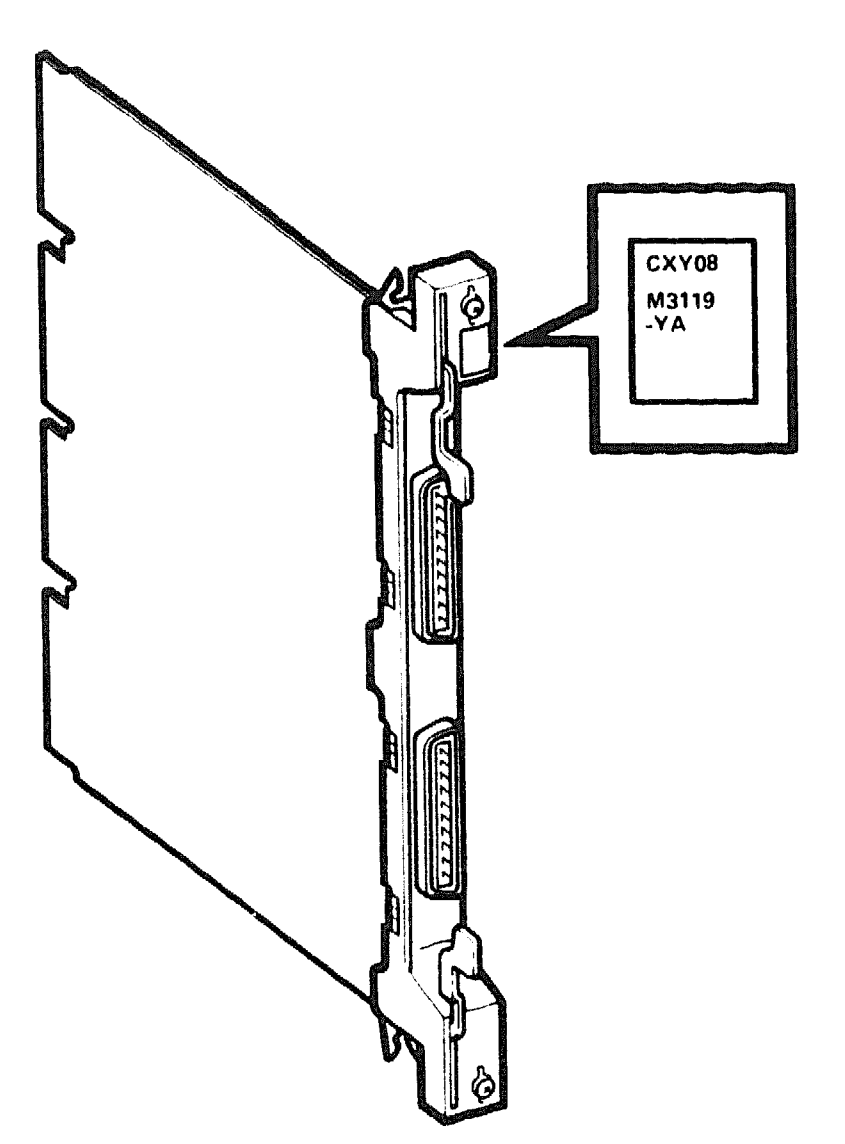

MLO-2204-87

# CXY08/M3119-YA

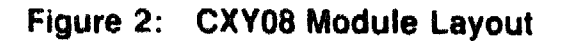

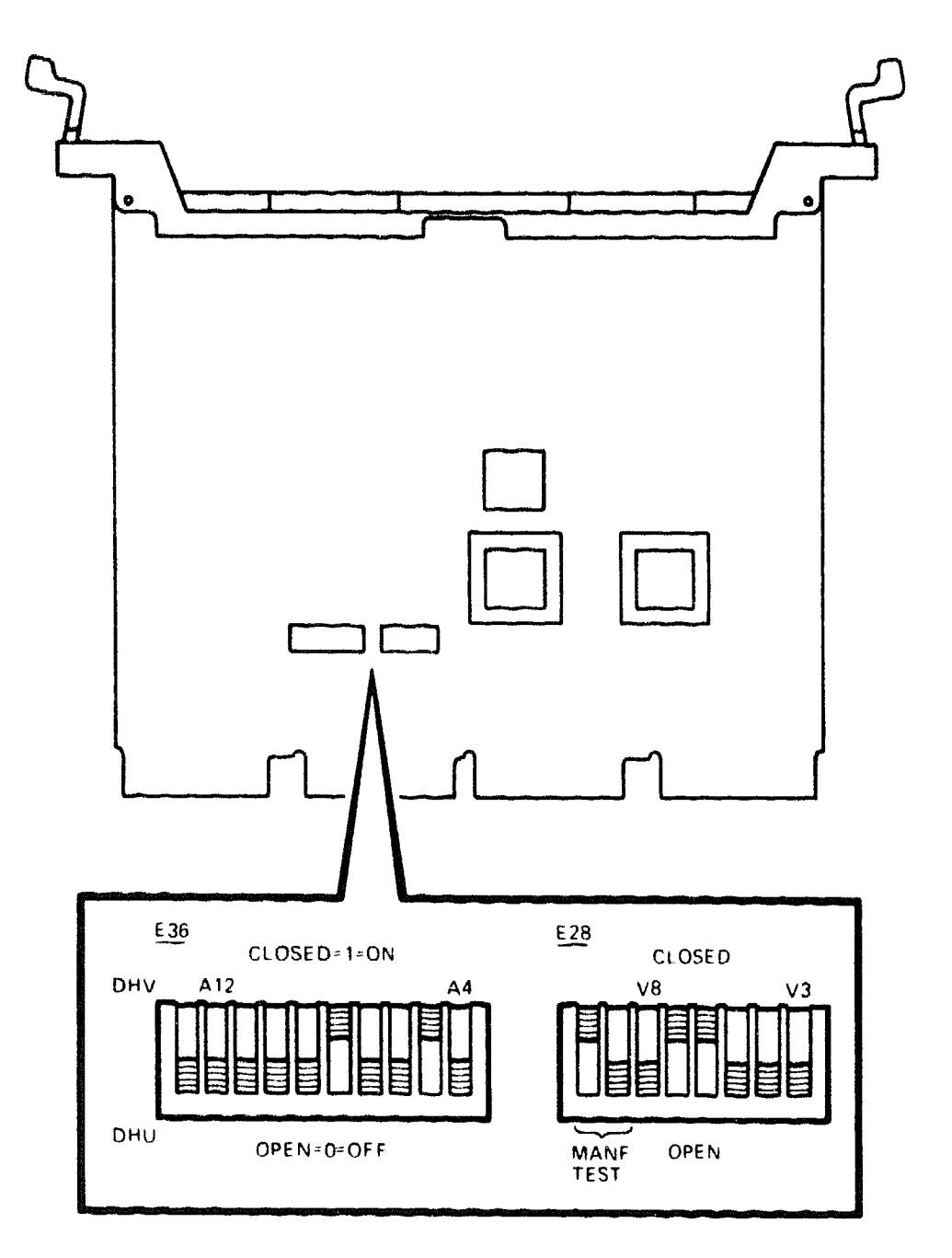

MLO-2205-87

The CXY08 factory CSR address switch positions are as follows:

# **CSR Address Bits**

| <b>NOTE:</b> $(1 = closed, 0 = open)$ |           |         |    |                                       |                                                                                                    |                               |                            |                                      |                                       |
|---------------------------------------|-----------|---------|----|---------------------------------------|----------------------------------------------------------------------------------------------------|-------------------------------|----------------------------|--------------------------------------|---------------------------------------|
| A12                                   | A11       | A10     | A9 | <b>A</b> 8                            | A7                                                                                                    | <b>A6</b>                     | A5                         | A4                                   |                                       |
| E36 Sw                                | itches    |         |    |                                       |                                                                                                    |                               |                            |                                      |                                       |
| 2                                     | 3         | 4       | 5  | 6                                     | 7                                                                                                    | 8                             | 9                          | 10                                   |                                       |
| CSR Ad                                | ldress 17 | 760440: |    | engena some<br>Dåre Ciller, a Dår , a | <del>، روی ک</del> ور و بالاند و بر میکند.<br>میلی و بالاند و بالاند و بالاند و بالاند و بالاند و بالاند و بالاند و بالاند و بالاند و بالاند و بالاند و بالاند | سبعة كلدي والإيرية اللهي والا | السلى سىرى خىنىي - سريون * | netur, - manafallaranaokanyaaankinye | Belson des angen an angen an angen an |
| 0                                     | 0         | 0       | 0  | 1                                     | 0                                                                                                    | 0                             | 1                          | 0                                    |                                       |

CYX08 Interrupt Vector: 300 (factory position)

# **Vector Address Bits**

| Vector bits         | V8 | V7 | V6 | V5 | V4 | V3 | ىقتىرىيەكىتىرى مەكلىل كەلكەن<br>1940-يىل مەكلىل كەركىل 1940-يەك |
|---------------------|----|----|----|----|----|----|-----------------------------------------------------------------|
| E28 Switches        | 3  | 4  | 5  | 6  | 7  | 8  |                                                                 |
| Vector Address 300: | 0  | 1  | 1  | 0  | 0  | 0  |                                                                 |

Switch E36-1 selects DHV11 or DHU11 programming mode. Select the mode appropriate to the device driver in the system. Generally, DHU11 mode gives better performance because it does not require as much CPU time. To select DHU11 mode, set switch 36-1 to 0 (open). This selects the DHU11 programming mode, while setting switch 36-1 to 1 (closed), selects DHV11 programming mode.

Switch E28-1 should be set to 1 (closed) and switch E28-2 should be set to 0 (open); these switches are used during manufacturing.

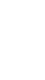

# **DEFQA FDDIcontroller to Q-bus Adapter**

The DEFQA is an adapter that allows the transmission of data from Q-busbased MicroVAX 3300, 3400, 3500, 3600, 3800, 3900 and BA4xx-based VAX 4000 systems to the FDDI network.

The DEFQA is available as either a single attachment station (SAS) or a dual attachment station (DAS) to the network. Figure 1 shows a DAS DEFQA.

| Ordering information                                                   | ىيىنىڭ بىرىلىكى خانىيە خىرىيە ئىي ئالىن ئالىن بىرىنى بىلىرىكى بىلىك يەكلىك بىلكى بىلكى بىل بىلىكى ئالىرىكى بىر<br>ئىي كانىي خاندىكى بىلىكى بىلىكى بىلىكى بىلىكى بىلىكى بىلىچى بىلىچى بىلىكى ئالىرى ئالىچى بىلىكى بىلىكى بىلىكى بىل |
|------------------------------------------------------------------------|----------------------------------------------------------------------------------------------------|
| SAS DEFQA/M7534-AS for BA2xx/4xx-<br>based systems (factory installed) | DEFQA-SA                                                                                                    |
| SAS DEFQA/M7534-AS for BA2xx/4xx-<br>based systems (field installed)   | DEFQA-SF                                                                                                    |
| DAS DEFQA/M7534-AD for BA2xx/4xx-<br>based systems (factory installed) | DEFQA–DA                                                                                                    |
| DAS DEFQA/M7534-AD for BA2xx/4xx-<br>based systems (field installed)   | DEFQA-DF                                                                                                    |
| Performance                                                            | an a sub a sub a sub a sub a sub a sub a sub a sub a sub a sub a sub a sub a sub a sub a sub a sub a sub a sub                                                                                                    |
| Maximum throughput (constrained by<br>Q-bus bandwidth)                 | 15 megabits/second                                                                                                    |
| Physical Specifications                                                | ىرى يېلىپى ئەلىپىلىكى بىلىكى بىلىكى بىلىكى بىلىكى بىلىكى بىلىكى بىلىكى بىلىكى بىلىكى بىلىكى بىلىكى بىلىكى بىلى<br>بىلى بىلىكى بىلىكى بىلىكى بىلىكى بىلىكى بىلىكى بىلىكى بىلىكى بىلىكى بىلىكى بىلىكى بىلىكى بىلىكى بىلىكى بىلىكى بى |
| Single quad-height module                                              | 8 ½ in × 10 ½ in                                                                                                    |
| Power Requirements                                                     | ى يې د مېرى د مېرى د مېرى د مېرى د مېرى د مېرى د مېرى د مېرى د مېرى د مېرى د مېرى د مېرى د مېرى د مېرى د مېرى د<br>مېرى د مېرى د مېرى د مېرى د مېرى د مېرى د مېرى د مېرى د مېرى د مېرى د مېرى د مېرى د مېرى د مېرى د مېرى د مېرى د |
| SAS option                                                             | +5 Vdc, 5.12 A (maximum)                                                                                                    |
|                                                                        | +12 Vdc, 0.01 A (typical)                                                                                                    |
| DAD option                                                             | +5 vac, 5.6 A (maximum)<br>+12 Vdc, 0.01 A (typical)                                                                                                    |
|                                                                        | · · · · · · · · · · · · · · · · · · ·                                                                                                    |

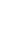

## DEFQA/M7534

Operating System Support
OpenVMS

OpenVMS VAX Version 5.5-2

Version 5.5-2 with DEC LAN Device Driver Kit or Version 6.1 and later<sup>1</sup> QA-OPAAA-H5

DEC LAN Device Driver Kit (magtape) for OpenVMS VAX Version 5.5–2

DEC LAN Device Driver Kit (TK50) for

**Diagnostic Support** 

Power-On Self-Test Diagnostic (POST) MicroVAX Diagnostic Monitor (MDM) See the device documentation. Version 138 and later

**Related Documentation** 

DEC FDDIcontroller/Q-bus Installation

**EK-DEFQA-IN** 

QA-OPAAA-HM

<sup>1</sup>The kit is required only with Version 5.5-2 of the OpenVMS operating system.

### Jumper and Switches

A pair of jumper pins reside on the DEFQA. Installing a jumper enables the FLASH memory to be updated. Usually, the jumper is removed.

A switchpack on the DEFQA allows you to set the CSR address. Switches 1 through 7 respectively represent Q-bus address bits 6 through 12, the variable part of the address (Example 1). Figure 1 shows the location of the switches.

### Example 1 CSR Address

Address

 $\frac{7 7 6 1 4 0 0}{1}$ Always 177 | Always 00 Variable value set in switches

The following describes the switch settings for CSR address 17761400:

| CSR Address                                                                                         | 1 | 7   | 7                                                                                                    | 6   | 1   | 4   | 0   | 0   |  |
|----------------------------------------------------------------------------------------------------|---|-----|----------------------------------------------------------------------------------------------------|-----|-----|-----|-----|-----|--|
| Binary Equivalent                                                                                   | 1 | 111 | 111                                                                                                    | 110 | 001 | 100 | 000 | 000 |  |
| Switch Settings                                                                                     |   | -   | _                                                                                                    | - 0 | 001 | 100 |     |     |  |
| Switches                                                                                            |   |     | -                                                                                                    | - 7 | 654 | 321 | -   |     |  |
| وروان و البري المان المان المان المان المان و المان المان و المان المان و المان المان و المان و الم |   |     | a dia mandri ka mangrada di kata da kata da kata da kata da kata da kata da kata da kata da kata da kata da ka |     |     |     |     |     |  |

**Switch Settings:** 1 = On = Down = Open 0 = Off = Up = Closed

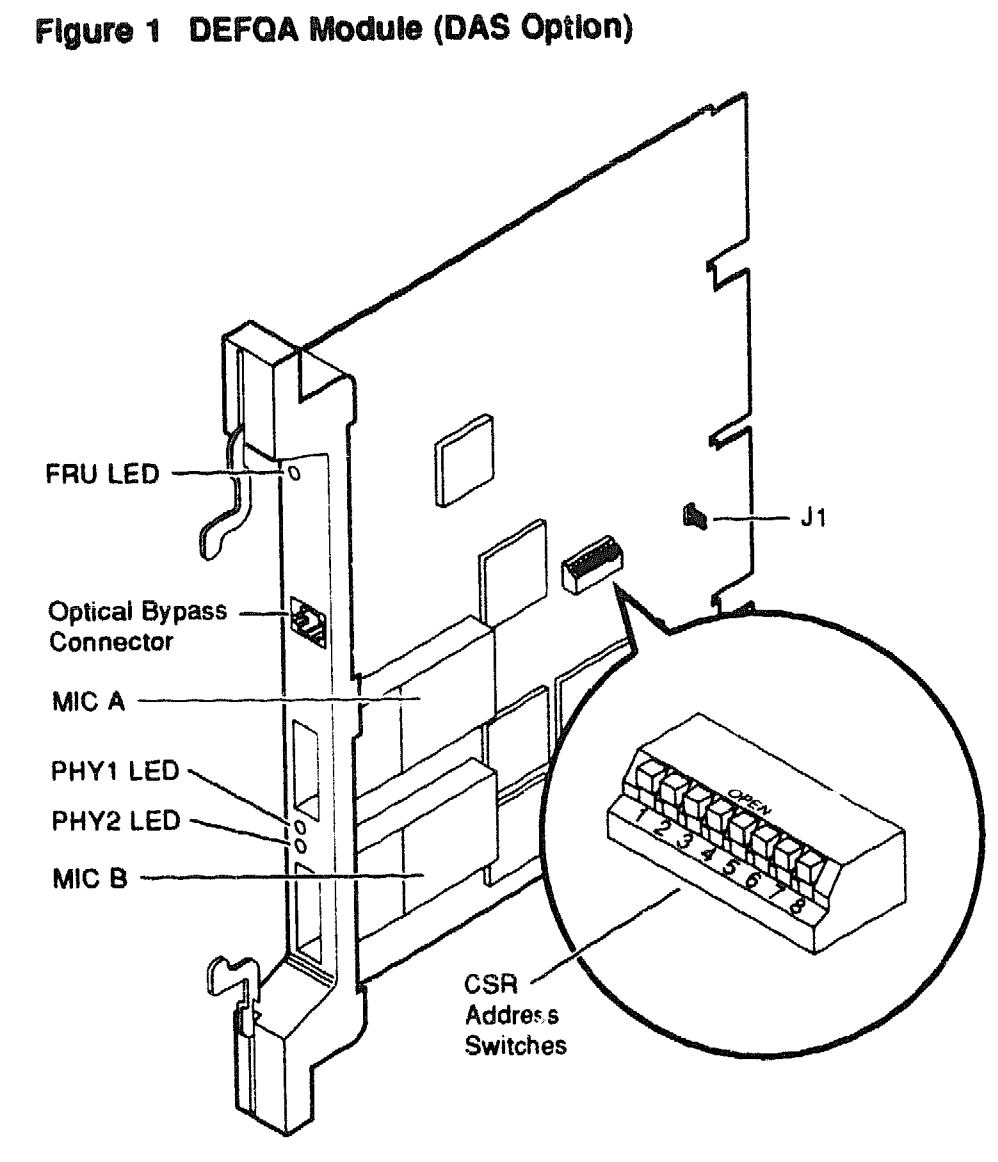

NOTE: The optical bypass connector, PHY2 LED, and MIC B reside only on a DAS DEFQA.

MLO-010871

### indicators

Bicolor (red/green) LEDs on the DEFQA indicate its status. The SAS option has a field replaceable unit LED (FRU LED) and a physical layer FDDI connection state LED (PHY LED). The DAS option has an FRU LED and two PHY LEDs. The following table describes the LED indications and Figure 1 shows the LED locations on the DEFQA.

| When the FRU LED is       | it indicates                                                                                   | and you should                                                               |  |
|---------------------------|------------------------------------------------------------------------------------------------|------------------------------------------------------------------------------|--|
| Solid red for < 6 seconds | the DEFQA is in the power-up state                                                             | wait for the testing to complete.                                            |  |
| Solid red for > 6 seconds | the DEFQA has failed its self-test                                                             | see the device documentation.                                                |  |
| Blinking red              | the DEFQA has detected a failure                                                               | see the device documentation.                                                |  |
| Off                       | no power                                                                                       | power up the system box or expander.                                         |  |
| Solid green               | the DEFQA has successfully passed its self-test                                                | operate the DEFQA.                                                           |  |
| Blinking green            | the DEFQA has passed its self-test,<br>and is waiting for the driver to be<br>installed        | wait for the driver installation<br>to complete.                             |  |
| When the PHY LED is       | it indicates                                                                                   | and you should                                                               |  |
| Solid red                 | the DEFQA has detected a failure<br>with the port, or the link confidence<br>test (LCT) failed | verify the operation of the<br>DEFQA by runaing the self-test<br>diagnostic. |  |
| Blinking red              | the cables are installed incorrectly                                                           | verify the cable connections.                                                |  |
| Off                       | one of the following:                                                                          |                                                                              |  |
|                           | - no power                                                                                     | power up the system box or expander.                                         |  |
|                           | – the port is not available                                                                    | wait for the port.                                                           |  |
|                           | - software configuring is incomplete                                                           | wait for the completion.                                                     |  |
| Solid green               | the DEFQA is working correctly and is in standby mode                                          | do nothing.                                                                  |  |
| Blinking green            | one of the following:                                                                          |                                                                              |  |
|                           | – the port is not being used                                                                   | do nothing.                                                                  |  |
|                           | - the connection is in progress                                                                | wait for the connection.                                                     |  |
|                           | – the link is available, but cannot<br>make a connection                                       | verify the cable connections.                                                |  |

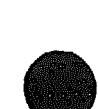

# **DELQA Ethernet Interface**

### **Ordering Information**

| Module (M7516) for BA23,<br>BA123, and H9642–J<br>Module (M7516–PA) | DELQA–M<br>DELQA–SA (factory installed)<br>DELQA–SF (field upgrade) |             |             |  |  |  |
|---------------------------------------------------------------------|---------------------------------------------------------------------|-------------|-------------|--|--|--|
|                                                                     | BA23                                                                | BA123       | H9642–J     |  |  |  |
| DELQA cabinet kit                                                   | CK-DELQA-YB                                                         | CK-DELQA-YA | CK-DELQA-YF |  |  |  |
| 30-cm (12-in) cable/filter<br>connector                             | 70-21202-01                                                         | -           | -           |  |  |  |
| 53-cm (21-in) cable/filter<br>connector                             | -                                                                   | 70-21202-1K | -           |  |  |  |
| 90-cm (36-in) cable/filter<br>connector                             | -                                                                   | -           | 70-21202-03 |  |  |  |
| Loopback connectors                                                 | 70–21489–01 (external)<br>12–22196–02 (external)                    |             |             |  |  |  |

### **Operating System Support**

ULTRIX-32 VMS Version 2.2 or later Version 4.6.a and later

### **Diagnostic Support**

MicroVAX Diagnostic Monitor XXDP

Power-up self-test LEDs

Version 2.10 (release 120) and later Version 2.1 (release 134): XQNAF0.OBJ. Three LEDs

#### Documentation

| DELQA | User's Manual      | <b>EK-DELQA-UG</b> |
|-------|--------------------|--------------------|
| DELQA | Installation Guide | EK-DELQA-IN        |

### DC Power and Bus Loads

|                    |                   | Current<br>(Amps) |            | Power        | Bus Loads  |            |        |
|--------------------|-------------------|-------------------|------------|--------------|------------|------------|--------|
| Option             | Module            | +5 V              | +12 V      | Watts        | AC         | DC         | Insert |
| DELQA-M<br>DELQA-S | M7516<br>M7516–PA | 2.5<br>2.5        | 0.5<br>0.5 | 19.5<br>19.5 | 2.2<br>2.2 | 0.5<br>0.5 | A<br>  |

The DELQA ovides a high-speed synchronous connection between a Q-bus system and a local area network (LAN) based on the Ethernet communications system. Ethernet lets computers exchange data within a moderate distance (2.8 km; 1.74 mi). The DELQA has all the functions of the DEQNA, plus maintenance operation protocol (MOP) functions. Figure 1 shows the DELQA-S module (M7516-PA).

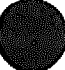

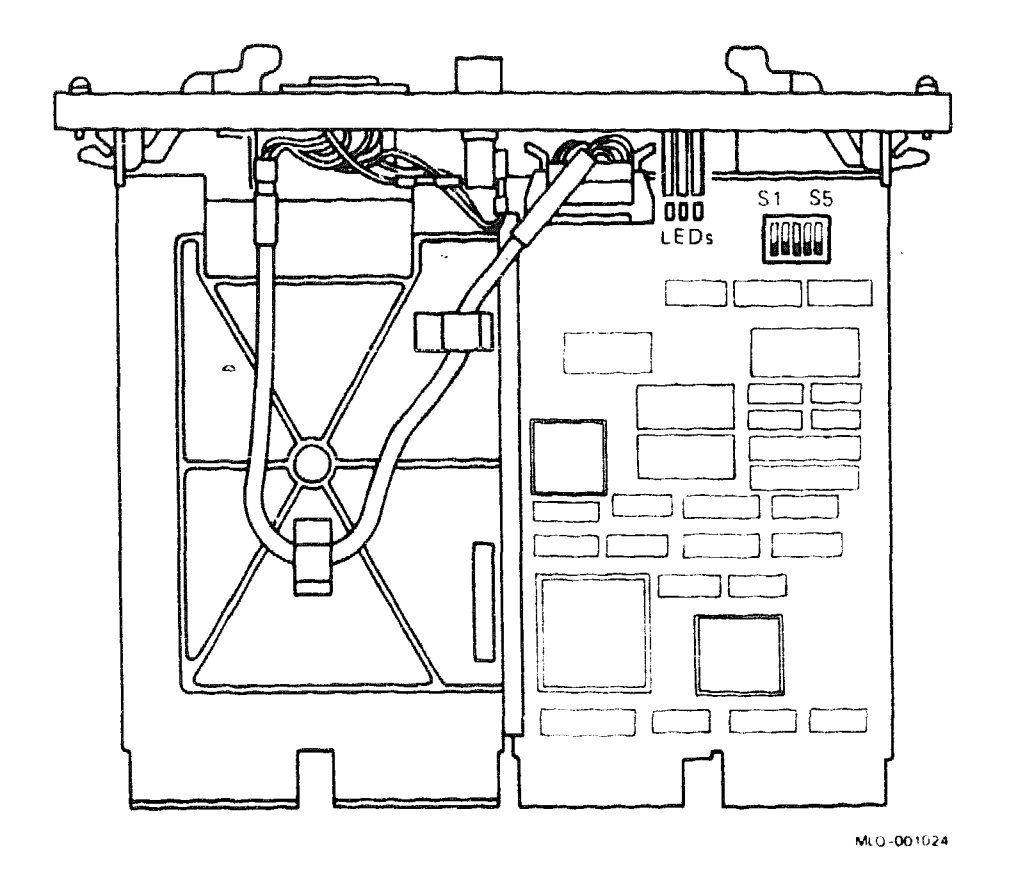

### Figure 1: DELQA-S Module Layout (M7516-PA)

**CAUTION:** Static electricity can damage integrated circuits. Use the wrist strap and antistatic mat found in the Antistatic Kit (29–26246) when you work with the internal parts of a computer system.

You configure the DELQA by setting five switches, shown in Figure 1. The switches are set in the closed (1) position at the factory. The DELQA supports DEQNA mode and DELQA mode, which you select with S3. Note that S4 is an option switch, whose function depends upon the position of S3.

The sanity timer enabled by S4 monitors the host for hardware or software malfunctions. Enable the sanity timer for specific applications only.

**CAUTION:** If you enable the sanity timer in the DEQNA mode and downline load software or diagnostics, the sanity timer may time out before the load is complete.

9

# DELQA/M7516

The DELQA interrupt vector of 120 is written into a read/write register by software. If a second DELQA is used, its interrupt vector floats.

Table 1 lists the functions of the DELQA switches. Table 2 lists the differences between DEQNA mode and DELQA mode.

| Switch     | Function                                          |
|------------|---------------------------------------------------|
| S1         | Open = CSR address 17774460 (for second DELQA)    |
| S1         | Closed = CSR address 17774440 (factory)           |
| S2         | Reserved                                          |
| S3         | Open = DEQNA mode selected (lock mode)            |
| S3         | Closed = DELQA mode selected (normal mode)        |
| <b>S</b> 4 | Open, and S3 open = sanity timer ON               |
| S4         | Closed, and S3 open = sanity timer OFF            |
| S4         | Open, and S3 closed = remote boot ON              |
| S4         | Closed, and S3 closed = remote boot OFF (factory) |
| <b>S</b> 5 | Reserved                                          |

## Table 1: DELQA Switches

# Table 2: DELQA Modes

| DEQNA Mode | DELQA Mode                                   |                                                        |
|------------|----------------------------------------------|--------------------------------------------------------|
| Yes        | Yes                                          |                                                        |
| No         | Yes                                          |                                                        |
| Yes        | Yes                                          |                                                        |
| Yes        | Yes                                          |                                                        |
| Yes        | No                                           |                                                        |
|            | DEQNA Mode<br>Yes<br>No<br>Yes<br>Yes<br>Yes | DEQNA ModeDELQA ModeYesYesNoYesYesYesYesYesYesYesYesNo |

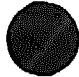

# **Power-Up Self-Test**

The DELQA power-up self-test runs only when the module is switched to DELQA normal mode. It is initiated at system power-up, hardware reset, network boot, or when you issue the following boot command:

#### >>> B XQAO

Three LEDs on the DELQA module display the test results (Table 3). To reset the LEDs, shut down the system, then power it up again.

| LED |     |     | _                                                                            |
|-----|-----|-----|------------------------------------------------------------------------------|
| 1   | 2   | 3   | Definition                                                                   |
| Off | Off | Off | DELQA citizenship (CQ) test passed.                                          |
| Off | Off | On  | External loopback test failed.                                               |
| Off | On  | On  | DELQA internal error.                                                        |
| On  | On  | On  | Cannot upload the BD ROM contents, or the first setup packet prefill failed. |

Table 3: DELQA LED Self-Test Results

**NOTE:** If you replace the DELQA, you must: (1) install the original station address PROM from the old DELQA, or (2) change the network data base at the host system to reflect the new station address.

# **DEQNA Ethernet Interface**

### **Ordering Information**

| Module (M7504) for BA23<br>BA123, and H9642–J<br>Module (M7504–PA) for<br>BA200-series<br>Fuse, 1.5 A slow blow | DEQNA-M<br>DEQNA-SA (factory installed)<br>DEQNA-SF (field upgrade)<br>90-07213-00 |             |             |  |  |  |
|----------------------------------------------------------------------------------------------------|------------------------------------------------------------------------------------|-------------|-------------|--|--|--|
|                                                                                                    | BA23                                                                               | BA123       | H9642–J     |  |  |  |
| DEQNA cabinet kit                                                                                               | CK-DEQNA-KB                                                                        | CK-DEQNA-KA | CK-DEQNA-KF |  |  |  |
| 30-cm (12-in) cable/filter<br>connector                                                                         | 70-21202-01                                                                        | -           | -           |  |  |  |
| 53-cm (21-in) cable/filter<br>connector                                                                         | -                                                                                  | 70-21202-1K | -           |  |  |  |
| 90-cm (36-in) cable/filter<br>connector                                                                         | -                                                                                  | -           | 70-21202-03 |  |  |  |
| Loopback connectors                                                                                             | 70–21489–01 (external)<br>12–2219602 (external)                                    |             |             |  |  |  |

### **Operating System Support**

| DSM-11     | Version 3.3 and later  |
|------------|------------------------|
| MicroVMS   | Version 4.1m or later  |
| RT-11      | Version 5.4D and later |
| ULTRIX-32m | Version 2.0 or later   |
| VAXELN     | Version 1.1 or later   |
|            |                        |

### **Diagnostic Support**

MicroVAX Diagnostic Monitor XXDP

Power-up self-test

All versions and releases Version 2.1 (release 134): XPNAF0.OBJ. Three LEDs

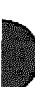

#### Documentation

DEQNA Ethernet User's Guide

EK-DEQNA-UG

## DC Power and Bus Loads

|         |          | Current<br>(Amps) |       | Power | Bus Loads |     |        |
|---------|----------|-------------------|-------|-------|-----------|-----|--------|
| Option  | Module   | +5 V              | +12 V | Watts | AC        | DC  | Insert |
| DEQNA-M | M7504    | 3.5               | 0.5   | 23.5  | 2.8       | 0.5 | A      |
| DEQNA-S | M7504-PA | 3.5               | 0.5   | 23.5  | 2.2       | 0.5 | -      |

The DEQNA is a dual-height module that connects a Q22-bus system to a local area network (LAN) based on the Ethernet communications system. Ethernet lets computers exchange data within a moderate distance (2.8 km; 1.74 mi). The DEQNA can transmit data at a rate of 1.2 Mbytes/sec through coaxial cable. For high Ethernet traffic, you can install a second DEQNA.

There are two versions of the DEQNA module:

| For the BA23, BA123, and H9642 | DEQNA-M (Figure 1)                     |
|--------------------------------|----------------------------------------|
| For BA200-series               | $DEQNA{-}SA \ (Figures \ 2 \ and \ 3)$ |

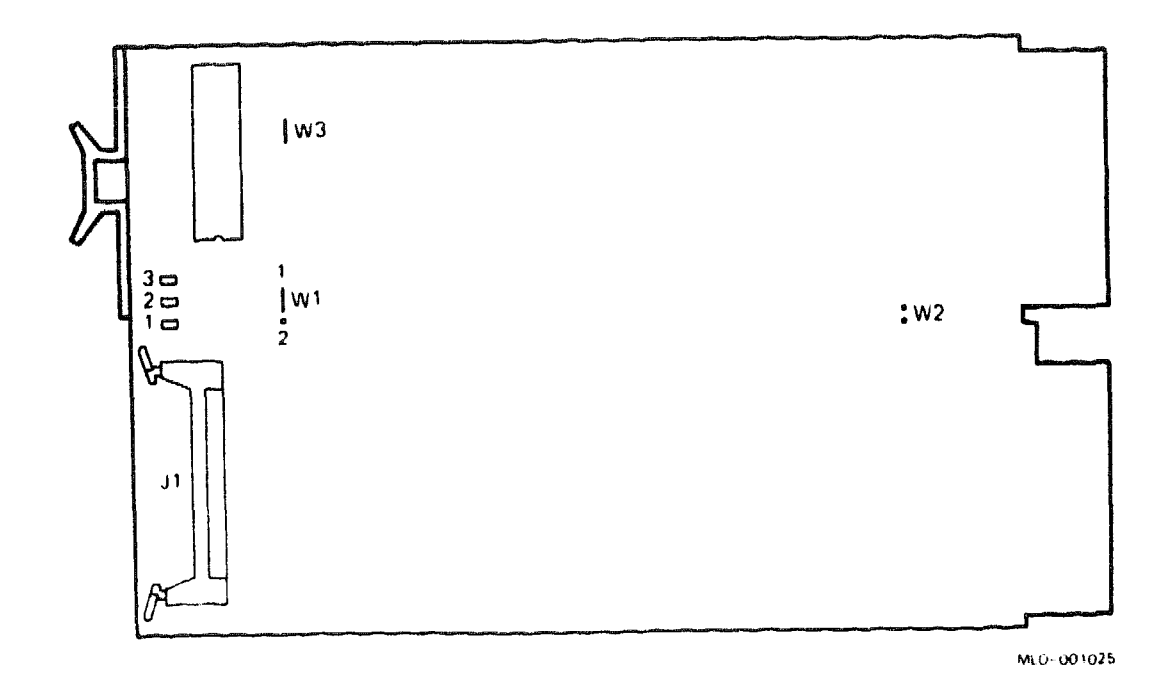

Figure 1: DEQNA-M Module Layout (M7504)

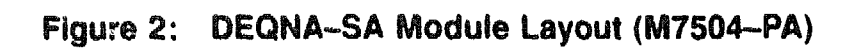

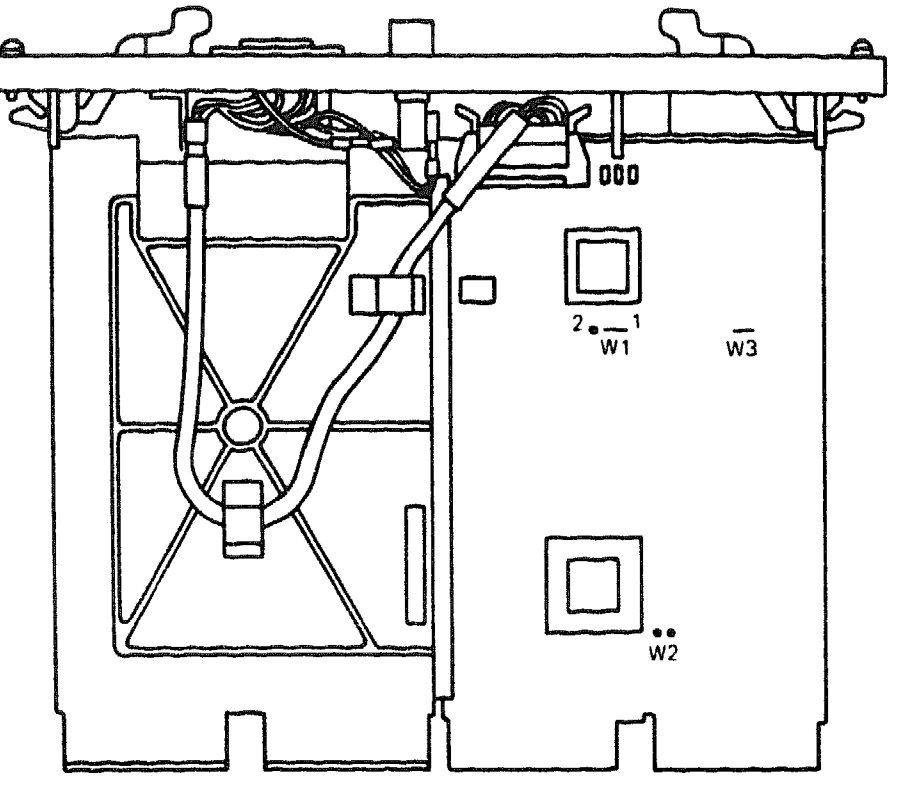

MLO-001026

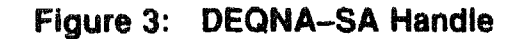

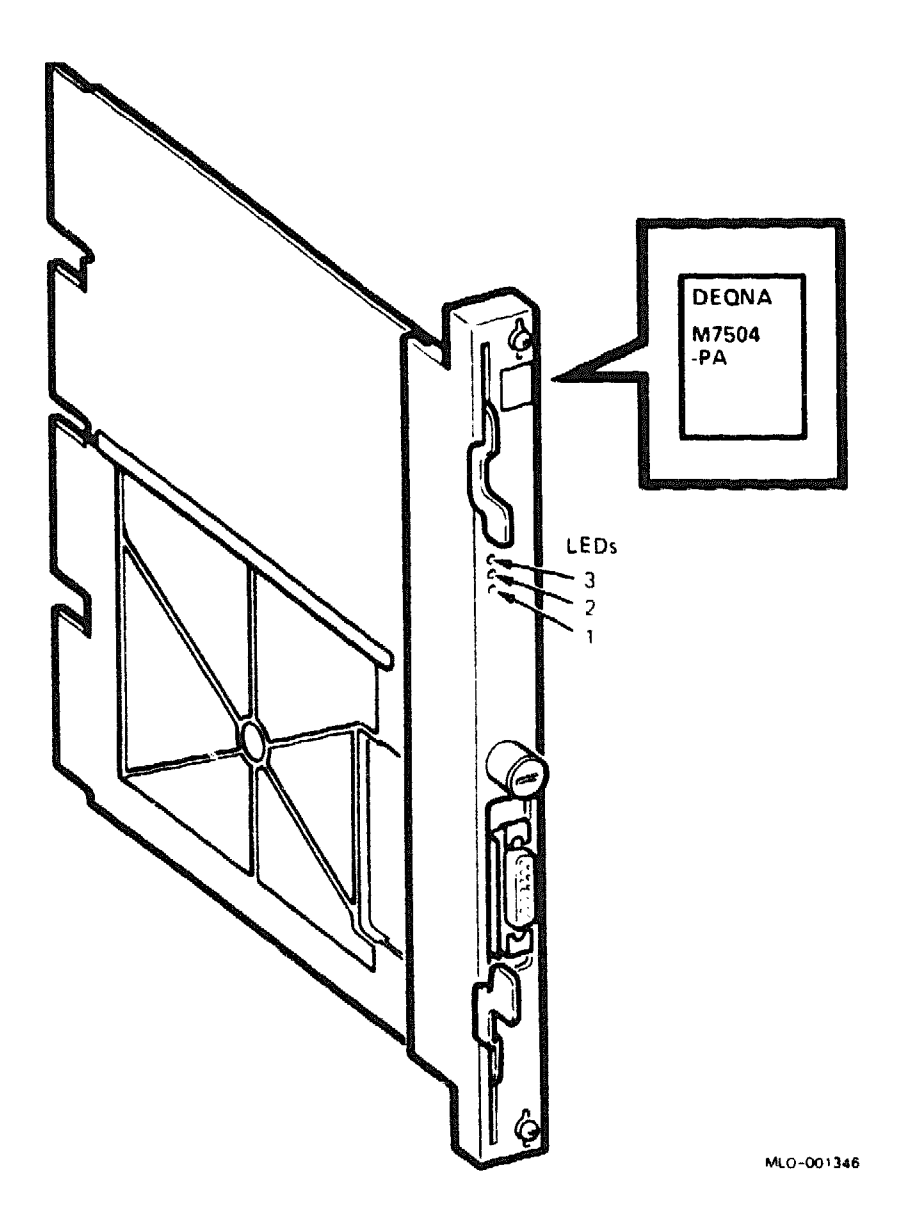

**CAUTION:** Static electricity can damage integrated circuits. Use the wrist strap and antistatic mat found in the Antistatic Kit (29–26246) when you work with the internal parts of a computer system.

You configure the DEQNA by using three jumpers, W1 through W3. Jumper W1 determines the CSR address. The DEQNA CSR addresses are factory positioned as follows:

| DEQNA Module No. | CSR Address |
|------------------|-------------|
| 1                | 17774440    |
| 2                | 17774460    |

If you install two DEQNAs, move jumper W1 of the second DEQNA to the left (farthest from W3) and center pins (Figure 1 or 2).

The interrupt vector is written into a read/write register by software. The interrupt vectors are as follows:

| DEQNA Module No. | Interrupt Vector |
|------------------|------------------|
| 1                | 120              |
| 2                | Floating         |

Jumper W2 is normally removed, in order to provide fair access to all DMA devices using the Q22-bus. When removed, W2 makes the DEQNA wait 5 usec before requesting the bus again.

Jumper W3 is normally installed, in order to disable a sanity timer at initialization. Figure 4 shows the internal cabling for the DEQNA-M.

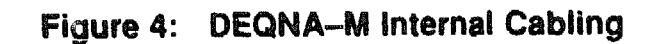

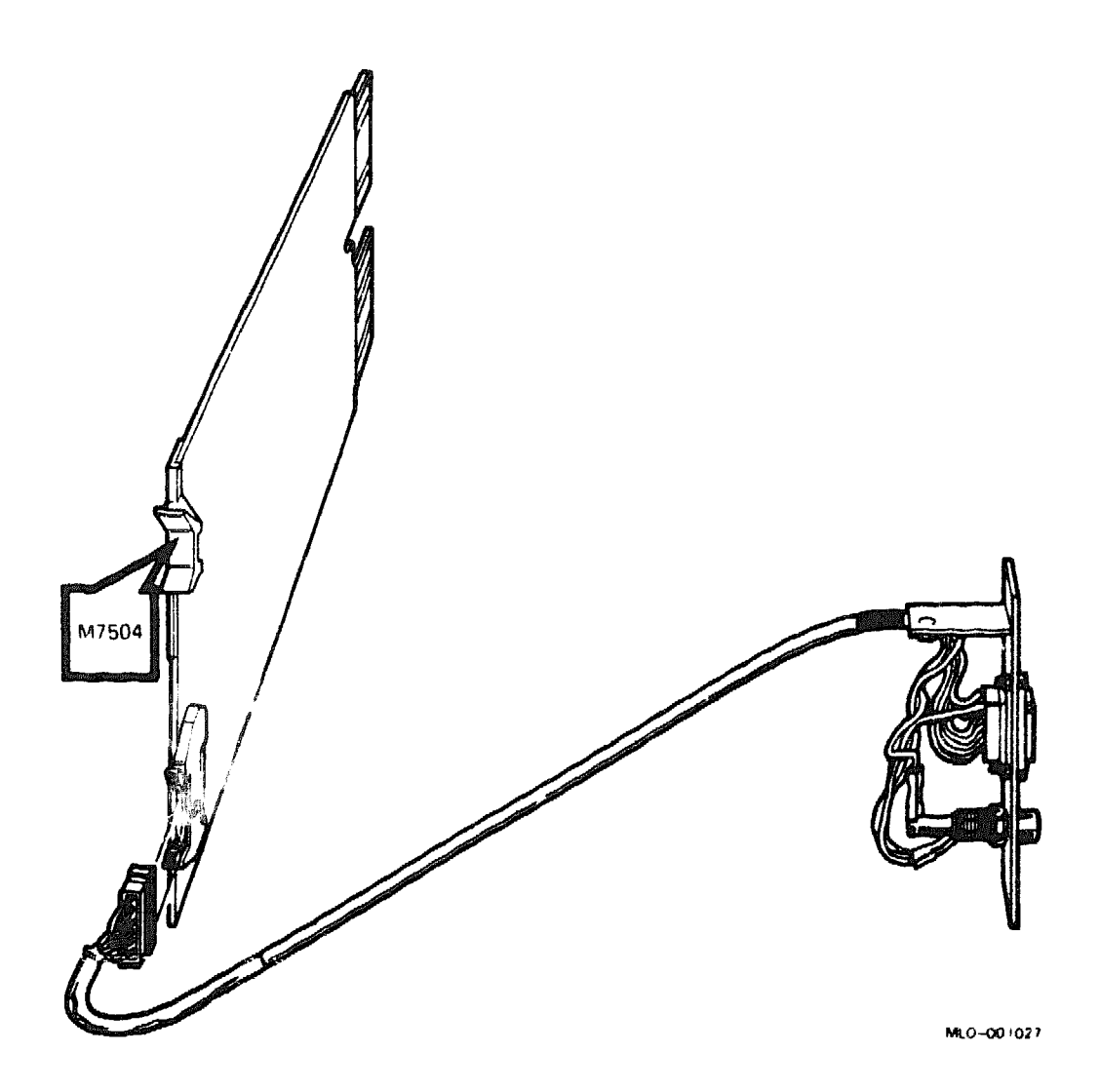

# **DEQNA Power-Up Self-Test**

The DEQNA self-test is run by the CPU, not by the DEQNA's onboard microcomputer chip. This feature improves the accuracy of a successful test, because the test checks the Q22-bus interface. However, it reduces the accuracy of an unsuccessful test, because a CPU or Q22-bus problem can also cause the failure. The accuracy of a successful test is also improved because the test performs an external loopback test through the Ethernet transceiver or *a* loopback connector.

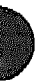

Figure 5 shows the DEQNA LEDs. Table 1 describes the LED error codes for a system that uses the DEQNA as a boot device. If the system does not use the DEQNA as a boot device, all LEDs remain on.

### Figure 5: DEQNA Module LEDs

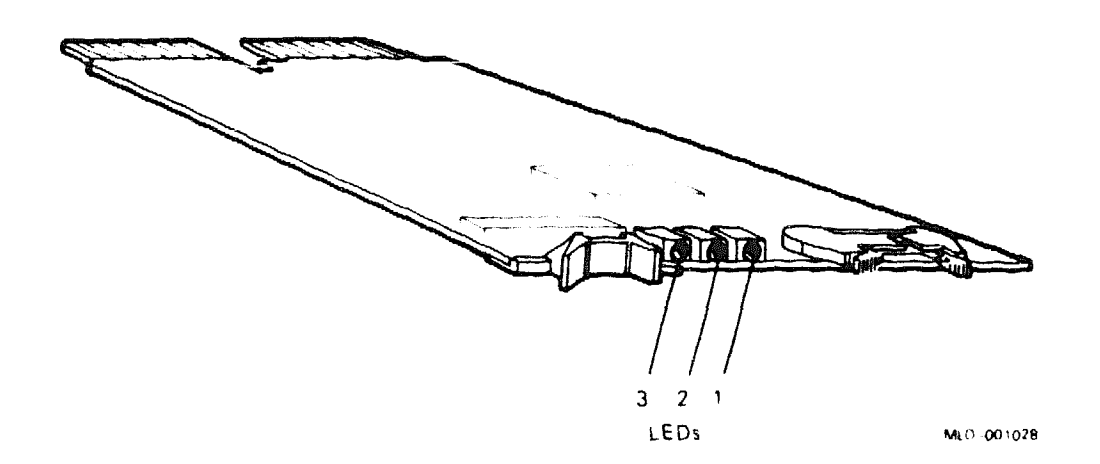

|     | LEDs |     | ~~~~~                                                                                                    |
|-----|------|-----|----------------------------------------------------------------------------------------------------|
| 3   | 2    | 1   | Test and Possible FRU Failures                                                                                        |
| On  | On   | On  | DEQNA station address PROM test                                                                                       |
|     |      |     | 1. DEQNA module<br>2. KA630 module<br>3. Q22-bus device<br>4. Backplane                                               |
| On  | On   | Off | DEQNA internal loopback test<br>1. DEQNA module                                                                       |
| On  | Off  | Off | DEQNA external loopback test<br>(Requires loopback connector or working transceiver.)                                 |
|     |      |     | <ol> <li>DEQNA module</li> <li>Cabling (shorted, opened, or not connected)</li> <li>Fuse in CPU I/O insert</li> </ol> |
| Off | Off  | Off | DEQNA passed all power-up tests                                                                                       |

## Table 1: DEQNA LED Error Codes

# **DEQRA** Token Ring Controller

The DEQRA Token Ring Controller and its software, TRDRV/VMS, enables Q-bus VAX systems to connect to either a 4- or 16-Mbits/second Token Ring network, and act as full function DECnet Phase IV nodes and PATHWORKS for VMS servers.

# **Token Ring**

The Token Ring Controller (M7533-AB) is a quad height Q-bus module that is used to communicate between the Q-bus and an IBM-compatible Token Ring (IEEE). This controller has a Token Ring port recessed into the module handle.

Some of the features include a 32-bit processor, random-access memory, programmable read-only memory, Token Ring interface circuitry, and host interface circuitry. Self-test diagnostics are provided on the module. A serial EIA-232 console port is provided for connection to a console device. It is used with BA200-series and BA400-series enclosures.

letter

microcode DEBUG

Software license

### **Ordering Information**

DEQRA-CA

BC29E-15 (optional)

BC26P-15 (optional) OL-GVJAP-AA

### **Functional Information**

Supported protocols Operating system supported IBM-compatible Token Ring (IEEE 802.5) VMS 5.4-3

DEQRA module, documentation, and license

Adapter cable used to connect Token Ring.

External console ribbon cable, 15-feet. Used for

DECTRN Driver VMS 1.0

#### Performance

Data transfer rate

4-Mbits and 16-Mbits

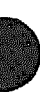

| Diagnostic Support    |                                                                     |  |  |  |  |
|-----------------------|---------------------------------------------------------------------|--|--|--|--|
| Diagnostic support    | Power-up self test<br>MDM (Version 136)                             |  |  |  |  |
|                       | Installation Verification Procedure                                 |  |  |  |  |
|                       | DEQRA specific from host                                            |  |  |  |  |
| Configuration Informs | ation                                                               |  |  |  |  |
| M7533-AB              | Base module                                                         |  |  |  |  |
| Form factor           | Quad height                                                         |  |  |  |  |
| Related Documentation |                                                                     |  |  |  |  |
| EK-DEQRA-IN           | DEC TRNcontroller 100 Hardware Installation and<br>Debugging        |  |  |  |  |
| EK-DEQRA-TM           | DEC TRNcontroller 100 Hardware Description and<br>Operation         |  |  |  |  |
| AA-PH7NA-TE           | DEC Token Ring Network Device Driver for VMS<br>Installation        |  |  |  |  |
| AA-PH7PA-TE           | DEC Token Ring Network Device Driver for VMS Use and<br>Programming |  |  |  |  |

| DC Power and Bus Loads |          |                   |       |       |               |                 |  |
|------------------------|----------|-------------------|-------|-------|---------------|-----------------|--|
|                        |          | Current<br>(Amps) |       | Power | Bus I<br>(Mar | Loads<br>timum) |  |
| Option                 | Module   | +5 V              | +12 V | Watts | AC            | DC              |  |
| DEQRA                  | M7533-AB | 5.0               | 0.1   | 21.2  | 5.0           | 2.0             |  |

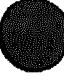

# Switches

The following address switches are for the Q-bus.

### Push button switch NMI

When pressed, NMI switch puts the MC68020 processor on the module into ODT68 (Debugging Mode). Normally unused.

## Push button switch RST

When pressed the RST switch will reset the MC68020 processor and run onboard power-up diagnostics. Not used during normal operation.

**NOTE:** The memory address jumper is shipped with jumper in from the factory.

### Shard Memory Base Address

The following table lists the switch numbers for the base address range.

|                   | Addro<br>Swite | ess Bits<br>h Numbe |            |  |
|-------------------|----------------|---------------------|------------|--|
| Address Range     | <b>S</b> 1     | <b>S</b> 2          | <b>S</b> 3 |  |
| 0000000-01777777  | 0              | 0                   | 0          |  |
| 02000000-03777777 | 0              | 0                   | 1          |  |
| 04000000-05777777 | 0              | 1                   | 0          |  |
| 06000000-07777777 | 0              | 1                   | 1          |  |
| 10000000-11777777 | 1              | 0                   | 0          |  |
| 12000000-13777777 | 1              | 0                   | 1          |  |
| 14000000-15777777 | 1              | 1                   | 0          |  |
| 1600000-17777777  | 1              | 1                   | 1          |  |

## Table 1: Shared Memory Base Address Switch Numbers

# **DEQRA/M7533**

### Interrupt Løvel

The interrupt request (IRQ) is level 4 (BR4).

### **Control Status Register (CSR)**

The following table lists the CSR bits and a functional description of each of the bits.

| Bits    | Description                                                                                                    |
|---------|----------------------------------------------------------------------------------------------------|
| (15-09) | Output Port: Bits are read only by the CPU host and user definable.                                                                                      |
| 08      | Unused                                                                                                    |
| 07      | Host Non-maskable Interrupt (NMI) request:<br>When the host sets this bit to 1, it puts the 68020 processor on the module<br>into ODT68 debugging.       |
| 06      | Interrupt Enable (IE): When the host sets this bit to 1, the Q-bus IRQ4 interrupt is enabled.                                                            |
| 05      | Host Reset Request (HRR): When the host sets this to 1, it causes the MC68020 processor on the module to reset and run the onboard power-up diagnostics. |
| 0400    | Input Port: These bits are read/writeable by the host. They are user de-<br>finable.                                                                     |

### Table 2: Control Status Register (CSR) Bits

### **Control Status Register (CSR) Switch Settings**

The following table lists the CSR switch settings.

| CSR Switches <sup>1</sup> <sup>2</sup>                                             |                                              |        |            |           |            |            |            |            |    |             |            |     |
|------------------------------------------------------------------------------------|----------------------------------------------|--------|------------|-----------|------------|------------|------------|------------|----|-------------|------------|-----|
| Base<br>Address <sup>3</sup>                                                       | Q-bus<br>Address                             | S2     | <b>S</b> 3 | <b>S4</b> | <b>S</b> 5 | <b>S</b> 6 | <b>S</b> 7 | <b>S</b> 8 | S9 | <b>S</b> 10 | <b>S11</b> | S12 |
| 2000 0000                                                                          | 760000                                       | 0      | 0          | 0         | 0          | 0          | 0          | 0          | 0  | 0           | 0          | 0   |
| 2000 0040                                                                          | 760002                                       | 0      | 0          | 0         | 0          | 0          | 0          | 0          | 0  | 0           | 0          | 1   |
| 2000 0800                                                                          | 760004                                       | 0      | 0          | 0         | 0          | 0          | 0          | 0          | 0  | 0           | 1          | 0   |
| 2000 00C0                                                                          | 760006                                       | 0      | 0          | 0         | 0          | 0          | 0          | 0          | 0  | 0           | 1          | 1   |
| 2000 0100                                                                          | 760010                                       | 0      | 0          | 0         | 0          | 0          | 0          | 0          | 0  | 1           | 0          | 0   |
| 2000 0140                                                                          | 760012                                       | 0      | 0          | 0         | 0          | 0          | 0          | 0          | 0  | 1           | 0          | 1   |
| 2000 0180                                                                          | 760014                                       | 0      | 0          | 0         | 0          | 0          | 0          | 0          | 0  | 1           | 1          | 0   |
| 2000 01C0                                                                          | 760016                                       | 0      | 0          | 0         | 0          | 0          | 0          | 0          | 0  | 1           | 1          | 1   |
| 2000 0200                                                                          | 760020                                       | 0      | 0          | 0         | 0          | 0          | 0          | 0          | 1  | 0           | 0          | 0   |
| 2000 0F40                                                                          | 767772                                       | 1      | 1          | 1         | 1          | 1          | 1          | 1          | 1  | 1           | 0          | 1   |
| 2000 0F80                                                                          | 767774                                       | 1      | 1          | 1         | 1          | 1          | 1          | 1          | 1  | 1           | 1          | 0   |
| 2000 0FC0                                                                          | 767776                                       | 1      | 1          | 1         | 1          | 1          | 1          | 1          | 1  | 1           | 1          | 1   |
| <sup>1</sup> Switch ON :<br><sup>2</sup> Switch 1 is :<br><sup>3</sup> Default add | = 1, Switch Ol<br>not used<br>ress is 761344 | FF = ( | )          |           |            |            |            |            |    |             |            |     |

# Table 3: CSR Switch Settings

# **DEQRA/M7533**

| Bus Pin | Signal Mnemonic |
|---------|-----------------|
| AA1     | No connection   |
| AB1     | No connection   |
| AC1     | BDAL16 L        |
| AD1     | BDAL17 L        |
| AE1     | No connection   |
| AF1     | No connection   |
| AH1     | No connection   |
| AJ1     | GND             |
| AK1     | No connection   |
| ALI     | No connection   |
| AM1     | GND             |
| AN1     | No connection   |
| AP1     | No connection   |
| AR1     | BREF L          |
| AS1     | No connection   |
| AT1     | GND             |
| AU1     | No connection   |
| AV1     | No connection   |
|         |                 |
| BAI     | BDCOK H         |
| BB1     | No connection   |
| BC1     | BDAL18 L        |
| BD1     | BDAL19 L        |
| BE1     | BDAL20 L        |

Table 4: Module Interface Connector Pins Definitions

| Bus Pin | Signel Mnemonic |
|---------|-----------------|
| BF1     | BDAL21 L        |
| BH1     | No connection   |
| BJ1     | GND             |
| BK1     | No connection   |
| BL1     | No connection   |
| BM1     | GND             |
| BN1     | No connection   |
| BP1     | No connection   |
| BR1     | No connection   |
| BS1     | No connection   |
| BT1     | GND             |
| BU1     | No connection   |
| BV1     | +5              |
| AA2     | +5              |
| AB2     | No connection   |
| AC2     | GND             |
| AD2     | No connection   |
| AE2     | BDOUT L         |
| AF2     | BRPLY L         |
| AH2     | BDIN L          |
| AJ2     | BSYNC L         |
| AK2     | BWTBT L         |
| AL2     | BIRQ4 L         |
| AM2     | BIAKI L         |

Table 4 (Cont.): Module Interface Connector Pins Definitions

D

1
# DEQRA/M7533

| Bus Pin | Signal Mnemonic |
|---------|-----------------|
| AN2     | BIAKO L         |
| AP2     | BBS7 L          |
| AR2-AS2 | JUMPERED        |
| AT2     | BINIT L         |
| AU2     | BDAL00 L        |
| AV2     | BDAL01 L        |
| BA2     | <b>+</b> 5      |
| BB2     | No connection   |
| BC2     | GND             |
| BD2     | +12             |
| BE2     | BDAL02 L        |
| BF2     | BDAL03 L        |
| BH2     | BDAL04 L        |
| BJ2     | BDAL05 L        |
| BK2     | BDAL06 L        |
| BL2     | BDAL07 L        |
| BM2     | BDAL08 L        |
| BN2     | BDAL09 L        |
| BP2     | BDAL10 L        |
| BR2     | BDAL11 L        |
| BS2     | BDAL12 L        |
| BT2     | BDAL13 L        |
| BU2     | BDAL14 L        |
|         |                 |

# Table 4 (Cont.): Module Interface Connector Pins Definitions

## **DEQRA/M7533**

| Bus Pin | Signal Mnemonic |
|---------|-----------------|
| BV2     | BDAL15 L        |
|         |                 |
| A2      | +5              |
| C2      | GND             |
| M2-N2   | JUMPERED        |
| R2-S2   | JUMPERED        |
| Tl      | GND             |

# Table 4 (Cont.): Module Interface Connector Pins Definitions

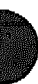

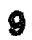

# **DESQA Ethernet Adapter**

The DESQA-S is a microprocessor-based device that provides all the logic necessary to connect to the Ethernet. The DESQA provides an interface from the Q-bus to ThinWire, thickwire (standard), or IEEE 802.3 network. It is fully supported by both the PDP-11 and MicroVAX families, which are available in BA200-series enclosures.

#### **Ordering Information**

| DESQA-S Q-bus to Ethernet adapter module<br>Gap filler assembly (gap filler and two flathead screws) | 70-24505-01<br>M3127-PA |
|----------------------------------------------------------------------------------------------------|-------------------------|
| BNC tee-connector                                                                                    | 12-25869-01             |
| BNC 50-ohm terminators (2)                                                                           | 12-26318-02             |
| Cable clamp (ThinWire)                                                                               | 12-29702-01             |

#### **Operating System Support**

VMS DECnet RSX RSTS ULTRIX-32 VAXELN DSM-11 RT-11

#### **Diagnostic Support**

MicroVAX Diagnostic Monitor Power-up self-test LEDs Version 3.01 (release 126) and later Six LEDs

#### Documentation

| DESQA Technical Manual<br>DESQA Field Maintenance Print Set | EK-DESQA-TM<br>MP-02435 |
|-------------------------------------------------------------|-------------------------|
| H4000 Ethernet Transceiver Field Maintenance<br>Print Set   | MP-01369                |
| H4000 Ethernet Transceiver Technical Manual                 | EKH4000TM               |
| Ethernet Installation Guide                                 | EK-ETHER-IN             |
| DECconnect System Planning and Installation Guide           | EK-DECSY-CG             |
| MDM User's Guide <sup>1</sup>                               | AA-FM7AE-DN             |

<sup>1</sup>Included in the MicroVAX Systems Maintenance Kit (ZNABX-GZ, C5).

## DESQA/M3127

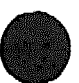

| Documentation                                        |             |
|------------------------------------------------------|-------------|
| Guide to Networking on VAX/VMS                       | AA-Y512B-TE |
| NIE User's Guide                                     | AA-H106A-TE |
| Introduction to Local Area Networking                | EB-22714-18 |
| The Ethernet, A Local Area Network, Data Link Layer, | AA K759B-TK |
| and Physical Layer Specification                     |             |

| DC Power and Bus Loads |        |                   |       |       |           |     |        |  |
|------------------------|--------|-------------------|-------|-------|-----------|-----|--------|--|
|                        |        | Current<br>(Amps) |       | Power | Bus Loads |     |        |  |
| Option                 | Module | +5 V              | +12 V | Watts | AC        | DC  | Insert |  |
| DESQA-SA               | M3127  | 2.4               | 0.22  | 14.64 | 3.3       | 0.5 | B      |  |

## Table 1: DESQA-S (M3127-PA) (Jumper)

| Jumper Selection                    | Function             |
|-------------------------------------|----------------------|
| Middle pin row to ThinWire pin row  | ThinWire             |
| Middle pin row to thickwire pin row | Thickwire (standard) |

## Table 2: DESQA-S (M3127-PA) (Switch)

| Switch Selection | Function             |
|------------------|----------------------|
| IN               | Thickwire (standard) |
| OUT              | ThinWire             |

**CAUTION:** The ThinWire/thickwire switch should only be used with the system power turned off.

Figures 1 and 2 show the module layout with jumpers and switch.

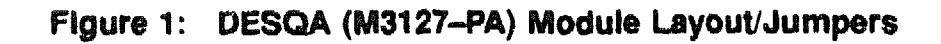

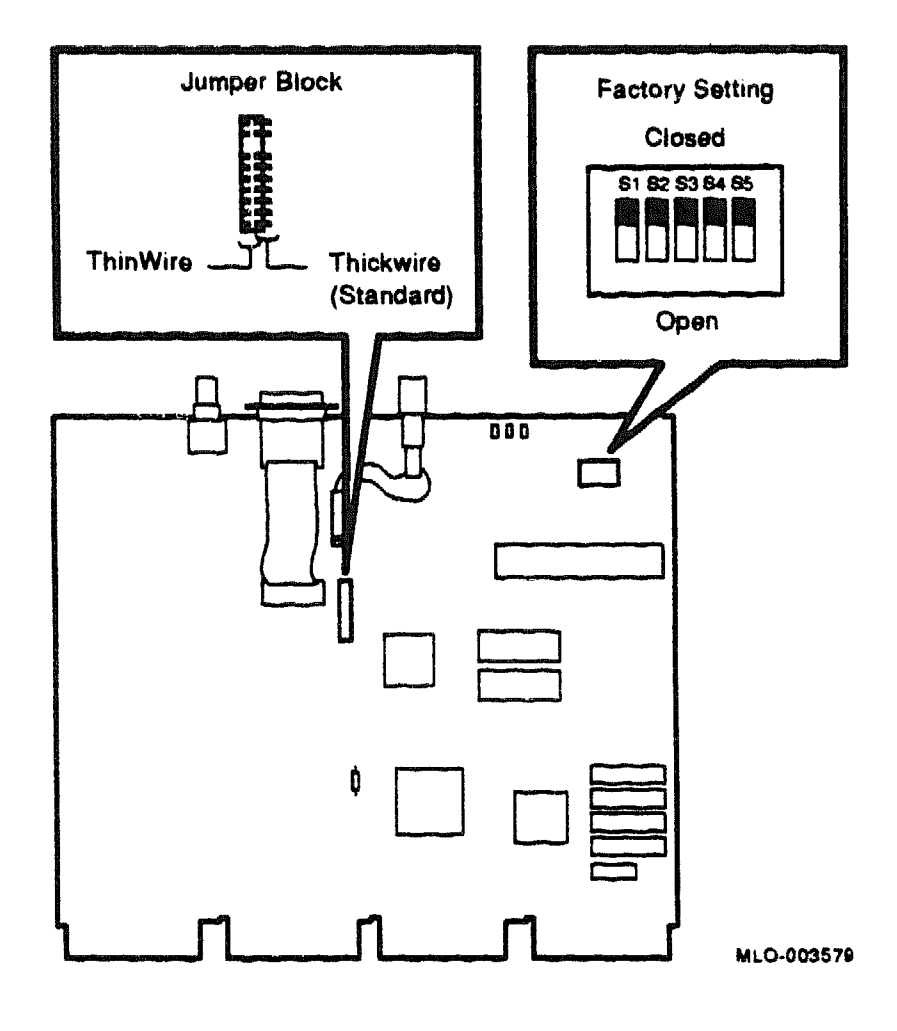

## **DESQA/M3127**

# Figure 2: DESQA (M3127-PA) Module Layout/Switch

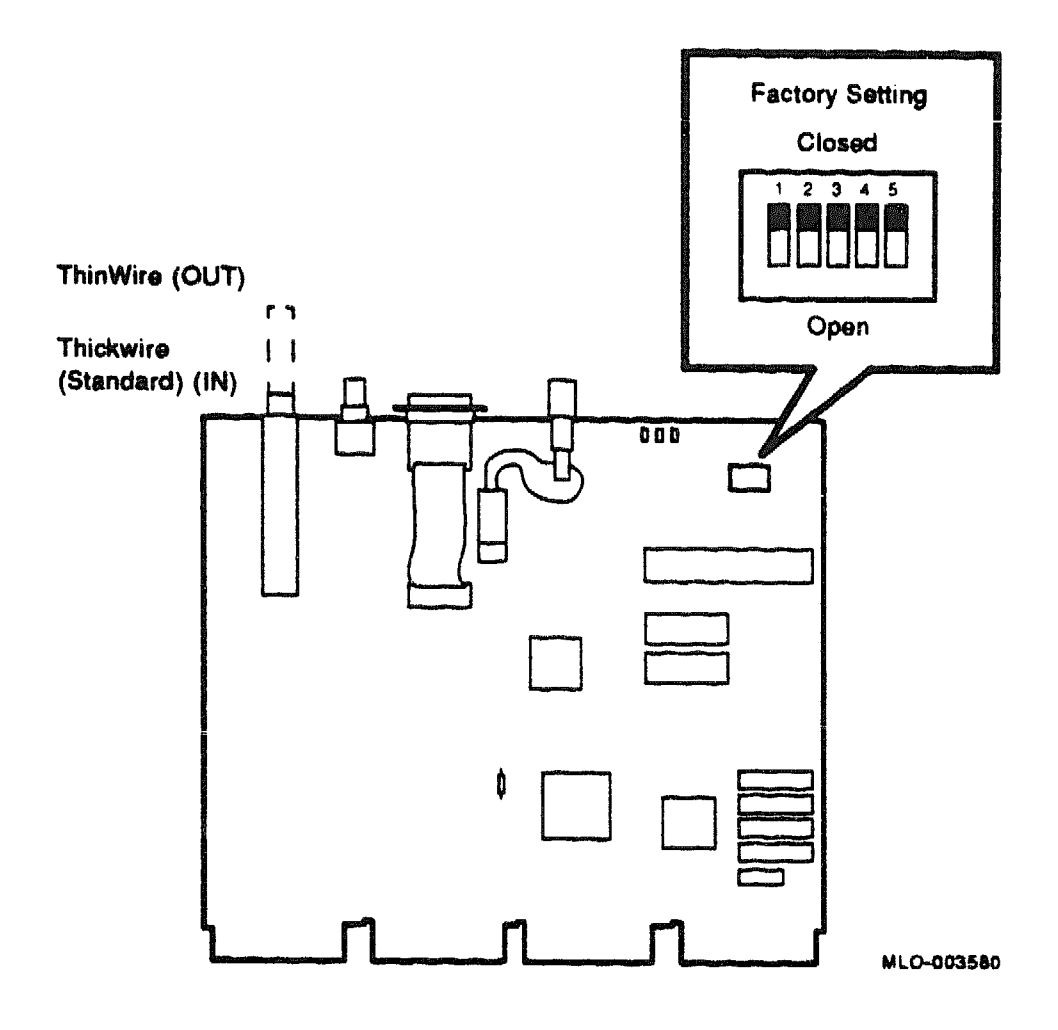

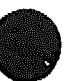

## DESQA/M3127

| Switch    | Position  | Function                                       |
|-----------|-----------|------------------------------------------------|
| S1        | closed    | Selects CSR address 17774440 (factory setting) |
|           | open      | Selects CST address 17774460 (second DESQA)    |
| S2        |           | Reserved                                       |
| S3        | closed    | Selects normal mode (factory setting)          |
|           | open      | Selects DEQNA lock mode                        |
| S4 closed | S3 closed | Remote boot disabled (factory setting)         |
| S4 closed | S3 open   | Sanity timer disabled at power up              |
| S4 open   | S3 closed | Remote boot enabled at power up                |
| S4 open   | S3 open   | Sanity timer enabled at power up               |
| S5        | -         | Reserved                                       |

Table 3: CSR Address Selection

٩

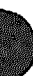

5

# **DFA01 Modem**

The DFA01 is an option for BA200-series enclosures only.

| Ordering I                         | nformation                         |             |                                                         |                                                          |           |         | بالالالاتين ويلا الاست بيا الكليبية الالاتين ويا الكيون<br>المراجع المراجع المراجع المراجع المراجع المراجع المراجع المراجع المراجع المراجع المراجع المراجع المراجع المراجع |  |  |
|------------------------------------|------------------------------------|-------------|---------------------------------------------------------|----------------------------------------------------------|-----------|---------|----------------------------------------------------------------------------------------------------|--|--|
| Module (M31                        | Iodule (M3121–PA)                  |             |                                                         | DFA01–AA (factory installed)<br>DFA01–AF (field upgrade) |           |         |                                                                                                    |  |  |
| Operating                          | System Supp                        | oort        |                                                         |                                                          |           |         |                                                                                                    |  |  |
| Micro/RSX<br>MicroVMS<br>ULTRIX-32 |                                    |             | Version 4.0 and later<br>Version 4.6.a and later<br>2.2 |                                                          |           |         |                                                                                                    |  |  |
| Diagnostic                         | Support                            |             |                                                         |                                                          |           |         |                                                                                                    |  |  |
| MicroVAX Di                        | agnostic Monito                    | r           | Version                                                 | 2.0 (release                                             | • 115) an | d later |                                                                                                    |  |  |
| Document                           | ation                              |             |                                                         |                                                          |           |         |                                                                                                    |  |  |
| DFA01 Mode<br>DFA01 Mode           | m User's Guide<br>m Option Install | ation Guide | EK-CA<br>EK-DF                                          | .B16-TM<br>A01-IN                                        |           |         |                                                                                                    |  |  |
| DC Power                           | and Bus Los                        | ıds         |                                                         |                                                          |           |         |                                                                                                    |  |  |
|                                    |                                    | Curi<br>(Am | rent<br>ips)                                            | Power                                                    | Bus       | Loads   |                                                                                                    |  |  |
| Option                             | Module                             | +5 V        | +12 V                                                   | Watts                                                    | AC        | DC      | Insert                                                                                                    |  |  |
| DFA01-A                            | M3121-PA                           | 1.97        | 0.4                                                     | 14.7                                                     | 3.0       | 10      |                                                                                                    |  |  |
|                                    |                                    |             |                                                         |                                                          |           |         |                                                                                                    |  |  |

The DFA01 quad-height modem, shown in Figures 1 and 2, consists of a pair of 300/1200/2400 bits/s direct connect modems and a DZQ11 interface. This modem is designed as a Q22-bus device for BA200-series enclosures only. The DFA01 modem uses standard dial-up telephone service to transmit and receive serial binary data.

The DFA01 is a full-duplex device based on the CCITT V.22 *bis* technology. You can install up to eight DFA01 modules in a BA200-series enclosure for a 2- to 16-line capability in the United States and Canada.

## DFA01/M3121-PA

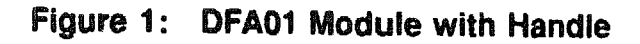

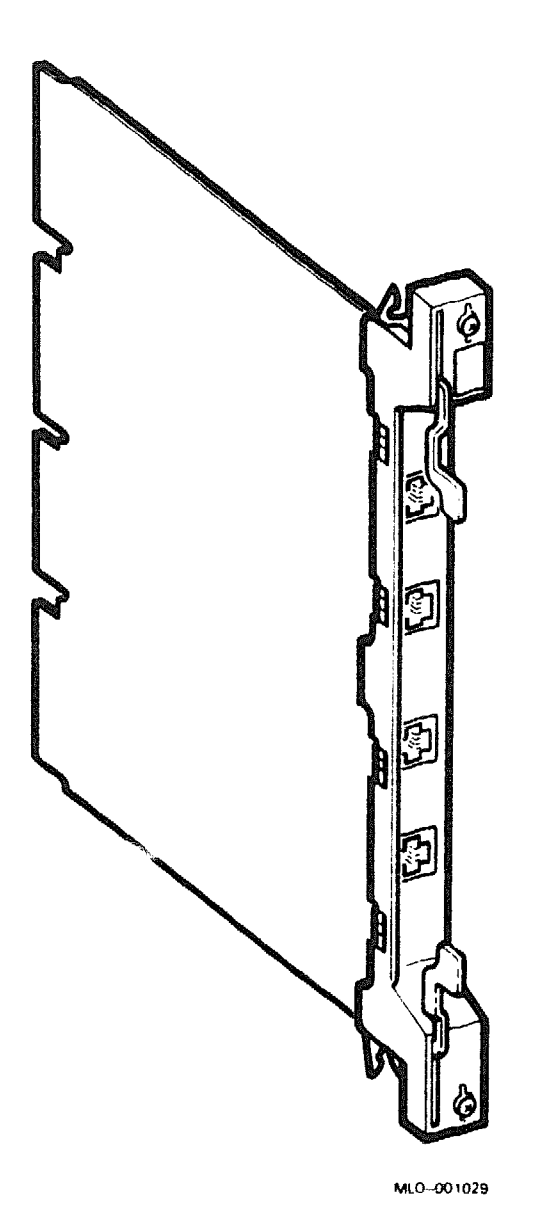

**CAUTION:** Static electricity can damage integrated circuits. Use the wrist strap and antistatic mat found in the Antistatic Kit (29–26246) when you work with the internal parts of a computer system.

The DFA01 contains four switchpacks with 28 switch settings. The location of the switchpacks and their factory configurations are shown in Figure 2. The DFA01 module is configured at the factory for connection to single and multiline telephone service.

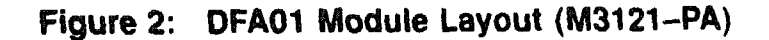

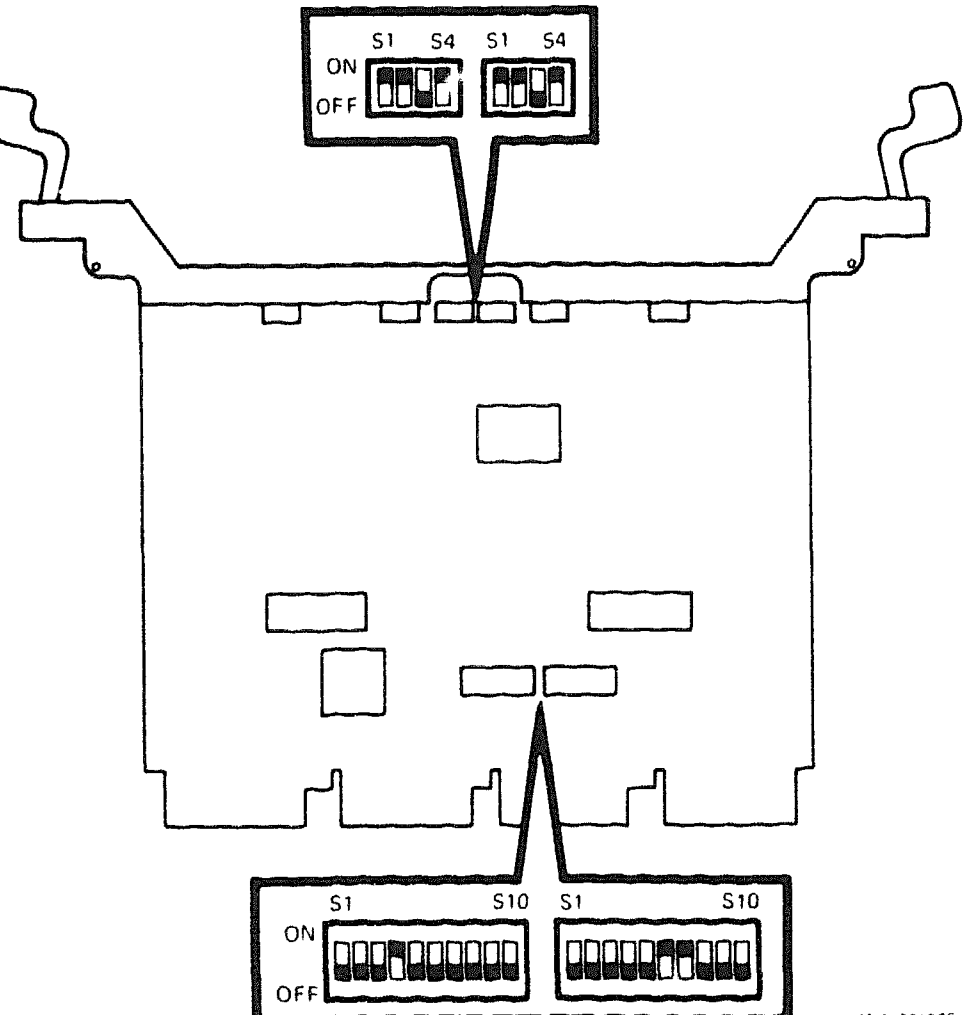

MLO-001030

Use switchpack S2, switches 1 through 10, to set the CSR address of the DFA01. Use switchpack S1, switches 3 through 8, to set the interrupt vector. The following tables list the factory configurations for the CSR address and interrupt vector:

DFA01 CSR Address: 17760100 (factory position)

| Switchpack S2                    |      |                                      |                         |            |            |            |      |            |    |                                                   |
|----------------------------------|------|--------------------------------------|-------------------------|------------|------------|------------|------|------------|----|---------------------------------------------------|
| Address Bits:                    | A12  | A11                                  | A10                     | <b>A</b> 9 | <b>A</b> 8 | <b>A</b> 7 | A6   | <b>A</b> 5 | A4 | A3                                                |
| S2 Switches:                     | 10   | 9                                    | 8                       | 7          | 6          | 5          | 4    | 3          | 2  | 1                                                 |
| CSR Address<br>17760100:         | 0    | 0                                    | 0                       | 0          | 1          | 0          | 0    | 0          | 0  | 0                                                 |
| 1 = closed, 0 =                  | open | ىرىيا ئىلىتى باغانى <u>خىر</u> انانى |                         |            |            |            |      |            |    | ۵                                                 |
| DFA01 Interrupt<br>Switchpack S1 | Vect | or:                                  | 300                     | (fac       | tory       | posi       | tion | )          |    |                                                   |
| Vector Bits:                     | V8   | V7                                   | V6                      | V5         | V4         | <u>V3</u>  |      |            |    | an an an an an an an an an an an an an a          |
| S1 Switches:                     | 8    | 7                                    | 6                       | 5          | 4          | 3          |      |            |    |                                                   |
| Vector Address<br>300:           | 0    | 1                                    | 1                       | 0          | 0          | 0          |      |            |    | State of Fair and Congression and a superstrange  |
| 1 = closed, 0 =                  | ODAD |                                      | فالمريد الأورية المالية |            |            |            |      |            |    | ويرعا أخبيبه كالاربع طلالة إرجا الانتقاب الساعدين |

The remaining switches on switchpack S1 have the following functions:

| S1 Swite | ch Function                | Result                                                                               |
|----------|----------------------------|--------------------------------------------------------------------------------------|
| 1        | ON = line three DCOK.      | Causes a pulse on the DCOK line                                                      |
| 2        | ON = line three Boot/Halt. | Causes a halt condition on the CPU                                                   |
| 9        | ON = MTST0 asserted.       | All serial inputs are looped to their correspond-<br>ing outputs.                    |
| 10       | ON = MTST1 asserted.       | All outputs are floated to a high impedance state, and the state of MST0 is invalid. |

Switchpacks S3 and S4 contain switches for PR/PC (programmed operation) and MI/MIC (mode interconnect sense). Switchpack S3 controls these settings for modem A, and switchpack S4 controls these settings for modem B.

PR/PC is used for programmable connections such as FJ41S or RJ45S when the wall jack has a resistor (installed by the local phone company) to program the output level of each modem's transmitter. PR/PC is enabled and disabled using switch S1 in each switchpack. The factory configuration is PR/PC disabled; S2 is enabled, allowing permissive operation.

Note that S1 and S2 cannot both be enabled at the same time. To enable PR/PC (S1), you must disable MI/MIC (S2).

Use MI/MIC for keyed telephone operation from the handset. You enable MI/MIC using switches S3 and S4 in each switchpack. When MI/MIC is enabled, the modem can sense these lines. The factory configuration is MI/MIC disabled. Table 1 lists the factory positions.

Table 1: DFA01 S3 and S4 Factory Positions

82 and 84

| Switches | State                                 |
|----------|---------------------------------------|
| 1        | Open (PR/PC disabled)                 |
| 2        | Closed (permissive operation enabled) |
| 3        | Open (MI/MIC disabled)                |
| 4        | Open (MI/MIC disabled)                |
|          |                                       |

# **DHV11 8-Line Asynchronous Multiplexer**

#### **Ordering Information**

| Module (M3104)            | DHV11-M<br>BA23                                                            | BA123       | H9642~J     |
|---------------------------|----------------------------------------------------------------------------|-------------|-------------|
| DHV11 cabinet kits        | CK-DHV11-AB                                                                | CK-DHV11-AA | CK-DHV11-AF |
| 30-cm (12-in) cable       | BC05L01                                                                    |             | <u> </u>    |
| 50-cm (21-in) cable       | -                                                                          | BC05L-1K    | -           |
| 90-cm (36-in) cable       | _                                                                          | -           | BC05L-03    |
| Type-B filtered connector | H3173-A                                                                    | H3173-A     | H3173-A     |
| Loopback connectors       | H3277 (internal)<br>12–15336–07 (ext<br>H329 (internal)<br>H325 (external) | ternal)     |             |

## **Operating System Support**

| Micro/RSTS   | Version 2.2 and later  |
|--------------|------------------------|
| Micro/RSX    | Version 4.0 and later  |
| MicroVMS     | Version 4.1m and later |
| RSTS/E       | Version 9.5 and later  |
| RSX-11M      | Version 4.3 and later  |
| RSX-11M-PLUS | Version 4.0 and later  |
| ULTRIX-11    | Version 3.1 and later  |
| ULTRIX-32m   | Version 1.1 and later  |
| VAXELN       | Version 2.0 and later  |
|              |                        |

#### **Diagnostic Support**

MicroVAX Diagnostic Monitor XXDP

All versions and releases Version 2.1 (release 134): VDHAE0.BIC, VDHBE1.BIC, XDHVI0.OBJ. One LED (On indicates correct operation.)

Power-up self-test LEDs

#### Documentation

DHV11 Technical Manual

EK-DHV11-TM

#### **DC** Power and Bus Loads

|         |               | Current<br>(Amps) |       | Power | Bus Loads |     |        |
|---------|---------------|-------------------|-------|-------|-----------|-----|--------|
| Option  | Module        | +5 V              | +12 V | Watts | AC        | DC  | Insert |
| DHV11-M | <b>M</b> 3104 | 4.5               | 0.55  | 29.1  | 2.9       | 0.5 | B (2)  |

**NOTE:** Each cabinet kit includes two type-B filtered connectors and the appropriate pair of cables.

The DHV11 asynchronous multiplexer, shown in Figure 1, provides support for up to eight serial lines for data communications. The DHV11 is a quadheight module with the following features:

- Full modem control
- Direct memory access (DMA) or silo output
- Silo input buffering
- Split speed

The DHV11 is compatible with the following modems:

DIGITAL—DF01, DF02, DF03, DF112 AT&T—103, 113, 203c, 202d, 212

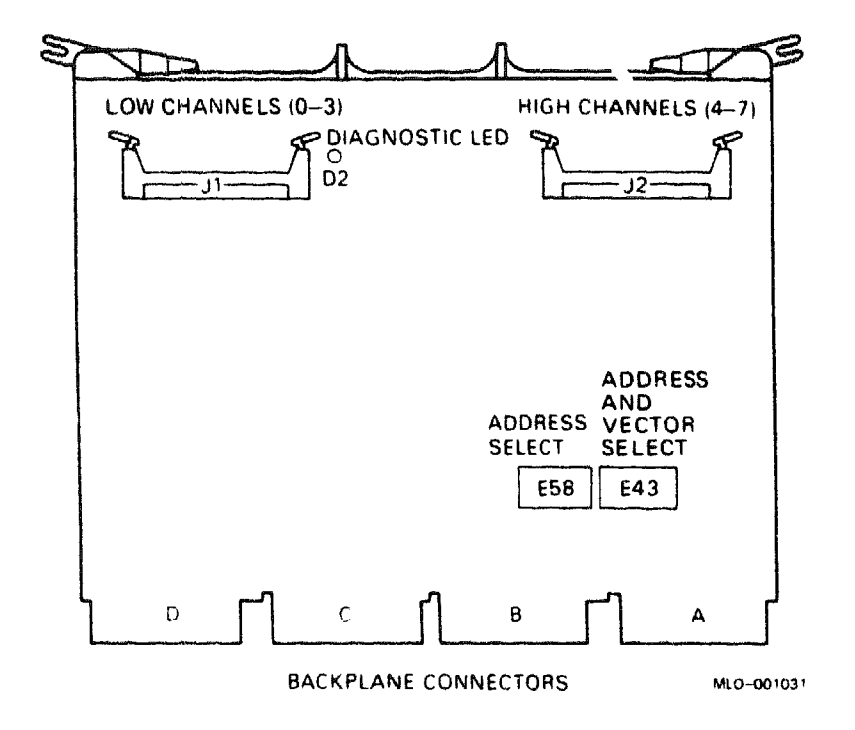

## Figure 1: DHV11 Module Layout (M3104)

**CAUTION:** Static electricity can damage integrated circuits. Use the wrist strap and antistatic mat found in the Antistatic Kit (29–26246) when you work with the internal parts of a computer system.

Use switchpacks E58 and E43 (Figure 1) to set the CSR address and interrupt vector. The CSR address and interrupt vector are floating, and depend on the other modules in the system. The following tables list the factory configurations for the CSR address and interrupt vector:

DHV11 CSR Address: 17760460 (factory position) Switchpacks E58 and E43 Address Bits: A12 A11 A10 A9 A7 **A6 A**5 **A4** E43 and E58 Switches: CSR Addresses: 1 = on, 0 = offDHV11 Interrupt Vector: 300 (factory position) Switchpack E43 Vector Bits:\* **V8 V7 V6 V**5 V4 V3 E43 Switches: б Addresses: Ö 1 = closed, 0 = open

\* E43 switch 2 is not used.

Figure 2 shows the internal cabling for the DHV11. When installing internal cables, make sure you connect the red stripe side to pin A (pin 1) of the DHV11 connectors. Then install the other end of the cables by aligning the red stripe with the small arrow (pin 1) on the filtered connector.

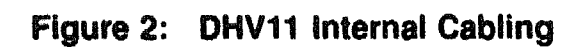

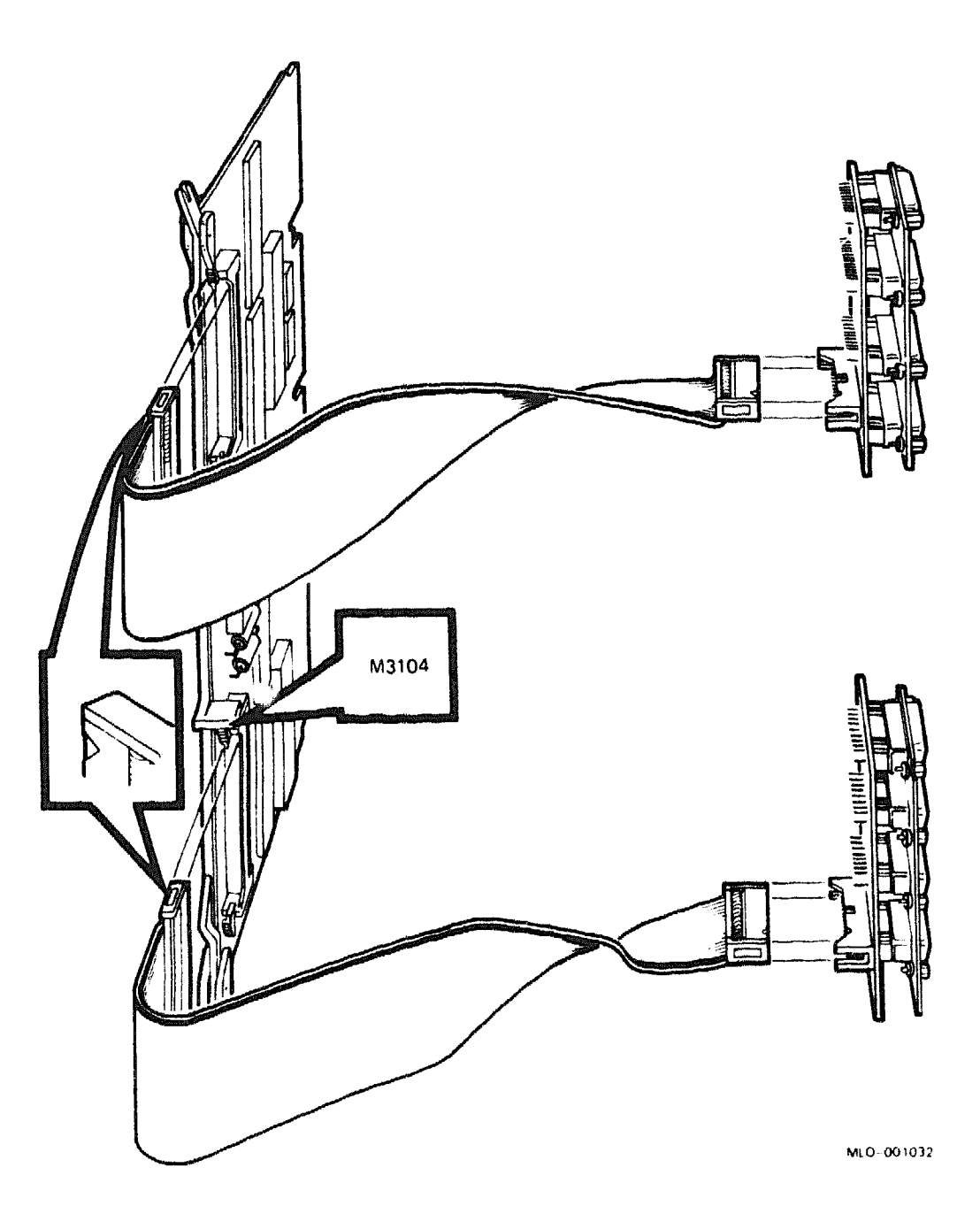

**Ordering Information** 

## **DHV11 Remote Distribution Cabinet Kit**

|                                 | BA23        | BA123       | H9642–J     |
|---------------------------------|-------------|-------------|-------------|
| Cabinet kit                     | CK-DHV11-VB | CK-DHV11-VA | CK-DHV11-VF |
| Type-B filtered connector       | H3176       | H3176       | H3176       |
| Remote distribution panel       | H3175       | H3175       | H3175       |
| 3-m (10-ft) external cable      | BC22H-10    | BC22H-10    | BC22H-10    |
| 30-cm (12-in) internal cable    | BC05L-01    |             |             |
| 53-cm (21-in) internal<br>cable | -           | BC05L-1K    | -           |
| 90-cm (36-in) internal<br>cable | -           | -           | BC05L-03    |

#### **Operating System Support**

Micro/RSX Micro/RSTS MicroVMS RSTS/E RSX-11M RSX-11M-PLUS ULTRIX-11 ULTRIX-32m VAXELN Version 4.0 and later Version 2.2 and later Version 4.1m and later Version 9.5 and later Version 4.3 and later Version 4.0 and later Version 3.1 and later Version 1.1 and later Version 2.0 and later

#### **Diagnostic Support**

MicroVAX Diagnostic Monitor Power-up self-test LEDs All versions and releases None

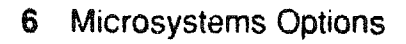

The DHV11 remote distribution cabinet kit, shown in Figure 3, lets you distribute eight data-only serial lines from one type-B filtered connector, by using a remote distribution panel. This option increases the number of DHV11 serial lines you can connect to an enclosure without using additional distribution inserts. Each cabinet kit includes two cables.

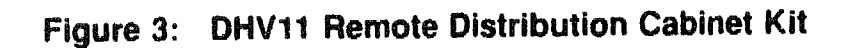

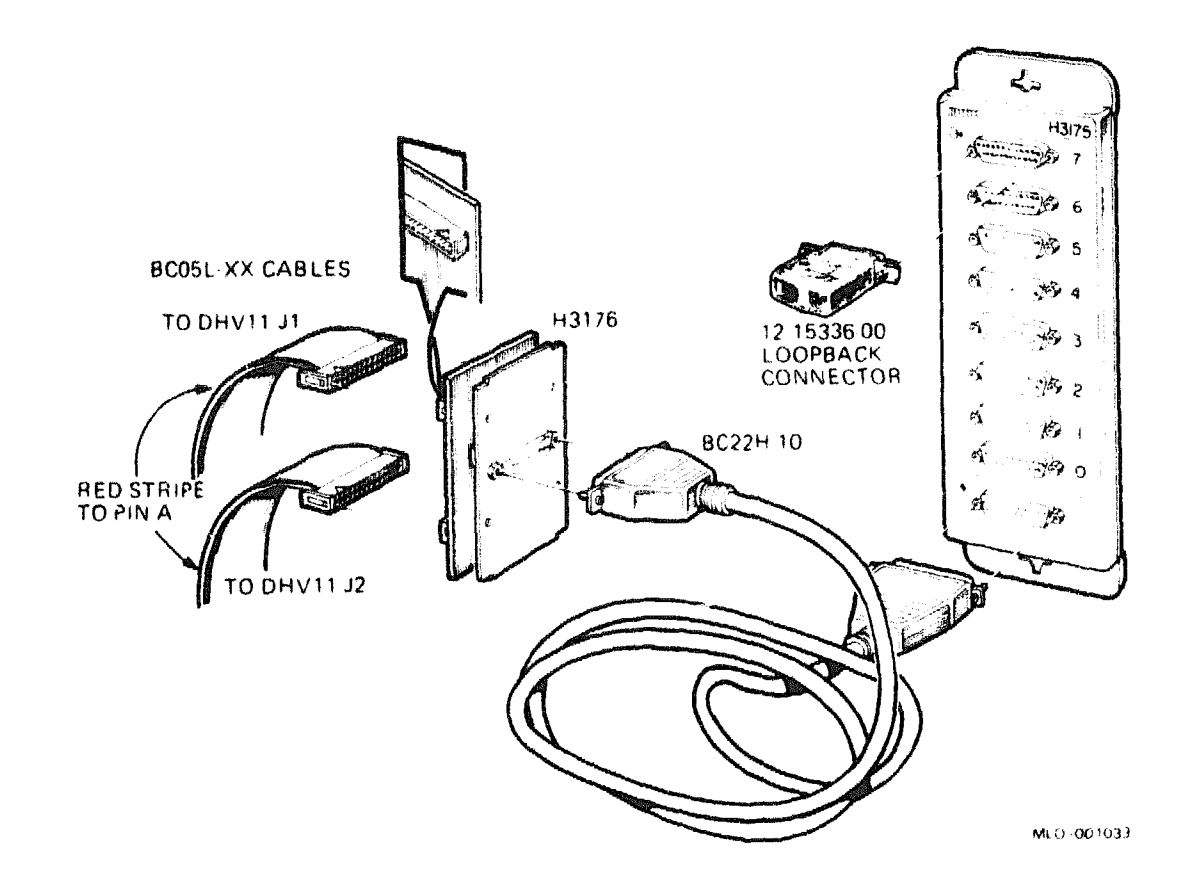

| Part No.                                                                   | Description                                                            |  |  |  |
|----------------------------------------------------------------------------|------------------------------------------------------------------------|--|--|--|
| H3176                                                                      | Bulkhead panel that fits into one type-B I/O panel cutout              |  |  |  |
| H3175                                                                      | Remote distribution panel with eight 25-pin, D-subminiature connectors |  |  |  |
| H315-B                                                                     | Loopback connector                                                     |  |  |  |
| BC22H-10                                                                   | 3-m (10-ft) cable that connects H3175 panel and H3176 panel            |  |  |  |
| BC05L-xx <sup>1</sup> Two cables that connect the DHV11 to the H3176 panel |                                                                        |  |  |  |
| <sup>1</sup> xx designates                                                 | length of cable.                                                       |  |  |  |

The kit includes the following parts:

The H3176 bulkhead panel is a type-B panel with two 40-pin headers and a fully filtered female 25-pin, D-subminiature connector. The H3176 connects to a DHV11 via two BC05L-xx cables, which supply eight pairs of data signals (transmit/receive) plus the signal ground for each pair.

The H3175 remote distribution panel distributes the eight pairs of data signals and their signal grounds to eight male 25-pin, D-subminiature connectors. The H3175 connects to the H3176 panel via the BC22H-10 cable. The H3175 has teardrop cutouts on both ends. You can mount the H3175 either vertically or horizontally on a wall or floor. The H3175 measures 279 mm x 86 mm x 17.7 mm (11 in x 3.4 in x 0.7 in).

# **DIV32 Synchronous Communications Controller**

The Digital ISDN controller 100 (DIV32) is a single-board synchronous communications controller that provides Intergrated Services Digital Network (ISDN) interface to the VAX 4000 and Q-bus MicroVAX 3000 series systems. The DIV32 connects directly to the BA200 and BA400 series enclosures.

The DIV32 Synchronous Communications Controller has the following features:

- High performance, 64-Kbit/second, circuit-switched access to ISDN services via Q-bus VAX systems.
- Allows two protocols to run simultaneously, one on each channel, and to one or two different destinations.
- Reduces communication line cost with traffic-sensitive time-cutting mode.
- VAX ISDN software manages ISDN call control and customer-application development on host.
- Software allows any VMS based Ethernet node to manage the ISDN connection.

# Ordering Information

| DIV32-SA | The VAX 4000 and Q-bus MicroVAX 3000 series systems, factory installed |
|----------|------------------------------------------------------------------------|
| DIV32_SF | Field installed                                                        |
| BC23T    | 3 meters (10 feet) ISDN BRA cable; ISO 8877                            |
| BC23T    | 7.6 meters (25 feet) ISDN BRA cable; ISO 8877                          |

**NOTE:** Cables must be ordered separately.

#### **Related** Documentation

EK-DIV32-UG

۵

DIV32 User Guide

## DIV32/M7531

| DC Power and Bus Loads |        |                   |       |       |           |     |  |
|------------------------|--------|-------------------|-------|-------|-----------|-----|--|
|                        |        | Current<br>(Amps) |       | Power | Bus Loads |     |  |
| Option                 | Module | +5 V              | +12 V | Watts | AC        | DC  |  |
| DIV32-SA               |        | 5.5               | 0.0   | 27.50 | 3.5       | 1.0 |  |

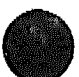

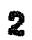

# **DLVJ1 4-Line Asynchronous Interface**

| Module (M8043)                  | DLVJ1-M     |             |             |  |  |
|---------------------------------|-------------|-------------|-------------|--|--|
|                                 | BA23        | BA123       | H9642       |  |  |
| DLVJ1 cabinet kit               | CK-DLVJ1-LB | CK-DLVJ1-LA | CK-DLVJ1-LF |  |  |
| Type-B filter connector         | 70-19964-00 | 70-19964-00 | 70-19964-00 |  |  |
| 30-cm (12-in) internal cable    | 70-16436-1C | -           | -           |  |  |
| 53-cm (21-in) internal cable    | -           | 70-16436-1K | -           |  |  |
| 90-cm (36-in) internal<br>cable | -           | -           | 70-16436-03 |  |  |

#### **Operating System Support**

| RSX-11M      |
|--------------|
| RSX-11M-PLUS |
| RT-11        |
| ULTRIX-11    |
| VAXELN       |

Version 4.3 and later Version 4.0 and later Version 5.4D and later Version 3.1 and later Version 2.0 and later

#### **Diagnostic Support**

MicroVAX Diagnostic Monitor XXDP Power-up self-test LEDs All versions and releases Version 2.1 (release 134): VDLAB1.BIC. None

## DLVJ1/M8043

#### Documentation

DLV11-J User's Guide

EK-DLV1J-UG

| DC Power and Bus Loads |        |                   |       |       |           |     |        |  |  |
|------------------------|--------|-------------------|-------|-------|-----------|-----|--------|--|--|
| Option                 | Module | Current<br>(Amps) |       | Power | Bus Loads |     |        |  |  |
|                        |        | +5 V              | +12 V | Watts | AC        | DC  | Insert |  |  |
| DLVJ1-M                | M8043  | 1.0               | 0.25  | 8.0   | 1.0       | 1.0 | В      |  |  |

The DLVJ1 (formerly DLV11-J), shown in Figure 1, is a dual-height module that connects a Q-bus to up to four asynchronous serial lines (channels 0 through 3) for data communications. The serial lines must conform to EIA and CCITT standards. The DLVJ1 acts as four separate devices. The factory configuration of the module sets CH-3 as the console serial line unit (SLU).

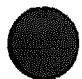

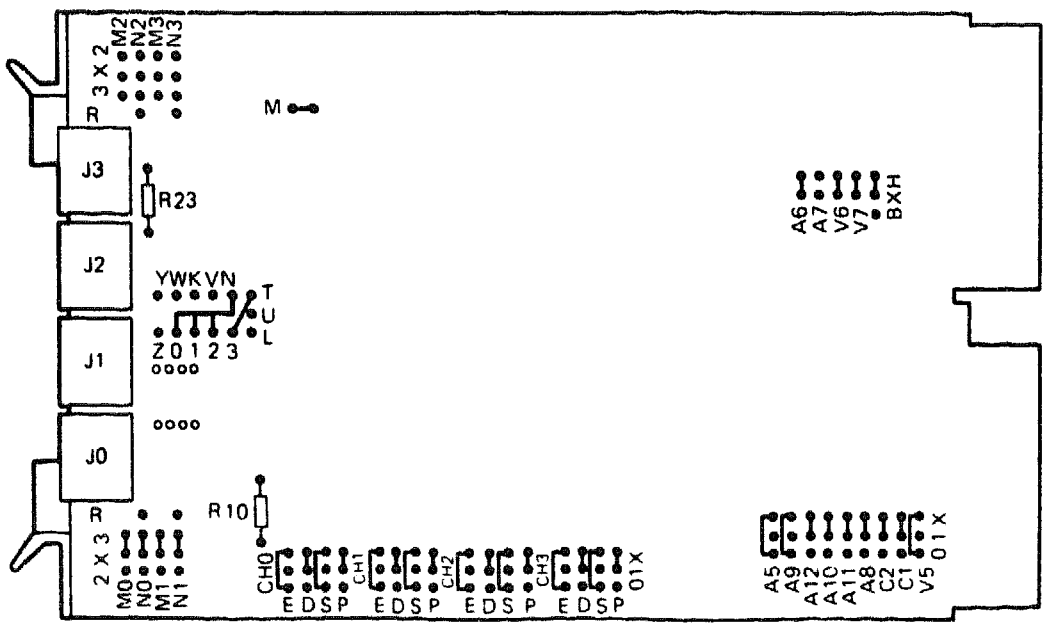

Figure 1: DLVJ1 Module Layout (M8043)

MLO-001034

**CAUTION:** Static electricity can damage integrated circuits. Use the wrist strap and antistatic mat found in the Antistatic Kit (29–26246) when you work with the internal parts of a computer system.

Use wire-wrap pins, as shown in Figure 1, to set the CSR address and interrupt vector for the DLVJ1. The CSR addresses for two DLVJ1 modules are fixed.

## DLVJ1/M8043

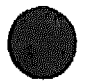

The following table lists the factory configuration for the CSR address of the first channel (CH-0).

|        | CH-0 CSR |             |     | Addr        |     | Bits       |            |            |            |
|--------|----------|-------------|-----|-------------|-----|------------|------------|------------|------------|
| Module | Address  | <b>A</b> 12 | A11 | <b>A</b> 10 | A9  | <b>A</b> 8 | <b>A</b> 7 | <b>A</b> 6 | <b>A</b> 5 |
| 1      | 17776500 | 1-x         | 1-x | 1-x         | 0-x | 1-x        | R          | x-h        | 0-x        |
| 2      | 17776540 | 1-x         | 1-x | 1-x         | 0-x | 1-x        | R          | x-h        | 1-x        |

DLVJ1 CSR Address: 17776500 (factory position)\*

0-x = 0, 1-x = 1

R = 0, no wire-wrap

x-h = 1, wire-wrap on pins x and h

\* C1 and C2 are wire-wrapped on pins 1 and x. This sets the CH-3 CSR address to 17777650. To use CH-3 as a non-console device, wire-wrap C1 and C2 on pins 0 and x.

The CSR address of the other channels is  $10_8$  greater for each additional channel. For example, if CH-0 is 17776500, the CH-1 CSR address is 17776510. The CSR address for CH-2 is 17776520, and so on. There is one exception: when CH-3 is used as the console device, its address is fixed at 17777560, regardless of the setting of the other channels.

The DLVJ1 interrupt vector floats. The actual interrupt vector depends on the other modules in the system. Set the interrupt vector of channel 0 only at X00 or X40. The interrupt vector of the remaining channels is 10 (octal) greater for each channel. For example, if the module is set at 300, then the interrupt vector of CH-1 is 310. The interrupt vector for CH-2 is 320, and so on. There is one exception: when CH-3 is used as the console device, its interrupt vector is fixed at 60, regardless of the setting of the other channels. Figure 2 shows the internal cabling for the DLVJ1. The following table lists the factory configuration for the interrupt vector:

DLVJ1 Interrupt Vector: 300 (factory position)\*

| Vector    | Bits:     | V8                    | V7   | V6    | V5    | V4                  | V3    |    |                                                                                                    |
|-----------|-----------|-----------------------|------|-------|-------|---------------------|-------|----|----------------------------------------------------------------------------------------------------|
| Vector    | Address:  | فالمعيدة الأليان والأ |      |       |       | يرابط الجرد والمعاد |       |    | ۵٬۰۰۰ میلاد و ۱۹۹۰ میلاد این کار این میکند. این میکند این میکند این میکند و میکند و ۲۰۰۰ میکند و ۲۰۰۰ میکند و ۲ |
| 300       |           |                       | x-h  | x-h   | 0-x   |                     |       |    |                                                                                                    |
| 340       |           |                       | x-h  | x-h   | 1-x   |                     | !     |    |                                                                                                    |
| x-h = 2   | l, jumper | inse                  | rted | betw  | een p | ins                 | x and | h. | والمحافظة الفريق والاجرار الأسبب المتاطعين الكروبين والكامير الأكويين والتقرير                                  |
| 0 - x = 0 | 0, jumper | inse                  | rted | betw  | een 0 | and                 | х.    |    |                                                                                                    |
| 1 - x = 2 | 1, jumper | inse                  | rted | betw  | een 1 | and                 | х.    |    |                                                                                                    |
| * CH-3    | interrupt | vect                  | or i | is 60 | (rece | ive                 | ) and | 64 | (transmit).                                                                                                    |

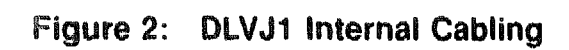

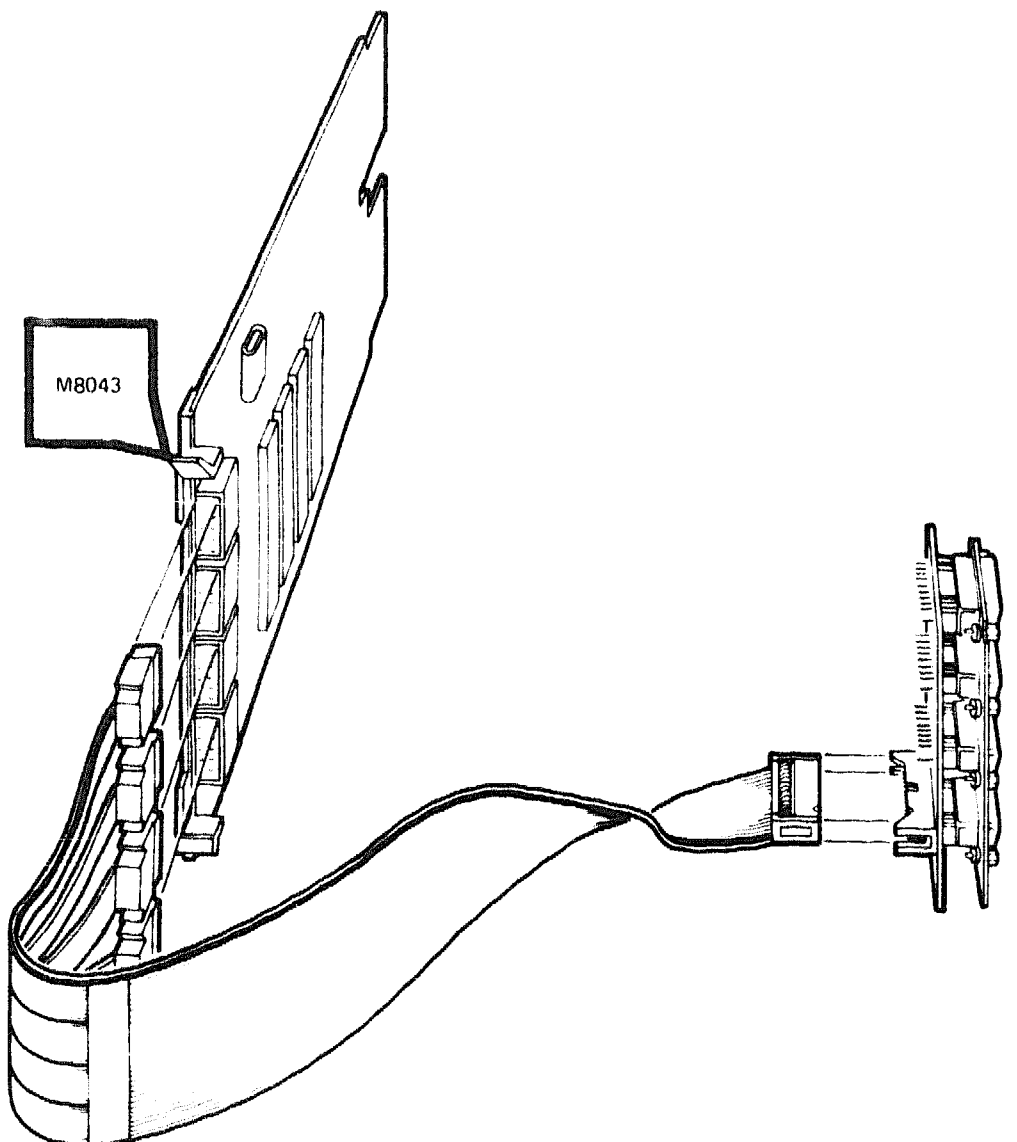

MLO-001035

# **DMV11 Synchronous Controller**

Four versions of the DMV11 option are available for different types of system interfaces:

EIA RS232-C/CCITT V.28 CCITT V.35/DDS Integral modem RS423-A/CCITT V.24

Make sure you order the version that meets the interface requirements of your system.

| Ordering Information                                                 |                                                                                                    |                            |                                 |
|----------------------------------------------------------------------|----------------------------------------------------------------------------------------------------|----------------------------|---------------------------------|
| Loopback connectors                                                  | H3251 (external)<br>H3255 (internal)<br>H3254 (internal)                                                                                                    |                            |                                 |
| EIA RS232-C/CCITT V.28                                               | , age of the stand of the stand | 18- <u></u>                |                                 |
| Module (M8053)<br>External cable                                     | DMV11-M<br>BC22E or BC22F<br>BA23                                                                                                    | BA123                      | H9642–J                         |
| Cabinet kit<br>Distribution panel<br>30-cm (12-in) internal<br>cable | CK-DMV11-AB<br>70-20863-01<br>BC08S-01                                                                                                    | CK-DMV11-AA<br>70-20863-01 | CK-DMV11-AF<br>70-20863-01<br>- |
| 53-cm (21-in) internal<br>cable<br>90-cm (36-in) internal<br>cable   | -                                                                                                    | BC08S-1K                   | -<br>BC08S-03                   |
| CCITT V.35/DDS                                                       |                                                                                                    |                            |                                 |
| Module (M8053)                                                       | DMV11-M<br>BA23                                                                                                    | BA123                      | H9642–J                         |
| Cabinet kit<br>63-cm (25-in) external<br>modem cable                 | CK-DMV11-BB<br>BC17E-25                                                                                                    | CK-DMV11-BA<br>BC17E-25    | CK-DMV11-BF<br>BC17E-25         |
| 30-cm (12-in) internal<br>cable                                      | 70-20861-01                                                                                                    |                            | -                               |
| 53-cm (21-in) internal<br>cable                                      | -                                                                                                    | 70-20861-1K                | -                               |
| 90-cm (36-in) internal<br>cable                                      | -                                                                                                    | -                          | 70-20861-03                     |

## DMV11/M8053/M8064

#### **Ordering Information**

| Integral Modem                    |                                        |                            |                                                                                                    |  |
|-----------------------------------|----------------------------------------|----------------------------|----------------------------------------------------------------------------------------------------|--|
| Module (M8064)                    | DMV11-N<br>BA23                        | BA123                      | H9642-J                                                                                                    |  |
| Cabinet kit                       | CK-DMV11-CB                            | CK-DMV11-CA                | CK-DMV11-CF                                                                                                    |  |
| 30-cm (12-in) internal<br>cable   | 70-20862-00<br>70-18250-01             | -                          |                                                                                                    |  |
| 53-cm (21-in) internal<br>cable   | -                                      | 70-18250-1K                | ~                                                                                                    |  |
| 90-cm (36-in) internal<br>cable   | -                                      | -                          | 70-20861-03                                                                                                    |  |
| RS423-A/CCITT V.24                |                                        |                            | والمراجع والمراجع والمراجع والمراجع والمراجع والمراجع والمراجع والمراجع والمراجع والمراجع والمراجع والمراجع وا |  |
| Module (M8053)                    | DMV11-M                                |                            | ar na falangan managan managan di karan di kangali ang pangan mangan di kang pangan di kang pangan di kang pan |  |
| External cable                    | BC55D                                  |                            |                                                                                                    |  |
|                                   | BA23                                   | BA123                      | H9642-J                                                                                                    |  |
| Cabinet kit<br>Distribution panel | CK-DMV11-FB<br>70-20864-01<br>PC088-1C | CK-DMV11-FA<br>70-20864-01 | CKDMV11-FF<br>70-20864-01                                                                                      |  |

 Distribution panel
 70-20864-01
 70-20864-01
 70-20864-01

 38-cm (15-in) internal
 BC08S-1C

 cable
 BC08S-1K

 90-cm (36-in) internal
 BC08S-03

 cable
 BC08S-03

#### **Operating System Support**

**MicroVMS** 

Version 4.2 and later

#### **Diagnostic Support**

MicroVAX Diagnostic Monitor XXDP

All versions and releases Version 2.1 (release 134): VDMAC1.BIC, BCMBC0.BIN, VDMCC1.BIN, VDMDC0.BIN, VDMECO.BIN. None

-----

\_\_\_\_\_

-----

Power-up self-test LEDs

#### Documentation

| DMV11 Synchronous Controller Technical              | EK-DMV11-TM |
|-----------------------------------------------------|-------------|
| Manual<br>DMV11 Synchronous Controller User's Guide | EK-DMV11-UG |

#### **DC** Power and Bus Loads

|                    |                | Current<br>(Amps) |             | Power         | Bus Loads  |            |        |  |
|--------------------|----------------|-------------------|-------------|---------------|------------|------------|--------|--|
| Option             | Module         | +5 V              | +12 V       | Watts         | AC         | DC         | Insert |  |
| DMV11-M<br>DMV11-N | M8053<br>M8064 | 3.4<br>3.4        | 0.4<br>0.26 | 21.8<br>20.12 | 2.0<br>2.0 | 1.0<br>1.0 | A<br>A |  |

## DMV11/M8053/M8064

The DMV11 is a single-line, synchronous interface that provides local or remote interconnection between Q-bus systems and other computer systems with EIA RS-232-C/CCITT V.28, CCITT V.35, or EIA RS-423/RS-449 interfaces.

The quad-height DMV11 modules, shown in Figures 1 and 2, support the following functions:

Full-duplex or half-duplex operations Direct memory access (DMA) Point-to-point communications Multipoint communications

#### Figure 1: DMV11–M Module Layout (M8053)

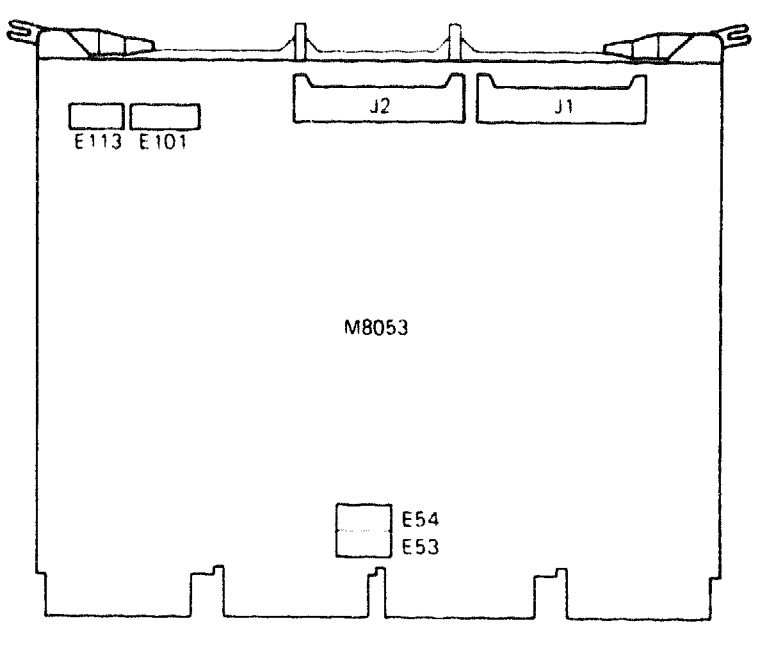

MLO-001036

4

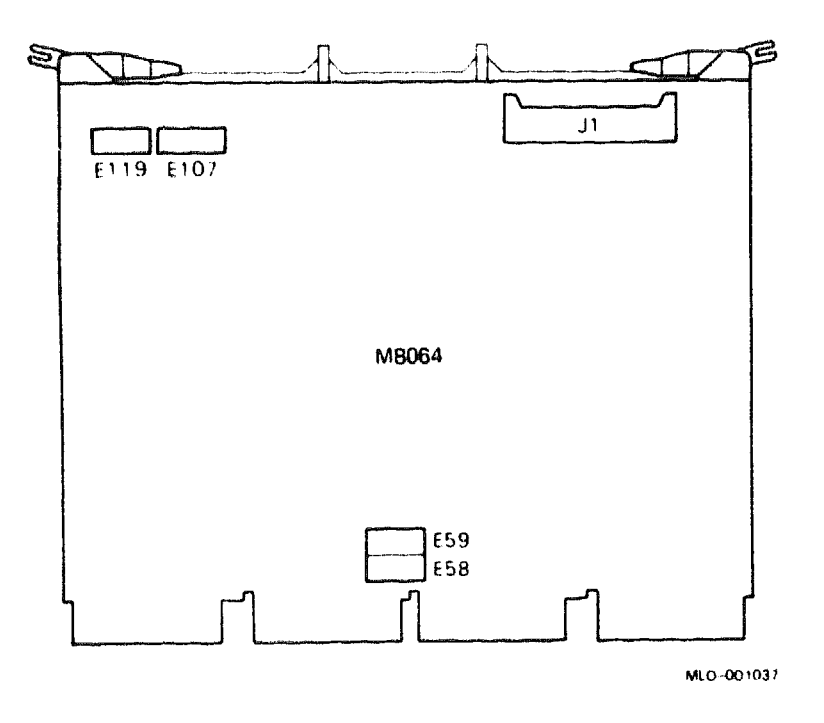

## Figure 2: DMV11-N Module Layout (M8064)

**CAUTION:** Static electricity can damage integrated circuits. Use the wrist strap and antistatic mat found in the Antistatic Kit (29–26246) when you work with the internal parts of a computer system.

For the DMV11-M, use switchpacks E53 and E54 (Figure 1) to set the CSR address and interrupt vector. For the DMV11-N, use switchpacks E58 and 59 (Figure 2) to set the CSR address and interrupt vector. The CSR address and interrupt vector both float. The actual settings depend on the other modules in the system.

The following tables list the factory configurations and typical switch positions for the CSR address and interrupt vector:

## DMV11/M8053/M8064

DMV11 CSR Address: 177760340 (factory position) Switchpacks E53, E54, E58, and E59

| Address Bits: | A12                            | A11                           | <b>A</b> 10 | A9 | <b>A</b> 8                                          | <b>A</b> 7 | AG                               | <b>A</b> 5                | <b>A4</b> | A3              |
|---------------|--------------------------------|-------------------------------|-------------|----|-----------------------------------------------------|------------|----------------------------------|---------------------------|-----------|-----------------|
| Switchpacks:  | E53                            | (M805                         | 3)          |    |                                                     |            |                                  | E54                       | (M8       | 8053)           |
|               | E58                            | ( <b>M</b> 806                | 4)          |    |                                                     |            |                                  | E59                       | (M8       | 3064)           |
| Switches:     | 8                              | 7                             | 6           | 5  | 4                                                   | 3          | 2                                | 1                         | 2         | 1               |
| CSR Address:  | rinianian artikanan di secarat | an ana Atta yan Anana Atta ya |             |    | الدين الأريبينية العربي<br>الدين الأريبينية العربية |            | <del>مىرىپنىڭ تەرىپى تەرىپ</del> | ing a string of the grade |           | المرجعة المرجعة |
| 177760340     | 0                              | 0                             | 0           | 0  | 0                                                   | 1          | 1                                | 1                         | 0         | 0               |
| 177760360     | 0                              | 0                             | 0           | 0  | 0                                                   | 1          | 1                                | 1                         | 1         | 0               |

1 = on = closed, 0 = off = open

DMV11 Interrupt Vector: 300 (factory position) Switchpacks E54 and E59

| Vector Bits:             | V8                                          | V7                      | V6                       | V5 | V4             | V3                                                                                                    |       |
|--------------------------|---------------------------------------------|-------------------------|--------------------------|----|----------------|----------------------------------------------------------------------------------------------------|-------|
| E54 and E59<br>Switches: | 8                                           | 7                       | 6                        | 5  | 4              | 3                                                                                                    |       |
| Vector Address:          | روم <del>ا ک</del> تروید ( <sup>م</sup> قوم |                         |                          |    | اس ، خ سید سنی | والكاني والتامين الكرمي والتعريب الترجي والتامين والكرب والكرب والترجي والترجي والترجي والترجي والترجي والترجي والترجي والترجي            | طايرو |
| 300                      | 0                                           | 1                       | 1                        | 0  | 0              | 0                                                                                                    |       |
| 310                      | 0                                           | 1                       | 1                        | 0  | 0              | 1                                                                                                    |       |
|                          |                                             | لسري إوجاد ويعدد بعد بع | مريع بداخور والمواري وما |    |                | والملافية المبرية المربية المربية المربية المربية المربية المربية المربية المربية المربية المربية المربية المربية المربية المربية المربية | -     |

1 = on = closed, 0 = off = open

You can select several DMV11 features with a DIP switch: switch E101 on M8053, and switch E107 on M8064 (Figures 1 and 2). Table 1 lists typical switch settings and functions. Table 2 lists the different operating mode selections.

| Table | 1: | DMV11 | Switch | Positions |
|-------|----|-------|--------|-----------|
|-------|----|-------|--------|-----------|

| E101/E107<br>Switch <sup>1</sup> | Typical<br>Setting | Function                                                                 |
|----------------------------------|--------------------|--------------------------------------------------------------------------|
| E101-S10 <sup>2</sup>            | Off                | Off for EIA interface, on for V.35.                                      |
| S9                               | Off                | Must be off for integral modem (M8064) or when running above 19.2 Kbaud. |
| S8, S7, S6                       | On                 | Select operating mode when S1 is off. See Table 2.                       |

<sup>&</sup>lt;sup>1</sup>E101 is on M8053. E107 is on M8064.

 $^{2}$ Not used on M8064.

| perating mode.<br>ing mode.<br>ode. |
|-------------------------------------|
| כ<br>ו                              |

## Table 1 (Cont.): DMV11 Switch Positions

| Table 2: | DMV1 | I Operating | Modes |
|----------|------|-------------|-------|
|----------|------|-------------|-------|

| ETUT ETUT OWINGE |            |           |                                    |  |
|------------------|------------|-----------|------------------------------------|--|
| <b>S</b> 8       | <b>S</b> 7 | <b>S6</b> | Operating Mode <sup>1</sup>        |  |
| On               | On         | On        | HDX point-to-point, DMC compatible |  |
| On               | On         | Off       | FDX point-to-point, DMC compatible |  |
| On               | Off        | On        | HDX point-to-point                 |  |
| On               | Off        | Off       | FDX point-to-point                 |  |
| Off              | On         | On        | HDX control station                |  |
| Off              | On         | Off       | FDX control station                |  |
| Off              | Off        | On        | HDX tributary station              |  |
| Off              | Off        | Off       | FDX tributary station              |  |

Another DIP switch determines the DIGITAL data communications message protocol (DDCMP) address register tributary/password: switch E113 on M8053 and switch E119 on M8064. You must set this switch to a unique site address. For more information, see the DMV11 Synchronous Controller User's Guide.

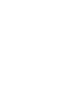

# DMV11/M8053/M8064

Figures 3 and 4 show the internal cabling for the four DMV11 interfaces.

Figure 3: DMV11--M Internal Cabling (M8053)

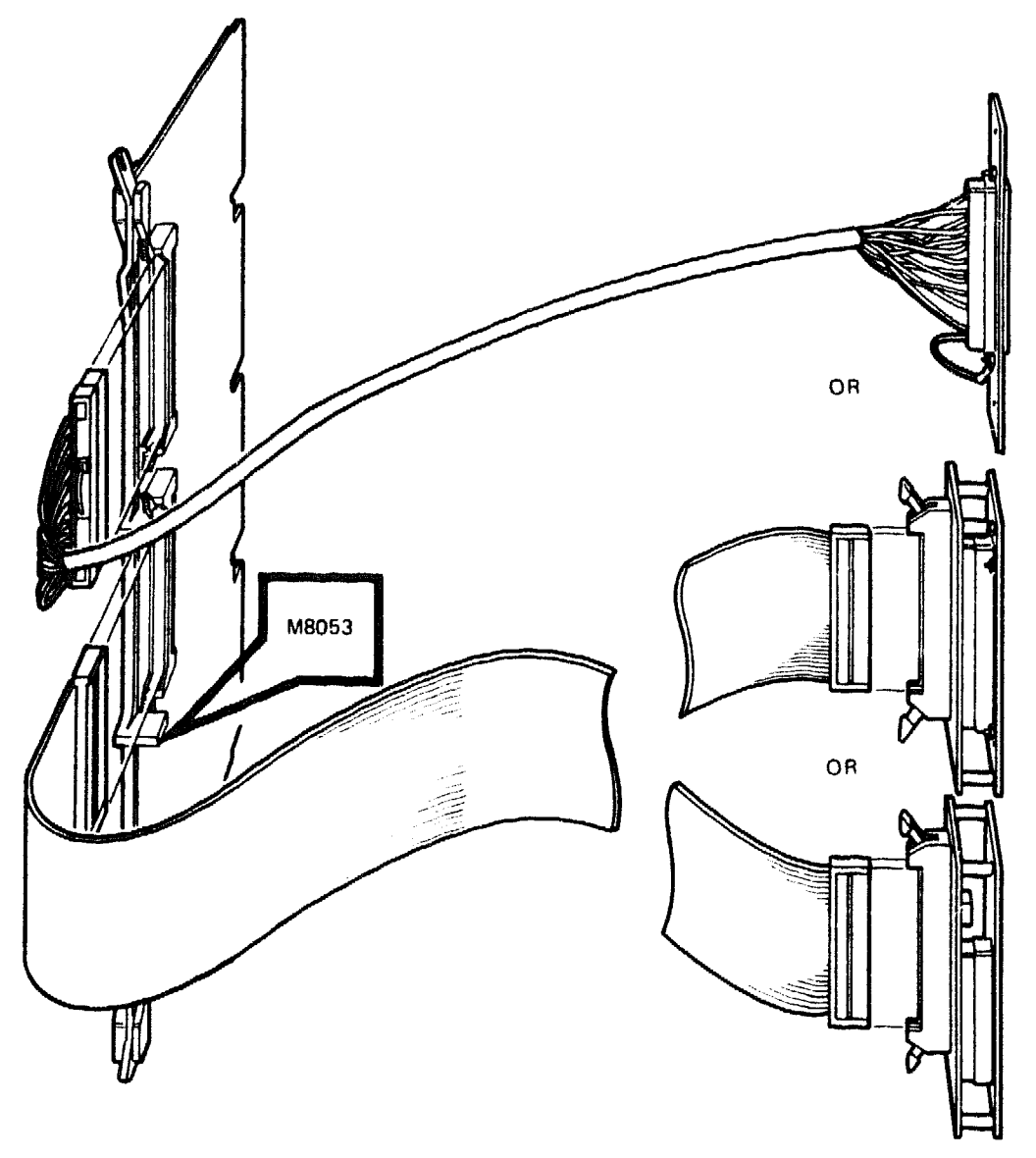

MLO-001038

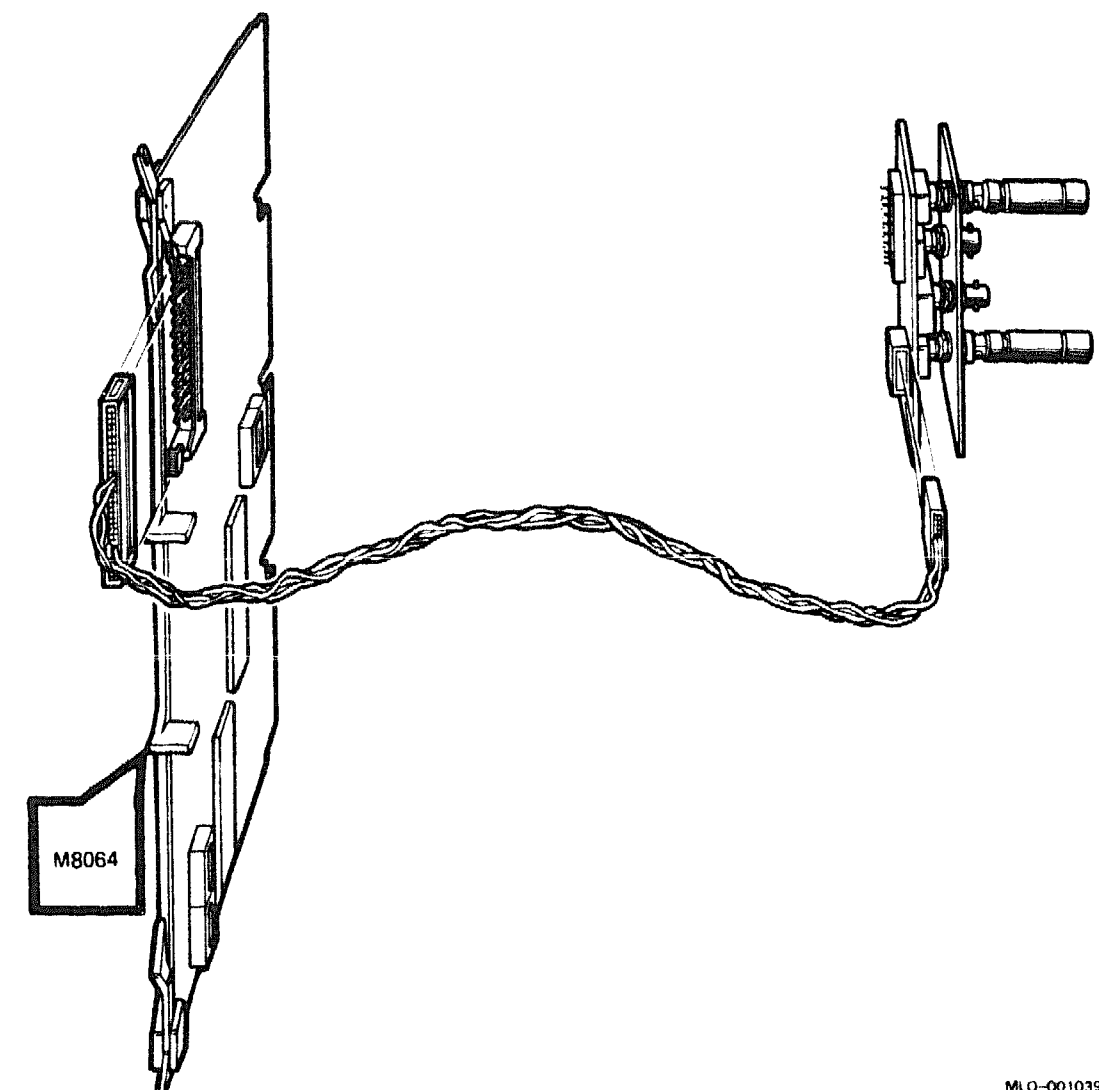

# Figure 4: DMV11-N Internal Cabling (M8064)

MLO-001039
## **DPV11 Synchronous Interface**

#### **Ordering Information**

| Module (M8020) for BA23,<br>BA123, and H9642–J<br>Module (M8020–PA) for<br>BA200-series | DPV11–M<br>DPV11–AA (facto<br>DPV11–AF (field | DPV11-M<br>DPV11-AA (factory installed)<br>DPV11-AF (field upgrade) |             |  |  |  |
|-----------------------------------------------------------------------------------------|-----------------------------------------------|---------------------------------------------------------------------|-------------|--|--|--|
|                                                                                         | BA23                                          | BA123                                                               | H9642-J     |  |  |  |
| DPV11 cabinet kit                                                                       | CK-DPV11-AB                                   | CK-DPV11-AA                                                         | CK-DPV11-AF |  |  |  |
| 30-cm (12-in) internal<br>cable                                                         | BC26L-01                                      | -                                                                   | -           |  |  |  |
| Type-A filtered connector                                                               | 70-17261-01                                   | 70-17261-01                                                         | 70-17261-01 |  |  |  |
| 53-cm (21-in) internal<br>cable                                                         | -                                             | BC26L-1K                                                            | ~           |  |  |  |
| 90-cm (36-in) internal<br>cable                                                         |                                               |                                                                     | BC26L-03    |  |  |  |
| Loopback connectors                                                                     | H3259 (external)<br>H3260 (internal)          |                                                                     |             |  |  |  |

والمتحمي والمحمول والمحمول فالمحمد والمحمول والمحمول والمحمول والمحمول

#### **Operating System Support**

DSM-11 MicroVMS Version 3.3 and later DPV11-M: Version 4.2 and later DPV11-AA/-AF: Version 4.6A and later Version 4.3 and later

----

#### RSX-11M

#### **Diagnostic Support**

MicroVAX Diagnostic Monitor XXDP

All versions and releases Version 2.1 (release 134): VDPVC1.BIN, XDPVC0.OBJ. None

Power-up self-test LEDs

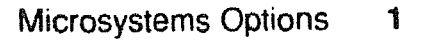

## DPV11/M8020

#### Documentation

DPV11 Synchronous Interface User's Manual DPV11 Technical Manual EK-DPV11-UG EK-DPV11-TM

#### **DC** Power and Bus Loads

|         |             | Cu<br>(A | Current<br>(Amps) |       | <b>Bus Loads</b> |     |        |
|---------|-------------|----------|-------------------|-------|------------------|-----|--------|
| Option  | Module      | +5 V     | +12 V             | Watts | AC               | DC  | Insert |
|         | ₩4 <u>₩</u> | ,        |                   |       |                  | 6   |        |
| DPV11-M | M8020       | 1.2      | 0.3               | 9.6   | 1.0              | 1.0 | Α      |
| DPV11-A | M8020PA     | 1.2      | 0.30              | 9.6   | 1.0              | 1.0 | ~      |
|         |             |          |                   |       |                  |     |        |

The DPV11-M is a dual-height module. It connects the Q22-bus to a modem, using a synchronous serial line. The serial line conforms to EIA standards RS232-C, RS422-A, and RS423-A. The quad-height DPV11-A consists of one DPV11-M module and a panel support with an attached bulkhead handle.

The DPV11 provides EIA compatibility for local communications only (timing and data leads). The DPV11 is intended for two types of protocols:

- Character-oriented protocols, such as DIGITAL data communications message protocol (DDCMP)
- Bit-oriented communications protocols, such as synchronous data link control (SDLC)

The M8020 module layout is shown in Figure 1. The M8020-PA module layout is shown in Figure 2.

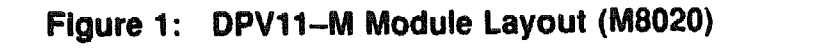

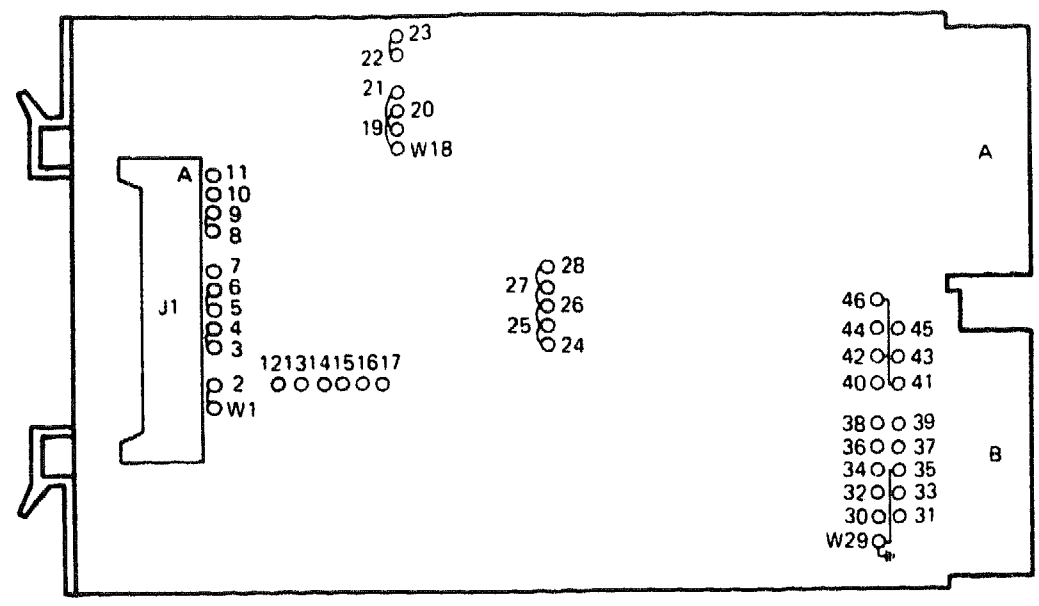

MLD-001040

## DPV11/M8020

#### Figure 2: DPV11-A Module Layout (M8020-PA)

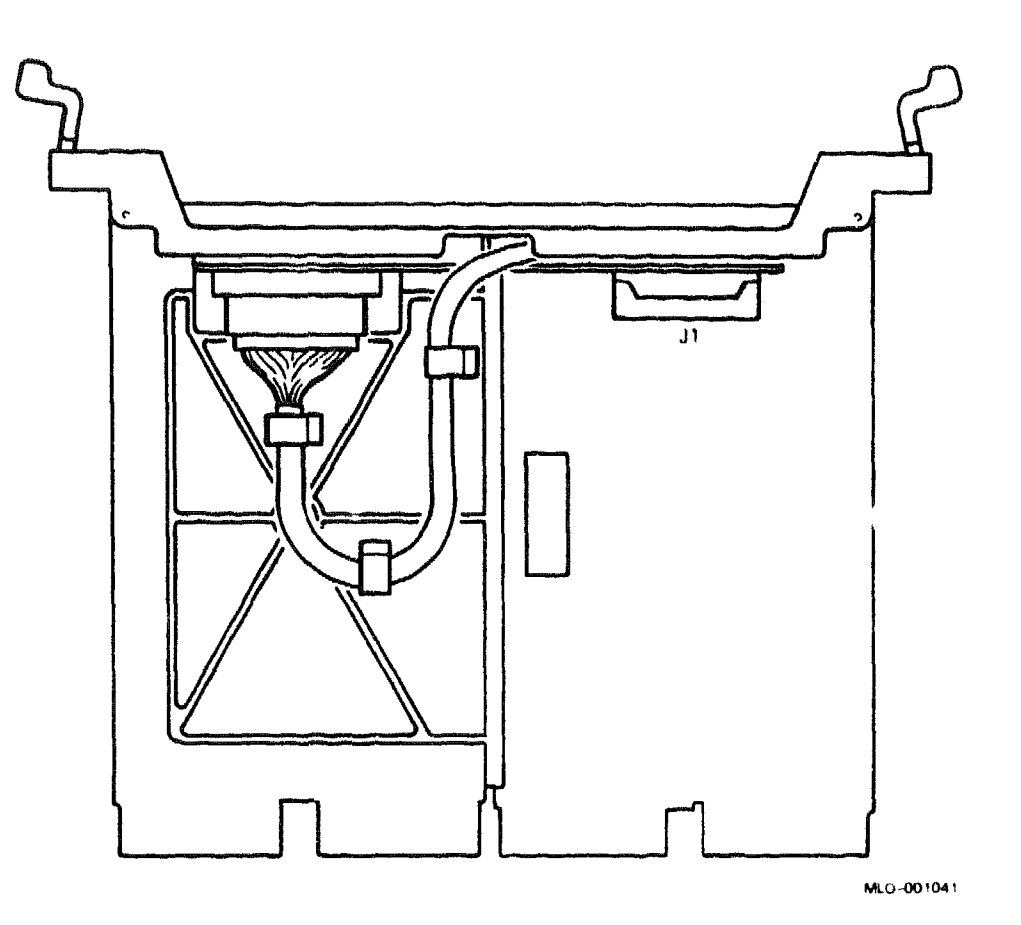

**CAUTION:** Static electricity can damage integrated circuits. Use the wrist strap and antistatic mat found in the Antistatic Kit (29–26246) when you work with the internal parts of a computer system.

Use jumpers, shown in Figure 1, to set the CSR address and interrupt vector of the DPV11. The CSR address and interrupt vector are both floating. The actual DPV settings depend on the other modules in the system.

The following tables list the factory configurations and other common positions for the CSR address and interrupt vector:

| Address Bits:                                                                   | A12                                        | A11                                                                                                    | <b>A1</b> 0    | A9               | <b>A</b> 8                   | <b>A</b> 7      | A6                                                                                                    | A5          | <b>A4</b> | A3  |
|---------------------------------------------------------------------------------|--------------------------------------------|----------------------------------------------------------------------------------------------------|----------------|------------------|------------------------------|-----------------|----------------------------------------------------------------------------------------------------|-------------|-----------|-----|
| Pins:                                                                           | W31                                        | W30                                                                                                    | W36            | W33              | W32                          | W39             | W38                                                                                                    | <b>W</b> 37 | W34       | W35 |
| CSR Address:                                                                    | an an an an an an an an an an an an an a   | and the state of the state of the state of the state of the state of the state of the state of the state of the |                |                  | چىتىلىرى بەلىكىنى يېرىكىتىرى |                 | a de la companya de la companya de la companya de la companya de la companya de la companya de la companya de<br>La companya de la companya de la companya de la companya de la companya de la companya de la companya de la comp |             |           |     |
| 17760010                                                                        | 0                                          | 0                                                                                                    | 0              | 0                | 0                            | 0               | 0                                                                                                    | 0           | 0         | 1   |
| 17760270                                                                        | 0                                          | 0                                                                                                    | 0              | 0                | 0                            | 1               | 0                                                                                                    | 1           | 1         | 1   |
| 17760310                                                                        | 0                                          | 0                                                                                                    | 0              | 0                | 0                            | 1               | 1                                                                                                    | 0           | 0         | 1   |
| 0 = jumper re                                                                   | moved.                                     |                                                                                                    | 200            |                  |                              |                 |                                                                                                    |             |           |     |
| 0 = jumper re<br>DPV11 Interru<br>Vector Bits:                                  | upt Vec                                    | tor:<br>V7 V                                                                                                    | 300            | (fa<br>V5        | octory<br>V4 V               | y pos           | ition                                                                                                    | ()          |           |     |
| 0 = jumper re<br>DPV11 Interru<br>Vector Bits:<br>Pins:                         | woved.<br>upt Vec<br>V8<br>W43             | v7 v<br>W42 W                                                                                                   | 300<br>6<br>41 | (fa<br>V5<br>W40 | ictory<br>V4 V<br>W44 W      | 73<br>145       | itior                                                                                                    | (j_<br>     |           |     |
| 0 = jumper re<br>DPV11 Interru<br>Vector Bits:<br>Pins:<br>Vector Addres        | woved.<br>upt Vec<br>V8<br>W43<br>ss:      | v7 v<br>W42 W                                                                                                   | 300<br>6<br>41 | (fa<br>V5<br>W40 | v4 v<br>W44 W                | 73<br>73<br>745 | ition                                                                                                    | •)          |           |     |
| 0 = jumper re<br>DPV11 Interru<br>Vector Bits:<br>Pins:<br>Vector Addres<br>300 | woved.<br>upt Vec<br>V8<br>W43<br>ss:<br>0 | tor:<br>V7 V<br>W42 W<br>1 1                                                                                    | 300<br>6<br>41 | (fa<br>V5<br>W40 | v4 v<br>w44 w                | 73<br>745       | itior                                                                                                    | ()          |           |     |

DPV11 CSR Address: 17760010 (factory position)

0 = jumper removed.

## DPV11/M8020

Figure 3 shows the internal cabling of the DPV11.

## Figure 3: DPV11 Internal Cabling

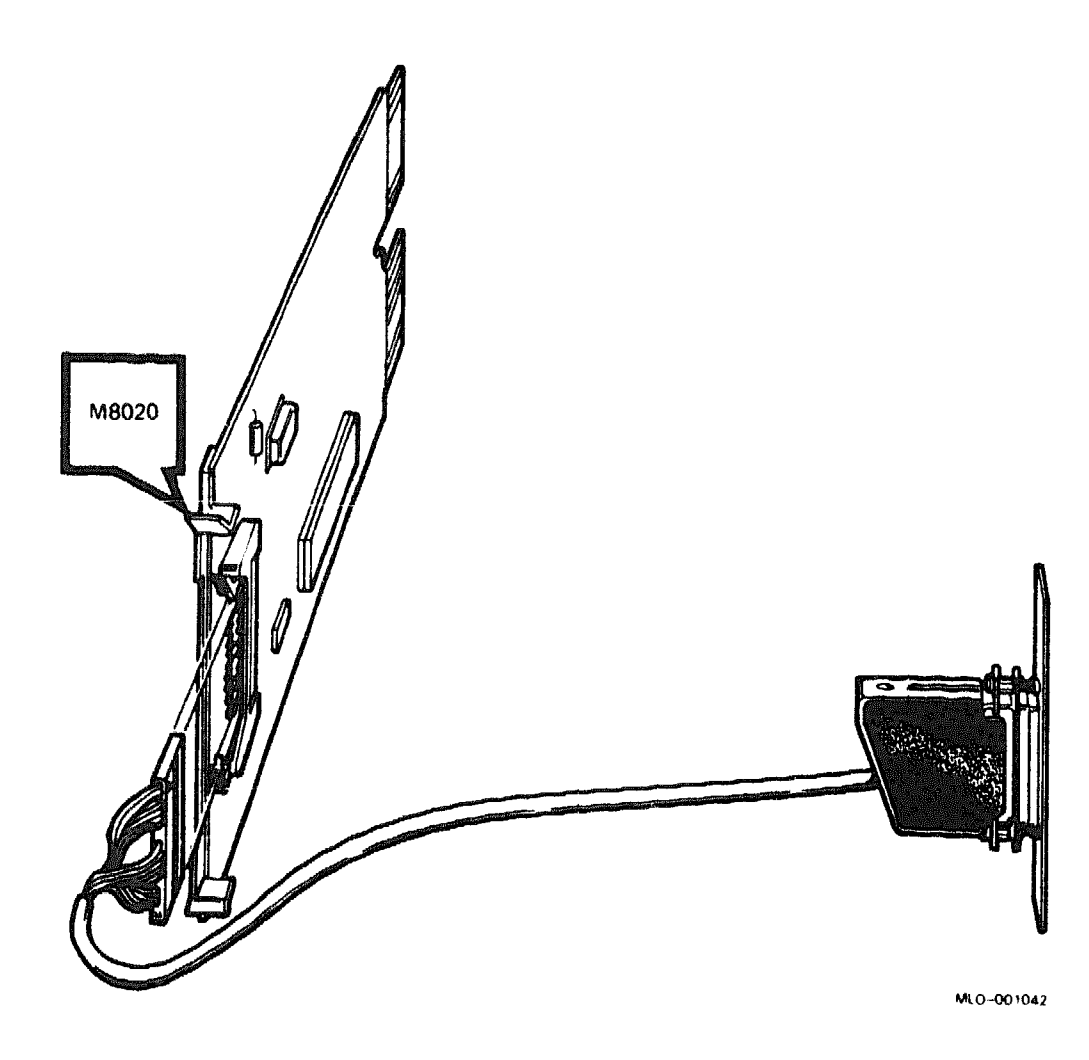

## DRQ3B-A, -S High-Speed, Parallel Interface

#### **Ordering Information**

Module (M7658) for BA23, BA123, and H9642-J Module (M7658-PA) for BA200-series Loopback connectors DRQ3B-A

DRQ3B-SA (factory installed) DRQ3B-SF (field upgrade) 17-00861-01 (internal) 17-01481-01 (external)

#### **Operating System Support**

MicroVMS VAXELN Version 4.6.a and later, using VAXlab Software Library, or standalone driver Version 3.0 and later Version 5.0 and later, using VAXlab Software Library Version 2.2 and later

#### ULTRIX-32

VMS

#### Diagnostic Support

**MicroVAX Diagnostic Monitor** 

Version 2.0 (release 115) and later

#### **Documentation**

DRQ3B Parallel DMA I/O Module User's EK-O47AA-UG Guide

#### **DC** Power and Bus Loads

|                    |                   | Cu<br>(A   | Current<br>(Amps) |              | Bus Loads  |            |            |
|--------------------|-------------------|------------|-------------------|--------------|------------|------------|------------|
| Option             | Module            | +5 V       | +12 V             | Watts        | AC         | DC         | Insert     |
| DRQ3B-A<br>DRQ3B-S | M7658<br>M7658-PA | 4.5<br>4.5 | 0.0<br>0.0        | 22.5<br>22.5 | 2.0<br>2.0 | 1.0<br>1.0 | A (2)<br>- |

The DRQ3B-A, -S parallel direct memory access (DMA) I/O module allows input and output of parallel digital data at transfer rates of up to 1.3 MHz of 16-bit words. It is designed to provide maximum data transfer rates with a minimum of system bus interaction.

## DRQ3B/M7658

The DRQ3B-S is shown in Figure 1.

#### Figure 1: DRQ3B-S Module Layout (M7658-PA)

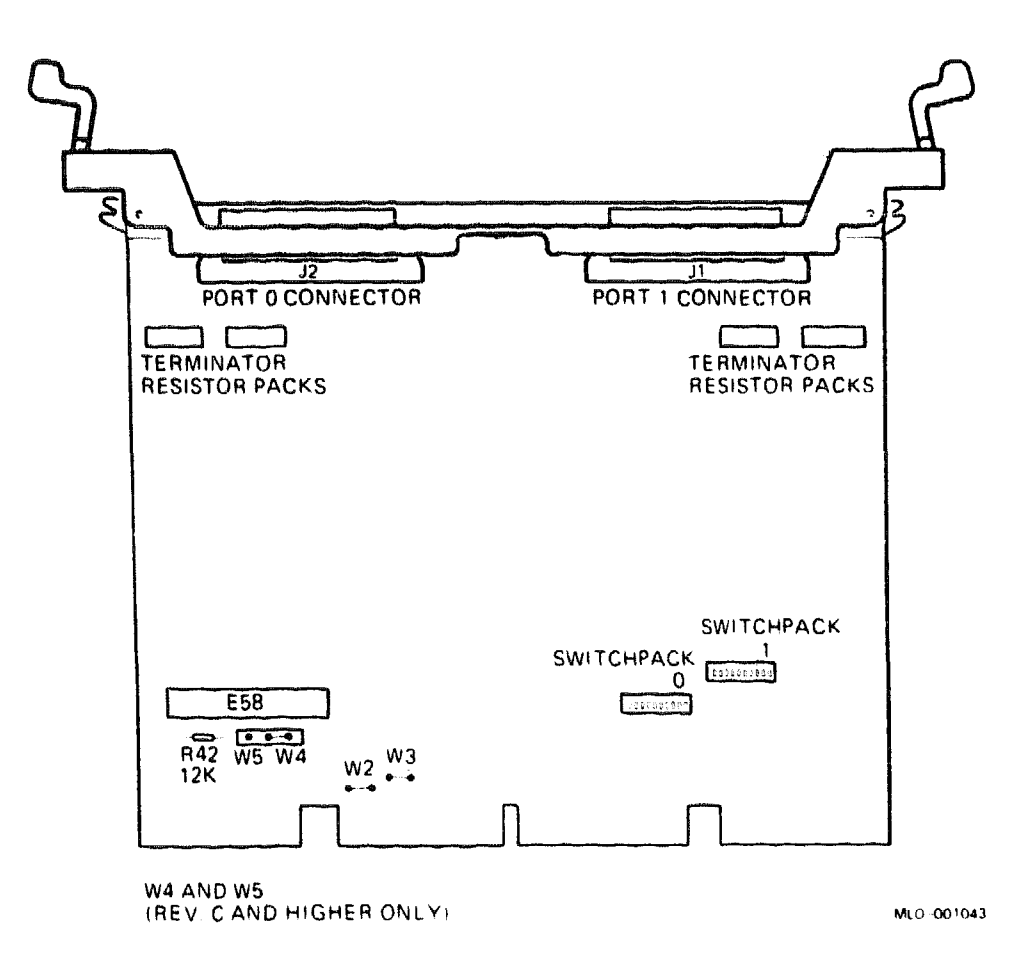

**CAUTION:** Static electricity can damage integrated circuits. Use the wrist strap and antistatic mat found in the Antistatic Kit (29–26246) when you work with the internal parts of a computer system.

Use DIP switchpacks 0 and 1 (Figure 1) to set the CSR address and interrupt vector on the DRQ3B. The CSR and interrupt vectors float.

Use Switch 08 of switchpack 1 to set the extended block mode. The extended block mode increases data transfer rates by approximately 20 percent to 1.3 MHz (words). It cannot be used in MicroPDP-11 systems. Setting switch 08 to ON selects the extended block mode.

The following tables list the factory configuration and positions for a second DRQ3B:

| DRQ3B CSR Addr<br>Switchpack 9 | (C) (C) (C) (C) (C) (C) (C) (C) (C) (C) | T / 10                        | 0/40                          | (rac      | cory  | pos                       | 17.10      | n)                                                                                                    |                                                                                                    |                                                                                              |
|--------------------------------|-----------------------------------------|-------------------------------|-------------------------------|-----------|-------|---------------------------|------------|----------------------------------------------------------------------------------------------------|----------------------------------------------------------------------------------------------------|----------------------------------------------------------------------------------------------|
| Address Bits:                  | A12                                     | <b>A</b> 11                   | A10                           | <u>79</u> | A9    | <b>A</b> 7                | <b>A</b> 6 | <b>A</b> 5                                                                                                    | A4                                                                                                    | na anna an an an an an an an an an an an                                                     |
| Switches:                      | 1                                       | 2                             | 3                             | 4         | 5     | 6                         | 7          | 8                                                                                                    | 9                                                                                                    | 10*                                                                                          |
| CSR Address:                   | denne konstituen on de en se            | in terment Minerical Stations | nain <u>an an an an an</u> An |           |       | a Million and Andreas and |            | <u>مەرىيە بىرىمىرىيە بىرىمىرىيە بىرىمىرىيە بىرىمىرىيە بىرىمىرىيە بىرىمىرىيە بىرىمىرىيە بىرىمىرىيە بىرىمىرىيە بىر</u> | فبالسدة فلاستيناه                                                                                              | ىپىرە ئەسىرىيە ئەتەرىيە ئەتەرىيە ئەتەرىيە ئېكىزە<br>بىرى دەئەسىرىيە ئەتەرىيە ئەتەرىيە ئېكىزە |
| 17760740                       | 0                                       | 0                             | 0                             | 0         | 1     | 1                         | 1          | 1                                                                                                    | 0                                                                                                    |                                                                                              |
| 17760760                       | 0                                       | 0                             | 0                             | 0         | 1     | 1                         | 1          | 1                                                                                                    | 1                                                                                                    |                                                                                              |
| DRQ3B Interrup<br>Switchpack 1 | ot Vec                                  | tor:                          | 300                           | (fac      | ctory | pos                       | itio       | n)                                                                                                    | Second Statement (Second Second Second Second Second Second Second Second Second Second Second Second Second S |                                                                                              |
| Vector Bits:                   | V9                                      | V8                            | V7                            | V6        | V5    | V4                        | <b>V</b> 3 |                                                                                                    |                                                                                                    |                                                                                              |
| Switches:                      | 1                                       | 2                             | 3                             | 4         | 5     | 6                         | 7          |                                                                                                    |                                                                                                    |                                                                                              |
| Vector Address                 | 1:                                      | dia pana kana kaing manga     |                               |           |       |                           |            |                                                                                                    |                                                                                                    | an an an an an an an an an an an an an a                                                     |
| 300                            | 0                                       | 0                             | 1                             | 1         | 0     | 0                         | 0          |                                                                                                    |                                                                                                    |                                                                                              |
| 310                            | 0                                       | 0                             | 1                             | 1         | 0     | 0                         | 1          |                                                                                                    |                                                                                                    |                                                                                              |
| $\overline{0} = $ switch on,   | 1 =                                     | switc                         | h of                          | f         |       | all a cliffic and         |            |                                                                                                    | ينقضا ويردا الموسط                                                                                             | وارد المريين المريين المريين والمريو                                                         |

Use switches 9 and 10 of switchpack 1 to configure the interrupt priority level, as follows:

|                   | Sw | itchpack 1 |  |
|-------------------|----|------------|--|
| Priority<br>Level | 9  | 10         |  |
| 4                 | 1  | 1          |  |
| 5                 | 1  | 0          |  |
| 6                 | 9  | 1          |  |
| 7                 | 0  | 0          |  |

## **DRQ3B Holdoff Time Selection**

Whenever the DRQ3B releases the bus, it waits a short period of time (called the holdoff time) before it again requests control of the bus. The DRQ3B holdoff time can be set to 1 or  $2.7 \mu$ sec.

The holdoff time of 2.7 µsec ensures that other modules installed in a system have an opportunity to acquire the bus. However, the maximum throughput rate of the DRQ3B cannot be achieved using this setting.

The maximum throughput rate is achieved using the 1 µsec holdoff time and extended block mode. However, when the holdoff time is set for 1 µsec, modules in the backplane farther from the CPU than the DRQ3B may have difficulty acquiring the bus.

Selecting the holdoff time depends on the module revision level, as follows:

|                    | Holdoff Time                                   |                                              |  |  |  |
|--------------------|------------------------------------------------|----------------------------------------------|--|--|--|
| Module Revision    | 1.0 µsec                                       | 2.7 µsec                                     |  |  |  |
| Level C and higher | Jumper W4 In                                   | Jumper W5 In (factory)                       |  |  |  |
| Level B            | Resistor R42 (12K ohms)<br>installed (factory) | Resistor R42 (12K ohms)<br>removed (factory) |  |  |  |

**NOTE:** R42 can be resoldered to the module by Field Service if the 1  $\mu$ sec holdoff time is needed again.

## **DRQ3B Q/CD Jumpers**

Jumpers W2 and W3 must be removed when the DRQ3B is installed in a BA200-series enclosure.

## **DRQ3B** Terminator Resistor Packs

The DRQ3B has replaceable terminator resistor packs. Some signals from external devices may not be strong enough to assert a high or low signal clearly, due to cabling length or to the nature of the device driver. In this case, Field Service can replace the factory resistor packs with optional packs, to allow weaker signals to be interpreted correctly.

The optional packs must be installed by Field Service. Table 1 lists the available resistor packs.

| Order Number | Resistance<br>(ohms) | Current Needed<br>(milliamps) | Notes    |  |
|--------------|----------------------|-------------------------------|----------|--|
| 13-19367-01  | 220/330              | 22                            | Standard |  |
| 13-11003-02  | 330/680              | 15                            | Optional |  |
| 13-11003-01  | 180/390              | 28                            | Optional |  |

#### Table 1: Terminator Resistor Packs

# DRV11–J, DRV1J–S 4-Line, High-Density Parallel Interface

#### **Ordering Information**

| Module (M8049) for BA23,<br>BA123, and H9642–J<br>Module (M8049–PA) for<br>BA200-series | DRV11–J<br>DRV1J–SA (factory installed)<br>DRV1J–SF (field upgrade) |                  |             |  |  |  |
|-----------------------------------------------------------------------------------------|---------------------------------------------------------------------|------------------|-------------|--|--|--|
|                                                                                         | BA23                                                                | BA123            | H9642       |  |  |  |
| DRV11–J cabinet kit                                                                     | CK-DRV1J-KA                                                         | CK-DRV1J-KB      | CK-DRV1J-KF |  |  |  |
| 38-cm (15-in) internal<br>cable                                                         | BC06L-1C                                                            | -                | -           |  |  |  |
| Type-A filter connector                                                                 | 12-14614-02                                                         | 12-14614-02      | 12-14614-02 |  |  |  |
| 53-cm (21-in) internal cable                                                            | -                                                                   | BC06L-1K         | -           |  |  |  |
| 90-cm (36-in) internal<br>cable                                                         | -                                                                   | -                | BC06L~03    |  |  |  |
| Loopback connectors                                                                     | BC05WA (M8049<br>BC06R (M8049-F                                     | )<br><b>PA</b> ) |             |  |  |  |

#### **Operating System Support**

| DSM-11       | Version 3.3 and later                                   |
|--------------|---------------------------------------------------------|
| MicroVMS     | Version 4.6 and later, using VAXlab<br>Software Library |
| RSX-11M      | Version 4.3 and later                                   |
| RSX-11M-PLUS | Version 4.0 and later                                   |
| VAXELN       | Version 2.0 and later                                   |
| VMS          | Version 5.0 and later, using VAXlab<br>Software Library |

#### **Diagnostic Support**

MicroVAX Diagnostic Monitor XXDP

Power-up self-test LEDs

Version 1.10 (release 110) and later Version 2.1 (release 134): VDRCCO.BIC, VDRDB0.BIC, XDRJC0.OBJ. One LED (On indicates correct operation)

## DRV11-J/M8049 DRV1J-S/M8049-PA

#### **Documentation**

DRV11-J Interface User's Manual

EK-DRV1J-UG

| DC | Power | and | Bus | Loads |
|----|-------|-----|-----|-------|
|    |       |     |     |       |

|               |               | Current<br>(Amps) |       | Power       | Bus Loads |     |        |
|---------------|---------------|-------------------|-------|-------------|-----------|-----|--------|
| Option Module | Module        | +5 V              | +12 V | Watts       | AC        | DC  | Insert |
| DRV 11J       | <b>M</b> 8049 | 1.8               | 0.0   | <b>9</b> .0 | 2.0       | 1.0 | A (2)  |
| DRV1J-S       | M8049-PA      | 1.8               | 0.0   | 9.0         | 2.0       | 1.0 | -      |

**NOTE:** Each cabinet kit includes two type-A filter connectors and two internal cables.

The DRV11 is a dual-height module that connects a Q-bus to 64 I/O lines. These lines are organized as four 16-bit ports, A through D. Data line direction is selectable under program control for each 16-bit port. The DRV11-J is shown in Figure 1.

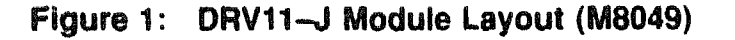

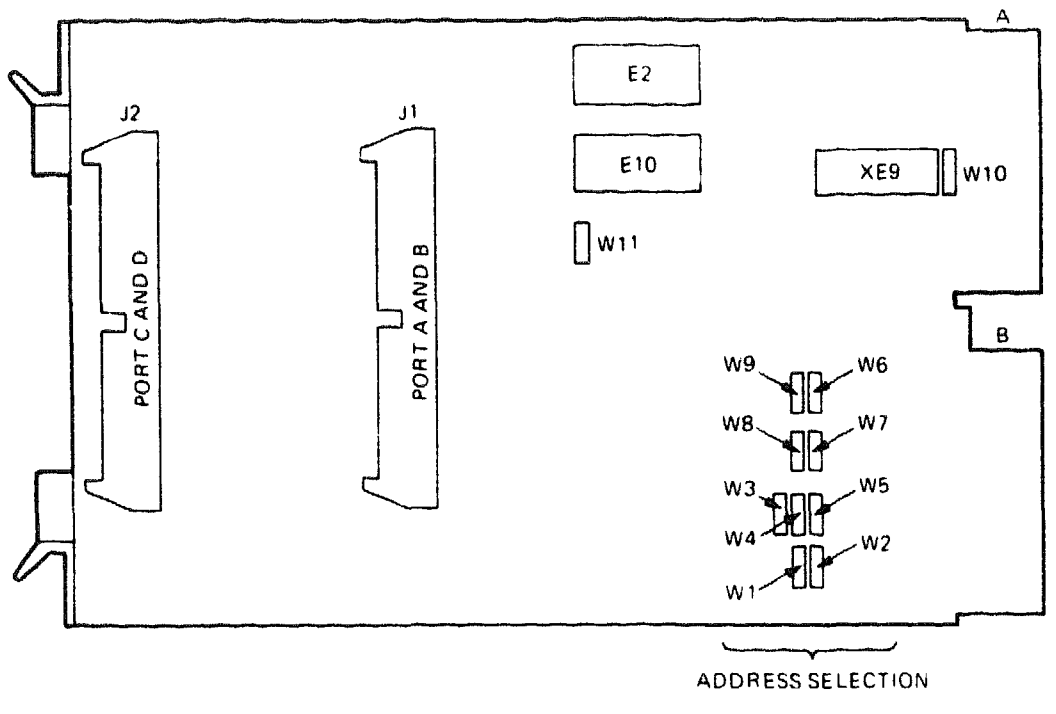

MLO-001044

**CAUTION:** Static electricity can damage integrated circuits. Use the wrist strap and antistatic mat found in the Antistatic Kit (29–26246) when you work with the internal parts of a computer system.

The CSR address is fixed, using jumpers W1 through W9. The DRV11–J interrupt vector is set under program control. The following table lists the factory configurations and the positions for a second DRV11 module.

| DRV11-J CS | R Address: | 17764160 | (factory | position) |
|------------|------------|----------|----------|-----------|
|------------|------------|----------|----------|-----------|

| Module | Address Bits:<br>Jumpers: | A12<br>W1 | A11<br>W2 | A10<br>W3 | A9<br>W4 | A8<br>W5 | A7<br>W6 | A6<br>W7 | A5<br>W8 | A4<br>W9 |  |
|--------|---------------------------|-----------|-----------|-----------|----------|----------|----------|----------|----------|----------|--|
| 1      | 17764160                  | 0         | 1         | 0         | 0        | 0        | 0        | 1        | 1        | 1        |  |
| 2      | 17764140                  | 0         | 1         | 0         | 0        | 0        | 0        | 1        | 1        | 0        |  |

1 = installed, 0 = removed

## DRV11-J/M8049 DRV1J-S/M8049-PA

Figure 2 shows the internal cabling for the DRV11-J.

## Figure 2: DRV11-J Internal Cabling

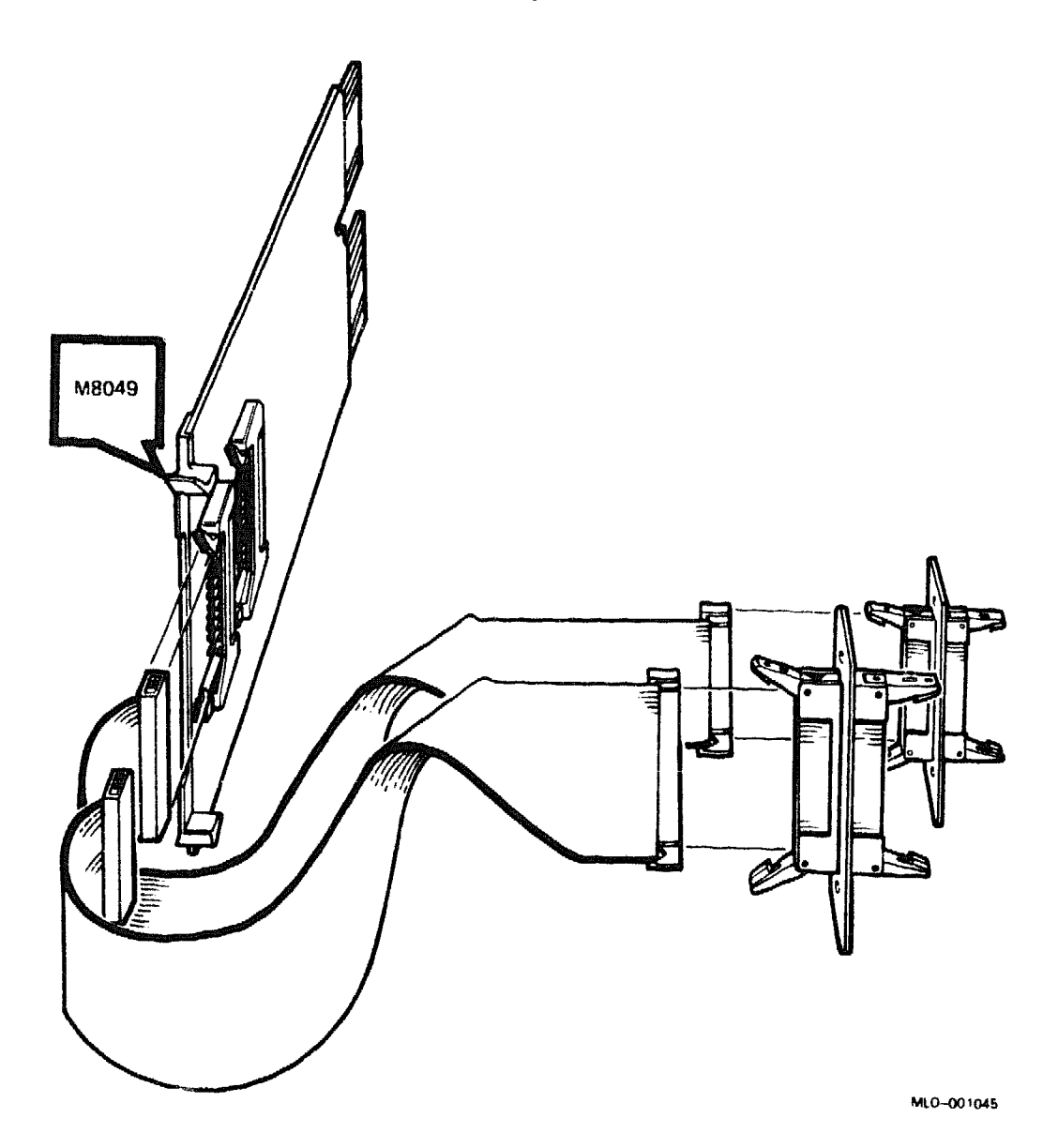

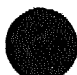

### 4 Microsystems Options

## DRV11–WA, DRV1W–S General-Purpose DMA Interface

#### **Ordering Information**

| Module (M7651) for BA23,<br>BA123, and H9642–J<br>Module (M7651–PA) for<br>BA200-series | DRV11-WA<br>DRV1W-SA (facto<br>DRV1W-SF (field | ory installed)<br>upgrade) |             |
|-----------------------------------------------------------------------------------------|------------------------------------------------|----------------------------|-------------|
|                                                                                         | BA23                                           | BA123                      | H9642       |
| DRV11-WA cabinet kit                                                                    | CK-DRV1B-KA                                    | CK-DRV1B-KF                | CK-DRV1B-KF |
| 30-cm (12-in) internal cable                                                            | BC06K-1C                                       | -                          | -           |
| Type-A filter connector                                                                 | 12-14614-01                                    | 12-14614-01                | 12-14614-01 |
| 53-cm (21-in) internal cable                                                            | -                                              | BC06K-1K                   | -           |
| 90-cm (36-in) internal<br>cable                                                         | -                                              | -                          | BC06K-03    |

#### **Operating System Support**

| DSM-11   |   |
|----------|---|
| MicroVMS | 3 |

RSX-11M RSX-11M-PLUS VAXELN VMS Version 3.3 and later Version 4.4 and later, using VAXlab Software Library Version 4.3 and later Version 4.0 and later Version 3.0 and later Version 4.0 and later, using VAXlab Software Library

#### **Diagnostic Support**

MicroVAX Diagnostic Monitor Power-up self-test LEDs Version 1.06 (release 106) and later None

#### Documentation

DRV11-WA General Purpose DMA User's Guide

EK-DRVWA-UG

#### **DC Power and Bus Loads**

|         |          | Current<br>(Amps) |       | Power | Bus Loads |     |        |  |
|---------|----------|-------------------|-------|-------|-----------|-----|--------|--|
| Option  | Module   | +5 V              | +12 V | Watts | AC        | DC  | Insert |  |
| DRV11-W | M7651    | 1.8               | 0.0   | 9.0   | 2.0       | 1.0 | A (2)  |  |
| DRV1W-S | M7651-PA | 1.8               | 0.0   | 9.0   | 2.0       | 1.0 | -      |  |

**NOTE:** Each cabinet kit includes two internal cables and two type-A filter connectors.

The DRV11 is a general-purpose DMA interface for transferring 16-bit data words directly between MicroVAX II systems and a user's I/O device. The DMV11–WA is shown in Figure 1.

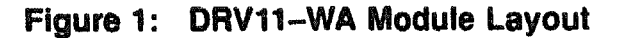

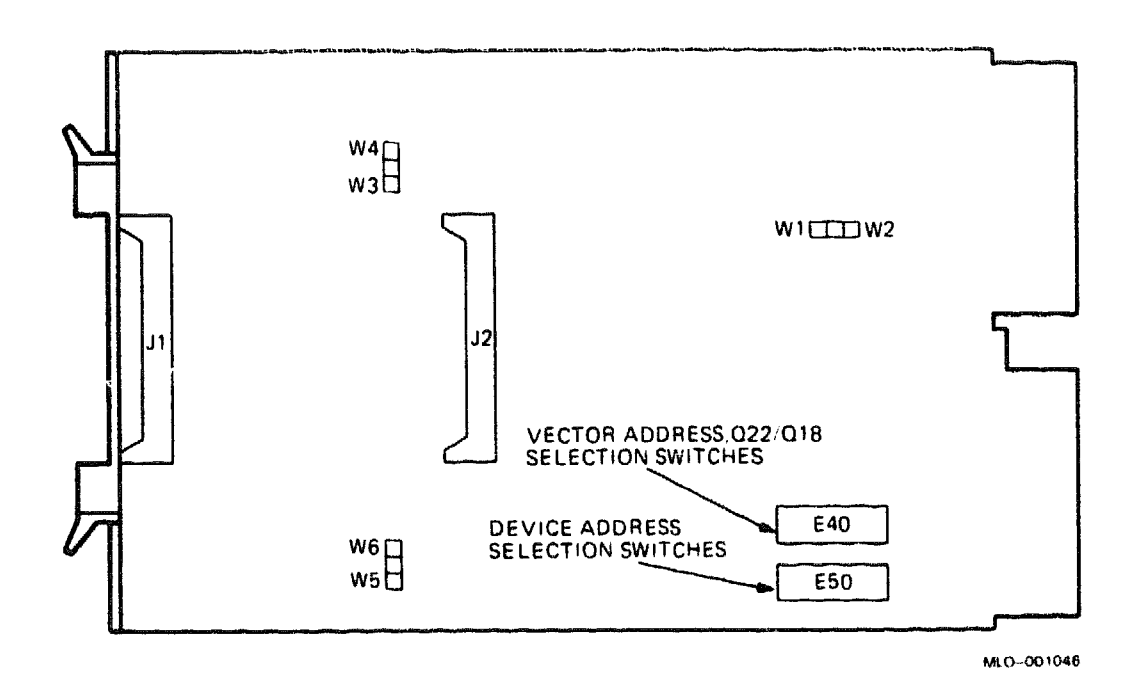

**CAUTION:** Static electricity can damage integrated circuits. Use the wrist strap and antistatic mat found in the Antistatic Kit (29–26246) when you work with the internal parts of a computer system.

The factory position for the DMA interface base address is 17772410. In this case, the base address is the address of the word count register WCR, not the CSR register. The following tables list the factory positions for the device address switch and the interrupt vector. The base address and interrupt vectors float, so the factory setting must be changed.

#### DRV11-WA Base Address: 17772410 (factory position) Switchpack E50

| Address Bits: | A12 | A11 | A10 | A9 | <b>A</b> 8 | <b>A</b> 7          | <b>A</b> 6 | <b>A</b> 5 | A4 | A3 |
|---------------|-----|-----|-----|----|------------|---------------------|------------|------------|----|----|
| Switches:     | 1   | 2   | 3   | 4  | 5          | 6                   | 7          | 8          | 9  | 10 |
| Base Address: |     |     | ,   |    |            | برر بالكذير فالكريس |            |            |    |    |
| 17772410      | 1   | 0   | 1   | 0  | 1          | 0                   | 0          | 0          | 0  | 1  |
| 17760240*     | 0   | 0   | 0   | 0  | 0          | 1                   | 0          | 1          | 0  | 0  |
| 17760260      | 0   | 0   | 0   | 0  | 0          | 1                   | 0          | 1          | 1  | 0  |
|               |     |     |     |    |            |                     |            |            |    |    |

1 = on, 0 = off

\* First possible floating value

DRV11-WA Interrupt Vector Switchpack E40

| Vector | Bits:   | ٧9 | V8 | v7 | V6                                       | <b>V</b> 5 | V4                 | <b>V</b> 3                               | V2 |                                                                         |
|--------|---------|----|----|----|------------------------------------------|------------|--------------------|------------------------------------------|----|-------------------------------------------------------------------------|
| Switch | 88:     | 1  | 2  | 3  | 4                                        | 5          | 6                  | 7                                        | 8  |                                                                         |
| Vector | Address |    |    |    | مى بىلى بىلى بىلى بىلى بىلى بىلى بىلى بى |            | والمرود التقريريات | an an an an an an an an an an an an an a |    | <u>مى يى <sup>20</sup>ىرىيا بىل بىل بىل بىل بىل بىل بىل بىل بىل بىل</u> |
| 124    |         | 0  | 0  | 0  | 1                                        | 0          | 1                  | 0                                        | 1  |                                                                         |
| 300*   |         | 0  | 0  | 1  | 1                                        | 0          | 0                  | 0                                        | 0  |                                                                         |

1 = on, 0 = off

\* First possible floating value

Switch E40-9 is not used. Switch E40-10 must be on to enable 22-bit addressing.

Table 1 lists three other features selected by jumpers. Figure 2 shows the DRV11-WA internal cabling.

| Table | 1: | DRV11 | Jumper-Se | elected | Features |
|-------|----|-------|-----------|---------|----------|
|-------|----|-------|-----------|---------|----------|

| Feature        | Jumper<br>Installed | Setting                                            |
|----------------|---------------------|----------------------------------------------------|
| Burst mode     | W1<br>W4            | Unlimited burst<br>4-cycle burst (factory)         |
| Link mode      | W3<br>W4            | Normal mode (factory)<br>Link mode                 |
| Interrupt mode | W5<br>W6            | Independent interrupt (factory)<br>Ready interrupt |

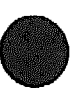

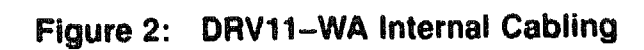

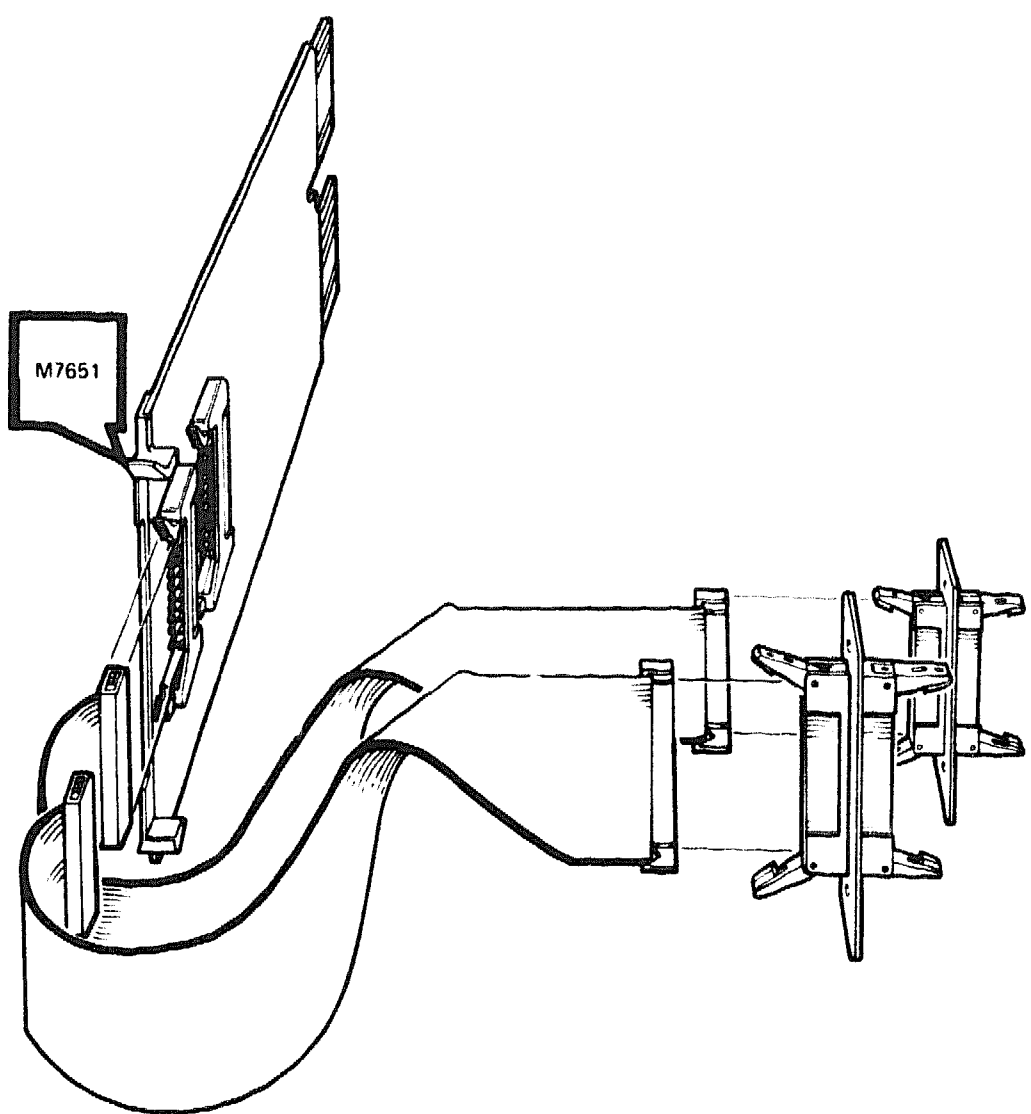

MLO-001047

## **DSV11 Communications Option**

#### **Ordering Information**

| Module (M3108) for BA23,<br>BA182, and U0648, 1 | DSV11-AA (first DSV11 option)                                             |
|-------------------------------------------------|---------------------------------------------------------------------------|
| Module (M3108~PA) for                           | DSV11-AB (extra DSV11 option)<br>DSV11-SA (factory installed, first DSV11 |
| BA200-series                                    | Option)<br>DSV11-SB (factory installed, extra DSV11<br>option)            |
|                                                 | DSV11-SF (field upgrade, first DSV11<br>option)                           |
|                                                 | DSV11-SG (field upgrade, extra DSV11 option)                              |
| BA23 cabinet kit                                | CK-DSV11-UA                                                               |
| BA123 cabinet kit                               | CK-DSV11-UB                                                               |
| H9642–J cabinet kit                             | CK-DSV11-UF                                                               |
| Loopback connectors (external)                  | H3199 (50-pin)                                                            |
|                                                 | H3198 (34-pin)                                                            |
|                                                 | H3248 (25-pin)                                                            |
|                                                 | H3250 (34-pin)                                                            |

#### **Operating System Support**

VMS

Version 4.7 and later

#### **Diagnostic Support**

MicroVAX Diagnostic Monitor

Version 2.3 (release 124) or later

## DSV11/M3108

#### Documentation

| DSV11 Communications Option                         | EK-DSV11-TD |
|-----------------------------------------------------|-------------|
| Technical Description                               | FK_DSV1M_IN |
| Installation Guide                                  | ER-DOVIM-IN |
| DSV11-M Communications Option                       | EK-DSV1M-UG |
| DSV11-SF Communications Option                      | EK-DSV11-IN |
| Installation Guide<br>DSV11-S Communications Option | EK-DSV11-UG |
| User Guide                                          |             |

#### **DC Power and Bus Loads**

|         |         | Cu<br>(A | Current<br>(Amps) |       | Bus Loads |     |        |  |
|---------|---------|----------|-------------------|-------|-----------|-----|--------|--|
| Option  | Module  | +5 V     | +12 V             | Watts | AC        | DC  | Insert |  |
| DSV11-M | M3108   | 5.43     | 0.69              | 38.0  | 3.9       | 1.0 | В      |  |
| DSV11-S | M3108PA | 5.43     | 0.69              | 38.0  | 3.9       | 1.0 | ~      |  |

The DSV11 is a two-channel, high-speed, synchronous communications option for use on Q-bus backplanes. The DSV11-S is shown in Figure 1.

The DSV11 supports the following synchronous communications protocols:

DDCMP HDLC/SDLC BISYNC

The DSV11 allows any of the following synchronous interfaces:

RS-423 RS-422 RS-232/V.24 V.35

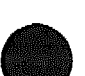

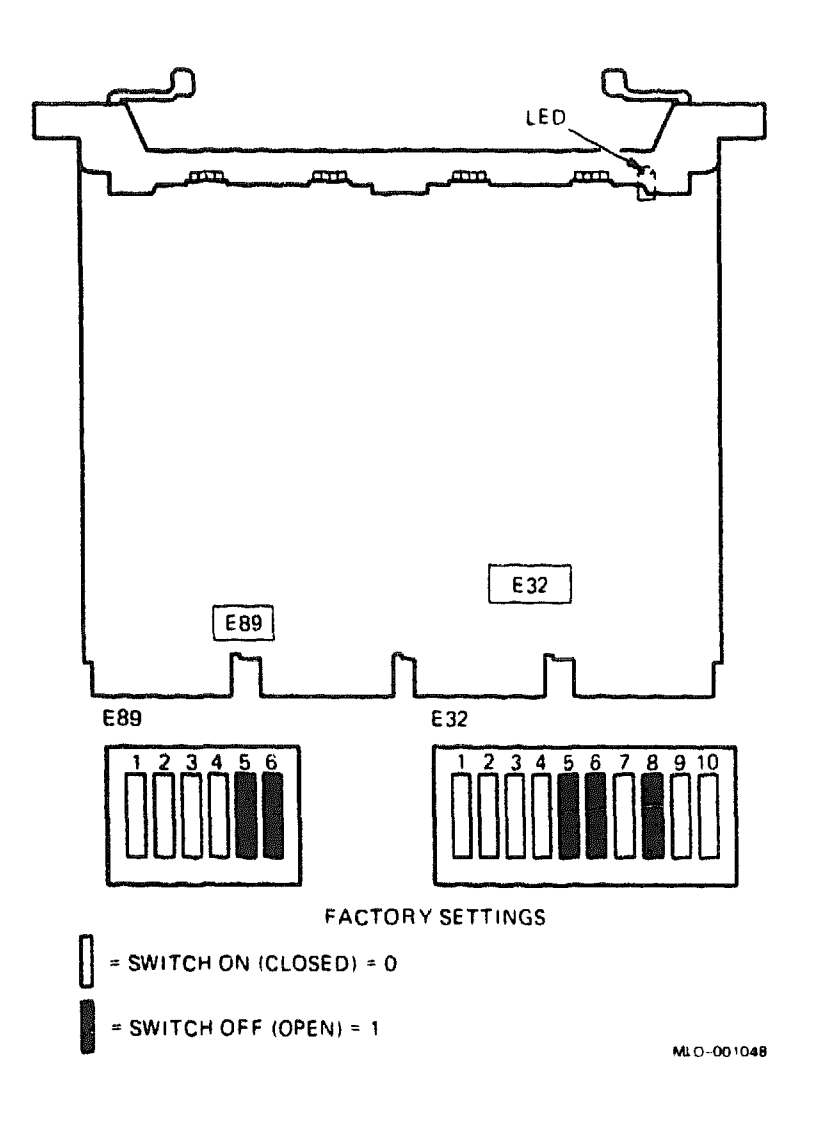

#### Figure 1: DSV11-S Module Layout (M3108-PA)

**CAUTION:** Static electricity can damage integrated circuits. Use the wrist strap and antistatic mat found in the Antistatic Kit (29–26246) when you work with the internal parts of a computer system.

Use switchpack E32 (Figure 1) to set the CSR address. The CSR address floats. The actual DSV11 settings depend on the other modules in the system.

The interrupt vector also floats. It is set by the software and cannot be changed by switches.

Use switchpack E89 (Figure 1) to select the DSV11 bus grant and DMA continuity.

## DSV11/M3108

The following tables list the configurations for the CSR address and for the bus grant and DMA continuity:

DSV11 CSR Address: 17760640 (factory position) Switchpack E32

| NUULWAD DILD.                                                                       | A12                       | <b>Al1</b>                    | A10                               | A9                   | 8 <b>a</b>                       | <b>A</b> 7                      | 1.          | A6 1                                     | A5                | <b>A4</b>                                                                                                    | A3                                                                                                    |
|-------------------------------------------------------------------------------------|---------------------------|-------------------------------|-----------------------------------|----------------------|----------------------------------|---------------------------------|-------------|------------------------------------------|-------------------|----------------------------------------------------------------------------------------------------|----------------------------------------------------------------------------------------------------|
| E32 Switches:                                                                       | 1                         | 2                             | 3                                 | 4                    | 5                                | 6                               |             | 7 8                                      | 8                 | 9                                                                                                    | 10                                                                                                    |
| CSR Address:                                                                        | Lana takan pikan yana ang | و التلباني بالتلاقي و التلاقي | نيسي <del>ات ک</del> شور کارک چنج | فتستنبأ ألبت يربانهم | <u> Maniperson des supe</u> titi | ىرچەتىلىسىرىيە<br>1949-يىلىرىكى |             | an an an an an an an an an an an an an a |                   | and the second second second second second second second second second second second second second second secon |                                                                                                    |
| 17760640                                                                            | 0                         | 0                             | 0                                 | 0                    | 1                                | 1                               |             | 0 3                                      | 1                 | 0                                                                                                    | 0                                                                                                    |
| 17760740                                                                            | 0                         | 0                             | 0                                 | 0                    | 1                                | 1                               |             | 1 1                                      | 1                 | 0                                                                                                    | 0                                                                                                    |
| ~ ~ open, v -                                                                       |                           |                               |                                   |                      |                                  |                                 |             |                                          |                   |                                                                                                    |                                                                                                    |
| DSV11 Bus Gran<br>Switchpack E89                                                    | it and                    | DMA                           | Cont                              | inui                 | ty                               | Huga court in the line is the   |             |                                          |                   | ويوفيونيونية وي                                                                                                 | Alderson and the second second second second second second second second second second second second second se |
| DSV11 Bus Gran<br>Switchpack E89<br>E89 Switches                                    | it and                    | DMA                           | Cont                              | inui<br>3            | ty<br>4                          | 5                               | 6           |                                          | . «مەنبى يە ««مەن |                                                                                                    | 1.0100.010 <sup>-00</sup> 0.010 <sup>-00</sup> 0.010 <sup>-00</sup> 0.000                                      |
| DSV11 Bus Gran<br>Switchpack E89<br>E89 Switches<br>DSV11-M, Q/Q S                  | it and                    | DMA<br>0                      | Cont<br>1 2<br>0                  | inui<br>3<br>0       | ty<br>4                          | 5                               | 6           | (facto                                   | ory               | роз                                                                                                    | ition)                                                                                                    |
| DSV11 Bus Gran<br>Switchpack E89<br>E89 Switches<br>DSV11-M, Q/Q S<br>DSV11-M, Q/CD | ilots<br>Slots            | DMA 0                         | Cont<br>1 2<br>0<br>0             | inui<br>3<br>0<br>0  | ty<br>4<br>0<br>0                | 5<br>0<br>1                     | 6<br>0<br>1 | (facto                                   | ory               | pos                                                                                                    | ition)                                                                                                    |

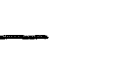

## **DECvoice Multiline Voice Processing Subsystem**

DECvoice, the DTC05 option is a quad-width Q-bus module that provides voice generation and recognition capability. DECvoice software allows the DTC05 option to operate in either Multiline mode (8 lines) to support digitized speech or in the full function mode (single) to support digitized speech and enhanced functionality such as recognition and synthesis. Multiline DECvoice provides users with the tools necessary to customize the isolated word recognition capabilities for application-specific vocabularies.

| Ordering Information |                                                                                                    |
|----------------------|----------------------------------------------------------------------------------------------------|
| DTCN5-UG             | T1 DECvoice upgrade kit process-<br>ing module                                                     |
| DTC05-SA             | Factory installed DECvoice process-<br>ing module                                                  |
| CL-42RSI-VA          | 8-Line VAXserver system<br>(VAXserver 4000 Model 200)                                              |
| CL-42RTI-VA          | 8-Line VAX timesharing system<br>(VAX server 4000 Model 200)                                       |
| CL-42HSIVA           | 16-Line VAXserver system<br>(VAXserver 4000 Model 200)                                             |
| CL-42HTI-VA          | 16-Line timesharing system<br>(VAXserver 4000 Model 300)                                           |
| CL-43JSI-CA          | 24-Line VAXserver system<br>(VAXserver 4000 Model 300)                                             |
| CL-43JSI-DA          | 72-Line VAXserver system<br>(VAXserver 4000 Model 300)                                             |
| CL-43JS2-AA          | 48-Line dual-host VAXserver sys-<br>tem (VAXserver 4000 Model 300)                                 |
| CL-43JT1-AA          | 24-Line VAX timesharing system<br>(VAXserver 4000 Model 300 dual-<br>host timesharing system)      |
| CL-43JT2-AA          | 48-Line dual-host VAXserver sys-<br>tem (VAXserver 4000 Model 300<br>dual host timesharing system) |

#### **Functional Information**

Maximum lines per cabinet Lines per system option 48 Up to 8

## **DECvoice/DTC05**

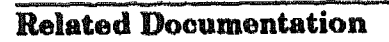

| Multiline DECvoice Hardware Installation Manual | EK-DVMLS-IN |
|-------------------------------------------------|-------------|
| DECvoice Software Reference Manual              | AA-LE86C-TE |
| DECvoice Software Installation Manual           | АА-РВЗНА-ТЕ |
| DECvoice Software Documentation                 | QA-VFUAA-GZ |

#### **Configuration Information**

| Form factor          | Quad height                                                                                                    |
|----------------------|----------------------------------------------------------------------------------------------------|
| VAX 4000-300         | 11 DTC05 (9 modules) support<br>72 Multiline, plus two modules<br>support single-line full function<br>mode.                                     |
| VAX 4000-200 (BA430) | Six DTC05 modules support 48<br>lines in Multiline mode or 6 lines<br>in single-line full function mode.                                         |
| VAX 4000-200 (BA215) | Two DTC05s support 16 lines in<br>Multiline mode or two lines in<br>single-line full function mode.                                              |
| MicroVAX 3800/3900   | Nine DTC05 (six modules) support<br>48 lines in Multiline mode and three<br>telephone lines to support single-<br>line full function mode.       |
| MicroVAX 3500/3600   | Six DTC05 (three modules) sup-<br>port 24 telephone lines in Multi-<br>line mode and three lines to sup-<br>port single-line full function mode. |

#### DC Power and Bus Loads

|                      |                         | Cu<br>(A)          | rrent<br>mps) | Power        | Bus Loads  |            |                                                                                                    |
|----------------------|-------------------------|--------------------|---------------|--------------|------------|------------|----------------------------------------------------------------------------------------------------|
| Option               | Module                  | +5 V               | +12 V         | Watts        | AC         | DC         | an ganaganan ang gang kana sa gang kana sa gang kana sa gang kana sa gang kana sa gang kana sa gang kana sa ga |
| DTC05-SA<br>DTCN5-UG | DECvoice<br>Upgrade kit | <b>4.0</b><br>7.17 | 0.0<br>0.0    | 15.8<br>35.8 | 3.6<br>7.0 | .75<br>1.5 |                                                                                                    |

## **DZQ11 4-Line Asynchronous Multiplexer**

#### **Ordering Information**

| Module (M3106) for BA23,<br>BA123, and H9642-J | DZQ11-M                                                                    |             |             |  |
|------------------------------------------------|----------------------------------------------------------------------------|-------------|-------------|--|
| Module (M3106–PA) for<br>BA200-series          | DZQ11-SA (facto<br>DZQ11-SF (field                                         |             |             |  |
|                                                | BA23                                                                       | BA123       | H9642       |  |
| DZQ11 cabinet kit                              | CK-DZQ11-DB                                                                | CK-DZQ11-DA | CK-DZQ11-DF |  |
| Type-B filter connector                        | 70-19964-00                                                                | 70-19964-00 | 70-19964-00 |  |
| 30-cm (12-in) internal cable                   | BC05L 01                                                                   | -           | -           |  |
| 53-cm (21-in) internal<br>cable                | -                                                                          | BC05L-1K    | -           |  |
| 90-cm (36-in) internal<br>cable                | -                                                                          | -           | BC05L-03    |  |
| Loopback connectors                            | H3277 (internal)<br>12–15336–07 (ext<br>H329 (internal)<br>H325 (external) | ternal)     |             |  |

#### **Operating System Support**

MicroVMS ULTRIX-32m VAXELN Version 4.1m and later Version 1.1 and later Version 2.0 and later

#### **Diagnostic Support**

MicroVAX Diagnostic Monitor Power-up self-test LEDs All revisions None

#### Documentation

DZQ11 Asynchronous Multiplexer User's Guide DZQ11 Asynchronous Multiplexer Technical Manual EK-DZQ11-UG

EK-DZQ11-TM

#### **DC Power and Bus Loads**

|         |          | Cu<br>(A | rrent<br>mps) | Power | Bus Loads |     |        |
|---------|----------|----------|---------------|-------|-----------|-----|--------|
| Option  | Module   | +5 V     | +12 V         | Watts | AC        | DC  | Insert |
| DZQ11M  | M3106    | 1.0      | 0.36          | 9.32  | 1.5       | 1.0 | В      |
| DZQ11-S | M3106-PA | 1.0      | 0.36          | 9.3   | 1.4       | 0.5 | -      |

The DZQ11 is a dual-height module that connects the Q22-bus to as many as four asynchronous serial lines. The DZQ11 conforms to the RS232–C and RS423–A interface standards. The DZQ11 permits dial-up (autoanswer) operation with modems using full-duplex operations, such as AT&T models 103, 113, 212, or the equivalent.

The DZQ11-M module layout is shown in Figure 1. The DZQ11-S module layout is shown in Figure 2, and the module handle is shown in Figure 3.

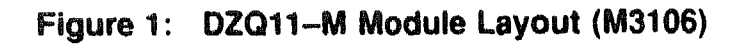

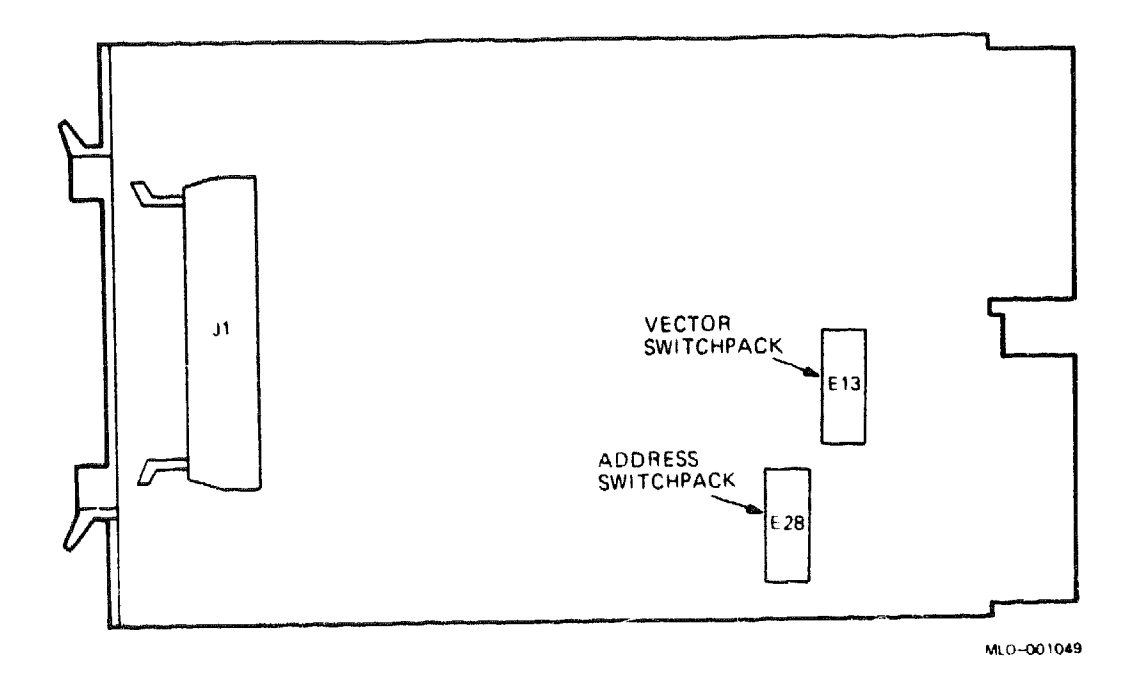

## DZQ11/M3106

Figure 2: DZQ11-S Module Layout (M3160-PA)

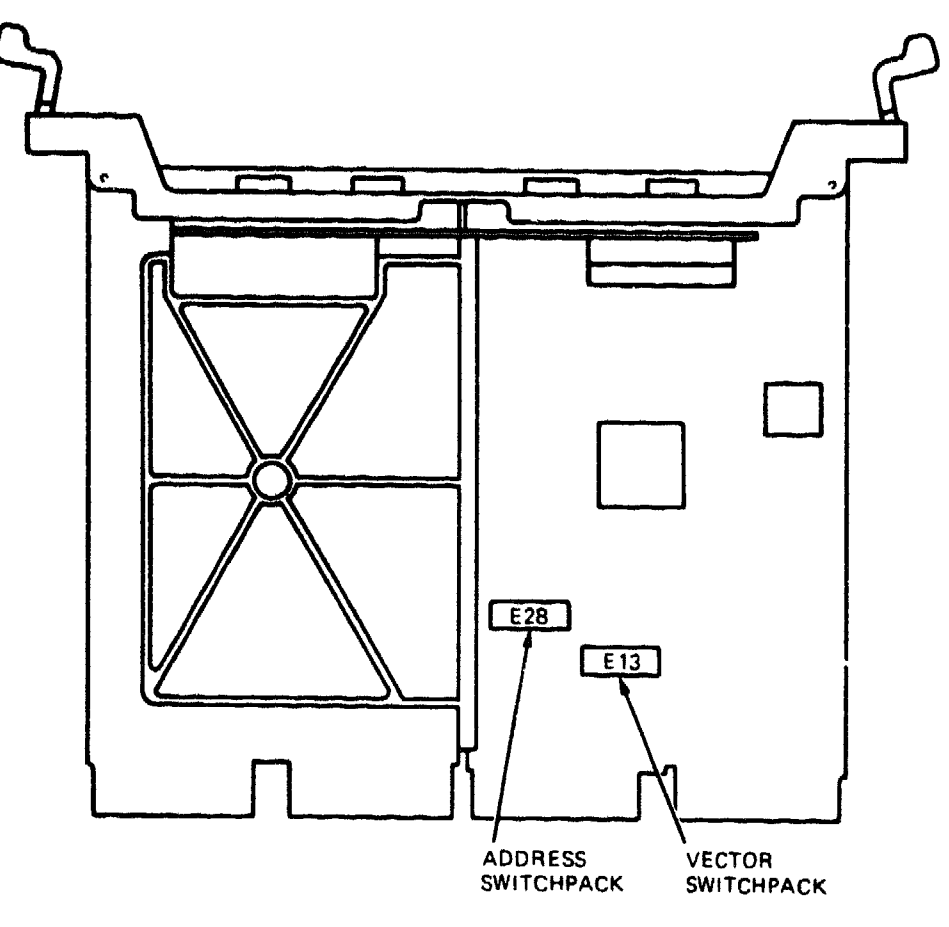

MLO-001050

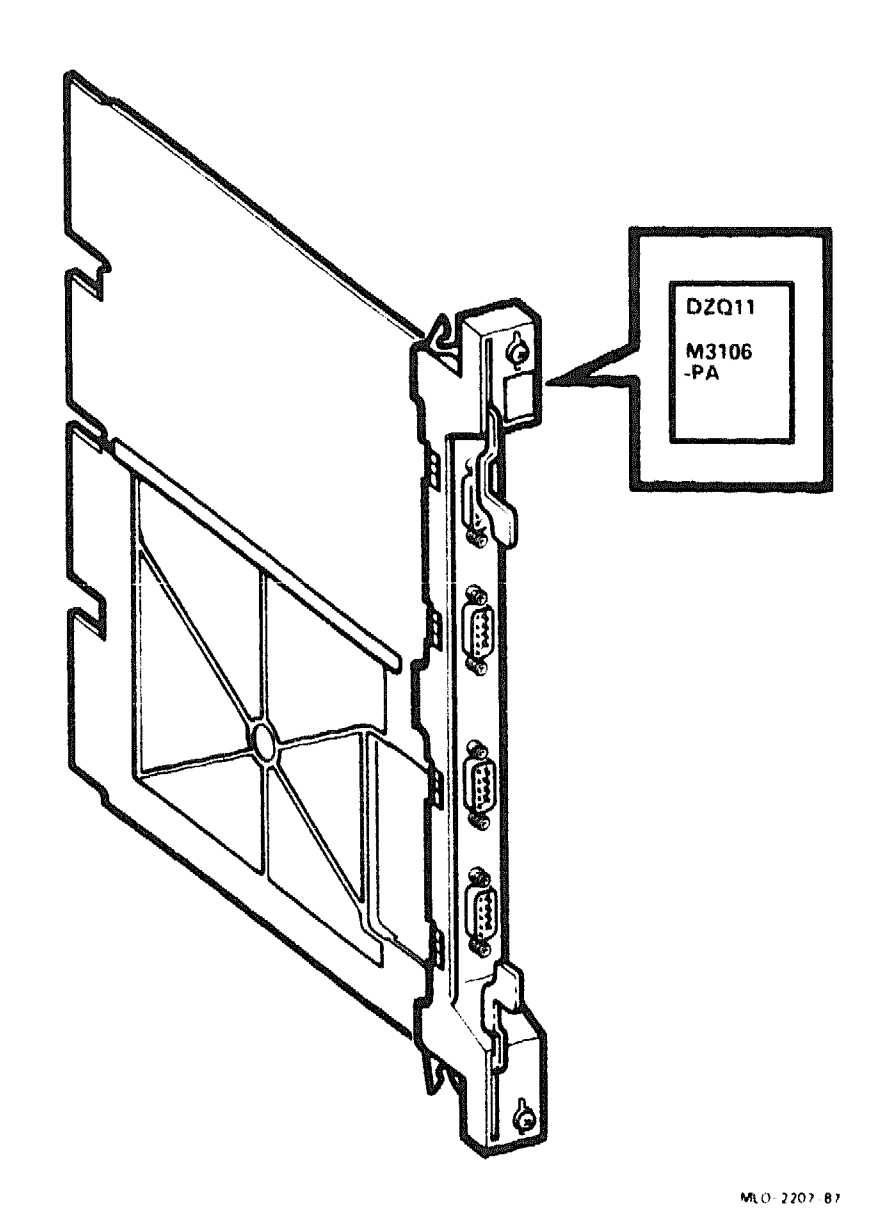

#### Figure 3: DZQ11-S Handle (BA200-Series)

**CAUTION:** Static electricity can damage integrated circuits. Use the wrist strap and antistatic mat found in the Antistatic Kit (29–26246) when you work with the internal parts of a computer system.

## DZQ11/M3106

Use switchpacks E28 and E13 (Figure 1 or 2) to set the module's CSR address and interrupt vector. The CSR address and interrupt vector float. The actual positions depend on the other modules in the system. The following tables list the factory configurations and other common positions for the CSR address and interrupt vector:

DZQ11 CSR Address: 17760010 (factory position)

| N dala                                           | AAA DILA.                                                                                | 812                                   | <b>x11</b>                                                                                                    | 810                 | x 0                       | xÓ                                  | 8 7                          | 3 6                                  | 2 8                                                                                                    | * 4                 | 8 3            |
|--------------------------------------------------|------------------------------------------------------------------------------------------|---------------------------------------|----------------------------------------------------------------------------------------------------|---------------------|---------------------------|-------------------------------------|------------------------------|--------------------------------------|----------------------------------------------------------------------------------------------------|---------------------|----------------|
| 28<br>28                                         | Switches:                                                                                | 1                                     | 2                                                                                                    | 3                   | АЭ<br>4                   | ао<br>5                             | 6                            | АС<br>7                              | 8                                                                                                    | 9<br>9              | A3<br>10       |
| CSR                                              | Address:                                                                                 | antinggy Mana (dy Mana (dy            | and the second second second second second second second second second second second second second second secon | and and and and and |                           | <b>The set of the second second</b> | . Chinaka ya kata ya kata ya | الفرزيه الاستناع ويهدا استناقته والا | and the second second second second second second second second second second second second second second secon | المجما التربي الأمر | ingenisering a |
| 17                                               | 760010                                                                                   | 0                                     | 0                                                                                                    | 0                   | 0                         | 0                                   | 0                            | 0                                    | 0                                                                                                    | 0                   | 1              |
| 17                                               | 760100                                                                                   | 0                                     | 0                                                                                                    | 0                   | 0                         | 0                                   | 0                            | 1                                    | 0                                                                                                    | 0                   | 0              |
| 17                                               | 7760110                                                                                  | 0                                     | 0                                                                                                    | 0                   | 0                         | 0                                   | 0                            | 1                                    | 0                                                                                                    | 0                   | 1              |
| 17                                               | 760120                                                                                   | 0                                     |                                                                                                    | -                   | -                         |                                     |                              |                                      |                                                                                                    |                     |                |
| 1 =<br>DZQ1                                      | closed, 0                                                                                | = ope<br>t Vec                        | n<br>tor:                                                                                                    | 300                 | 0<br>(fac                 | 0<br>tory                           | 0<br>posi                    | 1<br>                                | 0<br>                                                                                                    | 1                   | 0              |
| $\frac{1}{1} = 02Q1$ Swit                        | closed, 0<br>11 Interrup<br>11 Chpack E13                                                | = ope<br>t Vec                        | U<br>n<br>tor:                                                                                                  | 300                 | 0<br>(fac                 | 0<br>tory                           | 0<br>posi                    | 1<br>.tion                           | 0                                                                                                    | 1                   | 0              |
| 1 =<br>DZQI<br>Swit                              | closed, 0 =<br>11 Interrup<br>tchpack E13<br>tor Bits:                                   | t Vec                                 | U<br>n<br>tor:<br>V7 V                                                                                          | 300                 | 0<br>(fac<br>V5           | 0<br>tory<br>V4 V                   | 0<br>posi                    | 1<br>.tion                           | 0                                                                                                    | 1                   | 0              |
| 1 =<br>DZQI<br>Swit<br>Vect<br>E13               | closed, 0<br>ll Interrup<br>tchpack E13<br>tor Bits:<br>Switches:                        | t Vec                                 | 0<br>n<br>tor:<br><u>V7 V</u><br>2 3                                                                            | 0<br>300<br>6       | 0<br>(fac<br>V5<br>4      | 0<br>tory<br>V4 V<br>5 (            | 0<br>posi<br>/3              | 1<br>.tion                           | 0                                                                                                    | 1                   | 0              |
| 1 =<br>D2Q1<br>Swit<br>Vect<br>E13<br>Vect       | closed, 0 =<br>11 Interrup<br>tchpack E13<br>tor Bits:<br>Switches:<br>tor Address       | - ope<br>t Vec<br><u>V8</u><br>1<br>: | 0<br>n<br>tor:<br>V7 V<br>2 3                                                                                   | 300                 | 0<br>(fac<br>V5<br>4      | 0<br>tory<br>V4 V<br>5 0            | 0<br>posi<br>/3              | 1<br>.tion                           | 0                                                                                                    | 1                   | 0              |
| 1 =<br>DZQI<br>Swit<br>Vect<br>E13<br>Vect<br>30 | closed, 0 =<br>ll Interrup<br>tchpack E13<br>tor Bits:<br>Switches:<br>tor Address<br>00 | - ope<br>t Vec<br>- v8<br>1<br>:<br>0 | 0<br>n<br>tor:<br>2 3<br>1 1                                                                                    | 300                 | 0<br>(fac<br>V5<br>4<br>0 | 0<br>tory<br>V4 V<br>5 0            | 0<br>posi<br>/3              | 1<br>.tion                           | 0                                                                                                    | 1                   | 0              |

6 Microsystems Options

## DZQ11/M3106

Figure 4 shows the internal cabling for the DZQ11-M.

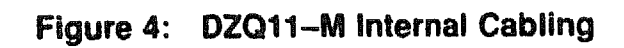

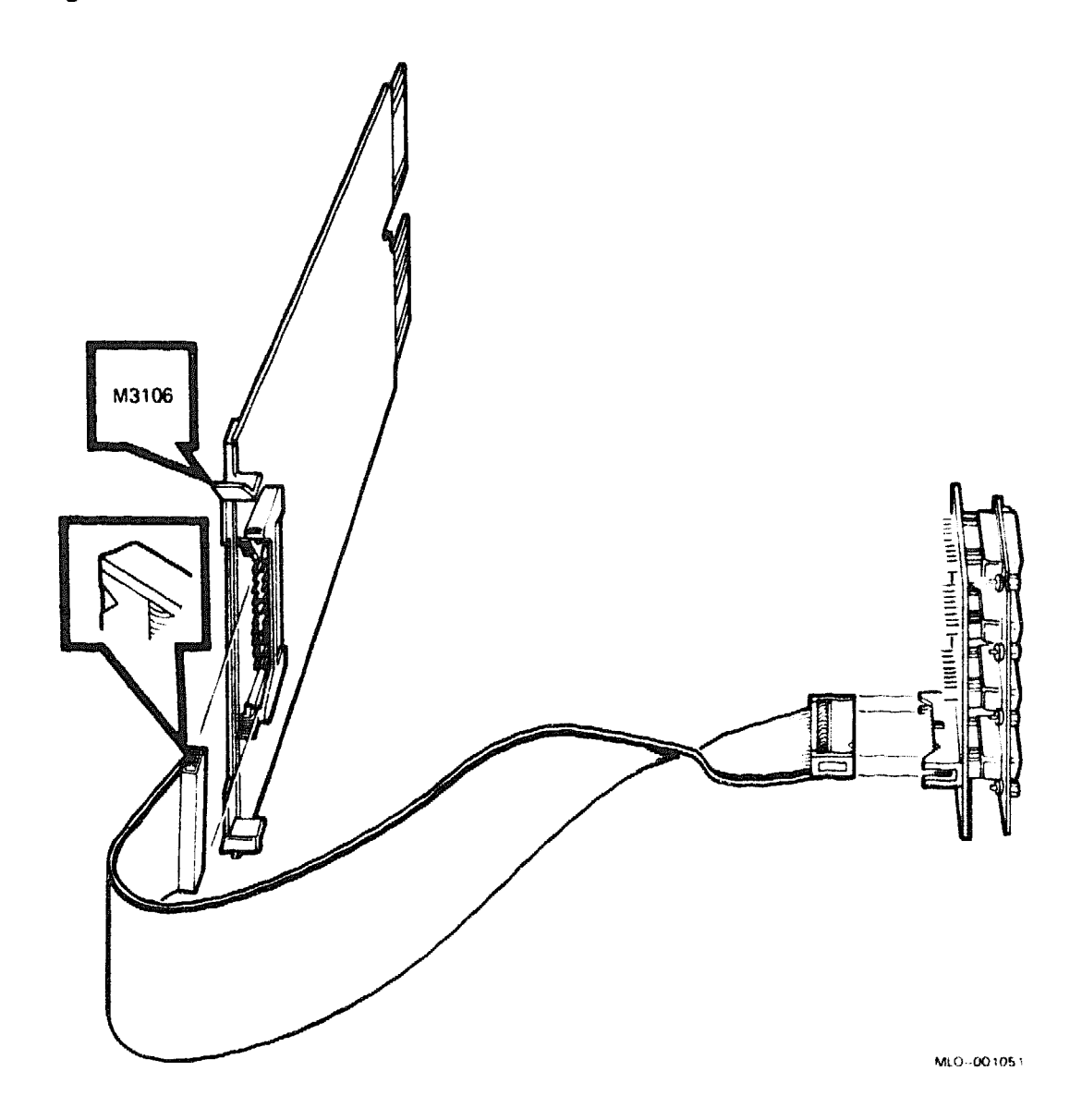

## **DZV11 4-Line Asynchronous Multiplexer**

#### **Ordering Information**

| Module (M7957)                  | DZV11-M<br>BA23 | BA123       | H9642-J     |
|---------------------------------|-----------------|-------------|-------------|
| DZV11 cabinet kit               | CK-DZV11-DB     | CK-DZV11-DA | CK-DZV11-DF |
| Type-B filter connector         | 70-19964-00     | 70-19964-00 | 70-19964-00 |
| 30-cm (12-in) internal cable    | BC05L-01        | -           | -           |
| 53-cm (21-in) internal<br>cable | -               | BC05L-1K    | -           |
| 90-cm (36-in) internal<br>cable | -               |             | BC05L03     |

#### **Operating System Support**

Micro/RSTS Micro/RSX MicroVMS RSX-11M RSX-11M-PLUS RT-11 ULTRIX-11 ULTRIX-32m VAXELN Version 2.2 and later Version 4.0 and later Version 4.1m and later Version 4.3 and later Version 4.0 and later Version 5.4D and later Version 3.1 and later Version 1.1 and later Version 2.0 and later

#### **Diagnostic Support**

MicroVAX Diagnostic Monitor XXDP

Version 1.06 (release 106) and later Version 2.1 (release 134): VDZAD3.BIC, VDZBD0.BIC, VDZCB1.BIN, VDZDA0.BIN None

Power-up self-test LEDs

#### Documentation

DZV11 Asynchronous Multiplexer Technical Manual DZV11 Asynchronous Multiplexer User's Guide EK-DZV11-TM

EK-DZV11-UG

#### **DC Power and Bus Loads**

|         |        | Cu:<br>(A) | rrent<br>mps) | Power | <b>Bus Loads</b> |     |        |
|---------|--------|------------|---------------|-------|------------------|-----|--------|
| Option  | Module | +5 V       | +12 V         | Watts | AC               | DC  | Insert |
| DZV11-M | M7957  | 1.2        | 0.39          | 10.7  | 3.9              | 1.0 | В      |

The DZV11, shown in Figure 1, is a quad-height module that connects a Q22-bus to as many as four asynchronous serial lines. The DZV11 conforms to the RS232 interface standard. The DZV11 permits dial-up (autoanswer) operation with modems using full-duplex operations, such as AT&T models 103, 113, 212, or the equivalent.

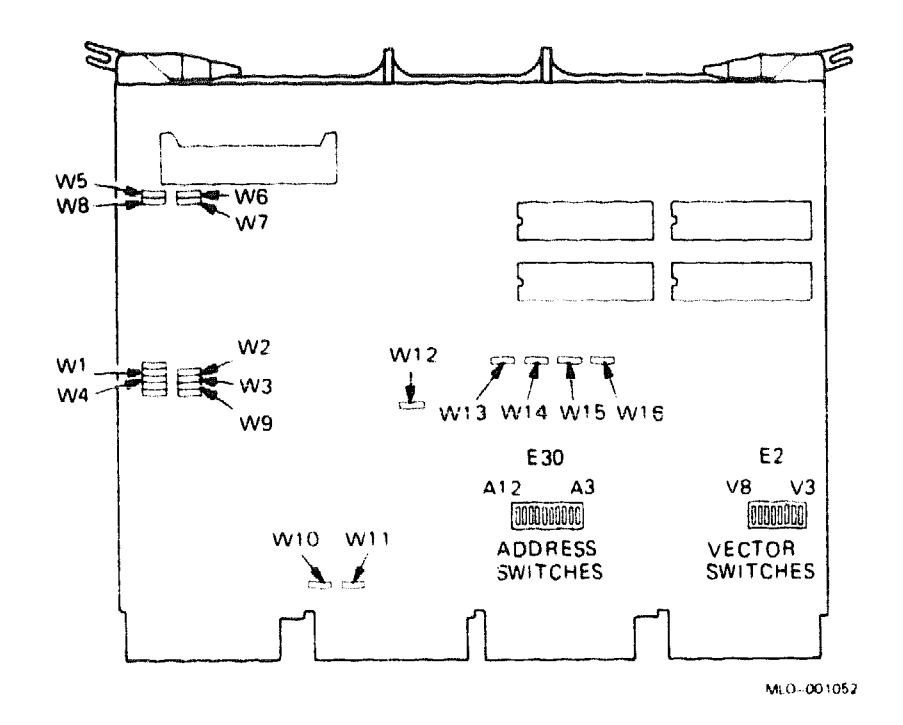

#### Figure 1: DZV11 Module Layout (M7957)

**CAUTION:** Static electricity can damage integrated circuits. Use the wrist strap and antistatic mat found in the Antistatic Kit (29–26246) when you work with the internal parts of a computer system.

Use switchpack E30 to set the CSR address, and switchpack E2 to set the vector address (Figure 1). Both the CSR address and interrupt vector float; their settings depend on the other modules in the system. The following tables list the factory configuration for the CSR address and interrupt vector:

DZV11 CSR Address: 17760010 (factory position) Switchpack E30

| Address Bits:<br>E30 Switches: | A12<br>1 | A11<br>2 | A10<br>3 | A9<br>4                  | <b>A</b> 8<br>5 | A7<br>6               | A6<br>7 | A5<br>8 | A4<br>9 | A3<br>10 |  |
|--------------------------------|----------|----------|----------|--------------------------|-----------------|-----------------------|---------|---------|---------|----------|--|
| CSR Address:                   |          |          |          | ئىي بەتكەت يورىتىكەت يون |                 | النبيو الكتبين بالكتر |         |         |         |          |  |
| 17760010                       | 0        | 0        | 0        | 0                        | 0               | 0                     | 0       | 0       | 0       | 1        |  |
| 17760100                       | 0        | 0        | 0        | 0                        | 0               | 0                     | 1       | 0       | 0       | 0        |  |

1 = closed, 0 = open

## DZV11/M7957

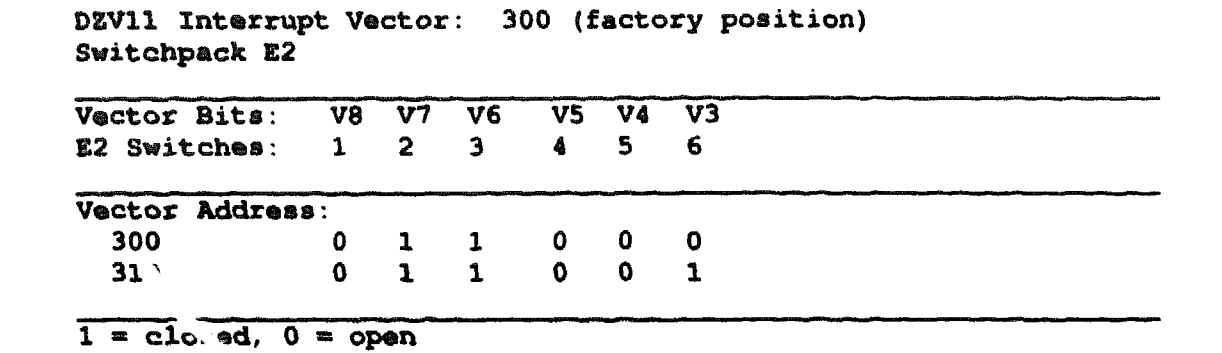

Table 1 lists the DZV11 jumpers (Figure 1) and their configurations. Jumpers W1 through W8 are used to control modems. Jumpers W1 through W4 connect data terminal ready (DTR) to request to send (RTS); these jumpers must be installed to enable you to run external test diagnostic programs. Jumpers W5 through W8 connect the forced busy (FB) leads to the RTS leads; with these jumpers installed, the assertion of an RTS lead places an on or busy signal on the corresponding forced busy lead.

| Table | 1: | <b>DZV11</b> | Jumper | Configurations |
|-------|----|--------------|--------|----------------|
|-------|----|--------------|--------|----------------|

| Jumper                         | Position | Description                                                                                |
|--------------------------------|----------|--------------------------------------------------------------------------------------------|
| W1                             | In       | DTR to RTS, line 03.                                                                       |
| W2                             | In       | DTR to RTS, line 02.                                                                       |
| W3                             | In       | DTR to RTS, line 01.                                                                       |
| W4                             | In       | DTR to RTS, line 00.                                                                       |
| W5                             | In       | RTS to FB, line 03.                                                                        |
| W6                             | In       | RTS to FB, line 02.                                                                        |
| W7                             | In       | RTS to FB, line 01.                                                                        |
| W8                             | In       | RTS to FB, line 00.                                                                        |
| W9, W12, W13,<br>W14, W15, W16 | In       | Do not remove; used only for manufacturing tests.                                          |
| W10, W11                       | ĺn       | Remove only when the module is used where the CD rows are connected to an adjacent module. |

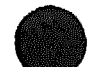
# DZV11/M7957

Figure 2 shows the DZV11 internal cabling.

# Figure 2: DZV11 Internal Cabling

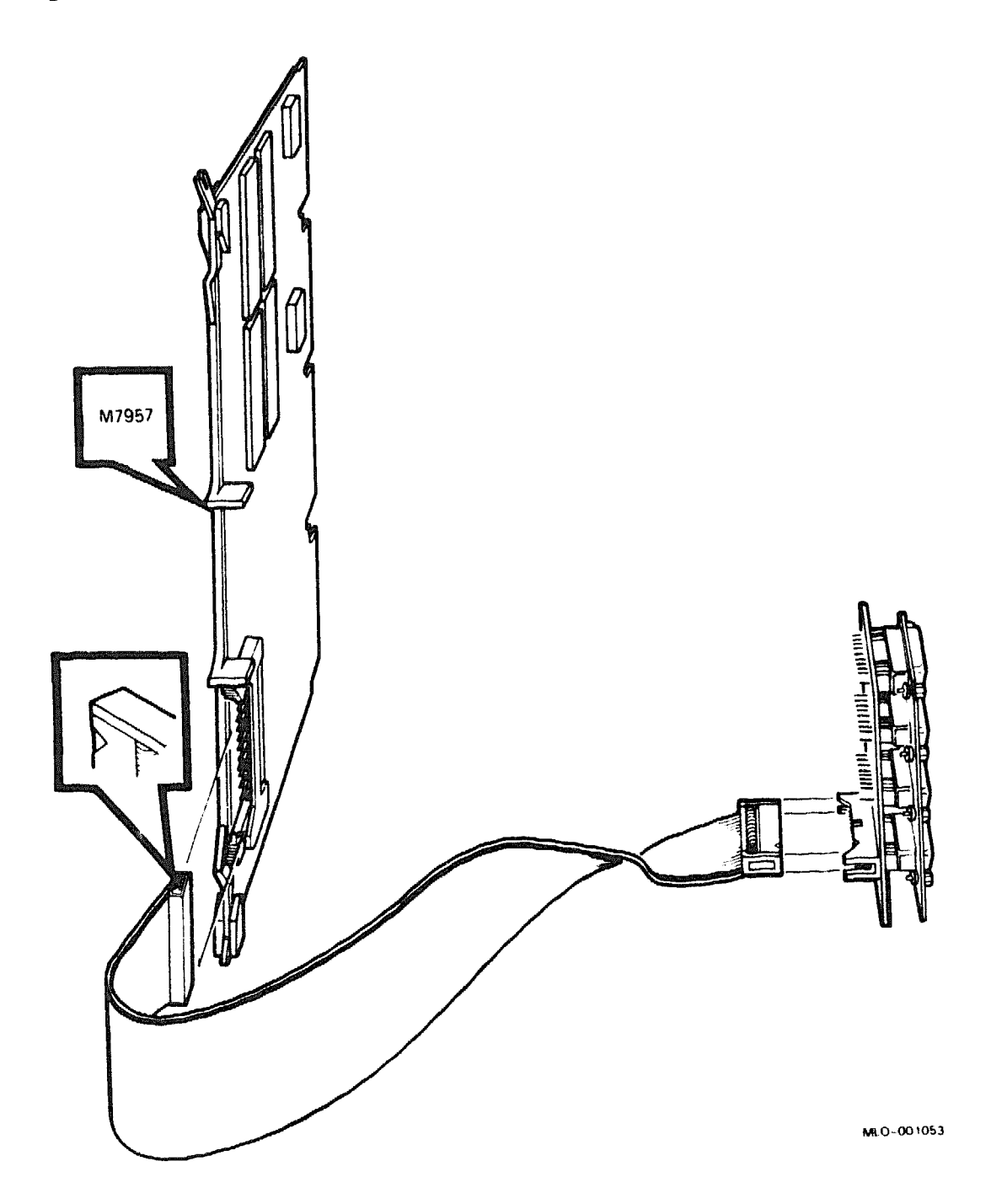

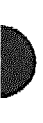

# EF51R Solid State Disk

The EF51R is a 5.25-inch, DSSI-based solid state disk (SSD). It features an integrated data retention system that combines battery backup protection with a hard disk to preserve data in the event of a power failure. It provides 107 megabytes of storage space for BA4xx-based systems and expander cabinets.

| Ordering Information <sup>1</sup>                                    | ، ۵۰۰ ۲۰۰۰ ۲۰۰۰ ۲۰۰۰ ۲۰۰۰ ۲۰۰۰ ۲۰۰۰ ۲۰۰۰                                                                                                    |  |  |  |
|----------------------------------------------------------------------|----------------------------------------------------------------------------------------------------|--|--|--|
| EF51R SSD for BA4xx-based systems and                                | EF51R-AA                                                                                                    |  |  |  |
| EF51R SSD for BA4xx-based systems and<br>expanders (field installed) | EF51R-AF                                                                                                    |  |  |  |
| Storage Capadity                                                     |                                                                                                    |  |  |  |
| Data storage capacity                                                | 107 megabytes, formatted                                                                                                    |  |  |  |
| Performance                                                          | سوب با من ما است و استواد است الماري والله و الله و الله و الله و الله و الله و المروح معن المروح معين و ميرو ا<br>برياد مورد اللي ما المروح المروح الله و الله و الله و الله و الله و الله و الله و الله و الله و الله و الله و ال |  |  |  |
| Average access time<br>Peak transfer rate                            | 0.25 milliseconds<br>800 I/O transfers/second                                                                                                    |  |  |  |
| Physical Specifications                                              |                                                                                                    |  |  |  |
| Height                                                               | 8.26 cm (3.25 in)                                                                                                    |  |  |  |
| Width                                                                | 14.6 cm (5.75 in)                                                                                                    |  |  |  |
| Depth                                                                | 20.32 cm (8.0 in)                                                                                                    |  |  |  |
| Weight                                                               | 2.55 kg (5 lb 10 oz)                                                                                                    |  |  |  |
| Configuration Information                                            | الم المالية المركز المركز المركز المركز المركز المركز المركز المركز المركز المركز المركز المركز المركز المركز ا<br>المركز المركز المركز المركز المركز المركز المركز المركز المركز المركز المركز المركز المركز المركز المركز المركز  |  |  |  |
| Form factor                                                          | 5.25-inch                                                                                                    |  |  |  |
| Power Requirements                                                   |                                                                                                    |  |  |  |
|                                                                      | +5 Vdc, 0.0 A                                                                                                    |  |  |  |
|                                                                      | +12 Vdc, 1.5 A (typical)                                                                                                    |  |  |  |
|                                                                      | +12 Vdc, 2.3 A (peak)                                                                                                    |  |  |  |
| Power consumption                                                    | 18.0 W (typical)                                                                                                    |  |  |  |

<sup>1</sup>No cables are required.

**Operating System Support** 

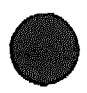

| OpenVMS                                                                                 | Version 5.4–3 and later                                        |  |  |  |
|-----------------------------------------------------------------------------------------|----------------------------------------------------------------|--|--|--|
| Diagnostic Support                                                                      |                                                                |  |  |  |
| Power-On Self-test diagnostic (POST)<br>Diagnostic Utilities Protocol (DUP)             | See the device documentation.<br>See the device documentation. |  |  |  |
| MicroVAX Diagnostic Monitor (MDM)                                                       | Release 137A and later                                         |  |  |  |
| Related Documentation                                                                   | ,                                                              |  |  |  |
| EF5xx-Series Solid State Disk Service Guide<br>EF5xx-Series Solid State Disk User Guide | EK–EF5XX–SG<br>EK–EF5XX–UG                                     |  |  |  |
| BA400 Storage Devices Installation<br>Procedure                                         | EK-BA44A-IN                                                    |  |  |  |

•

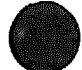

# **EF52R Solid State Disk**

The EF52R is a 5.25-inch, DSSI-based solid state disk (SSD). It features an integrated data retention system that combines battery backup protection with a hard disk to preserve data in the event of a power failure. It provides 205 megabytes of storage space for BA4xx-based systems and expander cabinets.

The EF52R is not available in Europe.

| Ordering information <sup>1</sup>                                   | ,<br>                                                                                                    |  |  |  |
|---------------------------------------------------------------------|----------------------------------------------------------------------------------------------------|--|--|--|
| EF52R SSD for BA4xx-based systems and expanders (factory installed) | EF52R-AA                                                                                                    |  |  |  |
| EF52R SSD for BA4xx-based systems and expanders (field installed)   | EF52R–AF                                                                                                    |  |  |  |
| Storage Capacity                                                    | and a second second second second second second second second second second second second second second second |  |  |  |
| Data storage capacity                                               | 205 megabytes, formatted                                                                                       |  |  |  |
| Performance                                                         | 계약 위험 가격 가격 가격 가격 가격 가격 가격 가격 가격 가격 가격 가격 가격                                                                   |  |  |  |
| Average access time<br>Peak transfer rate                           | 0.25 milliseconds<br>800 I/O transfers/second                                                                  |  |  |  |
| Physical Specifications                                             |                                                                                                    |  |  |  |
| Height<br>Width                                                     | 8.26 cm (3.25 in)<br>14.6 cm (5.75 in)                                                                         |  |  |  |
| Depth                                                               | 20.32 cm (8.0 in)                                                                                              |  |  |  |
| Weight                                                              | 2.55 kg (5 lb 10 oz)                                                                                           |  |  |  |
| Configuration Information                                           |                                                                                                    |  |  |  |
| Form factor                                                         | 5.25-inch                                                                                                    |  |  |  |

<sup>1</sup>No cables are required.

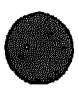

| Power Requirements                              |                                                                                                    |
|-------------------------------------------------|----------------------------------------------------------------------------------------------------|
|                                                 | +5 Vdc, 0.0 A                                                                                                    |
|                                                 | +12 Vdc, 1.4 A (typical)                                                                                                    |
|                                                 | +12 Vdc, 2.2 A (peak)                                                                                                    |
| Power consumption                               | 16.6 W (typical)                                                                                                    |
| Operating System Support                        | میں ایک کی کہ ایک ایک ایک ایک ایک کی میں باری کی میں پر میں کہ میں کا میں کا کہ کار ہے۔ ایک کی میں کہ میں کہ ک<br>میں ایک کی کہ ایک کی کہ ایک کی کہ ایک کہ ایک کہ میں ایک کی کہ کی کی کہ کہ ایک کہ کہ ایک کہ کہ کہ کہ کہ کہ کہ کہ |
| OpenVMS                                         | Version 5.4–3 and later                                                                                                    |
| Diagnostic Support                              |                                                                                                    |
| Power-On Self-Test diagnostic (POST)            | See the device documentation.                                                                                                    |
| Diagnostic Utilities Protocol (DUP)             | See the device documentation.                                                                                                    |
| MicroVAX Diagnostic Monitor (MDM)               | Release 137A and later                                                                                                    |
| Related Documentation                           |                                                                                                    |
| EF5xx-Series Solid State Disk Service Guide     | EK-EF5XX-SG                                                                                                    |
| EFxx-Series Solid State Disk User Guide         | EK-EF5XX-UG                                                                                                    |
| BA400 Storage Devices Installation<br>Procedure | EK-BA44A-IN                                                                                                    |

# **EF53 Solid State Disk**

The EF53 is a 5.25-inch, DSSI-based solid state disk (SSD). It provides 267 megabytes of storage space for BA4xx-based systems and expander cabinets.

The EF53 is available only in Europe.

| Ordering Information <sup>1</sup>                                  |                                                                                                    |  |  |  |
|--------------------------------------------------------------------|----------------------------------------------------------------------------------------------------|--|--|--|
| EF53 SSD for BA4xx-based systems and expanders (factory installed) | EF53–AA                                                                                                    |  |  |  |
| EF53 SSD for BA4xx-based systems and expanders (field installed)   | EF53–AF                                                                                                    |  |  |  |
| Storage Capacity                                                   | ۵<br>۱۳۰۹ میر ماند با این این این این این این این با بین با بین این این بر بین با بین مادی کاری این این این این این<br>با این این این این این این این این این ای |  |  |  |
| Data storage capacity                                              | 267 megabytes, formatted                                                                                                    |  |  |  |
| Performance                                                        | میں بر ایک میں اور ایک میں اور ایک میں ایک میں ہیں ہے۔ ایک میں ایک میں ایک میں ایک میں ایک میں ایک میں ایک میں<br>                                               |  |  |  |
| Average access time<br>Peak transfer rate                          | 0.25 milliseconds<br>800 I/O transfers/second                                                                                                    |  |  |  |
| Physical Specifications                                            |                                                                                                    |  |  |  |
| Height<br>Width                                                    | 8.26 cm (3.25 in)<br>14.6 cm (5.75 in)                                                                                                    |  |  |  |
| Depth                                                              | 20.32 cm (8.0 in)                                                                                                    |  |  |  |
| Weight                                                             | 2.55 kg (5 lb 10 oz)                                                                                                    |  |  |  |
| Configuration Information                                          |                                                                                                    |  |  |  |
| Form factor                                                        | 5.25-inch                                                                                                    |  |  |  |
| Power Requirements                                                 |                                                                                                    |  |  |  |
|                                                                    | +5 Vdc, 2.2 A (typical)<br>+5 Vdc, 3.7 A (peak)                                                                                                    |  |  |  |
|                                                                    | +12 Vdc, 0.0 A (typical)<br>+12 Vdc, 0.1 A (peak)                                                                                                    |  |  |  |

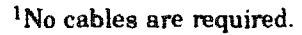

| 11.2 W (typica!)                                                                                                    |  |  |  |
|----------------------------------------------------------------------------------------------------|--|--|--|
| ىرى بىرى يەرىپى بىرى بىرى بىرى بىرى بىرى بىرى بىرى                                                                                                    |  |  |  |
| Version 5.4–3 and later                                                                                                    |  |  |  |
| والمحاوية والمحاوية المحاوية والمحاوية والمحاوية والمحاوية والمحاوية المحاوية المحاوية والمحاوية والمحاوية والم                                                                                                    |  |  |  |
| See the device documentation.<br>See the device documentation.                                                                                                    |  |  |  |
| Release 137A and later                                                                                                    |  |  |  |
| مراحظ پر مانی به این با این با این با این با این با این با این با این با این با این با این با این با این با این<br>این است و این این این این با این با این با این با این با این با این با این با این با این با این با این با این ب |  |  |  |
| EK-EF5XX-SG<br>EK-EF5XX-UG                                                                                                    |  |  |  |
| EK-BA44A-IN                                                                                                    |  |  |  |
|                                                                                                    |  |  |  |

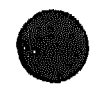

# **IBQ01 BITBUS Controller**

The IBQ01 BITBUS control system uses hardware, software, and firmware to provide an interface between intelligent devices using BITBUS and application software running on a MicroVAX II.

#### **Ordering Information**

| EIA RS485 BITBUS controller interface for<br>system installation                                             | IBQ01-AA            |
|----------------------------------------------------------------------------------------------------|---------------------|
| Cable kit for use with MicroVAX II in BA123<br>enclosure (21-inch cable)                                     | CK-IBQ01-AA         |
| Cable kit for use with MicroVAX II in BA23<br>enclosure (12-inch cable)                                      | CU-IBQ01-AB         |
| Cable kit for use with MicroVAX II in H9642<br>enclosure (36-inch cable)                                     | CU-IBQ01-AF         |
| EIA RS485 BITBUS controller interface for<br>factory installation into BA213, BA215, and<br>BA220 enclosures | (M3125-PA) IBQ01-SA |
| EIA RS485 BITBUS controller interface for<br>field installation into BA213, BA215, and<br>BA220 enclosures   | IBQ01_SF            |
| Gap filler assembly (gap filler and two flat-<br>head screws)                                                | 70-24505-01         |
|                                                                                                    |                     |

#### **Operating System Support**

Ethernet Server Kit (BA214 enclosure) ZNA07-CM Loopback Connector (used in Service Mode) IBQ01-TA MicroVAX II MDM MDM diage

ZNA07-CM, CP, or C5 IBQ01-TA MDM diagnostics

#### **Diagnostic Support**

MicroVAX Diagnostic Monitor Power-up self-test MicroVAX System Maintenance Kit Version 1.01

ZNABX-GZ, C5

1

#### Documentation

| IBQ01 BITBUS Controller User's Guide<br>MDM User's Guide | EK-IBQ01-UG<br>AA-FM7A-DN |
|----------------------------------------------------------|---------------------------|
| <b>IBQ01 BITBUS Installation Guide</b>                   | EK-IBQ01-IN               |
| <b>IBQSF</b> Option Installation Guide                   | EK-IBQSF-IN               |
| IBQ01 BITBUS Controller Technical                        | EK-IBQ01-TM               |
| Manual                                                   | •                         |

#### DC Power and Bus Loads

| Option      | Module | Current<br>(Amps) |       | Power | Bus Loads |     |        |
|-------------|--------|-------------------|-------|-------|-----------|-----|--------|
|             |        | +5 V              | +12 V | Watts | AC        | DC  | Insert |
| IBQ01-AA    |        | 5.0               | 0.0   | 25.0  | 4.6       | 1.0 | В      |
| IBQ01-SA/SF |        | 5.0               | 0.0   | 25.0  | 4.6       | 1.0 | -      |

## **Module Order**

Use the following recommended module list to help you correctly install the IBQ01 module in a BA200-series enclosure.

KA630/KA620/KA640/KA650/KA655 MS630-B/C MRV11-D DEQNA DPV11 **DFA01 DZQ11 CXA16** CXB16 **CXY08** IEQ11 (no restrictions on position) IBQ01 (no restrictions on position) DRQ3B DRV1W TQK50 (not applicable in BA214 enclosure) RQDX3 (not applicable in BA214 enclosure)

The IBQ01 has an interrupt priority of 4.

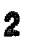

# Configuring the IBQ01

Set the IBQ01 BITBUS controller address using switch pack E75. Factory setting is 760770. If more than one IBQ01 is used, use word size = 4. See Figure 1.

| CSR Address          |                                                                                                    |                                              |                                                                                                    |  |  |  |  |
|----------------------|----------------------------------------------------------------------------------------------------|----------------------------------------------|----------------------------------------------------------------------------------------------------|--|--|--|--|
| Address              | Rank                                                                                                    | Size                                         | Modulus (Octal)                                                                                                |  |  |  |  |
| CSR                  | 50                                                                                                    | 02                                           | 10                                                                                                    |  |  |  |  |
| Vector Addr          | <b>688</b>                                                                                                    | ,                                            | والاستعمام والافع والجاري والجاري والجاري والاستيار والمري والجني والمناسبة والمحموليات والمريون والمريون والم |  |  |  |  |
| Address              | Rank                                                                                                    | Size                                         | Modulus (Octal)                                                                                                |  |  |  |  |
| Vector               | 78                                                                                                    | 2                                            | 4                                                                                                    |  |  |  |  |
| Speed                | na fan fan de fan fer oan <del>e</del> te oan en de fan de fan de fan de fan de ferste ste de ferste ste de ferste ste de fe | ina anna ha ann an Allanna Philippin i Maann |                                                                                                    |  |  |  |  |
| Synchronou           | s Mode                                                                                                    | antikana ang kang kang kang kang kang kang k |                                                                                                    |  |  |  |  |
| Speed<br>Maximum com | mant distance                                                                                                    |                                              | 2.4 Mbits/s                                                                                                    |  |  |  |  |
| Number of nod        | les per segmet                                                                                                    | nt                                           | 28                                                                                                    |  |  |  |  |
| Number of seg        | ments                                                                                                    |                                              | 1                                                                                                    |  |  |  |  |
| Total allowable      | e distance                                                                                                    |                                              | 30 meters (99 ft)                                                                                              |  |  |  |  |
| Total number         | of addresses                                                                                                    |                                              | 28                                                                                                    |  |  |  |  |
| Speed-low            |                                                                                                    |                                              | 62.5 Kbits/s                                                                                                   |  |  |  |  |
| Maximum seg          | ment distance                                                                                                    |                                              | 1200 meters (3937 ft)                                                                                          |  |  |  |  |
| Number of not        | ies per segme                                                                                                    | nt                                           | 26                                                                                                    |  |  |  |  |
| Number of seg        | menta                                                                                                    |                                              | 11                                                                                                    |  |  |  |  |
| Total allowable      | e <b>distance</b>                                                                                                    |                                              | 13,200 meters (43,310 ft)                                                                                      |  |  |  |  |
| Total number         | of addresses                                                                                                    |                                              | 250                                                                                                    |  |  |  |  |

# IBQ01/M3125

## Speed

Self-Clocked Mode

Speed-high Maximum segment distance Number of nodes per segment Number of segments Total allowable distance Total number of addresses 375 Kbita/s 300 meters (984 ft) 28 3 900 meters (2953 ft) 84

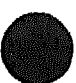

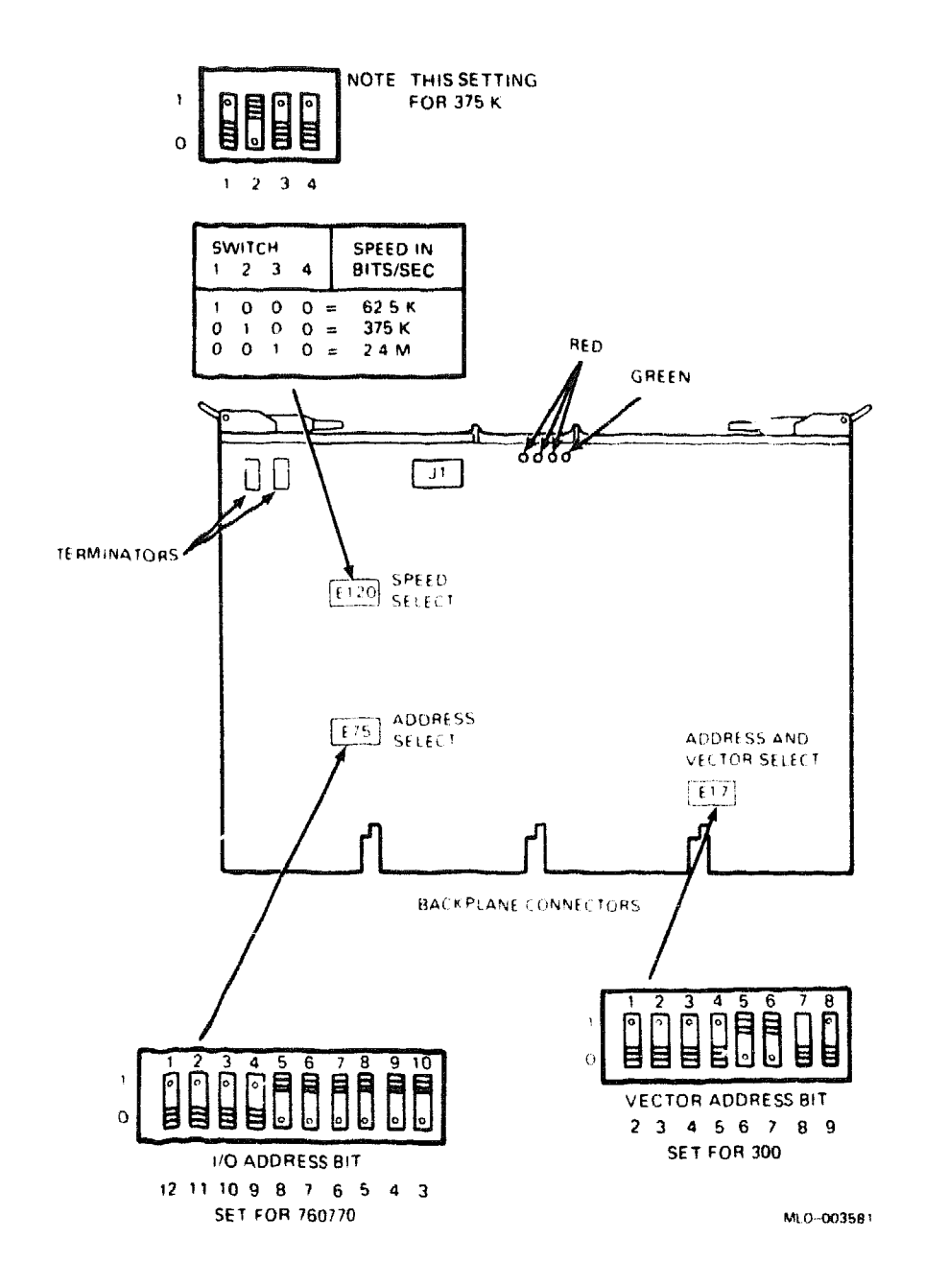

## Figure 1: IBQ01 Module Layout (M3125)

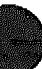

# **IEQ11** Communications Controller

|                                                             |                      |                                                |                                                                      |                                      |          | <b></b> |       |  |
|-------------------------------------------------------------|----------------------|------------------------------------------------|----------------------------------------------------------------------|--------------------------------------|----------|---------|-------|--|
| Module (M8634–PA) for<br>BA200-series<br>Loopback connector |                      |                                                | IEQ11–SA (factory installed)<br>IEQ11–SF (field upgrade)<br>BN01A–02 |                                      |          |         |       |  |
|                                                             |                      |                                                | IEEE                                                                 |                                      | IEC      |         |       |  |
| IEQ11 system<br>and H9642-                                  | n for BA23, BA1<br>J | 23,                                            | IEQ11-                                                               | AC                                   | IEQ11-A  | AD      |       |  |
| Module (N                                                   | 18634)               |                                                | IEQ11                                                                |                                      | IEQ11    |         |       |  |
| Internal c                                                  | able                 |                                                | BN11J-                                                               | -0C                                  | BN11K-0C |         |       |  |
| Type-B filt                                                 | ered connector       |                                                |                                                                      |                                      | -        |         |       |  |
| Optional cab                                                | le for 2nd contro    | oller                                          | BN11M                                                                | -0C                                  | BN11L-   | 0C      |       |  |
| Operating                                                   | System Sup           | port                                           |                                                                      |                                      |          |         |       |  |
| MicroVMS<br>ULTRIX-32m                                      |                      | Version 4.2 and later<br>Version 2.0 and later |                                                                      |                                      |          |         |       |  |
| Diagnosti                                                   | c Support            |                                                |                                                                      |                                      |          |         |       |  |
| MicroVAX Diagnostic Monitor                                 |                      |                                                | Version                                                              | Version 1.08 (release 108) and later |          |         |       |  |
| Document                                                    | tation               |                                                |                                                                      |                                      |          |         |       |  |
| IEU11-A/IE                                                  | Q11-A User's G       | uide                                           | EK-IE                                                                | UQ1-UG                               |          |         |       |  |
| DC Power                                                    | and Bus Loa          | ads                                            |                                                                      |                                      |          |         |       |  |
| Cu<br>(A                                                    |                      | rrent<br>mps)                                  | Power                                                                | Bus                                  | Loads    |         |       |  |
| Option                                                      | Module               | +5 V                                           | +12 V                                                                | Watts                                | AC       | DC      | Inser |  |
| IEQ11                                                       | M8634                | 3.0                                            | 0.0                                                                  | 15.0                                 | 2.0      | 1.0     | В     |  |
| IEQ11-S                                                     | M8634-PA             | 3.5                                            | 0.0                                                                  | 17.5                                 | 2.0      | 1.0     |       |  |

The IEQ11 provides interface functions with the IEC/IEEE bus, a standard instrumentation bus. Figure 1 shows the M8634 module; the M8634-PA module layout is the same, and contains an attached BA200-series bulkhead handle to connect to external devices.

#### Figure 1: iEQ11 Module Layout (M8634)

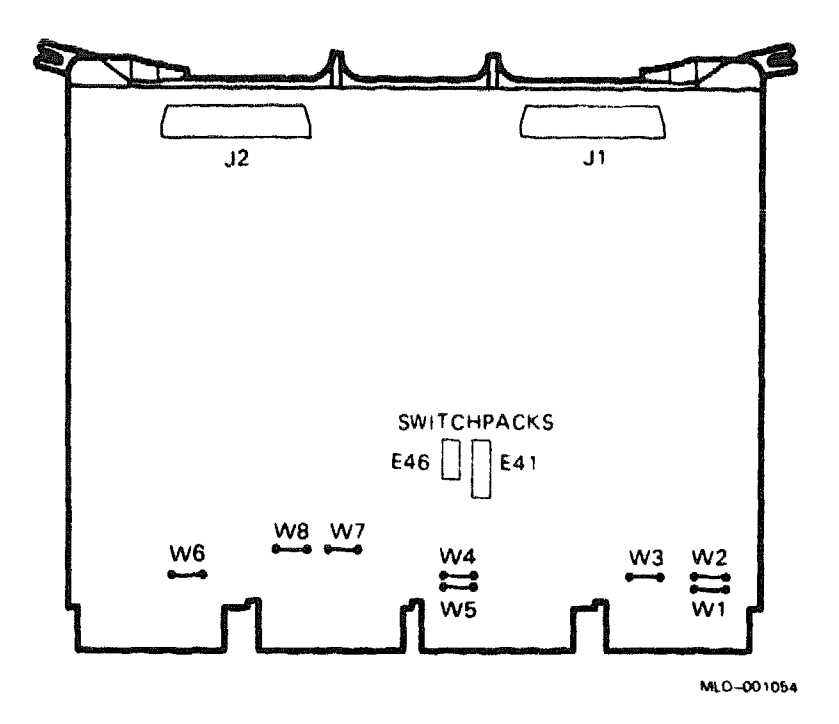

The following IEEE 488-1978 interface functions are available from the IEQ11 system:

| Automatic source handshake                                     | Remote local   |
|----------------------------------------------------------------|----------------|
| Automatic acceptor handshake                                   | Parallel poll  |
| Talker and extended talker,<br>includes serial poll capability | Device clear   |
| Listener and extended listener                                 | Device trigger |
| Service request                                                | Controller     |
|                                                                |                |

When you order an IEQ11-AC or -AD system, you receive the M8634 module, one module-to-bulkhead cable, and an I/O bulkhead panel. You can order an optional second cable to connect the second controller on the IEQ11 module to the same bulkhead panel.

When you order an IEQ11-SF, you receive the M8634-PA module and a loopback connector (BN01A-02).

**CAUTION:** Static electricity can damage integrated circuits. Use the wrist strap and antistatic mat found in the Antistatic Kit (29–26246) when you work with the internal parts of a computer system.

Two DIP switchpacks and eight jumpers determine the IEQ11 module configuration (Figure 1). Use switchpack E41 to set the CSR address, and switchpack E46 to set the interrupt vector. Remove jumpers W1, W4, W5, W6, W7, and W8. Install jumpers W2 and W3.

The following tables list the factory configurations for the IEQ11 CSR address and interrupt vector:

| IEQ11 CSR Addres<br>Switchpack E41 | ss:                        | 1776                   | 4100  | (fac      | ctory | posi | tion)                                                                    |                                                    |  |
|------------------------------------|----------------------------|------------------------|-------|-----------|-------|------|--------------------------------------------------------------------------|----------------------------------------------------|--|
| Address Bits:                      | A12                        | <b>A</b> 1             | 1 A10 | A9        | A8    | A7   | A6                                                                       |                                                    |  |
| E41 Switches:                      | S1                         | S2                     | S3    | <b>S4</b> | S5    | S6   | S7                                                                       |                                                    |  |
| CSR Address:                       | na di Malanca di Angera di |                        |       |           |       |      |                                                                          |                                                    |  |
| 17764100                           | 0                          | 1                      | 0     | 0         | 0     | 0    | 1                                                                        |                                                    |  |
| 1 = on, 0 = off<br>IEQ11 Interrupt | Vec                        | tor:                   | 270   | (fa       | ctory | posi | tion)                                                                    | an din an managan da kana ta                       |  |
| Switchpack E46                     |                            |                        |       |           | -     | •    | ·                                                                        |                                                    |  |
| Vector Bits:                       | V8                         | V7                     | V6    | <u>v5</u> | V4    | V3   |                                                                          |                                                    |  |
| E46 Switches:                      | S1                         | S2                     | S3    | S4        | S5    | S6   |                                                                          |                                                    |  |
| Vector Address:<br>300             | 0                          | 1                      | 1     | 0         | 1     | 1    |                                                                          |                                                    |  |
| 1 = on, 0 = off                    | سے باللہ پرنگی             | ميهافة النجب الكامحيات |       |           |       |      | <del>اور زر العام روید العامی با <sup>رو</sup> این العام ورد العام</del> | أواسيره العريري المريبية المريبية الاربي فالمريبية |  |

Figure 2 shows the internal cabling for the M8634 module (IEEE version). The cable that connects to J1 on the module is included with the option. The second cable is optional. IEC cabling (not shown) also uses a type-B filtered connector and two cables.

# IEQ11/M8634

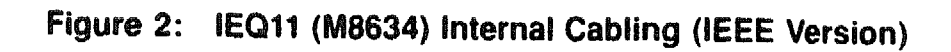

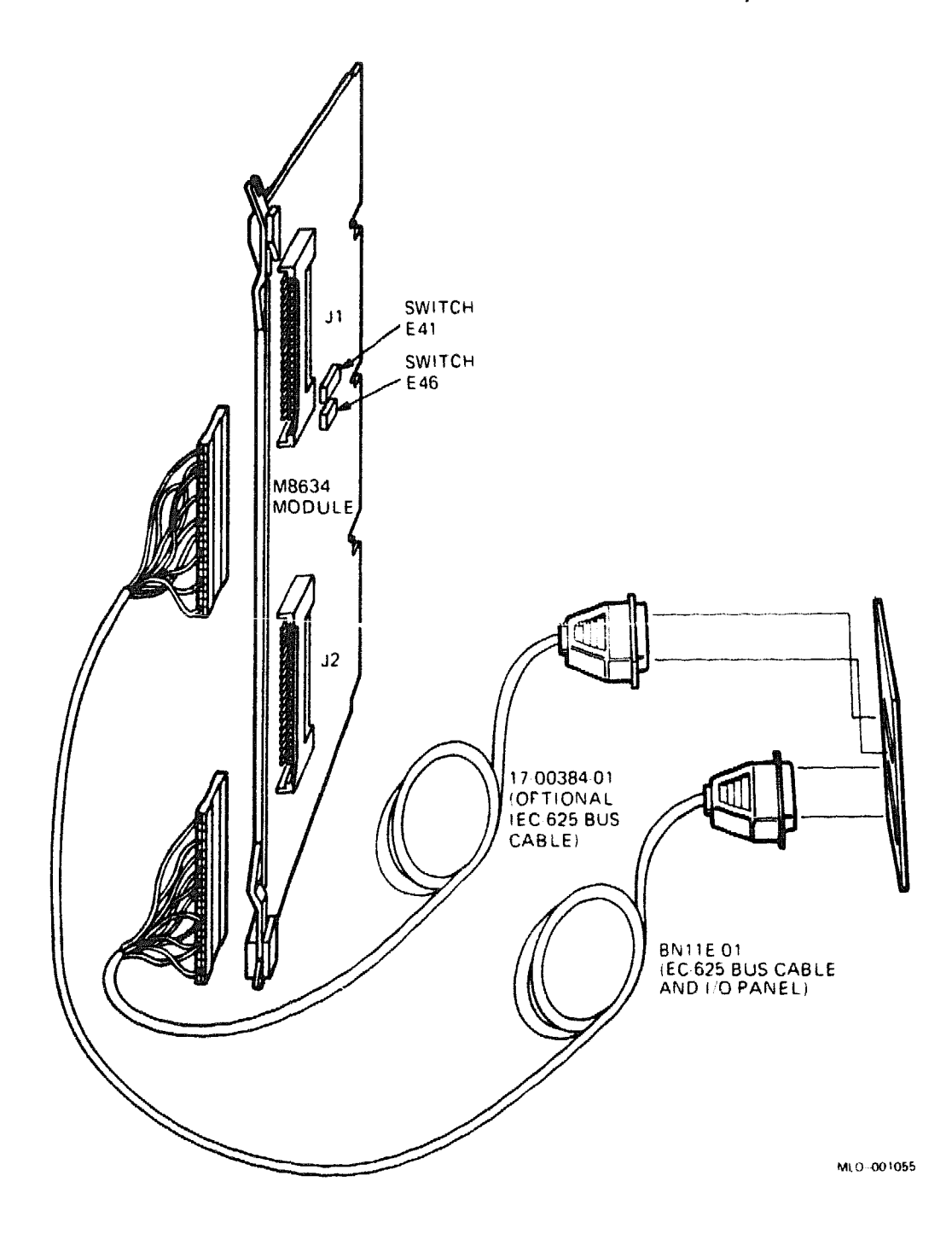

# KDA50/M7164/M7165

# **KDA50–Q Disk Controller**

This option is available for the H9642-J and H9644 cabinets only.

#### **Ordering Information**

| KDA50 controller kit                   | KDA50-QA    |
|----------------------------------------|-------------|
| KDA50-Q controller processor module    | M7164-00    |
| KDA50-Q controller SDI module          | M7165-00    |
| 50-conductor module interconnect cable | 70-18448-00 |
| 40-conductor module interconnect cable | 70-18447-00 |
| Internal SDI cable                     | 17-00951-03 |
| Type-B filter connector (2)            | 70-21937-01 |

#### **Operating System Support**

DSM-11 Micro/RSTS Micro/RSX MicroVMS RSX-11M RSX-11M-PLUS ULTRIX-32m VAXELN Version 3.3 and later Version 2.2 and later Version 4.0 and later Version 4.2 and later Version 4.3 and later Version 4.0 and later Version 1.2 and later Version 2.1 and later

#### **Diagnostic Support**

MicroVAX Diagnostic Monitor Power-up self-test LEDs Version 1.06 (release 106) and later Four LEDs (M7164) Four LEDs (M7165)

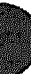

# KDA50/M7164/M7165

#### Documentation

KDA50-Q User's Guide

EK-KDA5Q-UG

| DC | Power | and | Bus | Loads |
|----|-------|-----|-----|-------|
|----|-------|-----|-----|-------|

|         |        | Cu<br>(A | Current<br>(Amps) Pov |       | Power Bus Load |     |        |
|---------|--------|----------|-----------------------|-------|----------------|-----|--------|
| Option  | Module | +5 V     | +12 V                 | Watts | AC             | DC  | Insert |
| KDA50-Q | M7164  | 6.93     | 0.0                   | 34.65 | 3.0            | 0.5 | _      |
| KDA50-Q | M7165  | 6.57     | 0.03                  | 33.21 | -              | -   | -      |

The KDA50-Q controller connects up to four 16-bit RA series drives to the Q22-bus. The KDA50-Q consists of two quad-height modules: the processor module and the standard disk interface (SDI) module. The KDA50-Q is an intelligent controller with on-board microprocessors. Host system programs communicate with the controller and drives by using the mass storage control protocol (MSCP).

Figures 1 and 2 show the jumper, switch, and LED locations on the KDA50– Q controller module set.

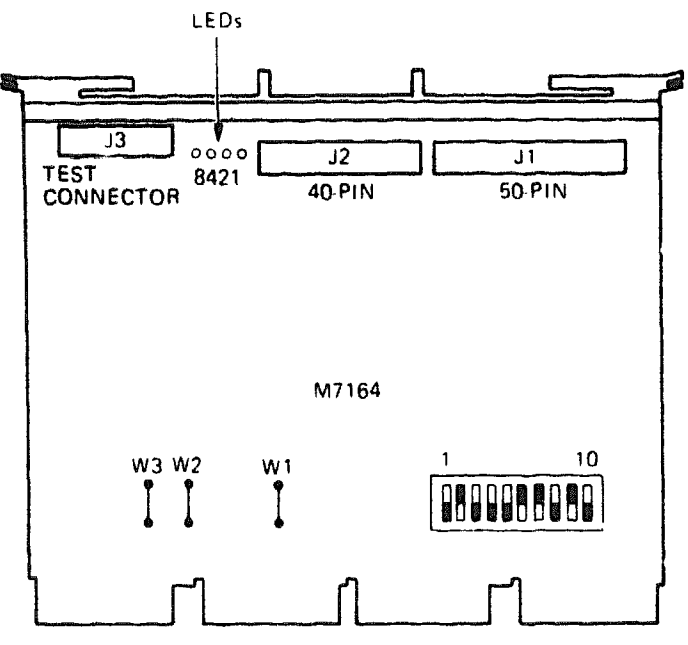

# Figure 1: KDA50-Q Processor Module Layout (M7164)

MLO-001056

## KDA50/M7164/M7165

#### Figure 2: KDA50–Q SDI Module Layout (M7165)

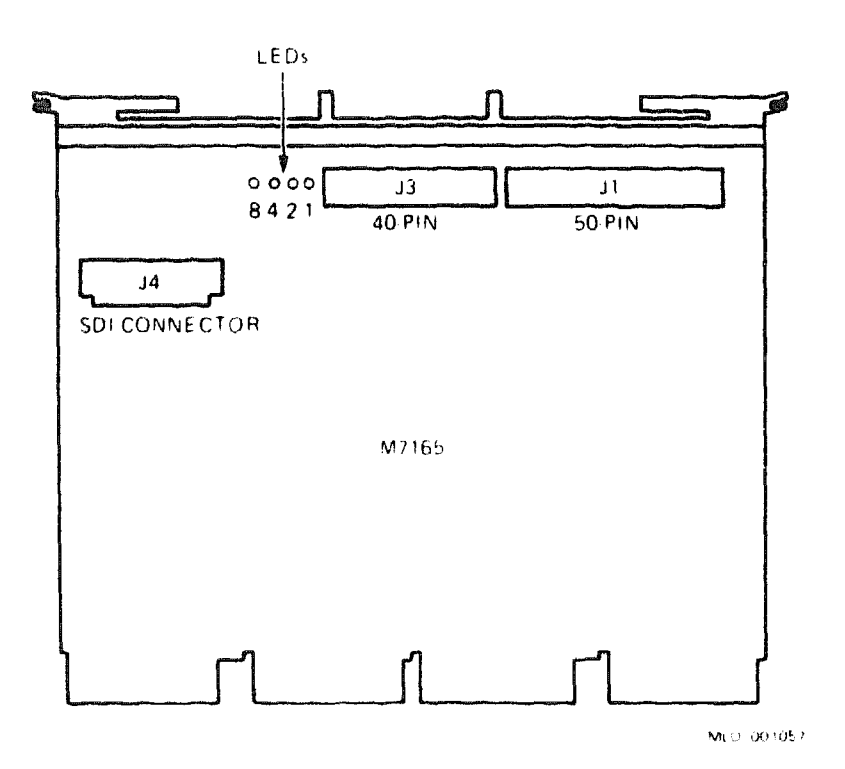

**CAUTION:** Static electricity can damage integrated circuits. Use the wrist strap and antistatic mat found in the Antistatic Kit (29–26246) when you work with the internal parts of a computer system.

The KDA50-Q is an MSCP device. The CSR address for the first MSCP device in a system is 17772150. Use the switchpack on the M7164 processor module (Figure 1) to set the CSR address. If you install more than one MSCP device, you must set the CSR address of the second device within the floating range. Figure 3 shows how to operate the address selector switch.

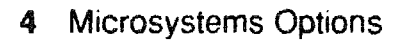

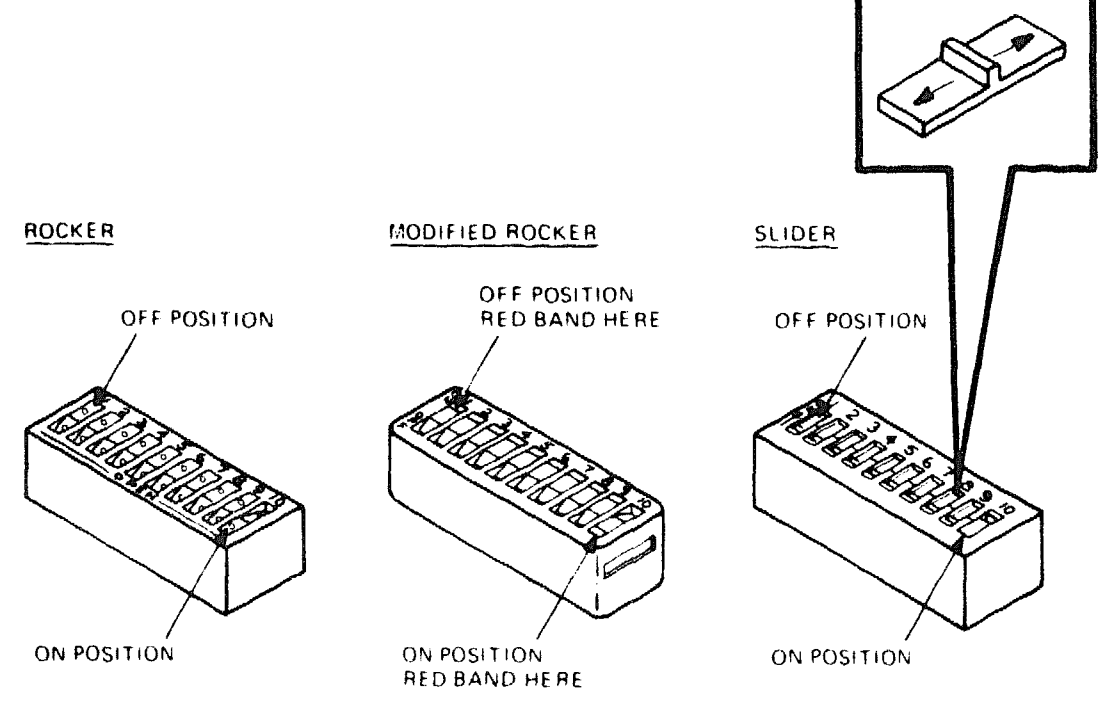

#### Figure 3: KDA50–Q Address Selector Switch

NOTE IN EACH ILLUSTRATION, SWITCHES 1 THROUGH 9 ARE SHOWN IN THE OFF POSITION, AND SWITCH 10 IS SHOWN IN THE ON POSITION

MLO-001058

### KDA50/M7164/M7165

The factory configuration for the CSR address is shown below.

Address Bits: A12 A11 A10 A9 **A**8 A.7 **A**6 **A**5 **A4** A3 A2 M7164 Switches: **S1** S2 **S**3 W1 **S4 S**5 **S6 S7 S8** S9 **S10** CSR Address: 17772150 1 0 1 0 0 0 1 1 0 0 1 Possible settings for a second MSCP device: 17760334 0 0 0 Û 0 1 1 0 1 1 1 17760354 0 0 0 0 0 1 1 1 0 1 1 17760374 0 0 0 1 0 0 1 1 1 1 1

MSCP CSR Address: 17772150 (factory position)

1 = switch on or M7164 jumper W1 in.

0 = switch off or M7164 jumper W1 cut.

The interrupt vector for the KDA50-Q is set under program control. The first MSCP device is assigned a fixed interrupt vector of 154. If you install a second MSCP device (KDA50-Q), its interrupt vector floats.

**NOTE:** If you use an RQDX disk controller, always make the RQDX the first MSCP device in the backplane and give the KDA50 a floating CSR address.

Figure 4 shows the internal cabling for the module set intended for the H9642-J cabinet.

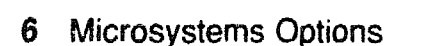

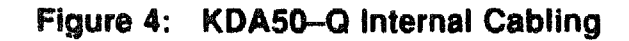

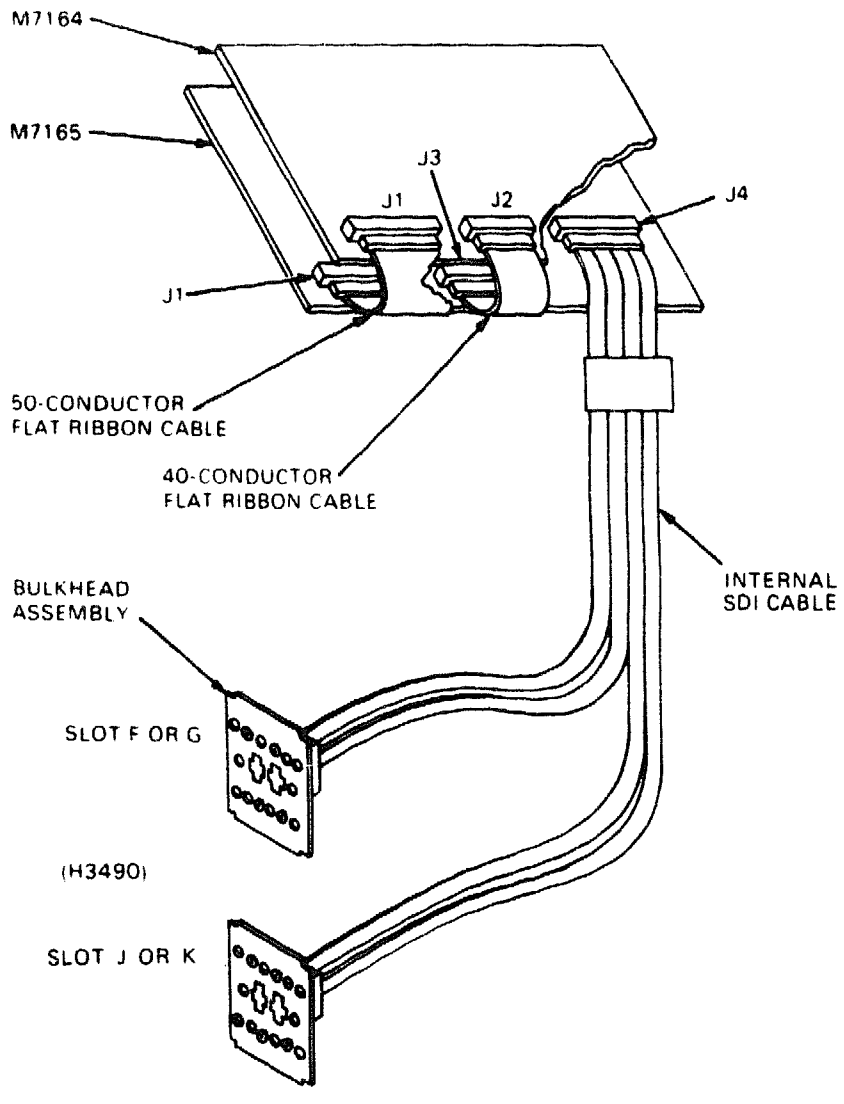

MLO-001059

# KDA50/M7164/M7165

## **Power-Up Tests**

Figure 5 shows the KDA50-Q LEDs for both the M7164 and M7165 modules. Table 1 lists the LED error codes. When the table lists two codes for the same error, both codes indicate the same failure. The order of the KDA50-Q LEDs is reversed (1 2 4 8) when you view the module with the handles placed horizontally (chips upward).

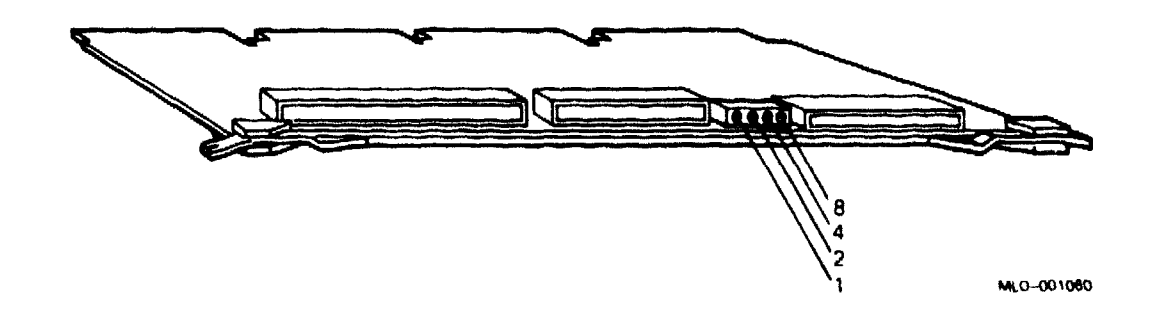

#### Figure 5: KDA50-Q Module LEDs

| M7164 M7165 He                         | x Most Likely                                          |                              |
|----------------------------------------|--------------------------------------------------------|------------------------------|
| 8421 <sup>1</sup> 8421 <sup>1</sup> Va |                                                        | Failure                      |
| 0001 XXXX 1                            | Undefined                                              | Not used                     |
| 0010 0000 2                            | Microcode stuck in init st                             | ep 2 M7164 or software       |
| 0011 0000 3                            | Microcode stuck in init st                             | ep 3 See Note 1.             |
| 0100 0000 4                            | Microcode stuck in init s<br>or<br>Q-bus timeout error | tep 4 M7164 or host inactive |
| 010F 0000 4/5                          | Test successful. Normal ating display.                 | oper- –                      |
| 0110 XXXX 6<br>XXXX 0110               | Undefined                                              | Not used                     |
| 0111 XXXX 7<br>XXXX 0111               | Undefined                                              | Not used                     |
| 1000 0000 8                            | Wrap bit 14 set in SA reg                              | gister. M7164 or software    |

#### Table 1: KDA50 LED Error Codes

 $^{1}1 = \text{on}, 0 = \text{off}, X = \text{either on or off}, F = \text{flashing}$ 

| M7164<br>8421 <sup>1</sup> | M7165<br>8421 <sup>1</sup> | Hex<br>Value | Most Likely<br>Error Symptom                      | Failure                                                  |
|----------------------------|----------------------------|--------------|---------------------------------------------------|----------------------------------------------------------|
| 1001<br>0000               | 0000<br>1001               | 9            | Board one error.                                  | M7164                                                    |
| 1010<br>1010               | 0000<br>1010               | Α            | Board two error.                                  | M7165                                                    |
| 1011<br>XXXX               | XXXX<br>1011               | В            | Undefined                                         | Not used                                                 |
| XXXX<br>1100               | 1100<br>XXXX               | С            | Timeout error, check error<br>code in SA register | Many causes. See Table<br>2–2 in KDA50–Q User's<br>Guide |
| 1101<br>XXXX               | XXXX<br>1101               | D            | RAM parity error                                  | M7165                                                    |
| 1110<br>XXXX               | <b>XXXX</b><br>1110        | E            | ROM parity error                                  | M7164                                                    |
| 1111                       | 1111                       | F            | Sequencer error                                   | M7164                                                    |
| Cycling – None             |                            | None         | See KDA50 LED Error<br>Codes below.               |                                                          |

#### Table 1 (Cont.): KDA50 LED Error Codes

 $^{1}1 = on, 0 = off, X = either on or off, F = flashing$ 

# **KDA50 LED Error Codes**

- Error code 3 (0011) usually occurs during installation. The error indicates that the KDA50-Q tried to access memory via the Q22-bus. The module detected a problem during a direct memory access (DMA). Here are four typical causes for this error, with suggested solutions.
  - 1. Q22-bus routing in the backplane.

You may need to install grant continuity cards in unused module slots (either dual or quad), to ensure that DMA devices that are installed on the Q22-bus later will work correctly. Routing problems seldom occur when another DMA device is installed immediately after the KDA50-Q in a correctly working Q22-bus sequence.

2. DMA access to memory.

The KDA50-Q may be unable to access memory because of a problem with the memory or CPU modules. This problem seldom occurs if another DMA device is installed on the same Q22-bus.

3. Grant-passing devices.

Check the applicable CPU maintenance documentation to find what installed devices come before the KDA50-Q in the Q22-bus grant continuity sequence. One or more devices may not properly pass grants to the following devices in the sequence. You must place the KDA50-Q before any such device(s) in the backplane. Grantpassing problems seldom occur if another DMA device follows the KDA50-Q in the Q22-bus sequence.

4. M7164 module.

If none of the problems above is the cause of this error, the M7164 module may be at fault.

• During a cycling pattern, the M7164 LEDs flash first, then the M7165 LEDs. The LEDs flash one at a time, from the least significant bit (LSB) to the most significant bit (MSB). The LEDs turn on and off for about 0.25 second, then repeat at about a 4-second rate. The pattern happens so rapidly that it appears the LEDs are flashing at the same time.

The LEDs normally cycle while the KDA50-Q is waiting for the host to start the initialization process. At this time, the KDA50-Q responds to the initialization and the cycling pattern stops. This action normally occurs in about 4 seconds if the system software is ready to establish a connection with the KDA50-Q.

If the cycling pattern continues beyond the start of the initialization process, the KDA50-Q is not responding to the host CPU.

# **KFQSA Storage Adapter**

#### **Ordering Information**

Module (M7769) for BA23 Module (M7769) for BA123 Module (M7769) for BA200-series

KFQSA-AA KFQSA-BA KFQSA-SA (factory installed) KFQSA-SF (field upgrade with cables for internal and external ISEs) KFQSA-SG (field upgrade with cables for external ISEs)

#### **Operating System Support**

ULTRIX-32m VAXELN VMS Version 3.0 and later Version 3.2 and later Version 5.0-2A and later

#### **Diagnostic Support**

MicroVAX Diagnostic Monitor Power-up self-test LEDs Version 3.01 (release 126) and later Six LEDs

#### Documentation

**KFQSA** Installation Manual

EK--KFQSA-IN

#### **DC** Power and Bus Loads

|                      |                | Cu<br>(A)  | rrent<br>mps) | Power        | Bus        | Loads      |        |
|----------------------|----------------|------------|---------------|--------------|------------|------------|--------|
| Option               | Module         | +5 V       | +12 V         | Watts        | AC         | DC         | Insert |
| KFQSA-A/B<br>KFQSA-S | M7769<br>M7769 | 5.5<br>5.5 | 0.0<br>0.0    | 27.0<br>27.0 | 3.8<br>3.8 | 0.5<br>0.5 | B<br>  |

**NOTE:** Each option kit includes a KFQSA module, preconfigured cabling, a terminator, mounting hardware, and documentation. See the KFQSA Installation Manual for a complete list of KFQSA option kit parts and part numbers.

# KFQSA/M7769

The KFQSA module is a storage adapter that allows Q-bus host systems that support the KFQSA to communicate with storage peripherals based on the DIGITAL Storage Architecture (DSA), using the DIGITAL Storage System Interconnect (DSSI). One KFQSA module can connect up to seven integrated storage elements (ISEs) to the host system using a single DSSI bus cable.

The KFQSA module is a protocol converter that supports Q-bus protocols to and from the host and DSSI bus protocols to and from the DSSI storage elements. The KFQSA contains the addressing logic required to make a connection between the host and a requested ISE on the DSSI bus. Each ISE has its own controller, which contains the intelligence and logic necessary to control data transfers over the DSSI bus.

**CAUTION:** Static electricity can damage integrated circuits. Use the wrist strap and antistatic mat found in the Antistatic Kit (29–26246) when you work with the internal parts of a computer system.

Check the KFQSA module for the presence of a jumper intended for manufacturing use only. The location of this jumper is shown in Figure 1. Remove the jumper, if present.

Table 1 describes the functions of the switches on the KFQSA DIP switchpack.

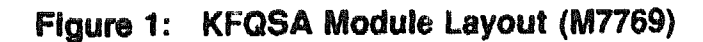

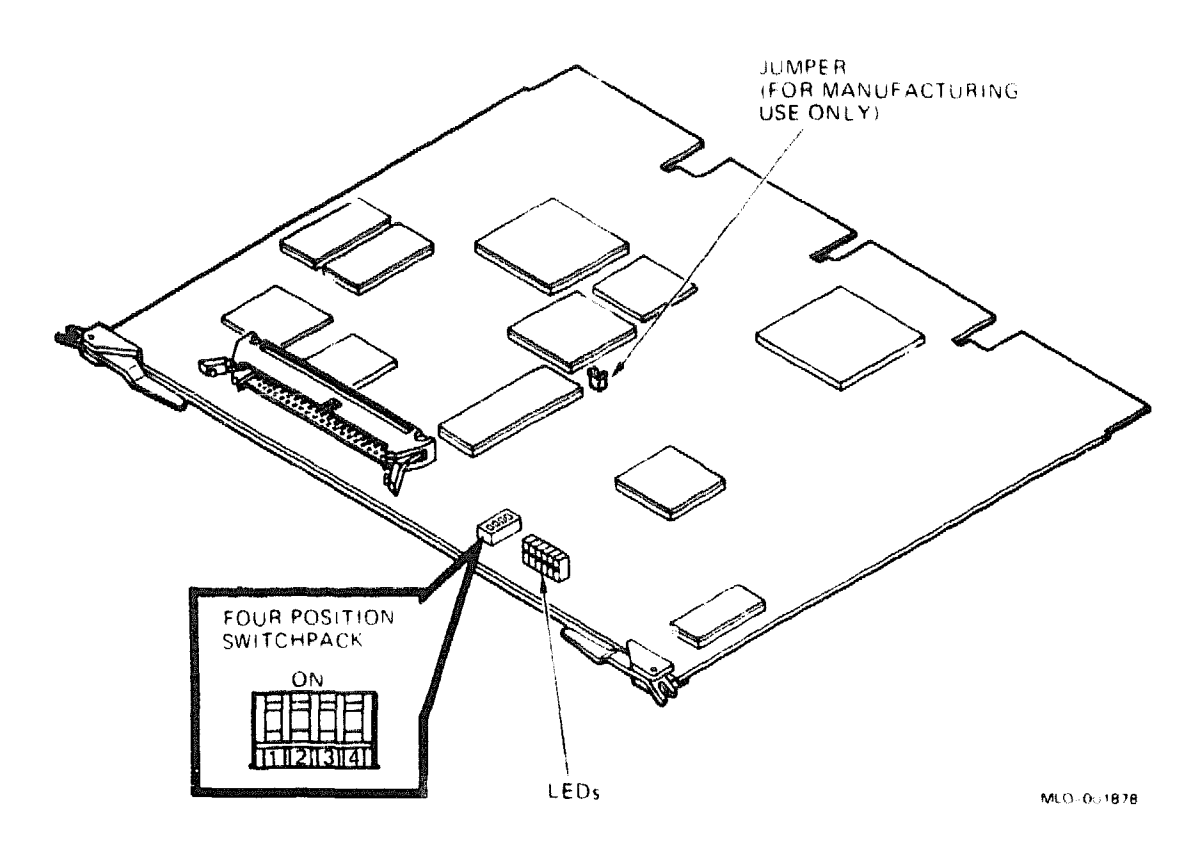

## Table 1: KFQSA Switch Settings

#### Switch Function

1 **Off position**. Switches 2, 3, and 4 are ignored and CSR addresses are read from the EEROM.

On position. Enables the CSR setting of switches 2, 3, and 4.

2 **Off position**. Enables CSR addresses dedicated to the KFQSA. Use only for initially accessing the KFQSA in order to program the EEROM. Do not use when running diagnostics.

**On position**. Enables CSR addresses for mass storage control protocol (MSCP) or tape mass storage control protocol (TMSCP) devices.

3 and 4 When switches 1 and 2 are On and Off, respectively, use these switches to select one of four dedicated KFQSA CSR addresses.

## KFQSA/M7769

At installation, use the four-position DIP switchpack on the KFQSA (Figure 1) as follows to set a temporary CSR address that enables you to boot the system and access the EEROM:

- 1. Set switch 1 to the On position.
- 2. Set switches 2, 3, and 4 to reflect a CSR address from one of the tables below.

Dedicated KFQSA CSR Addresses (Fixed) KFQSA Four-Position Switchpack

| ىمەرىكىلىرىغان مەرەپىيەتىكىن (1990-يىلى) مەرەپىيە تەرىپى مەرەپىيەتكەر بىلىكى | Mode I     | Fx/Fl  | MSB     | LSB  |        |       | ***************************************                                                                              |
|------------------------------------------------------------------------------|------------|--------|---------|------|--------|-------|----------------------------------------------------------------------------------------------------|
| Switches:                                                                    | 1          | 2      | 3       | 4    |        |       |                                                                                                    |
| CSR Address:                                                                 |            |        |         |      |        |       |                                                                                                    |
| 17774420                                                                     | 0          | 1      | 0       | 0    |        |       |                                                                                                    |
| 17774424                                                                     | 0          | 1      | 0       | 1    |        |       |                                                                                                    |
| 17774430                                                                     | 0          | 1      | 1       | 0    |        |       |                                                                                                    |
| 17774434                                                                     | 0          | 1      | 1       | 1    |        |       |                                                                                                    |
| Fx/Fl = fixed                                                                | i/floating | g      |         |      |        |       | ******                                                                                                    |
| 1 = off, 0 =                                                                 | on         |        |         |      |        |       |                                                                                                    |
|                                                                              | Service    | Fx/F   | 1 Dk    | ./Tp | Pri/Se | ec    |                                                                                                    |
| Switches:                                                                    | 1          | 2      |         | 3    | 4      |       |                                                                                                    |
| CSR Address:                                                                 |            |        |         |      |        |       | <u>ىيىن 1995-يىنى ئەلەرىمى ئەرەپ مەلەرمى بەرەپ بەرەپ بەرەپ بەرەپ بەرەپ بەرەپ بەرەپ بەرەپ بەرەپ بەرەپ بەرەپ بەرەپ</u> |
| 17760444                                                                     | 0          | 0      |         | 0    | 0      | (tape | secondary)                                                                                                    |
| 17774500                                                                     | 0          | 0      |         | 0    | 1      | (tape | primary)                                                                                                    |
| 17760334                                                                     | 0          | 0      |         | 1    | 0      | (disk | secondary)                                                                                                    |
| 17772150                                                                     | 0          | 0      |         | 1    | 1      | (disk | primary)                                                                                                    |
| Fx/Fl = fixed                                                                | i/floatin  | g      | <b></b> |      |        |       | ، ۵۰۰ میں ۲۵۰۰ میں بالا میں کا میں کا میں کا میں کا میں کا میں کا میں کا میں کا میں کا میں کا میں کا میں کا م        |
| DK/Tp = disk/                                                                | τape       |        |         |      |        |       |                                                                                                    |
| rri/sec = pri                                                                | imary/sec  | ondary | ,       |      |        |       |                                                                                                    |
| 1 = off, 0 =                                                                 | on         |        |         |      |        |       |                                                                                                    |

The EEROM on the KFQSA contains a configuration table that you program with the CSR addresses of all the devices in the system. See the *KFQSA Installation Guide* for procedures on determining CSR addresses and programming the configuration table using the MicroVAX Diagnostic Monitor (MDM). After you have programmed the configuration table, disable the four-position switchpack by setting switch 1 to the On position.

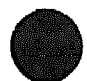

The KFQSA module has six LEDs, shown in Figure 1: one green and five red. When you power up the system, all six LEDs light. After the diagnostic routines complete successfully, only the green LED remains lit. The KFQSA module reacts to fatal and nonfatal errors, as follows:

- Fatal errors: the green LED goes out and a sequence of red LEDs remain lit.
- Nonfatal errors: the red LEDs display an error code for about 10 seconds.

The KFQSA LED error codes are listed in Table 2. To provide an error history, all errors are written into the KFQSA volatile memory.

| Table 2: KFQSA LEE | Error Codes |
|--------------------|-------------|
|--------------------|-------------|

#### LEDs

| 1234561         | Error Code Description                                |
|-----------------|-------------------------------------------------------|
| * * * * * *     | Drive never powered up, or 8096 CPU error             |
| 000000          | 8096 in hang state                                    |
| 0 0 0 0 0 x     | CSRD chip test error                                  |
| 0 0 0 0 x 0     | QMI chip test error                                   |
| 0 0 0 0 x x     | Fatal configuration table error                       |
| 0 0 0 x 0 0     | 8096 EPROM test error                                 |
| 0 0 0 x 0 x     | 8096 DPRAM test error (low byte)                      |
| 0 0 0 x x 0     | 8096 DPRAM test error (high byte)                     |
| 0 0 0 x x x     | 68000 CPU test error                                  |
| 00x000          | 68000 10- sec BERR timer test error                   |
| 0 0 x 0 0 x     | 68000 EPROM test error                                |
| 0 0 x 0 x 0     | 68000 local RAM test error (low byte)                 |
| 0 0 x 0 x x     | 68000 local RAM test error (high byte)                |
| 0 0 x x 0 0     | 68000 interrupt controller test error                 |
| 0 0 x x 0 x     | 8254 timer test error                                 |
| 0 0 x x x 0     | FIFO chip test error                                  |
| 0 0 x x x x     | Buffer RAM parity interrupt test error                |
| 0 x 0 0 0 0 x 0 | Buffer RAM test error (first 64K, bits 0 through 3)   |
| 0 x 0 0 0 x     | Buffer RAM test error (first 64K, bits 4 through 7)   |
| 0 x 0 0 x 0     | Buffer RAM test error (first 64K, bits 8 through 11)  |
| 0 x 0 0 x x     | Buffer RAM test error (first 64K, bits 12 through 15) |
| 0 x 0 x 0 0     | Buffer RAM test error (second 64K, bits 0 through 3)  |
| 0 x 0 x 0 x     | Buffer RAM test error (second 64K, bits 4 through 7)  |

<sup>1</sup>LED 1 is green; LEDs 2 through 5 are red.

48

0 = Off; x = On.

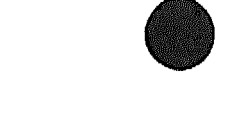

# Table 2 (Cont.): KFQSA LED Error Codes

LEDs

| Error Code Description                                 |                                                                                                    |
|--------------------------------------------------------|----------------------------------------------------------------------------------------------------|
| Buffer RAM test error (second 64K, bits 8 through 11)  |                                                                                                    |
| Buffer RAM test error (second 64K, bits 12 through 15) |                                                                                                    |
| SII chip test error                                    |                                                                                                    |
| 68000 DPRAM test error (low byte)                      |                                                                                                    |
| 68000 DPRAM test error (high byte)                     |                                                                                                    |
| Microprocessor interrupt test error                    |                                                                                                    |
| Unexpected 68000 BERR                                  |                                                                                                    |
| Unexpected interrupt (68000 side)                      |                                                                                                    |
| 8096 setup complete error                              |                                                                                                    |
| Parity error during BRAM test                          |                                                                                                    |
| POST passed                                            |                                                                                                    |
| Nonfatal CSRD error <sup>2</sup>                       |                                                                                                    |
| Nonfatal QMI error <sup>2</sup>                        |                                                                                                    |
| Successful retry during a RAM test <sup>2</sup>        |                                                                                                    |
| Nonfatal QMI DM timeout                                |                                                                                                    |
|                                                        | Error Code Description<br>Buffer RAM test error (second 64K, bits 8 through 11)<br>Buffer RAM test error (second 64K, bits 12 through 15)<br>SII chip test error<br>68000 DPRAM test error (low byte)<br>68000 DPRAM test error (high byte)<br>Microprocessor interrupt test error<br>Unexpected 68000 BERR<br>Unexpected interrupt (68000 side)<br>8096 setup complete error<br>Parity error during BRAM test<br>POST passed<br>Nonfatal CSRD error <sup>2</sup><br>Nonfatal QMI error <sup>2</sup><br>Successful retry during a RAM test <sup>2</sup><br>Nonfatal QMI DML1 timeout |

<sup>1</sup>LED 1 is green; LEDs 2 through 5 are red. 0 = Off; x = On.

<sup>2</sup>Nonfatal error code displayed for minimum of 10 seconds.

# Programming the DSSI Subsystem Using Console Commands

The KFQSA configuration table may be programmed in two ways, either by the use of console commands or by using the MicroVAX Diagnostic Monitor (MDM). Using the console commands is the recommended choice if your system has this capability.

To find out if you can use console commands for programming the configuration table, reinitialize the system and read the microcode version that is displayed on the console. If the microcode version is 4.1 or greater, the console commands may be used for programming the KFQSA configuration table.

If your system has console commands, perform the procedure described in this chapter. If not, see the KFQSA Installation Guide for procedures on programming the KFQSA configuration table using MDM.

To find the console commands available, type **HELP** at the console (>>>) prompt. To program the KFQSA configuration table, use these commands.

## **Determining CSR Addresses**

Each module in a Q-bus-based system must use a set of unique Q-bus addresses and interrupt vectors. One of these, generally the lowest of the set, is known as the CSR address. The KFQSA emulates an SSP controller<sup>1</sup> for each ISE connected, and thus presents a separate CSR address for each emulated controller. You must program the KFQSA with a correctly chosen CSR address for every ISE on the DSSI bus. Interrupt vectors for the KFQSA (and other SSP controllers) are programmed automatically by the operating system.

Unlike most other Q-bus controllers, KFQSA CSR addresses are not set with switches or jumpers. They are contained in nonvolatile memory on the KFQSA module, in the form of a configuration table. To access the configuration table, you must set the switches on the KFQSA to select one of the dedicated addresses.

Before programming the configuration table, first determine what the CSR addresses should be for all devices on the system. Calculating CSR addresses is a complex procedure because some devices are assigned floating addresses. Floating addresses vary with each module installed on the system.

At the console prompt (>>>) type CONFIGURE.

<sup>&</sup>lt;sup>1</sup> SSP controllers also include the RQDX3, KDA50, RRD50, RQC25, TQK50, and TQK70. All such ports are identical and are operated by the same PUDRIVER.

 $\bigcirc$ 

The CONFIGURE console command is similar to the VMS SYSGEN CONFIGURE utility. It permits the user to enter Q-bus device names, and then generates a table of recommended Q-bus CSR addresses.

Enter the command. The system prompts you for a device and a number. To find what the valid responses are, type HELP. The system displays:

```
>>>configure
Enter device configuration, HELP, or EXIT
Device, Number? help
Devices:
LPV11
             KXJ11
                          DLV11J
                                      D2011
                                                DZV11
                                                           DFA01
RLV12
             TSV05
                          RXV21
                                      DRV11W
                                                DRV11B
                                                           DPV11
 DMV11
             DELOA
                          DEONA
                                      RODX3
                                                KDA50
                                                           RRD50
RQC25
             KFQSA-DISK TQK50
                                      TQK70
                                                TU81E
                                                           RV20
KFQSA-TAPE KMV11
                          IEQ11
                                      DHQ11
                                                DHV11
                                                           CXA16
 CXB16
             CXY08
                          VCB01
                                      QVSS
                                                LNV11
                                                           LNV21
 OPSS
             DSV11
                          ADV11C
                                      AAV11C
                                                AXV11C
                                                           KWV11C
 ADV11D
             AAV11D
                          VCB02
                                      QDSS
                                                DRV11J
                                                           DRO3B
 VSV21
             IBQ01
                          IDV11A
                                      IDV11B
                                                IDV11C
                                                           IDV11D
 IAV11A
              IAV11B
                          MIRA
                                      ADQ32
                                                DTC04
                                                           DESNA
 IGQ11
Numbers:
 1 to 255, default is 1
Device, Number?
```

Respond by entering the device name and number of each device. After all the devices have been entered, type **EXIT**. For example, if your system has a TK70, three RF30s, and a DEQNA, you would respond as follows:

```
Device, Number? tk70
Device, Number? kfqsa-disk,3
Device, Number? deqna
Device, Number? exit
```

The system responds with CSR address/vector assignments for all entered devices. For the above example, the response is:

```
Address/Vector Assignments
-774440/120 DEQNA
-772150/154 KFQSA-DISK
-760334/300 KFQSA-DISK
-760340/304 KFQSA-DISK
-774500/260 TK70
>>>
```

Record the address/vector assignments for use in the next procedure.

## **Programming the KFQSA Configuration Table**

In order to program the CSR addresses assigned to the DSSI devices in the previous section, type the following command at the console prompt.

>>> set host/uqssp/maintenance/service n

**NOTE:** The /service n parameter specifies the controller number of a KFQSA in SERVICE mode, where n is from 0 to 3

0 is for CSR address 774420 1 is for CSR address 774424 2 is for CSR address 774430 3 is for CSR address 774434

Typing this command displays the current contents of the configuration table. For example, suppose the first address is selected and the configuration table is currently blank.

```
>>> set host/uqssp/maintenance/service 0
UQSSP Controller (774420)
Enter SET, CLEAR, SHOW, HELP, EXIT, or QUIT
Node CSR Address Model
7 ------ KFQSA -----
?
```

Type HELP for a quick reference of the available commands.

```
? help
Commands:
   SET <node> \KFQSA
                                     set KFQSA DSSI node ID
   SET <node> <CSR address><model> enable a DSSI device
   CLEAR <node>
                                     disable a DSSI device
   SHOW
                                     show current configuration
   HELP
                                     print this text
   EXIT
                                     program the KFQSA
   QUIT
                                     don't program the KFQSA
Parameters:
   <node>
                                     0 to 7
   <CSR address>
                                     760010 to 777774
   <model>
                                     21 (disk) or 22 (tape)
2
```

To add the three RF30 ISEs from the example in the previous section, type:

```
? set 0 772150 21
? set 1 760334 21
? set 2 760340 21
?
```

**NOTE:** Make sure you enter the addresses in the same order they were given when you used the CONFIGURE command.

Type SHOW to display what you just entered.

| ? show   |             |       |
|----------|-------------|-------|
| Node     | CSR Address | Model |
| 0        | 772150      | 21    |
| 1        | 760334      | 21    |
| 2        | 760340      | 21    |
| 7        | KFQSA       | f     |
| <b>?</b> |             |       |

To delete an entry from the table, use the CLEAR command. For example, to delete the entry for the ISE with a DSSI node ID of 2, type **CLEAR 2** at the ? prompt.

Type **EXIT** when you are done programming to write the entries to the configuration table.

```
? exit
Programming the KFQSA ...
>>>
```

Power down the system, remove the KFQSA module, and set switch 1 to the OFF position, enabling the addresses programmed into the configuration table to be read. Then power the system back up.

To view devices on the Q-bus, type either SHOW QBUS or SHOW UQSSP at the console prompt.

The SHOW QBUS command displays all Q-bus I/O addresses that respond to a word-aligned read. For each address the console displays the address in VAX I/O space (in hex), the address as it would appear in the Q-bus I/O space (in octal), and the word data that was read (in hex).
An example of the SHOW QBUS command is as follows:

```
>>> show qbus
Scan of Qbus I/O Space
-200000DC (760334) = 0000 (300) RQDX3/KDA50/RRD50/RQC25/KFQSA-DISK
-200000DE (760336) = 0AAC
-200000E0 (760340) = 0000 (304) RQDX3/KDA50/RRD50/RQC25/KFQSA~DISK
-200000E2 (760342) = 0AA0
-20001468 (772150) = 0000 (154) RQDX3/KDA50/RRD50/RQC25/KFQSA-DISK
-2000146A (772152) = 0AA0
-20001910 (774420) = 0000 (000) KFQSA
-20001912 (774422) = 0AA0
-20001920 (774440) = FF08 (120) DELQA/DEQNA
-20001922 (774442) = FF00
-20001940 (774500) = 0000 (260) TQK50/TQK70/TU81E/RV20/KFQSA-TAPE
-20001942 (774502) = 0BC0
Scan of Qbus Memory Space
>>>
```

The SHOW UQSSP command displays the status of all disk and tape devices that can be found on the Q-bus which support the SSP protocol. For each device the controller number, CSR address, boot name, and type of device is displayed.

An example of the SHOW UQSSP command is:

```
>>> show uqssp
UQSSP Disk Controller 0 (772150)
-DUA0 (RF30)
UQSSP Disk Controller 1 (760334)
-DUB1 (RF30)
UQSSP Disk Controller 2 (760340)
-DUC2 (RF30)
UQSSP Tape Controller 0 (774500)
-MUA0 (TK70)
>>>
```

## **KFQSA/M7769**

-

## Programming the KFQSA for Multi-Host Systems

This section describes how to program the KFQSA module in the event you are setting up a multi-host system. Due to cabling limitations, in practice this will always involve two adapters and up to six ISEs.

This procedure has three objectives:

- 1. To configure both KFQSA modules so that they can access all of the ISEs connected to the DSSI bus.
- 2. To give each KFQSA a unique DSSI node ID.
- 3. To configure the KFQSAs and ISEs so that each ISE has a device name that is unique and universal throughout the cluster.

Figure 2 is a diagram of a typical multi-host application, which will be used as an example during this procedure.

For purposes of this discussion, the host with the lower number ISEs (0,1,2) will be referred to as the first system, and the host with the higher number ISEs (3,4,5) will be referred to as the second system.

**NOTE:** Both systems should be powered up and displaying the console (>>>) prompt. The DSSI cable between the two systems should not be connected at this time.

Perform the following procedure on the first system.

1. Display the current addresses and devices as follows:

**NOTE:** Make hardcopy printouts of the displays, or write down the information obtained in this step. It will be needed later on.

- a. Type SHOW UQSSP for a display of all SSP controllers currently on the system. This display lists the Q-bus address (octal) and port name of each SSP device on the system. An example of this display is shown in the previous section, Programming the KFQSA Configuration Table.
- b. Type SHOW QBUS for a display of the eight-digit VAX address (hex) for each device. An example of this display is shown in the previous section, Programming the KFQSA Configuration Table.
- c. Find the eight-digit VAX address (hex) that corresponds to the Q-bus address for each ISE in the system. Record this information, as it will be needed in a later step.

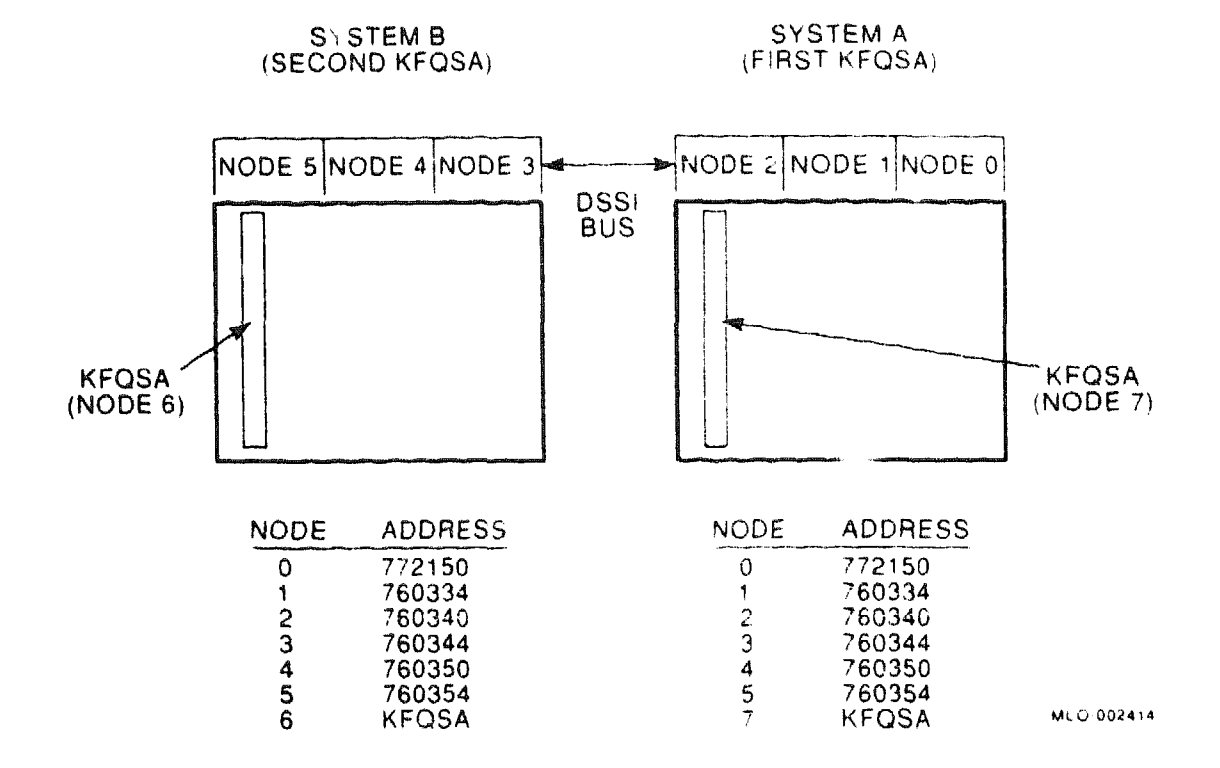

#### Figure 2: Example of KFQSA Dual-Host Configuration

**NOTE:** In the examples given for the SHOW UQSSP and SHOW QBUS commands, the Q-bus address (772150) for ISE 0 has a corresponding VAX address (hex) of 20001468.

- 2. Run the Configure utility to determine the correct address for each device and module in the dual-host system by performing the following steps. The Configure utility is explained in more detail in the KFQSA Installation Guide.
  - a. At the console prompt, type CONFIGURE.
  - b. Then type HELP at the Device, Number? prompt for a list of devices that can be configured.

**NOTE:** Some devices listed in the HELP display are not supported by the KA655-AA CPU.

c. For each device in the system, type the device name at the Device, Number? prompt. If there is more than one of the same device type, enter the device name, a comma, and the total number of devices of that type.

Be sure you list all devices in the first system, and the ISEs in both systems.

- d. Type EXIT. The Configure utility displays address/vector assignments for all devices entered.
- 3. Compare the addresses displayed from running the Configure utility with those displayed from the SHOW QBUS display.

Adding the ISEs from the second system may bump the address of another Q-bus device. Make sure that all device addresses, other than those of the ISEs, have not changed. If the device address differs between the two displays, you must reconfigure your system.

- 4. Program the KFQSA configuration table in the first system by following the procedures outlined in the previous section, Programming the KFQSA Configuration Table. Make sure to include all ISEs connected to the DSSI bus in the configuration table. Assign a DSSI node ID of 7 to this KFQSA.
- 5. Repeat steps 1 through 4 for the second system.
- 6. Program the KFQSA in the second system by following the procedures outlined in the previous section, Programming the KFQSA Configuration Table. Make sure to include all ISEs in both systems in the configuration table. Assign a DSSI node ID of 6 to this KFQSA.
- 7. Power down both systems.
- 8. Remove the KFQSA modules and set switch 1 on both modules to the off position.
- 9. Connect the DSSI cable between the two systems.
- 10. Replace any necessary DSSI unit ID plugs in the Operator Control Panels of each system to make them match the DSSI node IDs assigned to the ISEs for the multi-host configuration.

**NOTE:** Make sure all DSSI ID sockets in both Operator Control Panels have plugs in them. Use blank plugs in any sockets that do not have corresponding ISEs connected.

- 11. Power up both systems.
- 12. For each system:
  - a. Type SHOW QBUS to verify that all addresses are present and correct.

b. Type SHOW UQSSP to verify that all ISEs are displayed correctly.

**NOTE:** Make sure that the ISEs have been assigned the same DSSI node IDs in both KFQSA configuration tables.

- 13. Boot one node and note the device names reported by VMS.
- 14. Shut down the node and boot the other one. Note the device names to ascertain that both systems see the same set of ISE device names.

**CAUTION:** Make sure that the device name of each ISE is identical on both nodes. Failure to do so can result in a partitioned cluster, and consequently data corruption.

# Setting the ISE Allocation Class

This section describes how to change the ISE allocation class. In multi-host configurations you must assign the same nonzero allocation class to both host systems and all connected ISEs. The ISEs ship with the allocation class set to zero.

Change the allocation class by using the following procedure.

1. Determine the correct allocation class according to the rules on clustering.

**NOTE:** In a multi-host configuration, the same allocation class must be assigned to both systems and to all connected ISEs. This allocation class must be different from that of other systems or of hierarchical storage controllers (HSCs) in a cluster.

- At the console prompt (>>>), type SET HOST/DUP/UQSSP/DISK
   # PARAMS, where # is the DSSI node ID of the ISE to which the allocation class is to be set.
- 3. At the PARAMS> prompt, type SHOW ALLCLASS to check the current allocation class.

The system responds with the following display.

| Parameter | Current | Default                                      | Type | Radio | ĸ          |
|-----------|---------|----------------------------------------------|------|-------|------------|
|           |         | کی دیکه میں بندر ہیں خود ہوت میں بیدو میں تک |      |       | gain ditta |
| ALLCLASS  | 1       | 0                                            | Byte | Dec   | В          |
|           |         |                                              |      |       |            |

PARAMS>

4. Type SET ALLCLASS #, where # is the allocation class you want to set the ISE to.

## KFQSA/M7769

EXAMPLE: SET ALLCLASS 2 sets the allocation class to 2.

5. Type SHOW ALLCLASS to check the new allocation class.

The system responds with the following display.

| Parameter | Current            | Default | Туре | Radi | x |
|-----------|--------------------|---------|------|------|---|
|           | 自自自自自自自自自自自<br>[1] |         |      |      |   |
| ALLCLASS  | 2                  | 0       | Byte | Dec  | B |
| PARAMS>   |                    |         |      |      |   |

6. Type WRITE. The system responds with:

Changes require controller initialization, ok? [Y/ (N)]

- 7. Type Y to save the new allocation class value.
- 8. Repeat steps 3 through 8 for each ISE on the DSSI bus.

16

# **KZQSA Storage Adapter**

The KZQSA (M5976) storage adapter controls the TLZ04, TSZ07, and RRDseries devices on the Q22-bus.

| Ordering           | Information                                | فسنعت فاسترك والمتركين | ىرىنىغارى ، «سەر بىرى رىسىدىنى ، روغارىي بىر سوتۇرىن  | gen lans oo haan gen dae soo haan ay bir dae                                                                                                    | ور بين فكر بين فكر بين مكر بين | Shana Thanka Tangan Alifertati                                                                                                    | Degen Street Street Street Street Street Street Street Street Street Street Street Street Street Street Street S                                                                                                    |  |
|--------------------|--------------------------------------------|------------------------|-------------------------------------------------------|----------------------------------------------------------------------------------------------------|--------------------------------|----------------------------------------------------------------------------------------------------|----------------------------------------------------------------------------------------------------|--|
| KZQSASA<br>KZQSASF |                                            |                        |                                                       | Fac<br>Fie                                                                                                    | ctory ins<br>ld instal         | talled<br>led                                                                                                    |                                                                                                    |  |
| Function           | l Information                              | 2                      | ann fan sy seide sy seriet oan speet tie soart fan se |                                                                                                    |                                |                                                                                                    |                                                                                                    |  |
| Adapter pro        | tocol                                      |                        |                                                       | TM                                                                                                    | ISCP                           |                                                                                                    |                                                                                                    |  |
| Supported d        | rive                                       |                        | TL                                                    | ZO4; two<br>ves                                                                                                    | external                       | cables or two                                                                                                    |                                                                                                    |  |
| Controllers :      | per system                                 |                        |                                                       | 2                                                                                                    |                                |                                                                                                    |                                                                                                    |  |
| Performa           | nce Informati                              | aoi                    | 29                                                    |                                                                                                    |                                | الموجودة العبي بطالة في خاصير ما العربي مناسبين.<br>الأكرية في الأكريمي في الارتباع مع الأكريمي الم                                                                                                    |                                                                                                    |  |
| Peak transfe       | er rate                                    |                        |                                                       | 4 N                                                                                                    | Abytes sy                      | nchronou                                                                                                    | 8                                                                                                    |  |
| Error Detec        | tion                                       |                        |                                                       | Q-bus parity                                                                                                    |                                |                                                                                                    |                                                                                                    |  |
| Configura          | tion Informa                               | tion                   | a a se a se a se a se a se a se a se a                | and the provide second second s |                                |                                                                                                    | na na sana ana ana amin'ny fisiana amin'ny fisiana amin'ny fisiana amin'ny fisiana amin'ny fisiana amin'ny fisi<br>Na mana dia mana amin'ny fisiana amin'ny fisiana amin'ny fisiana amin'ny fisiana amin'ny fisiana amin'ny fisiana |  |
| Form factor        |                                            |                        |                                                       | Qu                                                                                                    | ad heigh                       | ıt                                                                                                    |                                                                                                    |  |
| Related D          | ocumentation                               | D                      |                                                       |                                                                                                    |                                | , and any speech on the speech of the speech of the speech |                                                                                                    |  |
| KZQSA Stor         | rage Adapter Ins                           | tallation a            | nd User                                               | EK                                                                                                    | -KZQSA                         | -IN Man                                                                                                    | ual                                                                                                    |  |
| DC Power           | r and Bus Los                              | rde                    |                                                       |                                                                                                    |                                |                                                                                                    |                                                                                                    |  |
|                    | an far far far far far far far far far far | Cu<br>(A               | rrent<br>mps)                                         | Power                                                                                                    | Bus                            | Loads                                                                                                    |                                                                                                    |  |
| Option             | Module                                     | +5 V                   | +12 V                                                 | Watts                                                                                                    | AC                             | DC                                                                                                    |                                                                                                    |  |
| KZQSA              | M5976-SA                                   | 5.5                    | 0.0                                                   | 27.5                                                                                                    | 4.4                            | 1.0                                                                                                    |                                                                                                    |  |

# KMV1A–M, –S Programmable Communications Controller

#### **Ordering Information**

| Module (M7500–PA) for BA200-<br>series enclosures<br>RS232–C/CCITT V.23 interface                            | KMV1A-SF (field                           | upgrade)                                  |                                           |
|----------------------------------------------------------------------------------------------------|-------------------------------------------|-------------------------------------------|-------------------------------------------|
| Module (M7500–PB) for BA200-<br>series enclosures<br>RS422–A/CCITT V.11 interface                            | KMV1A-SG (field                           | upgrade)                                  |                                           |
| Module (M7500–PC) for BA200-<br>series enclosures<br>RS423–A/CCITT V.10 interface                            | KMV1A-SH (field                           | upgrade)                                  |                                           |
| Module (M7500) for BA23, BA123, and H9642-J                                                                  | KMV1A-M                                   |                                           |                                           |
|                                                                                                    | BA23                                      | BA123                                     | H9642-J                                   |
| Cabinet kits<br>RS232–C/CCITT V.23 interface<br>RS422–A/CCITT V.11 interface<br>RS423–A/CCITT V.10 interface | CK-KMV1A-AB<br>CK-KMV1A-EB<br>CK-KMV1A-FB | CK-KMV1A-AA<br>CK-KMV1A-EA<br>CK-KMV1A-FA | CK-KMV1A-AF<br>CK-KMV1A-EF<br>CK-KMV1A-FF |

#### **Operating System Support**

MicroVMS ULTRIX-32m Version 4.2 and later Version 2.2 and later

#### **Diagnostic Support**

MicroVAX Diagnostic Monitor Power-up self-test LEDs Revision 1.08 and later Three LEDs

#### Documentation

| KMV11 Programmable Communications Controller                     | EKKMV11-TM  |
|------------------------------------------------------------------|-------------|
| Technical Manual<br>KMV11 Programmable Communications Controller | EK-KMV11-UG |
| User's Guide                                                     |             |

#### **DC Power and Bus Loads**

| Option  |         | Cu<br>(A | rrent<br>mps) | Power | Bus Loads |     |        |
|---------|---------|----------|---------------|-------|-----------|-----|--------|
|         | Module  | +5 V     | +12 V         | Watts | AC        | DC  | Insert |
| KMV1A-M | M7500   | 2.6      | 0.2           | 15.4  | 3.0       | 1.0 | А      |
| KMV1A-S | M7500-P | 2.6      | 0.2           | 15.4  | 3.0       | 1.0 | **     |

The KMV1A is a programmable data communications interface for systems that use the Q22-bus. The quad-height KMV1A provides the following features:

- Direct memory access (DMA) across the Q22-bus, for medium-speed transmission and reception with minimum programming overhead
- DCT11 microprocessor executing the PDP-11 base-level instruction set
- Multiprotocol serial controller chip
- 4K words of EPROM with root firmware and power-up self-test diagnostics
- Application mode operation, for customer-developed firmware using the PDP-11 instruction set
- 32 Kbytes of RAM space, for implementation of data-link protocols
- Synchronous (bit-oriented or byte-oriented) and asynchronous capabilities for application firmware
- Extensive modem signal support
- Onboard, programmable null modem clock

Figure 1 shows the module layout for the KMV1A-M and KMV1A-S. Figure 2 shows the KMV1A-S module with handle.

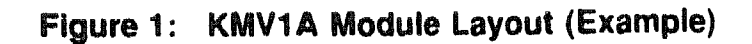

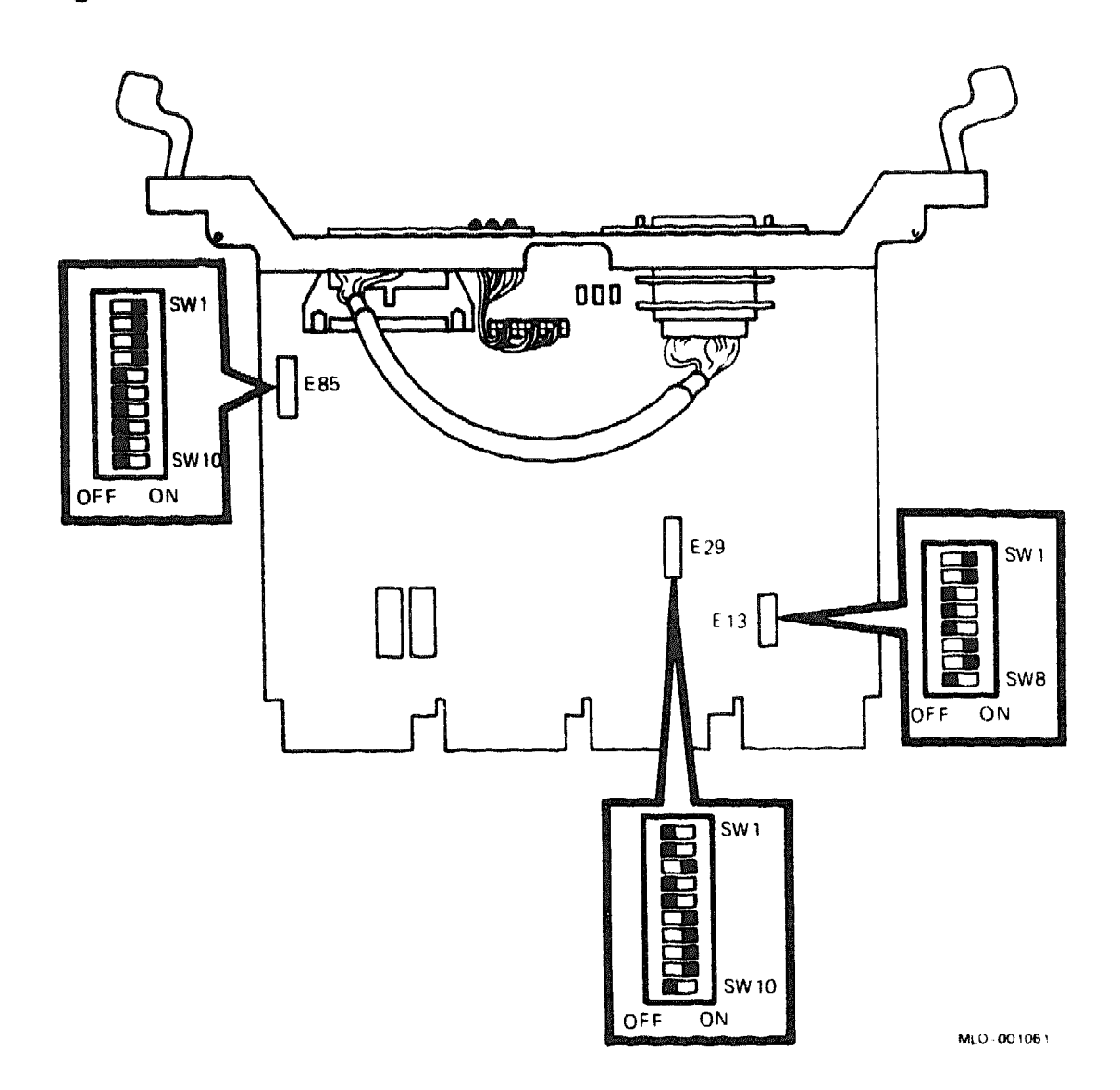

Figure 2: KMV1A-S Module with Handle (BA200-Series)

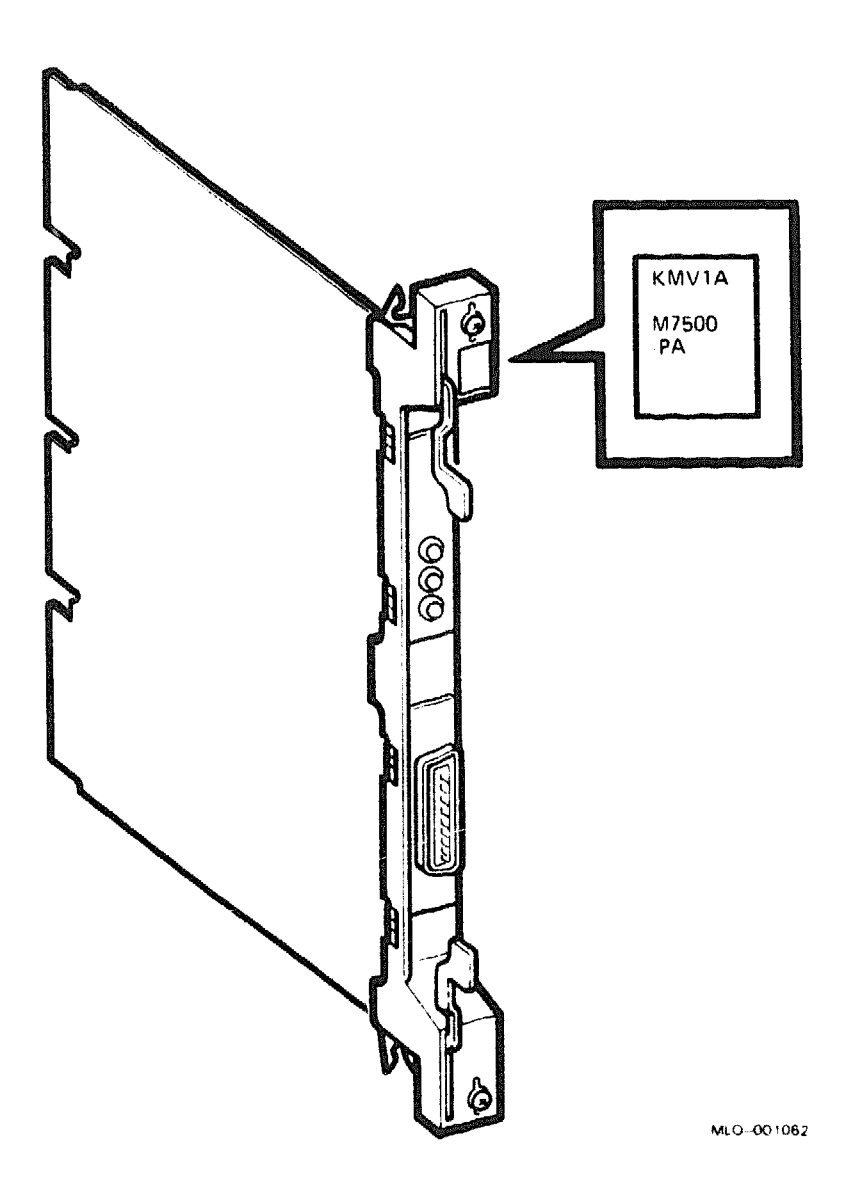

**CAUTION:** Static electricity can damage integrated circuits. Use the wrist strap and antistatic mat found in the Antistatic Kit (29–26246) when you work with the internal parts of a computer system.

The CSR address and interrupt vector are set using two switchpacks, E29 and E13 (Figure 1). For the CSR address, use switches 1 through 9 on switchpack E29. For the interrupt vector, use switches 1 through 7 on switchpack E13.

The CSR address for the KMV1A floats; its factory position is 17760020. The interrupt vector floats; its factory position is 320. The following tables list the factory configurations for the CSR and vector addresses:

KMV1A CSR Address: 17760020 (factory position) Switchpack E29

| Address 1             | Bits:             | A12 # | 11 A | 10 <b>A9</b> | <b>A</b> 8 | A7  | A6 | A5 2 | A4      |
|-----------------------|-------------------|-------|------|--------------|------------|-----|----|------|---------|
| E29 Swite             | ches:             | S9 S  | 58 S | 7 S6         | S5         | S4  | S3 | S2 5 | 51      |
| CSR Addre<br>17760020 | <b>B85</b> :<br>0 | 0     | 0    | 0            | o c        | ) 0 | 0  | 1    | factory |

KMV1A Interrupt Vector: 320 (factory position) Switchpack E13

| Vecto | )r  | Bits:    |            | V8 | 1 | v7 | V6 | ÷                 | <b>V</b> 5 | V4         | V        |
|-------|-----|----------|------------|----|---|----|----|-------------------|------------|------------|----------|
| E13 S | Swi | tches:   | <b>S</b> 7 | S6 |   | S5 | S4 |                   | S3         | S2         | S        |
| Vecto | r   | Address: |            |    |   | -  |    | ر مالا المربوط ال |            | وديقائبسين | يسب يوسي |
| 320   |     | 0        |            | 0  | 1 | 1  |    | 0                 | 1          | •          | 0        |

Table 1 lists the positions for switches 1 through 8 on switchpack E85 (Figure 1), which determine the interfaces: RS-423-A, RS-232-C, or RS-422-A. Be sure that switches 9 and 10 on switchpack E85 remain in the On position, to enable CCITT 107 and CCITT 112.

| Table I: KMVI | A Switchpack E85 Posit               | lions                       |  |
|---------------|--------------------------------------|-----------------------------|--|
| E58 Switch    | RS-423-A/RS-232-C<br>Switch Position | RS-422-A<br>Switch Position |  |
| 1             | Off                                  | On                          |  |
| 2             | Off                                  | On                          |  |
| 3             | Off                                  | On                          |  |
| 4             | Off                                  | On                          |  |
| 5             | On                                   | Off                         |  |
| 6             | On                                   | Off                         |  |
| 7             | On                                   | Off                         |  |
| 8             | On                                   | Off                         |  |

## VMVA & Curitahmanty EQE Desiti

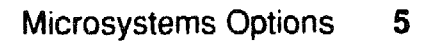

The KMV1A has three self-test LEDs. Switches S8 on switchpack E13, and S10 on switchpack E29 effect self-test operation, as listed in Table 2. The KMV1A LED codes are described in Table 3.

| E13 S8 | E29 S10 | Self-Test Operation                                                            |
|--------|---------|--------------------------------------------------------------------------------|
| On     | On      | Disabled                                                                       |
| On     | Off     | Enabled (factory position, start via CSR command or at power-up, for one pass) |
| Off    | Off     | Self-test manual start for continuous loop                                     |
| Off    | On      | Extended self-test start for continuous loop                                   |

#### Table 2: KMV1A Self-Test Switches

## Table 3: KMV1A LED Codes

| Red | Yellow | Green | Description                                                                                                    |
|-----|--------|-------|----------------------------------------------------------------------------------------------------|
| Off | On     | Off   | Self-test started. (Should remain in this state for 10 seconds if test is enabled, and indefinitely if test is disabled.) |
| Off | On     | On    | Self-test in process.                                                                                                    |
| Off | Off    | On    | Successful self-test.                                                                                                    |
| On  | Off    | Off   | Unsuccessful self-test                                                                                                    |

<sup>1</sup>When you set the module self-test switch for continuous loop, the green LED cycles on and off (10 seconds for a normal self-test and 0.05 second for an extended self-test).

Figure 3 shows the internal cabling for the KMV1A-M.

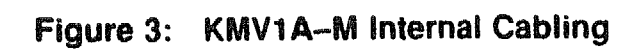

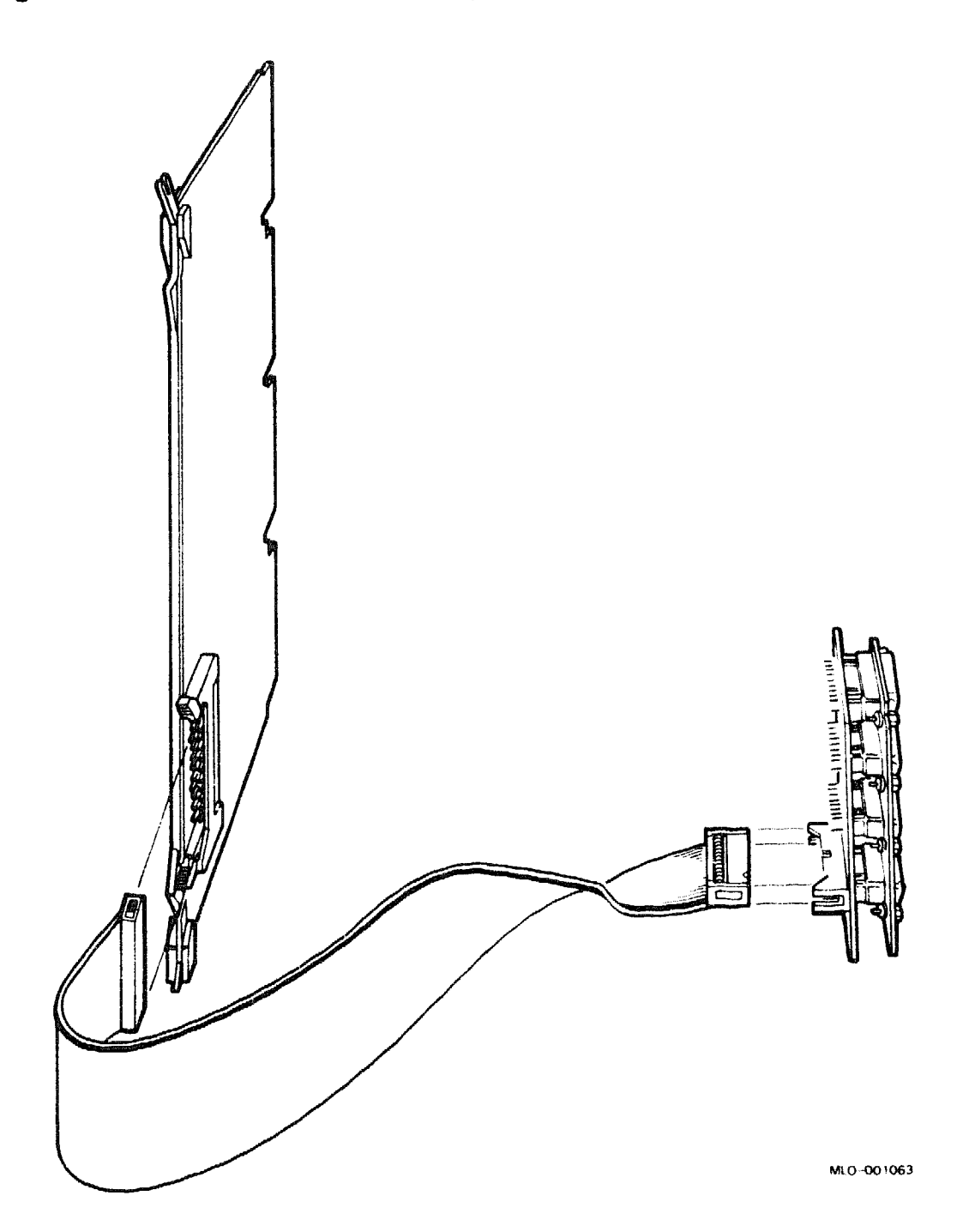

# KWV11-C, -S Programmable Real-Time Clock

#### **Ordering Information**

Module (M4002) for BA23, BA123, and H9642-J Module (M4002-PA) for BA200-series Cabinet kit (BA23) Cabinet kit (BA123) UDIP parts

#### KWV11-C

KWV11-SA (factory installed) KWV11-SF CK-KWV1C-KA CK-KWV1C-KC See Table 2 of this section.

#### **Operating System Support**

DSM-11 MicroVMS

RSX-11M RSX-11M-PLUS VAXELN VMS Version 3.3 and later Version 4.4 and later, using VAXlab Software Library Version 4.3 and later Version 4.0 and later Version 2.0 and later Version 5.0 and later, using VAXlab Software Library

#### **Diagnostic Support**

MicroVAX Diagnostic Monitor Power-up self-test LEDs Version 1.08 (release 108) and later See module documentation.

### KWV11-C/M4002 KWV11-S/M4002-PA

#### Documentation

AXV11-C/KWV11-C User's Guide Universal Data Interface Panel Reference Card EK-AXVAB-UG EK-UDIPD-RC

#### DC Power and Bus Loads

|         |          | Cu<br>(A | rrent<br>mps) | Power | Bus Loads |     |        |
|---------|----------|----------|---------------|-------|-----------|-----|--------|
| Option  | Module   | +5 V     | +12 V         | Watts | AC        | DC  | Insert |
| KWV11-C | M4002    | 2.2      | 0.13          | 11.2  | 1.0       | 1.0 | -      |
| KWV11-S | M4002-PA | 2.2      | 0.13          | 11.2  | 1.0       | 0.3 |        |

The KWV11 is a programmable real-time clock. You can program the KWV11 to count from one to five crystal-controlled frequencies. The frequencies can come either from an external frequency or event or from a 50 or 60 Hz line frequency on the Q-bus.

The KWV11 can either generate interrupts or it can synchronize the processor to external events. The KWV11–C module (M4002) is shown in Figure 1; module M4002–PA has the same module layout as the M4002, and contains an attached BA200-series bulkhead handle to connect to external devices.

#### KWV11-C/M4002 KWV11-S/M4002-PA

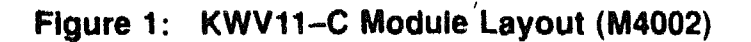

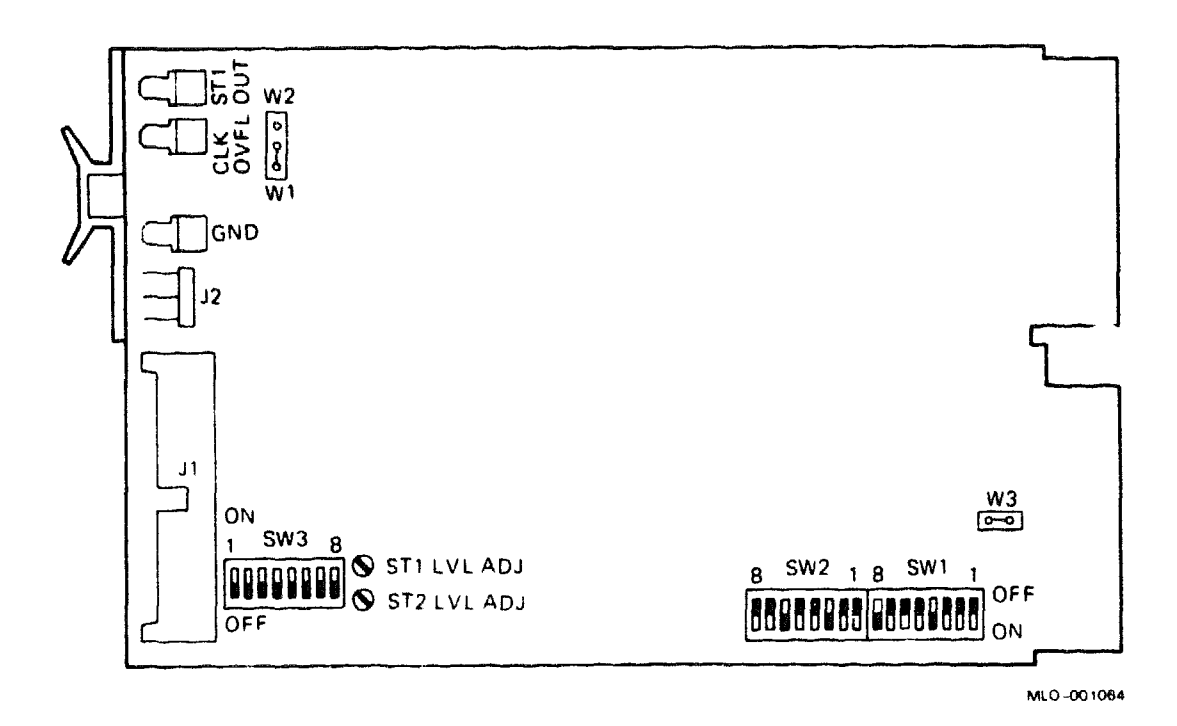

The KWV11 has two Schmitt triggers that have three possible functions:

- Start the clock
- Serve as an external trigger for other modules (such as the ADV11-D or AAV11-D)
- Generate interrupts

A clock overflow can also serve as an external trigger to other modules.

**CAUTION:** Static electricity can damage integrated circuits. Use the wrist strap and antistatic mat found in the Antistatic Kit (29–26246) when you work with the internal parts of a computer system.

## KWV11--C/M4002 KWV11--S/M4002--PA

Use switchpacks SW1 and SW2 on the KWV11 (Figure 1) to set the CSR address and interrupt vector. The CSR is fixed for the first KWV11, and floats for secondary units. All vectors float. The following tables list the factory configurations for the CSR address and interrupt vector:

KWV11 CSR Address: 17770420 (factory position) Switchpacks SW1 and SW2

| Addr.as Bits:                    | 11         | 10   | 9                                                                                                    | 8 7                                                                                                    | 6                            | 5                                                                                                    | 4           | 3                              | 2                                        | ىلى خالىلىنى بىرىنى بىرىنىيىن ئى ئىرىنى خىرىنى خىرىنى خاتىرى بارىرى خالىكى خالىكى بىرىكى بىرىكى بىرىكى بىرىكى ب<br>يىرى                                                                                                    |
|----------------------------------|------------|------|----------------------------------------------------------------------------------------------------|----------------------------------------------------------------------------------------------------|------------------------------|----------------------------------------------------------------------------------------------------|-------------|--------------------------------|------------------------------------------|----------------------------------------------------------------------------------------------------|
| Switchpack:                      | SW:        | Լ    |                                                                                                    |                                                                                                    |                              |                                                                                                    | ->          | S                              | 12                                       |                                                                                                    |
| Switches:                        | 1          | 2    | 3                                                                                                    | 4 5                                                                                                    | 6                            | 7                                                                                                    | 8           | 1                              | 2                                        |                                                                                                    |
| CSR Address:                     |            |      | و العلي و التاريخ و التاريخ و التاريخ و التاريخ و التاريخ و التاريخ و التاريخ و التاريخ و التاريخ و ا | enelijse najpedista wiz                                                                                         |                              | الهيب فتساطري                                                                                                   |             |                                | an an an an an an an an an an an an an a | ىرىيە ئاڭلەتىرىكە ئەرىكىنە ئەلەتىيە تەكەتىيە تەكەتىپىغان ئەرىپىيە يەتتىي بىرى <sup>يەر</sup> تەكەپ بىرى <sup>ىكى</sup> بىلىن                                                                                                    |
| 17770420                         | 0          | 0    | 0                                                                                                    | 1 0                                                                                                    | 0                            | 0                                                                                                    | 1           | 0                              | 0                                        |                                                                                                    |
| 1 = on, 0 = of                   | f          |      | ar day contraining and the                                                                            | and the second second second second second second second second second second second second second second secon |                              | an fer en fan de ferste skrivere skrivere skrivere skrivere skrivere skrivere skrivere skrivere skrivere skrive |             | سى <sub>لىيە</sub> ئاللىي بارى |                                          | ىرىمىيەرىيىنى بىلىرىمىيەر بىلىرىمىيەر بىلىرىمىيەر يېرىمىيەر يېرىمىيەر يېرىمىيەر يېرىمىيەر يېرىمىيەر يېرىمىيەر ي<br>يېرىمىيەر يېرىمىيەر يېرىمىيەر يېرىمىيەر يېرىمىيەر يېرىمىيەر يېرىمىيەر يېرىمىيەر يېرىمىيەر يېرىمىيەر يېرىمىيەر يې |
| KWV11 Interrup<br>Switchpack SW2 | ot Vo<br>? | acto | <b>r</b> :                                                                                            | 440 (                                                                                                    | (fact                        | ory                                                                                                    | pos         | iti                            | on)                                      |                                                                                                    |
| Interrupt                        | <u>v</u> 8 | V7   | V6                                                                                                    | <b>v</b> 5                                                                                                    | V4                           | V3                                                                                                    |             |                                |                                          | ₩                                                                                                    |
| SW2 Switches:                    | 3          | 4    | 5                                                                                                    | 6                                                                                                    | 7                            | 8                                                                                                    |             |                                |                                          |                                                                                                    |
| Vector Address                   | <b>.</b> : |      |                                                                                                    | المريرية التقريبي الكفيسية                                                                                      |                              |                                                                                                    |             |                                | نىرىيە» يېرىدە                           | ار المحمود العلمي والمحمور ( المحمور المحمور المحمور المحمور المحمور المحمور المحمور المحمور المحمور المحمور ال                                                                                                    |
| 440                              | 1          | 0    | 0                                                                                                    | 1                                                                                                    | 0                            | 0                                                                                                    |             |                                |                                          |                                                                                                    |
| 300                              | 0          | 1    | 1                                                                                                    | 0                                                                                                    | 0                            | 0                                                                                                    |             |                                |                                          |                                                                                                    |
| 1 = on, 0 = of                   | Ef         |      |                                                                                                    | فالمرياب أأكار بيرية كالترجيبات                                                                                 | Nagati <sup>a</sup> Nagatika |                                                                                                    | alland mayo | نم <del>يد بكالميطار</del> ي   |                                          | ،<br>بې مېرىي مەرىپىي ئەرىپىي ئېرىكە ئېرىكە ئەرىپىيە ئەرىپىيە ئەرىپىيە ئەرىپىيە ئەرىپىيە ئەرىپىيە ئەرىپىيە ئەرىپىيە                                                                                                    |

The two Schmitt triggers condition the input waveforms to a form the user needs. You can adjust both to trigger at any level in the  $\pm 12$  V range (or at TTL fixed levels) and on either the positive or negative slope of the input signal. Switchpack SW3 consists of three switches and a potentiometer for each Schmitt trigger (Figure 1). The use of these switches and potentiometers is shown in Figure 2.

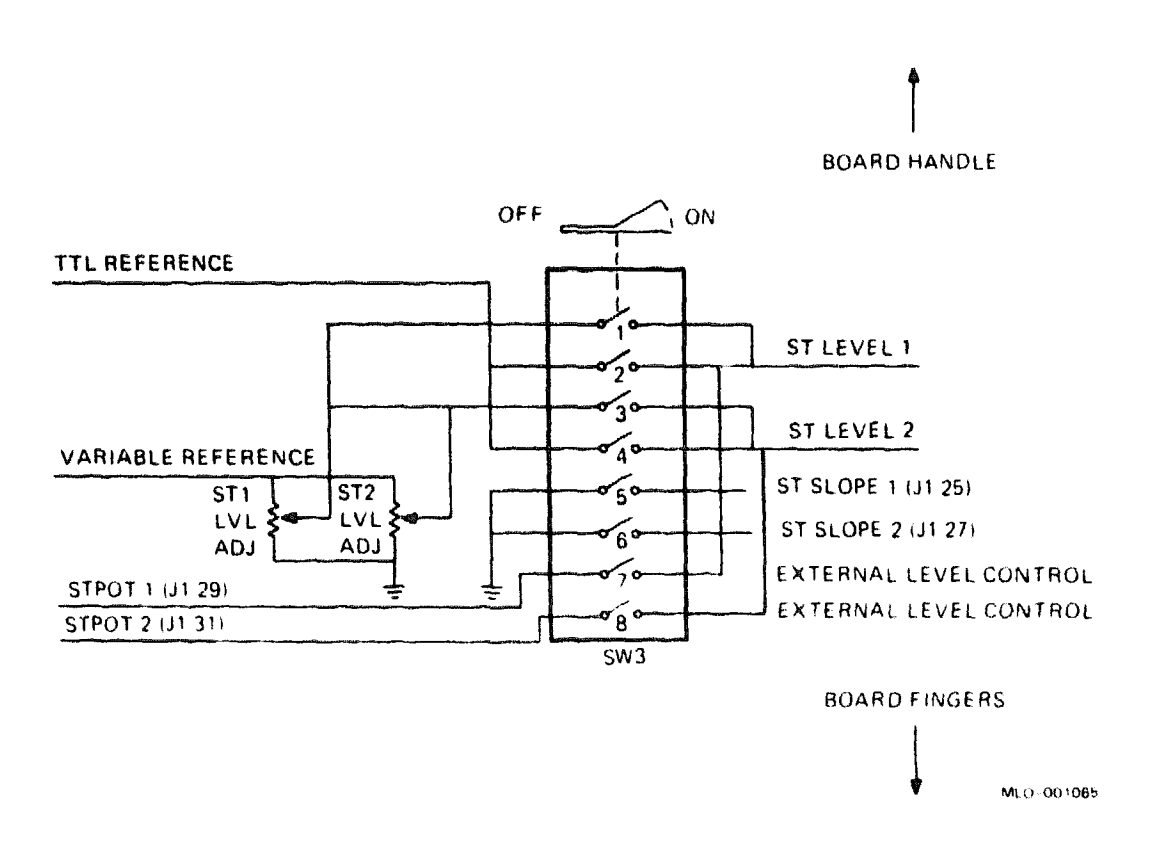

# Figure 2: KWV11-C/-S Slope and Reference-Level Switches

## KWV11-C/M4002 KWV11-S/M4002-PA

Table 1 describes the Schmitt trigger settings.

| SW3<br>Switch<br>Number | Description                                                                                                    |
|-------------------------|----------------------------------------------------------------------------------------------------|
| 1                       | With this switch on and switch 2 off, ST1 fires at a level determined by the ST1 LVL ADJ potentiometer with a range of $\pm 12$ V. Switches 1 and 2 cannot be on together.   |
| 2                       | With this switch on and switch 1 off, ST1 fires at a fixed reference level for TTL logic. The potentiometer has no effect. Switches 1 and 2 cannot be on together.           |
| 3                       | With this switch on and switch 4 off, ST2 fires at a level determined by the ST2 LVL ADJ potentiometer within a range of $\pm 12$ V. Switches 3 and 4 cannot be on together. |
| 4                       | With this switch on and switch 3 off, ST2 fires at a fixed reference level for TTL logic. The potentiometer has no effect. Switches 3 and 4 cannot be on together.           |
| 5                       | When this switch is off, ST1 fires on the negative slope (high to low transition) of the input signal. When on, ST1 fires on the positive slope (low to high transition).    |
| 6                       | When this switch is off, ST2 fires on the negative slope of the input signal. When on, ST2 fires on the positive slope.                                                      |
| 7, 8                    | Not used.                                                                                                    |

#### Table 1: KWV11-C/-S Schmitt Trigger Settings

To facilitate connections to the KWV11-C or KWV11-S, you can use a universal data interface panel (UDIP). This panel provides BNC cable connectors and push-tab barrier strips for making cabling connections. The panel, like other universal data interface panels, is installed in a UDIP-BA mounting box. Up to three panels can be installed in a mounting box. The mounting box/panel assembly can then be installed in any standard media mounting slot normally used for TK50, RX50, or RD50-series media devices. The mounting box can also be mounted in a tabletop (UDIP-TA) expansion box for use as an external connection box. The KWV11 UDIP Components are listed in Table 2.

| Module          | Enclosure           | Front<br>Panel | Mounting<br>Box | Tabletop<br>Box | Other<br>Items |
|-----------------|---------------------|----------------|-----------------|-----------------|----------------|
| KWV11-S         | BA200-series        | UDIP-KB        | UDIP-BA         | UDIP-TA         | None           |
| KWV11-C         | BA123<br>media slot | UDIP-KA        | UDIP-BA         | None            | None           |
| KWV11-C         | BA123 with tabletop | UDIP-KB        | UDIP-BA         | UDIP-TA         | CK-KWV1C-KC    |
| <b>KWV</b> 11–C | BA23 with tabletop  | UDIP-KB        | UDIP-BA         | UDIPTA          | CK-KWV1C-KA    |

Table 2: KWV11 UDIP Components

D

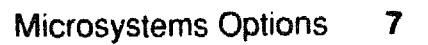

# LPV11/LP25 and LPV11/LP26 Printer Subsystems (LP25 and LP26 Printers)

#### **Ordering Information**

| Module (M8027-PA) for BA200-<br>series<br>Module (M8027) for BA23, BA123, | LPV11-SA (factor<br>LPV11-SF (field i<br>LPV11/LP25                                                            | ry installed)<br>installed)<br>LPV11/LP26 |             |
|---------------------------------------------------------------------------|----------------------------------------------------------------------------------------------------|-------------------------------------------|-------------|
| and H9642–J                                                               | Alfred de l'Anne de Cane de Cane de Cane de Cane de Cane de Cane de Cane de Cane de Cane de Cane de Cane de Ca |                                           |             |
| Printer system                                                            | LPV11-B                                                                                                    | LPV11-F                                   |             |
| Printer                                                                   | LP25-BA                                                                                                    | LP26-EB                                   |             |
| 10-m (30-ft) cable                                                        | BC27A-30                                                                                                    | BC27A-30                                  |             |
| LPV11 controller                                                          | LPV11-00                                                                                                    | LPV11-00                                  |             |
|                                                                           | BA23                                                                                                    | BA123                                     | H9642–J     |
| Cabinet kit                                                               | CK-LPV1A-KA                                                                                                    | CK-LPV1A-KB                               | CK-LPV1A-KF |
| 38-cm (15-in) cable                                                       | BC05L-1C                                                                                                    | <b></b> .                                 | -           |
| Type-A filter connector                                                   | 70-20398-00                                                                                                    | 70-2039800                                | 70-2039800  |
| 53-cm (21-in) cable                                                       |                                                                                                    | BC05L~1K                                  | -           |
| 90-cm (36-in) cable                                                       |                                                                                                    | -                                         | BC05L03     |

#### **Operating System Support**

| DSM-11<br>Micro/RSTS | Version 3.3 and later<br>Version 2.2 and later |
|----------------------|------------------------------------------------|
| Micro/RSX            | Version 4.0 and later                          |
| MicroVMS             | Version 4.2 and later                          |
| RSTS/E               | Version 9.5 and later                          |
| RT-11                | Version 5.4D and later                         |
| ULTRIX-32m           | Version 2.0 and later                          |
| VAXELN               | Version 2.0 and later                          |

#### **Diagnostic Support**

MicroVAX Diagnostic Monitor Power-up self-test LEDs Version 1.06 (release 106) and later None  $% \left( {{\left( {r_{1}} \right)} \right)$ 

## LPV11/M8027

#### Documentation

LP11/LA11 Line Printer Manual LPV11 User's Guide EK-OLP11-TM EK-LPV11-OP

| DC Po | wer | and | Bus | Loads |  |
|-------|-----|-----|-----|-------|--|
|-------|-----|-----|-----|-------|--|

|         |          | Current<br>(Amps) |       | Power | Bus |     |        |
|---------|----------|-------------------|-------|-------|-----|-----|--------|
| Option  | Module   | +5 V              | +12 V | Watts | AC  | DC  | Insert |
| LPV11   | M8027    | 0.8               | 0.0   | 4.0   | 1.4 | 1.0 | A      |
| LPV11-S | M8027-PA | 1.6               | 0.0   | 8.0   | 1.8 | 0.5 | -      |

**NOTE:** Use cabinet kits CK-LPV1A-KA and -KB with a part revision of B1 or higher only. Use cabinet kit CK-LPV1A-KF with a part revision of A1 or higher only. The packing slip included with the cabinet kit contains the revision number. (Make sure the 70-20398 connectors are at part revision D1 or later. A label on the bottom of the module contains the part number for the connector.)

The LPV11 module controls the flow of data between the Q22-bus and a line printer. Figure 1 shows the M8027 module. Figure 2 shows the M8027-PA module, which consists of two LPV11 modules and an attached bulkhead handle.

#### Figure 1: LPV11 Module Layout (M8027)

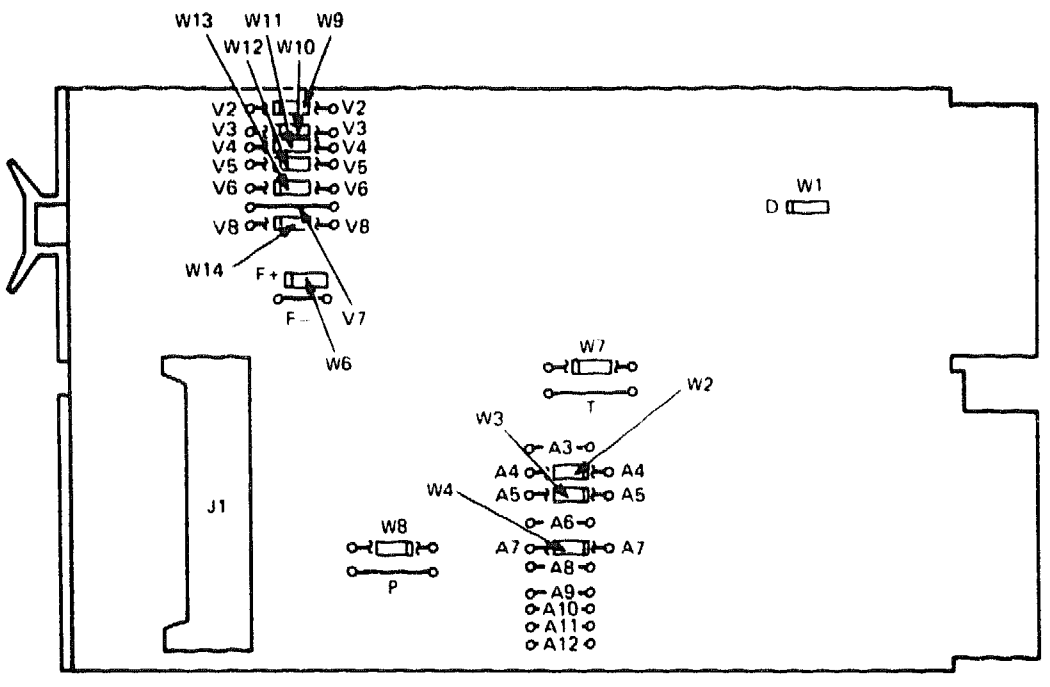

NOTE: o = WIRE-WRAP PIN.

MLO-001066

## LPV11/M8027

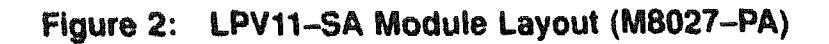

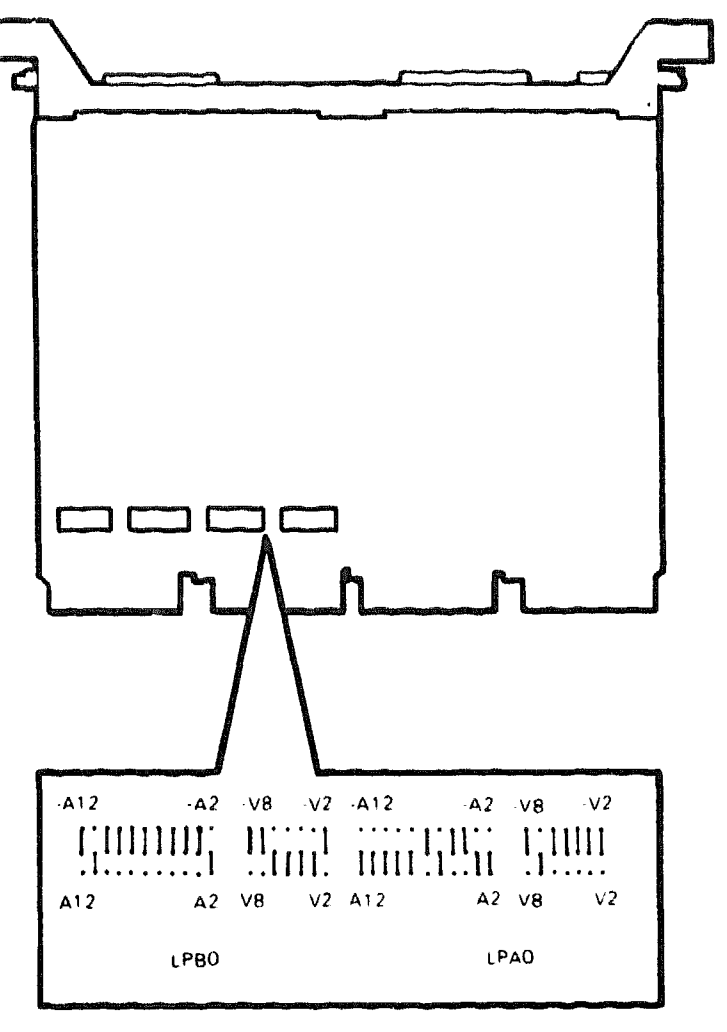

MLD-001067

**CAUTION:** Static electricity can damage integrated circuits. Use the wrist strap and antistatic mat found in the Antistatic Kit (29–26246) when you work with the internal parts of a computer system.

You set the CSR address and interrupt vector of the LPV11 by using jumpers.

- On the M8027 module, use jumpers W2, W3, and W4 to set the CSR address, and use jumpers W9 through W14 and jumper V7 to set the interrupt vector (Figure 1).
- On the M8027-PA module, use the LPA0 jumpers to set the CSR address and interrupt vector for the first LPV11; use the LPB0 jumpers to set the CSR address and interrupt vector for the second LPV11 (Figure 2).

The CSR addresses and interrupt vectors are fixed. The following tables list the factory configurations for a first and second LPV11.

| Address Bits:<br>Jumpers: | A12          | A11   | A10  | <b>A</b> 9                    | <b>A</b> 8 | A7<br>W4   | <b>A</b> 6               | A5<br>W3    | A4                    | A3<br>W2                                                                                                    |                                     |
|---------------------------|--------------|-------|------|-------------------------------|------------|------------|--------------------------|-------------|-----------------------|----------------------------------------------------------------------------------------------------|-------------------------------------|
| CSR Address:              |              |       |      | بالدحي بيدارات ايري مشاللا من |            |            |                          |             |                       | ىچىلاكى <u>بە</u> كتە يوكتابوپاتىكە بەت                                                                        | ي من الأربي <sub>ال</sub> الأراك ال |
| 17777514                  | 1            | 1     | 1    | 1                             | 1          | 0          | 1                        | 0           | 0                     | 1                                                                                                    |                                     |
| 17764004                  | 0            | 1     | 0    | 0                             | 0          | 0          | 0                        | 0           | 0                     | 0                                                                                                    |                                     |
| M8027 module:             | 0 = ir       | nstal | led, | 1 =                           | rem        | oved       |                          |             |                       | وبرج المتعاري والمتعاري والمتعاري والمتعاري والمتعاري والمتعاري والمتعاري والمتعاري والمتعاري والمتعاري والمتع | مالات <del>و برا</del> لات          |
| M8027-PA modu             | <b>le:</b> 0 | = bo  | ttom | and                           | cent       | ter p      | ost                      |             |                       |                                                                                                    |                                     |
|                           | 1            | = to  | p an | d cei                         | nter       | post       |                          |             |                       |                                                                                                    |                                     |
|                           |              |       |      |                               |            |            |                          |             |                       |                                                                                                    |                                     |
| LPV11 Interru             | pt Vect      | or:   | 200  | (fa                           | ctor       | y pos      | itio                     | n)          |                       |                                                                                                    |                                     |
| Vector Bits:              | V8 1         | 17 V  | 6    | <b>V</b> 5                    | V4         | <b>V</b> 3 | V2                       | <b></b>     |                       |                                                                                                    |                                     |
| Jumpers:                  | W14 \        | 77 W  | 13   | W12                           | W11        | <b>W10</b> | W9                       |             |                       |                                                                                                    |                                     |
| Vector Addres             | <b>s</b> :   |       |      |                               |            |            | البرية المراجعة المراجعة |             | المريب الكريب بالكافر |                                                                                                    |                                     |
| 200                       | 0 1          | L 0   |      | 0                             | 0          | 0          | 0                        |             |                       |                                                                                                    |                                     |
| 170                       | 0 (          | ) 1   |      | 1                             | 1          | 1          | 0                        |             |                       |                                                                                                    |                                     |
| M8027 module:             | 0 = in       | nstal | led, | 1 =                           | rem        | oved       |                          | <del></del> |                       |                                                                                                    | -                                   |
| M8027-PA modu             | <b>le:</b> 0 | = bo  | ttom | and                           | cent       | ter p      | ost                      |             |                       |                                                                                                    |                                     |
|                           | 1            | = to  | p an | d ce                          | nter       | post       |                          |             |                       |                                                                                                    |                                     |

LPV11 CSR Address: 17777514 (factory position)

# LPV11/M8027

Figure 3 shows the LPV11 internal cabling.

# Figure 3: LPV11 Internal Cabling

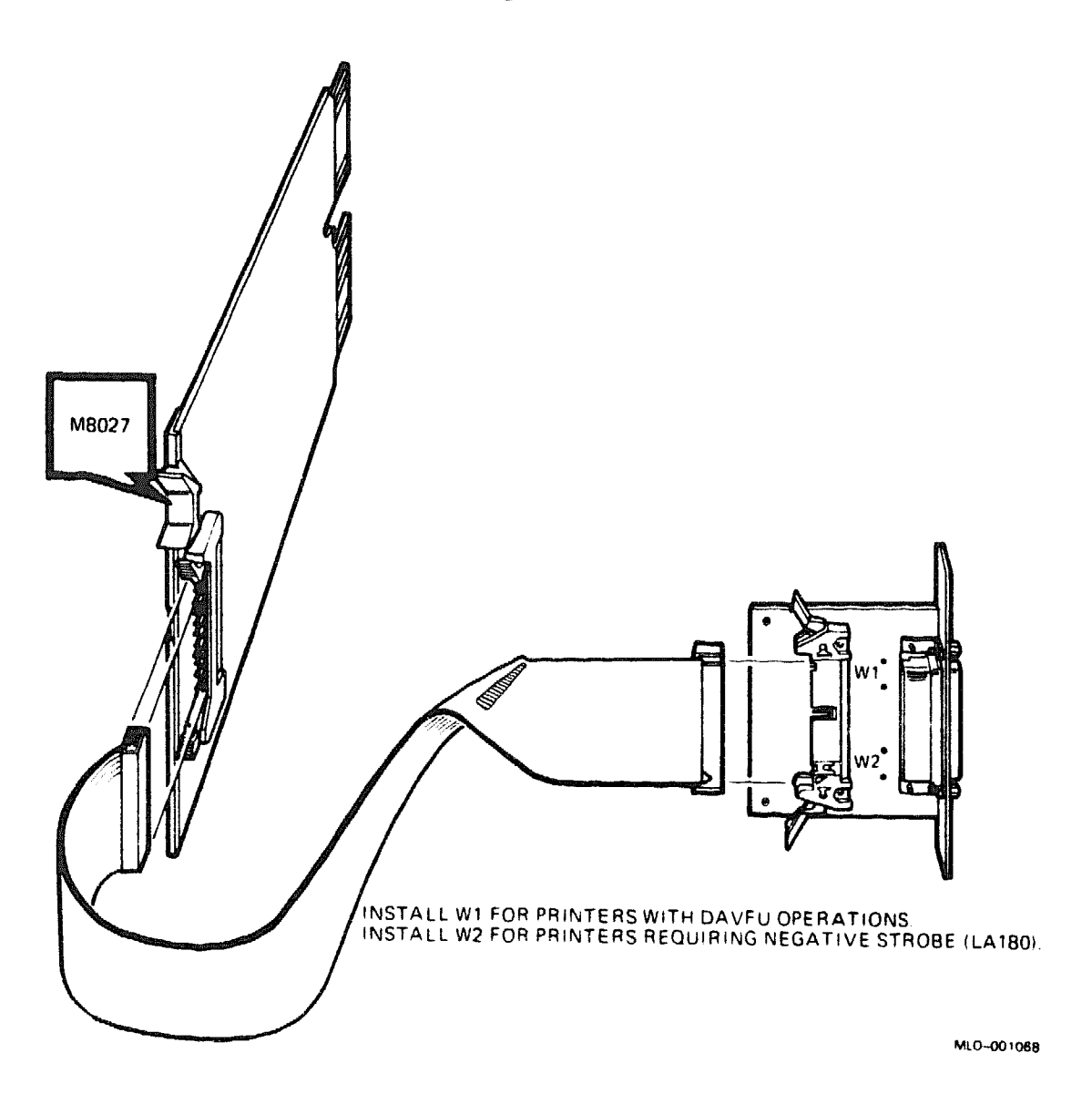

# MRV11-D PROM Memory Module

MRV11-D

M8578

1.6

0.0

8.0

3.0

0.5

The MRV11-D is a fusible, high-density, dual-size PROM memory module. The module contains 41 jumper posts, 2 switch packs, and 16 28-pin memory-chip sockets. The module can use a variety of user ROM chips: masked ROMs, fusible link ROMs, and ultraviolet erasable PROMs (UV EPROMs) are acceptable to use. The MRV11-D accepts several memorychip densities, up to and including 32K by 8, with 16 32K devices. The modules total memory capacity can be 512K bytes.

| Ordering                              | Information                                          |                    |                                                                                                    |                               |       |              |        |
|---------------------------------------|------------------------------------------------------|--------------------|----------------------------------------------------------------------------------------------------|-------------------------------|-------|--------------|--------|
| MRV11-D U<br>Ethernet Se              | niversal PROM<br>rver Kit                            | Module             | M85<br>ZNA                                                                                         | 78<br>.07–CM, CP,             | or C5 |              |        |
| Operating                             | g System Sup                                         | port               | ي ه بېروندا دېږي د <sub>اه م</sub> ه بالا يي خې ني<br>سال بېروندا د ور د د تام چېدا د بر ور سال مې |                               |       |              |        |
| Built-in diag<br>IBQ01 Micro          | gnostics<br>VAX Diagnostic                           | Monitor (M         | Yes<br>IDM) 3 er                                                                                   | ror-free pass                 | 388   |              |        |
| Diagnosti                             | c Support                                            |                    | <u></u>                                                                                            |                               |       |              |        |
| none                                  |                                                      |                    |                                                                                                    |                               |       |              |        |
| Documen                               | tation                                               |                    |                                                                                                    |                               |       |              |        |
| MRV11–D U<br>Field Maint<br>MDM Users | Inive <b>rsal PROM</b><br>enance Print Se<br>s Guide | <b>Module</b><br>t | EK-<br>MP-<br>AA-                                                                                  | -MRV1DU(<br>-00566<br>FM7ABDN | 3     |              |        |
| DC Powe                               | r and Bus Lo                                         | ads                |                                                                                                    |                               |       | ·, · · · A., |        |
|                                       |                                                      | Cu<br>(A           | rrent<br>mps)                                                                                      | Power                         | Bus   | Loads        |        |
| Option                                | Module                                               | +5 V               | +12 V                                                                                              | Watts                         | AC    | DC           | Insert |

1

## **Standard Addresses**

Recommended page mode: Window 0 is addressed between 17773000 and 17773776 Window 1 is addressed between 17765000 and 17765776 PCR address is fixed at location 1777520

Page mode PCR is configured between 17777000 and 1777036.

Terminal address used by console ODT addresses: 16-bit addressing = 177560 - 177566 18-bit addressing = 777560 - 777566 22-bit addressing = 1777560 - 1777566

Detailed technical information is beyond the scope of this manual. For more complete information, refer to the specific options manuals. For the locations of jumpers and switches see Figure 1.

## **PROM Sizes and Pinouts**

The MRV11-D contains 16 24-pin sockets to house the various PROMs and static RAM devices that can be used in the module. The sockets can house 2K by 8, 4K by 8, 8K by 8, and 32K by 8 PROMs. In addition, the bottom half of the socket array (chip sets 0 through 3) can accommodate static RAM. The 2K by 8 and 4K by 8 PROMs contain 24 pins while the others contain 28 pins.

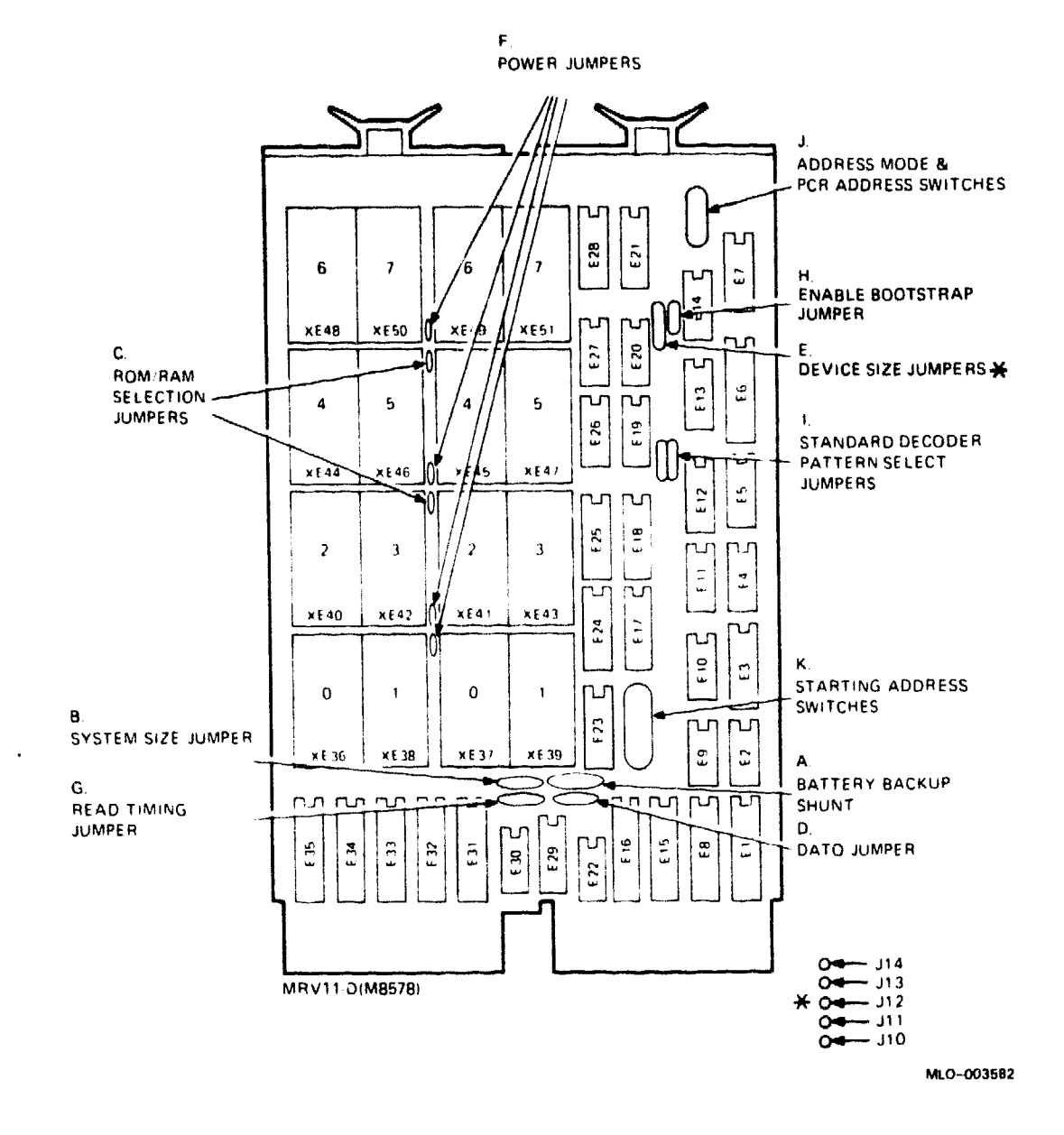

## Figure 1: MRV11-D (M8578) Jumper and Switch Locations

|                                 | Capacity (Kbytes) |         |         |                |          |  |  |  |  |  |
|---------------------------------|-------------------|---------|---------|----------------|----------|--|--|--|--|--|
| Number of<br>Chips<br>Installed | 2K by 8           | 4K by 8 | 8K by 8 | 16K by 8       | 32K by 8 |  |  |  |  |  |
| 2                               | 4                 | 8       | 16      | 32             | 64       |  |  |  |  |  |
| 4.                              | 8                 | 16      | 32      | 64             | 128      |  |  |  |  |  |
| 6                               | 12                | 24      | 48      | <del>9</del> 6 | 192      |  |  |  |  |  |
| 8                               | 16                | 32      | 64      | 128            | 256      |  |  |  |  |  |
| 10                              | 20                | 40      | 80      | 160            | 320      |  |  |  |  |  |
| 12                              | 24                | 48      | 96      | 192            | 384      |  |  |  |  |  |
| 14                              | 28                | 56      | 112     | 224            | 448      |  |  |  |  |  |
| 16                              | 32                | 64      | 128     | 256            | 512      |  |  |  |  |  |

# Table 1: Storage Capacity per ROM Chip Size and Number of Chips

## Table 2: Typical EPROMs

| UV PROMs    | Chip Array<br>Size | Maximum Memory<br>Array Size |
|-------------|--------------------|------------------------------|
| Intel 2716  | 2K by 8            | 32 Kbytes                    |
| Intel 2732  | 4K by 8            | 64 Kbytes                    |
| Intel 2764  | 8K by 8            | 128 Kbytes                   |
| Intel 27128 | 16K by 8           | 256 Kbytes                   |

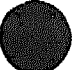

| UV PROMs        | Chip Array<br>Size | Maximum Memory<br>Array Size             |  |
|-----------------|--------------------|------------------------------------------|--|
| Masked PROMs    |                    | an an an an an an an an an an an an an a |  |
| Mostek MK3700   | 8K by 8            | 128 Kbytes                               |  |
| NCR 23128       | 16K by 8           | 256 Kbytes                               |  |
| NEC 23256       | 32K by 8           | 512 Kbytes                               |  |
| National 52364  | 8K by 8            | 128 Kbytes                               |  |
| Signetics 23128 | 16K by 8           | 256 Kbytes                               |  |
| Synertek 2365   | 8K by 8            | 128 Kbytes                               |  |
| Synertek 2365A  | 8K by 8            | 128 Kbytes                               |  |
| Synertek 2316B  | 2K by 8            | 32 Kbytes                                |  |
| Synertek 2333   | 4K by 8            | 64 Kbytes                                |  |

# Table 2 (Cont.): Typical EPROMs

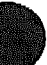

5

# **RA60 Disk Drive**

The RA60 disk drive is supported in the H9642–J cabinet only. Order both the RA60 disk drive and cables and the interconnect cable when installing the RA60 option.

| Ordering Information                                                                   |                                                |  |  |  |  |  |
|----------------------------------------------------------------------------------------|------------------------------------------------|--|--|--|--|--|
| RA60 disk drive and cables $(120 V, 240 V)$<br>Interconnect cable with connector block | RA60-AF<br>BC26-V6                             |  |  |  |  |  |
| Operating System Support                                                               |                                                |  |  |  |  |  |
| DSM-11<br>Micro/RSTS                                                                   | Version 3.3 and later<br>Version 2.2 and later |  |  |  |  |  |
| Micro/RSX                                                                              | Version 4.0 and later                          |  |  |  |  |  |

| Micro/RSX    | Version 4.0 and later |
|--------------|-----------------------|
| MicroVMS     | Version 4.2 and later |
| RSX-11M      | Version 4.3 and later |
| RSX-11M-PLUS | Version 4.0 and later |
| ULTRIX-11    | Version 3.1 and later |
| ULTRIX-32m   | Version 1.2 and later |
| VAXELN       | Version 2.1 and later |

#### **Diagnostic Support**

MicroVAX Diagnostic Monitor Power-up self-test LEDs Revision 1.06 and later None

| Documentation |
|---------------|
|               |
|               |

RA60 Disk Drive Service Manual RA60 Disk Drive User Guide

EK-ORA60-SV EK-ORA60-UG

#### **DC Power and Bus Loads**

| Option | Module          | Current<br>(Amps) |       | Power | Bus Loads |     |        |
|--------|-----------------|-------------------|-------|-------|-----------|-----|--------|
|        |                 | +5 V              | +12 V | Watts | AC        | DC  | Insert |
| KDA50Q | M7164,<br>M7165 | 13.5              | .03   | 67 9  | 3.0       | 0.5 | (2) B  |

The RA60 is a high-capacity, removable disk drive with 205 Mbytes of formatted storage space (Figure 1). The RA60 uses microprocessorcontrolled diagnostics and a 170-bit error correction code (ECC) to ensure data reliability. The RA60 operates with the KDA50 controller set.

#### Figure 1: RA60 Disk Drive

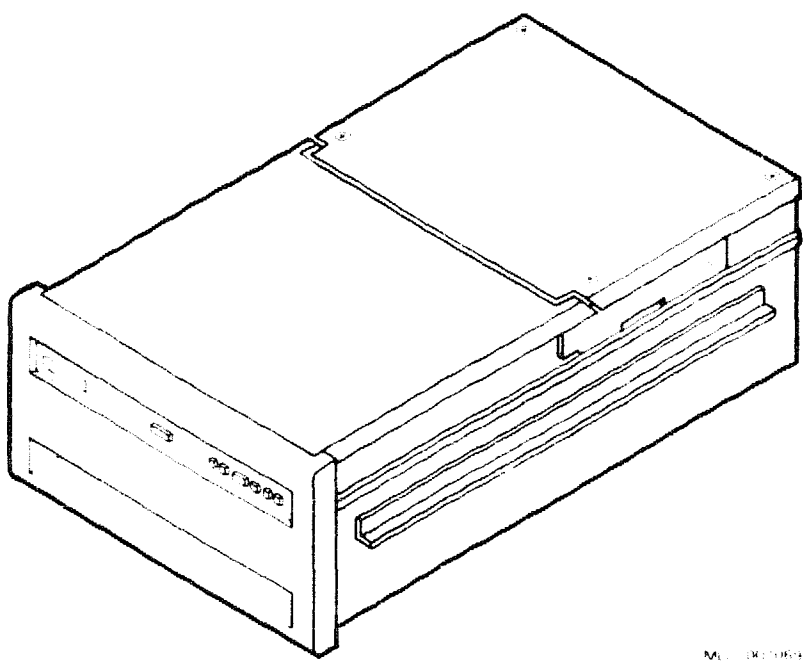

The RA60/RA81 cabling is shown in Figure 2. The BC26V-6 cable includes a connector block for connecting RA60 cables. The connector block is mounted on the bracket at the lower rear of the cabinet (Figure 2).

# Figure 2: RA60/RA81 Cabling, H9642-J Cabinet

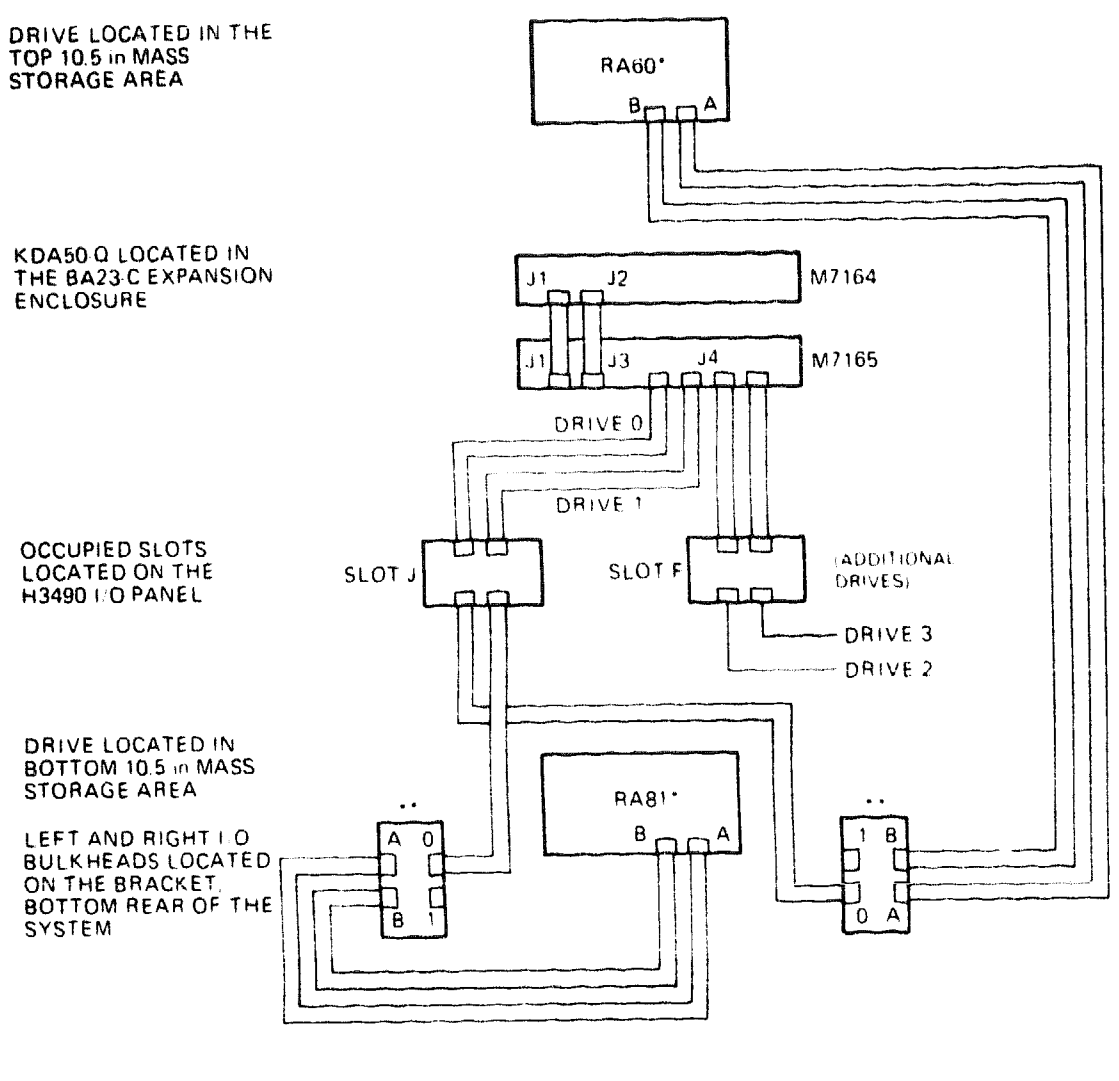

- FACTORY CONFIGURATION PORT 0. IN THIS CONFIGURATION THE PORT A SWITCHES ON BOTH DRIVES MUST BE DEPRESSED.
- \*\* PORT 0 CORRESPONDS TO PORT A FOR THE PRIMARY CPU PORT 1 CORRESPONDS TO PORT B FOR AN EXTERNAL CPU

MLO 001070

# RA60

## **RA60 Fan Filter**

The fan filter is an RA60 field replaceable unit (FRU). Remove the RA60 fan filter as follows:

**CAUTION:** Static electricity can damage integrated circuits. Use the wrist strap and antistatic mat found in the Antistatic Kit (29–26246) when you work with the internal parts of a computer system.

- 1. Remove the RA60 from the cabinet according to the procedures in the FRU section of H9642-J Cabinet Maintenance.
- 2. Remove the six screws that hold the RA60 bezel in place. The bezel is shown in Figure 3.
- 3. Disconnect P401 from the RA60 front panel module.
- 4. Pivot the bezel so the cover catch retainer clears the cross brace. Remove the bezel.
- 5. Remove the fan filter assembly by sliding it forward (Figure 3).

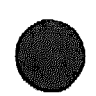
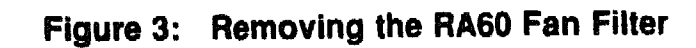

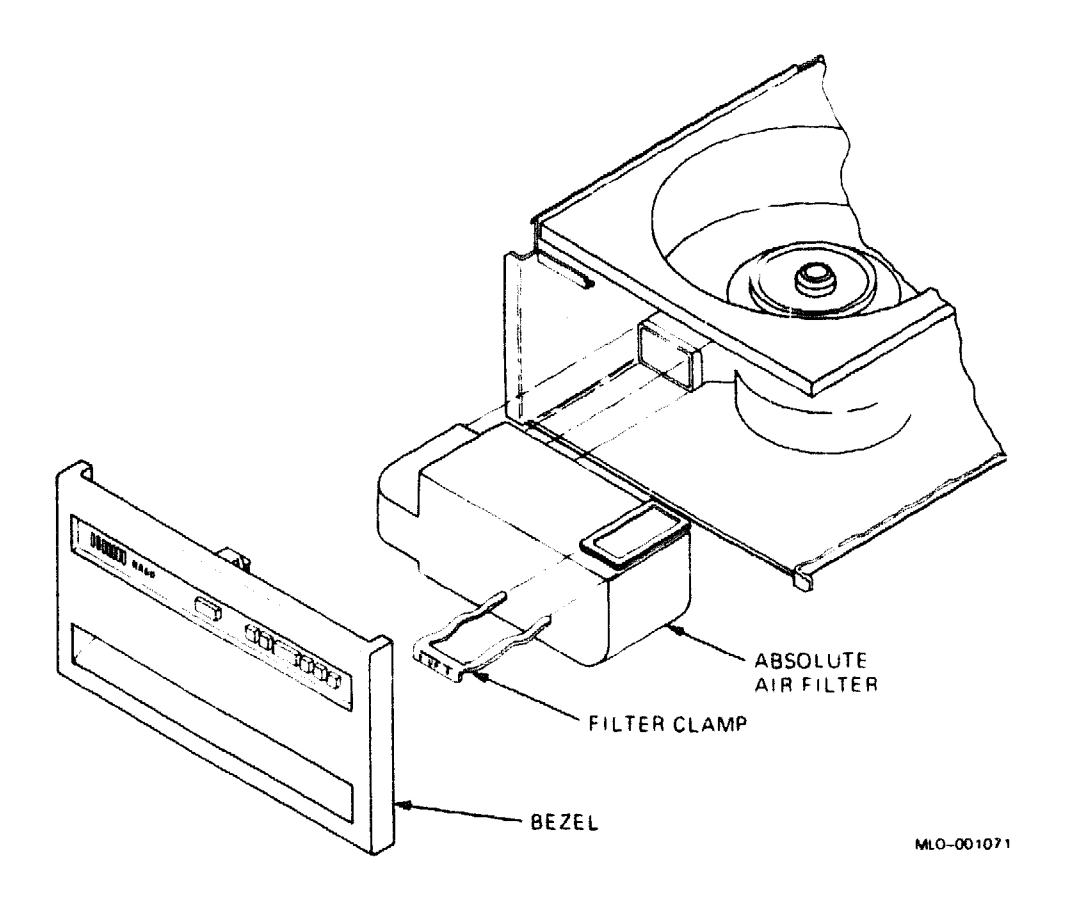

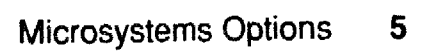

# **RA70 Disk Drive**

VOINT AND ADDRESS

| Ordering I                  | nformation                    |              |              | ىرىمىيەل ھەرىمىيە تەتتىپ يەتتە ھەرىپە تەتتىپ يېرىكى<br>يېرىكى بەتتىپ يەتتە تەتتىپ مەتتە ھەرىپەتە تەتبار بال |                                     |             |                                                 |  |  |  |
|-----------------------------|-------------------------------|--------------|--------------|----------------------------------------------------------------------------------------------------|-------------------------------------|-------------|-------------------------------------------------|--|--|--|
| RA70 drive k                | it                            |              | RA7          | RA70-AF                                                                                                    |                                     |             |                                                 |  |  |  |
| Operating                   | System Sup                    | port         | ******       |                                                                                                    | یہ عمیر کا بیو <mark>میں ہ</mark> ے |             | یون میں اور اور اور اور اور اور اور اور اور اور |  |  |  |
| ULTRIX-32n<br>VMS           | ì                             |              | Vers<br>Vers | Version 2.2 and later<br>Version 4.6a and later                                                             |                                     |             |                                                 |  |  |  |
| Diagnostic                  | Support                       |              |              |                                                                                                    |                                     |             |                                                 |  |  |  |
| MicroVAX Di<br>Power-up sel | agnostic Monit<br>f-test LEDs | or           | Vers<br>Two  | ion 2.11 (rel<br>LEDs                                                                                       | ease 12                             | l) and late | r                                               |  |  |  |
| Document                    | ation                         |              |              |                                                                                                    |                                     |             |                                                 |  |  |  |
| RA70 Disk D                 | rive Service M                | anual        | EK-          | ORA70-SV                                                                                                    |                                     |             |                                                 |  |  |  |
| DC Power                    | and Bus Lo                    | ads          |              |                                                                                                    |                                     |             |                                                 |  |  |  |
| Curren<br>(Amps)            |                               |              |              | Power                                                                                                    | Bus Loads                           |             |                                                 |  |  |  |
| Option                      | Module                        | +5 V         | +12 V        | Watts                                                                                                    | AC DC                               |             | Insert                                          |  |  |  |
| KDA50-Q<br>KDA50-Q          | M7164<br>M7165                | 6.93<br>6.57 | 0<br>0.03    | 34.6<br>33.21                                                                                               | 3.0<br>-                            | 0.5<br>-    | (2) B<br>-                                      |  |  |  |

The RA70 is a full-height, 13.1-cm (5.25-in) fixed-disk drive, with a storage capacity of 280 Mbytes. The RA70 drive has four connectors, shown in Figure 1.

## Figure 1: RA70 Connectors

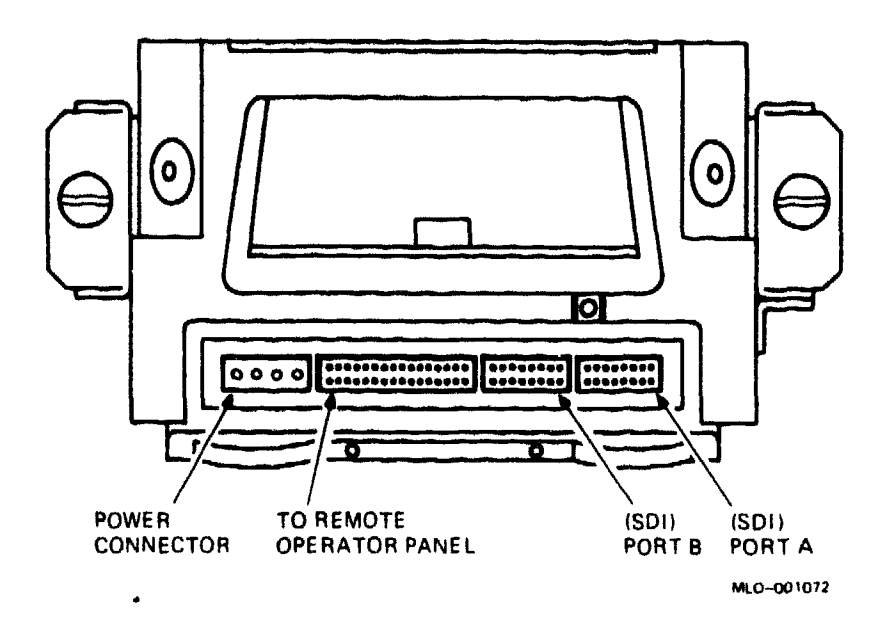

The RA70 drive also has Ready and Fault indicators on the drive itself (Figure 2), but they are not visible because the RA70 is mounted with the front facing the inside of the mass storage area. The indicators on the operator console panel duplicate the indicators on the drive.

All RA70 indicators normally light on the operator control panel (OCP) when power is applied to the drive, while the drive is performing internal start-up diagnostics. This indicator should go out within 15 seconds. If any indicator remains on, or lights at any time other than during the first 15 seconds after start-up, the drive has detected a drive fault.

If the drive has detected a fault, you can press the fault indicator button to get a flashing error code from all six of the indicators on the operator console panel.

If no fault is found, you can use the fault indicator button as a lamp tester.

### Figure 2: RA70 Switches

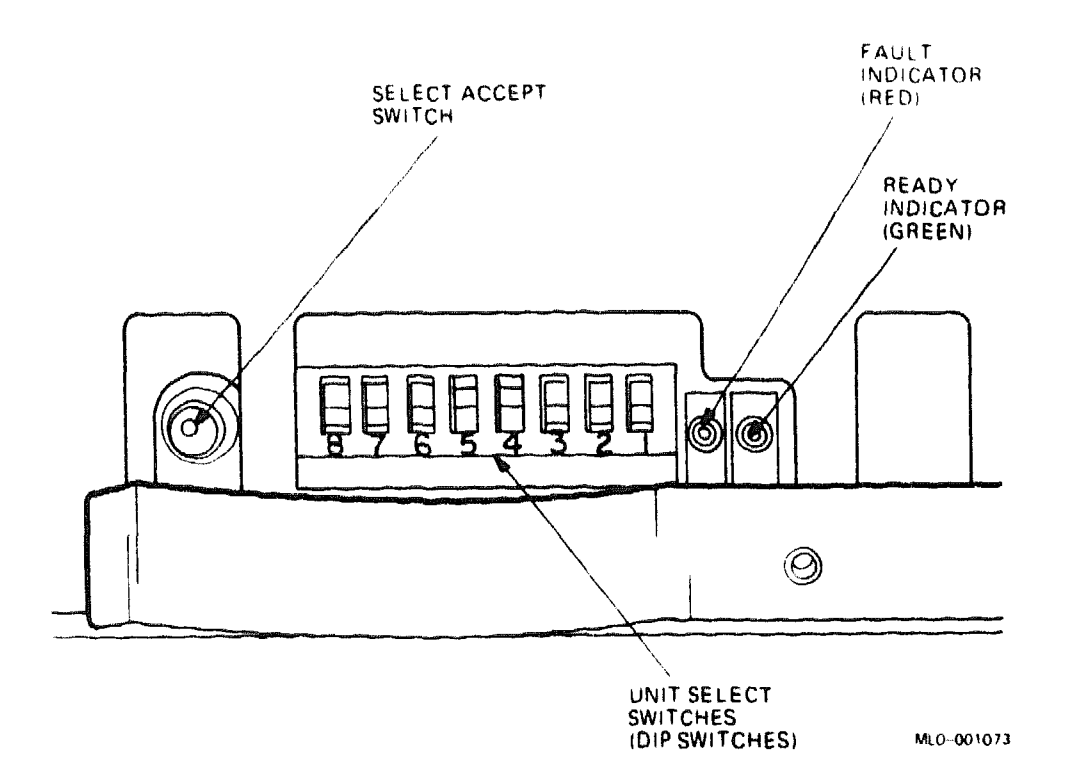

**CAUTION:** Static electricity can damage integrated circuits. Use the wrist strap and antistatic mat found in the Antistatic Kit (29–26246) when you work with the internal parts of a computer system.

The RA70 contains a Unit Select/Accept switch and a Unit Select DIP switch, both shown in Figure 2. Neither of these switches is accessible once the RA70 is installed, so you must set the Unit Select DIP switch to the correct setting before installing the drive. The Unit Select DIP switch sets the unit number by which the drive is known to the host system. It is an 8-bit binary switch, with switch 1 as the least significant bit (LSB).

**WARNING:** The RA70 is heavy (4.72 kg; 10.4 lb). Be prepared for the weight when handling the drive.

Set the unit number using the following DIP switches:

| Drive Number                             | DIP                 | Switch                                | 9 | Set | ti | nç            | 3 | (1                  | - | switch                       | on)                                                    |
|------------------------------------------|---------------------|---------------------------------------|---|-----|----|---------------|---|---------------------|---|------------------------------|--------------------------------------------------------|
|                                          |                     |                                       | 8 | 7   | 6  | 5             | 4 | 3                   | 2 | 1                            |                                                        |
| an an an an an an an an an an an an an a | ويهرون فرويد الدوري | لليرود الالتغيبية التجريح بالتتجريبية |   |     |    | وير 1774 رويس |   | مد مو <b>الا</b> اب |   | ويتعاربني والتناوير التكاوير | ويستعد والمتحدي والمرد ويتباله التوريب الأسور والمتعيد |
| 0                                        |                     |                                       | 0 | 0   | 0  | 0             | 0 | 0                   | 0 | 0                            |                                                        |
| 1                                        |                     |                                       | 0 | 0   | 0  | 0             | 0 | 0                   | 0 | 1                            |                                                        |
| 2                                        |                     |                                       | 0 | 0   | 0  | 0             | 0 | 0                   | 1 | 0                            |                                                        |
| 3                                        |                     |                                       | 0 | 0   | 0  | 0             | 0 | 0                   | 1 | 1                            |                                                        |
|                                          |                     |                                       |   |     |    |               |   |                     |   |                              |                                                        |

The Unit Select/Accept switch is used to notify a drive that the unit number has been changed, while the system is operating. Because the RA70 drive is mounted facing the rear of the system, this switch is inaccessible during system operation and is not used.

Figure 3 shows the cabling for RA70s in a dual-cabinet configuration where two processors share RA70s.

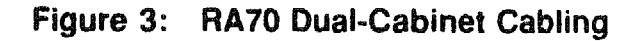

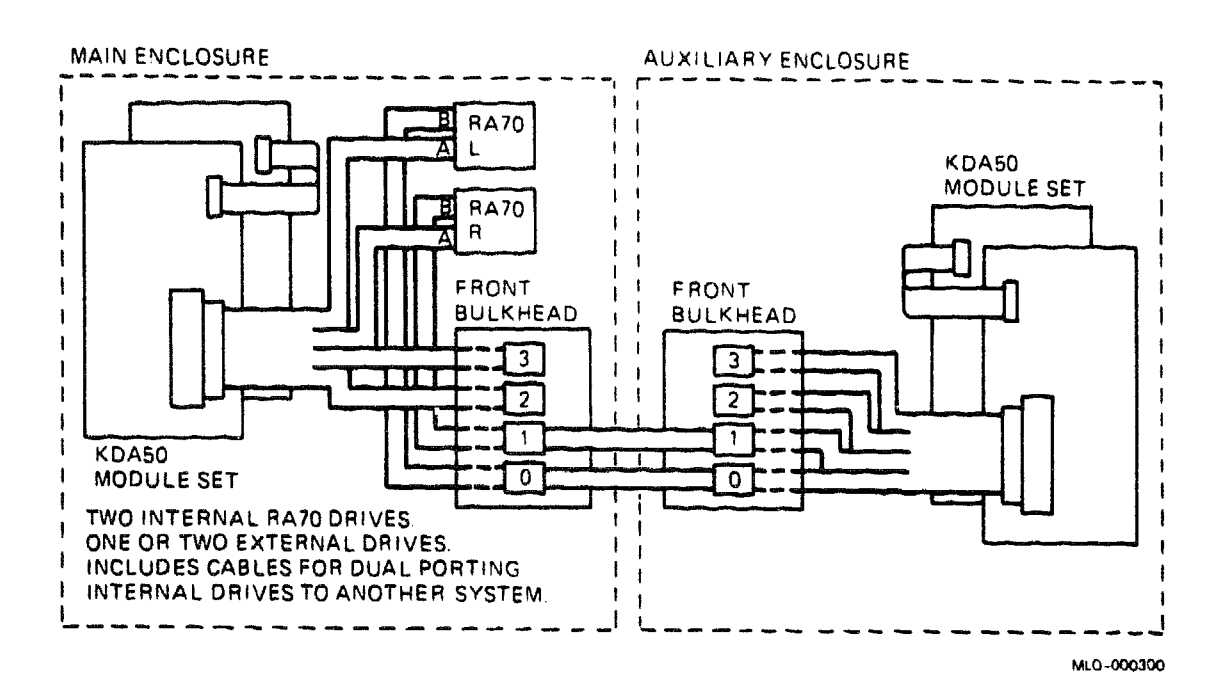

 $\bigcirc$ 

# **RA70 Diagnostics**

If an RA70 drive detects a fault at power-up, the Fault indicator lights. and the drive remains off line. At that point, you can press the Fault indicator, and the six indicator lights on the operator console panel flash a hexadecimal error code, in a range from 00 to 3F. The *RA70 Service Guide* describes each code. Figure 4 shows the indicators that form the hex display listed in the table. The lights indicate the following FRUs:

| Hex Code   | Indicator | Most Probable FRU               |  |
|------------|-----------|---------------------------------|--|
| 00         | 000000    | None                            |  |
| 1F         | 011111    | Head disk assembly (HDA)        |  |
| 3F         | 111111    | System power supply             |  |
| All others | -         | Electronic control module (ECM) |  |

### Figure 4: Operator Console Panel Indicators

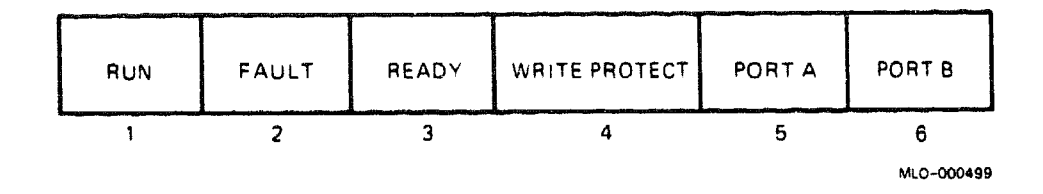

# **RA70 Error Logs**

When a fault occurs, error codes are generated and stored in the host error log (if it is enabled), and the RA70 internal drive error log. The host error log captures four generic status bytes (including an error byte) and eight extended status bytes (including a drive state and error code byte). These bytes are described in detail in the RA70 Disk Drive Service Manual.

The RA70 internal drive error log also captures the error log byte. RA-series internal drive error logs are invoked through the Field Service version of the MicroVAX Diagnostic Monitor (MDM), as follows:

- 1. From the MDM Main Menu, select 4: Display the Service Menu.
- 2. Select 3: Display the Device Menu.
- 3. Select the KDA50: Q-bus SDI disk controller.

- 4. Display the Device Utilities Menu.
- 5. Select 3: Drive Internal Error Log Utility.

The format of the Internal Drive Error Log is shown in Example 1.

## Example 1: RA70 Internal Drive Error Log Format

M£g Entry Entry Err Err Seek Drive Specific Hex Data Drive Err Byte 0-9, right to left Measage Loctn Count Typ Code Count Code (D) (D) (D) (A) (H) (H) (H) (A) ------化非合适率 无思想 带你说,不能却不是这道话,回来说,这些你不是不是不是不是你的那些没有能力的是是不是是 化化化物合物化化物 

 7
 3
 DE
 39
 453122
 32
 00
 00
 09
 0A
 00
 00
 04
 32
 58
 wrgGoff.trk.

 6
 3
 DE
 E7
 452446
 33
 00
 00
 09
 04
 FF
 FB
 0B
 05
 42
 75
 inc.lhd.sek.

 5
 3
 DE
 E9
 452446
 34
 00
 00
 09
 03
 FF
 FB
 0B
 05
 12
 9D
 exp.sek.tmr.

 4
 3
 00
 451699
 00
 00
 09
 02
 FF
 FB
 0B
 05
 12
 9D
 exp.sek.tmr.

 3
 3
 00
 451699
 00
 00
 09
 02
 2
 F6
 05
 04
 7A
 BB
 exp.onl.atn.

 2
 3
 00
 451616
 00
 00
 00
 00
 00
 02
 242
 A0
 drv.sys.ini.

 1
 3
 00
 451616
 00
 00
 00
 00
 00
Byte 9876543210 ------!!!!!! 1 2 3 4 5 6

The ten bytes of drive-specific hex data printed by the internal error log are divided by the RA70 into the following six data fields:

- Logic processor number of minutes
- Servo processor destination cylinder
- Servo processor destination logical head number
- Servo processor physical state number
- Logic processor logical state bit flags
- Logic processor fault number

Two possible occurrences are displayed in the Error Type and Error Code columns: events and errors.

An error has an Error Type such as DE and an Error Code consisting of a nonzero value, as shown in the first three lines in the sample log above.

An event has a blank Error Type and an Error Code of 00, as shown in the last five lines in the sample log above.

The error codes in the Error Code column of the internal error log are described in the *RA70 Disk Drive Service Manual*. The most probable causes of errors to the field replaceable units (FRUs) are listed in Table 1.

**NOTE:** The RA70 is not an FRU. The FRUs are the Electronic Control Module (ECM) and the Head Disk Assembly (HDA).

| Error | Most | Proba | ble Ca | ise   |  |
|-------|------|-------|--------|-------|--|
| Code  | ECM  | HDA   | Ctrl.  | Cable |  |
| 03    | 1    | 2     |        | 3     |  |
| 06    | 1    |       |        |       |  |
| 07    | 1    | 2     |        | 3     |  |
| 08    | 1    |       | 2      | 3     |  |
| 09    | 1    |       | 2      | 3     |  |
| 0B    | 1    |       | 2      | 3     |  |
| 0C    | 1    |       | 2      | 3     |  |
| 0E    | 1    |       | 2      | 3     |  |
| 13    | 1    | 2     |        |       |  |
| 14    | 1    | 2     |        |       |  |
| 15    | 1    | 2     |        |       |  |
| 16    | 1    | 2     |        |       |  |
| 17    | 1    |       | 3      | 2     |  |
| 18    | 1    |       | 3      | 2     |  |
| 1D    | 1    | 2     |        |       |  |
| 1E    | 1    | 2     |        |       |  |
| 1F    | 1    |       |        |       |  |
| 20    | 1    |       | 3      | 2     |  |
| 25    | 1    | 2     |        |       |  |
| 26    | 1    | 2     |        |       |  |
| 27    | 1    | 2     |        |       |  |
| 31    | 1    |       |        |       |  |
| 32    | 1    |       |        |       |  |
| 33    | 1    |       |        |       |  |
| 34    | 1    |       |        |       |  |
| 35    | 1    |       |        |       |  |
| 39    | 1    |       |        |       |  |
| 3C    | 1    |       |        |       |  |
| 41    | 1    |       | 3      | 2     |  |
| 43    | 1    |       | 3      | 2     |  |
| 44    | 1    |       | 3      | 2     |  |

### Table 1: RA70 Error Codes

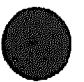

| Code<br>4B<br>4D<br>4E<br>4F<br>50 | ECM<br>1<br>1<br>1<br>1<br>1<br>1 | <b>HDA</b><br>2<br>2 | Ctrl. | Cable |
|------------------------------------|-----------------------------------|----------------------|-------|-------|
| 4B<br>4D<br>4E<br>4F<br>50         | 1<br>1<br>1<br>1<br>1<br>1        | 2<br>2               | 3     |       |
| 4D<br>4E<br>4F<br>50               | 1<br>1<br>1<br>1                  | 2                    | 3     |       |
| 4E<br>4F<br>50                     | 1<br>1<br>1                       |                      | 3     |       |
| 4F<br>50                           | 1<br>1<br>1                       |                      | 3     |       |
| 50                                 | 1<br>1                            |                      |       | 2     |
|                                    | 1                                 |                      |       |       |
| 51                                 |                                   |                      |       |       |
| 60                                 | 1                                 | 2                    |       |       |
| 62                                 | 1                                 | 2                    |       |       |
| 67                                 | 1                                 | 2                    |       |       |
| 85                                 | 1                                 |                      |       |       |
| 86                                 | 1                                 |                      |       |       |
| 87                                 | 1                                 |                      |       |       |
| 88                                 | 1                                 |                      |       |       |
| 89                                 | 1                                 |                      |       |       |
| 8A                                 | 1                                 |                      |       |       |
| 8B                                 | 1                                 |                      |       |       |
| 8C                                 | 1                                 |                      |       |       |
| 8D                                 | 1                                 |                      |       |       |
| 94                                 | 1                                 |                      |       |       |
| 95                                 | 1                                 |                      |       |       |
| 96                                 | 1                                 |                      |       |       |
| C6                                 |                                   | 1                    |       |       |
| С9                                 | 1                                 |                      |       |       |
| CD                                 | 1                                 |                      |       |       |
| DB                                 | 1                                 | 2                    |       |       |
| E0-EF                              | 1                                 |                      |       |       |
| F2                                 | 1                                 | 2                    |       |       |
| FD                                 | 1                                 |                      |       |       |

# Table 1 (Cont.): RA70 Error Codes

Table 2 lists part numbers for RA70 drive hardware for BA200-series enclosures.

| Description                                   | Part No.    |
|-----------------------------------------------|-------------|
| Cable, RA70 to signal distribution board      | 17-00847-06 |
| RA70 ECM                                      | 70-22494-01 |
| RA70 HDA                                      | 70-21946-01 |
| RA70 operator control panel (OCP)             | 54-17232-01 |
| RA70 shoe plate                               | 70-22474-01 |
| RA70 shock mount top (attach to drive)        | 74-24559-02 |
| RA70 shock mount bottom (attach to drive)     | 74-24559-01 |
| RA70 shock mount top (attach to enclosure)    | 70-23997-05 |
| RA70 shock mount bottom (attach to enclosure) | 70-23997-06 |
| Screws for RA70 drive slides (4)              | 90-10155-00 |

## Table 2: RA70 Part Numbers

## **Electronic Control Module (ECM)**

The electronic control module is an RA70 field replaceable unit (FRU). Remove the ECM from the RA70 drive as follows.

**WARNING:** The RA70 is much heavier (4.72 kg; 10.4 lb) than other 13.1-cm (5.25-in) drives. Be prepared for the extra weight when handling the drive.

**CAUTION:** Disk drives are susceptible to electrostatic damage. Do not handle the RA70 disk drive unless you are wearing an antistatic wrist strap that is properly grounded to the enclosure frame. Use the Antistatic Kit (29-26246). When you have removed the drive, place it on the antistatic mat.

Refer to Figure 5 as you use the following procedure:

- 1. Remove the RA70 drive from the BA200-series enclosure, using the procedure in the FRU section of the appropriate enclosure maintenance documentation.
- 2. Remove the RA70 side slides.
- 3. Using a medium-sized Phillips screwdriver, carefully remove the four screws that secure the shoe plate to the mounting assembly. Removing the shoe plate exposes the ECM and the four quarter-inch nuts that secure the ECM.
- 4. Use a quarter-inch nut driver to remove the nut at each corner of the ECM assembly.
- 5. Remove the ECM by carefully pulling it away from the HDA. Because of the length of the connector pins, you may need to rock the ECM slightly to free the ECM assembly from the connectors on the HDA.

**CAUTION:** The ECM is a two-module set. Do not take the module assembly itself apart.

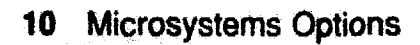

## Figure 5: RA70 Components

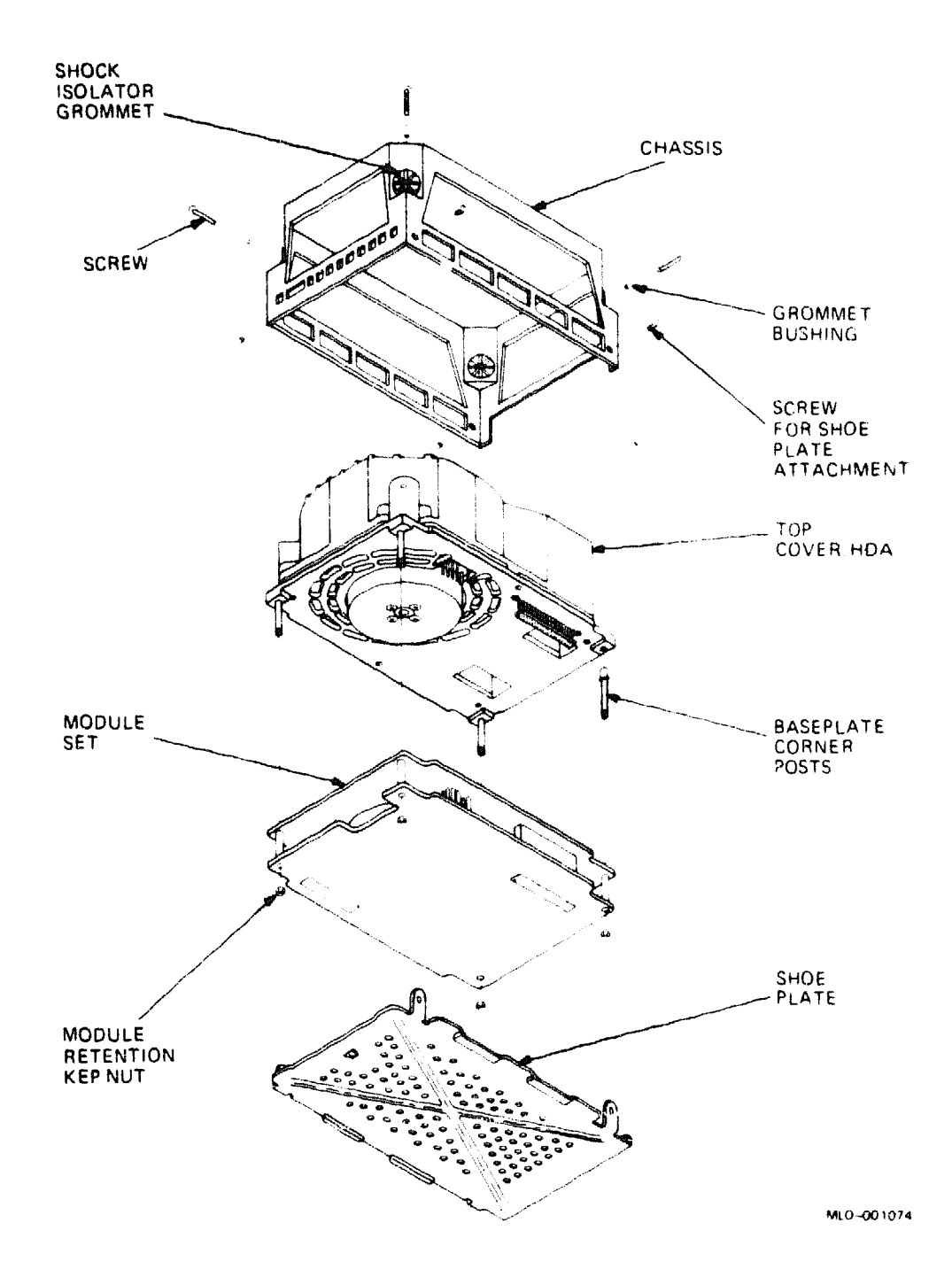

### Preparing the ECM for Return

You must use a special conductive container to ship a defective module assembly to a repair depot. Attach the wrist strap from the Antistatic Kit (29-26246) to the conductive container before placing the faulty FRU inside the container (Figure 6). The container itself is conductive and is therefore grounded to the surface on which it is placed.

After placing the ECM in the container, secure the snaps on the front of the container. The FRU is now ready for shipment.

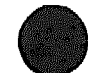

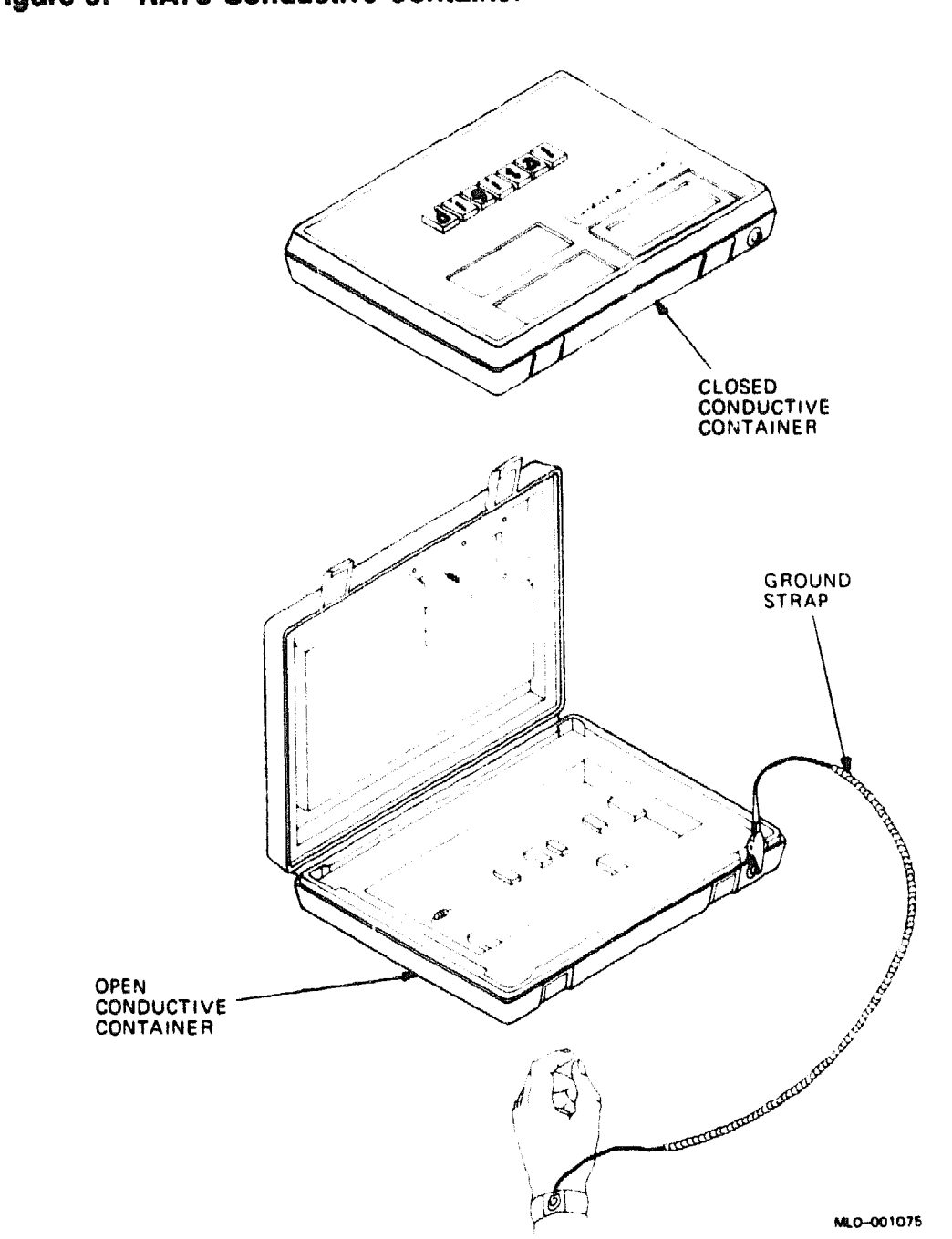

# Figure 6: RA70 Conductive Container

### **Replacing the ECM**

**NOTE:** Use the Antistatic Kit (29–26246) when handling the ECM.

Replace the four quarter-inch nuts and finger tighten. Using the quarterinch nut driver, tighten each nut one-quarter or one-half turn, as needed.

## Head Disk Assembly (HDA)

The head disk assembly (HDA) is an RA70 FRU. Remove the ECM from the HDA and the RA70 chassis. See the procedure under Electronic Control Module (ECM).

**NOTE:** It is not necessary to disconnect the HDA from the chassis. The chassis is part of the head disk assembly FRU.

Before installing the new HDA, remove the shunt terminator attached to the bottom of the new HDA and install it on the old HDA.

#### Preparing the HDA for Return

You must use a special corrugated box with a foam rubber cushion for shipment. The normal procedure is to unpack the new HDA and to return the defective HDA in the same container.

It is not necessary to wear an antistatic wrist strap when packing an HDA for return shipment. If the HDA is defective, however, you must first place the defective unit in a plastic bag sealed with desiccant foam from the replacement HDA. You must then place the plastic bag in the contoured cutout of the foam rubber cushion, inside the corrugated box. You can then seal the box for return shipment.

# **RA81 Disk Drive**

**Ordering Information** 

The RA81 disk drive is supported in an H9642–J cabinet only. When installing a new RA81 option, order both the drive and the interconnect cable.

| RA81 disk drive (120 V)                 | RA81-HA |
|-----------------------------------------|---------|
| RA81 disk drive (240 V)                 | RA81-HD |
| Interconnect cable with connector block | BC26V-6 |

#### **Operating System Support**

| DSM-11       | Version 3.3 and later  |
|--------------|------------------------|
| Micro/RSTS   | Version 2.2 and later  |
| Micro/RSX    | Version 4.0 and later  |
| MicroVMS     | Version 4.2 and later  |
| RSX-11M      | Version 4.3 and later  |
| RSX-11M-PLUS | Version 4.0 and later  |
| RT-11        | Version 5.4D and later |
| ULTRIX-11    | Version 3.1 and later  |
| ULTRIX-32m   | Version 1.2 and later  |
| VAXELN       | Version 1.1 and later  |

## **Diagnostic Support**

MicroVAX Diagnostic Monitor Power-up self-test LEDs Version 1.06 (release 106) and later None  $% \left( {{\left( {release } 106 \right)} \right)$ 

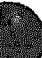

#### Documentation

| RA81 Disk | Drive Service Guide | EK-ORA81-SV |
|-----------|---------------------|-------------|
| RA81 Disk | Drive User Guide    | EK-ORA81-UG |

#### **DC** Power and Bus Loads

| Option  |        | Current<br>(Amps) |       | Power | <b>Bus Loads</b> |     |        |
|---------|--------|-------------------|-------|-------|------------------|-----|--------|
|         | Module | +5 V              | +12 V | Watts | AC               | DC  | Insert |
| KDA50Q  | M7164  | 6.93              | 0     | 34.6  | 3.0              | 0.5 | (2) B  |
| KDA50-Q | M7165  | 6.57              | 0.03  | 33.21 | -                | -   | -      |

The RA81 (Figure 1) is a high-capacity, fixed-disk drive with 456 Mbytes of formatted storage space. The RA81 uses microprocessor-controlled diagnostics and a 170-bit error correction code (ECC) to ensure data reliability. The RA81 operates with the KDA50-Q controller set.

The BC26V-6 cable includes a connector block for connecting RA81 cables. The connector block is mounted on the bracket at the lower rear of the cabinet. (See the RA60/RA81 cabling figure in the RA60 section.)

### Figure 1: RA81 Disk Drive

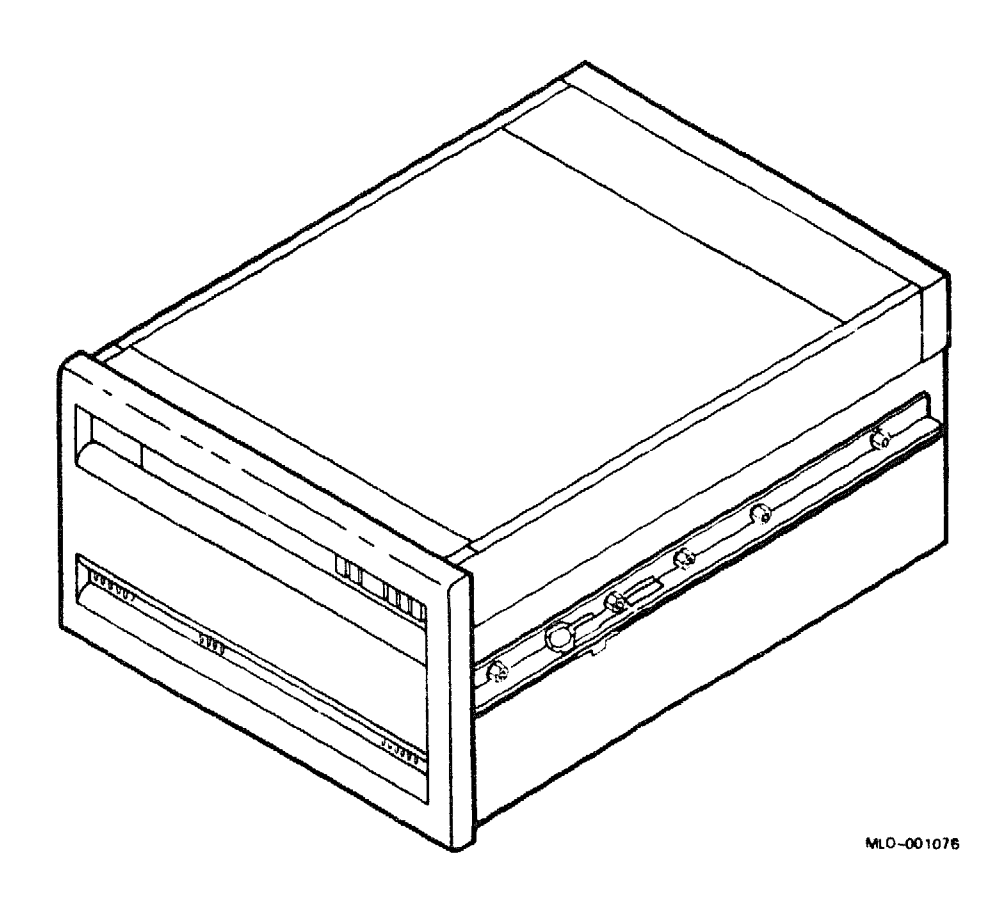

## **RA81 Fan Filter**

The fan filter is an RA81 field replaceable unit (FRU). Remove the RA81 fan filter as described below.

**CAUTION:** Static electricity can damage integrated circuits. Use the wrist strap and antistatic mat found in the Antistatic Kit (29–26246) when you work with the internal parts of a computer system.

- 1. Remove the RA81 drive according to the FRU procedures in the H9642-J Cabinet Maintenance.
- 2. Push down on the RA81 door latch (Figure 2) and lower the door to a horizontal position.
- 3. Pull down on the top half of the fan filter, then lift it out of the RA81 drive.

Figure 2: Removing the RA81 Fan Filter

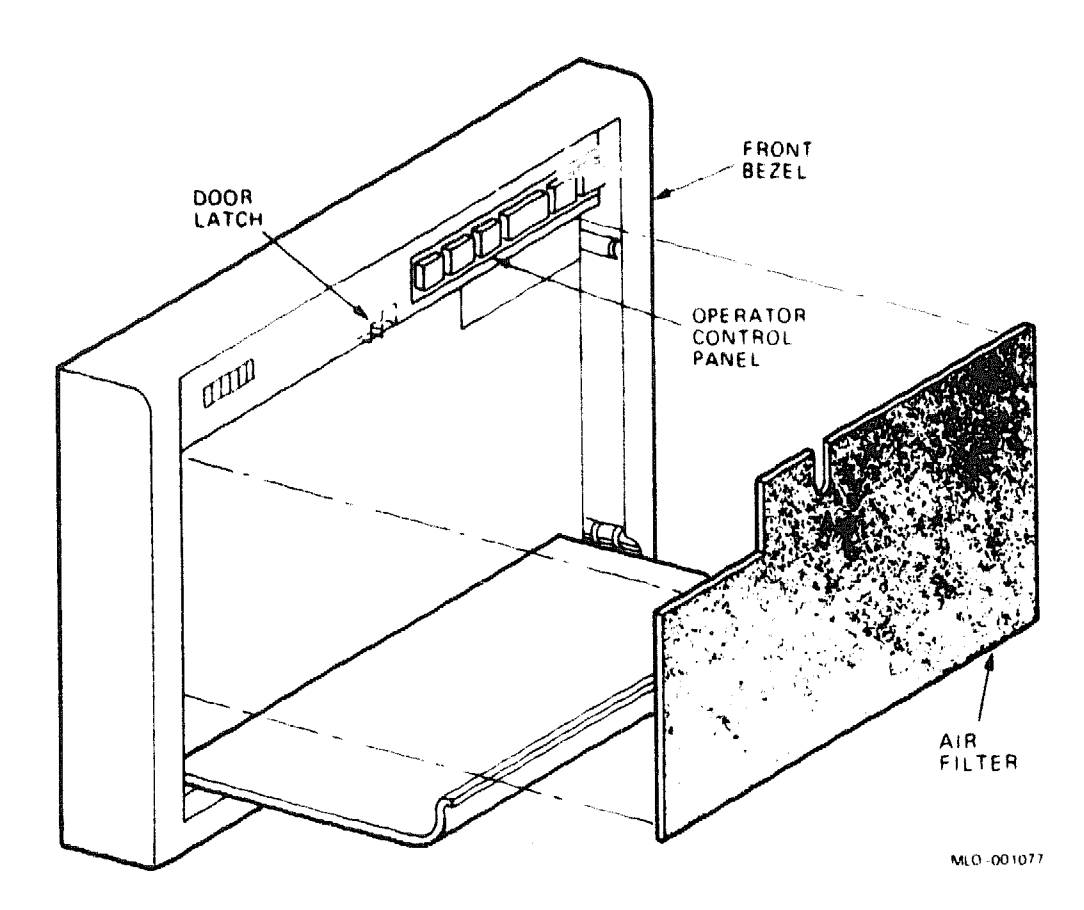

# **RA82 Disk Drive**

When installing a new RA82 option, order both the drive and the interconnect cable.

#### **Ordering Information**

| RA82 disk drive (120 V)                 | RA82-HA |
|-----------------------------------------|---------|
| RA82 disk drive (240 V)                 | RA82-HD |
| Interconnect cable with connector block | BC26V6  |

#### **Operating System Support**

Micro/RSX RSX-11M RSX-11M-PLUS ULTRIX-32m VMS Version 4.0 and later Version 4.3 and later Version 4.0 and later Version 2.2 and later Version 4.6a and later

#### **Diagnostic Support**

MicroVAX Diagnostic Monitor Power-up self-test LEDs Version 2.10 (release 120) and later None

#### **Documentation**

RA82 Disk Drive Service Guide RA82 Disk Drive User Guide EK-ORA82-SV EK-ORA82-UG

#### **DC** Power and Bus Loads

| Option           |                | Current<br>(Amps) |           | Power         | Bus Loads |          |            |
|------------------|----------------|-------------------|-----------|---------------|-----------|----------|------------|
|                  | Module         | +5 V              | +12 V     | Watts         | AC        | DC       | Insert     |
| KDA50Q<br>KDA50Q | M7164<br>M7165 | 6.93<br>6.57      | 0<br>0.03 | 34.6<br>33.21 | 3.0<br>-  | 0.5<br>- | (2) B<br>- |

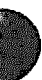

The RA82 is a high-capacity, 35-cm (14-in) fixed disk drive with 622 Mbytes of formatted storage space. The RA82 uses the KDA50-Q controller set.

The BC26V-6 cable is attached to a connector block for connecting RA82 cables. The connector block is mounted on the bracket at the lower rear of the cabinet.

# **RA90 Disk Drive**

The RA90 disk drive is supported in the H9644 cabinet only.

| Ordering Information                                         |                                                        |
|--------------------------------------------------------------|--------------------------------------------------------|
| RA90 drive kit                                               | RA90–MA (factory installed)<br>RA90–NA (field upgrade) |
| Operating System Support                                     | ۵۰ با با با با با با با با با با با با با              |
| ULTRIX32m<br>VMS                                             | Version 2.2 and later<br>Version 4.6a and later        |
| Diagnostic Support                                           |                                                        |
| MicroVAX Diagnostic Monitor<br>Power-up self-test LEDs       | Version 3.01 (release 126) and later<br>One test LED   |
| Documentation                                                |                                                        |
| RA90 Disk Drive Service Manual<br>RA90 Disk Drive User Guide | EK-ORA90-SV<br>EK-ORA90-UG                             |
| DC Power and Bus Loads                                       |                                                        |
| Cur                                                          | rent                                                   |

|         |        | Current<br>(Amps) |       | Power | <b>Bus</b> Loads |     |        |
|---------|--------|-------------------|-------|-------|------------------|-----|--------|
| Option  | Module | +5 V              | +12 V | Watts | AC               | DC  | Insert |
| KDA50-Q | M7164  | 6.93              | 0     | 34.6  | 3.0              | 0.5 | _      |
| KDA50-Q | M7165  | 6.57              | 0.03  | 33.21 | -                | -   | -      |

The RA90 is a high-density, fixed-media disk drive that uses thin-film media and thin-film heads. The RA90 heads, disks, rotary actuator, and filtering system are encased in the head disk assembly (HDA). The unformatted capacity of the RA90 is 1.6 gigabytes, and the formatted capacity is 1.2 gigabytes distributed over 7 platters with 14 surfaces. The average seek time of the RA90 is 17.5 msec, or 19.0 msec with subsystem overhead.

The RA90, shown in Figure 1, operates in the H9644 cabinet through the KDA50-Q controller set, which is installed in the BA213 chassis. Both external and internal standard disk interface (SDI) cables connect to the I/O bulkhead located at the base of the rear of the H9644.

### Figure 1: RA90 Disk Drive

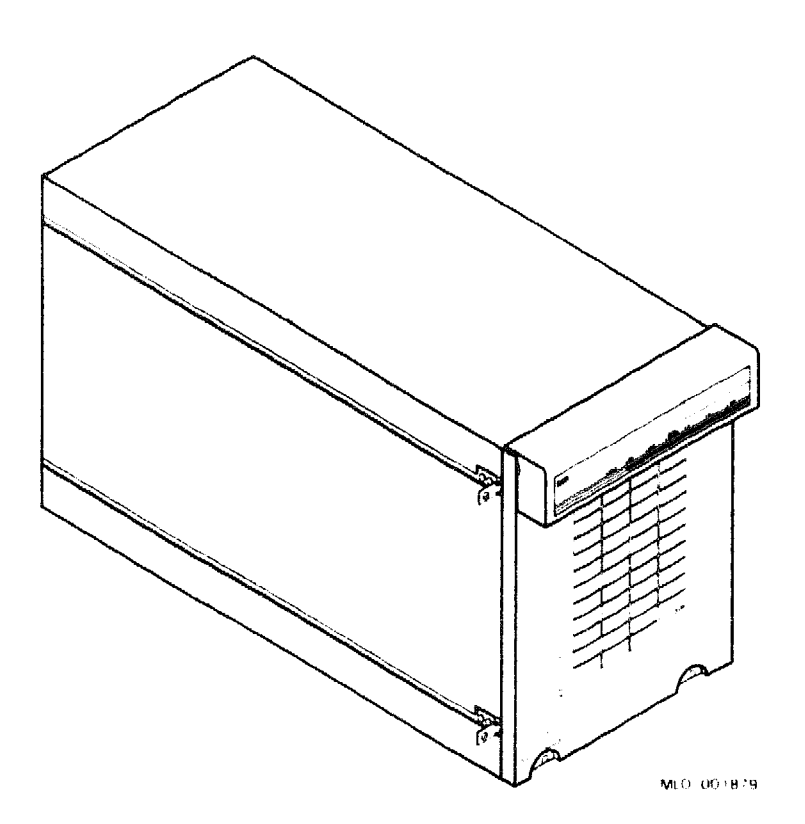

## **Operator Control Panel**

The RA90 disk drive operator control panel (OCP), shown in Figure 2, supports the following operator functions:

- Selects and displays the unit address number
- Selects Run, Write Protect, Port A, and Port B
- Displays faults and error codes
- Selects tests in the test mode
- Controls the microcode update process
- Communicates with the RA90 master processor

The OCP contains six input switches, seven LED indicators, a fourcharacter alphanumeric display, and a microcode update port. The logical state of the switches changes each time you select an OCP switch. The switch state appears in the alphanumeric display. For example, if you select the Run switch, an R appears in the OCP display.

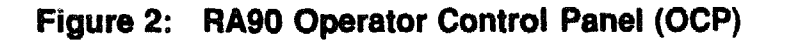

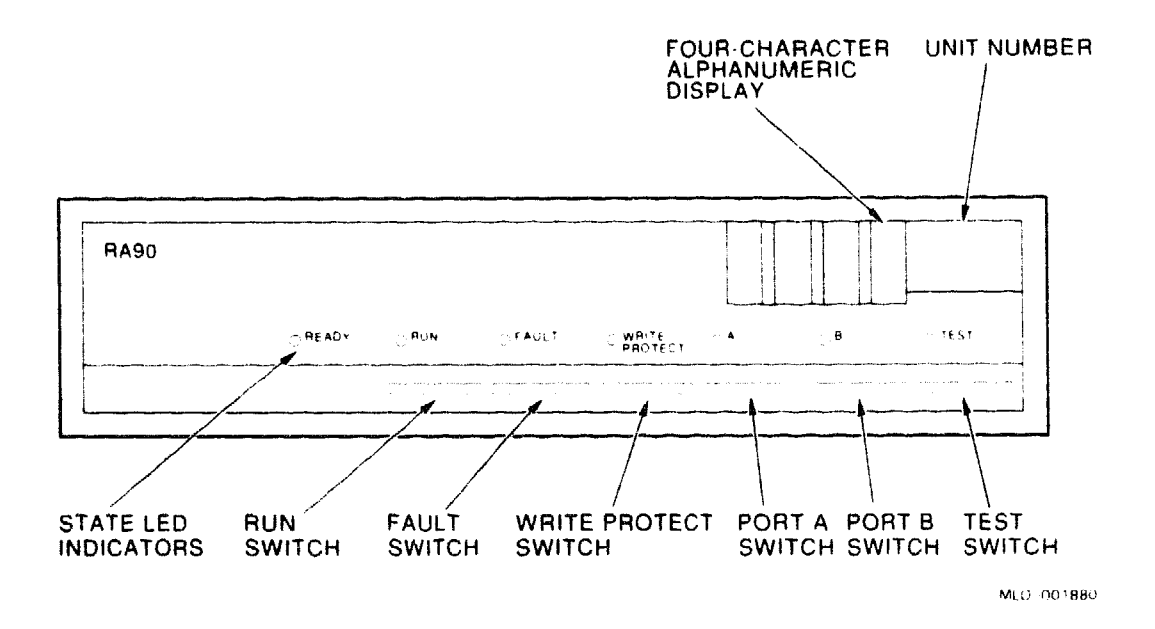

## **Drive-Resident Diagnostics**

The drive-resident diagnostics run at power-up or reset of the master processor and test the following:

- Hardware (CPU, ROM, RAM, SCI, and TIMER)
- Logic (processor board, servo board, and PCM board)
- Functions (guardband detect, seek/timing, and read/write)

The drive-resident diagnostics are invoked under four conditions:

- Power-up or master processor reset
- External init (SDI initialization command)
- OCP test mode selection
- Functional firmware sequences (idle loop)

Successful completion of the hardware tests is indicated by a series of OCP displays, as follows:

- Blank (1 second).
- WAIT (16 seconds).
- 0000 (If programmed, the drive unit number is displayed. Otherwise, zeros are displayed.)

If the Fault LED on the OCP lights, or if no OCP activity occurs during the power-up resident diagnostics, enter the fault display mode by selecting the Fault switch. The OCP then displays a three-character fault code in the format E 00, where 00 is a two-digit fault code. Table 1 lists the error codes and actions to take. See the RA90 Disk Drive Service Manual for additional information on drive troubleshooting.

| Error<br>Code | Description                                         | Action                                                                                                    |
|---------------|-----------------------------------------------------|----------------------------------------------------------------------------------------------------|
| OF or<br>6F   | Drive write-protected                               | Disable write protection by setting the OCP write-protect switch, or turn off software write protection.                                                    |
| 22 or<br>2D   | Drive or power supply<br>over-temperature condition | Spin down and remove power from the drive.<br>Make sure the front filter is clean and the room<br>temperature is within 18 C to 24 C (64.4 F to<br>75.2 F). |
|               |                                                     |                                                                                                    |

## Table 1: RA90 OCP Error Codes

## **Acceptance Testing**

After the power-up tests complete successfully, you must run the following acceptance tests from the OCP in this order:

- 1. Test T 00: Drive spun down.
- 2. Test T 00: Drive spun up.

Run the acceptance tests from the OCP as follows. (Refer to Figure 3.)

- 1. Power up the drive.
- 2. Select the Test switch.
- 3. Select the Write Protect switch to initiate the diagnostic mode.
- 4. Select the diagnostic to run by using Port A and Port B switches (Figure 3).
- 5. Start the test by selecting the Write Protect switch.
- 6. Stop the test by selecting the Port A switch.
- 7. Reinitiate the tests by selecting the Write Protect switch again. Select the Test switch to exit and test mode.

After the acceptance tests complete successfully, the OCP displays an R and lights the Ready and Run indicators.

## Figure 3: RA90 Resident Diagnostic Test Selection

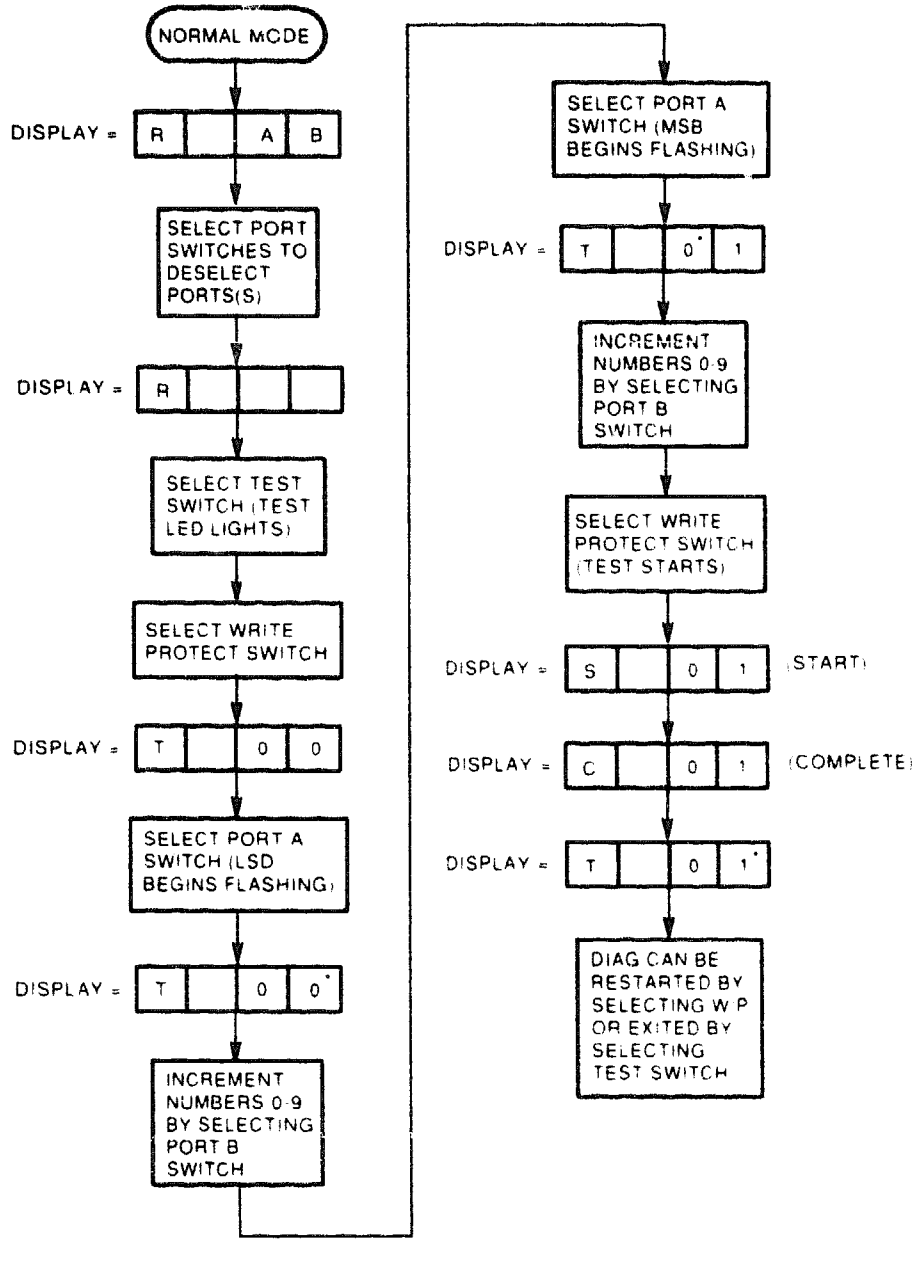

\* INDICATES FLASHING READOUT

MLO 001881

# RA92 ISE

The RA92 disk drive provides 1.5 Gbytes of formatted storage space. The VAX 4000 Model 300 supports the RA92 only in separate storage expansion enclosures.

| Storage Capacity                        |                                                        |
|-----------------------------------------|--------------------------------------------------------|
| User capacity<br>User capacity (blocks) | 1.5 Gbytes<br>2,940,952 Gbytes                         |
| Ordering Information                    |                                                        |
| RA92_CA/CD                              | RA92 disk drive (120 V @ 60 Hz; 240 V @ 50 Hz)         |
| BC26J-XX/25/50/80                       | 12-, 25-, 50-, or 80-foot interconnect cable           |
| BC27V-XX/25/50/80                       | 12-, 15-, 25-, 35-, 50-, or 80-foot interconnect cable |
| Performance                             |                                                        |
| Average seek time                       | 16.5 milliseconds                                      |
| Single track seek                       | 3.0 milliseconds                                       |
| Peak transfer rate                      | 22.2 Mbite/second                                      |
| Physical Specifications                 |                                                        |
| Height                                  | 26.47 cm (10.42 in)                                    |
| Width                                   | 23.0 cm (8.75 in)                                      |
| Depth                                   | 60.96 cm (24.0 in)                                     |
| Weight                                  | 31.8 kg (70 lb)                                        |
| Configuration Information               |                                                        |
| Form factor                             | 10.5-in high                                           |

# RA92 ISE

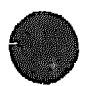

### **Related Documentation**

EK-ORA90-UG EK-ORA90-SV EK-ORA90-PS EK-ORA90-TD EK-ORA90-IP RA90/RA92 User Guide RA90/RA92 Service Manual RA90/RA92 Pocket Service Guide RA90/RA92 Technical Description RA90 Illustrated Parts Breakdown

# **RC25 Disk Subsystem**

### **Ordering Information**

|                           | 120 V       | 240 V       |  |  |
|---------------------------|-------------|-------------|--|--|
| RC25 disk drive subsystem | RQC25-AA    | RQC25-AB    |  |  |
| RC25 disk drive           | -           | _           |  |  |
| Removable cartridge       | RC25K-DC    | RC25K-DC    |  |  |
| KLESI module              | M7740       | M7740       |  |  |
| Internal cable            | 70-18652-00 | 70-18652-00 |  |  |
| Type-A filtered connector | -           | -           |  |  |
| External cable            | 17-00445-03 | 17-00445-03 |  |  |
| RC25 tabletop unit        | RC25-AA     | RC25-AB     |  |  |

### **Operating System Support**

| DSM-11       |  |
|--------------|--|
| Micro/RSTS   |  |
| Micro/RSX    |  |
| MicroVMS     |  |
| RSX-11M      |  |
| RSX-11M-PLUS |  |
| RT-11        |  |
| ULTRIX-11    |  |
| ULTRIX-32m   |  |

Version 3.3 and later Version 2.2 and later Version 4.0 and later Version 4.1m and later Version 4.3 and later Version 4.0 and later Version 5.4D and later Version 3.1 and later Version 1.1 and later

#### **Diagnostic Support**

MicroVAX Diagnostic Monitor XXDP

Version 1.08 (release 108) and later Version 2.1 (release 134): XRCFC0.OBJ, ZRCDB0.BIN None

Power-up self-test LEDs

#### Documentation

| RC25 Disk Subsystem Pocket     | EK-ORC25-PS |
|--------------------------------|-------------|
| Service Guide                  |             |
| RC25 Disk Subsystem User Guide | EK-ORC25-UG |

**DC** Power and Bus Loads

|        |               | Current<br>(Amps) |       | Power | Bus Loads |     |        |
|--------|---------------|-------------------|-------|-------|-----------|-----|--------|
| Option | Module        | +5 V              | +12 V | Watts | AC        | DC  | Insert |
| KLESI  | <b>M774</b> 0 | 3.0               | 0.0   | 15.0  | 2.3       | 1.0 | А      |
| RC25   | -             | 1.0               | 2.5   | 35.0  | -         | -   | -      |

The RC25 is a mass storage disk subsystem with a storage capacity of 52 Mbytes. Figure 1 shows the RC25 as a standalone subsystem. You can also install the RC25 in an H9642–J enclosure. The RC25 has two 20-cm (8-in), double-sided disks, each with a capacity of 26 Mbytes. One disk is fixed and one is removable. Both disks are mounted on and driven by the same spindle.

**CAUTION:** Static electricity can damage integrated circuits. Use the wrist strap and antistatic mat found in the Antistatic Kit (29–26246) when you work with the internal parts of a computer system.

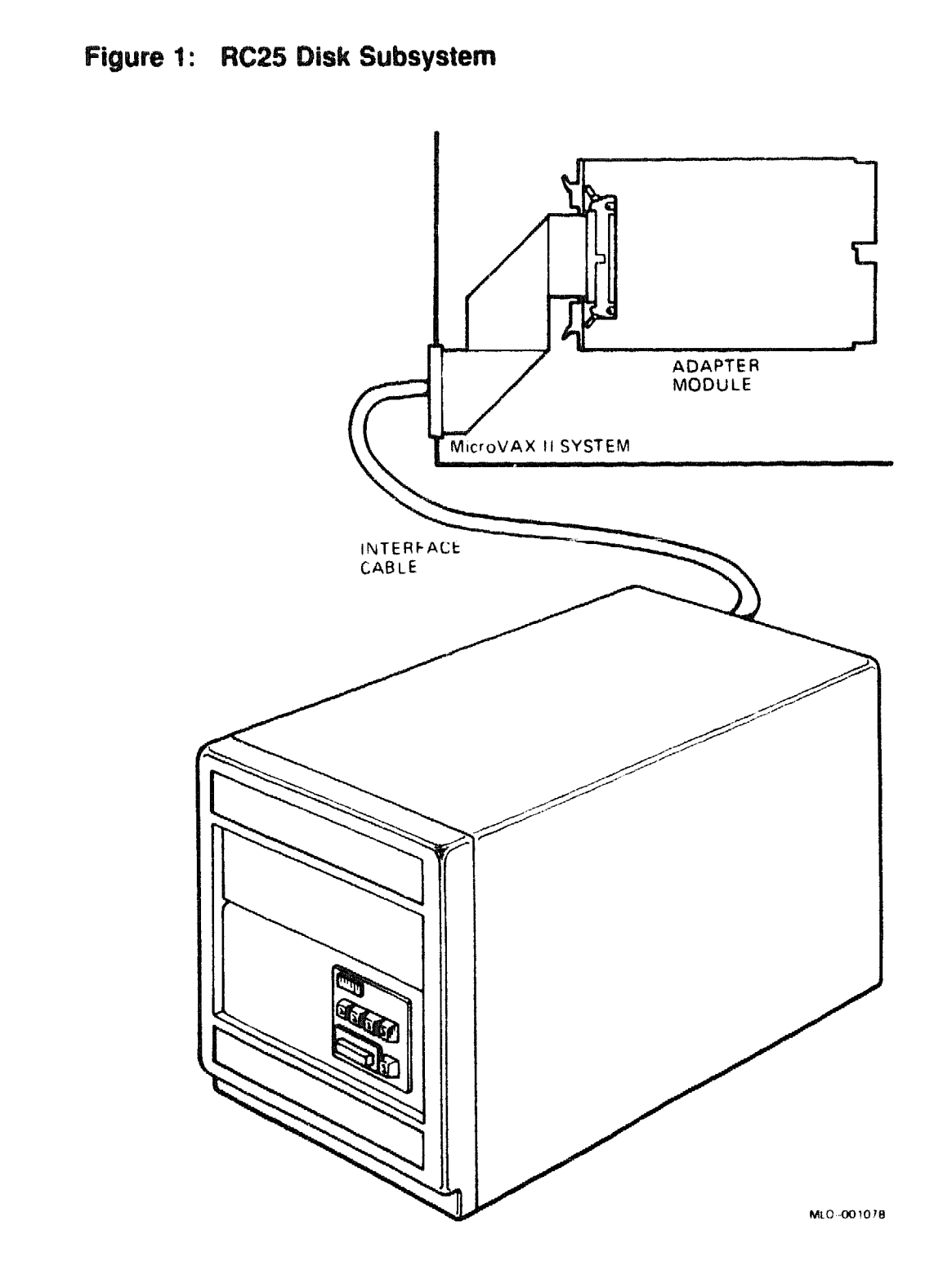

# **RC25**

The RC25 uses a KLESI (M7740) adapter module. Use DIP switchpack E58 on the KLESI to set the CSR address (Figure 2). The CSR address factory configuration, and an address for a second KLESI module, follow Figure 2. The interrupt vector is set under program control.

**NOTE:** The KLESI and RQDX controller are both MSCP devices. The first MSCP device in a system is assigned a CSR address of 17772150. If you install more than one MSCP device in the same system, you must set the CSR address of the second device within the floating range.

Figure 2: KLESI Module Layout (M7740)

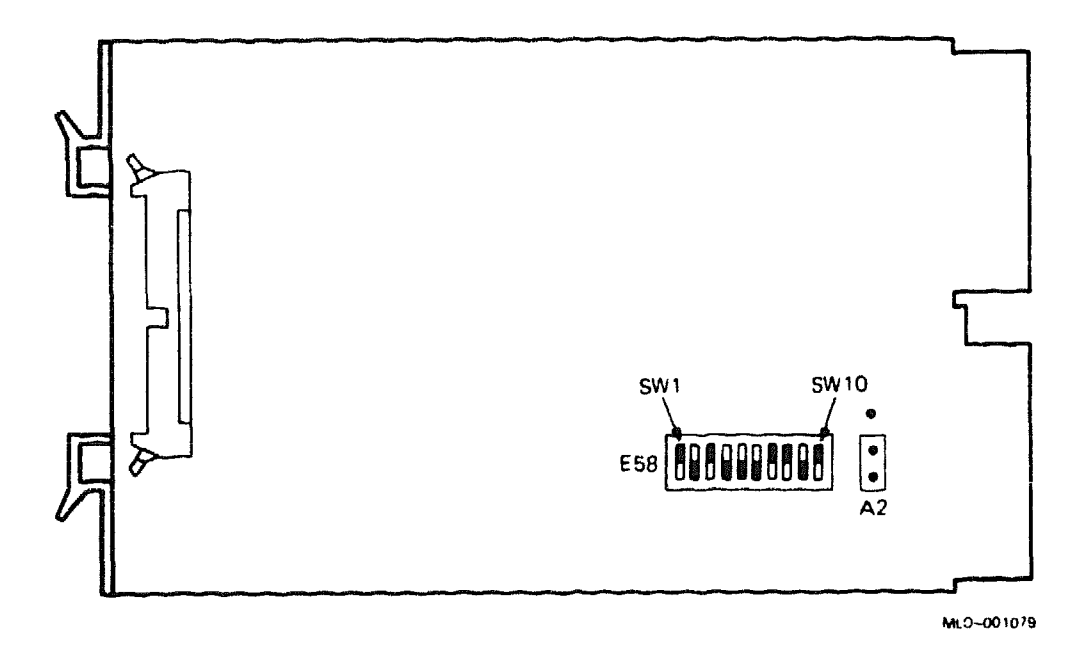

## **RC25**

#### KLESI (M7740) CSR Address Switchpack E58

Þ

| Address Bit | :s: A12   | A11 | A10 | A9     | <b>A</b> 8   | A7    | A6   | A5   | <b>A4</b>    | A3 | A2     |
|-------------|-----------|-----|-----|--------|--------------|-------|------|------|--------------|----|--------|
|             | <         |     |     | E28    | E58 Switches |       |      | >    |              |    | Jumper |
|             | 1         | 2   | 3   | 4      | 5            | 6     | 7    | 8    | 9            | 10 | W      |
| CSR Address |           |     |     |        | الوالي الجوا |       |      |      | ندر بر منصبی |    |        |
| 17772150    | 1         | 0   | 1   | 0      | 0            | 0     | 1    | 1    | 0            | 1  | 0*     |
| Possible    | addresses | foi | r a | second | M            | SCP d | evic | :e : |              |    |        |
| 17760334    | 0         | 0   | 0   | 0      | 0            | 1     | 1    | 0    | 1            | 1  | 1      |
| 17760354    | 0         | 0   | 0   | 0      | 0            | 1     | 1    | 1    | 0            | 1  | 1      |
|             |           |     |     |        |              |       |      |      |              |    |        |

1 =switch on; 0 =switch off

\* 0 = jumper on left and center pin (module edge facing you) 1 = jumper on right and center pin

## RD31/RD32

# **RD31 and RD32 Diskette Drives**

### Ordering Information

| RD31 disk drive kit         |
|-----------------------------|
| RD32 disk drive kit         |
| RD31 or RD32 disk drive     |
| Extension power cable       |
| 20-pin cable (30 cm; 12 in) |
| 34-pin signal cable         |
| Stacking bracket            |

RD31-AA RD32-AA RD31-EA or RD32-EA 17-01389-01 17-00282-01 17-00286-00 74-33598-01

### **Operating System Support**

| Micro/RSX    |
|--------------|
| Micro/RSTS   |
| RSX-11M      |
| RSX-11M-PLUS |
| RT-11        |
| ULTRIX-11    |

Version 4.0 and later Version 2.2 and later Version 4.3 and later Version 4.0 and later Version 5.4D and later Version 3.1 and later

#### Diagnostic Support

Power-up self-test LEDs

None

#### **Documentation**

| RD31-A Disk Drive Technical Description      | EK-RD31A-TD |
|----------------------------------------------|-------------|
| RD32 Fixed Disk Drive Technical Description  | EK-ORD32-TD |
| RD31/32 Fixed Disk Drive Option Installation | EK-RD3XA-IN |
| Guide                                        |             |

# RD31/RD32

| Option | Module | Current<br>(Amps) |       | Power | <b>Bus Loads</b> |    |        |
|--------|--------|-------------------|-------|-------|------------------|----|--------|
|        |        | +5 V              | +12 V | Watts | AC               | DC | Insert |
| RD31   | -100   | 0.9               | 0.9   | 38.8  |                  | -  | ~~     |
| RD32   |        | 0.9               | 0.6   | 33.0  | -                | -  | -      |

The RD31/32, shown in Figure 1, is a 13.3-cm (5.25-in), half-height, fixeddisk drive with the following formatted storage capacities:

RD31: 20 Mbytes RD32: 42 Mbytes

The RD31/32 is a random access drive that uses nonremovable hard disks. The drive is mounted in mass storage port 0 of the BA23 enclosure and interfaces with the Q22-bus through the RQDX3 controller module. You can install a second RD31/32 on top of the first drive. See the RD31/32 Fixed Disk Drive Option Installation Guide for procedures to install two drives in mass storage port 0.
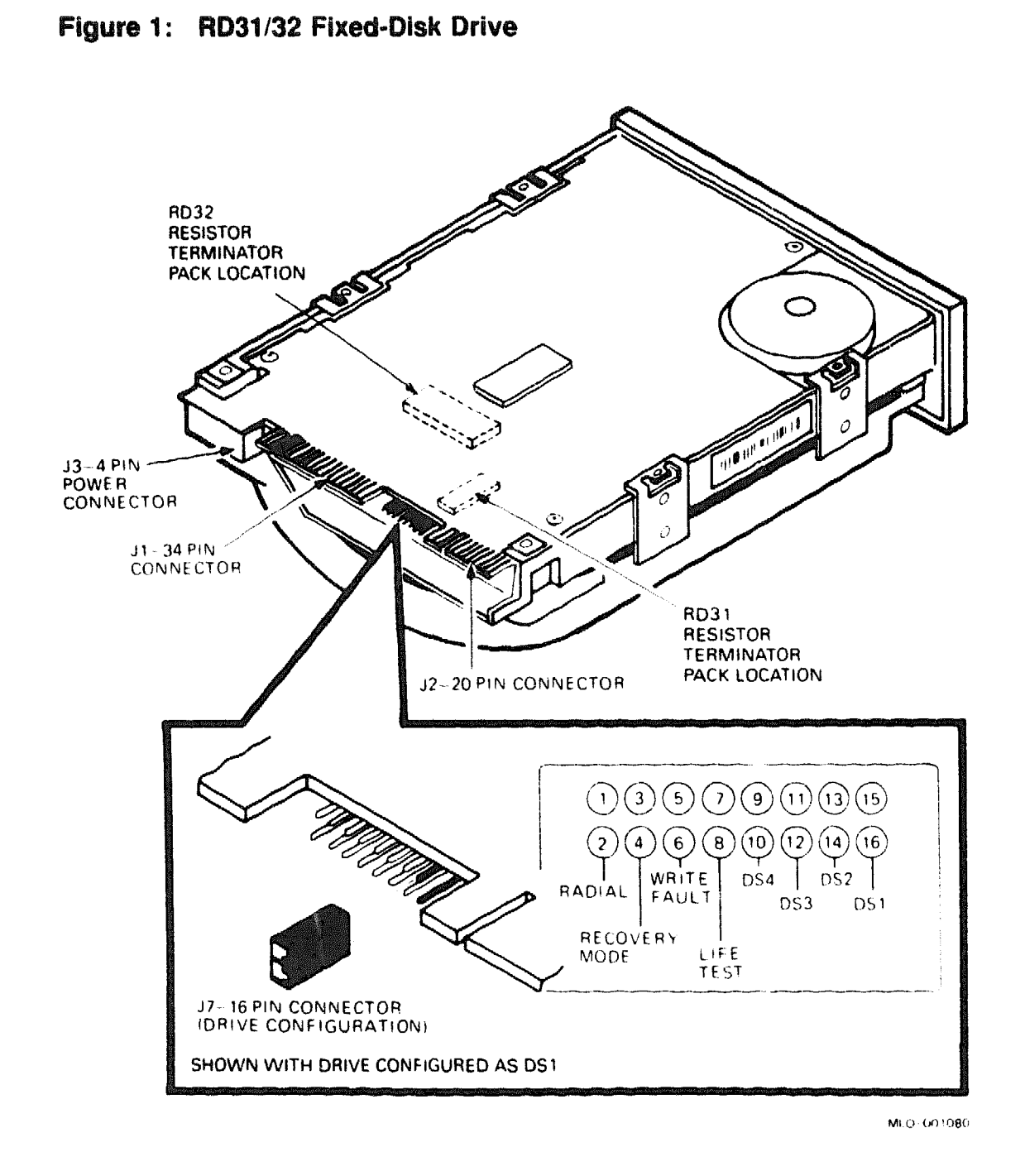

**CAUTION:** Static electricity can damage integrated circuits. Use the wrist strap and antistatic mat found in the Antistatic Kit (29–26246) when you work with the internal parts of a computer system.

## RD31/RD32

Configure the drive by installing jumpers on the drive electronics board, shown in Figure 1. Install a jumper on one of the drive selects: DS1, DS2, DS3, or DS4 (Table 1).

| Drive          | Drive Select<br>1 2 3 4 <sup>1</sup> | Connector |         |
|----------------|--------------------------------------|-----------|---------|
| 1              | 1000                                 | 15 to 16  |         |
| 2              | 0100                                 | 13 to 14  |         |
| 3              | 0010                                 | 11 to 12  |         |
| 4              | 0001                                 | 9 to 10   |         |
| 11 = jumper in | n; 0 = jumper out                    |           | <u></u> |

# Table 1: RD31/32 Drive Select Jumper Connections

Table 2 lists the functions of pins 1 through 8; for the Normal mode, do not install jumpers on these pins.

| Table 2 | : RD31 | /RD32 | Device | <b>Electronics</b> | Board, | Pins | 1-1 | 8 |
|---------|--------|-------|--------|--------------------|--------|------|-----|---|
|---------|--------|-------|--------|--------------------|--------|------|-----|---|

| Configuration | <b>Jumper Location</b> | Jumper In        |
|---------------|------------------------|------------------|
| Life test     | 7 to 8                 | Factory use only |
| Write iault   | 5 to 6                 | Latched          |
| Recovery mode | 3 to 4                 | Factory use only |
| Radical       | 1 to 2                 | Radical mode     |

The RD31/32 drives used in most systems have the resistor terminator pack installed, as shown in Figure 1. For specific exceptions, refer to the system installation procedure.

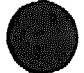

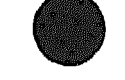

# **RD50-Series Disk Drives**

#### **Ordering Information**

|                  | BA23 or H9642–J | BA123       | BA200-Series |
|------------------|-----------------|-------------|--------------|
| RD51 kit         | RD51A-AA        | RD51A-BA    |              |
| RD52 kit         | RD52A–AA        | RD52A-BA    | -            |
| RD53 kit         | RD53A-AA        | RD53A-BA    | RD53E-SF     |
| RD54 kit         | RD54A-AA        | RD54A-BA    | RD54E-SF     |
| Disk kit cables: |                 |             |              |
| 20-pin           | 17-00282-00     | 17-00282-01 | 17-00282-03  |
| 34-pin           | 17-00286-00     | 17-00286-01 | 17-00286-03  |

#### **Operating System Support**

| DSM-11<br>Micro/RSTS | Version 3.3 and later<br>Version 2.2 and later                    |
|----------------------|-------------------------------------------------------------------|
| Micro/RSX            | Version 4.0 and later                                             |
| MicroVMS             | Version 4.1m and later. (RD51 may be used as a data device only.) |
| RSX-11M              | Version 4.3 and later                                             |
| RSX-11M-PLUS         | Version 4.0 and later                                             |
| RT-11                | Version 5.4D and later                                            |
| ULTRIX-11            | Version 3.1 and later                                             |
| ULTRIX-32m           | Version 1.1 and later. (RD51 may be used as a data device only.)  |
| VAXELN               | Version 2.0 and later                                             |

#### **Diagnostic Support**

MicroVAX Diagnostic Monitor Power-up self-test LEDs

Version 1.02 (release 102) and later (RD54: Version 1.14 (release 114) and later) None  $% \left( \frac{1}{2}\right) =0$ 

#### Documentation

RD51-D, -R Fixed Disk Drive SubsystemEK-LEP02-OMOwner's ManualRD52-D, -R Fixed Disk Drive SubsystemEK-LEP04-OMOwner's ManualRD53-D, -R Fixed Disk Drive SubsystemEK-LEP06-OMOwner's ManualI1C23-UC/11C23-UE RD52 UpgradeEK-RD52U-INInstallation GuideEK-RD52U-IN

#### **DC Power and Bus Loads**

|          |              | Current<br>(Amps) |       | Power | Bus Loads |    |        |
|----------|--------------|-------------------|-------|-------|-----------|----|--------|
| Option   | Module       | +5 V              | +12 V | Watts | AC        | DC | Insert |
| RD32     |              | 0.9               | 0.6   | 13.0  |           |    | _      |
| RD51     | -            | 1.0               | 16    | 24.2  |           |    |        |
| RD52     |              | 1.0               | 2.5   | 35.0  | •         |    | -      |
| RD53     |              | 0.9               | 2.5   | 34.5  | -         | -  |        |
| RD54     | * 1 <b>F</b> | 1.3               | 1.34  | 23.7  |           |    | -      |
| RD54A-EA |              | 1.4               | 1.34  | 22.6  | -         |    | -      |

The RD50-series are fixed disk drives with the following storage capacities:

| RD5111 | Mbytes | RD53-71 Mbytes  |
|--------|--------|-----------------|
| RD5231 | Mbytes | RD54-150 Mbytes |

RD50-series drives have jumpers or switches that determine which driveselect lines the drive responds to. The following sections describe the jumpers and switches on each model, along with the removal and replacement procedures for the field replaceable units (FRUs).

If you use an RD50-series drive as a single fixed-disk drive in a BA23 or BA200-series enclosure, you should have the drive respond to drive-select line 3 (DS3). This setting makes the drive number for that unit RD0.

If you use RD50-series drives in a BA123 enclosure, you must install one of the drive-select jumpers or press one of the drive-select switches down. If you use the factory configuration for the M9058 module, you can use any one of the drive-select jumpers or switches since the M9058 determines the drive number. You must format an RD50 drive when you add it to the system. The formatting utility is available in the MicroVAX Diagnostic Monitor (MDM) and the XXDP V2 Diagnostic Monitor.

#### **RD51 Read/Write Board**

The RD51 read/write board has a DIP shunt jumper to select the drive number. The jumper has seven breakable metal strips. Figure 1 shows the jumper setting to select drive number RD0 (drive-select line DS3).

#### Figure 1: RD51 Disk Drive and Shunt Jumper

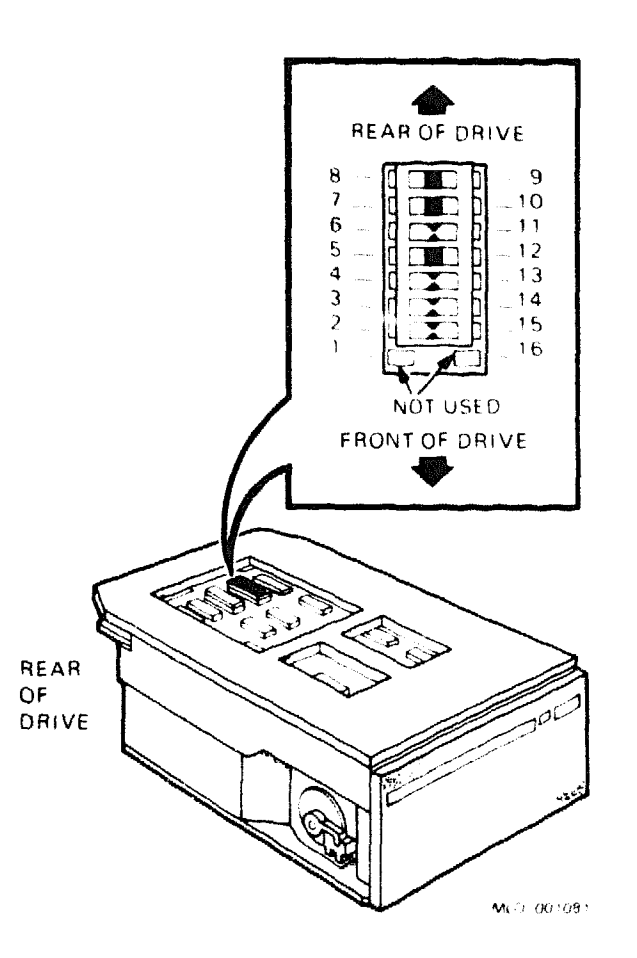

The read/write board is the only part of an RD51 drive that you can replace. Replace the RD51 read/write board as follows:

**CAUTION:** Disk drives are susceptible to electrostatic damage. Do not handle the RD51 disk drive unless you are wearing an antistatic wrist strap that is properly grounded to the enclosure frame. Use the Antistatic Kit (29–26246). When you have removed the drive, place it on the antistatic mat.

- 1. Remove the RD51 disk drive from the enclosure, using the procedure in the FRU section of the appropriate enclosure maintenance documentation.
- 2. Remove the four Phillips screws on the skid plate (Figure 2). Set the skid plate aside.

**CAUTION:** Do not touch the RD51 exposed head positioner flag on the front right side. Doing so can cause the head positioner flag to rotate, resulting in damage to the drive.

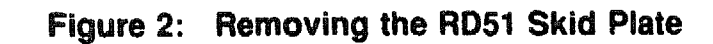

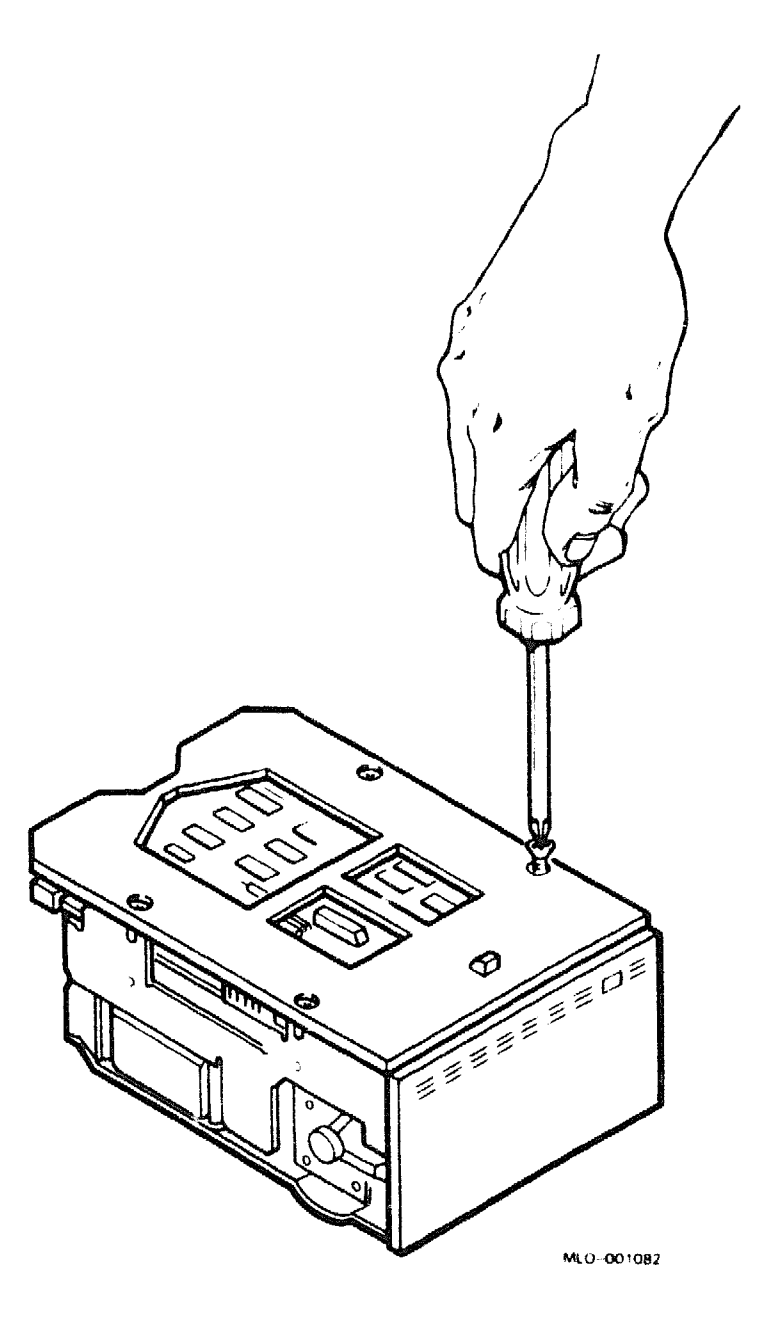

3. Using a 3/32-inch Allen wrench, remove the four screws that hold the read/write board to the RD51 drive (Figure 3).

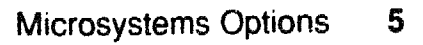

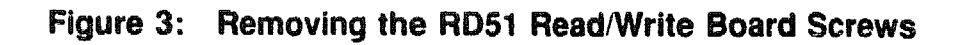

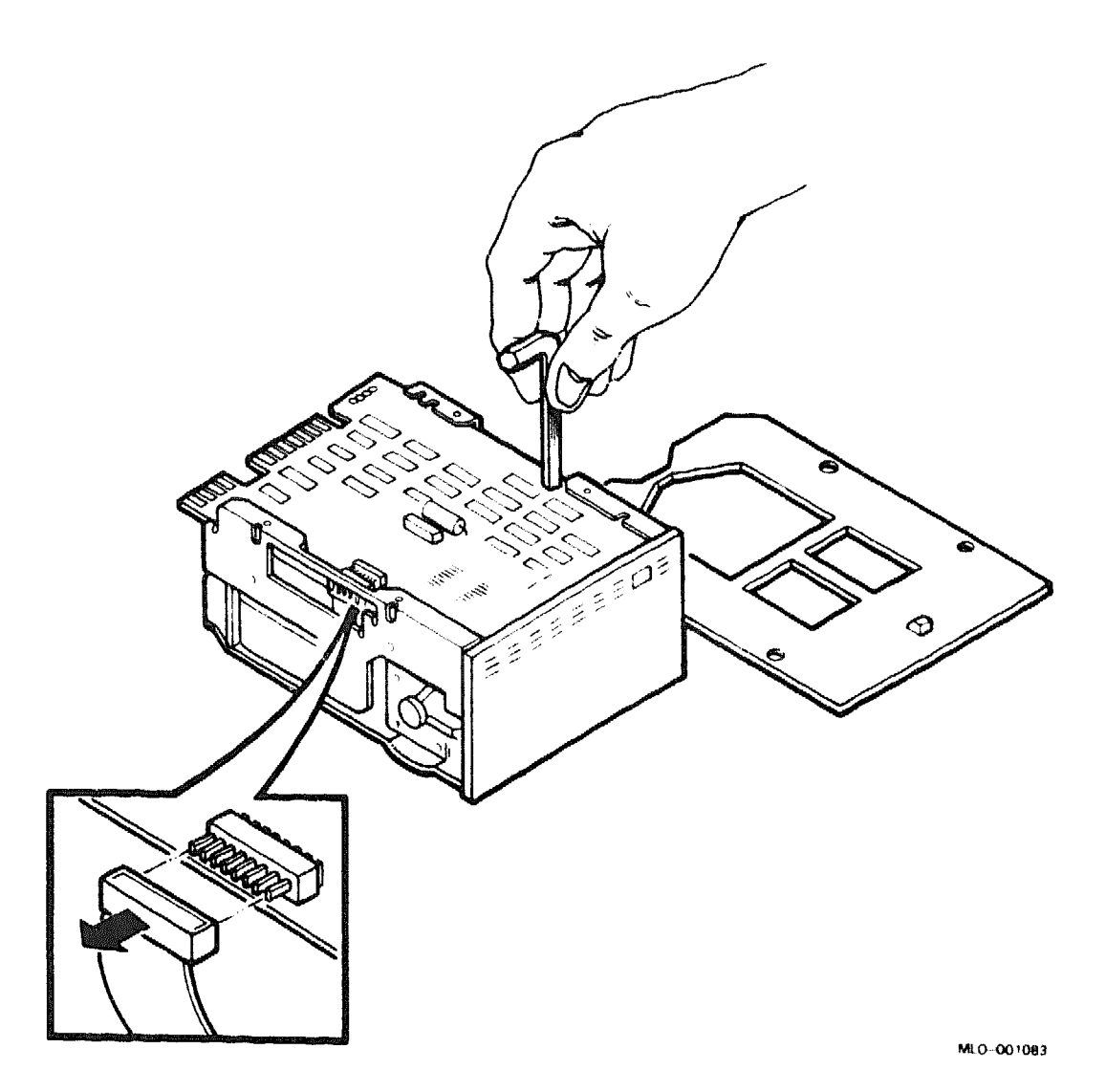

Refer to Figure 4 for steps 4 through 6.

- 4. Disconnect connectors P6, P7, and P8 from the front of the read/write board.
- 5. Disconnect the P4 2-wire connector on the rear of the read/write board, next to the dc power connector.
- 6. Remove the read/write board.

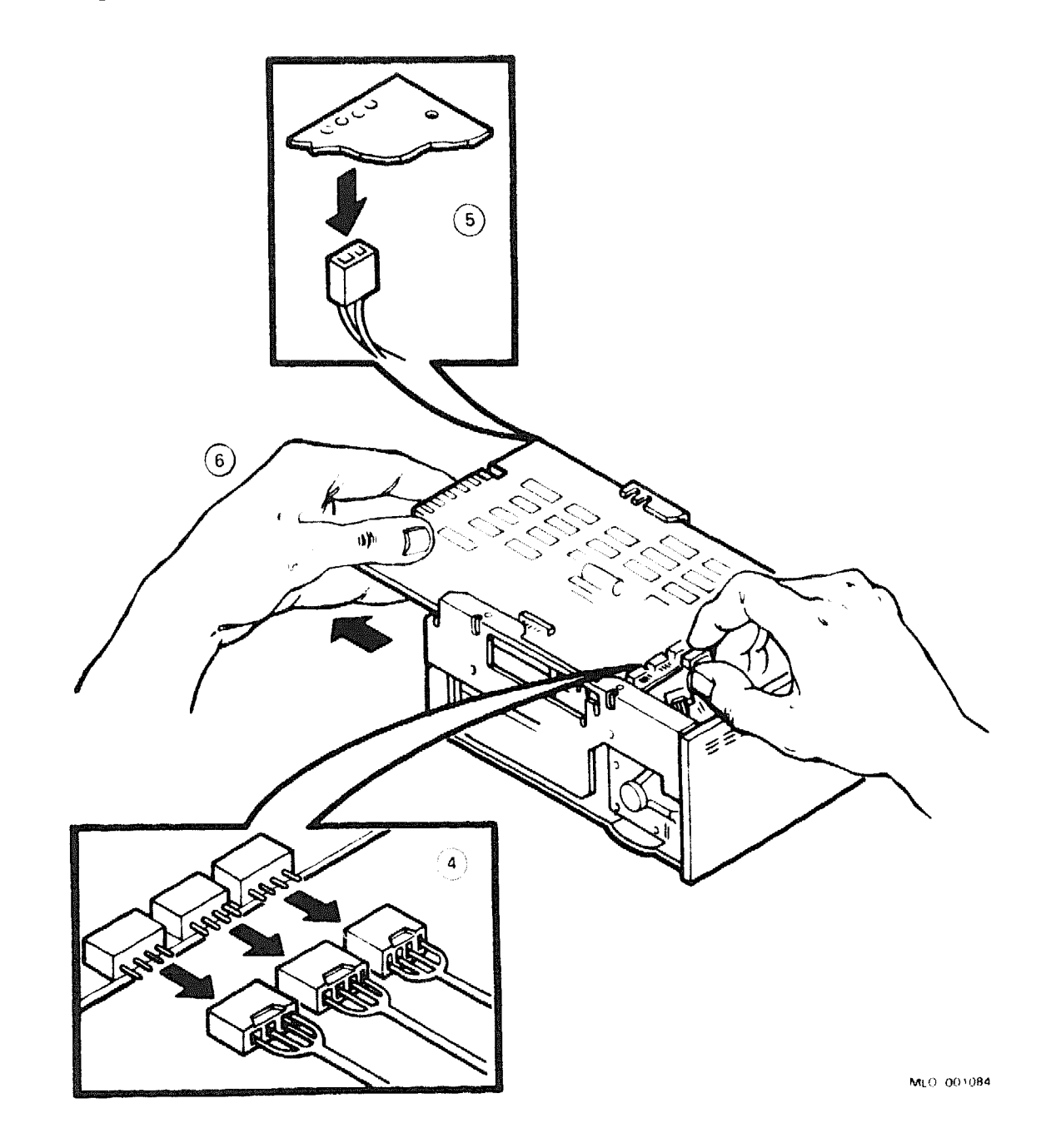

Figure 4: Removing the RD51 Read/Write Board

7. Make sure the jumper configuration of the 14-pin DIP shunt pack matches Figure 1.

**NOTE:** You do not need to format an RD51 drive when you replace only the read/write board.

## **RD52 Main Printed Circuit Board**

The RD52 main printed circuit board has five pairs of pins (Figure 5) used to select the drive number. To select drive number RD0, place a jumper on pins DS3. To select drive number RD1, place a jumper on pins DS4.

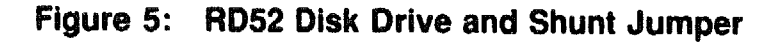

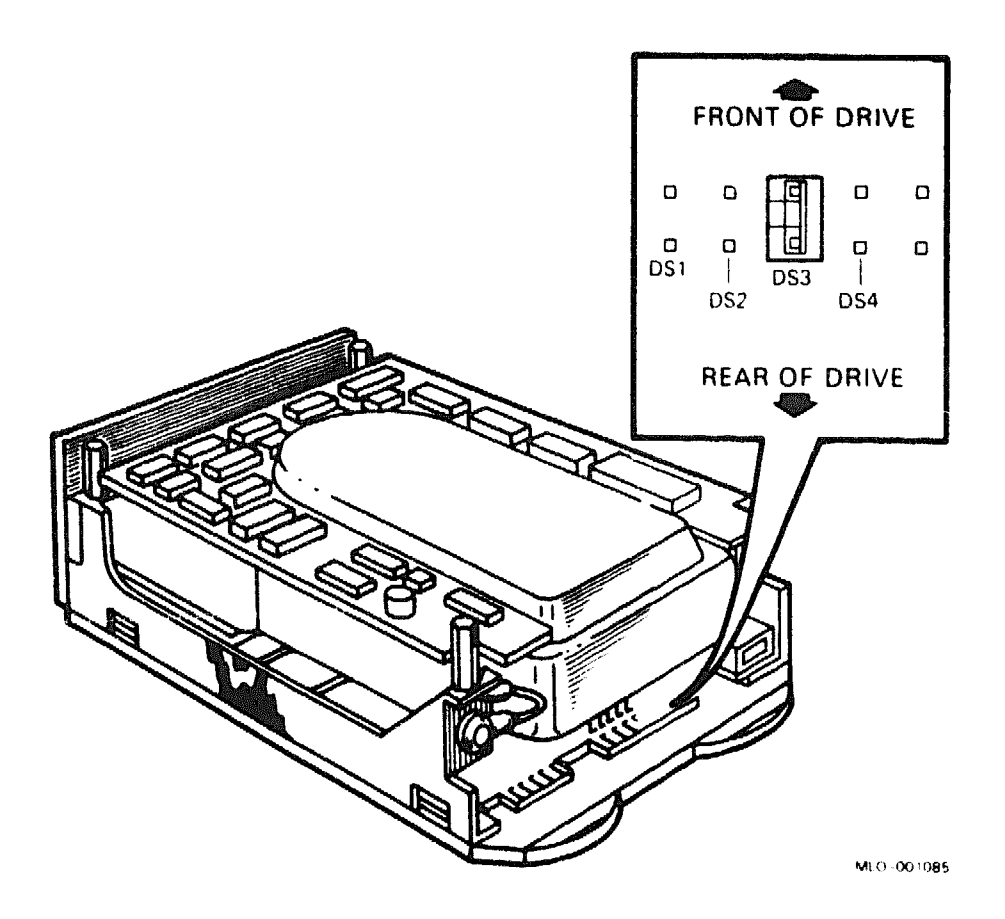

You can replace the main printed circuit board (MPCB) only on RD52 disk drives that have the part number 30-21721-02.

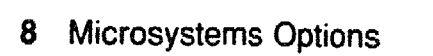

Remove the RD52 disk drive MPCB as follows:

**CAUTION:** Disk drives are susceptible to electrostatic damage. Do not handle the RD52 disk drive unless you are wearing an antistatic wrist strap that is properly grounded to the enclosure frame. Use the Antistatic Kit (29– 26246). When you have removed the drive, place it on the antistatic mat.

- 1. Remove the RD52 disk drive from the enclosure, using the procedure in the appropriate enclosure maintenance documentation.
- 2. Remove the four Phillips screws that hold the slide plate and ground clip to the drive (Figure 6). Set the slide plate aside.

#### Figure 6: Removing the RD52 Slide Plate Screws

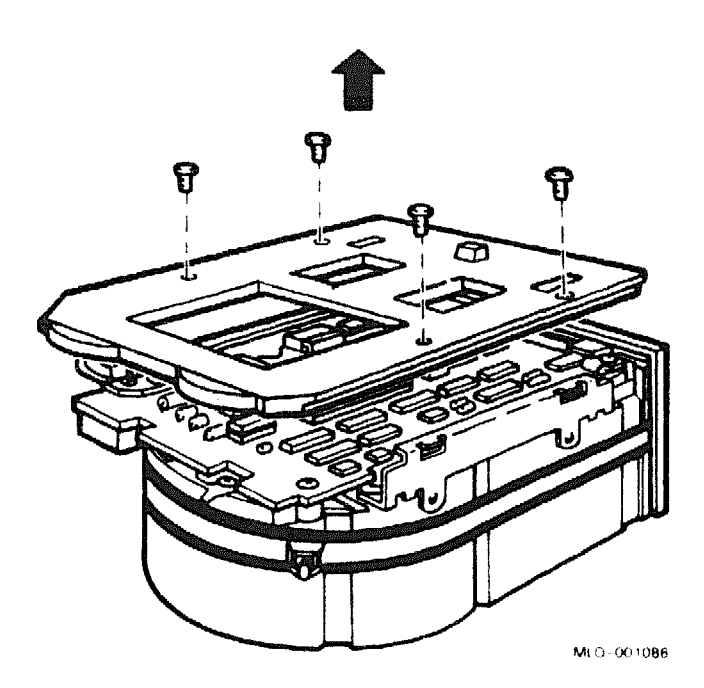

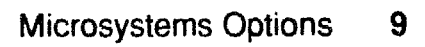

- 3. Unplug the 2-pin connector (Figure 7).
- 4. Remove the two Phillips screws that hold the front cover to the drive (Figure 7).

## Figure 7: Removing the RD52 Front Cover Screws

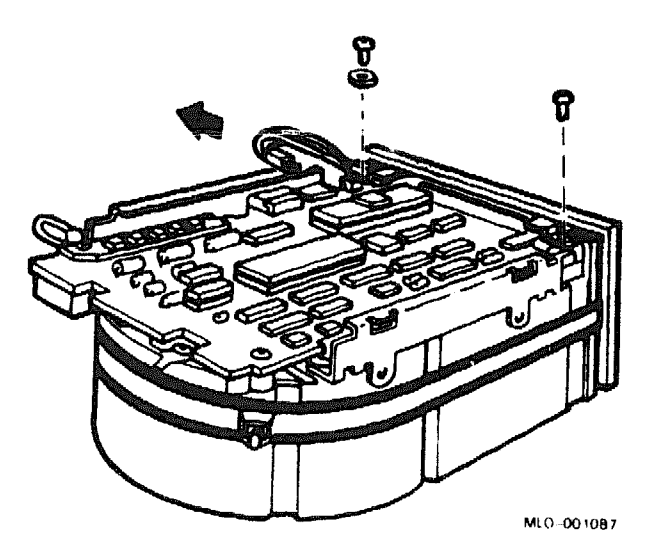

5. The front cover has pop fasteners. Remove the front cover by pulling it away from the drive (Figure 8).

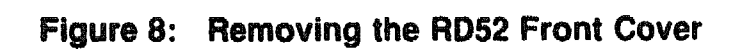

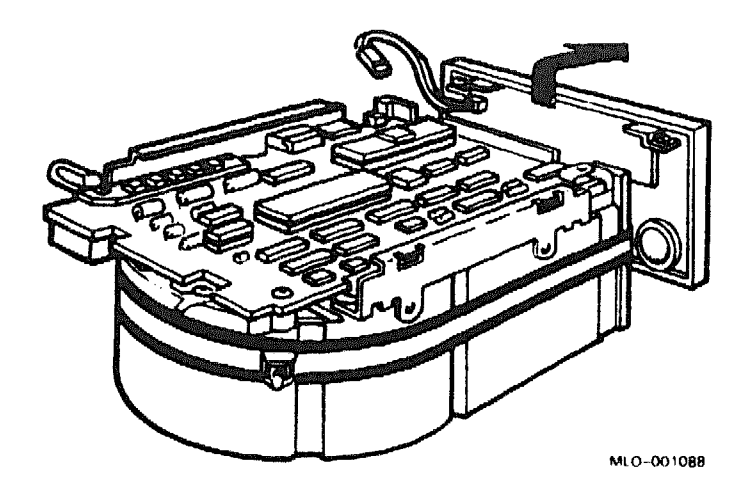

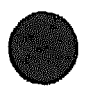

6. Remove the three Phillips screws from the heatsink, grounding strip, and the corner opposite the heatsink (Figure 9).

# Figure 9: Removing the RD52 MPBD Screws

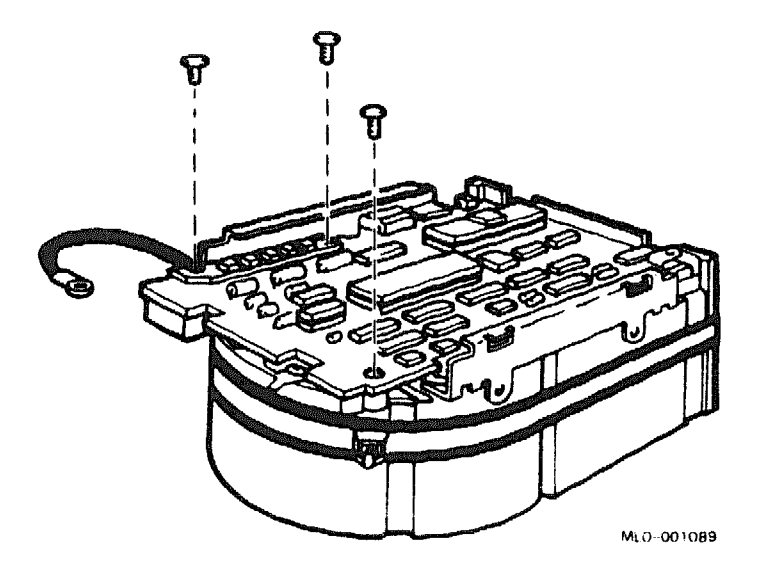

- 7. Lift the MPCB straight up until it clears the RD52 frame; this step disconnects P4, a 12-pin plug (Figure 10).
- 8. Disconnect P5, a 10-pin connector (Figure 10).

#### Figure 10: Removing the RD52 MPCB

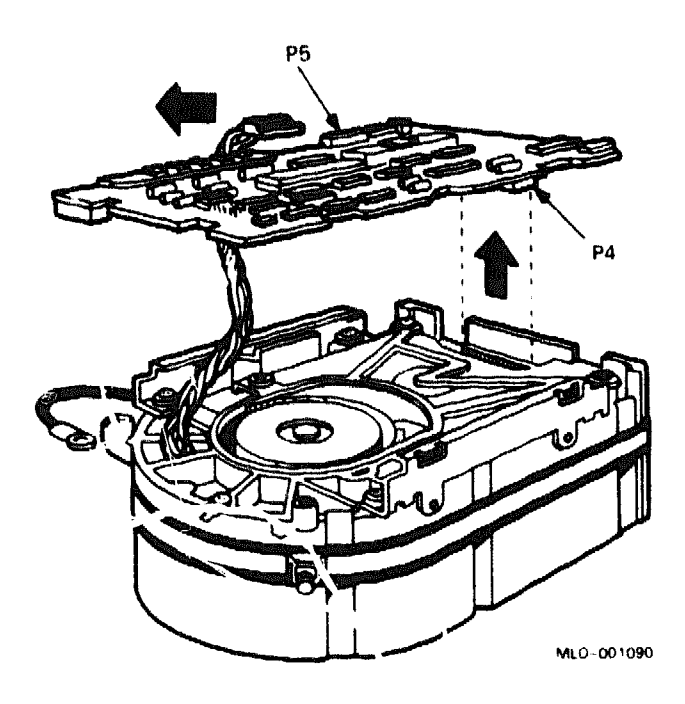

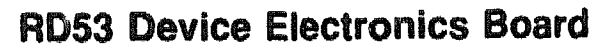

The RD53 device electronics board has four switches on the rear edge to select the drive number. To select drive number RD0, press switch S3 (Figure 11). To select drive number RD1, press switch S4.

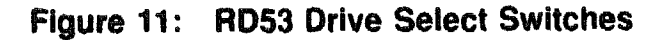

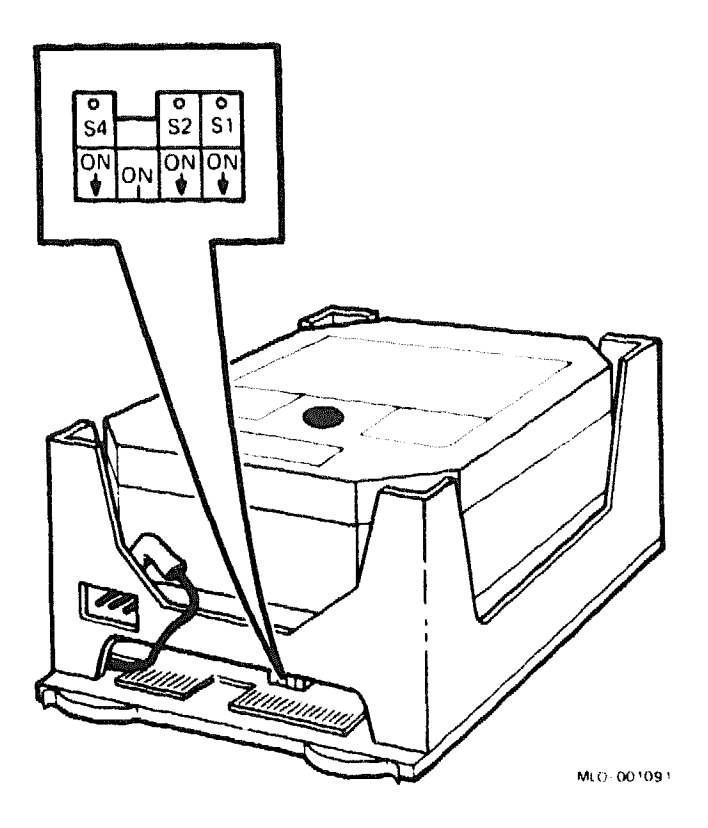

The device electronics board is the only part of an RD53 drive that you can replace. Remove the RD53 device electronics board as follows:

**CAUTION:** Disk drives are susceptible to electrostatic damage. Do not handle the RD53 disk drive unless you are wearing an antistatic wrist strap that is properly grounded to the enclosure frame. Use the Antistatic Kit (29–26246). When you have removed the drive, place it on the antistatic mat.

**CAUTION:** Handle any fixed-disk drive with care; dropping or bumping the drive can damage the disk surface.

1. Remove the RD53 drive from the enclosure, using the procedure in the appropriate enclosure maintenance documentation.

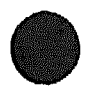

- 2. Remove the four Phillips screws that hold the slide plate and ground clip to the RD53 drive. Set the plate aside.
- 3. Loosen the two captive screws that hold the device electronics board in place.
- 4. The board pivots in hinge slots at the front of the drive. Without straining any of the connectors or cables, carefully lift the device electronics board (Figure 12). Tilt the board back until it rests against the outer frame.

**CAUTION:** Flexible circuit material is fragile. Handle the device electronics board carefully to avoid damage.

#### Figure 12: Lifting the RD53 Device Electronics Board

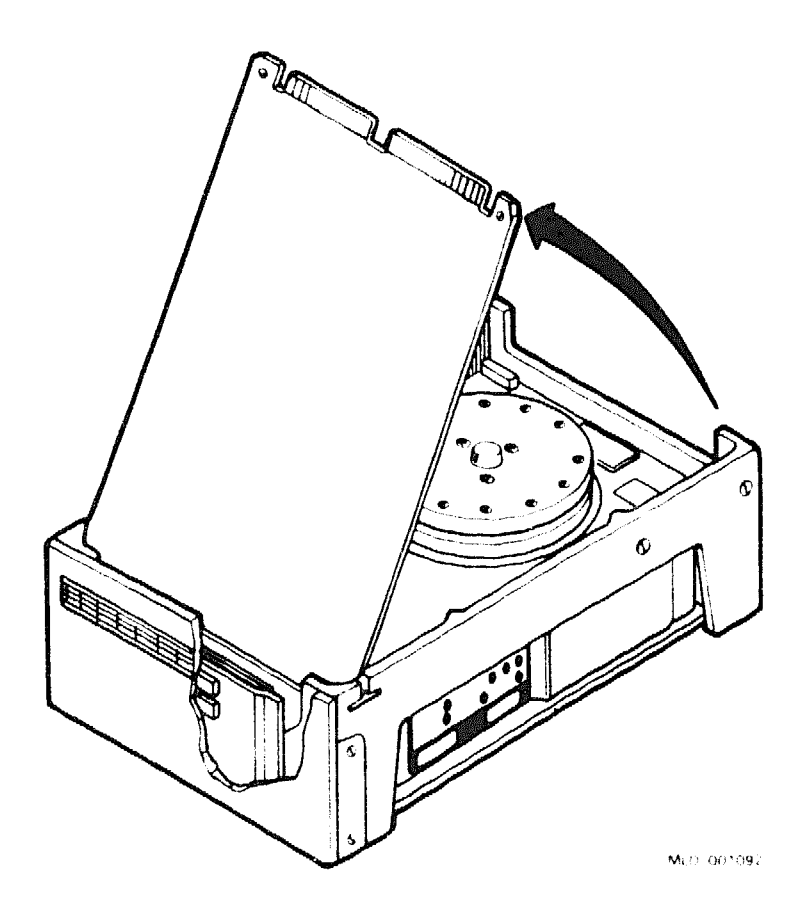

- 5. On the read/write board, disconnect connector J8 (to the motor control board) and connector J9 (to the preamplifier board). Both connectors and cables are fragile; handle them with care.
- 6. Lift the device electronics board out of the hinge slots.

#### **RD54 Device Electronics Board**

The RD54 device electronics board has six pins to select the drive number (Figure 13). The pins are labeled 1 through 6 or 4 C 3 2 C 1. Both versions are electronically equivalent. To select drive number DUA0, install a jumper connecting pins 2 and 3 or pins C and 2.

**CAUTION:** On the RQDX3 controller, the two W23 jumpers should connect pins 1 and 2 and pins 3 and 4. Otherwise, loss of format will occur.

16

26246). When you have removed the drive, place it on the antistatic mat. that is properly grounded to the enclosure frame. Use the Antistatic Kit (29-CAUTION: Disk drives are susceptible to electrostatic damage. handle the RD54 disk drive unless you are wearing an antistatic wrist strap Do not The printed circuit board assembly (PCBA) is the only part of an RD54 drive that you can replace. Remove the RD54 PCBA  $a_{\circ}$  follows:

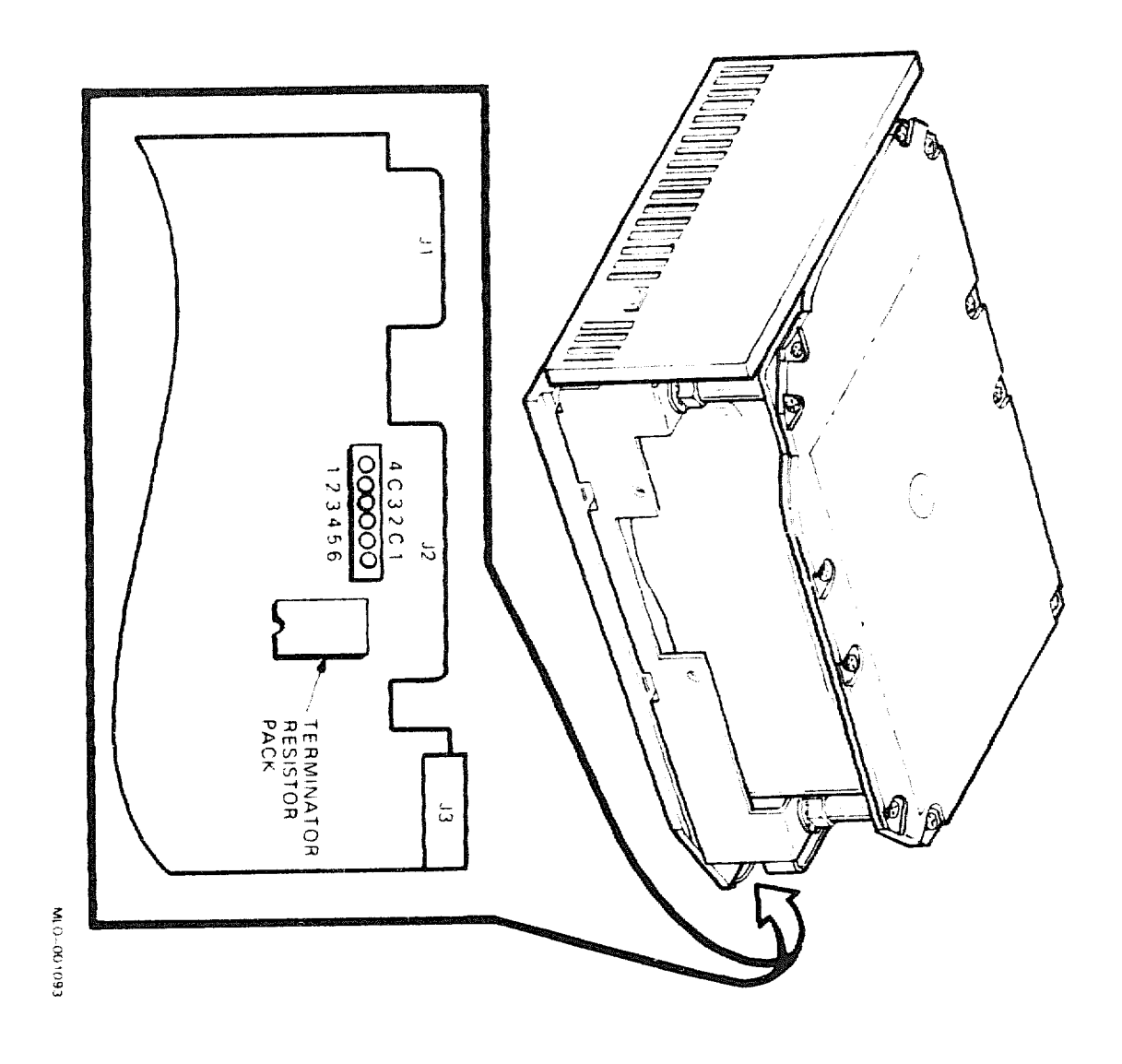

# Figure 13: RD54 Drive Select Jumpers

**RD50 Series** 

**CAUTION:** Handle any fixed disk drive with care; dropping or bumping the drive can damage the disk surface.

1. Remove the four Phillips screws that hold the skid plate to the drive (Figure 14). Set the skid plate aside.

Figure 14: Removing the RD54 Skid Plate

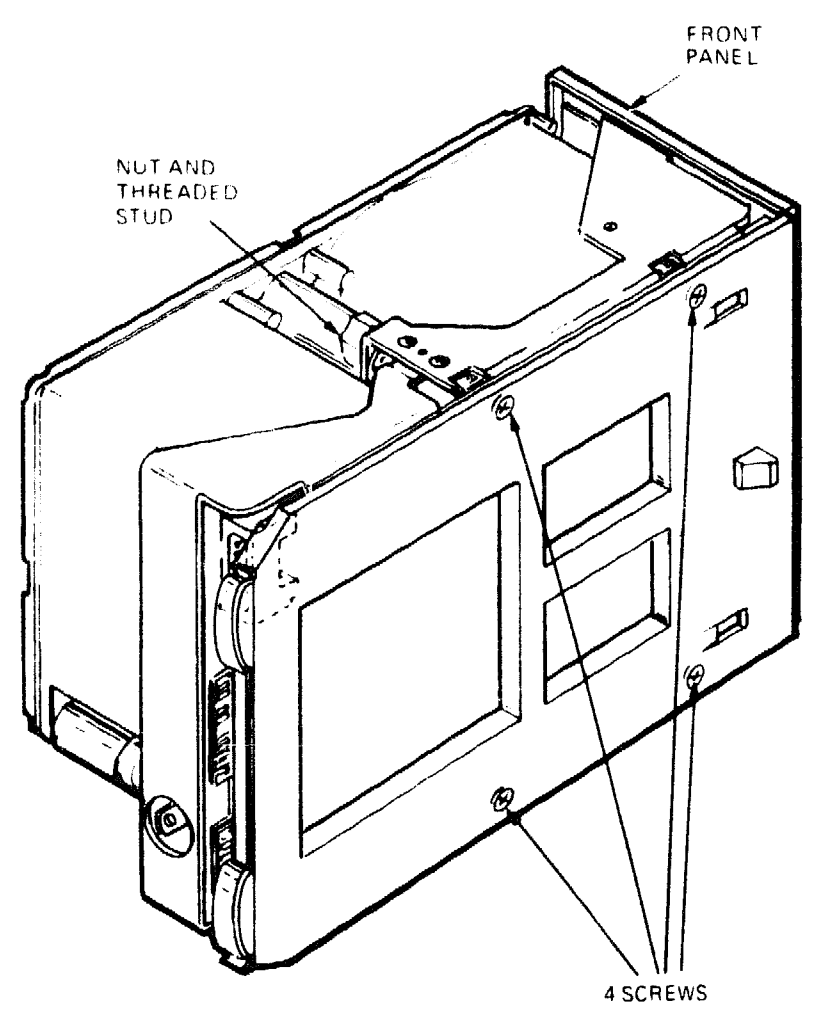

MLO-001094

Refer to Figure 15 for steps 2 through 6.

- 2. Disconnect the green ground wire from the J4 connector.
- 3. Remove the four Phillips screws that hold the small bracket to the drive. There are two screws on each side of the bracket. Set the bracket aside.
- 4. Using a 3/8-inch open-end wrench, turn the nut on the threaded stud until the stud is free of the casting.
- 5. Remove the four Phillips screws that hold the PCBA to the drive. Two of these screws have captive lock washers; note their location.
- 6. Carefully remove the three connectors at the front of the drive.

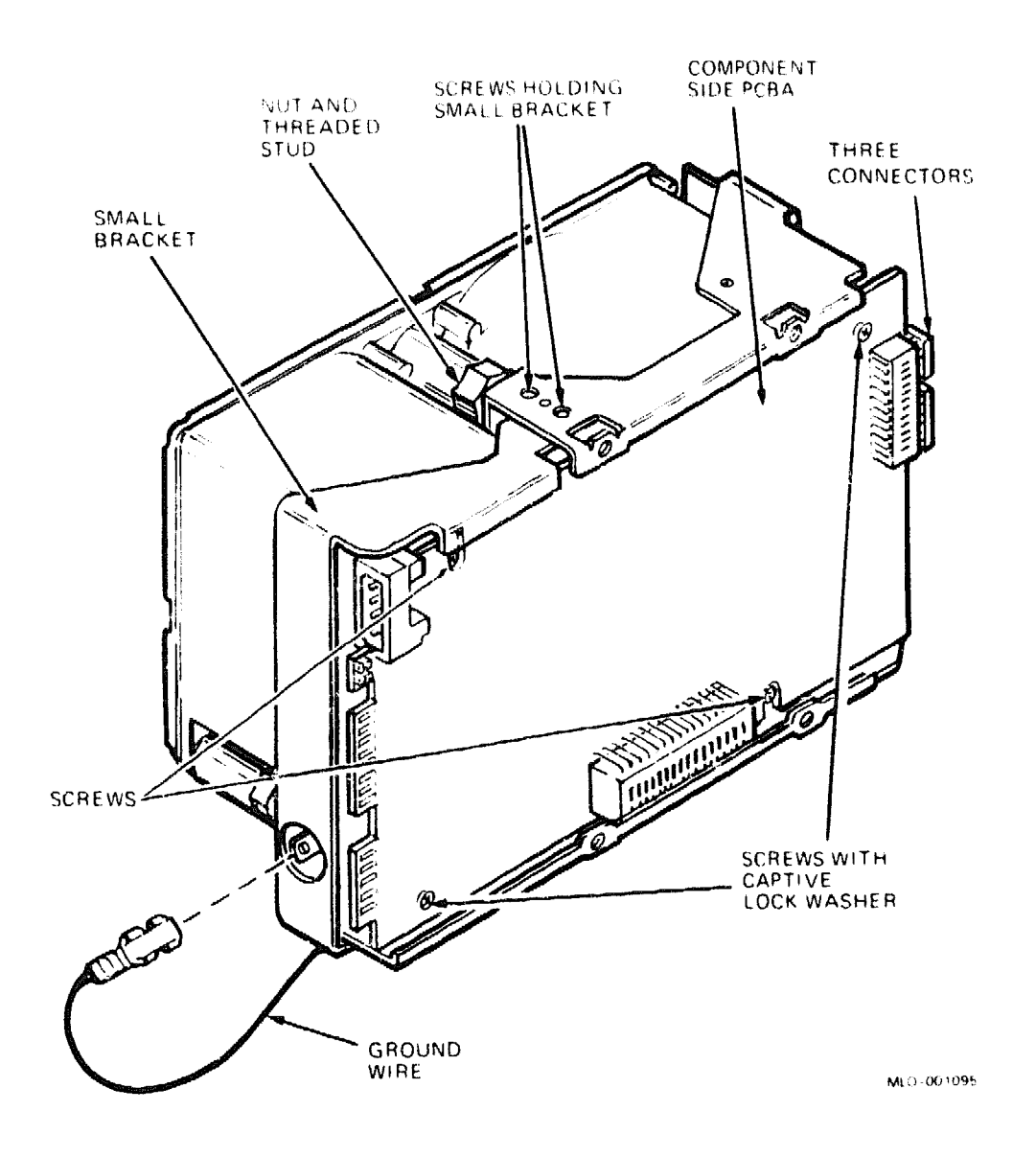

#### Figure 15: RD54 PCBA, View of Component Side

20 Microsystems Options

- 7. Gently slide the PCBA as far as it will go in the direction shown in Figure 16.
- Figure 16: Sliding the RD54 PCBA

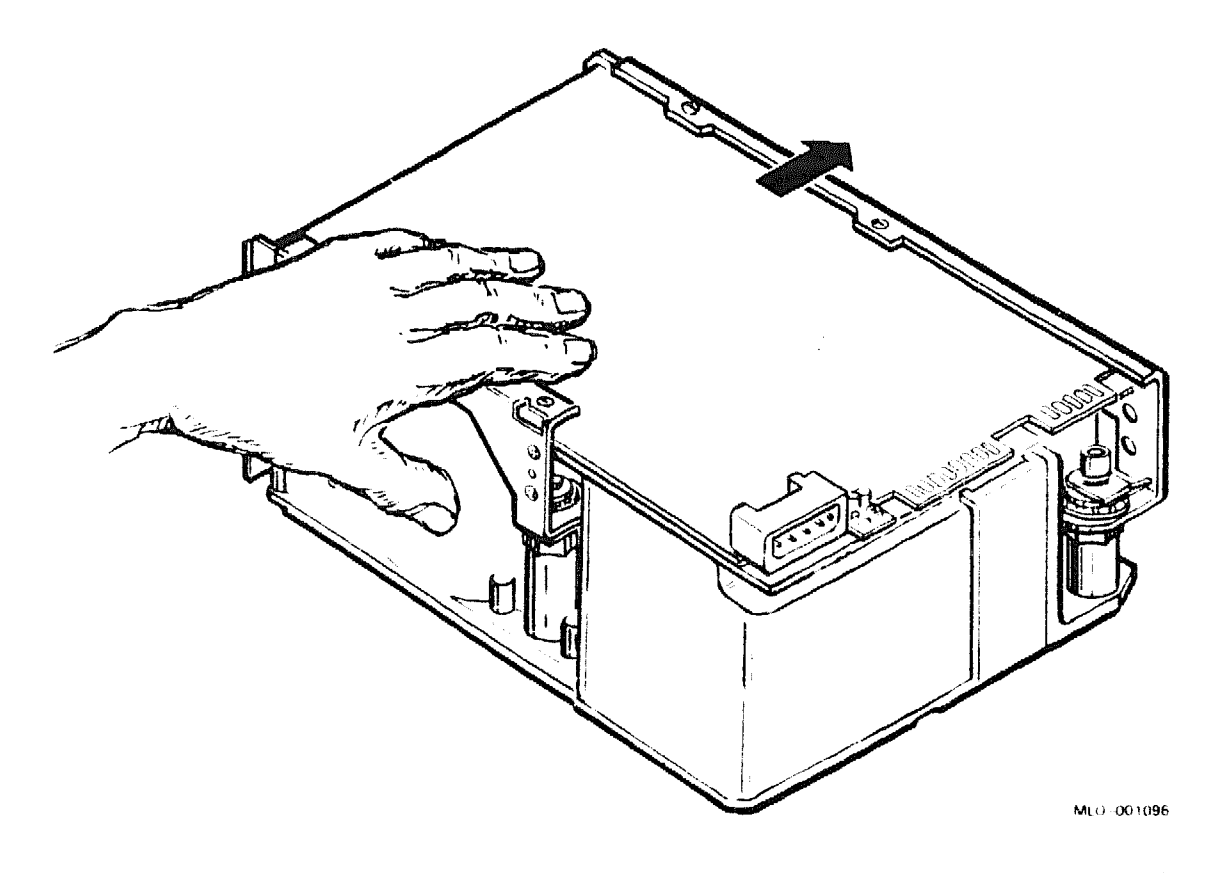

8. Swing the board up as shown in Figure 17. You may have to pull the bracket back slightly; do not pull the bracket back more than is necessary to remove the board. Do not flex the PCBA when removing it.

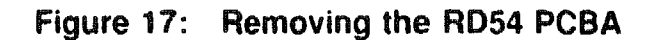

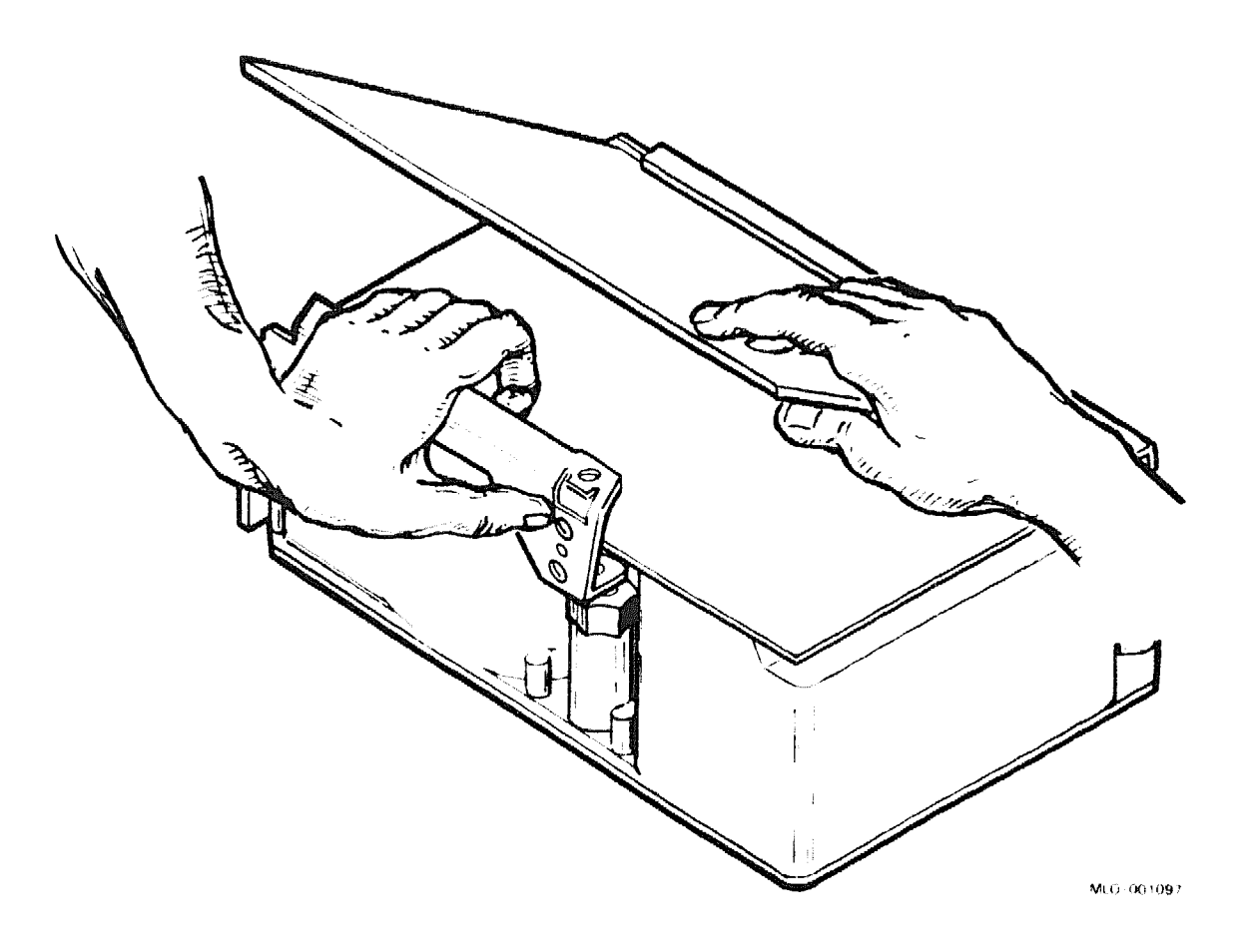

- 9. Remove the remaining connector on the side of the PCBA. Place the PCBA aside.
- 10. Do not remove the paper insulator.

# Installation

Install the PCBA as follows:

- 1. Make sure the paper insulator is in place.
- 2. Reconnect the last connector you removed on the side of the PCBA during the removal procedure.
- 3. Place the edge of the PCBA against the bracket, as shown in Figure 17. Lay the PCBA flat against the paper insulator.
- 4. Reconnect the other three connectors to the PCBA.
- 5. Replace the four screws that hold the PCBA to the drive. Make sure the two screws with captive washers are in the correct location.
- 6. Place the threaded stud over the hole in the casting.
- 7. Using a 3/8-inch open-end wrench, turn the nut on the threaded stud counterclockwise at least one-half turn. This step aligns the threads and prevents them from being stripped.
- 8. Tighten the threaded stud by turning the nut clockwise.
- 9. Replace the small bracket.
- 10. Reconnect the green ground wire.
- 11. Replace the skid plate.

# **RF30 Integrated Storage Element (ISE)**

The RF30 integrated storage element (ISE) is supported in BA200-series enclosures only. An ISE is an intelligent storage device that handles device operations internally rather than through a disk controller.

| Ordering l                                                 | nformation                                     | ang attalan dinan arap Guan Sibila<br>Mang Dan Sibila |                                                 | مریک کی کی کی کی ہیں۔<br>مریک کی کی کی کی کی کی کی کی کی کی کی کی ک        |           |         |  |
|------------------------------------------------------------|------------------------------------------------|-------------------------------------------------------|-------------------------------------------------|----------------------------------------------------------------------------|-----------|---------|--|
| RF30 ISE                                                   |                                                |                                                       | RF30-SA (fa<br>RF30-SF (fie                     | RF30–SA (factory installed)<br>RF30–SF (field upgrade)                     |           |         |  |
| Operating                                                  | System Sup                                     | port                                                  |                                                 |                                                                            |           |         |  |
| ULTRIX32r<br>VAXELN<br>VMS                                 | α                                              |                                                       | Version 3.0 a<br>Version 3.2 a<br>Version 5.0-2 | Version 3.0 and later<br>Version 3.2 and later<br>Version 5.0–2A and later |           |         |  |
| Diagnosti                                                  | c Support                                      |                                                       |                                                 |                                                                            |           |         |  |
| MicroVAX D                                                 | iagnostic Monite                               | ) <b>r</b>                                            | Version 2.3 (                                   | release 124) a                                                             | and later | -       |  |
| Document                                                   | ation                                          |                                                       |                                                 | ، دې د د د د د د د د د د د د د د د د د د                                   |           |         |  |
| RF30 Integr<br>User's Guide<br>RF30 Integr<br>Installation | ated Storage Ele<br>ated Storage Ele<br>Manual | ement<br>ement                                        | EK–RF30D-<br>EK–RF30D-                          | -UG<br>-IM                                                                 |           |         |  |
| DC Power                                                   | and Bus Lo                                     | ads                                                   |                                                 |                                                                            |           |         |  |
|                                                            |                                                | Cu                                                    | rrent (Amps)                                    | Power                                                                      | Bu        | s Loads |  |
| Option                                                     | Module                                         | +5 V                                                  | +12 V                                           | Watts                                                                      | AC        | DC      |  |
| RF30-S                                                     | -                                              | 1.25                                                  | 1.0                                             | 17.7                                                                       | -         | -       |  |

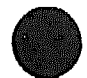

The RF30 is a half-height, 13.3-cm (5.25-in), fixed-disk integrated storage element (ISE), with a storage capacity of 150 Mbytes and a maximum data transfer rate of about 1.5 Mbits per second. Figure 1 shows the RF30 ISE in its installation position for BA200-series enclosures, with slides attached.

#### Figure 1: RF30 ISE with Attached Slides

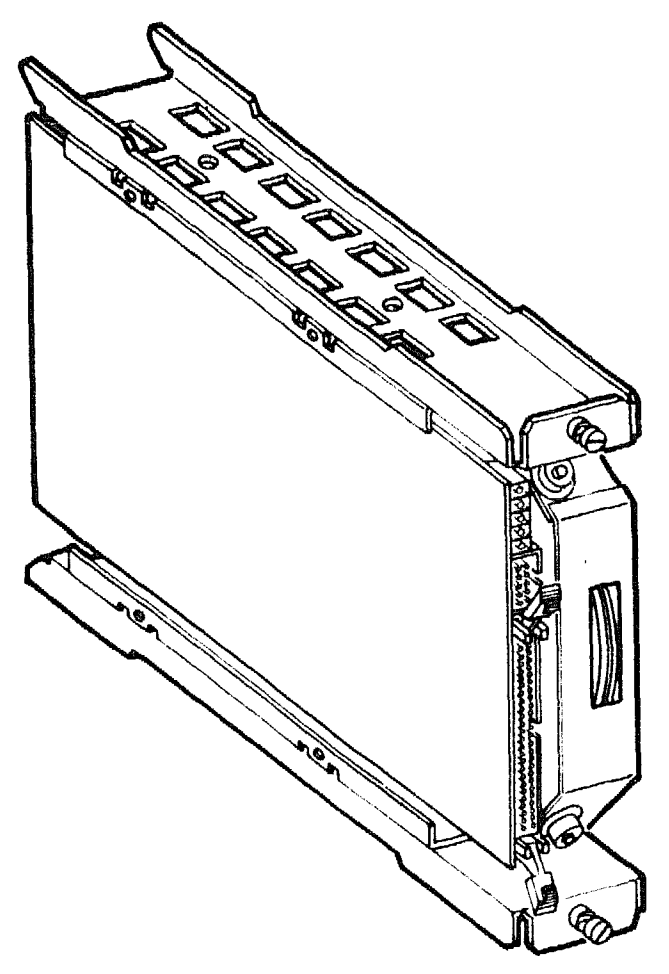

MLO -00 1098

The RF30 ISE is based on the DIGITAL Storage System Interconnect (DSSI) architecture. DSSI supports up to seven storage devices, daisychained to the host system through either the KA640 CPU or a host adapter board such as the KFQSA module. You can install the RF30 with other DSSI drives.

The device controller is built into the RF30; it is not a separate module. This feature enables many drive functions to be handled without requiring adapters or intervention by the host system, resulting in improved I/O performance and throughput rates.

**CAUTION:** Handle the RF30 ISE with care. Dropping or bumping the RF30 can damage the disk surface.

DSSI node ID switches are located on the electronics controller module, at the connector end of the RF30 (Figure 2). Set these switches to assign a unique node ID number to each drive on the DSSI bus.

#### Figure 2: RF30 ID Switches and LEDs

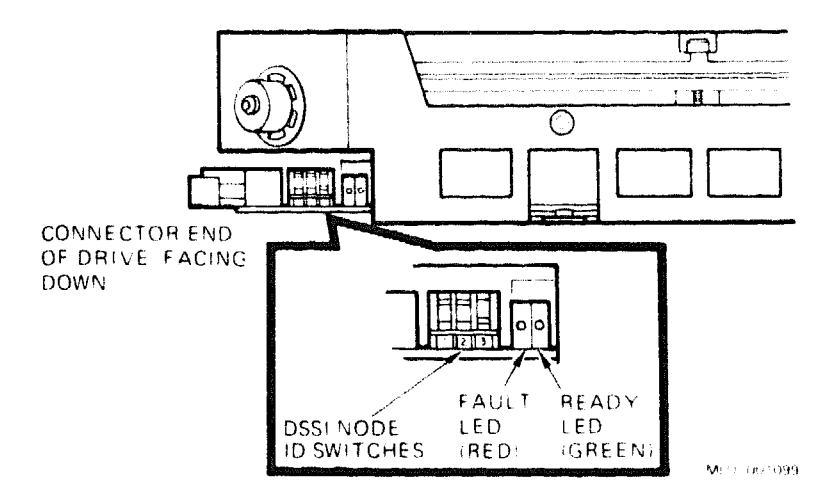

**RF30** ISEs are factory configured to the same unit ID. When installing an additional or replacement RF30, make sure the unit ID plug on the operator control panel (OCP) and the unit ID DIP switch on the RF30 are set to the same value. Although the OCP unit ID plugs override the RF30 unit ID DIP switch, it is good practice to set them to the same value. Doing so eliminates the possibility of creating a duplicate unit ID if you disconnect the OCP from the drives and fail to set the DIP switches to the correct value.

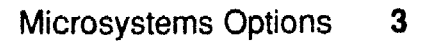

## **RF30**

Table 1 shows the RF30 switch settings for up to seven DSSI nodes.

|                       |         | Switch <sup>1</sup> |         |                                                                                                    |
|-----------------------|---------|---------------------|---------|----------------------------------------------------------------------------------------------------|
| DSSI<br>Node ID       | 1 (MSB) | 2                   | 3 (LSB) | The second second second second second second second second second second second second second second second s |
| 0                     | Down    | Down                | Down    |                                                                                                    |
| 1                     | Down    | Down                | Up      |                                                                                                    |
| 2                     | Down    | Up                  | Down    |                                                                                                    |
| 3                     | Down    | Up                  | Up      |                                                                                                    |
| 4                     | Up      | Down                | Down    |                                                                                                    |
| 5                     | Up      | Down                | Up      |                                                                                                    |
| 6                     | Up      | Up                  | Down    |                                                                                                    |
| <b>7</b> <sup>2</sup> | Up      | Up                  | Up      |                                                                                                    |

#### Table 1: RF30 Switch Settings

 $^{1}$ Up = toward the head disk assembly (HDA); Down = toward the drive module  $^{2}$ Normally reserved for the host adapter

The RF30 ISE contains two LED indicators (Figure 2):

• The Ready indicator displays the activity status of the drive.

On power-up, the Ready indicator lights and the power-up diagnostics run. After the diagnostics complete successfully, the Ready indicator goes out. The Ready indicator lights again when the media heads are on the requested cylinder and the drive is read/write ready.

• The Fault indicator displays the fault status of the drive.

On power-up, the Fault indicator lights and the power-up diagnostics run. After the diagnostics complete successfully, the indicator goes out. The Fault indicator lights again if a read/write error or a drive error condition is detected.

See the *RF30 Integrated Storage Element Installation Manual* for a description of drive-resident diagnostics and error codes.

# **RF31E ISE (Disk Drive)**

The RF31E is a DSSI integrated storage element (ISE) that provides 381 Mbytes of formatted storage space.

| Storage Capacity          |                                      |
|---------------------------|--------------------------------------|
| Data storage capacity     | 381 Mbytes, formatted                |
| Ordering Information      |                                      |
| RF31E_AF                  | 381 M byte half-height DSSI ISE      |
| Performance               |                                      |
| Average seek time         | 14.7 milliseconds                    |
| Average access time       | 23.0 milliseconds                    |
| Peak transfer rate        | 4.0 Mbytes/second                    |
| Physical Specifications   |                                      |
| Height                    | 4.40 cm (1.75 in)                    |
| Width                     | 14.60 cm (5.75 in)                   |
| Depth                     | 20.45 cm (8.25 in)                   |
| Weight                    | 1.81  kg (4.0  lb)                   |
| Configuration Information |                                      |
| Form factor               | Standard 5.25-inch footprint         |
| Power requirements        | +5 Vdc, 1.0 A                        |
|                           | +12 Vdc, 2.80                        |
| Power consumption         | 38.6 W                               |
| Related Documentation     |                                      |
| EK-RF72D-UG               | RF31/RF72 User Guide                 |
| EK-RF72D-IM               | <b>RF31/RF72</b> Installation Manual |

# **RF31F ISE (Disk Drive)**

The RF31F is a DSSI integrated storage element (ISE) that provides 200 Mbytes of formatted storage space.

| Storage Capacity             |                                |
|------------------------------|--------------------------------|
| Data storage capacity        | 200 Mbytes, formatted          |
| Ordering Information         |                                |
| RF31F-EA                     | 200 Mbyte half-height DSSI ISE |
| Performance                  |                                |
| Average seek time            | 12.3 milliseconds              |
| Average access time          | 20.6 milliseconds              |
| Peak transfer rate           | 4.0 Mbytes/second              |
| Transfer rate from the media | 2.0 Mbytes/second              |
| Physical Specifications      |                                |
| Height                       | 4.40 cm (1.75 in)              |
| Width                        | 14.60 cm (5.75 in)             |
| Depth                        | 20.45 cm (8.25 in)             |
| Weight                       | 1.81 kg (4.0 lb)               |
| Configuration Information    |                                |
| Form factor                  | Standard 5.25-inch footprint   |
| Data surfaces                | 8                              |
| Bits per inch                | 30,064                         |
| Tracks per inch              | 1,875                          |
| Power requirements           | +5 Vdc, 1.3 A                  |
|                              | +12 Vdc, 1.1 A (seeking)       |
|                              | 19.7 W                         |

## **RF31F ISE**

#### **Related** Documentation

•

EK-RF72D-UG-004 EK-RF72D-IM-002 RF31/RF72 User Guide RF31/RF72 Installation Manual ----

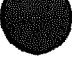

# **RF31T Integrated Storage Element (ISE)**

The RF31T is a full height, DSSI integrated storage element (ISE) that provides 381 Mbytes of formatted storage space on a 3.5-inch fixed disk.

| Storage Capacity                 |                                                                                                    |
|----------------------------------|----------------------------------------------------------------------------------------------------|
| Data storage capacity            | 381 Mbytes, formatted                                                                                                    |
| Orde.ing Information             |                                                                                                    |
| RF31T-AA                         | Factory-installed into a BA400-series enclosure                                                                                                 |
| RF31T-AF                         | Field-installed into a BA400-series enclosure                                                                                                   |
| RF31U-AF                         | Field upgraded to an RF312 into a BA400-series enclosure                                                                                        |
| RF31T-SA                         | Factory-installed into a BA200-series enclosure                                                                                                 |
| RF31T-SF                         | Field-installed into a BA200-series enclosure                                                                                                   |
| RF31U-AF                         | Upgrade kit for expansion of RF31V-AA/AF to 381<br>Mbytes including cables. Field installed only, for<br>installation in BA400-series enclosure |
| RF31T-SA                         | Factory-installed fixed disk ISE with DSSI interface, installed in BA200-series enclosures                                                      |
| RF31T-SF                         | Field-installed fixed disk ISE with DSSI interface,<br>installed in BA200-series enclosures                                                     |
| Performance                      |                                                                                                    |
| Average seek time                | 7.5 milliseconds                                                                                                    |
| Average access time              | 13.06 milliseconds                                                                                                    |
| Peak transfer rate               | 4.0 Mbytes/second                                                                                                    |
| Physical Specifications          |                                                                                                    |
| Height                           | 4.08 cm (1.63 in)                                                                                                    |
| Width                            | 10 cm (4.00 in)                                                                                                    |
| Depth                            | 14.38 cm (5.75 in)                                                                                                    |
| Weight                           | .86 kg (1.9 lb)                                                                                                    |
| <b>Configuration Information</b> |                                                                                                    |
| Form factor                      | Standard 3.5-inch footprint                                                                                                    |
| Power requirements               | +5 Vdc, 1 1 A                                                                                                    |
|                                  | +12 Vec, 0.85 A                                                                                                    |
| Power consumption                | 13.7 W                                                                                                    |
| <b>Related Documentation</b>     |                                                                                                    |
| EK-RF72D-UG                      | RF31/RF72 User Guide                                                                                                    |
| EK-RF72D-IM                      | RF31/RF72 Installation Manual                                                                                                    |

# RF312 Dual RF31T 3.5-inch DSSI Integrated Storage Element (ISE)

The RF312 is a dual RF31T DSSI integrated storage element (ISE) that provides 762 Mbytes of storage space.

| Storage Capacity          |                                                                                      |
|---------------------------|--------------------------------------------------------------------------------------|
| Data storage capacity     | 762 Mbytes, formatted                                                                |
| Ordering Information      |                                                                                      |
| RF312-AA                  | Factory-installed dual pack in a BA400-series enclosure                              |
| RF312-AF                  | Field-installed dual pack in a BA400-series<br>enclosure                             |
| RF31A-A6                  | Quantity of 6 RF31T ISEs, factory-installed dual pack into a BA400-series enclosure  |
| RF31A-AB                  | Quantity of 12 RF31T ISEs, factory-installed dual pack into a BA400-series enclosure |
| Performance               | (per drive)                                                                          |
| Average seek time         | 7.5 milliseconds                                                                     |
| Average access time       | 13.06 milliseconds                                                                   |
| Peak transfer rate        | 4.0 Mbytes/second                                                                    |
| Physical Specifications   | (per drive)                                                                          |
| Height                    | 4.08 cm (1.63 in)                                                                    |
| Width                     | 10 cm (4.00 in)                                                                      |
| Depth                     | 14.38 cm (5.75 in)                                                                   |
| Weight                    | 0.86 kg (1.9 lb)                                                                     |
| Configuration Information | (per drive)                                                                          |
| Form factor               | Standard 3.5-inch footprint                                                          |
| Power requirements        | +5 Vdc, 1.71 A                                                                       |
|                           | +12 Vdc, 0.85 A                                                                      |
| Power consumption         | 13.7 W                                                                               |
| Related Documentation     |                                                                                      |
| EK-RF72D-UG               | RF31/RF72 User Guide                                                                 |
| EK-RF72D-IM               | RF31/RF72 Installation Manual                                                        |
|                           |                                                                                      |

# **RF35E Integrated Storage Element (ISE)**

The RF35E is a full-height, DSSI integrated storage element (ISE) that provides 852 Mbytes of formatted storage space on a 3.5 inch disk.

| Storage Capacity           |                                                   |
|----------------------------|---------------------------------------------------|
| Data storage capacity      | 852 Mbytes. formatted                             |
| Ordering Information       |                                                   |
| RF35E-AA                   | Factory-installed into a BA400 enclosure.         |
| RF35E–AF                   | Field-installed into a BA400 enclosure.           |
| RF35E–SA                   | Factory-installed into a BA200 enclosure.         |
| RF35E-SF                   | Field-installed into a BA200 enclosure.           |
| RF35U-AA                   | Field upgrade to an RF352 into a BA400 enclosure. |
| Performance                |                                                   |
| Average seek time          | 9.5 milliseconds                                  |
| Average access time        | 15.1 milliseconds                                 |
| Peak disk transfer rate    | 3.3 Mbytes/second                                 |
| Transfer rate from the bus | 4.0 Mbytes/second                                 |
| Latency                    | 5.6 ms                                            |
| Throughput                 | 73 I/O seconds (100 ms)                           |
| Aerial density             | 128 Mbytes/in                                     |
| Physical Specifications    |                                                   |
| Height                     | 4.08 cm (1.63 in)                                 |
| Width                      | 10 cm (4.00 in)                                   |
| Depth                      | 14.38 cm (5.75 in)                                |
| Weight                     | 0.86 kg (1.9 lb)                                  |

na il tria concente

# RF35E

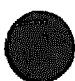

| <b>Configuration Information</b> |                                           |
|----------------------------------|-------------------------------------------|
| Form factor                      | Standard 3.5 inch footprint               |
| Data surfaces                    | 14                                        |
| Bits per inch                    | 48,300                                    |
| Tracks per inch                  | 2650                                      |
| Power requirements               | +5 Vdc, 1.71 A; +12 Vdc, 0.85 A (seeking) |
| Power consumption                | 13.7 W                                    |
| Power requirements               |                                           |
| RF35E-AA/AF                      |                                           |
|                                  | +5 Vdc, 1.42 A (typical) peak @ spin-up   |
|                                  | +5 Vdc, 1.69 A (mix) peak @ spin-up       |
|                                  | +5 Vdc, 1.42 A (typical) seeking          |
|                                  | +5 Vdc, 1.69 A (mix) seeking              |
|                                  | +12 Vdc, 4.58 A (typical), peak @ spin-up |
|                                  | +12 Vdc, 5.10 A (maximum), peak @ spin-up |
|                                  | +12 Vdc, 1.70 A (typical), seeking        |
|                                  | +12 Vdc, 1.91 A (maximum), seeking        |
| Power consumption                |                                           |
| -                                | 27.5 W (typical), seeking                 |
|                                  | 33.0 W (maximum), seeking                 |
| <b>Related Documentation</b>     | مى يىلى بىلى بىلى بىلى بىلى بىلى بىلى بىل |
| EK-RF72D-UG                      | RF35/RF72 User Guide                      |
| EK-RF72D-IM                      | RF35/RF72 Installation Manual             |
# **RF352 Integrated Storage Element**

The RF352 is a dual RF35E DSSI integrated storage element (ISE). It provides 1.7 gigabytes of storage space.

| Ordering Information                                                              |                          |
|-----------------------------------------------------------------------------------|--------------------------|
| Dual RF35 ISE for BA4xx systems and<br>R400X/B400X enclosures (factory installed) | RF352–AA                 |
| Dual RF35 ISE for BA4xx systems and<br>R400X/B400X enclosures (field installed)   | RF352–AF                 |
| Three RF352 ISEs, factory installed in a BA4xx expander box                       | DL-RF35A-A6              |
| Six RF352 ISEs, factory installed in a BA4xx expander box                         | DL-RF35A-AB              |
| Storage Capacity                                                                  |                          |
| Data storage capacity                                                             | 1.7 gigabytes, formatted |
| Performance                                                                       | (per drive)              |
| Average seek time                                                                 | 9.5 milliseconds         |
| Average access time                                                               | 15.1 milliseconds        |
| Peak transfer rate                                                                | 4.0 megabytes/second     |
| Transfer rate from the media                                                      | 2.7 megabytes/second     |
| Physical Specifications                                                           | (per drive)              |
| Height                                                                            | 4.08 cm (1.63 in)        |
| Width                                                                             | 10 cm (4.00 in)          |
| Depth                                                                             | 14.38 cm (5.75 in)       |
| Weight                                                                            | 0.9 kg (1.9 lb)          |
| Configuration Information                                                         | (per drive)              |

Form factor

Standard 3.5-inch footprint

| Power Requirements                                                              | (per drive)                                   |
|---------------------------------------------------------------------------------|-----------------------------------------------|
|                                                                                 | +5 Vdc, 0.71 A (typical) peak at              |
|                                                                                 | spin-up                                       |
|                                                                                 | +5 Vdc, 0.85 A (maximum) peak                 |
|                                                                                 | at spin-up                                    |
|                                                                                 | +5 Vdc, 0.71 A (typical) seeking              |
|                                                                                 | +5 Vdc, 0.85 A (maximum)<br>seeking           |
|                                                                                 | +12 Vdc, 2.29 A (typical), peak at spin-up    |
|                                                                                 | +12 Vdc, 2.55 A (maximum), peak<br>at spin-up |
|                                                                                 | +12 Vdc, 0.85 A (typical), seeking            |
|                                                                                 | +12 Vdc, 0.96 A (maximum),<br>seeking         |
| Power consumption                                                               | 13.8 W (typical), seeking                     |
| -                                                                               | 16.5 W (maximum), seeking                     |
| Related Documentation                                                           |                                               |
| RF Series Integrated Storage Element<br>Installation in BA200 Series Enclosures | EK-RF72D-IM                                   |
| RF Series Integrated Storage Element<br>Pocket Service Guide                    | EK-RFSIS-PS                                   |
| RF Series Integrated Storage Element User<br>Guide                              | EK-RF72D-UG                                   |
| BA400 Storage Devices Installation<br>Procedure                                 | EK-BA44A-IN                                   |

# **RF36E Integrated Storage Element**

The RF36E is a 3.5-inch, fixed-disk integrated storage element (ISE) that provides 1.6 gigabytes of storage space for DSSI-based systems.

| Ordering Information                                                         |                                       |
|------------------------------------------------------------------------------|---------------------------------------|
| <b>RF36E ISE for BA4xx-based systems or</b><br>expanders (factory installed) | RF36E-AA                              |
| RF36E ISE for BA4xx-based systems or<br>expanders (field installed)          | RF36E-AF                              |
| RF36E ISE for BA2xx-based systems or expanders (factory installed)           | RF36E-SA                              |
| RF36E ISE for BA2xx-based systems or expanders (field installed)             | RF36E-SF                              |
| Upgrade kit for capacity expansion of RF36E-AA/AF (field installed)          | RF36U-AF                              |
| Storage Capacity                                                             |                                       |
| Data storage capacity                                                        | 1.6 gigabytes, formatted              |
| Performance                                                                  |                                       |
| Average seek time<br>Average access time                                     | 9.7 milliseconds<br>15.3 milliseconds |
| Peak transfer rate                                                           | 6.25 megabytes/second                 |
| Physical Specifications                                                      |                                       |
| Height                                                                       | 4.1 cm (1.62 in)                      |
| Width                                                                        | 10.16 cm (4.0 in)                     |
| Depth                                                                        | 14.6 cm (5.75 in)                     |
| Weight                                                                       | 0.86 kg (1.87 lb)                     |
| Configuration Information                                                    |                                       |

Form factor

Standard 3.5-inch footprint

**Power Requirements** 

|                                                                                 | +5 Vdc, 0.86 A (maximum)<br>+12 Vdc, 2.89 A (peak) first 3                                        |
|---------------------------------------------------------------------------------|---------------------------------------------------------------------------------------------------|
|                                                                                 | +12 Vdc 0 69 A (maximum) idla                                                                     |
|                                                                                 | +12 Vdc, 0.96 A (maximum) fute<br>+12 Vdc, 0.96 A (maximum<br>average) continuous random<br>seeks |
|                                                                                 | +12 Vdc, 1.70 A (maximum peak)<br>continuous random seeks                                         |
| Power consumption                                                               | 11.5 W (typical) idle                                                                             |
|                                                                                 | 14.9 W (typical) continuous random seeks                                                          |
| Operating System Support                                                        |                                                                                                   |
| OpenVMS                                                                         | Version 5.5–2 and later                                                                           |
| Diagnostic Support                                                              |                                                                                                   |
| Power-On Self-test (POST)<br>Diagnostic Utilities Protocol (DUP)                | See the device documentation.<br>See the device documentation.                                    |
| MicroVAX Diagnostic Monitor (MDM)                                               | Version 137A and later                                                                            |
| Related Documentation                                                           |                                                                                                   |
| RF Series Integrated Storage Element<br>Installation in BA200 Series Enclosures | EK-RF72D-IM                                                                                       |
| RF Series Integrated Storage Element<br>Pocket Service Guide                    | EK-RFSIS-PS                                                                                       |
| RF Series Integrated Storage Element User                                       | EK-RF72D-UG                                                                                       |

EK-BA44A-IN

\_ \_ \_

Guide **BA400 Storage Devices Installation** Procedure

### Jumpers

The RF36E has three jumpers for specifying the DSSI node ID number. Table 1 lists the jumper positions, and Figure 1 shows their location.

When the ISE is connected to an operator control panel (OCP), the jumpers are ignored. Instead, the DSSI node ID number is determined by the DSSI node ID plug on the OCP.

Note

| DSSI Node ID | Jumper 2 | Jumper 1 | Jumper 0 |
|--------------|----------|----------|----------|
| 0            | Out      | Out      | Out      |
| 1            | Out      | Out      | In       |
| 2            | Out      | In       | Out      |
| 3            | Out      | In       | In       |
| 4            | In       | Out      | Out      |
| 5            | In       | Out      | In       |
| 6            | In       | In       | Out      |
| 7            | In       | In       | In       |

### Table 1 DSSI Node ID Jumper Positions

Jumper in = 1

Jumper out = 0DSSI address 7 is typically assigned to the host adapter.

### Indicators

The RF36E has two LEDs to indicate the drive status. Table 2 lists the LED status indicators, and Figure 1 shows their location on the drive.

See the device documentation for a description of the indicators that reside on the OCP.

| LED   | Description | Indication                                                                                                    |
|-------|-------------|----------------------------------------------------------------------------------------------------|
| Green | Ready       | When ON, indicates that power is applied to the ISE, and the heads are on cylinder.                                |
|       |             | When FLASHING, indicates that the ISE is active.                                                                   |
|       |             | When OFF, indicates that power is <i>not</i> applied to the ISE.                                                   |
| Amber | Fault       | When ON, indicates that a fault condition ex-<br>ists in the ISE. See the device documentation<br>for user action. |
|       |             | When OFF, indicates the normal operating condition.                                                                |

Table 2 RF36E LED Indications

### Figure 1 RF36E LED and Jumper Locations

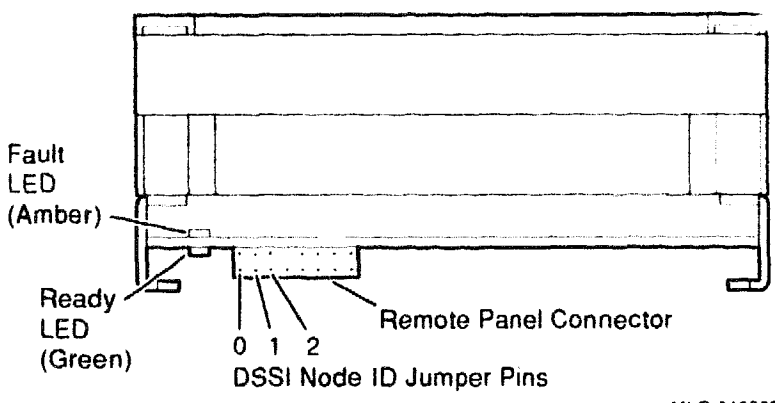

MLO-010869

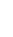

# **RF362 Dual Integrated Storage Element**

The RF362 is a dual RF36 integrated storage element (ISE) that provides 3.2 gigabytes of storage space for DSSI-based systems.

| Dual RF36 ISE for BA4xx-based systems or<br>expanders (factory installed)RF362-AADual RF36 ISE for BA4xx-based systems or<br>expanders (field installed)RF362-AFUpgrade kit for capacity expansion of<br>RF36E-AA/AF (field installed)RF36U-AFThree RF362 ISEs, factory installed in a<br>BA4xx expander boxDL-RF36A-A6Six RF362 ISEs, factory installed in a BA4xx<br>expander boxDL-RF36A-ABStorage Capacity3.2 gigabytes, formattedPerformance(per drive)Average seek time<br>Average access time9.7 milliseconds<br>15.3 millisecondsPasical Specifications(per drive)Height<br>Width4.1 cm (1.62 in)<br>10.16 cm (4.0 in)Depth14.6 cm (5.75 in)<br>0.86 kg (1.87 lb)Configuration Information(per drive) | Ordering Information                                                    |                          |
|----------------------------------------------------------------------------------------------------|-------------------------------------------------------------------------|--------------------------|
| Dual RF36 ISE for BA4xx-based systems or<br>expanders (field installed)RF362–AFUpgrade kit for capacity expansion of<br>RF36E_AA/AF (field installed)RF36U–AFThree RF362 ISEs, factory installed in a<br>BA4xx expander boxDL–RF36A–A6Six RF362 ISEs, factory installed in a BA4xx<br>expander boxDL–RF36A–ABStorage Capacity3.2 gigabytes, formattedPata storage capacity3.2 gigabytes, formattedPerformance(per drive)Average seek time<br>Average access time9.7 millisecondsPeak transfer rate6.25 megabytes/secondPhysical Specifications(per drive)Height<br>Width10.16 cm (4.0 in)Depth14.6 cm (5.75 in)Weight0.86 kg (1.87 lb)Configuration Information(per drive)                                    | Dual RF36 ISE for BA4xx-based systems or expanders (factory installed)  | RF362–AA                 |
| Upgrade kit for capacity expansion of<br>RF36E-AA/AF (field installed)RF36U-AFThree RF362 ISEs, factory installed in a<br>BA4xx expander boxDL-RF36A-A6Six RF362 ISEs, factory installed in a BA4xx<br>expander boxDL-RF36A-ABStorage Capacity3.2 gigabytes, formattedParlormance(per drive)Average seek time<br>Average access time9.7 milliseconds<br>15.3 millisecondsPeak transfer rate6.25 megabytes/secondPhysical Specifications(per drive)Height<br>Width10.16 cm (4.0 in)<br>10.16 cm (4.0 in)Depth14.6 cm (5.75 in)<br>0.86 kg (1.87 lb)Configuration Information(per drive)                                                                                                    | Dual RF36 ISE for BA4xx-based systems or<br>expanders (field installed) | RF362–AF                 |
| Three RF362 ISEs, factory installed in a<br>BA4xx expander boxDL-RF36A-A6Six RF362 ISEs, factory installed in a BA4xx<br>expander boxDL-RF36A-ABStorage Capacity3.2 gigabytes, formattedData storage capacity3.2 gigabytes, formattedPerformance(per drive)Average seek time<br>Average access time9.7 milliseconds<br>                                                                                                    | Upgrade kit for capacity expansion of RF36E-AA/AF (field installed)     | RF36U–AF                 |
| Six RF362 ISEs, factory installed in a BA4xxDL-RF36A-ABexpander boxStorage CapacityStorage Capacity3.2 gigabytes, formattedPerformance(per drive)Average seek time9.7 millisecondsAverage access time15.3 millisecondsPeak transfer rate6.25 megabytes/secondPhysical Specifications(per drive)Height4.1 cm (1.62 in)Width10.16 cm (4.0 in)Depth14.6 cm (5.75 in)Weight0.86 kg (1.87 lb)Configuration Information(per drive)                                                                                                    | Three RF362 ISEs, factory installed in a BA4xx expander box             | DL-RF36A-A6              |
| Storage Capacity3.2 gigabytes, formattedData storage capacity3.2 gigabytes, formattedPerformance(per drive)Average seek time9.7 millisecondsAverage access time15.3 millisecondsPeak transfer rate6.25 megabytes/secondPhysical Specifications(per drive)Height4.1 cm (1.62 in)Width10.16 cm (4.0 in)Depth14.6 cm (5.75 in)Weight0.86 kg (1.87 lb)Configuration Information(per drive)                                                                                                    | Six RF362 ISEs, factory installed in a BA4xx expander box               | DL-RF36A-AB              |
| Data storage capacity3.2 gigabytes, formattedPerformance(per drive)Average seek time9.7 millisecondsAverage access time15.3 millisecondsPeak transfer rate6.25 megabytes/secondPhysical Specifications(per drive)Height4.1 cm (1.62 in)Width10.16 cm (4.0 in)Depth14.6 cm (5.75 in)Weight0.86 kg (1.87 lb)Configuration Information(per drive)                                                                                                    | Storage Capacity                                                        |                          |
| Performance(per drive)Average seek time9.7 millisecondsAverage access time15.3 millisecondsPeak transfer rate6.25 megabytes/secondPhysical Specifications(per drive)Height4.1 cm (1.62 in)Width10.16 cm (4.0 in)Depth14.6 cm (5.75 in)Weight0.86 kg (1.87 lb)Configuration Information(per drive)                                                                                                    | Data storage capacity                                                   | 3.2 gigabytes, formatted |
| Average seek time9.7 millisecondsAverage access time15.3 millisecondsPeak transfer rate6.25 megabytes/secondPhysical Specifications(per drive)Height4.1 cm (1.62 in)Width10.16 cm (4.0 in)Depth14.6 cm (5.75 in)Weight0.86 kg (1.87 lb)Configuration Information(per drive)                                                                                                    | Performance                                                             | (per drive)              |
| Average access time15.3 millisecondsPeak transfer rate6.25 megabytes/secondPhysical Specifications(per drive)Height4.1 cm (1.62 in)Width10.16 cm (4.0 in)Depth14.6 cm (5.75 in)Weight0.86 kg (1.87 lb)Configuration Information(per drive)                                                                                                    | Average seek time                                                       | 9.7 milliseconds         |
| Peak transfer rate6.25 megabytes/secondPhysical Specifications(per drive)Height4.1 cm (1.62 in)Width10.16 cm (4.0 in)Depth14.6 cm (5.75 in)Weight0.86 kg (1.87 lb)Configuration Information(per drive)                                                                                                    | Average access time                                                     | 15.3 milliseconds        |
| Physical Specifications(per drive)Height4.1 cm (1.62 in)Width10.16 cm (4.0 in)Depth14.6 cm (5.75 in)Weight0.86 kg (1.87 lb)Configuration Information(per drive)                                                                                                    | Peak transfer rate                                                      | 6.25 megabytes/second    |
| Height       4.1 cm (1.62 in)         Width       10.16 cm (4.0 in)         Depth       14.6 cm (5.75 in)         Weight       0.86 kg (1.87 lb)         Configuration Information       (per drive)                                                                                                    | Physical Specifications                                                 | (per drive)              |
| Width         10.16 cm (4.0 in)           Depth         14.6 cm (5.75 in)           Weight         0.86 kg (1.87 lb)           Configuration Information         (per drive)                                                                                                    | Height                                                                  | 4.1 cm (1.62 in)         |
| Depth14.6 cm (5.75 in)Weight0.86 kg (1.87 lb)Configuration Information(per drive)                                                                                                    | Width                                                                   | 10.16 cm (4.0 in)        |
| Weight0.86 kg (1.87 lb)Configuration Information(per drive)                                                                                                    | Depth                                                                   | 14.6 cm (5.75 in)        |
| Configuration Information (per drive)                                                                                                    | Weight                                                                  | 0.86 kg (1.87 lb)        |
|                                                                                                    | Configuration Information                                               | (per drive)              |

Form factor

Standard 3.5-inch footprint

| Power Requirements                                                              | (per drive)                                                                      |
|---------------------------------------------------------------------------------|----------------------------------------------------------------------------------|
|                                                                                 | +5 Vdc, 0.86 A (maximum)<br>+12 Vdc, 2.89 A (peak) first 3<br>seconds of spin-up |
|                                                                                 | +12 Vdc, 0.69 A (maximum) idle                                                   |
|                                                                                 | +12 Vdc, 0.96 A (maximum<br>average) continuous random<br>seeks                  |
|                                                                                 | +12 Vdc, 1.70 A (maximum peak)<br>continuous random seeks                        |
| Power consumption                                                               | 11.5 W (typical) idle                                                            |
|                                                                                 | 14.9 W (typical) continuous random seeks                                         |
| Operating System Support                                                        |                                                                                  |
| OpenVMS                                                                         | Version 5.5–2 and later                                                          |
| Diagnostic Support                                                              |                                                                                  |
| Power-On Self-test (POST)<br>Diagnostic Utilities Protocol (DUP)                | See the device documentation.<br>See the device documentation.                   |
| MicroVAX Diagnostic Monitor (MDM)                                               | Version 137A and later                                                           |
| Related Documentation                                                           |                                                                                  |
| RF Series Integrated Storage Element<br>Installation in BA200 Series Enclosures | EK-RF72D-IM                                                                      |
| RF Series Integrated Storage Element<br>Pocket Service Guide                    | EK-RFSIS-PS                                                                      |
| RF Series Integrated Storage Element User<br>Guide                              | EK-RF72D-UG                                                                      |
| BA400 Storage Devices Installation<br>Procedure                                 | EK-BA44A-IN                                                                      |

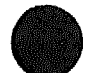

### Jumpers

Each RF36 has three jumpers for specifying the DSSI node ID number. Table 1 lists the jumper positions, and Figure 1 shows their location.

When the ISE is connected to an operator control panel (OCP), the jumpers are ignored. Instead, the DSSI node ID number is determined by the DSSI node ID plug on the OCP.

Note \_\_\_\_

### Table 1 DSSI Node ID Jumper Positions

| DSSI Node ID | Jumper 2 | Jumper 1 | Jumper 0 |
|--------------|----------|----------|----------|
| 0            | Out      | Out      | Out      |
| 1            | Out      | Out      | In       |
| 2            | Out      | In       | Out      |
| 3            | Out      | In       | In       |
| 4            | In       | Out      | Out      |
| 5            | In       | Out      | In       |
| 6            | In       | In       | Out      |
| 7            | In       | In       | In       |

Jumper in = 1

Jumper out = 0

DSSI address 7 is typically assigned to the host adapter.

### Ind!cators

Each RF36 has two LEDs to indicate the drive status. Table 2 lists the LED status indicators, and Figure 1 shows their location on the drive.

See the device documentation for a description of the indicators that reside on the OCP.

| LED   | Description | Indication                                                                                                    |
|-------|-------------|----------------------------------------------------------------------------------------------------|
| Green | Ready       | When ON, indicates that power is applied to the ISE, and the heads are on cylinder.                                |
|       |             | When FLASHING, indicates that the ISE is active.                                                                   |
|       |             | When OFF, indicates that power is <i>not</i> applied to the ISE.                                                   |
| Amber | Fault       | When ON, indicates that a fault condition ex-<br>ists in the ISE. See the device documentation<br>for user action. |
|       |             | When OFF, indicates the normal operating condition.                                                                |

### Table 2 RF36 LED Indications

### Figure 1 RF36 LED and Jumper Locations

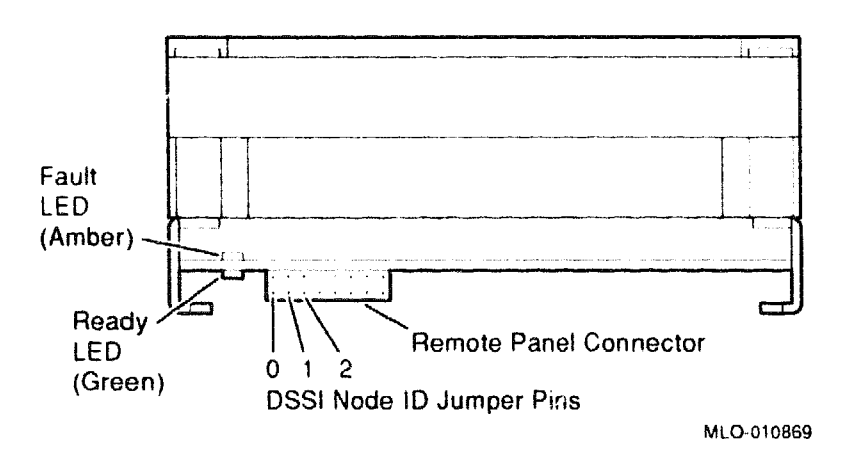

# **RF71 Integrated Storage Element (ISE)**

The RF71 integrated storage element (ISE) is supported in BA200-series enclosures only. An ISE is an intelligent storage device that handles device operations internally rather than through a disk controller.

| Ordering                   | Information           |            |                      |                                            |                             |             |         |
|----------------------------|-----------------------|------------|----------------------|--------------------------------------------|-----------------------------|-------------|---------|
| RF71 ISE                   |                       |            | RF7<br>RF7           | 1E—SA (fact<br>1E—SF (field                | ory insta<br>upgrad         | dled)<br>e) |         |
| Operating                  | System Sup            | port       |                      |                                            |                             |             |         |
| ULTRIX-32<br>VAXELN<br>VMS | m                     |            | Vers<br>Vers<br>Vers | ion 3.0 and<br>ion 3.2 and<br>ion 5.0–2A a | later<br>later<br>and later | r           |         |
| Diagnosti                  | c Support             |            |                      |                                            |                             |             |         |
| MicroVAX D                 | agnostic Monit        | or         | Vers                 | ion 3.01 (re                               | lease 12                    | 6) and late | er      |
| Documen                    | tation                |            |                      |                                            |                             |             |         |
| RF71 Integr<br>User's Guid | rated Storage El<br>e | ement      | EK-                  | RF71D-UG                                   |                             |             |         |
| DC Power                   | r and Bus Lo          | ads        |                      |                                            |                             |             | ······  |
|                            |                       | Cu<br>(Ai  | rrent<br>mps)        | Power                                      | Bus                         | Loads       |         |
| Option                     | Module                | +5 V       | +12 V                | Watts                                      | AC                          | DC          | Insert  |
| RF71-S                     | -                     | 1.10       | 1.35                 | 21.7                                       | -                           | -           | -       |
| The RF7                    | l is a full-he        | ight, 13.3 | 3-cm (5.2)           | 5-in), fixe                                | d-disk                      | integrat    | ed stor |

The RF71 is a full-height, 13.3-cm (5.25-in), fixed-disk integrated storage element (ISE), with a storage capacity of 400 Mbytes and a maximum data transfer rate of about 4.0 Mbytes per second. Figure 1 shows the RF71 ISE in its installation position for BA200-series enclosures, with slides attached.

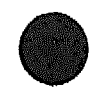

I

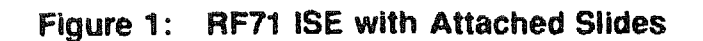

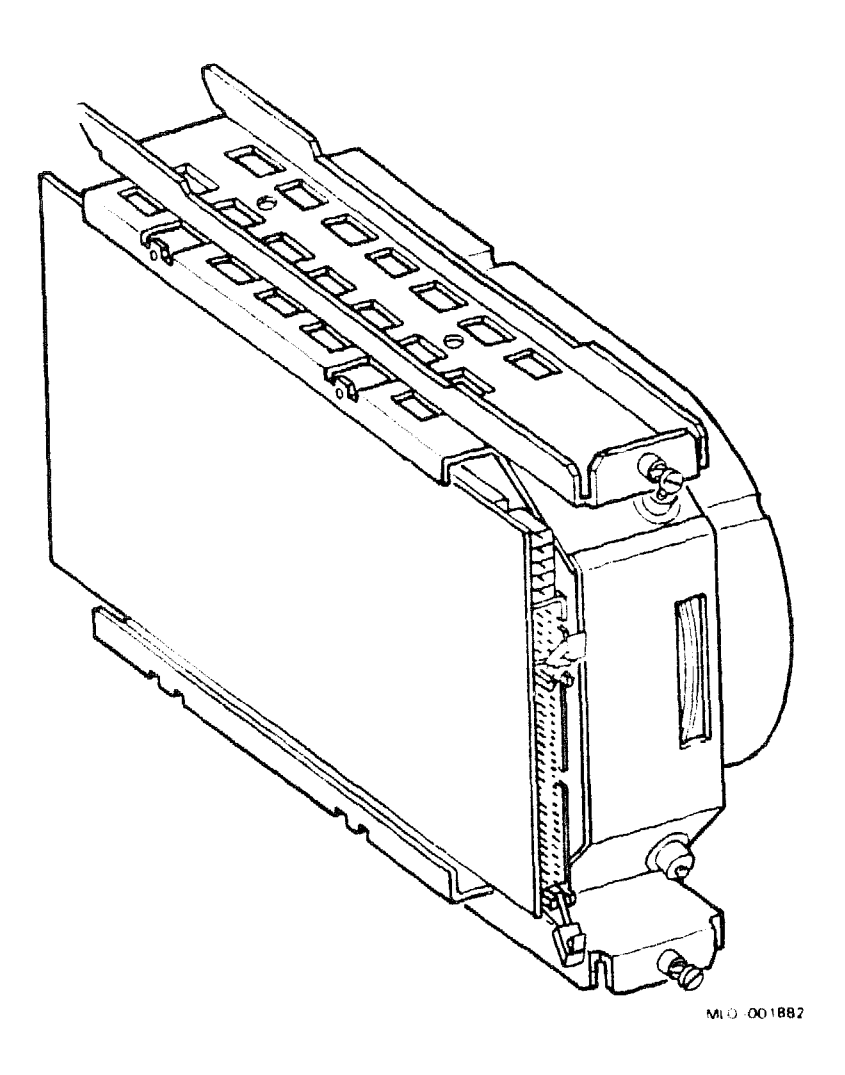

The RF71 ISE is based on the Digital Storage System Interconnect (DSSI) architecture. DSSI supports up to seven storage elements, daisy-chained to the host system through either the KA640 CPU or a host adapter board such as the KFQSA module. You can install the RF71 with other ISEs.

The device controller is built into the RF71; it is not a separate module. This feature enables many functions to be handled without requiring adapters or intervention by the host system, resulting in improved I/O performance and throughput rates.

**CAUTION:** Handle the RF71 ISE with care. Dropping or bumping the RF71 can damage the disk surface.

**RF71** 

DSSI node ID switches are located on the drive module, at the connector end of the RF71 (Figure 2). Set these switches to assign a unique node ID number to each ISE on the DSSI bus.

### Figure 2: RF71 ID Switches and LEDs

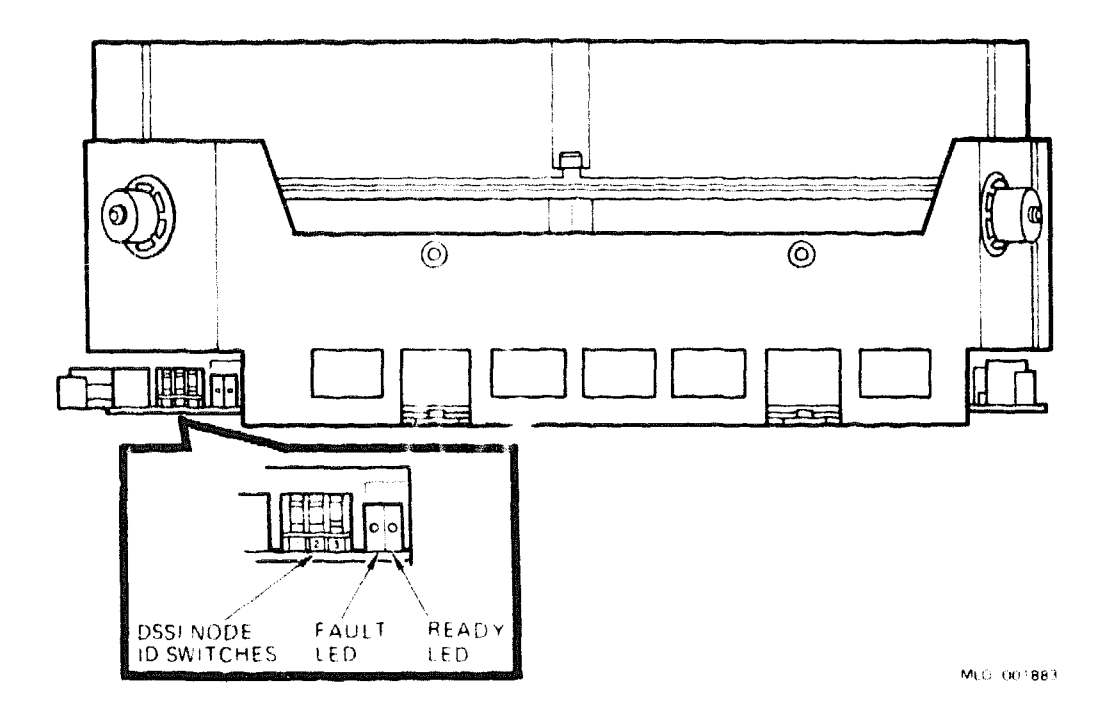

**RF71** ISEs are factory configured to the same unit ID. When installing an additional or replacement RF71, make sure the unit ID plug on the operator control panel (OCP) and the unit ID DIP switch on the RF71 are set to the same value. Although the OCP unit ID plugs override the RF71 unit ID DIP switch, it is good practice to set them to the same value. Doing so eliminates the possibility of creating a duplicate unit ID by disconnecting the OCP from the drives and failing to set the DIP switches to the correct value.

Table 1 shows the RF71 switch settings for up to seven DSSI nodes.

### **RF71**

|                 |                  | Switch |         |
|-----------------|------------------|--------|---------|
| DSSI<br>Node ID | 1 ( <b>MSB</b> ) | 2      | 3 (LSB) |
| 0               | Down             | Down   | Down    |
| 1               | Down             | Down   | Up      |
| 2               | Down             | Up     | Down    |
| 3               | Down             | Up     | Up      |
| 4               | Up               | Down   | Down    |
| 5               | Up               | Down   | Up      |
| 6               | Up               | Up     | Down    |
| 7 <sup>2</sup>  | Up               | Up     | Up      |

### Table 1: RF71 Switch Settings

 ${}^{1}$ Up = toward the head disk assembly (HDA); Down = toward the drive module  ${}^{2}$ Normally reserved for the host adapter

The RF71 ISE contains two LED indicators (Figure 2):

• The Ready indicator displays the activity status of the drive.

On power-up, the Ready indicator lights and the power-up diagnostics run. After the diagnostics complete successfully, the Ready indicator goes out. The Ready indicator lights again when the media heads are on the requested cylinder and the drive is read/write ready.

The Fault indicator displays the fault status of the drive.

On power-up, the Fault indicator lights and the power-up diagnostics run. After the diagnostics complete successfully, the indicator goes out. The Fault indicator lights again if a read/write error or a drive error condition is detected.

See the *RF71 Integrated Storage Element User's Guide* for a description of drive-resident diagnostics and error codes.

# **RF72 Integrated Storage Element**

The RF72 ISE provides 1 Gbyte of formatted storage space, or 1.4 Gbytes of unformatted data storage. The RF72 supports Q-bus, MicroVAX, VAX 4000 series and DECsystem enclosures. Up to three RF72 ISEs can be installed in the VAX 4000 series system enclosures and four if a tape drive is not used. Expanders can contain up to seven RF72 ISEs.

### **Storage Capacity**

| Liser Canadity Formatted          | 1.0 Ghytes                                |  |  |  |  |  |
|-----------------------------------|-------------------------------------------|--|--|--|--|--|
| User Capacity Unformatted         | 1.4 Gbytes                                |  |  |  |  |  |
| Ordering Information              |                                           |  |  |  |  |  |
| RF72E-AA                          | Embedded (Factory installed) BA400 Series |  |  |  |  |  |
| RF72E-AF                          | Embedded (Field installed) BA400 Series   |  |  |  |  |  |
| RF72E-SA                          | Embedded (Factory installed) BA200 Series |  |  |  |  |  |
| RF72E-SF                          | Embedded (Field installed) BA200 Series   |  |  |  |  |  |
| Performance                       |                                           |  |  |  |  |  |
| Average seek time                 | 13.3 milliseconds                         |  |  |  |  |  |
| Average raw seek time, high speed | 10.3 milliseconds                         |  |  |  |  |  |
| Average rotational latency        | 18.6 milliseconds                         |  |  |  |  |  |
| Peak transfer rate                | 2.0 Mbytes/second                         |  |  |  |  |  |
| Physical Specifications           |                                           |  |  |  |  |  |
| Height                            | 7.75 cm (3.05 in)                         |  |  |  |  |  |
| Width                             | 14.60 cm (5.75 in)                        |  |  |  |  |  |
| Depth                             | 20.75 cm (8.17 in)                        |  |  |  |  |  |
| Weight                            | 4.09 kg (9.0 lb)                          |  |  |  |  |  |
| Configuration Information         |                                           |  |  |  |  |  |
| Form factor                       | 13 3-cm (5.25 in) full rack width         |  |  |  |  |  |
|                                   | +5 Vdc, 1.25 A/+12 Vdc, 3.12 A            |  |  |  |  |  |
| Power consumption, spin-up        | 57.1 W                                    |  |  |  |  |  |
| Power consumption, seeking        | 27.7 W                                    |  |  |  |  |  |
| -                                 |                                           |  |  |  |  |  |

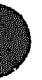

# RF72 ISE

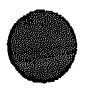

# Related Documentation EK-RF72D-IM RF31/RF72 Installation Manual

EK-RF72D-UG

RF31/RF72 Installation Manual for BA200 Enclosures RF31/RF72 User Guide

# **RF73 Integrated Storage Element**

The RF73 is a DSSI integrated storage element (ISE) that provides 2.0 Gbytes of formatted storage space. RF-series ISEs are used in DSSI busses (Digital Storage Systems Interconnect). An ISE is an integrated storage element that is housed in a special mounting bracket for simplified installation and upgrading.

| Storage Capacity                                                                                          |                                                                                                    |  |  |  |  |
|----------------------------------------------------------------------------------------------------|----------------------------------------------------------------------------------------------------|--|--|--|--|
| User capacity                                                                                             | 2.0 Gbytes                                                                                                    |  |  |  |  |
| Ordering Information                                                                                      |                                                                                                    |  |  |  |  |
| RF73E-AA<br>RF73E-AF                                                                                      | Factory-installed 2.0 Gbyte ISE<br>Same as -AA but is field installed                                                                                                    |  |  |  |  |
| Performance                                                                                               | سو باسی جنوبی میں بیش میں بیش ہوتی ہیں۔<br>اس اسی جنوبی کار اور اس میں اسی میں اسی میں اسی میں اور اور اور اور اور اور اور اور اور اور                                                                                                    |  |  |  |  |
| Average seek time                                                                                         | 13.0 milliseconds                                                                                                    |  |  |  |  |
| Average rotational latency                                                                                | 8.3 milliseconds                                                                                                    |  |  |  |  |
| Peak transfer rate                                                                                        | 4.0 Mbytes/second                                                                                                    |  |  |  |  |
| Physical Specifications                                                                                   |                                                                                                    |  |  |  |  |
| Height                                                                                                    | 8.26 cm (3.25 in)                                                                                                    |  |  |  |  |
| Width                                                                                                    | 14.71 cm (5.79 in)                                                                                                    |  |  |  |  |
| Depth                                                                                                    | 20.85 cm (8.21 in)                                                                                                    |  |  |  |  |
| Weight                                                                                                    | 2.89 kg (6.36 lb)                                                                                                    |  |  |  |  |
| Configuration Information                                                                                 |                                                                                                    |  |  |  |  |
| Form factor                                                                                               | Standard 5.25-inch high footprint                                                                                                    |  |  |  |  |
| Power requirements                                                                                        | +5 Vdc, 1.25 A; +12 Vdc, 3.12 A                                                                                                    |  |  |  |  |
| Power consumption, spin-up                                                                                | 56.6 W                                                                                                    |  |  |  |  |
| Power consumption, seeking                                                                                | 23.2 W                                                                                                    |  |  |  |  |
| Related Documentation                                                                                     |                                                                                                    |  |  |  |  |
| EK-RF72D-UG                                                                                               | RF31/RF73 User Guide                                                                                                    |  |  |  |  |
| EK-RF72D-SV                                                                                               | RF31/RF73 Service Guide                                                                                                    |  |  |  |  |
| والمحافظ والمنابعة المحافة المحافظ والمتحافظ والمحافظ والمحافظ والمحافي والمحاور والمحاف والمحافي والمحاف | موا <sup>ر بار</sup> و مارو و مارو و مارو و مارو و مارو و مارو و مارو و مارو و مارو و مارو و مارو و مارو و مارو و مارو و مارو و مارو و مارو و مارو و مارو و مارو و مارو و مارو و مارو و مارو و مارو و مارو و مارو و مارو و مارو و مارو و مارو و مارو و مارو و مارو و مارو و |  |  |  |  |

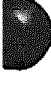

# **RF74 Integrated Storage Element**

The RF74 is a 5.25-inch, fixed-disk integrated storage element (ISE) that provides 3.57 gigabytes of storage space for DSSI-based systems.

| Ordering Information                                                         |                                        |  |  |  |  |
|------------------------------------------------------------------------------|----------------------------------------|--|--|--|--|
| <b>RF74E ISE for BA4xx-based systems or</b><br>expanders (factory installed) | RF74E-AA                               |  |  |  |  |
| RF74E ISE for BA4xx-based systems or<br>expanders (field installed)          | RF74E–AF                               |  |  |  |  |
| RF74E ISE for BA2xx-based systems or expanders (factory installed)           | RF74E-SA                               |  |  |  |  |
| RF74E ISE for BA2xx-based systems or expanders (field installed)             | RF74E–SF                               |  |  |  |  |
| Storage Capacity                                                             |                                        |  |  |  |  |
| Data storage capacity                                                        | 3.57 gigabytes, formatted              |  |  |  |  |
| Performance                                                                  |                                        |  |  |  |  |
| Average seek time<br>Average access time                                     | 12.5 milliseconds<br>18.1 milliseconds |  |  |  |  |
| Peak transfer rate                                                           | 5.0 megabytes/second                   |  |  |  |  |
| Physical Specifications                                                      |                                        |  |  |  |  |
| Height<br>Width                                                              | 8.3 cm (3.25 in)<br>14.7 cm (5.79 in)  |  |  |  |  |
| Depth                                                                        | 20 9 cm (8.21 in)                      |  |  |  |  |
| Weight                                                                       | 2.9 kg (6.4 lb)                        |  |  |  |  |
| Configuration Information                                                    |                                        |  |  |  |  |

Form factor

Standard 5.25-inch footprint

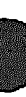

Power Requirements

| ĸĸ₩₩₩₩₩₽₽₩₩₩₽₩₩₩₩₩₩₩₩₩₩₩₩₩₩₩₩₩₩₩₩₩₩₩₩₩                                          |                                                                |
|---------------------------------------------------------------------------------|----------------------------------------------------------------|
|                                                                                 | +5 Vdc, 1 A (typical)                                          |
|                                                                                 | +5 Vdc, 1.2 A (peak)                                           |
|                                                                                 | +12 Vdc, 2.4 A (typical) idle                                  |
|                                                                                 | +12 Vdc, 4.0 A (maximum peak)<br>continuous random seeks       |
|                                                                                 | +12 Vdc, 2.9 A (maximum<br>average) continuous random<br>seeks |
|                                                                                 | +12 Vdc, 6.1 A (peak) at spin-up                               |
| Power consumption                                                               | 35 W (typical) idle                                            |
|                                                                                 | 40.8 W (typical) continuous<br>random seeks                    |
| Operating System Support                                                        |                                                                |
| OpenVMS                                                                         | Version 5.5–2 and later                                        |
| Diagnostic Support                                                              |                                                                |
| Power-On Self-test (POST)                                                       | See the device documentation.                                  |
| Diagnostic Utilities Protocol (DUP)                                             | See the device documentation.                                  |
| MicroVAX Diagnostic Moniton (MDM)                                               | Version 137A and later                                         |
| Related Documentation                                                           |                                                                |
| RF Series Integrated Storage Element<br>Installation in BA200 Series Enclosures | EK-RF72D-IM                                                    |
| RF Series Integrated Storage Element<br>Pocket Service Guide                    | EK-RFSIS-PS                                                    |
| RF Series Integrated Storage Element User<br>Guide                              | EK-RF72D-UG                                                    |
| BA400 Storage Devices Installation<br>Procedure                                 | EK-BA44A-IN                                                    |
|                                                                                 |                                                                |

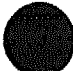

### Switches

The RF74 has three switches for specifying the DSSI node ID number. Table 1 lists the switch positions, and Figure 1 shows their location. In the figure, the DSSI node ID is set to 7.

Note \_\_\_\_

When the ISE is connected to an operator control panel (OCP), the switches are ignored. Instead, the DSSI node ID number is determined by the DSSI node ID plug on the OCP.

Table 1 DSSI Node ID Switch Settings

| DSSI Node ID | Switch 1 | Switch 2 | Switch 3 |  |
|--------------|----------|----------|----------|--|
| 0            | Down     | Down     | Down     |  |
| 1            | Down     | Down     | Up       |  |
| 2            | Down     | Up       | Down     |  |
| 3            | Down     | Up       | Up       |  |
| 4            | Up       | Down     | Down     |  |
| 5            | Up       | Down     | Up       |  |
| 6            | Up       | Up       | Down     |  |
| 7            | Up       | Up       | Up       |  |

#### Switch positions:

On = 0 = Down (toward the module)

Off = 1 = Up (toward the HDA)

DSSI address 7 is typically assigned to the host adapter.

### Indicators

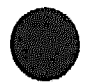

The RF74 has two LEDs to indicate the drive status. Table 2 lists the LED status indicators, and Figure 1 shows their location on the drive.

See the device documentation for a description of the indicators that reside on the OCP.

| LED/Description | ، دور از دور از دور از دور از دور از باز باز باز باز باز باز باز باز باز |                                                                                                    |
|-----------------|--------------------------------------------------------------------------|----------------------------------------------------------------------------------------------------|
| Green/Ready     | Amber/Fault                                                              | Indication                                                                                                    |
| On              | On                                                                       | The ISE was powered up less than 10 seconds ago, and POST is being run.                                                               |
| Off             | Off                                                                      | POST has completed successfully, or there is no power applied to the ISE.                                                             |
| On              | Off                                                                      | The read/write heads are on cylinder.                                                                                                 |
| Flickering      | Off                                                                      | The ISE is active.                                                                                                    |
| On              | Flashing at 5 Hz                                                         | The ISE is performing the Module<br>/HDA calibration test. See the device<br>documentation for information about<br>this test.        |
| Off             | Flashing at 10 Hz                                                        | The ISE has detected a defective OCP, or<br>the OCP DSSI node ID plug is missing.<br>See the device documentation for user<br>action. |
| Off             | On                                                                       | A fault condition exists in the ISE. See<br>the device documentation for user action.                                                 |

### Table 2 RF74 LED Indications

4

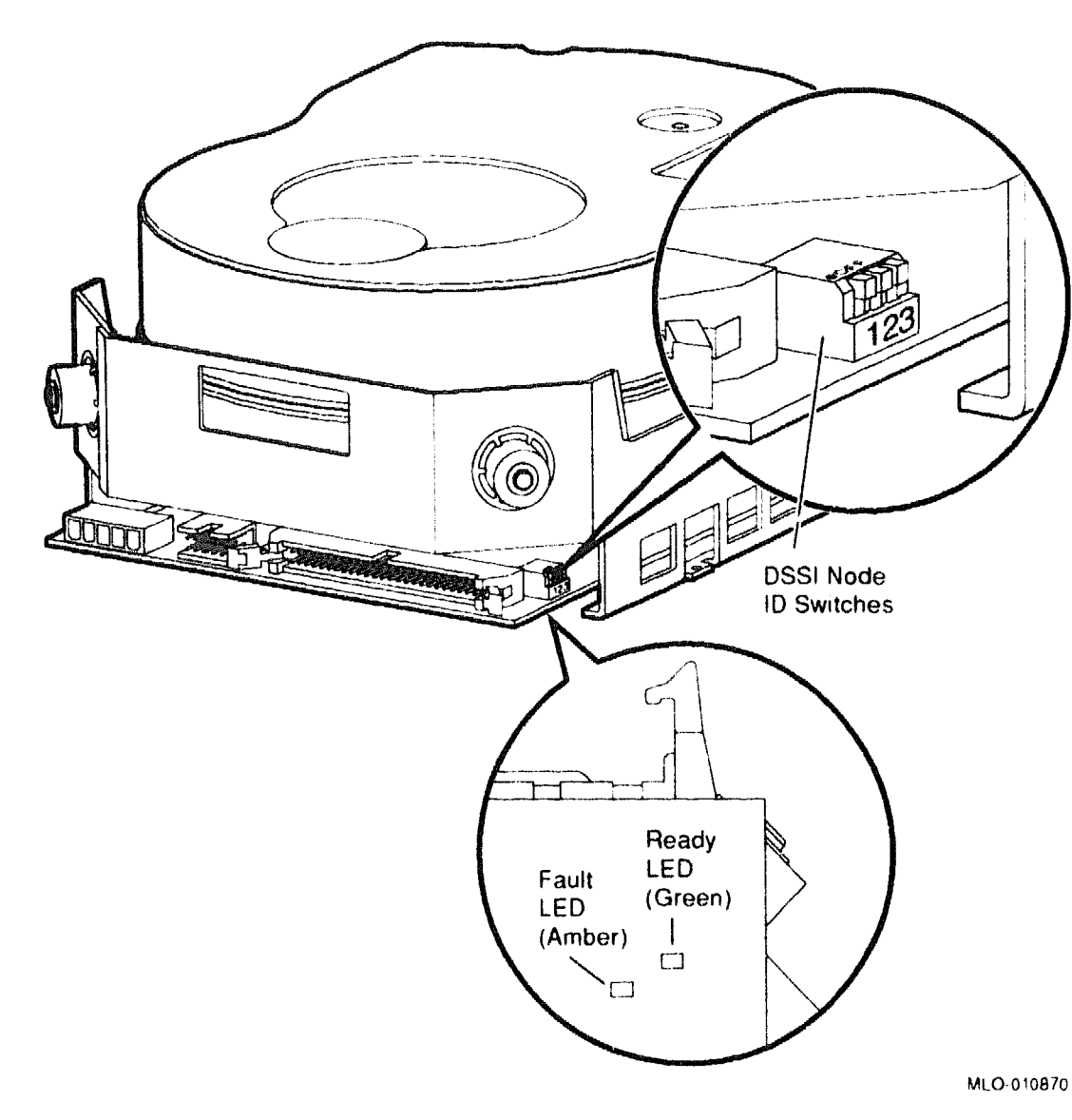

### Figure 1 RF74 Switch and Indicator Locations

### RQDX2/M8639-Y RQDX3/M7555

# **RQDX2 and RQDX3 Disk Controllers**

### **Ordering Information**

|                           | BA23 or H9642–J | BA123       | <b>BA200-Series</b> |
|---------------------------|-----------------|-------------|---------------------|
| RQDX2 kit                 | RQDX2-AA        | RQDX2-BA    | _                   |
| Module                    | M8639-YB        | M8639-YB    | -                   |
| 50-pin cable              | BC02D-1D        | 17-01520-01 | -                   |
| 40-pin cable              |                 | 17-00862-01 |                     |
| Signal distribution board | -               | M9058       | -                   |
| RQDX3 kit                 | RQDX3-AA        | RQDX3-BA    |                     |
| Module                    | M7555           | M7555       | M7555               |
| 50-pin cable              | BC02D-1D        | 17-01520-01 | 17-00285-02         |
| 40-pin cable              | <b></b>         | 17-00862-01 | _                   |
| Signal distribution board |                 | M9058       | -                   |

### **Operating System Support**

| DSM-11       | Version 3.3 and later                                         |
|--------------|---------------------------------------------------------------|
| Micro/RSTS   | Version 2.2 and later                                         |
| Micro/RSX    | Version 4.0 and later                                         |
| MicroVMS     | RQDX2: Version 4.1m and later<br>RQDX3: Version 4.2 and later |
| RSX-11M      | Version 4.3 and later                                         |
| RSX-11M-PLUS | Version 4.0 and later                                         |
| RT-11        | Version 5.4D and later                                        |
| ULTRIX-11    | Version 3.1 and later                                         |
| ULTRIX-32m   | Version 1.1 and later                                         |
| VAXELN       | Version 2.0 and later                                         |

### **Diagnostic Support**

| MicroVAX Diagnostic Monitor | RQDX2: All versions and releases<br>RQDX3: Version 1.06 (release 106) |
|-----------------------------|-----------------------------------------------------------------------|
| Power-up self-test LEDs     | and later<br>RQDX2: 4 LEDs                                            |
|                             | RQDX3: 1 LED. (On indicates correct operation.)                       |

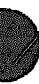

### RQDX2/M8639-Y RQDX3/M7555

#### Documentation

RQDX2 Controller Module User's Guide RQDX3 Controller Module User's Guide EK-RQDX2-UG EK-RQDX3-UG

#### **DC Power and Bus Loads**

|        |         | Cu<br>(A | rrent<br>mps) | Power | Bus Loads |     |        |
|--------|---------|----------|---------------|-------|-----------|-----|--------|
| Option | Module  | +5 V     | +12 V         | Watts | AC        | DC  | Insert |
| RQDX2  | M8639YB | 6.4      | 0.1           | 33.2  | 2.0       | 1.0 | 180    |
| RQDX3  | M7555   | 2.48     | 0.06          | 13.2  | 1.0       | 1.0 | -      |

**NOTE:** In BA123 enclosures, use the 17-01520-01 cable to connect the RQDX3 to the M9058 distribution board. In older BA123 systems, replace the 17-00862-01 cable with the 17-01520-01 cable.

RQDX2 and RQDX3 are intelligent controllers with onboard microprocessors, used to interface fixed-disk drives and diskette drives to the Q22-bus. Both controllers transfer data by using direct memory access (DMA). Host system programs communicate with the controller and drives by using the mass storage control protocol (MSCP).

The RQDX2 and RQDX3 can control a maximum of four drives. Each fixeddisk drive and each RX33 drive counts as one drive. Each RX50 drive counts as two drives. Figure 1 shows jumper and LED locations for the RQDX2.

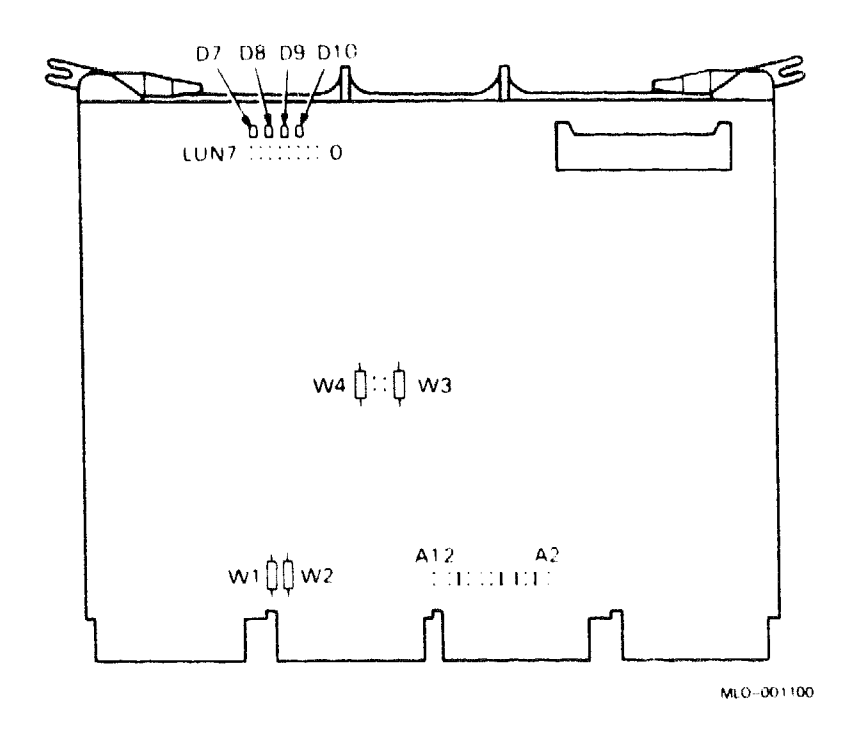

### Figure 1: RQDX2 Module Layout (M8639)

Microsystems Options 3

### RODX2/M8639-Y **RQDX3/M7555**

Figure 2 shows jumper and LED locations for the RQDX3.

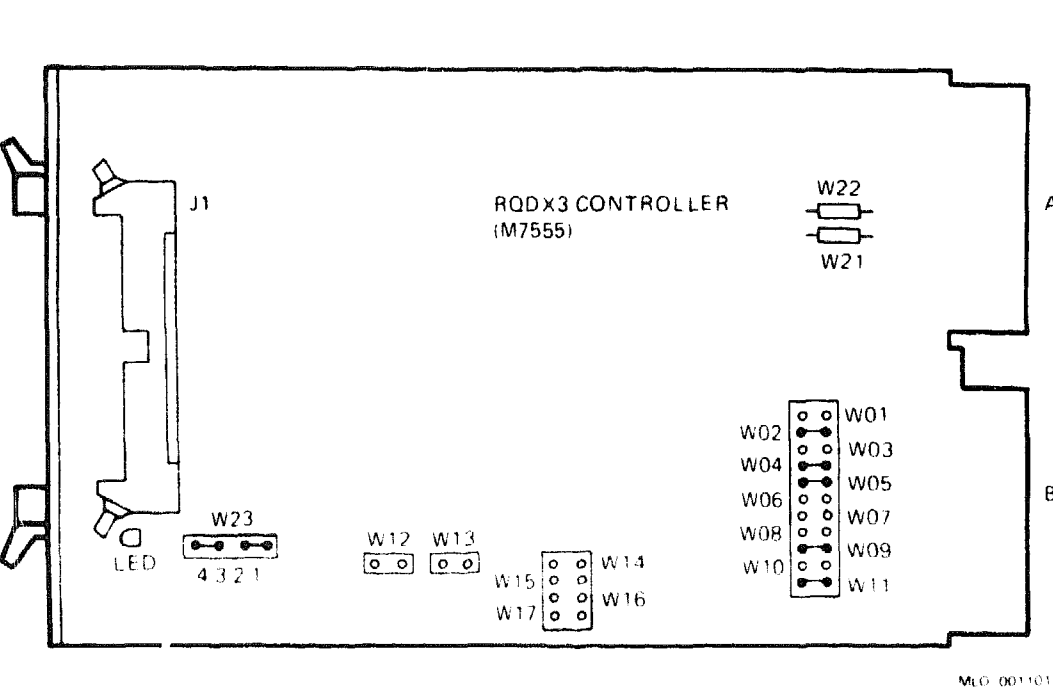

Α

B

### Figure 2: RQDX3 Module Layout (M7555)

**CAUTION:** Static electricity can damage integrated circuits. Use the wrist strap and antistatic mat found in the Antistatic Kit (29-26246) when you work with the internal parts of a computer system.

### **NOTE:** The RQDX2 does not support the RD54 drive.

The CSR address of the first MSCP controller is fixed. If you install a second controller, its CSR address is floating. The following table lists the factory configuration and other common settings for a second MSCP controller:

### RQDX2/M8639-Y RQDX3/M7555

| RQDX2              | Jumpers:  | A12   | A11                           | A10            | A9  | 8A              | A7   | <b>A</b> 6                              | A5                        | A4 | A3                                                                                                    | A2                            |
|--------------------|-----------|-------|-------------------------------|----------------|-----|-----------------|------|-----------------------------------------|---------------------------|----|----------------------------------------------------------------------------------------------------|-------------------------------|
| RQDX3 Jumpers: W11 |           | W11   | W10                           | W9             | W8  | W7              | W6   | W5                                      | W4                        | WЗ | W2                                                                                                    | W1                            |
| Start              | ing Addre |       | ny an'i Angel Plany ai Ailina | Action and and |     | میں دیکھی میکھی |      | an ann an ann an ann an an ann an an an | and There is the spectrum |    | a geologica de la composición de la composición de la composición de la composición de la composición de la com | in in pairie in a statistica. |
| 177                | 72150     | 1     | 0                             | 1              | 0   | 0               | 0    | 1                                       | 1                         | 0  | 1                                                                                                    | 0                             |
| Pos                | sible set | tings | for a                         | sec            | ond | contr           | olle | r:                                      |                           |    |                                                                                                    |                               |
| 177                | 60334     | 0     | 0                             | 0              | 0   | 0               | 1    | 1                                       | 0                         | 1  | 1                                                                                                    | 1                             |
| 177                | 60354     | 0     | 0                             | 0              | 0   | 0               | 1    | 1                                       | 1                         | 0  | 1                                                                                                    | 1                             |
| 177                | 60374     | 0     | 0                             | 0              | 0   | Ô               | 1    | 1                                       | 1                         | 1  | 1                                                                                                    | 1                             |

RQDX2/RQDX3 CSR Address: 17772150 (factory position)

1 = installed, 0 = removed

### NOTE:

- RQDX2: Jumpers W1 through W4 (Figure 1) are for factory test purposes and should remain installed.
- RQDX3: The two W23 jumpers should connect pins 1, 2, 3, and 4 for all configurations (Figure 2). Jumpers W21 and W22 are for factory test purposes and should remain installed; these jumpers are present on etch revision D1 and later only.

The interrupt vector for the RQDX2 and RQDX3 controllers is set under program control. The first controller is assigned a fixed interrupt vector of 154. If you install a second controller, its interrupt vector floats.

**NOTE:** RQDX2 and RQDX3 controllers are mass storage control protocol (MSCP) devices. The first MSCP device in a system is assigned a CSR address of 17772150. If you install more than one MSCP device, you must set the CSR address of the second device within the floating range. In MicroVAX II systems, you should not install logical unit number (LUN) jumpers W12 through W17 on RQDX3 modules or LUN jumpers 0 through 7 on RQDX2 modules.

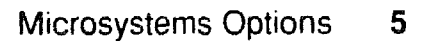

### RQDX2/M8639-Y RQDX3/M7555

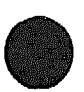

### **RQDX2** Power-Up LEDs

Figure 3 shows the RQDX2 LEDs. Table 1 lists the LED error codes.

### Figure 3: RQDX2 Module LEDs

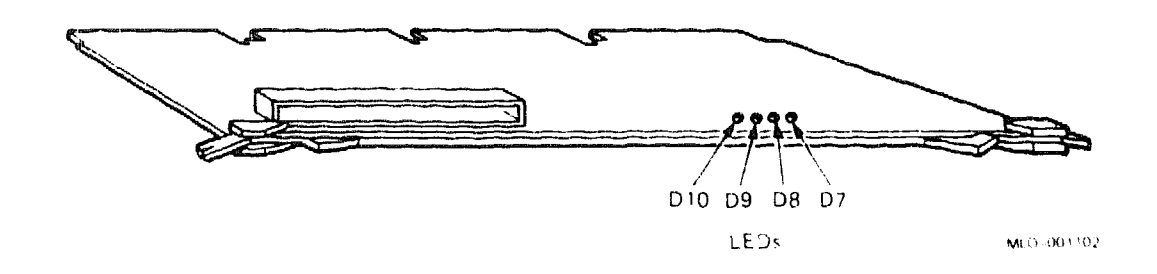

### Table 1: RQDX2 LED Error Codes

| LEDs |      |     |     |                                              |
|------|------|-----|-----|----------------------------------------------|
| D10  | D9   | D8  | D7  | Test                                         |
| On   | On   | On  | On  | Start of power-up test                       |
| Off  | Off  | Off | On  | T11 processor test                           |
| Off  | Off  | On  | Off | T11 timer/counter/address generator test     |
| Off  | Off  | On  | On  | Q22-bus timer/counter/address generator test |
| Off  | On   | Off | Off | Serializer/deserializer test                 |
| Off  | On   | Off | On  | CRC generator test                           |
| Off  | On   | On  | Off | Hardware version test                        |
| Off  | On   | On  | On  | ROM checksum test                            |
| On   | Off  | Эff | OfT | RAM test                                     |
| On   | Ofí  | Off | On  | Diagnostic interrupt test                    |
| On   | ()ff | On  | Off | Shuffle oscillator test                      |
| On   | Off  | On  | On  | Valid configuration test                     |
| On   | On   | Off | Off | Not used                                     |
| Ón   | On   | Öff | On  | Not used                                     |
| On   | On   | On  | Off | Not used                                     |
| Off  | Off  | Off | Off | End of test                                  |

### RQDXE/M7513

# **RQDXE Expander Module**

The RQDXE expander module is an option for the BA23 enclosure or the H9642–J cabinet only.

#### **Ordering Information**

|                                       | BA23        | H9642–J  |
|---------------------------------------|-------------|----------|
| RQDXE cabinet kit                     | RQDXE-AA    | RQDXE-FA |
| RQDXE module                          | M7513-00    | M7513-00 |
| RQDX2/3 to RQDXE cable                | BC02D0K     | BC02D-OK |
| RQDXE to distribution board cable     | BC02D-1D    | BC02D1D  |
| RQDX2/3 to I/O panel cable            | 70-18652-01 | -        |
| 1/O panel insert                      | 70-2866-01  |          |
| RQDXE to 2nd distribution board cable |             | BC02D-04 |

### **Operating System Support**

| DSM-11       | Version 3.3 and later                                         |
|--------------|---------------------------------------------------------------|
| Micro/RSTS   | Version 2.2 and later                                         |
| Micro/RSX    | Version 4.0 and later                                         |
| MicroVMS     | RQDX2: Version 4.1m and later<br>RQDX3: Version 4.2 and later |
| RSX-11M      | Version 4.3 and later                                         |
| RSX-11M-PLUS | Version 4.0 and later                                         |
| RT-11        | Version 5.4D and later                                        |
| ULTRIX-11    | Version 3.1 and later                                         |
| ULTRIX-32m   | Version 1.1 and later                                         |
| VAXELN       | Version 2.0 and later                                         |

### **Diagnostic Support**

MicroVAX Diagnostic Monitor

Power-up self-test LEDs

RQDX2: All versions and releases RQDX3: Version 1.06 (release 106) and later None

# RQDXE/M7513

### Documentation

RQDXE Expander Module User's Guide EK-RQDXE-UG

| DC Power and Bus Loads |        |          |               |       |     |       |        |  |  |
|------------------------|--------|----------|---------------|-------|-----|-------|--------|--|--|
| Option                 |        | Cu<br>(A | rrent<br>mps) | Power | Bus | Loads |        |  |  |
|                        | Module | +5 V     | +12 V         | Watts | AC  | DC    | Insert |  |  |
| RQDXE                  | M7513  | 0.8      | 0.0           | 4.0   | 1.0 | 0.0   | -      |  |  |

The RQDXE module, shown in Figure 1, connects external RD50-series or RX50 drives to an RQDX2 or RQDX3 controller in the BA23 enclosure.

### Figure 1: RQDXE Module Layout (M7513)

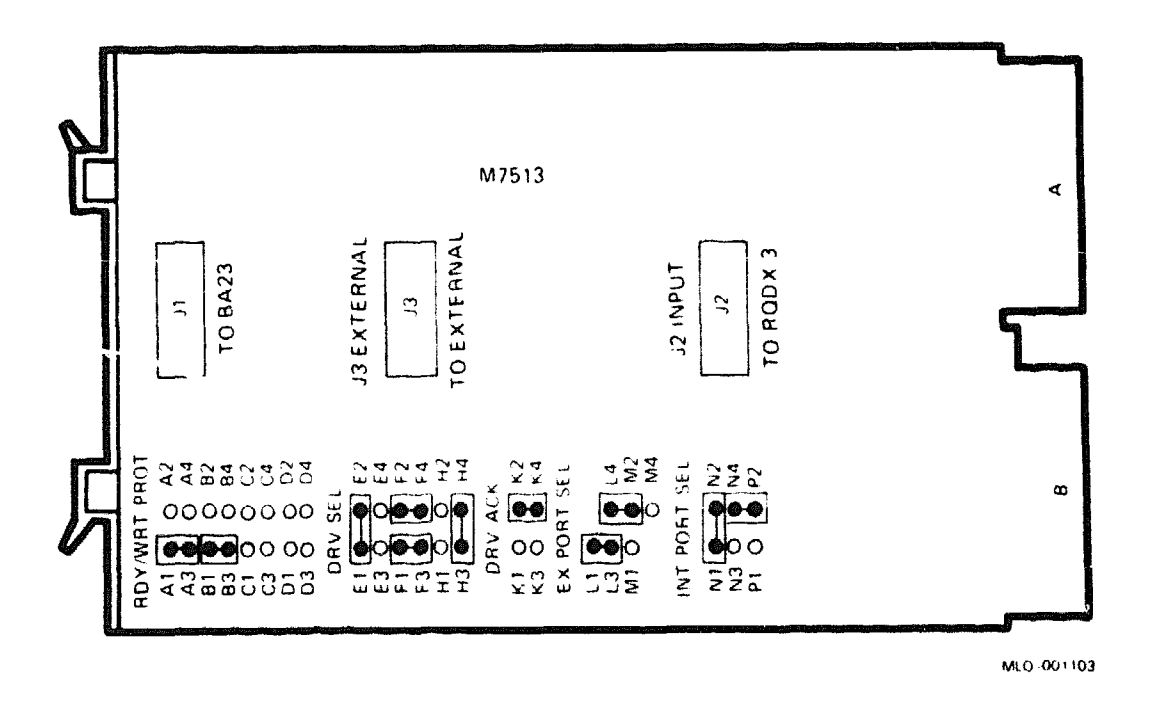

The external drives may be tabletop (-D) or rack mount (-R) models. The RQDXE is installed in the BA23 backplane, directly under the RQDX2 or RQDX3. The RQDXE internal cabling is shown in Figure 2.

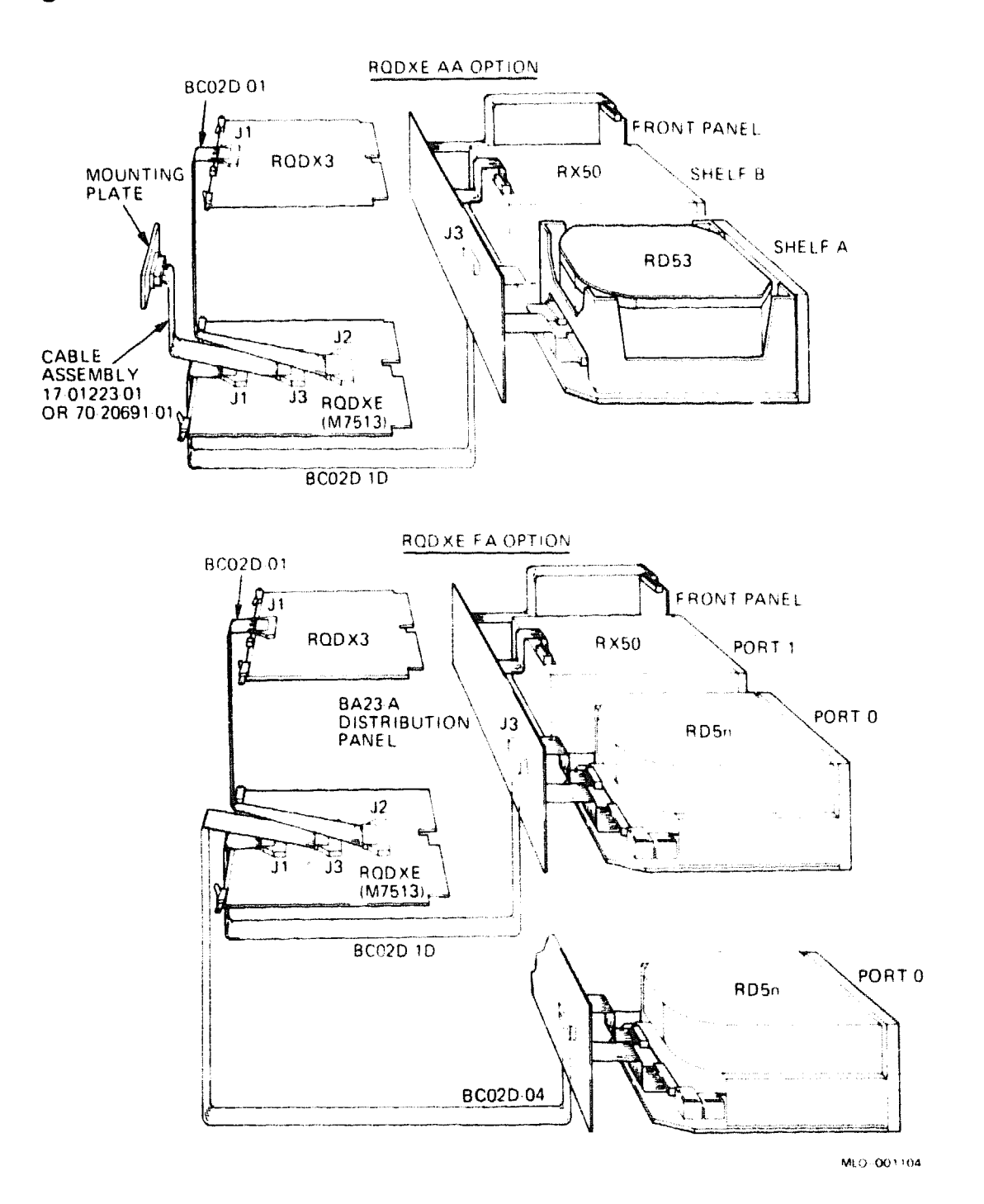

# Figure 2: RQDXE Internal Cabling

In an H9642–J cabinet, the RQDXE connects one RD50-series and/or one RX50 drive in the BA23–C (bottom) enclosure to the RQDX2 or RQDX3 in the BA23–A (top) enclosure. The RQDXE is installed in the AB rows of the BA23 backplane, directly under the RQDX2 or RQDX3. The cabling is similar to that shown in Figure 2, except that the cable from the J3 connector on the RQDXE connects to the BA23–C distribution panel instead of to a mounting plate in the I/O panel.

Figure 1 shows the factory position for the jumpers. Use the factory configuration when the RQDXE connects to one of the following:

- One external tabletop or rack mount RD drive for a BA23 system
- One RD drive in the left mass storage slot of the BA23-C (bottom) enclosure in an H9642-J system

Figure 3 shows the RQDXE jumper settings for other supported configurations. These include RD50-series and RX50 drives in external tabletop or rack mount enclosures, and in the BA23-C enclosure of an H9642 system.

An external tabletop or rack mount drive has three connectors on the rear: J1, J2, and J3. Use J1 to connect drive RD1, and J2 to connect drive RD2.

**NOTE:** Version A1 or B1 of the RQDXE module does not support an external drive as RD0. You must use external drives as RD1 or RD2; install the first fixed-disk drive in the system (RD0) in port 0 of the BA23-A enclosure.

An updated version of the RQDXE supports an external drive as RD0. The new module has a part revision of C1 or C2 (on the handle). Jumper settings are listed in an addendum to the RQDXE Expander Module User's Guide, which is shipped with the new module.

# RQDXE/M7513

|                           | E X<br>OF | TABL       | AL F<br>ETC | RAC!<br>)P | ΚN | 100 | NT     |   |            |       |   |                         | 84  | ×23 C      | IN | H9( | 542 | j |    |   |
|---------------------------|-----------|------------|-------------|------------|----|-----|--------|---|------------|-------|---|-------------------------|-----|------------|----|-----|-----|---|----|---|
| FIRST                     | A 1       | RD1 X X    |             |            |    |     | BA23 C |   | 6          |       |   |                         |     |            |    |     |     |   |    |   |
| DRIVE                     | 4L        | R X 50     |             |            |    |     | >      | ( | >          | (     |   | SLOT                    |     |            |    | × I |     |   |    |   |
| SECOND<br>EXTERN<br>DRIVE | AL        | RD1<br>RD2 |             |            | ,  | (   |        |   | <b></b>    | (<br> |   | BA23 C<br>CENTE<br>SLOT | RR  | X50        |    |     | >   | < | ×  | < |
|                           | A         | 1 A2       | 9           | 0          | Ŷ  | 0   | 0      | 0 | 0          | 0     |   |                         | A 1 | A2         | 9  | 0   | 9   | 0 | 0  | 0 |
|                           | A         | 3 A4       |             | 0          | 6  | ٥   | 0      | 0 | •-         | 0     |   |                         | Α3  | Д4         | 4  | 0   | •   | 0 | 0  | 0 |
| BDY                       | В         | 1 B2       | 9           | 0          | 9  | 0   | 0      | 0 | 0          | ٥     |   |                         | B1  | <b>B</b> 2 | Ŷ  | 0   | •   | o | o  | 0 |
| AND                       | B         | 3 84       | 1           | 0          | •  | o   | 0      | o | <b>o</b> - |       |   | RDY<br>AND              | 83  | В4         | •  | 0   | •   | 0 | 0  | 0 |
| WRT<br>PROT               | c         | 1 C2       | 0           | 0          | 9  | 0   | 0      | 0 | 0          | 0     |   | WRT                     | С1  | C2         | 0  | 0   | 0   | 0 | 0  | 0 |
|                           | С         | 3 C4       | 0           | 0          | •  | o   | •      | @ | •          | -•    |   |                         | СЗ  | C4         | 0  | 0   | 0   | 0 | •  |   |
|                           | C         | 1 D2       | 0           | 0          | •  | 0   | 0      | 0 | 0          | 0     |   |                         | D1  | D2         | 0  | 0   | 0   | 0 | 0  | Ö |
|                           |           |            | D3          | D4         | 0  | 0   | 0      | 0 | •          | -•    |   |                         |     |            |    |     |     |   |    |   |
|                           | E         | 1 E 2      | •           |            | •  | •   | 9      | ٩ | 0          | Ŷ     |   |                         | El  | E 2        | •  | -   | 0   | 9 | o  | • |
|                           | E         | 3 E.4      | 0           | 0          | 0  | ò   | •      | 4 | 0          | 9     |   |                         | F 3 | E 4        | 0  | о   | 0   | 6 | 0  | 4 |
| DRV                       | F         | 1 F2       | 9           | 9          | 9  | ٥   | 0      | 0 | •          |       |   | DRV                     | F 1 | F 2        | 9  | Ŷ   | •   | 0 | 0  | 0 |
| SEL                       | F         | 3 F4       |             | 4          | 4  | 0   | 0      | 0 | •          |       |   | SEL.                    | F3  | F 4        | •  | j   | •   | О | 0  | 0 |
|                           | F         | H1 H2      | 0           | 0          | •  |     | 9      | P | 9          | 0     |   |                         | н   | Н2         | 0  | 0   | 9   | 0 | •  | 0 |
|                           | +         | 13 H4      | •           | 0          | •  | •   | 6      | 4 | •          | 0     |   |                         | нз  | н4         | •  | •   | •   | 0 | •  | 3 |
| DRV                       | 1         | (1 K2      | 0           | P          | P  | 9   | 0      |   | 0          | 0     |   | DRV                     | K 1 | К2         | 0  | •   | 0   | • | 6- | 0 |
| АСК                       | ۲         | (3 K4      | 0           | 4          | 6  | •   | •      | 0 | •          | @     |   | АСК                     | кз  | K4         | 0  | •   | 0   | • | •  |   |
| EX<br>PORT<br>SEL         | 1         | _1         | 9           |            | 0  |     | 9      |   | 9          | 0     |   |                         | L1  |            | 9  |     | 9   |   | 9  |   |
|                           | 1         | _3 L4      |             | 9          | •  | Ŷ   | 4      |   | 6          | 0     |   | EX                      | 13  | L4         | 6  | •   | 9   | 9 | •  | 0 |
|                           |           | M1 M2      | 0           |            | •  | 6   | 0      | Ŷ | •          | 0     |   | SEL                     | M   | 1 M2       | 0  | •   | 0   | 6 | 0  | 9 |
|                           |           | M4         |             | 0          |    | 0   |        |   |            | 0     | 1 | 1                       |     | M4         |    | 0   |     | 0 |    |   |

# Figure 3: RQDXE Jumper Settings

\* M7513 FACTORY CONFIGURATION

MLO 001105

# **RRD40 Optical Disc Drive Subsystem**

The RRD40 is a high-performance, read-only optical disc storage device. The RRD40 stores 600 Mbytes of information (equivalent to 1600 floppy disks) or 200,000 typewritten pages. The RRD40 has an average seek time of less than 500 microseconds and a transfer rate of 175 Kbytes/s. The media is a removable 4.7-inch compact disc enclosed in a protective selfloading carrier

Up to two RRD40 drives can be controlled by a single KRQ50-SA or SF Q-bus controller.

The RRD40-DC is a tabletop device for MicroVAX II, MicroVAX 3500/3600, and MicroVAX 3800/3900 systems. The Q-bus system uses a KRQ50 (M7552) controller module to interface with 1.2 host system.

#### Orderizg Information

**RRD40** Optical Disc Drive

Module KRQ50-xx and Tabletop Q-bus Controller External I/O Cable Test Disk RRD40-AA (SCSI) RRD40-DA (tabletop) RRD40-DC (Q-bus) M7552-XX

BC06R-12 (Q-bus) 23-23507-03

#### **Operating System Support**

MicroVMS DECnet RSX RT-11 RSTS ULTRIX-32 VAXELN

#### **Diagnostic Support**

**Q-bus** Interface

Maintenance Kit Test Disc Uses the MicroVAX Diagnostic Monitor, Version 3.01 (release 126) and later to test ZNABX-GZ, C5 23-23507-03

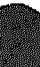

1

### RRD40

### Documentation

| RRD40 Disc Drive Owner's Manual<br>MicroVAX Diagnostic Monitor (MDM) UG | EK-RRD40-OM<br>AA-FM7AE-DN |
|-------------------------------------------------------------------------|----------------------------|
| MicroVAX Systems Maintenance Guide                                      | EK-O01AA-UD                |
| MicroVAX 3500/3600 Systems Maintenance<br>Update                        | EK-159AA-UD                |

### DC Power and Bus Loads

|                           |        | Cu<br>(A | rrent<br>mps) | Power | Rus |     |        |
|---------------------------|--------|----------|---------------|-------|-----|-----|--------|
| Option                    | Module | +5 V     | +12 V         | Watts | AC  | DC  | Insert |
| KRQ50 Q-bus<br>Controlle. | M7552  | 3.5      | 0.0           | 17.5  | 2.4 | 0.5 | -      |

The RRD40 tabletop drive (Figure 1) has been designed for Q-bus and SCSI systems. The half-height drive (Figure 2) is only used with SCSI media.

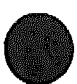

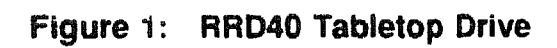

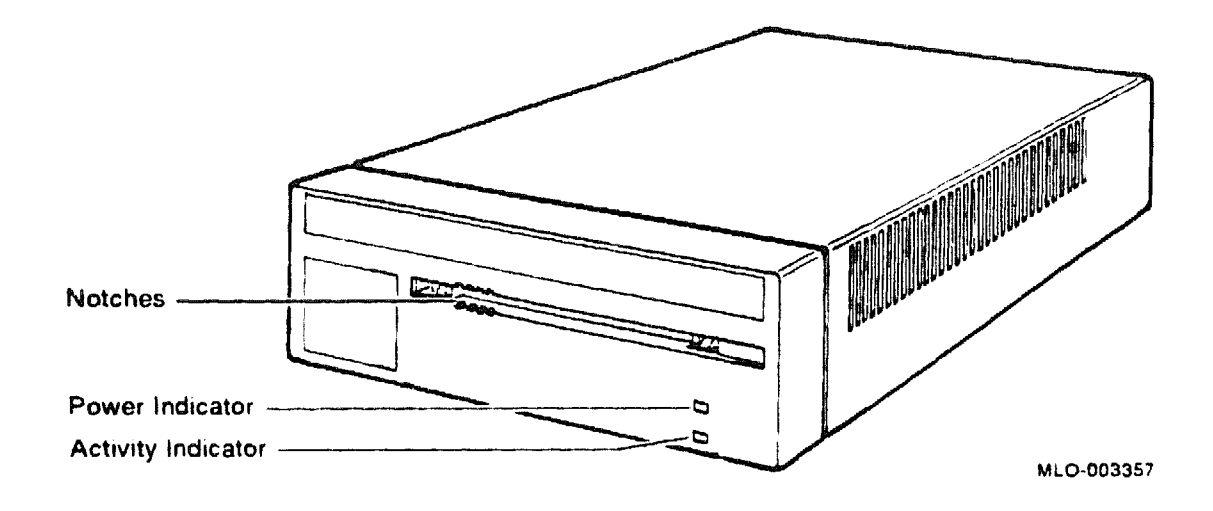
#### Figure 2: RRD40 Half-Height Drive

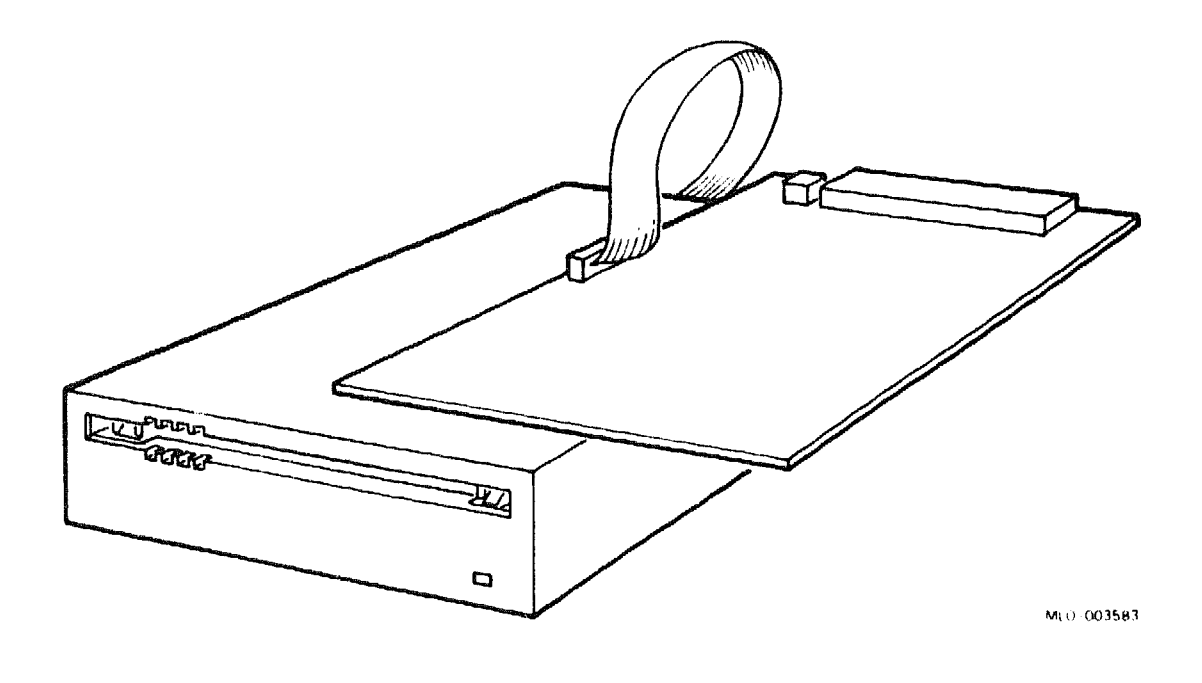

### Table 1: Front Panel

Front panel Activity indicator lights solid Activity indicator light flashes Power indicator lights Activity indicator When disc is correctly loaded When disc is transferring data When power is applied to RRD40

4

The rear panel (Figure 3) clearly shows the Q-bus cable connection, the power switch, and voltage selector.

#### Figure 3: RRD40 Rear Panel

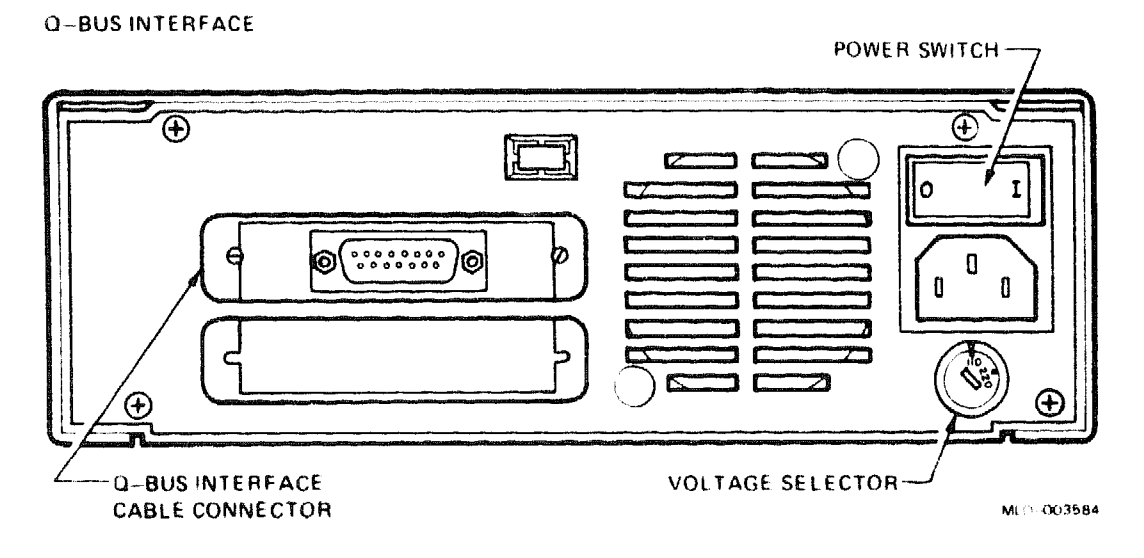

## KRQ50-xx (M7552-PA) Controller Module

The KRQ50 Q-bus adapter module is used to control one or two RRD40-DC compact disc drive units. The RRD40-DC/KRQ50-xx subsystem is used with B200-series enclosures.

#### **Configuring the KRQ50 Module**

Select the CSR address on the KRQ50 with switchpack S1 and jumper J7 (Figure 4). Switchpack S1 has 10 switches, numbered 1 through 10. The switches set Q-bus address bits 2 through 11. Jumper J7 sets Q-bus address bit 12. Address bits 0 and 1 and 13 through 21 are preset. These bits cannot be changed on the KRQ50 module.

The CSR address for the KRQ50 is floating. The factory setting for the KRQ50-SF is  $17760334_8$ . If the system has other options with floating addresses, you may need to change the factory setting after calculating the CSR address for the KRQ50.

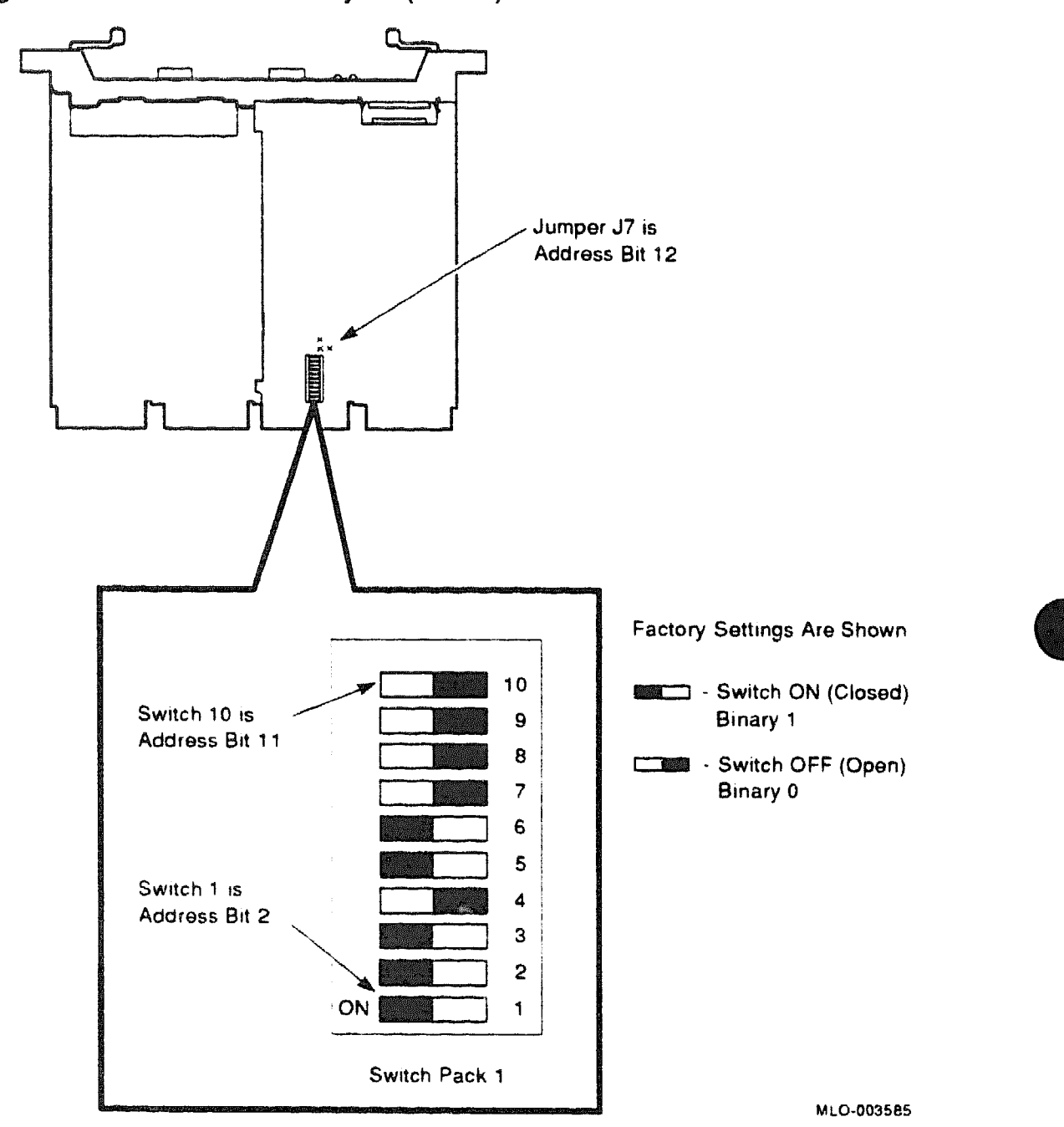

### Figure 4: KRQ50 Module Layout (M7552)

When setting up the address on the KRQ50 module, follow these three rules:

- 1. Jumper J7 is the highest selectable address bit. It is address bit 12.
- 2. Switch 10, the closest switch to J7 on the switchpack, is the second highest selectable address bit. It is address bit 11.
- 3. Switch 1, the switch that is the farthest away from J7, is the lowest selectable address bit. It is address bit 2.

Use Table 2 to assign any of the first seven available addresses. Determine the address the KRQ50 will have and set the jumper and the switches according to Table 2. Use Figure 4 as a guide to setting jumper J7.

| Q-bus Addr<br>Bit | Switch<br>pack | 772150 | 760334 | 760340 | 760344 | 760350 | 760354 | 760360 |
|-------------------|----------------|--------|--------|--------|--------|--------|--------|--------|
| 12                | Jumper         | 1      | 0      | Ũ      | 0      | 0      | 0      | 0      |
| 11                | ţŬ             | 0      | 0      | Ō      | 0      | t)     | 0      | 0      |
| 10                | 9              | 1      | 0      | 0      | 0      | 0      | 0      | 0      |
| 9                 | 8              | 0      | 0      | 0      | 0      | 0      | 0      | 0      |
| 8                 | 7              | 1      | 0      | 0      | 0      | 0      | 0      | 0      |
| 7                 | 6              | 0      | 1      | 1      | 1      | 1      | 1      | 1      |
| 6                 | 5              | 1      | 1      | 1      | 1      | 1      | 1      | 1      |
| б                 | 4              | 1      | 0      | 1      | 1      | 1      | 1      | 1      |
| 4                 | 3              | 0      | 1      | 0      | 0      | 0      | 0      | 1      |
| 3                 | 2              | 1      | 1      | 0      | 0      | 1      | 1      | 0      |
| 2                 | 1              | 0      | 1      | 0      | 1      | 0      | 1      | 0      |

#### Table 2: KRQ50 CSR Addresses

#### Switches

 $0 = \Im f f = Open.$ 

1 = On = Closed.

#### Jumper J7

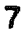

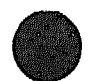

## Assigning a Q-bus Interface Address ID/Unit Number

For the Q-bus interface, the unit number is set through the MicroVAX Diagnostic Monitor (MDM). The RRD40 drive comes preset to unit number 0. If you are assigning the RRD40 drive unit number (, you need not run the MDM utility. If you want to set the RRD40 to a uni number other than unit number 0, procede as follows:

- 1. Load the MicroVAX Diagnostic Monitor.
- 2. At the Main Menu select Option #3: Display System Utilities Menu. This will put you into the utility that sets the unit number.
- 3. Follow the step by step instructions and set the unit number.
- 4. Return to the Main Menu and exit out of MDM by selecting Option #5.

The preferred address for the KRQ50 is  $17,772,150_8$ . If this address is occupied by another MSCP disk controller (such as the M7555 RQDX3 controller), the KRQ50 is set to the first available address starting at  $17,760,334_8$ .

**NOTE:** Address 17,760,3348 is the factory setting for the KRQ50.

## **Testing the Existing System**

Use the MicroVAX diagnostic monitor (MDM) to test the existing MicroVAX system as follows:

- 1. Boot the MDM.
- 2. Refer to MDM System User's Guide (AA-FM7AE-DN)
- 3. Test the existing system to make sure it is running properly.
- 4. After the test runs sucessfully, remove the tape cartridge.
- 5. Turn the power switch off (O).
- 6. Unplug the ac power cord from the wall outlet.

CAUTION: Always remove the tape cartridge before turning power off.

# **RRD42 Optical Compact-Disc Subsystem**

The RRD42 is a 600-Mbyte optical CD reader that retrieves data in fixedlength blocks from removable compact-disc media.

| Performance                       |                                                                                                    |
|-----------------------------------|----------------------------------------------------------------------------------------------------|
| Seek time, average                | 400 ms, (typical)                                                                                                    |
| Seek time, maximum full stroke    | 800 ms, (typical)                                                                                                    |
| Rotational speed, innermost track | 530 rpm                                                                                                    |
| Rotational speed, outermost track | 200 rpm                                                                                                    |
| Start time                        | 2.0 second (maximum)                                                                                                    |
| Stop time                         | 2.0 second (maximum)                                                                                                    |
| Transfer rate, sustained          | 150 Kbytes/second                                                                                                    |
| Transfer rate, burst              | 1.50 Mbytes/second (maximum)                                                                                                |
| Physical Specifications           |                                                                                                    |
| Height                            | 4.15  cm (1.62  in)                                                                                                    |
| Width                             | 14.60 cm (5.75 in)                                                                                                    |
| Depth                             | 20.80 cm (8.0 in)                                                                                                    |
| Weight                            | 1.30 kg (2.8 lb) RRD42-AA version                                                                                           |
| -                                 | 2.9 kg (6.30 lb) RRD42–DA version                                                                                           |
| Ordering Information              |                                                                                                    |
| RRD42–DA                          | Tabletop model, with power supply                                                                                           |
| RRD42–FB                          | 600-Mbyte CDROM SCSI tabletop for adding to<br>the MicroVAX 3300, 3400, 3800, 3900, MicroVAX<br>II and VAX 4000 (USA only). |
| RRD42-DH                          | Same as the -FB but is for Europe and GIA only.                                                                             |

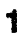

## **RRD42/Optical Compact Disc**

#### Figure 1: RRD42 Front Panel (Tabletop and Embedded)

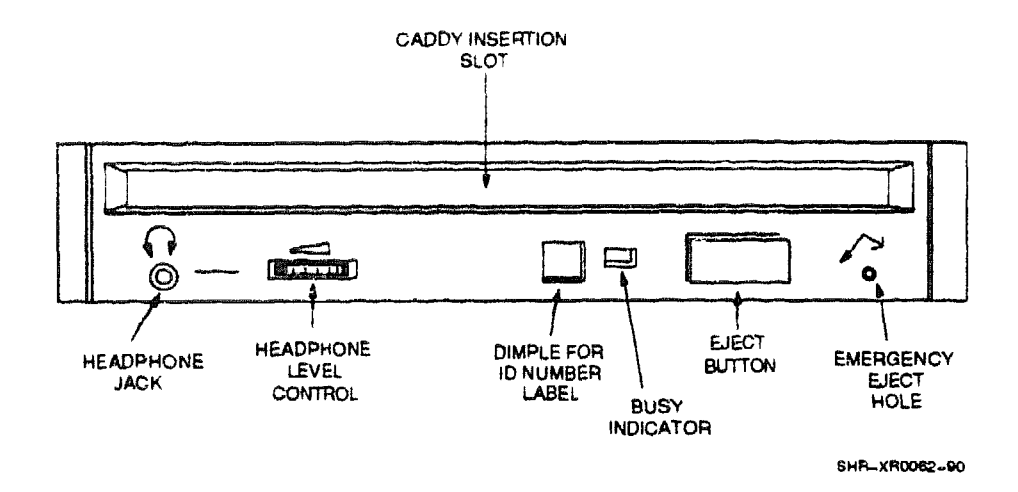

#### Figure 2: RRD42 Tabletop Drive Rear Panel

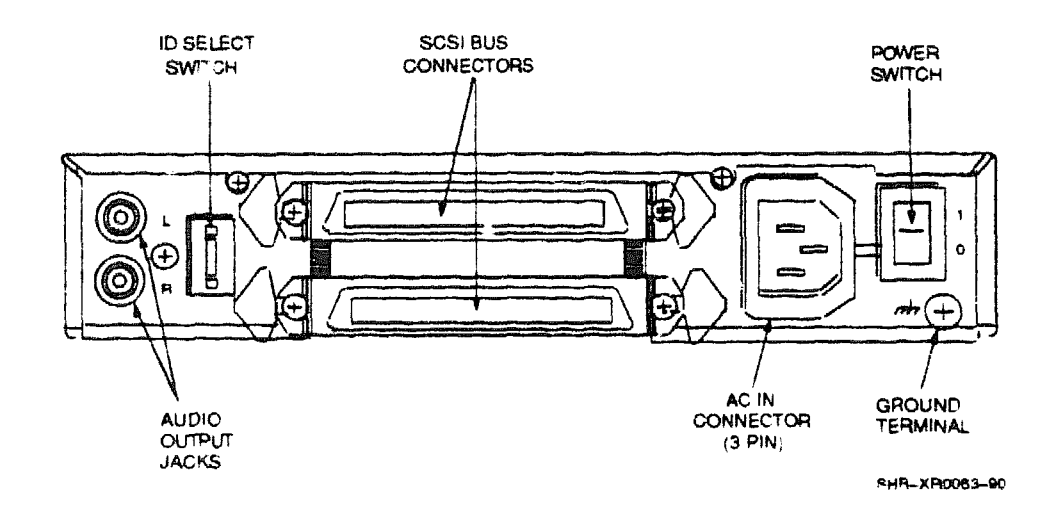

## **RRD42/Optical Compact Disc**

### Figure 1: RRD42 Front Panel (Tabletop and Embedded)

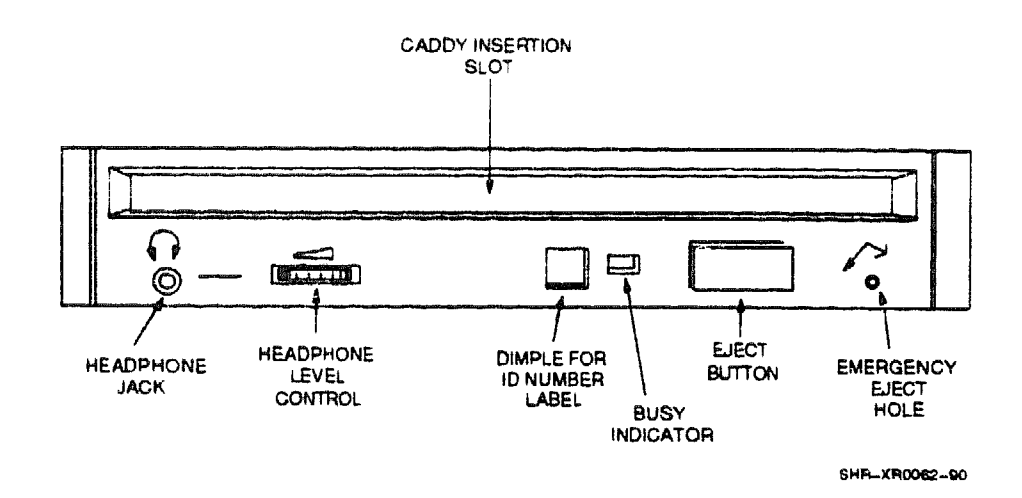

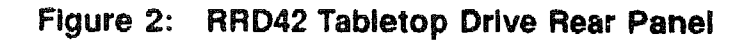

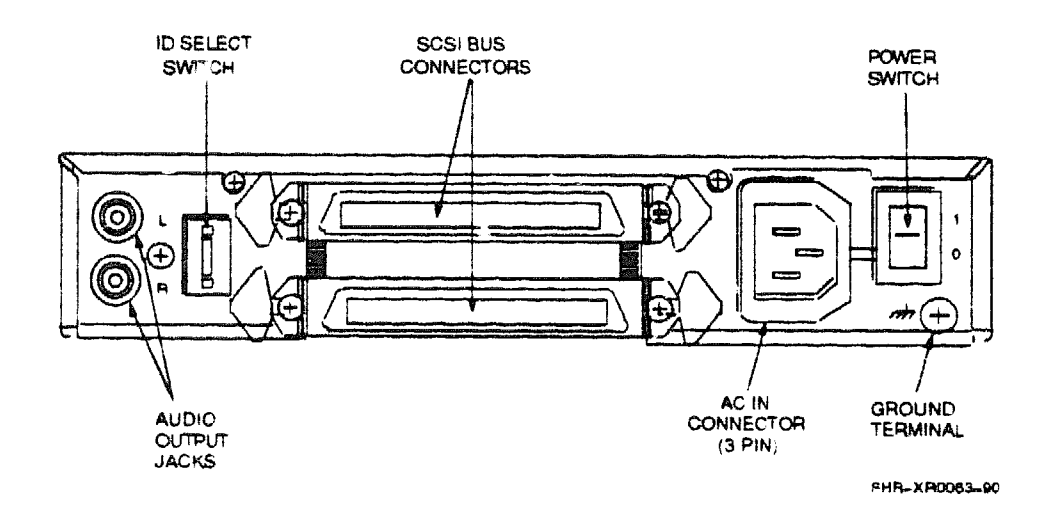

2

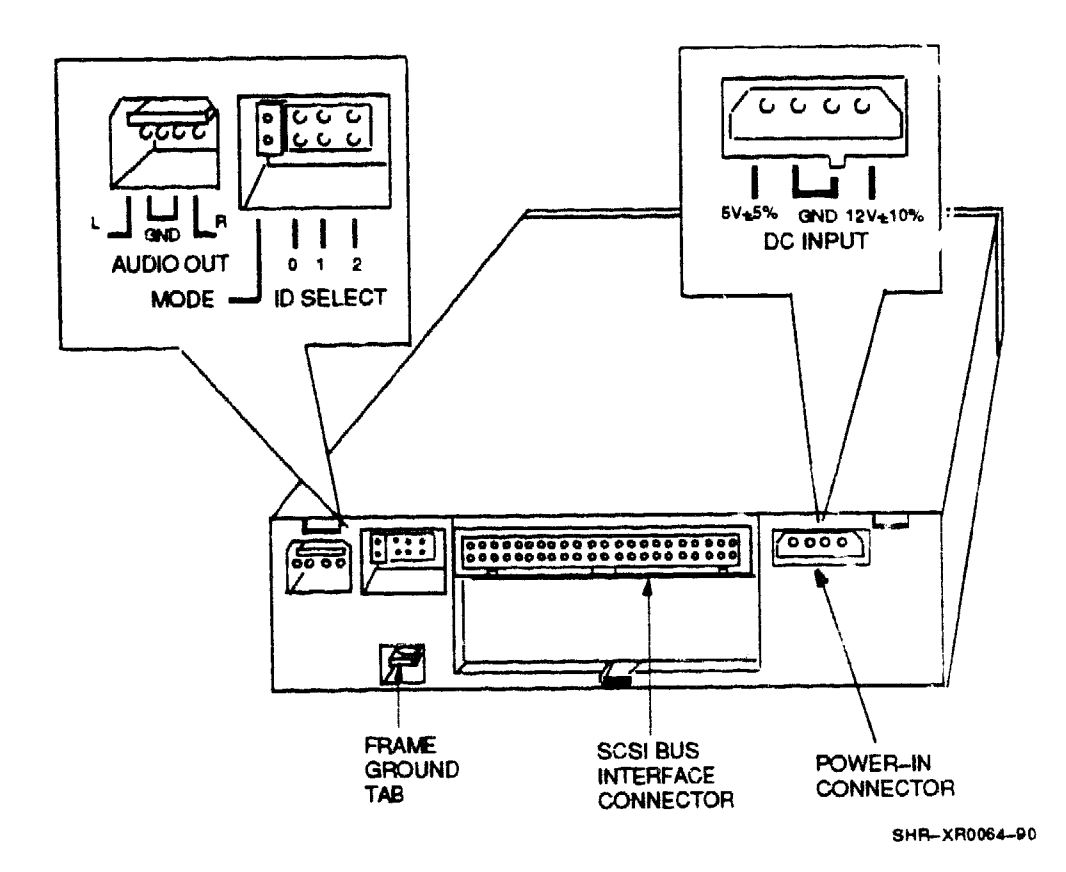

Figure 3: RRD42 Embedded Drive (-AA Version) Rear Panel

## **RRD42/Optical Compact Disc**

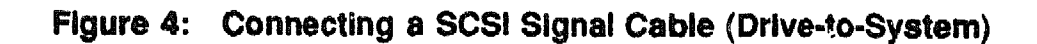

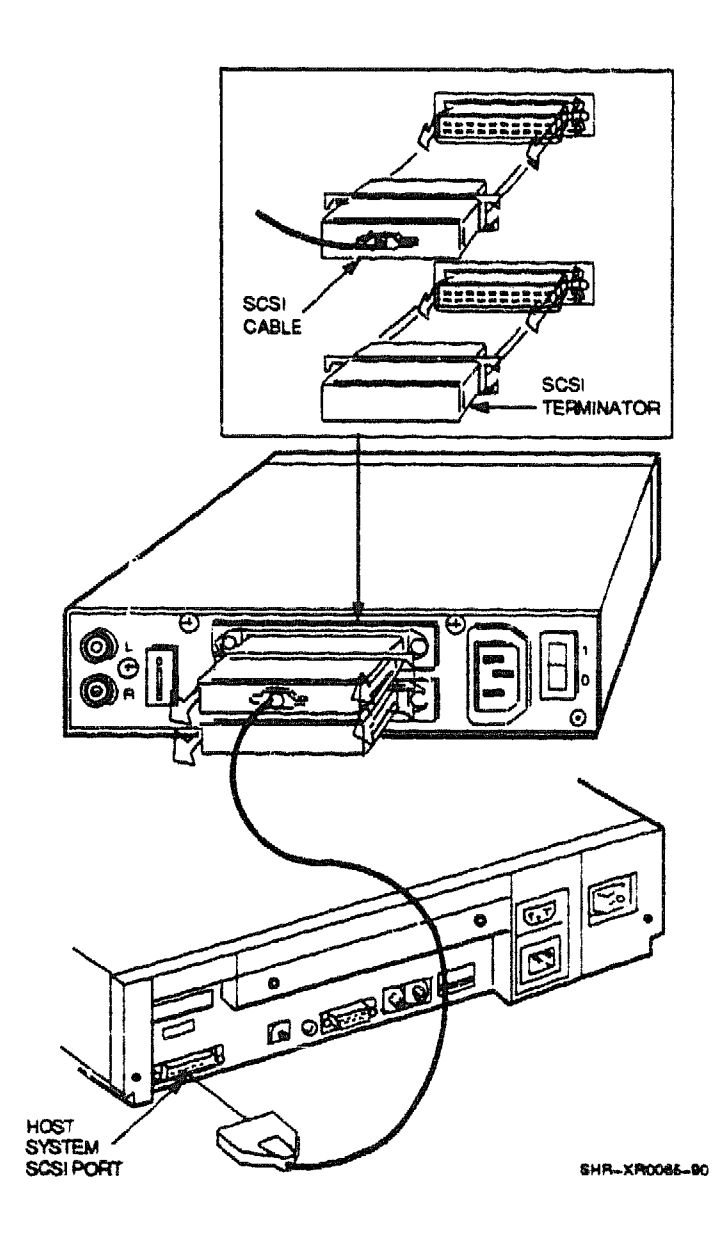

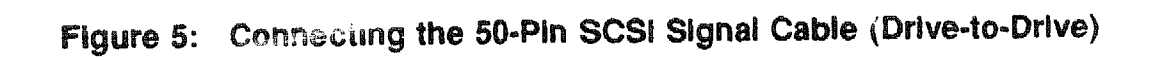

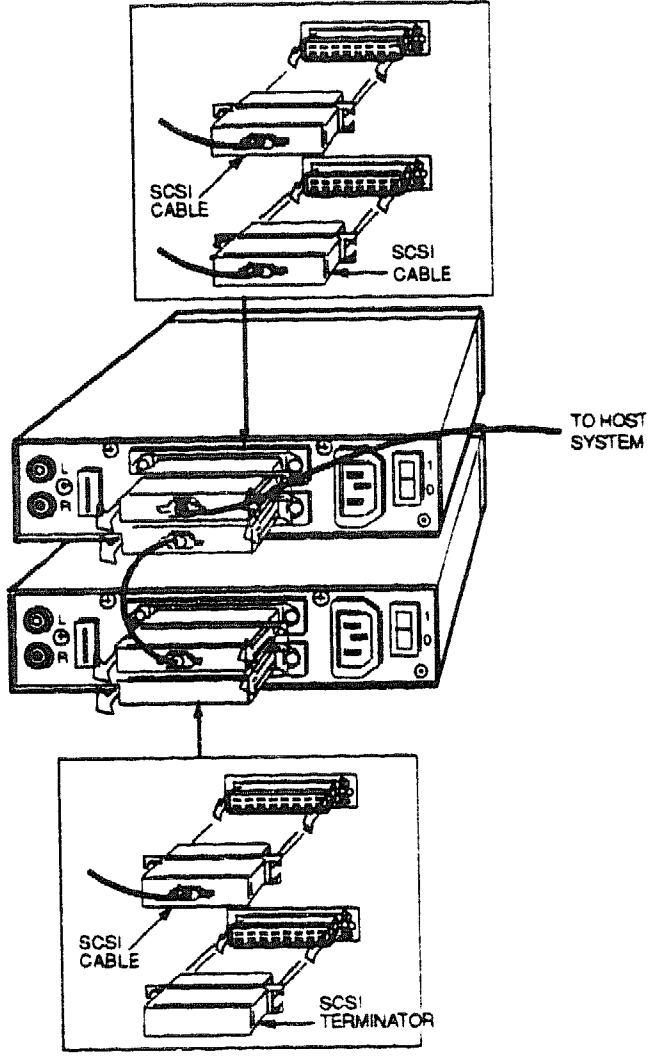

5HR\_XR0086-90

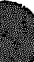

# **RRD50 Digital Disk Subsystem**

| Ordering                  | Information                         | مىيەر بىرىمىر بىرىمىرىكى بىرىمىيە ، بىرىمىيە ، بىرىمىيە ، بىرىمىيە ، بىرىمىيە ، بىرىمىيە ، بىرىمىيە ، بىرىمىيە<br>مەربىيە بىرىمىيە بىرىمىيە بىرىمىيە ، بىرىمىيە بىرىمىيە ، بىرىمىيە ، بىرىمىيە ، بىرىمىيە ، بىرىمىيە ، بىرىمىيە ، |                    |                                                                                                    | در بریانی میرد.<br>مرب بریانی از میرد را از ایس بر از ایس بر از ایس بر از ایس بر این ایس بر این ایس بر این ایس بر این ایس بر ایس ا<br>ایس بریانی این ایس بر این ایس بر این ایس بر این ایس بر این ایس بر این ایس بر این ایس بر این ایس بر این ایس بر ای | alamanya yana da kata ya kata ya kata ya kata ya kata ya kata ya kata ya kata ya kata ya kata ya kata ya kata y | nin yaya a anala 12 maggar 13 may ang mga mga mga mga mga mga mga mga mga mg |  |
|---------------------------|-------------------------------------|----------------------------------------------------------------------------------------------------|--------------------|----------------------------------------------------------------------------------------------------|----------------------------------------------------------------------------------------------------|----------------------------------------------------------------------------------------------------|------------------------------------------------------------------------------|--|
|                           |                                     |                                                                                                    | 120 \              | v                                                                                                  | 240 V                                                                                                    | 7                                                                                                    |                                                                              |  |
| RRD50 ontic               | al disk drive su                    | bsystem                                                                                                    | RRD                | 50-QA                                                                                              | RRD!                                                                                                    | 50-QC                                                                                                    |                                                                              |  |
| RRD50 op ne               | tical disk drive                    | aoyactii                                                                                                    | -                  |                                                                                                    | -                                                                                                    | 70 <b>.</b> .                                                                                                   |                                                                              |  |
| KRP50 cor                 | ntroller module                     |                                                                                                    | M75                | 52                                                                                                 | M755                                                                                                    | 52                                                                                                    |                                                                              |  |
| Filtered co               | onnector                            |                                                                                                    |                    |                                                                                                    | -                                                                                                    |                                                                                                    |                                                                              |  |
| Cable fron<br>connector   | n drive to filtere                  | d                                                                                                    | BC1                | BC18R-6 BC18R-6                                                                                    |                                                                                                    |                                                                                                    |                                                                              |  |
| Operating                 | System Sup                          | port                                                                                                    |                    |                                                                                                    |                                                                                                    |                                                                                                    |                                                                              |  |
| MicroVMS                  |                                     |                                                                                                    | Vers               | ion 4.2 and                                                                                        | later                                                                                                    |                                                                                                    |                                                                              |  |
| Diagnosti                 | c Support                           |                                                                                                    |                    |                                                                                                    |                                                                                                    |                                                                                                    | **************************************                                       |  |
| MicroVAX D<br>Power-up se | hagnostic Monit<br>If-test LEDs     | or                                                                                                    | Vers<br>Two<br>Two | Version 1.08 (release 108) and later<br>Two LEDs on front of RRD50<br>Two LEDs on the M7552 module |                                                                                                    |                                                                                                    |                                                                              |  |
| Documen                   | tation                              |                                                                                                    |                    |                                                                                                    |                                                                                                    |                                                                                                    |                                                                              |  |
| RRD Subsys<br>RRD50 Digi  | stem Pocket Ser<br>tal Disk Drive I | vice Guide<br>Jser's Guid                                                                                                    | EK-<br>e EK-       | RRD50PS<br>RRD50UG                                                                                 | ř                                                                                                    |                                                                                                    |                                                                              |  |
| DC Power                  | r and Bus Lo                        | ads                                                                                                    |                    |                                                                                                    |                                                                                                    |                                                                                                    |                                                                              |  |
|                           | Curren<br>(Amps)                    |                                                                                                    |                    | Power                                                                                              | Bus                                                                                                    | Loads                                                                                                    |                                                                              |  |
| Option                    | Module                              | +5 V                                                                                                    | +12 V              | Watts                                                                                              | AC                                                                                                    | DC                                                                                                    | Insert                                                                       |  |
| WDD50                     | M7559                               | -                                                                                                    |                    |                                                                                                    |                                                                                                    | _                                                                                                    |                                                                              |  |

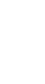

The RRD50 subsystem, shown in Figure 1, is a read-only storage device that reads data stored on 11.8-cm (4.7-in) optical disks. One optical disk stores 600 Mbytes of data. The following table lists the CSR addresses for RRD50 systems. Figure 2 shows the switch locations on the KRP50 controller module.

**CAUTION:** Static electricity can damage integrated circuits. Use the wrist strap and antistatic mat found in the Antistatic Kit (29-26246) when you work with the internal parts of a computer system.

| Address Bits<br>Jumper/ | : A12                     | A11                                                                                                  | <b>A</b> 10 | A9 | <b>A</b> 8 | <b>A</b> 7 | <b>A</b> 6 | <b>A</b> 5 | <b>A4</b> | A3 | A2 |
|-------------------------|---------------------------|----------------------------------------------------------------------------------------------------|-------------|----|------------|------------|------------|------------|-----------|----|----|
| Switches:               | W*                        | 10                                                                                                   | 9           | 8  | 7          | 6          | 5          | 4          | 3         | 2  | 1  |
| CSR Address:            | lien Franziska, cytotogod | و بالمراجع المراجع المراجع المراجع المراجع المراجع المراجع المراجع المراجع المراجع المراجع المراجع ا |             |    | ******     |            |            |            |           |    |    |
| 17772150                | 1                         | 0                                                                                                    | 1           | 0  | 0          | 0          | 1          | 1          | 0         | 1  | 0  |
| 17760334                | 0                         | 0                                                                                                    | 0           | 0  | 0          | 1          | 1          | 0          | 1         | 1  | 1  |
|                         |                           | ~                                                                                                    | ~           | •  | ^          | 1          | -          | 1          | ^         | ٦  | 1  |

CSR Addresses for an KRP50 Controller

ch on, 0 = switch off

\* 1 = jumper in horizontal position

0 = jumper in vertical position

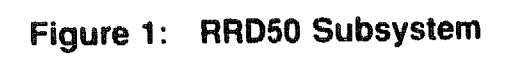

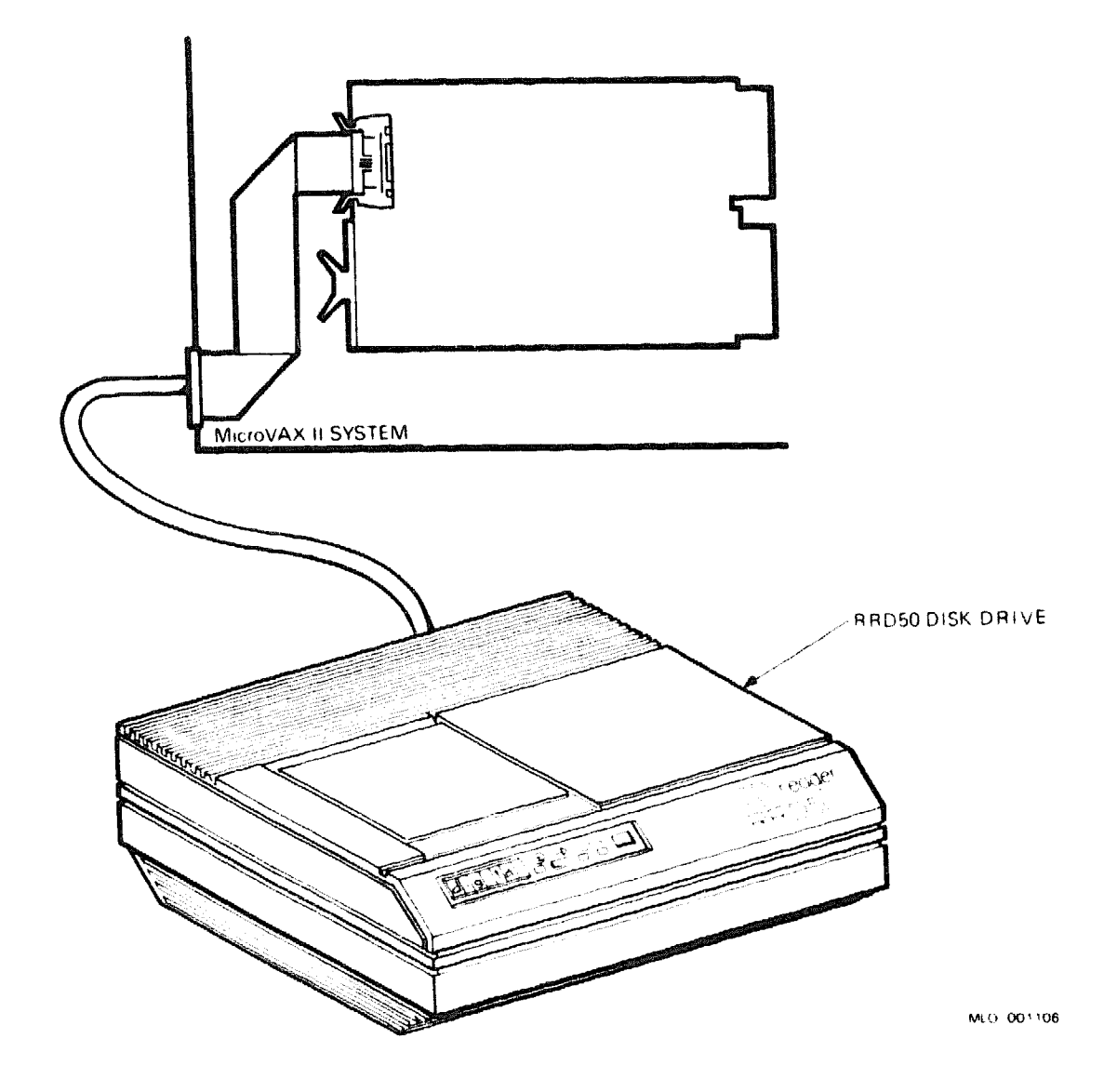

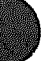

Microsystems Options 3

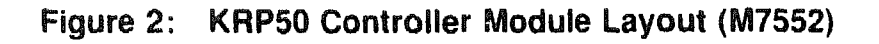

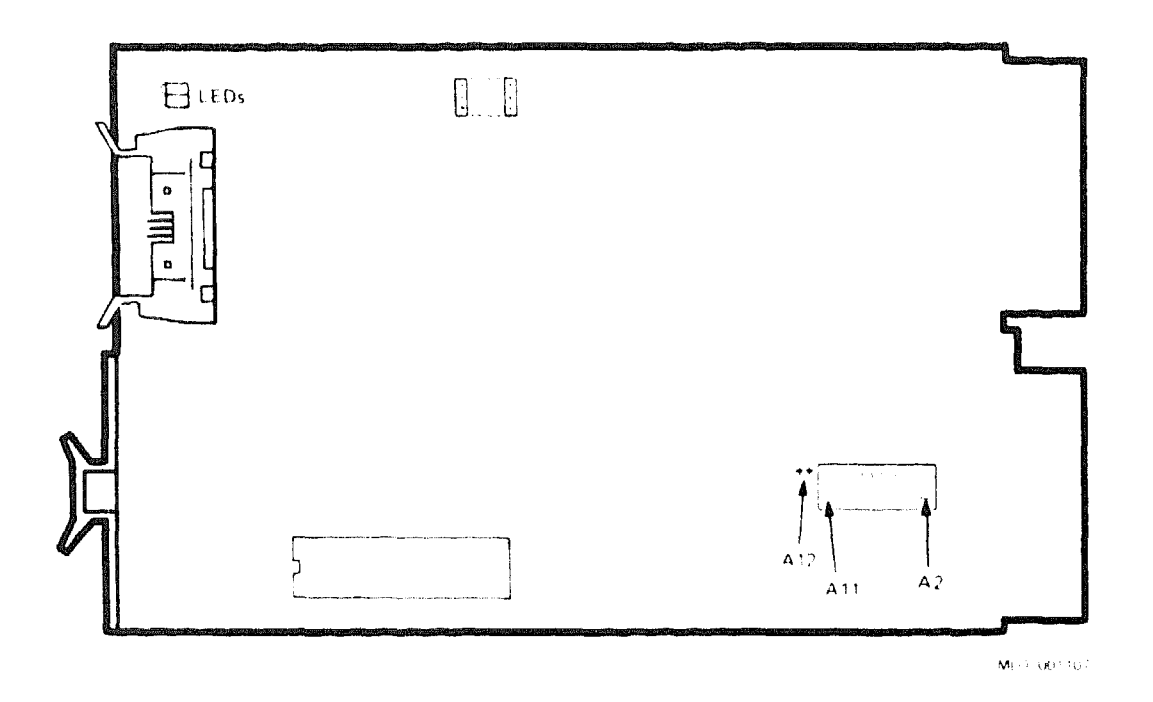

**NOTE:** If a system contains an RQDX2 or RQDX3 controller, this controller must use the first MSCP address (17772150), and the KRP50 must use a floating address.

4

## **RRD50** Power-Up Tests

Figure 3 shows the power-up self-test LEDs on the M7752 controller module. Table 1 lists the LED sequence for a successful test.

### Figure 3: RRD50 (M7552) Power-Up Self-Test LEDs

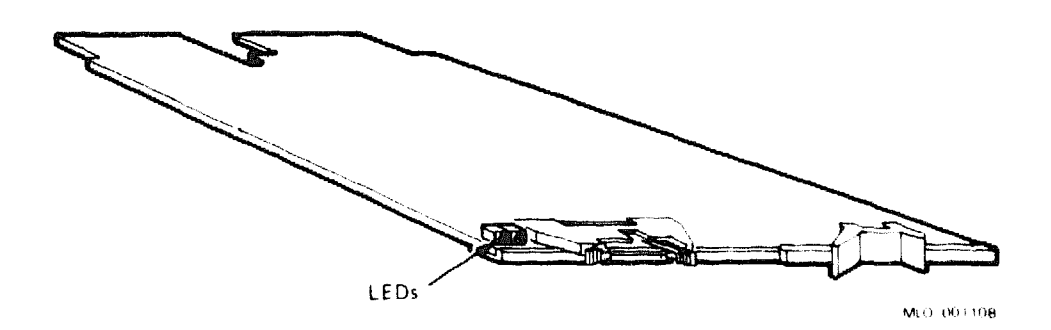

### Table 1: RRD50 (M7552) Power-Up LED Sequence

| LED Sequer                                                   | nce for Successful Test | Meaning                                  |  |  |  |  |
|--------------------------------------------------------------|-------------------------|------------------------------------------|--|--|--|--|
| Left LED flashes at 1-second intervals.<br>Right LED is off. |                         | No RRL50 drives are present.             |  |  |  |  |
| A 2-second cyc                                               | e occurs as follows:    | One good RRD50 drive is present.         |  |  |  |  |
| Left LED                                                     | Right LED               |                                          |  |  |  |  |
| On                                                           | On                      |                                          |  |  |  |  |
| Off                                                          | On                      |                                          |  |  |  |  |
| On                                                           | Off                     |                                          |  |  |  |  |
| Off                                                          | Off                     |                                          |  |  |  |  |
| Cycle repeats.                                               |                         |                                          |  |  |  |  |
| Both LEDs flash together at 1-second intervals.              |                         | Two good RRD50 drives are present.       |  |  |  |  |
| Right LED sta                                                | ys on continuously.     | One or two bad RRD50 drives are present. |  |  |  |  |

## **RWZ01 Magneto-Optical Disc Subsystem**

The RWZ01 Magneto-Optical Disc, hereafter called the RWZ01, provides 594 Mbytes of formatted data. This device uses large capacity removable discs and has the following features:

- A read/write disc using magneto-optical recording with a multiple write capability.
- A large capacity disc (594 Mbyte, 512 bytes/sector, excluding alternate areas).
- A disk format that complies with Continuous/Composite Servo (CS) format (ISO/IEC DIS 10089) of International Standards Organization (ISO), which is the world standard.
- A Small Computer Systems Interface (SCSI) which complies with ANSI X3,131-1986, CCS Rev.B4. Up to eight units, including the host computer, can be connected to one SCSI bus.
- A high-speed transmission of data using a 2400-rpm spindle motor. A seek time of 95 ms using thin, light-weight optical pick-up.

| Storage Capacity                                             |                                   |  |  |  |
|--------------------------------------------------------------|-----------------------------------|--|--|--|
| Storage capacity (formatted)                                 | 590 Mbytes per disk               |  |  |  |
| Performance                                                  |                                   |  |  |  |
| Average seek time                                            | 95 milliseconds (1/3 full stroke) |  |  |  |
| Maximum seek time (rotational delay including SCSI overhead) | 185 milliseconds.                 |  |  |  |
| Average access time                                          | Less than 110 milliseconds        |  |  |  |
| Transfer rate from the media                                 | 7.40 Mbytes/second                |  |  |  |
| Loading time                                                 | 6.4 seconds (average)             |  |  |  |
| Unloading time                                               | 3.6 seconds (average)             |  |  |  |
| Transmission speed                                           | 620 Kbytes                        |  |  |  |
| Laser Wave length                                            | 785 nm                            |  |  |  |
| Laser Output                                                 | 30 mW                             |  |  |  |
| Laser Method                                                 | Semiconductor Laser GaAIAs        |  |  |  |

• An error detection using Long Distance Code (LDC).

## **RWZ01**

| Physical Specifications      |                                                               |
|------------------------------|---------------------------------------------------------------|
| Height                       | 12.2 cm (4.96 in)                                             |
| Width                        | 21.1 cm (8.3 in.)                                             |
| Depth                        | 30.0 cm (11.81 in)                                            |
| Weight                       | 6.73 kg (14.96 lb)                                            |
| Configuration Information    |                                                               |
| Data surfaces                | 2                                                             |
| Number of tracks             | 18751/side                                                    |
| Number of sectors            | 31                                                            |
| Power Requirements:          |                                                               |
| United States and Canada:    | 100 to 120 Vac @ 50/60 A                                      |
| Europe:                      | 220 to 440 Vac @ 50/60 A                                      |
| Current drain:               |                                                               |
| U.S.A. and Canada:           | 0.45 A max.                                                   |
| Europe:                      | 0.3 A max.                                                    |
| Ordering Information         |                                                               |
| Part                         | Name                                                          |
| RWX1K-01                     | Magneto-optical disc cartridge                                |
| RWX1H-AA                     | Lens cleaning cartridge kit                                   |
| RWZ01-AA                     | Tabletop magneto-optical disc subsystem (includes power cord) |
| BC13C-07                     | SCSI Interface Cable                                          |
| <b>Related Documentation</b> |                                                               |
| EK-RWZ01-AA                  | RWZ01 Magneto-Optical Disc Subsystem Users<br>Guide           |
| EK-RWZ01-MG                  | RWZ01 Magneto-Optical Disc Subsystem Mainte-<br>nance Guide   |
| EK-RWX1H-UG                  | Lens Cleaning Cartridge User's Manual                         |

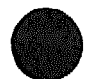

#### RWZ01 ID Switch Positions

| SCSI ID | SW-6 | SW-7 | SW-8 |
|---------|------|------|------|
| 0       | OFF  | OFF  | OFF  |
| 1       | OFF  | OFF  | ON   |
| 2       | OFF  | ON   | OFF  |
| 3       | OFF  | ON   | ON   |
| 4       | ON   | OFF  | OFF  |
| 5       | ON   | OFF  | ON   |
| 6       | ON   | ON   | OFF  |
| 7       | ON   | ON   | ON   |

## NOTE:

OFF = switch position down (0)ON = switch position up (1)

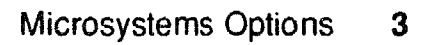

# **RX33 Diskette Drive**

The RX33 is an option for BA23 and BA123 enclosures only.

| Ordering Information                                          |                                    |                    |
|---------------------------------------------------------------|------------------------------------|--------------------|
|                                                               | BA23                               | BA123              |
| RX33 drive                                                    | RX33-A                             | RX33-BA            |
| RX33 drive plus mounting hardware and cabling for first RX33  | RX33A-AA                           | RX33A-BA           |
| RX33 drive plus mounting hardware and cabling for second RX33 | RX33A-AB                           | RX33A-BB           |
| Operating System Support                                      |                                    |                    |
| DSM11<br>Micro/RSX                                            | Version 3.3 and<br>Version 4.0 and | d later<br>d later |
| MicroVMS                                                      | Version 5.0 and                    | d later            |
| RSX-11M                                                       | Version 4.3 and                    | d later            |
| RT-11                                                         | Version 5.4D a                     | nd later           |
| ULTRIX-11                                                     | Version 3.1 and                    | d later            |
| ULTRIX-32m                                                    | Version 1.1 and                    | d later            |
|                                                               | Version 2.0 and                    | d later            |

-----

MicroVAX Diagnostic Monitor Version 2.01 (release 116) and later

## **RX33**

| Document             | tation           |                 |               |       |     |       |                                        |
|----------------------|------------------|-----------------|---------------|-------|-----|-------|----------------------------------------|
| RX33 Techn<br>Manual | ical Description |                 | EK-RX         | 33TTM |     |       |                                        |
| DC Powei             | r and Bus Lo     | ads<br>Cu<br>(A | rrent<br>mps) | Power | Bus | Loads |                                        |
| Option               | Module           | +5 V            | +12 V         | Watts | AC  | DC    | Insert                                 |
|                      |                  | 0.35            | A 99          | 4.40  |     |       | ······································ |

The RX33, shown in Figure 1, is a 13.3-cm (5.25-in), dual-speed, half-height diskette drive with a formatted capacity of 1.2 Mbytes. In high-density mode, the RX33 provides industry-standard compatibility utilizing double-sided, high-density diskettes. In standard density mode, the RX33 can both read and write RX50-type standard density diskettes on a single side.

The RX33 uses the RQDX3 controller module as an interface to the Q22bus. Only revisions E3 or E4 of the RQDX3 controller module support the RX33 in MicroVAX systems.

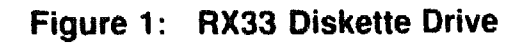

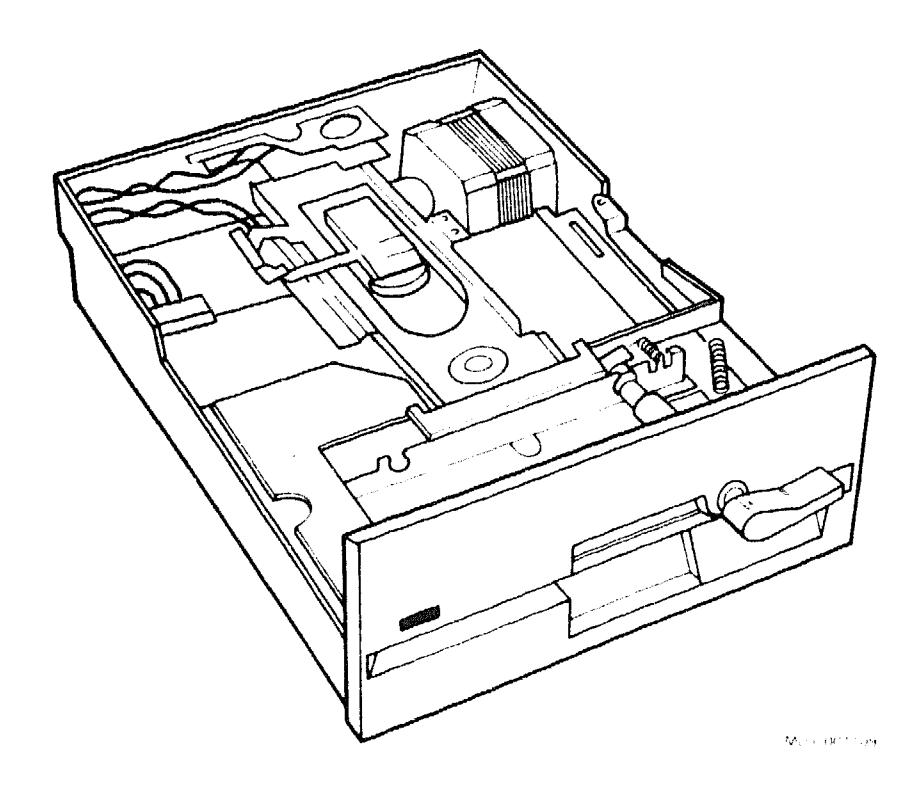

**CAUTION:** Static electricity can damage integrated circuits. Use the wrist strap and antistatic mat found in the Antistatic Kit (29-26246) when you work with the internal parts of a computer system.

## **RX33**

You set up the RX33 by using jumpers and components on the device electronics board (Figure 2). The factory configuration for the RX33 is drive select 0 (DS0). If the system configuration contains more than two RD-type disk drives, you must configure the RX33 for DS1.

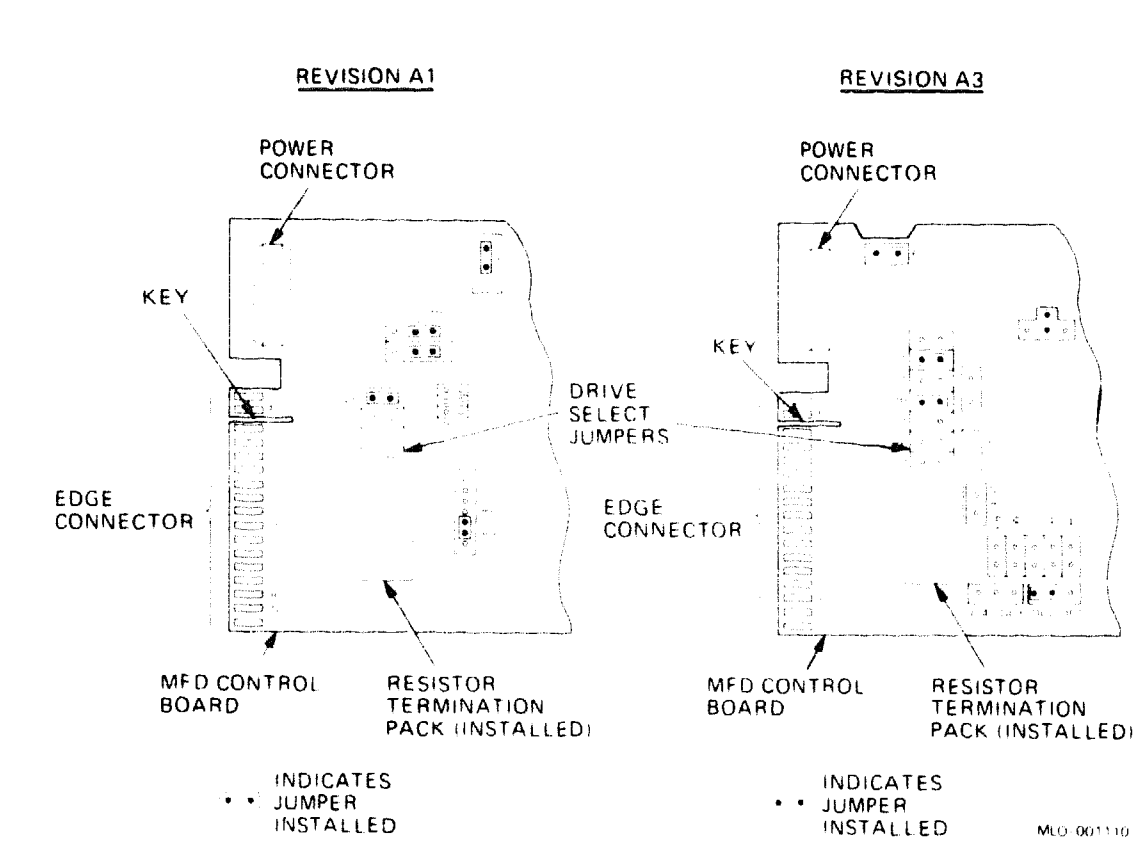

## Figure 2: RX33 Jumper Settings

# **RX50** Diskette Drive

#### **Ordering Information**

|                                           | BA23 or H9642-J       | BA123                                                                                                    |  |  |
|-------------------------------------------|-----------------------|----------------------------------------------------------------------------------------------------|--|--|
| Anternal Drive                            | <u></u>               |                                                                                                    |  |  |
| RX50 drive and cabinet kit                | RX50A-AA              | RX50A-BA                                                                                                    |  |  |
| <b>FX50 diskette drive</b>                | RX50-A                | RX50-A                                                                                                    |  |  |
| 34-pin cable, RX50 to signal distribution | 17-00285-02           | 17-00867-01                                                                                                    |  |  |
| External Drive                            | RX50–DA               | RX50-DA                                                                                                    |  |  |
| Operating System Support                  |                       | سی ہو کا انہوں ہوا ہوتی ہے یہ انہیں کا انہوں کا سے پہنچی ہے۔<br>انہوں کا انہوں ہوتی ہوتے ہوتے ہوتے ہیں ہے ہوتے ہوتے ہوتے ہوتے ہوتے ہوتے ہوتے ہ |  |  |
| DSM-11                                    | Version 3.3 and later |                                                                                                    |  |  |
| Micro/RSTS                                | Version 2.2 and later |                                                                                                    |  |  |
| Micro/KSX                                 | version 4.0 and later |                                                                                                    |  |  |
| MICROVMS                                  | version 4.1m and late | r                                                                                                    |  |  |
| RSX-11M                                   | Version 4.3 and later |                                                                                                    |  |  |
| RSX-11M-FLUS                              | Version 4.0 and later |                                                                                                    |  |  |
| RT-11                                     | Version 5.4D and late | r                                                                                                    |  |  |
| ULTRIX-11                                 | Version 2.1 and later |                                                                                                    |  |  |
| ULTRIX-32m                                | Version 1.1 and later |                                                                                                    |  |  |
| VAXELN                                    | Version 2.0 and later |                                                                                                    |  |  |

#### **Diagnostic Support**

MicroVAX Diagnostic Monitor Power-up self-test LEDs All versions and releases None

#### Documentation

RX50 Diskette Drive Installation Guide EK-DM250-IN

#### DC Power and Bus Loads

|        |        | Current<br>(Amps) |       | Power | Bus Loads |    |        |  |
|--------|--------|-------------------|-------|-------|-----------|----|--------|--|
| Option | Module | +5 V              | +12 V | Watts | AC        | DC | Insert |  |
| RX50   | -      | 0.85              | 1.80  | 28.85 | -         |    | •••    |  |

The RX50, shown in Figure 1, is a dual-diskette drive that uses two single-sided, 13.3-cm (5.25-in) RX50K diskettes. The RX50 has a formatted capacity of 818 Kbytes (409 Kbytes per diskette). The RX50 has two access doors and slots for inserting diskettes. A light next to each slot indicates when the system is reading or writing to the diskette in that slot.

**NOTE:** Use one RX50 drive with one RQDX2 controller module.

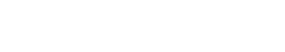

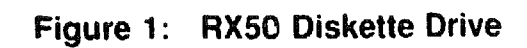

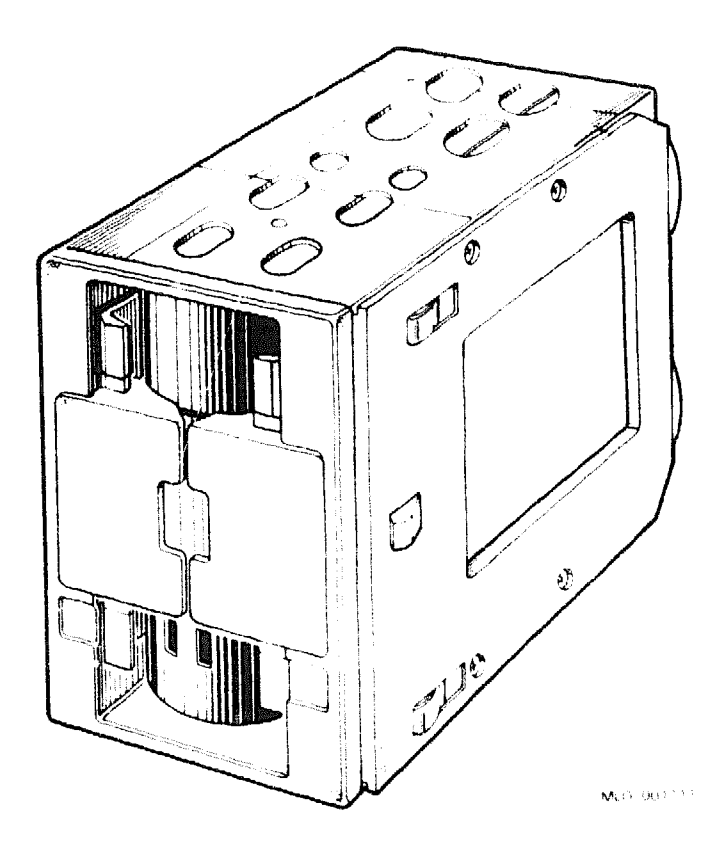

# **RZ505 SCSI Integrated Storage Element (ISE)**

The RZ58E is a high-capacity, high-performance SCSI integrated storage element (ISE) that provides 1.38 Gbytes of formatted data storage space on a full-height 5-1/4-inch hard disk footprint.

| Storage Capacity                  |                                                       |
|-----------------------------------|-------------------------------------------------------|
| Data storage capacity             | 1.38 Gbytes, formatted                                |
| Functional Spec                   |                                                       |
| Interface                         | SCSI II                                               |
| Track Density                     | 1854 tpi                                              |
| Tracks/Surface Formatted          | 2098                                                  |
| Tracks/Surface Unformatted        | 2111                                                  |
| R/W Heads                         | 15                                                    |
| Disks                             | 8                                                     |
| Ordering Information              |                                                       |
| RZ58E-AA                          | Factory-installed in a BA400 series enclosure.        |
| RZ58E-AF                          | Field-installed RZ58E–AA in a BA400 series enclosure. |
| Performance                       |                                                       |
| Average seek time                 | 12.5 milliseconds                                     |
| Average access time               | 18.1 milliseconds                                     |
| Peak transfer rate                | 5.0 Mbytes/second                                     |
| Transfer rate (Bus Asynchronous)  | 1.6 Mbytes/second                                     |
| Transfer rate (Bus Synchronous)   | 5.0 Mbytes/second                                     |
| Peak transfer rate from the media | 5.0 Mbytes/second                                     |
| Data sectors per track            | 73/95                                                 |
| Physical Specifications           |                                                       |
| Height                            | 8.26 cm (3.25 in)                                     |
| Width                             | 14.61 cm (5.75 in)                                    |
| Depth                             | 20.32 cm (8.00 in)                                    |
| Weight                            | 3.78 kg (8.4 lb)                                      |
| Configuration Information         |                                                       |
| Form factor                       | Standard 5-1/4-inch footprint                         |
| Data surfaces                     | 15                                                    |
| Number of disks                   | 8                                                     |
| Track to track seek               | 2.5 ms                                                |

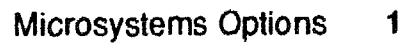

#### **Configuration Information**

| Peak current (power-up)            | 1.25 A @ +5.25 Vdc; 4.35 A.; @ +12.6 Vdc |
|------------------------------------|------------------------------------------|
| Peak power (at idle)               | +5.25 Vdc; @ 5.25 W; +12.6 Vdc; @ 22.7 W |
| Total power after 30 min. run-time | 28 W                                     |
| Total peak power                   | 61.5 W @ 12.6 Vdc                        |
| Average power (random seek mode)   | 5.25 W @ 5.25 Vdc                        |
| Maximum power (random seek mode)   | 22.72 W @12.6 Vdc                        |
| Total power (random seek mode)     | 28.00 W                                  |

#### **Related Documentation**

EK-RZ58-UG EK-RZ58-SV RZ58 User Guide RZ58 Service Guide

#### **RZ58** Address Switches

| SCSI ID | ID 3 | ID 2 | ID 1 |  |
|---------|------|------|------|--|
| 0       | OUT  | OUT  | OUT  |  |
| 1       | OUT  | OUT  | IN   |  |
| 2       | OUT  | IN   | OUT  |  |
| 3       | OUT  | IN   | IN   |  |
| 4       | IN   | OUT  | OUT  |  |
| 5       | IN   | OUT  | IN   |  |
| 6       | IN   | IN   | OUT  |  |
| 7       | IN   | IN   | IN   |  |

2 Microsystems Options

## **TF85 Tape Subsystem**

The TF85 tape drive is a cartridge-type subsystem that can store up to 2.6 Gbytes. The TF85 is a streaming tape drive with a built-in DSSI (Digital Storage Systems Interconnect) controller, and can be used as a part of a DSSI VAXcluster.

#### **Functional Information**

| Recording media<br>Tape dimensions | Magnetic, metal-particle tape<br>1.27 cm (0.5 inch) wide, 366 m (1200 ft) long |
|------------------------------------|--------------------------------------------------------------------------------|
| Mode of operation                  | Streaming                                                                      |
| Recording method                   | Serpentine                                                                     |
| Recording density                  | 42,500 bits/in                                                                 |
| Number of tracks                   | 48                                                                             |
| Storage capacity                   | 2.6 Gbytes, formatted                                                          |
| Transfer rate                      | 800 Kbytes/second, formatted                                                   |

#### **Ordering Information**

TF85-AA

TF85E-JA TF85E-JF TF85-TA TF85-TB 2.6 GB cartridge tape subsystem for DSSI-based systems; includes tape drive, DSSI controller, tape cartridge, and head cleaning cartridge Embedded (Factory installed) BA400-Series Embedded (Field installed) BA400-Series Tabletop Tape Subsystem, 120 V Same as -AA but tabletop, 220 V

#### Performance

| Tape start time        | 300 milliseconds maximum       |
|------------------------|--------------------------------|
| Tape stop time         | 300 milliseconds maximum       |
| Tape speed             | 390 cm/second (100 in/second)  |
| Streaming data rate    | 800 Kbytes/second              |
| Recording technique    | Two-track parallel, serpentine |
| Burst rate on DSSI bus | 3.8 Mbytes/second              |
| TF85 mode              | 3 minutes maximum              |
|                        |                                |

## TF85 Tape Subsystem

#### **Physical Specifications**

| Height | 8.25 cm (3.25 in)  |
|--------|--------------------|
| Width  | 14.60 cm (5.70 in) |
| Depth  | 21.44 cm (8.44 in) |
| Weight | 15.4 kg (7.0 lb)   |

#### Configuration Information

Form factor

Half-rack, 5.25-inch footprint

#### **Related Documentation**

EK-TF85-OM EK-TK85-RC TF85 Cartridge Tape Subsystem Owner's Manual TK85 Cartridge Tape Drive Reference Card

| DC Power and Bus Loads |        |           |               |       |               |                 |  |
|------------------------|--------|-----------|---------------|-------|---------------|-----------------|--|
|                        |        | Cu<br>(A) | rrent<br>mps) | Power | Bus I<br>(Maz | .oads<br>(imum) |  |
| Option                 | Module | +5 V      | +12 V         | Watts | AC            | DC              |  |
| TF85                   |        | 1.5       | 1.0           | 36.3  | 0.0           | 0.0             |  |

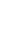

3

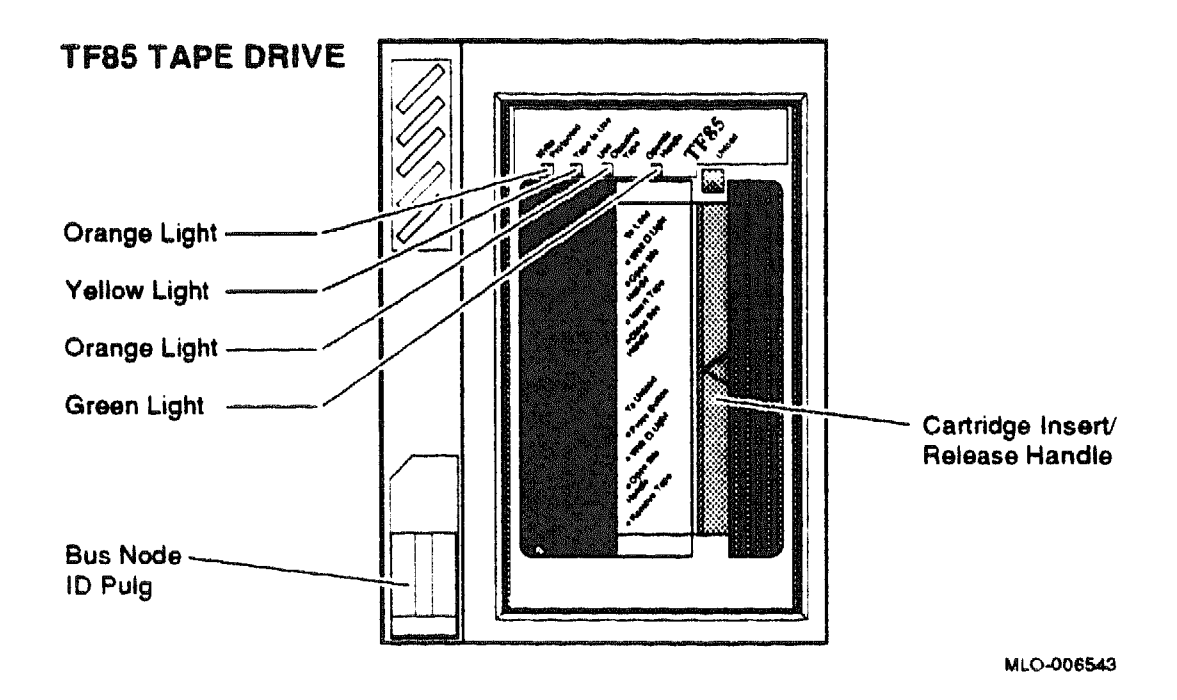

## Figure 6: TF85 Tape Drive Front Panel

# **TF86 Cartridge Tape Subsystem**

The TF86 is a DSSI-based streaming cartridge tape drive that provides 6 gigabytes of storage on a CompacTape III cartridge.

| Ordering Information                                                                                                    |                                                       |
|----------------------------------------------------------------------------------------------------|-------------------------------------------------------|
| TF86 DLT in a tabletop enclosure,<br>CompacTape III cartridge, U.S. power cord,<br>and documentation (requires external DSSI<br>cable) | TF86TA                                                |
| TF86 for BA4xx enclosure, CompacTape III<br>cartridge, U.S. power cord, and documenta-<br>tion (factory installed)                     | TF86E–JA                                              |
| TF86 for BA4xx enclosure, CompacTape III<br>cartridge, U.S. power cord, and documenta-<br>tion (field installed)                       | TF86E—JF                                              |
| Storage Capacity                                                                                                    |                                                       |
| Data storage capacity                                                                                                    | 6 gigabytes, formatted                                |
| Performance                                                                                                    |                                                       |
| Transfer rate (formatted user data)<br>Tape speed                                                                                      | 800 kilobytes/second<br>390 cm/second (100 in/second) |
| Recording density                                                                                                    | 42,500 bits/inch                                      |
| Number of tracks                                                                                                    | 112                                                   |
| Recording technique                                                                                                    | Two-track parallel, serpentine                        |
| Compatibility                                                                                                    | ~~~~~~~~~~~~~~~~~~~~~~~~~~~~~~~~~~~~~~~               |
| TZ30/TK50/TK70 tape drives<br>Tx85 tape drives                                                                                         | Read compatibility<br>Read/write compatibility        |

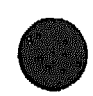

| Physical Specifications                                          |                                                                                                    |
|------------------------------------------------------------------|----------------------------------------------------------------------------------------------------|
| Height                                                           | 8.6 cm (3.4 in)                                                                                                    |
| Width                                                            | 14.9 cm (5.9 in)                                                                                                    |
| Depth                                                            | 24.4 cm (9.6 in)                                                                                                    |
| Weight                                                           | 3.2 kg (7.0 lb)                                                                                                    |
| Configuration Information                                        | سی و می واند و بیش می دود. با این و این این این این این این این این این و بیش و بیش و بیش و بیش و بیش و بیش و<br>این با این و این و این و این و این و بیش و بیش و بیش و بیش و بیش و بیش و بیش و بیش و بیش و بیش و بیش و بیش و بیش |
| Form factor                                                      | 5.25-inch footprint                                                                                                    |
| Power Requirements                                               |                                                                                                    |
|                                                                  | +5 Vdc, 3.5 A (typical)<br>+12 Vdc, 1.2 A (typical)                                                                                                    |
|                                                                  | +12 Vdc, 1.5 A (peak)                                                                                                    |
| Power consumption                                                | 35 W                                                                                                    |
| Operating System Support                                         |                                                                                                    |
| OpenVMS                                                          | Version 5.4–2 with restrictions in:                                                                                                    |
|                                                                  | Device name recognition<br>Error reporting facility<br>Standalone backup                                                                                                    |
| Diagnostic Support                                               |                                                                                                    |
| Power-On Self-test (POST)<br>Diagnostic Utilities Protocol (DUP) | See the device documentation.<br>See the device documentation.                                                                                                    |
| MicroVAX Diagnostic Monitor (MDM)                                | Release 137A and later                                                                                                    |
| Related Supplies                                                 |                                                                                                    |
| CompacTape III tape cartridge<br>Cleaning cartridge              | TK85K-01<br>TK85-HC                                                                                                    |
| DSSI cable                                                       | CK-SF200-LP                                                                                                    |

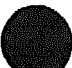

| Related Documentation                                    |             |  |
|----------------------------------------------------------|-------------|--|
| Tx86 Tape Drive Operator's Reference Card                | EK-OTK86-RC |  |
| Tx86 Series Cartridge Tape Subsystem<br>Owner's Manual   | EK-OTX86-OM |  |
| Installing the TF86 Tabletop Cartridge Tape<br>Subsystem | EK-TF86T-IG |  |
| BA400 Storage Devices Installation<br>Procedure          | EK-BA44A-IN |  |

# **TF867 Magazine Tape Subsystem**

The TF867 subsystem combines the TF86 cartridge tape drive with an automatic cartridge loader. It provides reliable, unattended backup capability for DSSIbased systems. When fully loaded with seven cartridges, the TF867 subsystem can back up as much as 42 gigabytes of data in 16 hours without operator intervention.

| Ordering Information                                                         |                                                        |
|------------------------------------------------------------------------------|--------------------------------------------------------|
| TF867 cartridge loader subsystem with pedestal enclosure, 120 V/240 V, field | SF106–AA/AB                                            |
| TF857-to-TF867 and SF100-to-SF106<br>upgrade                                 | TF867–UG                                               |
| Storage Capacity                                                             |                                                        |
| Data storage capacity                                                        | 42 gigabytes, formatted<br>(6 gigabytes per cartridge) |
| Performance                                                                  |                                                        |
| Transfer rate (formatted user data)<br>Tape speed                            | 800 kilobytes/second<br>390 cm/second (100 in/second)  |
| Recording density                                                            | 42,500 bits/inch                                       |
| Number of tracks                                                             | 112                                                    |
| Recording technique                                                          | Two-track parallel, serpentine                         |
| Compatibility                                                                |                                                        |
| TZ30/TK50/TK70 tape drives<br>Tx85 tape drives                               | Read compatibility<br>Read/write compatibility         |
| TF867 Physical Specifications                                                |                                                        |
| Height                                                                       | 26.5 cm (10.4 in)                                      |
| Width                                                                        | 22.2 cm (8.8 in)                                       |
| Depth                                                                        | 64.7 cm (25.5 in)                                      |
| Weight                                                                       | 25 kg (55.0 lb)                                        |

## TF867

| Magazine Physical Specifications     |                                                                          |
|--------------------------------------|--------------------------------------------------------------------------|
| Height                               | 21.0 cm (8.63 in)                                                        |
| Width                                | 13.25  cm (5.22  in)                                                     |
| Depth                                | 11.8  cm (4.65  in)                                                      |
| Weight (fully loaded)                | 2.1 kg (4.5 lb)                                                          |
| SF106 Physical Specifications        |                                                                          |
| Height                               | 68.6 cm (27.0 in)                                                        |
| Width                                | 45.7 cm (18.0 in)                                                        |
| Depth                                | 86.4 cm (34.0 in)                                                        |
| Weight                               | 102.2 kg (225.0 lb)                                                      |
| Power Requirements                   |                                                                          |
|                                      | +5 Vdc, 3.5 A (typical)<br>+12 Vdc, 1.2 A (typical)                      |
|                                      | +12 Vdc, 1.5 A (peak)                                                    |
| Power consumption                    | 82 W (typical)                                                           |
| Operating System Support             |                                                                          |
| OpenVMS                              | Version 5.4–2 with restrictions in:                                      |
|                                      | Device name recognition<br>Error reporting facility<br>Standalone backup |
| Diagnostic Support                   |                                                                          |
| Power-On Self-test (POST)            | See the device documentation.                                            |
| Diamontia Ittilition Protocol (DITP) | San the device degumentation                                             |

Diagnostic Utilities Protocol (DUP) MicroVAX Diagnostic Monitor (MDM) See the device documentation. See the device documentation. Release 137A and later
## **Related Documentation**

)

| Tx86 Tape Drive Operator's Reference Card              | EK-OTK86-RC |
|--------------------------------------------------------|-------------|
| SF106 Storage Array Installation Guide                 | EK-SF106-IN |
| Tx867 Series Magazine Tape Subsystem<br>Owner's Manual | EKTX867OM   |

# **TKZ60 Cartridge Tape Subsystem**

The TKZ60 is a tape drive that is an industry standard 1/4-inch (QIC) cartridge streaming tape device. The tape cartridge capacity is 220 Mbytes, using a 600-foot tape. The TKZ60 is used for backup and for data interchange for BA400-series enclosures.

The TKZ60 is a 1/2-inch SCSI cartridge tape drive subsystem. The TKZ60 has 18 tracks of parallel recording with a thin film head. It can interface with the IBM 3480 to provide format data interchange, archival storage, software distribution, on-line transaction management, and backup for large and small computing systems. The TKZ60 uses the same 200-Mbyte tape cartridge as the TA90 and IBM 3480 drives. It can also provide 1 Gbyte of data storage using a five-magazine loader, and 2 Gbytes using a ten-magazine loader.

The TKZ60 uses an optional KZQSA for SCSI interface and for VAX/VMS Q-bus systems.

#### **Storage Capacity**

User cartridge capacity formatted 220 Mbytes Maximum cartridge magazine capacity 2.2 Gbytes formatted

#### **Ordering Information**

2R-TKZ60-BA

2R-TKZ60-BC

Tabletop tape cartridge subsystem that is used with SCSI based VAX 4000 systems Tabletop tape cartridge subsystem with loader, that is used with SCSI based VAX 4000 systems and a DECsystem 5500

#### **Accessories Information**

CompacTape EYE Length CompacTape EYE Width Number of Tracks Jumper Part Number Supported Model 36,576 cm (1200 ft) 10.795 cm (4 1/4 in) 24 pairs (48) 12-14314-00 ULTRIX V4.1, VMS V5, 4-2, and SCO UNIX Tabletop

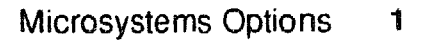

# **TKZ60**

## Performance

| Average transfer rate     | 200 kilobytes/second          |
|---------------------------|-------------------------------|
| Burst transfer rate       | 1.5 megabytes/second          |
| Read/write speed          | 120 inches/second - streaming |
| Transfer rate             | 200 Kbytes                    |
| Surge current at start-up | 12 Vdc @ 5.0 A                |
| Form factor               | 5.25-inch half height         |
| Tape speed                | 39.4-in/second                |
| Nominal load/unload time  | 15 second                     |
| Nominal rewind time       | 60 second                     |
| Maximum reposition time   | 250 ms                        |

## **Tabletop Dimensions**

| Height | 13.3 cm (5.25 in) |
|--------|-------------------|
| Width  | 21.7 cm (8.55 in) |
| Depth  | 54 cm (21.25 in)  |

## Dimensions

| and a second second second second second second second second second second second second second second second<br>Name | <u>.</u>          |  |
|----------------------------------------------------------------------------------------------------|-------------------|--|
| Loader Weight                                                                                                    | 2.47 kg (5.5 lb)  |  |
| Weight                                                                                                    | 13.5 kg (30.0 lb) |  |
| Depth                                                                                                    | 58.4 cm (23.0 in) |  |
| Depth with loader                                                                                                    | 76.2 cm (30.0 in) |  |
| Width                                                                                                    | 22.9 cm (9.0 in)  |  |
| Height                                                                                                    | 19 cm (7.5 in)    |  |
|                                                                                                    |                   |  |

## **Power Requirements**

| Power consumption | Nominal 150 W          |
|-------------------|------------------------|
|                   | Maximum (180 W)        |
|                   | +5 Vd <b>e @</b> 1.0 A |
|                   | 12 Vdc @ 1.75 A        |
| Voltage           | 88 to 132 VAC          |
|                   | 176 to 264 VAC         |
| Frequency         | 47.0 to 63.0 Hertz     |
| Inrush current    | lst cycle 45 A (Max)   |
|                   | 2nd cycle (25 A Max)   |

# TKZ60

| <b>Related Documentation</b> |                                                                                      |
|------------------------------|--------------------------------------------------------------------------------------|
| EK-SCSIS-OV                  | Small Computer System Interface (An Overview Version 1.0)                            |
| EK-SCSIS-SP                  | Small Computer System Interface (A development guide)                                |
| AA-PAJ2A-TE                  | VMS Version 5.3 Small Computer System Inter-<br>face (SCSI-2) Device Support Manual. |

| TKZ60 Jumpers |      |      |      |
|---------------|------|------|------|
| SCSI ID       | SEL2 | SEL1 | SELO |
| 0             | OUT  | OUT  | OUT  |
| 1             | OUT  | OUT  | IN   |
| 2             | OUT  | IN   | OUT  |
| 3             | OUT  | IN   | IN   |
| 4             | IN   | OUT  | OUT  |
| 5             | IN   | OUT  | IN   |
| 6             | IN   | IN   | OUT  |
| 7             | IN   | IN   | IN   |

NUCCESSION OF COLUMN

# **TK50 Tape Drive Subsystem**

For BA200-series enclosures, order the TK50 as a system option only.

You can install c TK50 tape drive subsystem in a BA23 enclosure, or use the TK50 as a standalone desktop unit. In a BA123 system, the TK50 is usually installed in the enclosure.

If you want a complete TK50 subsystem, you must order a TK50 drive and a TQK50 controller subsystem.

| Ordering Information               |                                                |               |
|------------------------------------|------------------------------------------------|---------------|
| Tape drive for BA200-series        | TK50–SA (factory inst<br>TK50–SF (field upgrad | alled)<br>de) |
| Internal Drives                    | BA23 or H9642-J                                | BA123         |
| TK50 drive and blank cartridge     | TK50-AA                                        | TK50-AA       |
| TQK50 (M7546) controller subsystem | TQK50-AA                                       | TQK50-BA      |
| External Drives                    | BA23                                           | BA123         |
| 120 V desktop drive                | TK50-DA                                        | TK50-DA       |
| 240 V desktop drive                | TK50DB                                         | TK50-DB       |
| 120 V rack mount drive             | TK50-RA                                        | TK50-RA       |
| 240 V rack mount drive             | TK50RB                                         | TK50-RB       |
| TQK50 (M7546) controller subsystem | TQK50-AB                                       | TQK50-BB      |

| Operating System Supp | port |
|-----------------------|------|
|-----------------------|------|

| Micro/RSTS   | Version 2.2 and later  |
|--------------|------------------------|
| Micro/RSX    | Version 4.0 and later  |
| MicroVMS     | Version 4.1m and later |
| RSTS/E       | Version 9.5 and later  |
| RSX-11M      | Version 4.3 and later  |
| RSX-11M-PLUS | Version 4.0 and later  |
| RT11         | Version 5.4D and later |
| ULTRIX-11    | Version 3.1 and later  |
| ULTRIX-32m   | Version 1.1 and later  |
| VAXELN       | Version 2.0 and later  |
|              |                        |

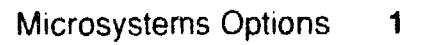

#### **Diagnostic Support**

MicroVAX Diagnostic Monitor XXDP

Power-up self-test LEDs

Version 1.03 (release 103) and later Version 2.1 (release 134) and later: XTKAB0.OBJ, ZTKAE0.BIC, ZTKBC0.BIC. Two LEDs (controller module) Two LEDs (tape drive)

#### Documentation

TK50 Tape Drive Subsystem User's GuideEK-JTK70 Tape Drive Subsystem Owner'sEK-GManualEK-G

EK-LEP05-OM EK-OTK70-OM

#### **DC** Power and Bus Loads

|         |        | Current<br>(Amps) |       | Power | Bus Loads |      |        |
|---------|--------|-------------------|-------|-------|-----------|------|--------|
| Option  | Module | +5 V              | +12 V | Watts | AC        | DC   | Insert |
| TK50-AA | -      | 1.4               | 0.6   |       | -         | 1994 | -      |
| TK50-DA | -      | 0.0               | 0.0   | -     | -         |      |        |
| TK50-RA | _      | 0.0               | 0.0   |       |           |      |        |
| TQK50   | M7546  | 3.0               | 0.0   | 2.0   | 1.0       | A    | -      |

The TK50, shown in Figure 1, is a streaming tape drive subsystem that provides up to 95 Mbytes of backup data storage on a tape cartridge.

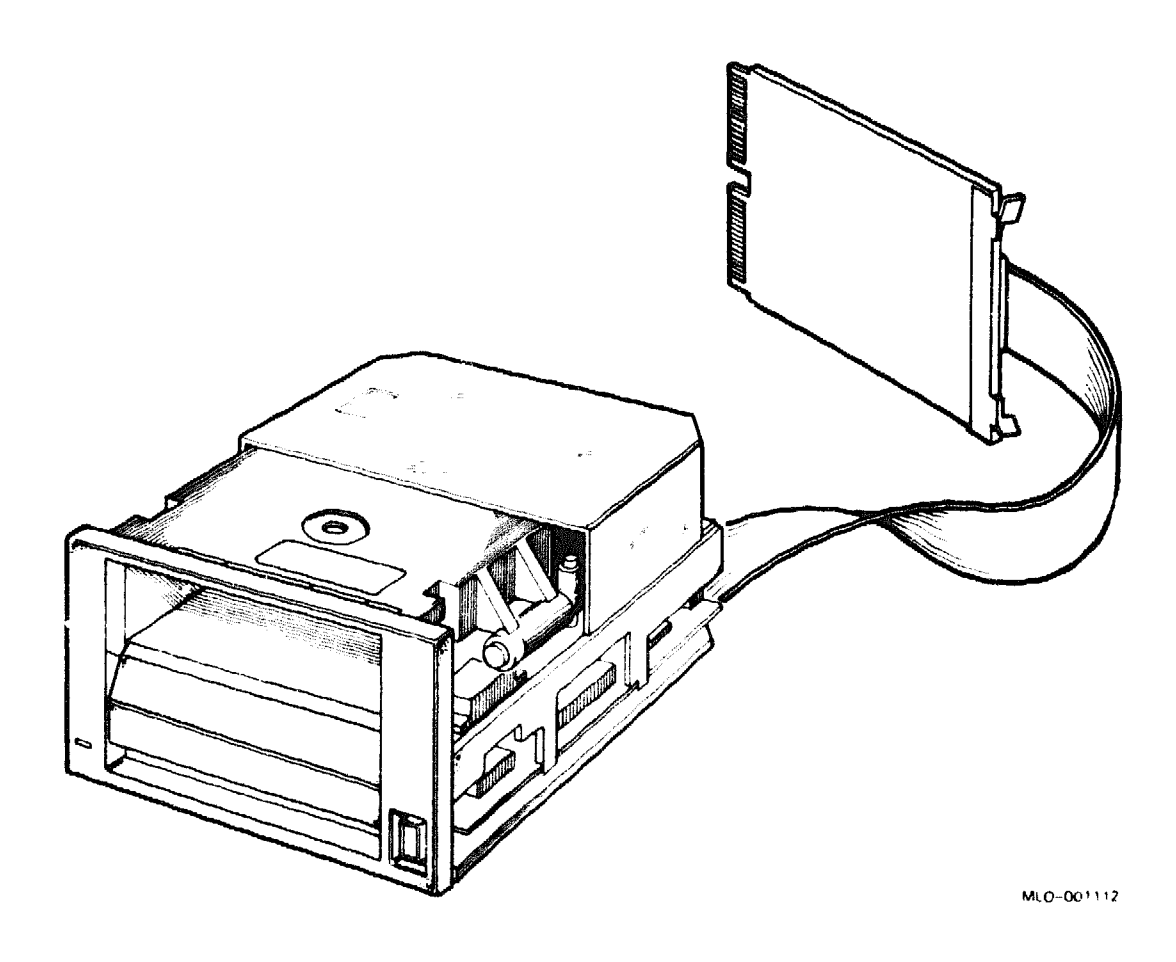

## Figure 1: TK50 Tape Drive Subsystem, BA23 and BA123 Enclosures

The TQK50 (M7546) controller module provides the interface between the TK50–AA tape drive and the Q22-bus. The M7546 has two DIP switches, shown in Figure 2, which set the following features:

- Hardware revision level (set at the factory)
- Unit number

# TK50

## Figure 2: TQK50 Module Layout (M7546)

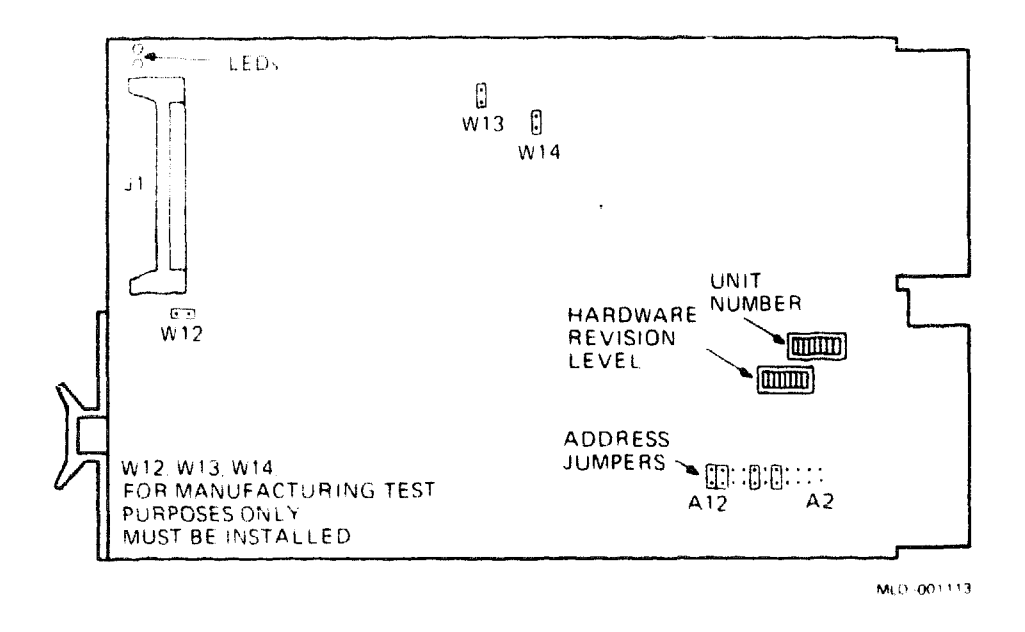

The hardware revision level DIP switch is set to match the module revision level stamped on the back of the module. Make sure the switch setting is correct. The eight switches in this DIP switch represent a binary-weighted value, as listed in the following table:

#### Revision Level Switch Settings

| Re | Revision Switches |     |    |    |       |   |  |  |
|----|-------------------|-----|----|----|-------|---|--|--|
| Le | evel              | 1   | 2  | 3  | • • • | 8 |  |  |
| 0  |                   | 0   | 0  | 0  |       | 0 |  |  |
| 1  | (A)               | 1   | 0  | 0  | · · · | 0 |  |  |
| 2  | (B)               | 0   | 1  | 0  |       | 0 |  |  |
| 3  | (C)               | 1   | 1  | 0  |       | 0 |  |  |
|    |                   |     |    |    |       |   |  |  |
| •  |                   |     |    |    |       |   |  |  |
| •  |                   |     |    |    |       |   |  |  |
| 7  |                   | 1   | 1  | 1  |       | 0 |  |  |
|    |                   |     |    |    |       |   |  |  |
| 0  | = open.           | 1 = | cl | os | ed    |   |  |  |

Switch 8 is nearest the module edge.

**CAUTION:** Static electricity can damage integrated circuits. Use the wrist strap and antistatic mat found in the Antistatic Kit (29–26246) when you work with the internal parts of a computer system.

You can select the unit number by setting the unit number DIP switch. If the MicroVMS operating system is installed, you do not have to change the switch setting. The following table lists the unit number settings:

#### Unit Number Settings

Unit Switches Number 2 3 . . . 8 1 ... 0 Ō 0 0 0 factory 1 1 0 0 ... 0 2 0 0 1 ... 0 3 1 1 0 ... 0 . 7 1 0 ... 0 1

0 = open, 1 = closed Switch 8 is nearest the module edge.

The M7546 controller is a tape mass storage control protocol (TMSCP) device. The CSR address for the first controller is fixed, using jumpers shown in Figure 2. If you add a second subsystem, the CSR address of the second controller floats. The following table lists the fixed CSR address for the first controller and typical settings for a second controller:

Controller Module M7546 Default for first TMSCP device: 17774500 Address Bits (Jumpers\*): A12 A11 A10 A9 **A**8 A7 Aб A5 A4 A3 **A**2 CSR Address: 17774500 1 1 0 0 1 0 1 0 0 0 0 Possible addresses for second controller: 17760404 0 0 0 0 1 0 0 0 0 0 1 17760444 0 0 0 0 1 0 0 1 0 0 1

1 = jumper installed, 0 = jumper removed

\* A2 is the jumper nearest the module edge.

The interrupt vector for the M7546 is fixed at 260, set under program control.

## **TK50**

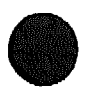

## **TQK50 Power-Up Tests**

Figure 3 shows the LEDs on the TQK50 controller (M7546). Table 1 lists the LED codes and probable FRU failures.

## Figure 3: TK50 Module LEDs

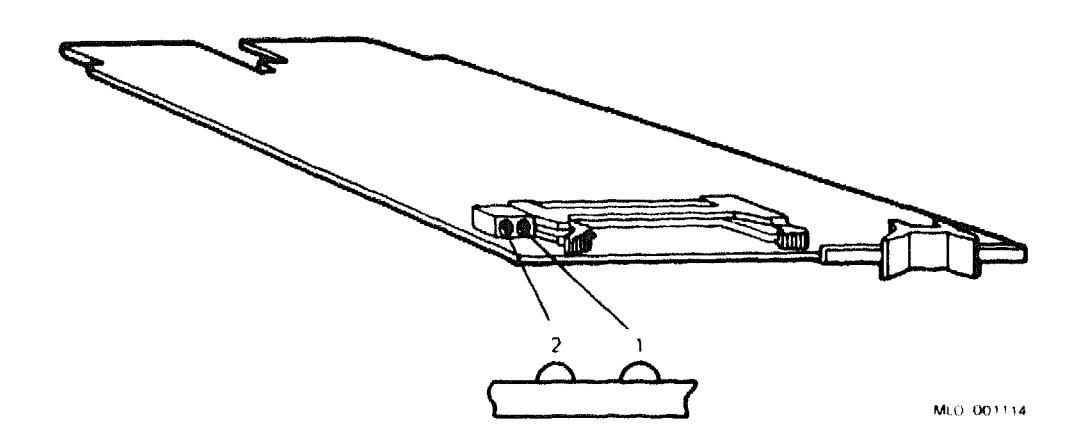

| LEDs     |          |                                                                                                    |  |  |  |
|----------|----------|----------------------------------------------------------------------------------------------------|--|--|--|
| 2 1      |          | Test and Probable FRU Failures                                                                                     |  |  |  |
| On       | On       | Power-up test<br>1. TQK50 module                                                                                   |  |  |  |
| Off      | On       | U/Q port initialization<br>1. Controller<br>2. Interconnect cable<br>3. TK50 drive                                 |  |  |  |
| Flashing | Flashing | Fatal error detected by controller.<br>1. Interconnect cable (incorrectly keyed)<br>2. Controller<br>3. TK50 drive |  |  |  |
| Off      | Off      | Normal operation                                                                                                   |  |  |  |

## Table 1: TK50 LED Error Codes

# **TK70 Tape Drive Subsystem**

For BA200-series enclosures, order the TK70 as a system option only.

If you want a complete TK70 subsystem, you must order a TK70 drive and a TQK70 controller subsystem.

## **Ordering Information**

| Tape drive, BA200-series                                                     | TK70E-SA (factory installed)<br>TK70E-SF (field upgrade) |
|------------------------------------------------------------------------------|----------------------------------------------------------|
| TQK70 (M7559) controller subsystem                                           | TQK70-SA (factory installed)<br>TQK70-SF (field upgrade) |
| Tape drive, BA23, BA123,<br>and H9642–J enclosures                           | TK70-AA                                                  |
| TQK70 (M7559) controller subsystem,<br>plus 75-cm (30-in) cable<br>for BA23  | TKQ70-AA                                                 |
| TQK70 (M7559) controller subsystem,<br>plus 75-cm (30-in) cable<br>for BA123 | TKQ70–BA                                                 |

#### **Operating System Support**

ULTRIX-32 VMS Version 2.2 and later Version 4.6a and later

#### **Diagnostic** Support

| MicroVAX Diagnostic Monitor<br>XXDP | Version 1.03 (release 103) and later<br>Version 2.1 (release 134) and later: ZTKAE0.BIC,<br>ZTKBC0.BIC. |
|-------------------------------------|----------------------------------------------------------------------------------------------------|
| Power-up self-test LEDs             | Two on controller module, two on tape drive                                                             |

#### Documentation

TK70 Tape Drive Subsystem Owner's EK-OTK70-OM Manual

#### **DC** Power and Bus Loads

| Option            |        | Current<br>(Amps) |            | Power        | Bus Loads |     |        |
|-------------------|--------|-------------------|------------|--------------|-----------|-----|--------|
|                   | Module | +5 V              | +12 V      | Watts        | AC        | DC  | Insert |
| TK70-A<br>TK70E-S | -      | 1.4<br>1.4        | 2.4<br>2.4 | 35.8<br>35.8 | -         | -   | -      |
| TQK70-A           | M7559  | 3.5               | -          | 17.5         | 2.0       | 1.0 | А      |
| TQK70-S           | M7559  | 3.5               | -          | 17.5         | 4.3       | 0.5 | -      |

The TK70 is a streaming tape drive subsystem that provides up to 296 Mbytes of backup data storage on a tape cartridge. Figure 1 shows the TK70 in its installation position, with attached sliding tracks.

The TK70 can read from, but cannot write to, cartridges that have been formatted by a TK50 tape drive. The TK50 tape drive cannot read from cartridges that have been formatted on the TK70 drive.

Digital recommends that you use CompacTape II cartridges with the TK70 drive.

## Figure 1: TK70 Tape Drive

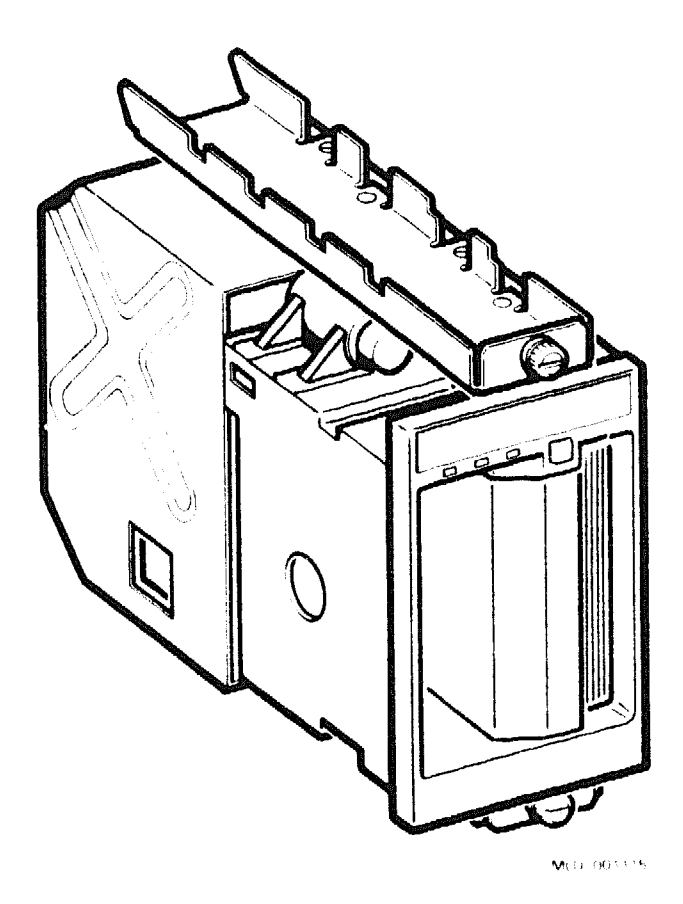

The TQK70 controller module (M7559) provides the interface between the TK70 tape drive and the Q22-bus. The TQK70 has jumpers used to set the following:

- CSR address
- Unit number
- Clock signals

**CAUTION:** Static electricity can damage integrated circuits. Use the wrist strap and antistatic mat found in the Antistatic Kit (29–26246) when you work with the internal parts of a computer system.

Select the unit number by setting the jumpers shown in Figure 2. If the VMS operating system is installed, you do not have to change the jumper.

## **TK70**

## Figure 2: TQK70 Module Layout (M7559)

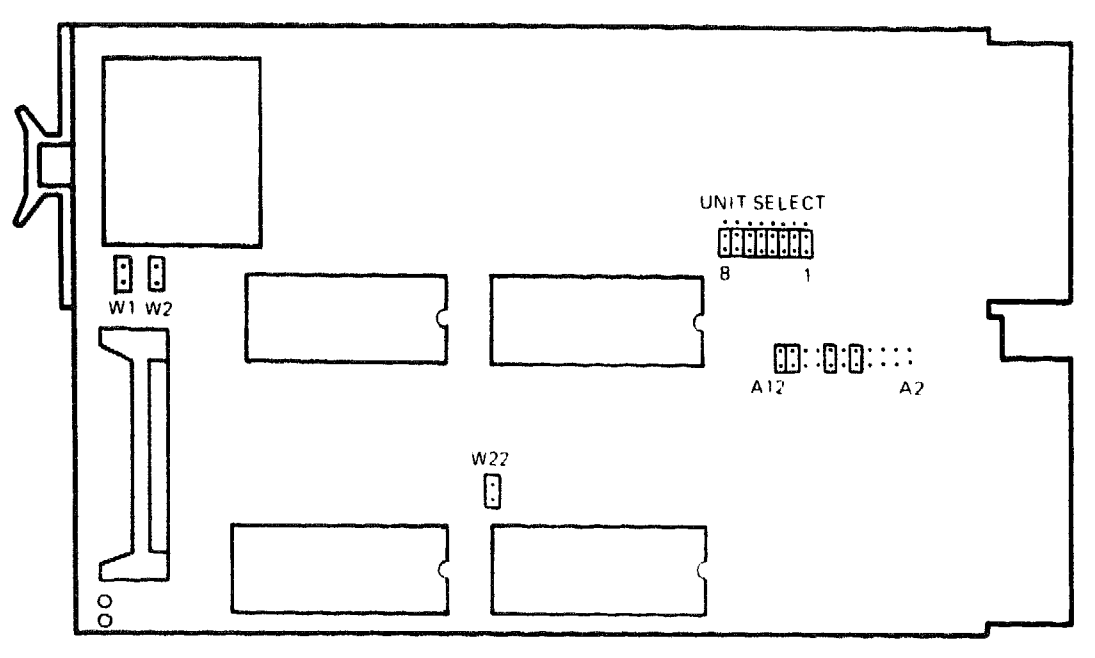

MLO 001116

The unit number is set as follows:

Unit Number Settings

| Unit   | Jumpe | rs |   |   |  |
|--------|-------|----|---|---|--|
| Number | 8     | 3  | 2 | 1 |  |
| 0      | 0     | 0  | 0 | 0 |  |
| 1      | 0     | 0  | 0 | 1 |  |
| 2      | 0     | 0  | 1 | 0 |  |
| 3      | 0     | 0  | 1 | 1 |  |
| •      |       |    |   |   |  |
| 7      | 0     | 1  | 1 | 1 |  |
| and so | on    |    |   |   |  |

0 = jumper on bottom and center post 1 = jumper on top and center post (module fingers to the right) Three other jumpers on the M7559 module are installed by the factory. Their functions are as follows:

- W1: jumper IN connects 9-MHz 80186 CPU clock
- W2: jumper IN connects the 18-MHz system clock
- W22: jumper IN connects a 3-MHz clock to TxCB and RxCB pins (pins 7 and 4)

The M7559 controller is a tape mass storage control protocol (TMSCP) device. The CSR address for the first M7546 is fixed, using jumpers shown in Figure 2. If you add a second TK70 subsystem, the CSR address of the second controller floats. The following table lists the fixed CSR address for the first controller and typical settings for a second controller:

Controller Module M7559 CSR Address: 17774500 (factory position)

| Address Bits<br>(Jumpers*): | A12    | A11   | A10  | A9   | <b>A</b> 8 | <b>A</b> 7 | <b>A</b> 6 | <b>A</b> 5 | A4 | А3 | A2 |
|-----------------------------|--------|-------|------|------|------------|------------|------------|------------|----|----|----|
|                             |        |       |      |      |            |            |            |            |    |    |    |
| CSR Address:                |        |       |      |      |            |            |            |            |    |    |    |
| 17774500                    | 1      | 1     | 0    | 0    | 1          | 0          | 1          | 0          | 0  | 0  | 0  |
| Possible a                  | ddress | es fo | r se | cond | cont       | rol        | ler:       |            |    |    |    |
| 17760404                    | 0      | 0     | 0    | 0    | 1          | 0          | 0          | 0          | 0  | 0  | 1  |
| 17760444                    | 0      | 0     | 0    | 0    | 1          | 0          | 0          | 1          | 0  | 0  | 1  |
|                             |        |       |      |      |            |            |            |            |    |    |    |

1 = jumper installed, 0 = jumper removed

\* A2 is the jumper nearest the module edge.

The interrupt vector is fixed at 260, set under program control.

# **TLZ04** Tape Drive

The TLZ04 is a 1.2-Gbyte cassette (DAT) SCSI tape drive, either tabletop or embedded in the VAX 4000 system. The KZQSA controller module is used to interface with the TLZ04 drive.

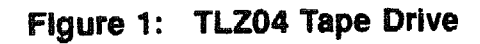

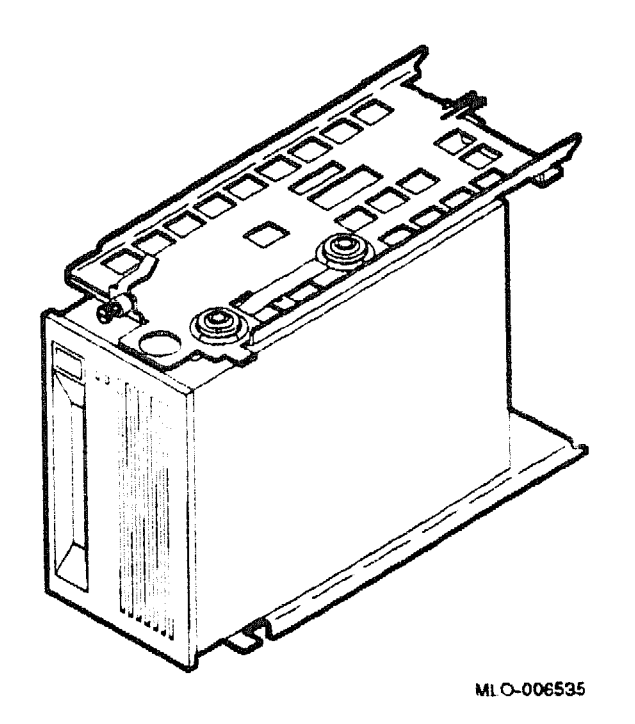

## **TLZ04** Tape Drive

## Figure 2: TLZ04 Front Panel

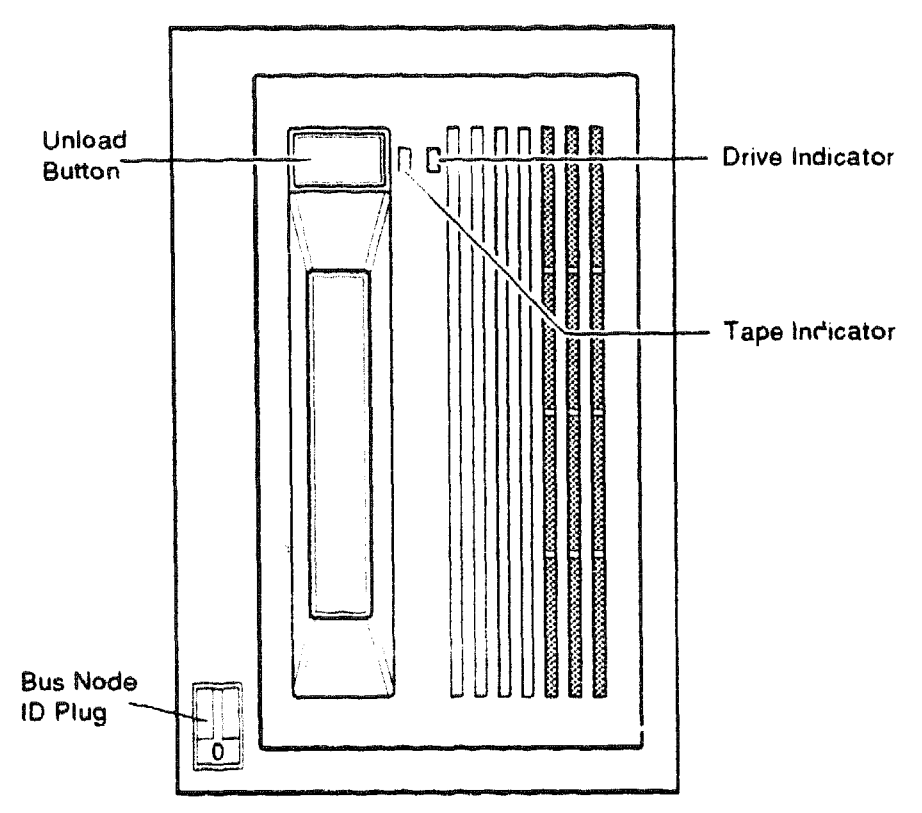

MLO-005538

#### **Functional Information**

| Recording media       |
|-----------------------|
| Data storage capacity |
| Mode of operation     |
| Drive interface       |

Magnetic tape 1.2 Gbytes, unformatted Streaming and start/stop RDAT compatible

## Ordering Information

| TLZ04-JA | Embedded (Factory installed) BA400-series |
|----------|-------------------------------------------|
| TLZ04-JF | Embedded (Field installed) BA400-series   |
| TLZ04-DA | Tabletop                                  |
| TLZ04-GA | Tabletop including BC06P cable            |

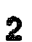

| Performance                   |                                                                                                    |
|-------------------------------|----------------------------------------------------------------------------------------------------|
| Passes per cassette tape      | 300                                                                                                    |
| Media                         | TLZ04-CA cassette tape                                                                                                    |
| Bit density                   | 114 Mbytes/square inch                                                                                                    |
| Transfer rate (sustained)     | 183 Kbytes/second                                                                                                    |
| Recording format              | Digital data storage (DDS)                                                                                                    |
| Cassette capacity             | 1.2 Gbytes                                                                                                    |
| Read/Write speed              | 0.87 Kbytes/second                                                                                                    |
| Peak transfer rate, raw       | 180 Kbytes/second                                                                                                    |
| Peak transfer rate, user data | 170 Kbytes/second                                                                                                    |
| Average file access time      | 20 seconds                                                                                                    |
| Rewinding time                | 40 seconds                                                                                                    |
| Physical Specifications       |                                                                                                    |
| Height                        | 10.0 cm (3.8 in) tabletop                                                                                                    |
|                               | 8.2 cm (3.35 in) embedded                                                                                                    |
| Width                         | 32.5 cm (12.7 in) tabletop                                                                                                    |
|                               | 14.60 cm (5.7 in) embedded                                                                                                    |
| Depth                         | 28.5 cm (11.2 in) tabletop                                                                                                    |
|                               | 21.44 cm (8.44 in) embedded                                                                                                    |
| Weight                        | 7.72 kg (17.0 lb) tabletop                                                                                                    |
| C C                           | 2.20 kg (7.72 lb) embedded                                                                                                    |
| Data Organization             |                                                                                                    |
| Recording technology          | Helical scan                                                                                                    |
| Recording method              | Digital Data Storage (DDS)                                                                                                    |
| Recording density             | 61,000 bits/inch                                                                                                    |
| Record size                   | Variable                                                                                                    |
| Maximum capacity              | 1.2 Gbytes, formatted                                                                                                    |
| 60 m x 4 mm                   | -                                                                                                    |
| Maintenance                   |                                                                                                    |
| Recommended cleaning          | Every 25 hours                                                                                                    |
| Configuration Information     | یک کار با این این این این این این این با این با این با این با این با این با این با این با این این این با این ا<br>این کار با این این این این این این این این این ای |
| Form factor                   | Standard 5.25-inch footprint (DAT drive)                                                                                                    |
| Power requirements            | 90 to 132 V, 1.6 A                                                                                                    |
| -                             | 198.0 to 264 V, 1.0 A                                                                                                    |
| Power consumption (drive)     | 40.0 W                                                                                                    |
| Power consumption (tabletop)  | 230 W                                                                                                    |

## **TLZ04 Tape Drive**

#### **Related Documentation**

EK-TLZ04-MM EK-BA400-IN EK-TLZ04-OM AA-DO23C-TE AA-Z407B-TE AA-M539A-TE AA-Z424A-TE

TLZ04 Tape Drive Subsystem Service Manual Tape Drive Subsystem Service Manual TLZ04 Cassette Tape Drive Owners Manual VAX/VMS Command Language User Guide VAX/VMS Backup Utility Reference Manual VAX/VMS Disk and Magnetic Tape Operations VAX/VMS Mount Utility Reference Manual

4

# **TLZ06 Cassette Tape Drive Subsystem**

The TLZ06 cassette tape drive provides high capacity, off-line, data storage unit. The TLZ06 cassette drive incorporates both digital data storage (DDS) and digital audio tape (DAT).

The TLZ06-DA is the tabletop version which is a compact external unit with a built-in power supply. The storage capacity is 4-mm data cassette tape-dependent. The TLZ06 is compatible with the TLZ04 when used in noncompressed mode and using 60-m cassette tape. Depending on the 4mm tape used, the TLZ06 can typically store.

| Storage Capacity                    | ₩ <u>₩₩</u> ₩₩₩₩₩₩₩₩₩₩₩₩₩₩₩₩₩₩₩₩₩₩₩₩₩₩₩₩₩₩₩₩₩                                                                   |                                              |
|-------------------------------------|----------------------------------------------------------------------------------------------------|----------------------------------------------|
| Таре                                | No Compression                                                                                                  | n Compression                                |
| TLZ04DA (60-m)<br>TLZ06DA (90-m)    | 1.3 Gbytes<br>2.0 Gbytes                                                                                        | 4.0 Gbytes                                   |
| Ordering Information                | ]                                                                                                    |                                              |
| TLZ06-DA                            |                                                                                                    | TLZ06 tabletop tape drive subsystem          |
| Performance                         | ۵۰ - مورد ۲۵۵ - ۲۵۵ - ۲۵۵ - ۲۵۵ - ۲۵۵ - ۲۵۵ - ۲۵۵ - ۲۵۵ - ۲۵۵ - ۲۵۵ - ۲۵۵ - ۲۵۵ - ۲۵۵ - ۲۵۵ - ۲۵۵ - ۲۵۵ - ۲۵۵ - |                                              |
| Operating mode                      |                                                                                                    | Streaming and start/stop                     |
| Sustained transfer rate             |                                                                                                    | 183 Kbytes/second (noncompressed)            |
| Burst transfer rate                 |                                                                                                    | 1.5 Mbytes/second                            |
| Burst transfer rate                 |                                                                                                    | 4.0 Mbytes/second synchronous SCSI transfers |
| Recording format                    |                                                                                                    | Digital data storage (DDS, DC)               |
| Physical Drive Speci                | ficat <sup>;</sup> )ns                                                                                          |                                              |
| Height                              |                                                                                                    | 12 mm (3.5 in)                               |
| Width                               |                                                                                                    | 22.5 mm (5 in)                               |
| Depth                               |                                                                                                    | 29.5  mm (9.1n)                              |
| Weight                              | <u></u>                                                                                                    | 2.2 kg (4.7 lb)                              |
| Configuration Inform                | nation                                                                                                    |                                              |
| Bit density<br>Voltage Requirements |                                                                                                    | 114 Mbytes per inch<br>100–120Vac            |
|                                     |                                                                                                    | 200–240 Vac @ 1.0 A                          |

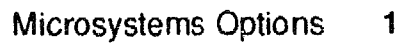

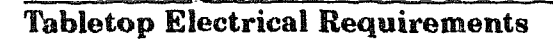

| Related Documentation                        | , , , , , , , , , , , , , , , , , , , |
|----------------------------------------------|---------------------------------------|
| Maximum steady-state power consumption       | 25 W                                  |
| Average steady-state power consumption       | 20 W                                  |
| Maximum 12 Vdc current draw at motor startup | 3.5 A                                 |
| +12 Vdc                                      | 1.75 A maximum (including ripple)     |
| +5 Vdc                                       | 1.0 A maximum (including ripple)      |
| Electrical interface                         | SCS1-2                                |

EK-TLZ06-OM

EK-TLZ06-UM

TLZ06 Cassette Tape Drive Owner's Manual TLZ06 Cassette Tape Drive User's Manual

| TLZ06 Switches |    |    |                 |  |  |
|----------------|----|----|-----------------|--|--|
| SCSI ID        | 53 | S2 | <b>S</b> 1      |  |  |
| 0              | 0  | 0  | 0 (factory set) |  |  |
| 1              | 0  | 0  | 1               |  |  |
| 2              | 0  | 1  | 0               |  |  |
| 3              | 0  | 1  | 1               |  |  |
| 4              | 1  | 0  | 0               |  |  |
| 5              | 1  | 0  | 1               |  |  |
| 6              | 1  | 1  | 0               |  |  |
| 7              | 1  | 1  | 1               |  |  |
|                |    |    |                 |  |  |

0=UP, 1=DOWN:

# **TQK70** Controller

The TQK70 controller module provides the interface between the TK70 tape drive and the Q22-bus.

| Functional Information                 |                                                                                                    |
|----------------------------------------|----------------------------------------------------------------------------------------------------|
| Controller protocol<br>Supported drive | TMSCP<br>TK70                                                                                               |
| Drives per controller                  | 1                                                                                                    |
| Drive interconnect                     | Direct                                                                                                    |
| Controllers per system                 | 1 maximum                                                                                                   |
| Ordering Information                   |                                                                                                    |
| TQK70-AA                               | Controller for TK70E-AF                                                                                     |
| Performance                            |                                                                                                    |
| Data throughput rate                   | 125 Kbytes/second                                                                                           |
| Read/Write data transfers              | Up to 16-word burst mode DMA, truncated to 8-<br>word burst mode if another device is requesting<br>the bus |
| Buffer size                            | 64 Kbytes                                                                                                   |
| Configuration Information              |                                                                                                    |
| Form factor                            | Dual height                                                                                                 |
| Power requirements                     | +5 Vdc, 3.5 A                                                                                               |
|                                        | +12 Vdc, 0.0 A                                                                                              |
| Power consumption                      | 17.5 W                                                                                                    |
| Bus loads                              | 4.3 ac                                                                                                    |
|                                        | 0.5 dc                                                                                                    |
| Related Documentation                  |                                                                                                    |
| EK-OTK70-OM                            | TK70 Tape Drive Subsystem Owner's Manual                                                                    |
| EK-OTK70E-IN                           | TK70E-SF and TQK70-SF Installation Guide                                                                    |

# TS05 Tape Drive

| TS05 subsystem in rack mount kit, which includes<br>controller module (TSV05-A), cables, and top<br>access cover. |
|----------------------------------------------------------------------------------------------------|
| TS05 subsystem mounted in a 106-cm (41.7-in)<br>H9642-type cabinet with controller module.                        |
|                                                                                                    |
| TS05 subsystem mounted in a 106-cm (41.7-in)<br>H9642-type cabinet with controller module                         |
| TS05 subsystem in rack mount kit, which includes controller module (TSV05-S) and top access cover.                |
|                                                                                                    |

## **Operating System Support**

| DSM-11       | Version 3.3 and later  |
|--------------|------------------------|
| Micro/RSX    | Version 4.0 and later  |
| Micro/RSTS   | Version 2.2 and later  |
| MicroVMS     | Version 4.2 and later  |
| RSX-11M      | Version 4.3 and later  |
| RSX-11M-PLUS | Version 4.0 and later  |
| RT-11        | Version 5.4D and later |
| ULTRIX-11    | Version 3.1 and later  |
| ULTRIX-32m   | Version 1.1 and later  |
|              |                        |

## Diagnostic Support

| TSUDUDIN, VISDEUDIN, |
|----------------------|
| 13740.000            |
| 13740.000            |

#### Documentation

TS05 Pocket Service Guide TSV05 Tape Transport System User's Guide EK-TSV05-PG EK-TSV05-UG

#### **DC Power and Bus Loads** Current (Amps) Power **Bus Loads** DC +12 V Option Module +5 V Watts AC Insert TSV05-A M7196 6.5 0.0 32.5 3.0 1.0 (2) A TSV05-S M7696 6.5 0.0 32.5 3.0 1.0

**NOTE:** A tape drive system includes two of each type cable and two type A filtered connectors.

The TS05, shown in Figure 1, is a magnetic streaming tape drive that provides 40.5 Mbytes of backup data storage. You install the TS05 in the top 26.3-cm (10.5-in) mass storage shelf of the H9642–J or H9644 cabinet.

The TS05 reads or writes up to 160 Kbytes/s in standard ANSI format. The drive uses automatic read after write to verify that data is accurately recorded.

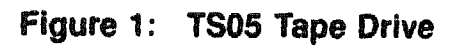

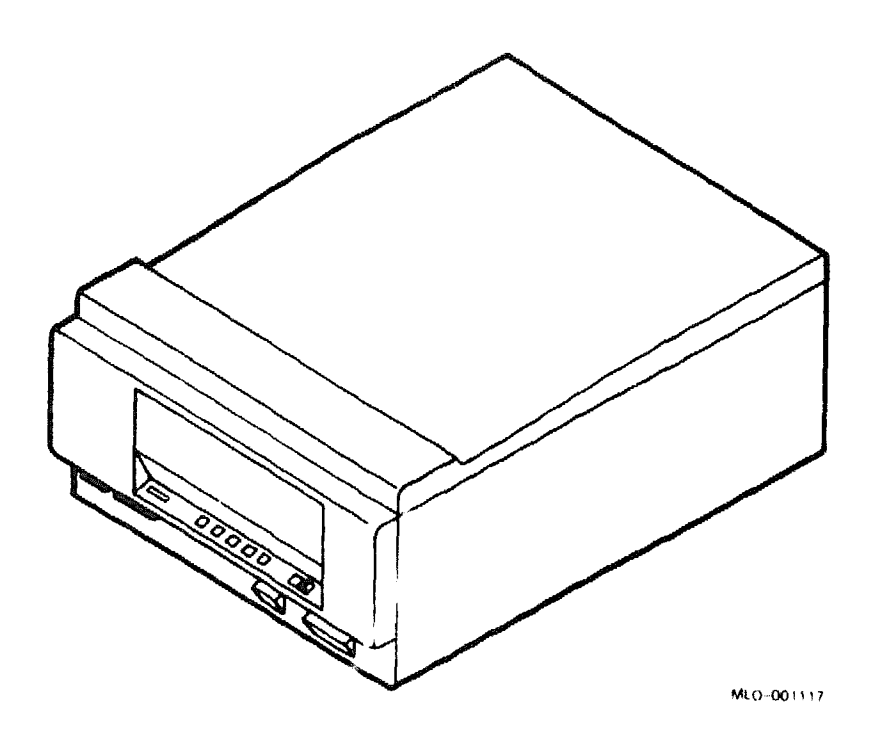

Tape data is buffered in 3.5 Kbytes of RAM on the drive's TSV05 controller (M7196). The TSV05 is a tape mass storage control protocol (TMSCP) device.

# **TS05**

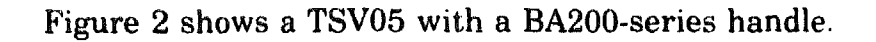

## Figure 2: TSV05 (M7196) Controller Module (Example)

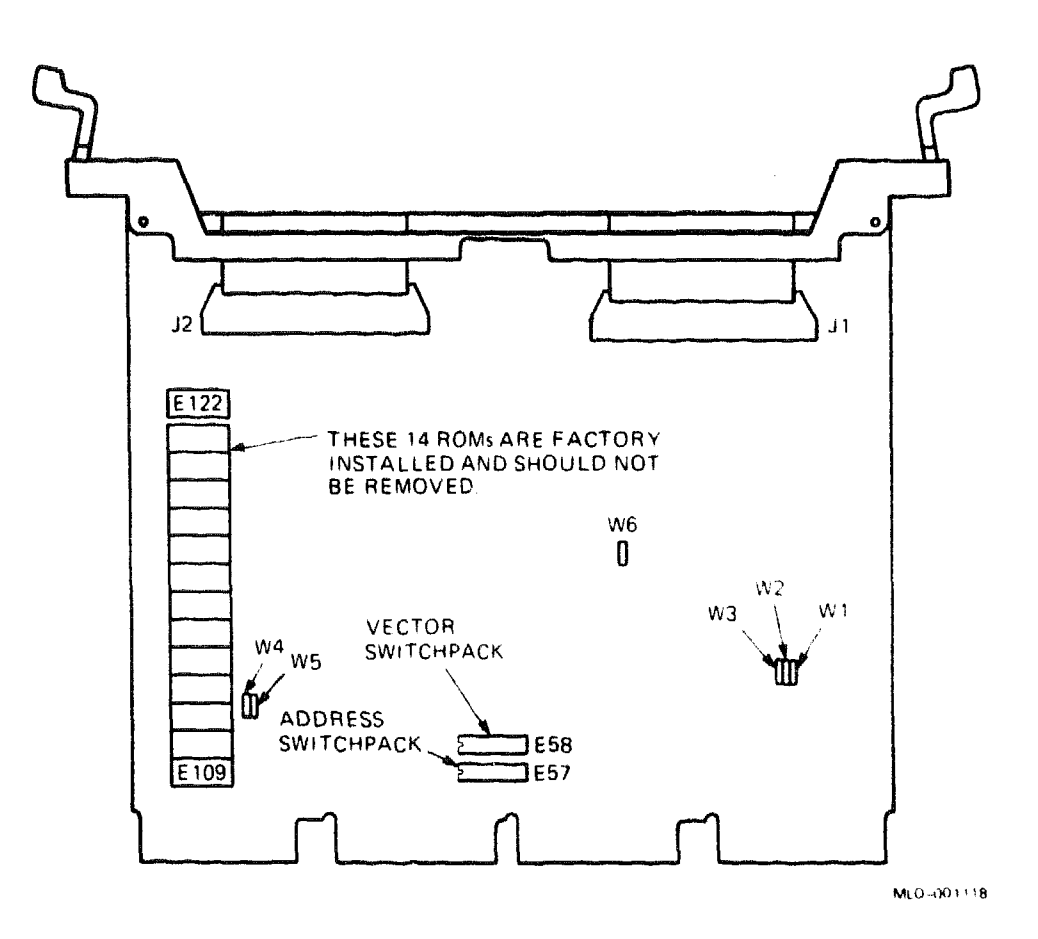

**CAUTION:** Static electricity can damage integrated circuits. Use the wrist strap and antistatic mat found in the Antistatic Kit (29–26246) when you work with the internal parts of a computer system.

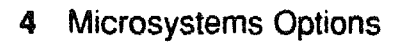

Use switchpacks E57 and E58 to set the CSR address and interrupt vector for the TSV05 (Figure 2). The following tables list the factory configurations for the CSR address and interrupt vector, which are both fixed:

TSV05 Controller Module (M7196) 17772520 (factory position) CSR Address: Switchpack E57 and E58 Address Bits: A12 A11 A10 A9 **A**8 A7 A6 A5 A4 AЗ A2 Switchpacks: E58 <----E57 ~ > Switches: 10 2 3 4 5 6 7 8 9 10 1 CSR Address: 0 Ũ 17772520 0 1 0 1 1 0 1 0 1 1 =switch on, 0 =switch off TSV05 Controller Module (M7196) 224 (factory position) Interrupt Vector: Switchpack E58 Vector Bits: V8 V7 ve <u>v5</u> V4 VЗ V2 7 E58 Switches: 1 2 3 4 5 6 Vector Address: 224 0 1 0 0 1 0 1

If you use a TSV05 controller in the H9642–J cabinet, you must install it in slot 4 of the top BA23 backplane. The TS05 tape drive connects to the TSV05 controller through two type-A insert panels installed in the H9642–J I/O panel. Two 50-conductor cables run between the TS05 and the insert panels. Two 50-conductor cables also run internally between the insert panels and the TSV05 controller.

If you use a TSV05 controller in the H9644 cabinet, the TS05 tape drive connects to the TSV05 through the TSV05 handle (Figure 3).

## **TS05**

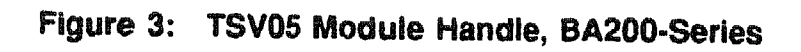

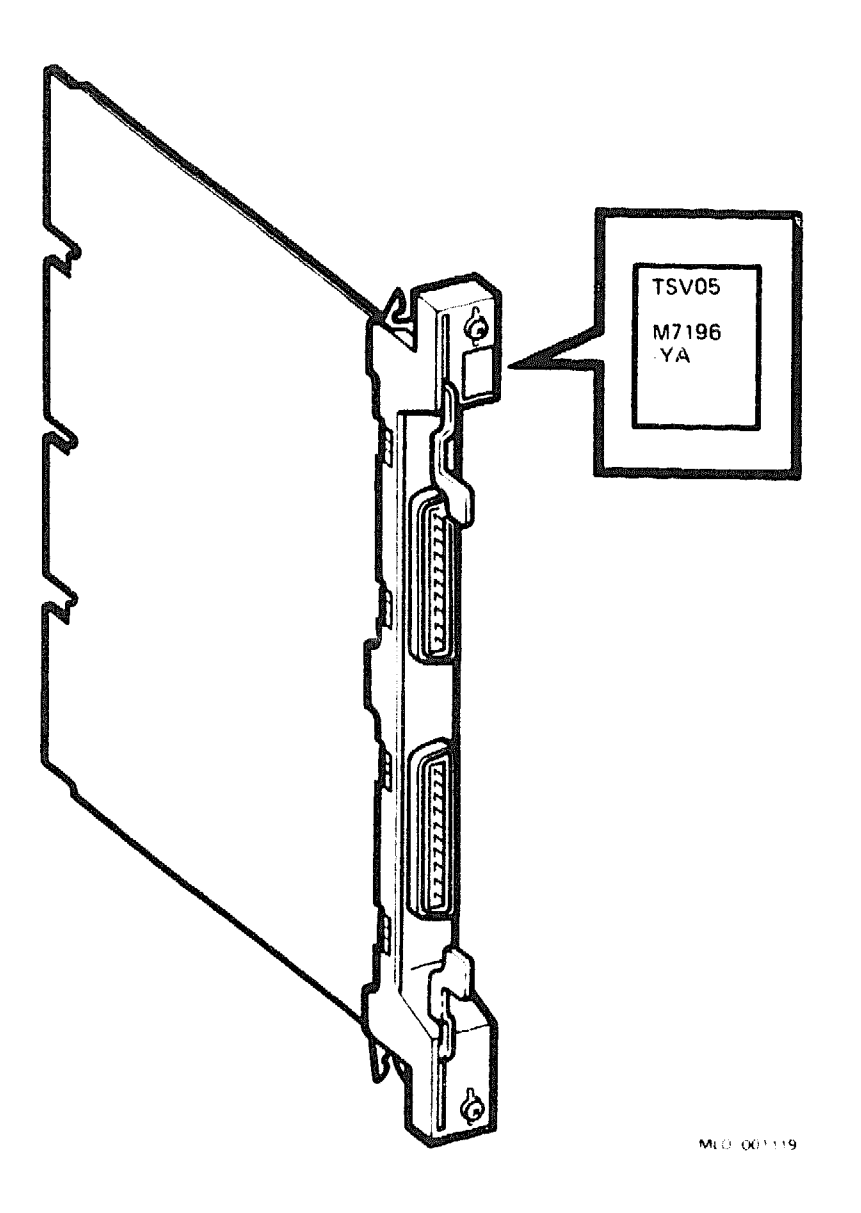

The fan filter is a field replaceable unit (FRU) on the TS05 tape drive. Remove the TS05 fan filter as follows:

1. Remove the TS05 from the cabinet, using the procedure in the appropriate cabinet maintenance documentation.

- 2. For the TS05 sandcast unit:
  - a. Raise the unit to the service access position.
  - b. Replace the filter. See Section 5.2.2 of the TS05 Pocket Service Guide.
- 3. For the diecast unit:
  - a. Remove the fan filter from inside the air duct opening at the lowerleft of the front panel, as shown in Figure 4.
  - b. If the fan filter only needs to be cleaned, use low-pressure compressed air or vacuum in the direction opposite to the air flow.

## Figure 4: Removing the TS05 Fan Filter

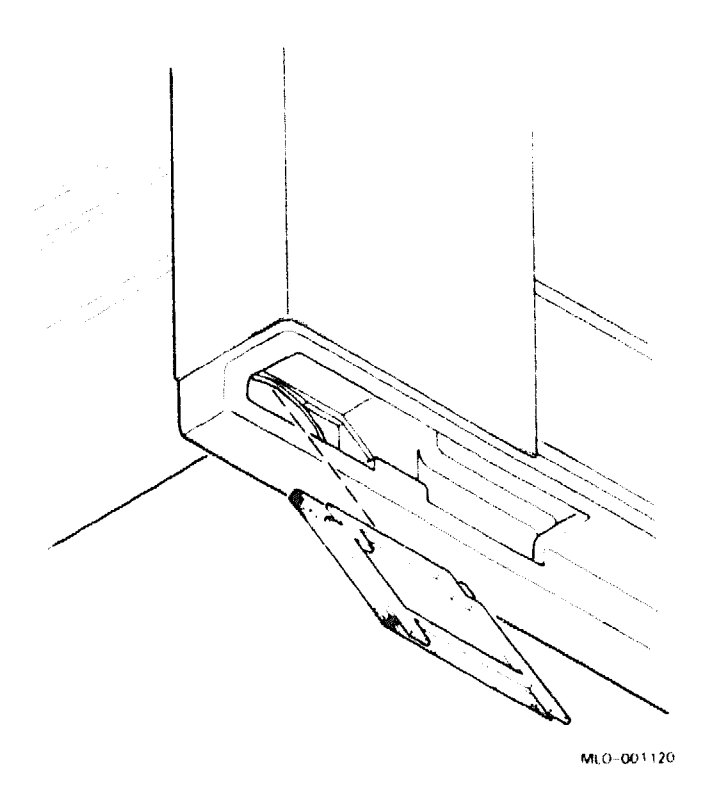

# **TSZ07** Tape Drive

The TSZ07 is a high-capacity, SCSI, streaming, 9-track, reel-to-reel, halfinch magnetic tape drive with dual recording densities. The TSZ07 is available in tabletop or rack mount models, and cannot be mounted inside the VAX 4000 Model 300 system.

#### **Functional Information**

Width

Depth

Height Width

Depth

| Recording densities                                                          | 1600 bits/inch or 6250 bits/inch                        |
|------------------------------------------------------------------------------|---------------------------------------------------------|
| Mode of operation<br>Storage capacity<br>Number of tracks<br>Drive interface | Streaming and start/stop                                |
|                                                                              | 40 Mbytes @1600 bp1 with 8-Kbyte blocks, format-<br>ted |
|                                                                              | 9 on 0.5-inch magnetic tape                             |
|                                                                              | SCSI compatible                                         |
| Ordering Information                                                         |                                                         |
| TSZ07-AA                                                                     | Rackmount, specify country kit                          |
| TSZ07-BA                                                                     | Cabinet, 120 V                                          |
| TSZ07-BB                                                                     | Cabinet, 240 V                                          |
| TSZ07-CA                                                                     | Tabletop, specify country kit                           |
| Performance                                                                  |                                                         |
| Transfer rate                                                                | 4 Mbytes/second                                         |
| Load/unload time                                                             | 55 second                                               |
| Recording speed                                                              | 100 in/second                                           |
| Rewinding speed                                                              | 150 second (with 2400 reel)                             |
| Physical Specifications                                                      |                                                         |
| Height                                                                       | 26.78 cm (10.50 in), tabletop                           |
| Width                                                                        | 50.36 cm (19.75 in), tabletop                           |
| Depth                                                                        | 68.85 cm (27.00 in), tabletop                           |
| Height                                                                       | 22.32 cm (8.75 in), rackmount                           |

43.35 cm (17.0 in), rackmount 64.03 cm (25.5 in), rackmount

101.0 cm (40.0 in), cabinet

56.10 cm (22.0 in), cabinet 76.50 cm (30.0 in), cabinet

## **TSZ07 Tape Drive**

| 200000 A 80000 A |
|------------------|

## **Physical Specifications**

Weight

7.72 kg (17 lb), tabletop 2.20 kg (7.72 lb), embedded

#### Maintenance

Recommended cleaning

Every 25 hours

#### Configuration Information

Form factor Power consumption 5.25-inch DAT drive 50.0 W, tabletop 50.0 W, rackmount

#### **Related Documentation**

EK-TSZ07-IN-001 EK-TSZ07-TM-001 TSZ07 Installation/Owner's Manual TSZ07 Technical Manual

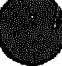

# **TZ85** Cartridge Tape Subsystem

The TZ85 series of SCSI cartridge tape subsystems are primarily used as backup storage devices and as devices for loading software onto Digital computer systems. The transfer rate of 800 Kbytes/second of a single cartridge (unattended).

The TZ85 tape subsystem is a streaming tape device with a sustained transfer rate of up to 800 Kbytes/second, and up to 2.6 Gbytes of formatted capacity on a single cartridge.

#### **Storage Capacity**

| User Cartridge Capacity Formatted  | 2.6 Gbytes                                    |
|------------------------------------|-----------------------------------------------|
| Ordering Information               |                                               |
| ТZ85-JA                            | Embedded (Factory installed) BA400 Series     |
| TZ85-JF                            | Embedded (Field installed) BA400 Series       |
| TZ85-TA                            | Tabletop model for SCSI based systems.        |
| Performance                        |                                               |
| CompacTape EYE Length              | 36,000 cm (1200 ft)                           |
| CompacTape EYE Width               | 10.8 cm (4.25 in)                             |
| Number of tracks                   | 24 pairs (48)                                 |
| Tape speed                         | 100 inches/second, streaming                  |
| Bit density                        | 42,500 bits per inch                          |
| Track density                      | 96 tracks/in (48 tracks)                      |
| Track format                       | Two-track parallel, serpentine recording      |
| Transfer rate, raw                 | 1.1 Mbytes/second                             |
| Sustained transfer rate, user data | .8 Mbytes/second                              |
| Peak transfer rate                 | On SCSI-2 bus = 4.0 Mbytes/second (sync mode) |
| <b>Tabletop Power Requirements</b> |                                               |
| Form factor                        | Tabletop                                      |
|                                    | +5 Vdc @ 3.5 A (75 mV ripple peak-to-peak)    |
|                                    | +12 Vdc @ 1.2 A (1.5 A surge)                 |
| Power consumption                  | 56.4 W maximum                                |
|                                    | 29.7 W typical                                |
|                                    | 35 W average                                  |
| Line type                          | Molex 5129–4A                                 |
| Peak in-rush                       | 50 A                                          |
| Line frequency                     | 47–63 Hz                                      |

| Line type                   | Single-phase AC                                                  |
|-----------------------------|------------------------------------------------------------------|
| Data Organization           |                                                                  |
| Recording format            | 48 track serial serpentine fixed block                           |
| Recording density           | 42,500 bpi                                                       |
| Recording method            | MFM, but serial data                                             |
| Track density               | 96 tracks/inch                                                   |
| Normal track spacing        | 8.5 mils                                                         |
| Read-write head             | Two channel ferrite, servo-controller                            |
| Record size                 | Variable up to (64 Kbytes - 1 Mbytes)<br>4 Kbyte blocking factor |
| Read-write gap (spacing)    | .21 inches +/001 inches                                          |
| Cartridge Specifications    |                                                                  |
| Height                      | 2.54 cm (1.0 in), drive only                                     |
| Width                       | 10.54  cm (4.15  in)                                             |
| Length                      | 10.57 cm (4.165 in)                                              |
| Weight                      | 226 grams (8 ounces)                                             |
| Enclosure Specifications    |                                                                  |
| Height                      | 14.48 cm (5.7 in), drive only                                    |
| Width                       | 11.43 cm (4.5in)                                                 |
| Length                      | 22.86 cm (9.0 in)                                                |
| Weight                      | 3.15 kg (7 pounds)                                               |
| TZ85 Tabletop Specification | 3                                                                |
| Height                      | 14.53 cm (5.7 in), drive only                                    |
| Width                       | 23.50 cm (9.25 in)                                               |
| Length                      | 33.22 cm (13.08 in)                                              |
| Weight (box)                | 4.5 kg (10 pounds)                                               |
| Weight (tabletop)           | 7.2 kg (17 pounds)                                               |

2 Microsystems Options

100

## **Related Documentation**

.

| EK-OTK85-RC<br>AA-Z407B-TE | Tx85 Tape Drive Operator's Reference Card<br>VAX/VMS Backup Utility Reference Manual |
|----------------------------|--------------------------------------------------------------------------------------|
| AI-Y506B-TE                | Guide to VAX/VMS Disk and Magnetic Tape Operations                                   |
| AA-Z424A-TE                | VAX/VMS Mount Utility Reference Manual                                               |

۰,

## **Related Supplies**

| TK85K-01 | Data cartridge                                                   |
|----------|------------------------------------------------------------------|
| TK85K-07 | Data Cartridge, quantity 7                                       |
| TK85-HC  | Head cleaner                                                     |
| TK85-M   | SZ100 cartridge magazine                                         |
| BC56H-3F | Three-foot 68-pin to 50-pin positive SCSI adapter cable assembly |
| BC56H-6F | Six-foot 68-pin to 50-pin positive SCSI adapter cable assembly   |
| BC56H-9F | Nine-foot 68-pin to 50-pin positive SCSI adapter cable assembly  |

# TZ857 Magazine Tape Subsystem

The TZ857 magazine take subsystem is an electromechanical device that can store approximately 18.2 Gbytes of data. Using CompacTape EYE cartridges, the TZ857 subsystem can store up to 2.6 Gbytes of data per cartridge.

The TZ857 magazine tape subsystem can load or unload tape cartridges into and from a tape drive providing unattended backup as well as performing single cartridge operations. The TZ857 performs automatic, sequential tape operations.

In addition, the TZ857 subsystem executes operating system commands, qualifiers, and parameters to store data from user disk areas to the tape drive.

#### **Storage Capacity**

Magazine Capacity Format- 18.2 Gbytes ted

#### Performance

Cartridge capacity CompacTape EYE Length CompacTape EYE Width Number of Tracks Operating mode Tape speed Bit density Track density Track format Transfer rate 2.6 Gbytes
36,576 cm (1200 ft)
10.7 cm (4.25 in)
24 pairs (48)
Streaming
100 inches /second
42,500 bits per inch
96 tracks/in (48 tracks)
Two-track parallel, serpentine recording
Up to 800 Kbytes per second

#### Magazine Characteristics

Height21.9 cm (8.62 in)Width13.3 cm (5.22 in)Length11.74 cm (4.646 in)Weight (empty)0.58 kg (1.3 lbs)Weight (loaded)2.03 kg (4.5 lbs)

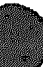

## **Power Requirements**

| Form factor       |                                          |
|-------------------|------------------------------------------|
| Voltage normal    | 120 Vac/230 Vac                          |
| Voltage minimum   | 90 Vac/180 Vac                           |
| Voltage muximum   | 135 Vac/270 Vac                          |
| Power consumption | 83.5 W maximum, 82 W typical             |
| Peak in-rush      | 50 A                                     |
| Line frequency    | 47-63 Hertz                              |
| Line type         | Single-phase AC                          |
| Electrical rate   | 100-120 Vac @ 2.0 A, 220-240 Vdc @ 1.0 A |

# **Physical Specifications**

| Height      | 26.47 cm (10.42 inches) |
|-------------|-------------------------|
| Length      | 64.77 cm (25.5 inches)  |
| Width       | 22.20 cm (8.74 inches ) |
| Weight      | 24.9 kg                 |
| Noise level | 62 dB                   |

## **Related Documentation**

| EK–TF857–OM<br>EK–OTK85–RC | TX857 Series Magazine Tape Subsystem Owners Manual<br>Tx85 Tape Drive Operator's Reference Card |
|----------------------------|-------------------------------------------------------------------------------------------------|
| AA -Z407B-TE               | VAX/VMS Backup Utility Reference Manual                                                         |
| AI-Y506B-TE                | Guide to VAX/VMX Disk and Magnetic Tape Operations                                              |
| AA-Z424A-TE                | VAX/VMX Mount Utility Reference Manual                                                          |

## **Related Supplies**

| TK85K-01<br>TK85K-07 | Data cartridge<br>Data Cartridge, quantity 7                     |
|----------------------|------------------------------------------------------------------|
| ТК85НС               | Head cleaner                                                     |
| TK85M                | SZ100 cartridge magazine                                         |
| BC56H-3F             | Three-foot 68-pin to 50-pin positive SCSI adapter cable assembly |
| BC56H6F              | Six-foot 68-pin to 50-pin positive SCSI adapter cable assembly   |
| BC56H-9F             | Nine-foot 68-pin to 50-pin positive SCSI adapter cable assembly  |

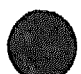
## **TU81–PLUS Tape Drive**

#### **Ordering Information**

|                                            | 120 V. 60 Hz | 240 V. 50 Hz |
|--------------------------------------------|--------------|--------------|
| TU81–PLUS tape drive subsystem             | TU81-PLUS    | TU81-PLUS    |
| TU81–PLUS tape drive                       | -            | -            |
| KLESI-S adapter module<br>for BA200-series | M7740-PA     | M7740-PA     |
| KLESI–A adapter module<br>for BA23         | M7740        | M7740        |
| 90-cm (36-in) cable to signal distribution | 70-19923-04  | 70-19923-04  |
| Cable from signal distribution to drive    | BC17Y-xx     | BC17Y-xx     |
| I/O panel insert                           | 74-28666-01  | 74-28666-01  |

#### **Operating System Support**

MicroVMS

MicroVMS RSTS/E RSX-11M RSX-11M- PLUS RT-11 ULTRIX-11 ULTRIX-32m VAXELN Version 4.3 buffer support only by backup utility Version 4.4 and later Version 9.5 and later Version 4.3 and later Version 4.0 and later Version 5.4D and later Version 3.1 and later Version 1.2 and later Version 2.3 and later

#### **Diagnostic Support**

MicroVAX Diagnostic MonitorVersion 1.14 (release 114) and laterXXDPVersion 2.1 (release 134) and later:<br/>ZTU1A0.BIN, XTUCB0.OBJ

Power-up self-tests

None

Microsystems Options 1

## TU81-PLUS

#### Documentation

TU81/TA81 Tape Subsystem User'sEK-TUA81-UGGuideGuideTU81/TA81 Tape Subsystem TechnicalEK-TUA81-TMManualTU81 Magnetic Tape SubsystemEK-OTU81-PSPocketService Guide

#### **DC Power and Bus Loads**

|                    |                   | Cu<br>(A   | rrent<br>mps) | Power        | Bus        | Loads      |        |
|--------------------|-------------------|------------|---------------|--------------|------------|------------|--------|
| Option             | Module            | +5 V       | +12 V         | Watts        | AC         | DC         | Insert |
| KLESI-A<br>KLESI-S | M7740<br>M7740-PA | 3.0<br>3.0 | 0.0<br>0.0    | 15.0<br>15.0 | 2.3<br>2.3 | 1.0<br>1.0 | A<br>- |

The TU81-PLUS, shown in Figure 1, is a dual-speed, 9-track magnetic streaming tape subsystem. The drive is microprocessor-controlled and includes a 256-Kbyte cache buffer memory. The buffer increases the amount of time that the drive is streaming, which reduces backup and copy time.

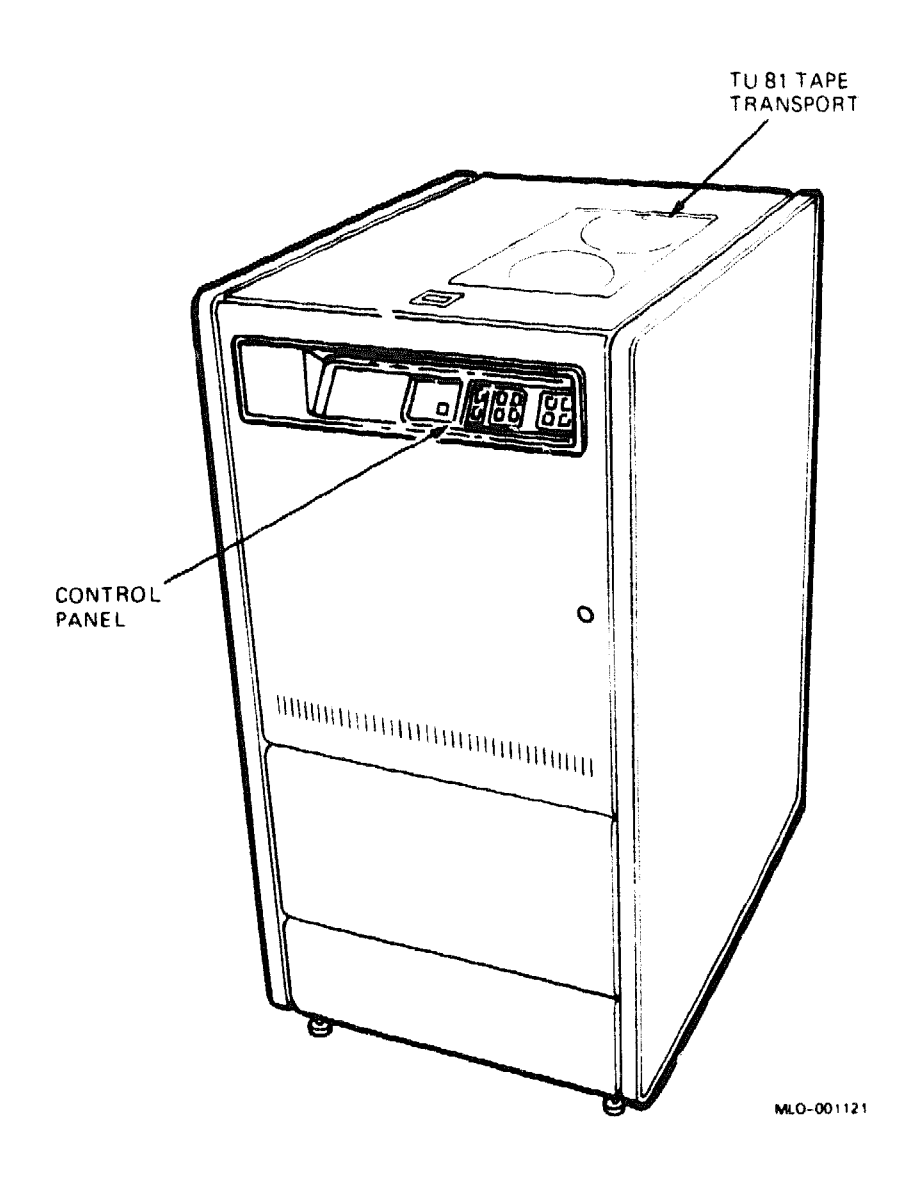

### Figure 1: TU81-PLUS Drive in an H9643 Enclosure

The TU81-PLUS is installed in a separate 48.3-cm (19-in) H9643 rack mount cabinet, similar to the H9642-J. For removal and replacement procedures, see the TU81 Magnetic Tape Subsystem Pocket Service Guide.

**CAUTION:** Static electricity can damage integrated circuits. Use the wrist strap and antistatic mat found in the Antistatic Kit (29–26246) when you work with the internal parts of a computer system.

The TU81-E subsystem includes a KLESI Q22-bus adapter module, two cables, and an I/O panel insert. You set the CSR address for the KLESI

## TU81-PLUS

module (M7740) by using DIP switch E58 (Figure 2 for BA200-series enclosures; Figure 3 for the BA23 enclosure). The table under Figure 3 lists the CSR address to use. The interrupt vector is set under program control.

**NOTE:** When you order a KLESI module, check the setting of the CSR address. If necessary, reset the CSR address before installing the module.

The TU81–PLUS drive is powered by the 874-D(120 V, 60 Hz) or the 874-F(240 V, 50 Hz) power controller. The drive uses 300 VA when loaded or on standby, and up to 550 VA when starting and stopping.

## Figure 2: KLESI Module Layout (M7740), BA200-Series

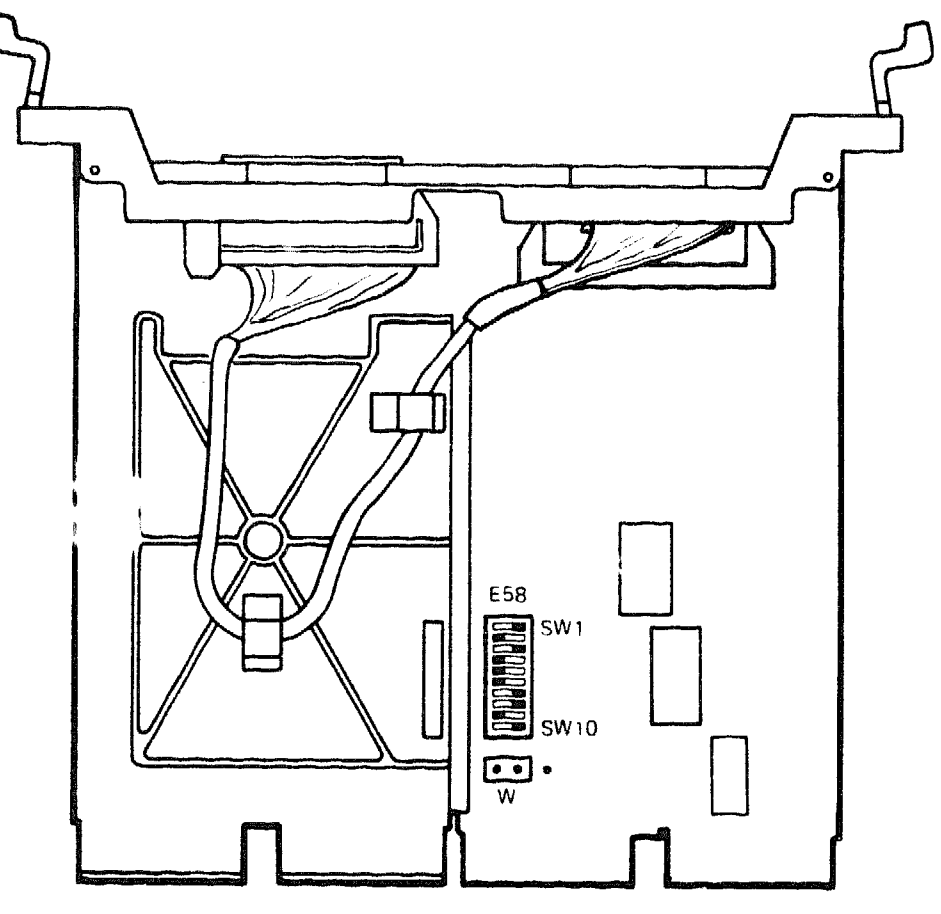

MLO-001122

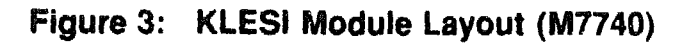

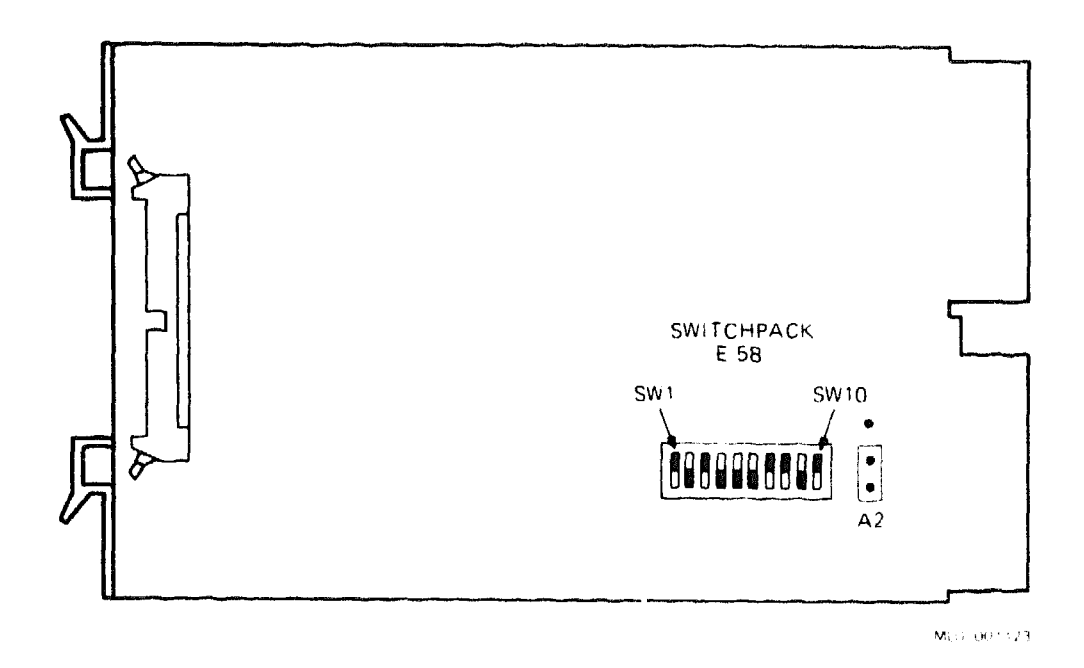

KLESI (M7740) CSR Address: 17774500 (factory position) Switchpack E58

| Address Bits: | A12          | A1 | 1 A1 | 0 A9 | 84    | A7  | A6 | <b>A</b> 5 | A4 | A3  | A2  |
|---------------|--------------|----|------|------|-------|-----|----|------------|----|-----|-----|
|               | <b>&lt;-</b> |    |      | E58  | Swite | hes |    |            | >  | Jum | per |
|               | 1            | 2  | 3    | 4    | 5     | 6   | 7  | 8          | 9  | 10  | W   |
| CSR Address:  |              |    |      |      |       |     |    |            |    |     |     |
| 17774500      | 1            | 1  | 0    | 0    | 1     | 0   | 1  | 0          | 0  | 0   | 0*  |

\* 0 = jumper on left and center pin (module edge facing you)
1 = jumper on right and center pin

## VCB02/M7168 and M7169

# VCB02 Video Subsystem

The VCB02 is a full-page, high-resolution DMA color video subsystem capable of 8-plane color video memory display.

#### Ordering Information

VCB02-CA

Base module and two 4-plane modules

#### **Configuration Information**

Form factor Power requirements Quad height Base module at +5 Vdc, 5.8 A (typical) Base module at +12 Vdc, 0.7 A (typical) 4-plane module at +5 Vdc, 3.4 A (typical)

#### DC Power and Bus Loads

|          |                | Current<br>(Amps) Powe | Power | Bus   |     |     |        |
|----------|----------------|------------------------|-------|-------|-----|-----|--------|
| Option   | Module         | +5 V                   | +12 V | Watts | AC  | DC  | Insert |
| VCB02-SA | M7168<br>M7169 | 12.0                   | 0.47  | 65.64 | 3.5 | 0.1 | В      |

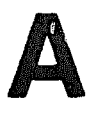

# **Related Documentation**

The following documents contain information relating to MicroVAX or MicroPDP-11 systems and supported options for the BA400 series enclosures.

| Document Title                                   | Order Number |
|--------------------------------------------------|--------------|
| Module Options                                   |              |
| CXA16 Technical Manual                           | EK-CAB16-TM  |
| CXY08 Technical Manual                           | EK-CXY08-TM  |
| DEC FDDIcontroller/Q-bus Installation            | EK-DEFQA-IN  |
| DEQNA Ethernet User's Guide                      | EK-DEQNA-UG  |
| DESQA Ethernet Adapter Option Installation Guide | EK-DEQNA-IN  |
| DESQA Technical Manual                           | EK-DEQNA-TM  |
| DHV11 Technical Manual                           | EK-DHV11-TM  |
| DLV11–J User's Guide                             | EK-DIN1J-UG  |
| DMV11 Synchronous Controller Technical Manual    | EK-DMV11-TM  |
| DMV11 Synchronous Controller User's Guide        | EK-DMV11-UG  |
| DPV11 Synchronous Controller Technical Manual    | EK-DPV11-TM  |
| DPV11 Synchronous Controller User's Guide        | EK-DPV11-UG  |
| DRV11–J Interface User's Manual                  | EK-DRV1J-UG  |
| DRV11–WA General Purpose DMA User's Guide        | EK-DRVWA-UG  |
| DTC05 DECvoice Multivoice                        | EK-DTC05-UG  |
| DZQ11 Asynchronous Multiplexer Technical Manual  | EK-DZQ11-TM  |
| DZQ11 Asynchronous Multiplexer User's Guide      | EK-DZQ11-UG  |
| DZV11 Asynchronous Multiplexer Technical Manual  | EK-DZV11-TM  |

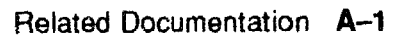

| Document Title                                                   | Order Number                           |
|------------------------------------------------------------------|----------------------------------------|
| Module Options                                                   | ,,,,,,,,,,,,,,,,,,,,,,,,,,,,,,,,,,,,,, |
| DZV11 Asynchronous Multiplexer User's Guide                      | EK-DZV11-UG                            |
| IBQ01 BITBUS Controller Technical Manual                         | EK-IBQ01-TM                            |
| IBQ01 BITBUS Controller Users Guide                              | EK-IBQ01-UG                            |
| IBQ01 Option Installation Guide                                  | EK-IBQ01-IN                            |
| IEU11-A/IEQ11-A User's Guide                                     | EK-IEUQ1-UG                            |
| KA630–AA CPU Module User's Guide                                 | EK-KA630-UG                            |
| KA640–AA CPU Module User's Guide                                 | EK-KA640-UG                            |
| KA650-AA CPU Module User's Guide                                 | EK-KA650-UG                            |
| KDA50-Q CPU Module User's Guide                                  | EK-KDA5Q-UG                            |
| KDJ11–B CPU Module User's Guide                                  | EK-KDJ1B-UG                            |
| KDJ11–D/S CPU Module User's Guide                                | EK-KDJ1D-UG                            |
| KDF11-BA User's Guide                                            | EK-KDFEB-UG                            |
| KFQSA Installation Guide                                         | EK-KFQSA-IN                            |
| KMV11 Programmable Communications Controller User's Guide        | EKKMV11-UG                             |
| KMV11 Programmable Communications Controller Technical<br>Manual | EK-KMV11-TM                            |
| LSI-11 Analog System User's Guide                                | EK-AXV11-UG                            |
| MRV11-D Universal PROM Module Users Guide                        | EK-MRV1D-UG                            |
| Q-Bus DMA Analog Systein User's Guide                            | EK-AV11D-UG                            |
| RQDX2 Controller Module User's Guide                             | EK-RQDX2-UG                            |
| RQDX3 Controller Module User's Guide                             | EK-RQDX3-UG                            |

| Document Title                                                                  | Order Number |
|---------------------------------------------------------------------------------|--------------|
| Disk and Tape Drives                                                            |              |
| BA400 Enclosures Storage Devices Installation Procedures                        | EK-BA44A-IN  |
| DECarray Installation Guide                                                     | EK-SF2XX-IG  |
| EF51R, EF52R, EF53 Solid State Disk User Guide                                  | EK-EF5XX-UG  |
| EF5xx-Series Solid State Disk Service Guide                                     | EK-EF5XX-SG  |
| EF5xx-Series Solid State Disk User Guide                                        | EK-EF5XX-UG  |
| RA60 Disk Drive Service Manual                                                  | EK-ORA60-SV  |
| RA60 Disk Drive User Guide                                                      | EK-ORA60-UG  |
| RA81 Disk Drive Service Manual                                                  | EK-ORA81-SV  |
| RA81 Disk Drive User Guide                                                      | EK-ORA81-UG  |
| RA90 Disk Drive Service Manual                                                  | EK-ORA90-SV  |
| RA90 Disk Drive User Guide                                                      | EK-ORA90-UG  |
| RC25 Disk Subsystem User Guide                                                  | EK-ORC25UG   |
| RC25 Disk Subsystem Pocket Service Guide                                        | EK-ORC25-PS  |
| RF30 Integrated Storage Element                                                 | EK-RF30D-UG  |
| RF30 Integrated Storage Element Installation Guide                              | EK-RF30D-IN  |
| RF31F Integrated Storage Element User Guide                                     | EK-RF31F-UG  |
| RF31T Integrated Storage Element User Guide                                     | EK-RF31T-UG  |
| RF35E/RF352 Integrated Storage Element User Guide                               | EK-RF35E-UG  |
| <b>RF35T Integrated Storage Element User Guide</b>                              | EK-RF35T-UG  |
| RF71 Integrated Storage Element Users Guide                                     | EK-RF71D-UG  |
| RF Series Integrated Storage Element Installation in BA200<br>Series Enclosures | EK-RF72D-IM  |
| RF Series Integrated Storage Element Pocket Service Guide                       | EK-RFSIS-PS  |
| RF Series Integrated Storage Element User Guide                                 | EK-RF72D-UG  |
| RRD50 Subsystem Pocket Service Guide                                            | EK-RRD50-PS  |
| RRD50 Digital Disc Drive User's Guide                                           | EK-RRD50-UG  |
| RWZ01 Magneto Optical Disk Subsystem Maintenance Guide                          | EK-RWZ01- MG |
| RWZ01 Magneto Optical Disk Subsystem User's Guide                               | EK-RWZ01-UG  |
| RX33 Technical Description Manual                                               | EK-RX33T-TM  |

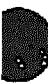

| Document | Title |
|----------|-------|
|----------|-------|

Order Number

....

#### **Disk and Tape Drives**

| RX50-D, -R Dual Flexible Disk Drive Subsystem Owner's Manual | EK-LEP01 OM |
|--------------------------------------------------------------|-------------|
| RZ58 Integrated Storage Element Users Guide                  | EK-RZ58-UG  |
| RZ85 Integrat d Storage Element Users Guide                  | EK-RZ85-UG  |
| RRD40 Subsystem Optical Disc Drive Owner's Manual            | EK-RRD40-OM |
| SA482 Storage Array Service Manual (for RA82)                | EK-SA482-SV |
| SA482 Storage Array User Guide (for RA82)                    | EK-SA482-UG |
| SF106 Storage Array Installation Guide                       | EK-SF106-IN |
| TF85 Reference Card                                          | EK-OTF85-RC |
| TF85 Cartridge Tape Subsystem Owner's Manual                 | EK-TF85OM   |
| TF857 Magazine Tape Subsystem Service Manual                 | EK-TK857-SM |
| Installing the TF86 Tabletop Cartridge Tape Subsystem        | EK-TF86T-IG |
| Tx86 Tape Drive Operator's Reference Card                    | EK-OTK86 RC |
| Tx86 Series Cartridge Tape Subsystem Owner's Manual          | EK-OTX86-OM |
| Tx867 Series Magazine Tape Subsystem Owner's Manual          | EKTX867OM   |
| TK50 Tape Drive Subsystom User's Guide                       | EK-LEP05-UG |
| TK70E-SF & TQK70-SF Installation Guide                       | EK-TK70E-IN |
| TK70 Tape Drive Owner's Manual                               | EK-OTK70-OM |
| TKZ60 Cartridge Tape Subsystem User's Guide                  | EK-TKZ60-UG |
| TLZ06 DAT Drive Owner's Manual                               | EK-TLZ06-OM |
| TS05 Tape Transport Pocket Service Guide                     | EK-TSV05-PS |
| TS05 Tape Transport Subsystem Technical Manual               | EK-TSV05-TM |
| TS05 Tape Transport System User's Guide                      | EK-TSV05-UG |
| TZ85 Cartridge Tape Subsystem Owner's Manual                 | EK-TZ85-OM  |
| TZ85 Reference Card                                          | EK-OTZ85-RC |
| TZ857 Magazine Tape Subsystem Service Manual                 | EK-TZ857-SM |

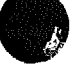

| - |    |    |  |
|---|----|----|--|
|   | ١. |    |  |
|   | Ξ. | λ. |  |
|   |    | а. |  |
|   |    | 10 |  |
|   |    |    |  |
|   |    |    |  |
|   |    | 87 |  |
|   | 24 |    |  |
|   | -  |    |  |

8

| Document Title                                   | Order Number |
|--------------------------------------------------|--------------|
| Systems                                          |              |
| 630QB Maintenance Print Set                      | MP0207101    |
| 630QE Maintenance Print Set                      | MP-02219-01  |
| 630QY Maintenance Print Set                      | MP-02065-01  |
| 630QZ Maintenance Print Set                      | MP-02068-01  |
| BA23 Enclosure Maintenance                       | EK-186AA-MG  |
| BA123 Enclosure Maintenance                      | EK-188AA-MG  |
| BA213 Enclosure Maintenance                      | EK-189AA-MG  |
| BA214 Enclosure Maintenance                      | EK-190AA-MG  |
| BA215 Enclosure Maintenance                      | EK-191AA-MG  |
| H9642 Cabinet Maintenance                        | EK-187AA-MG  |
| H9644 Cabinet Maintenance                        | EK-221AA-MG  |
| KA630 CPU System Maintenance                     | EK-178AA-MG  |
| KA640 CPU System Maintenance                     | EK-179AA-MG  |
| KA650 CPU System Maintenance                     | EK-180AA-MG  |
| KA675/KA680/KA690 CPU System Maintenance         | EK-454AA-MG  |
| KDF11-B CPU System Maintenance                   | EK-245AA-MG  |
| KDJ11-D CPU System Maintenance                   | EK-247AA-MG  |
| KDJ11–B/S CPU System Maintenance                 | EK-246AA-MG  |
| MicroPDP-11 Hardware Information Kit (for BA23)  | 00-ZYAAA-GZ  |
| MicroPDP-11 Hardware Information Kit (for BA123) | 00-ZYAAB-GZ  |
| MicroPDP-11 Hardware Information Kit (for H9642) | 00-ZYAAE-GZ  |
| MicroPDP-11 Hardware Information Kit (for BA213) | 00-ZYAAS-GZ  |
| Microsystems Options                             | EK-192AB-MG  |
| Microsystems Site Preparation Guide              | EK-O67AB-PG  |
| MicroVAX II Hardware Information Kit (for BA23)  | 00-ZNAAA-GZ  |
| MicroVAX II Hardware Information Kit (for BA123) | 00-ZNAAB-GZ  |
| MicroVAX II Hardware Information Kit (for H9642) | 00-ZNAAE-GZ  |

| Document Title                                              | Order Number |
|-------------------------------------------------------------|--------------|
| bystems                                                     |              |
| MicroVAX 3500 Customer Hardware Information Kit             | 00-ZNAES-GZ  |
| MicroVAX 3600 Customer Hardware Information Kit (for H9644) | 00-ZNAEF-GZ  |
| VAXstation 3200 Owner's Manual (BA23)                       | EK-154AA-OW  |
| VAXstation 3500 Owner's Manual (BA213)                      | EK-171AA-OW  |
| VAXstation II/GPX Owner's Manual (BA23)                     | EK-106AA-OW  |
| VAXstation II/GPX Owner's Manual (BA123)                    | EK-105AA-OW  |
| Diagnostics                                                 |              |
| DEC/X11 Reference Card                                      | AV-F145A-MC  |
| DEC/X11 User's Manual                                       | AC-FO53D-MC  |
| MicroVAX Diagnostic Monitor Ethernet Server User's Guide    | AA-FNTAF-DN  |
| MicroVAX Diagnostic Monitor Reference Card                  | AV-FMXAC-DN  |
| MicroVAX Diagnostic Monitor User's Guide                    | AA-FM7AE-DN  |
| XXDP DEC/X11 Quick Reference Guide                          | AA-FK84A-TE  |
| XXDP User's Manual                                          | AA-FK83A-TE  |
| Networks                                                    |              |
| Ethernet Transceiver Tester User's Manual                   | EK-ETHTT-UG  |
| VAX/VMS Networking Manual                                   | AA-Y512C-TE  |
| VAX NI Exerciser User's Guide                               | AA-HI06A-TE  |

## A-6 Related Documentation

## HOW TO ORDER ADDITIONAL DOCUMENTATION

| From                                                                                         | Call                                                                                               | Write                                                                                                    |
|----------------------------------------------------------------------------------------------|----------------------------------------------------------------------------------------------------|----------------------------------------------------------------------------------------------------|
| Alaska, Hawaii,<br>or New Hampshire                                                          | 603-884-6660                                                                                       | Digital Equipment Corporation<br>P.O. Box CS2008<br>Nashua NH 03061                                                 |
| Rest of U.S.A.<br>and Puerto Rico <sup>1</sup>                                               | 800-DIGITAL                                                                                        |                                                                                                    |
| <sup>1</sup> Prepaid orders from Puerto Rico, call Digital's local subsidiary (809-754-7575) |                                                                                                    |                                                                                                    |
| Canada                                                                                       | 800-267-6219<br>(for software<br>documentation)<br>613-592-5111<br>(for hardware<br>documentation) | Digital Equipment of Canada Ltd.<br>100 Herzberg Road<br>Kanata, Ontario, Canada K2K 2A6<br>Attn: Direct Order Deak |
| Internal orders                                                                              | DTN 241-3023                                                                                       | Software Supply Business (SSB)                                                                                      |
| (for software<br>documentation)                                                              | 508-874-3023                                                                                       | Digital Equipment Corporation<br>Westminster MA 01473                                                               |
| Internal orders<br>(for hardware<br>documentation)                                           | DTN: 234-4323<br>508-351-4323                                                                      | Publishing & Circulation Services (P&CS)<br>NRO3–1/W3<br>Digital Equipment Corporation<br>Northboro MA 01532        |